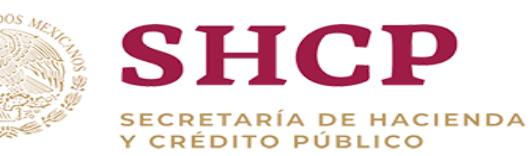

# Compra (e)

## Manual de Unidades Compradoras

Índice

- 1. Introducción
- 2. <u>Conceptos básicos de CompraNet</u>
- 3. <u>Área de trabajo</u>
- 4. <u>Procedimiento de contratación por Licitación Pública o Invitación a</u> <u>cuando menos 3 personas</u>
- 5. Procedimiento de contratación por Adjudicación Directa
- 6. <u>Solicitudes de cotización</u>
- 7. <u>Propuestas presenciales</u>
- 8. <u>Declarar desierto un procedimiento o modificar un fallo</u>
- 9. <u>Cancelar o suspender un procedimiento</u>
- 10. <u>Convenios modificatorios</u>
- 11. <u>Contratos no formalizados</u>
- 12. <u>Contratos abiertos</u>
- 13. <u>Proposiciones conjuntas</u>
- 14. <u>Asociaciones Público Privadas</u>
- 15. <u>Búsqueda de elementos electrónicos</u>
- 16. <u>Compras consolidadas</u>
- 17. <u>Carga masiva de parámetros</u>
- 18. <u>Archivar expedientes</u>
- 19. <u>Delegar expedientes</u>

El presente manual está diseñado para usuarios con perfil de Operador y/o Administrador de Unidad Compradora (UC) que hubiesen acreditado sus capacidades en el uso de CompraNet, este contiene toda la información de las funcionalidades que se pueden realizar a través del sistema.

Es una guía técnica que les permite realizar Procedimientos de Contratación en el sistema CompraNet, tomando en cuenta los elementos electrónicos que mantienen la seguridad y transparencia de dichos Procedimientos.

CompraNet es un sistema web que está compuesto de diversos módulos que permiten realizar Procedimientos de Contratación electrónicos, mixtos o presenciales.

Cabe mencionar que este documento considera únicamente cuestiones técnicas, por lo que en caso de surgir alguna duda normativa se deberá direccionar a la cuenta de correo asignada para aclarar su consulta

| Correo                               | Descripción general                                                                                                    |
|--------------------------------------|----------------------------------------------------------------------------------------------------|
| compranet@hacienda.gob.mx            | Atiende consultas de <b>Operadores de Unidades Compradoras</b> relacionadas a la operación de CompraNet.<br>compranet.hacienda.gob.mx                                                                                                    |
| rupc@hacienda.gob.mx                 | Atiende consultas de <b>Licitantes, Proveedores y Contratistas</b> relacionadas a la operación de CompraNet.<br>compranet.hacienda.gob.mx                                                                                                    |
| uc@hacienda.gob.mx                   | Atiende consultas de <b>Responsables de Unidades Compradoras (UC)</b> relacionadas<br>a la alta, baja y modificación de datos de la UC y de los operadores de la misma.                                                                                                    |
| cnet_supervisor@hacienda.gob.mx      | Atiende consultas de servidores públicos que requieren una cuenta con perfil<br>de <b>Supervisor de Unidades Compradoras (UC)</b> en los Órganos Internos de Control<br>( <b>OIC</b> ) de las Dependencias y Entidades del Gobierno Federal y en los Órganos<br>Estatales de Control ( <b>OEC</b> ) de los Gobiernos Estatales, la cual permite consultar<br>información detallada de los procedimientos de contratación en CompraNet<br>( <b>compranet.hacienda.gob.mx</b> ). |
| pasop@hacienda.gob.mx                | Atiende consultas de los <b>responsables y capturistas encargados de administrar</b><br><b>el módulo para la integración del Programa Anual de Adquisiciones y Obras</b><br><b>Públicas</b> en los entes públicos Federales y Estatales.<br><u>https://compranet-pa.hacienda.gob.mx/programas</u>                                                                                                    |
| cnet_hc@hacienda.gob.mx              | Atiende consultas de los <b>responsables y evaluadores encargados de administrar</b><br>el Módulo para la integración y consulta del historial en materia de<br>contrataciones y su cumplimiento.<br><u>https://cnet.hacienda.gob.mx/hc</u>                                                                                                    |
| cnet_inconformidades@hacienda.gob.mx | Recibe las inconformidades electrónicas de los Licitantes, Proveedores y Contratistas en algún procedimiento de contratación publicado en CompraNet.                                                                                                    |
| info_normatividad@hacienda.gob.mx    | Atiende dudas relacionadas a normatividad                                                                                                    |

#### Introducción

#### Requerimientos tecnológicos

Para el óptimo funcionamiento de CompraNet, se requiere que los equipos de cómputo tengan acceso a Internet con un *ancho de banda de 5 Mbps* dedicado a cada equipo. Así mismo se recomienda que los equipos tengan las siguientes características:

√Computadora con microprocesador x86 de séptima generación o equivalente, *1 GB* de RAM y 20 GB de espacio libre en disco duro.

✓ Sistema operativo: Windows 7/8/10 (Linux y Mac OS X son compatibles si se utiliza el navegador y la versión de Java adecuados).

✓ Software JAVA en su versión (JVM) 1.8 debe estar presente y activo en el navegador (no se recomienda la versión 1.7).

- ✓ Navegadores para Internet soportados:
- Internet Explorer 11 y EDGE (no se recomienda Internet Explorer 10).
- Google Chrome
- Mozilla Firefox (ESR) 45+
- Safari 10 para Mac OS 10.10

Para verificar los requerimientos técnicos y la configuración que tiene tu equipo debes ingresar a la siguiente dirección: <u>https://compranet.hacienda.gob.mx/esop/common-host/public/browserenv/requirements.jsp</u> Para verificar la versión de Java que tiene instalada tu equipo es necesario abrir el navegador web e ingresar a la siguiente dirección: <u>https://java.com/es/download/installed.jsp</u> *Clave UC:* Clave de la Unidad Compradora asignada en CompraNet, consta de 9 caracteres alfanuméricos. Esta clave se proporciona al momento de solicitar a la USNP el alta de la Unidad Compradora.

**CompraNet:** Sistema electrónico de información pública gubernamental sobre adquisiciones, arrendamientos y servicios, obra pública y servicios relacionados con las mismas; integrado entre otra información, por los programas anuales de las dependencias y entidades; **el registro único de proveedores y contratistas;** el padrón de testigos sociales; el registro de proveedores y contratistas sancionados; las convocatorias a la Licitación y sus modificaciones; las invitaciones a cuando menos tres personas; las actas de las juntas de aclaraciones, del acto de presentación y apertura de proposiciones y de fallo; los testimonios de los testigos sociales; los datos de los Contratos y los convenios modificatorios; las adjudicaciones directas; las resoluciones de la instancia de inconformidad que hayan causado estado, y las notificaciones y avisos correspondientes. Dicho sistema será de consulta gratuita y constituirá un medio por el cual se desarrollarán Procedimientos de Contratación.

Contratista: Persona que celebre Contratos de obras públicas o de servicios relacionados con las mismas.

*Dependencias :* Las Unidades Administrativas de la Presidencia de la República; las Secretarías de Estado y la Consejería Jurídica del Ejecutivo Federal; la Procuraduría General de la República.

*Desarrollador:* Sociedad mercantil mexicana, con objeto exclusivo de desarrollar un determinado proyecto de asociación público-privada, con quien se celebre el Contrato respectivo y a quien se otorguen, en su caso, las autorizaciones para desarrollar el proyecto.

*Entidades:* Los organismos descentralizados; las empresas de participación estatal mayoritaria y los fideicomisos en los que el fideicomitente sea el Gobierno Federal o una entidad paraestatal; las entidades federativas, los municipios y los entes públicos de unas y otros, con cargo total o parcial a recursos federales, conforme a los convenios que celebren con el Ejecutivo Federal.

*Institución Pública:* Los Entes Públicos descritos en las fracciones I, II, III, IV, V y VI del Artículo I de la Ley de Adquisiciones, Arrendamientos y Servicios del sector Público y del Artículo I de la Ley de Obras Públicas y Servicios Relacionados con las Mismas

*Licitante:* La persona que participe en cualquier Procedimiento de Licitación pública o bien de Invitación a cuando menos tres personas.

*Nombre de la UC*: Nombre elegido por el titular del área contratante o del área responsable de la contratación a nivel central al momento de solicitar el alta en CompraNet. El nombre se antecede con las siglas de la Institución Pública.

*Ofertas Subsecuentes de Descuento (OSD):* Modalidad utilizada en las Licitaciones públicas, en la que los licitantes, presentadas sus proposiciones, tienen la posibilidad de que, con posterioridad a la presentación y apertura del sobre cerrado que contenga su propuesta económica, realicen una o más Ofertas Subsecuentes de Descuentos que mejoren el precio ofertado en forma inicial, sin que ello signifique la posibilidad de variar las especificaciones o características originalmente contenidas en su propuesta técnica.

Proveedor: Persona que celebre Contratos de adquisiciones, arrendamientos o servicios.

*Registro Único de Proveedores y de Contratistas (RUPC):* El módulo en CompraNet que clasifica a los proveedores y a los contratistas de acuerdo a su actividad, datos generales, nacionalidad, historial en materia de contrataciones, cumplimiento, entre otras cosas.

**Unidad Compradora:** El área de las dependencias y entidades que ha sido registrada y autorizada por la Oficialía Mayor de la SHCP para realizar operaciones y llevar a cabo Procedimientos de Contratación en CompraNet. Dicha Unidad estará a cargo del titular del área contratante o del área responsable de la contratación a nivel central o del servidor público que éste designe.

#### Introducción

#### Acrónimos

Acrónimos

AASSP: Adquisiciones, Arrendamientos y Servicios del Sector Público

APP: Asociaciones Público Privadas

COG: Clasificador por Objeto del Gasto

**CUCoP:** Clasificador Único de las Contrataciones Públicas

LAASSP: Ley de Adquisiciones, Arrendamientos y Servicios del Sector Público

LAPP: Ley de Asociaciones Público Privadas

LOPSRM: Ley de Obras Públicas y Servicios Relacionados con las Mismas

MAAG: Manuales Administrativos de Aplicación General

**OPSRM:** Obras Públicas y Servicios Relacionados con las Mismas

**OSD:** Ofertas Subsecuentes de Descuentos

*TLC*: Tratado de Libre Comercio

#### UC: Unidad Compradora

UNSP: Unidad Nacional del Sistema Procura de la Secretaría de Hacienda y Crédito Público

#### Zona horaria del usuario con perfil Operador o Administrador

México cuenta con cuatro zonas horarias: Sureste, Centro, Pacífico y Noreste. CompraNet permite la configuración a cada usuario del huso horario de su preferencia. La configuración de zonas horarias en CompraNet, permite que los usuarios registrados en el Sistema puedan visualizar los distintos valores de fecha y hora, que se muestran en los Procedimientos conforme a su hora local. Por ejemplo, un Operador registrado con una zona horaria del Pacífico puede configurar la hora límite para la presentación de proposiciones a las 12:00 horas considerando su huso horario. Así, un proveedor en el huso horario del centro vería la hora límite para presentar su proposición a las 13:00 horas.

Para el caso de las consultas que se realizan a los Procedimientos que se muestran en el portal de CompraNet de forma pública, sin haber accedido al Sistema con nombre de usuario y contraseña, la zona horaria en que se muestran dichos anuncios de difusión al público en general corresponde a la del Centro de la Ciudad de México.

La zona horaria se visualiza en la parte superior izquierda del área de trabajo del Operador o Administrador de CompraNet. En caso de que esta zona horaria no sea la correcta, podrá modificarse en el área de perfil de usuario.

| 09:47 AM CST - Central America Time DST                                                |                                                | 🌑 Miguel Ángel Marines Mendoza 🛛 🖓 Ayuda 🤟 🖞 | > |
|----------------------------------------------------------------------------------------|------------------------------------------------|----------------------------------------------|---|
| Compra                                                                                 |                                                |                                              |   |
| Te invitamos a contestar la encuesta:<br>EMPRESARIO accede a: https://forms.gle/TTEfnV | 4g9BbpsjPC7 SERVIDOR PÚBLICO acc               | ede a: https://forms.gle/AJC8hiUQnPBaCoBX8   |   |
| Área de Contratación                                                                   | Empresas en CompraNet                          | Material de apoyo                            |   |
| Expedientes de Contratación                                                            | Búsqueda de Empresas                           | Manuales, guías e indicadores                |   |
| Solicitudes de Cotización (SDI)                                                        | Clasificación                                  |                                              |   |
| Dressdimientes                                                                         | Incornerezión de Drevezderez a Contratistas al |                                              |   |

- Constitución Política de los Estados Unidos Mexicanos Art. 134
  - Tratados de Libre Comercio
    - LAASSP, LOPSRM, LAPP, LFACP
      - RLAASSP, RLOPSRM, RLAPP
        - Lineamientos
        - Manuales

Publicación de los MAAG en materia de AASSP y OPSRM

#### Conceptos básicos de CompraNet

#### Perfiles de usuarios

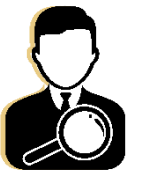

Supervisor OIC/OEC

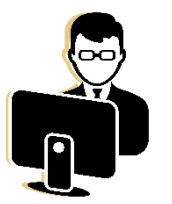

Responsable de UC

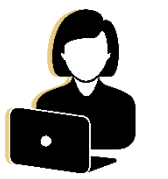

Administrador UC

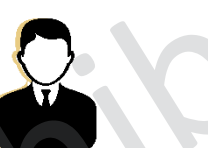

Operador UC

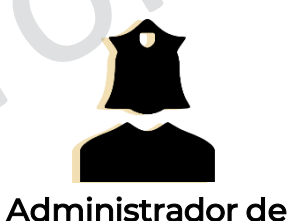

impedidos

- Difundir en CompraNet a las personas que se encuentren impedidas de contratar en la Institución pública.
- Asignado a Oficiales Mayores o equivalentes

- Visualizar y supervisar los procedimientos de contratación realizados por los Entes Públicos.
  - Visualizar la información de las empresas registradas en el RUPC.
- Sólo tiene permiso de consulta de datos en CompraNet

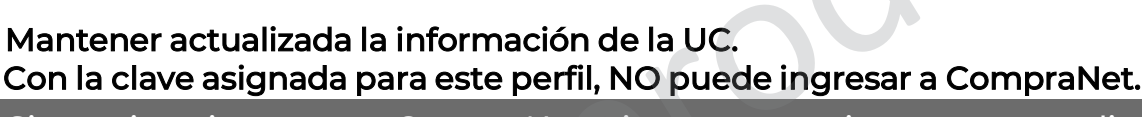

Si requiere ingresar a CompraNet, tiene que registrarse y acreditar capacidades en el uso de CompraNet como un usuario más, de preferencia con perfil de Administrador.

- Acreditar capacidades en el uso de CompraNet.
- Visualizar sus expedientes.
- Visualizar expedientes propios y de los operadores de la misma UC.
- Delegarse a sí mismo los expedientes de otros usuarios o delegarlos a otros operadores.

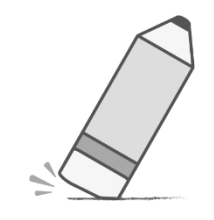

- Acreditar capacidades en el uso de CompraNet.
- Crear y visualizar únicamente sus expedientes.

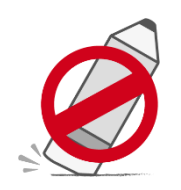

| Conceptos básicos de CompraNet                                                                                                    | Perfiles de usuarios                                                                                                    |
|----------------------------------------------------------------------------------------------------|----------------------------------------------------------------------------------------------------|
| En la siguiente imag<br>tener acceso los usu<br>12:27 PM CST - Central America Time DST                                                                                                    | gen se muestran las áreas a las cuales pueden<br>Iarios de acuerdo a su perfil:<br>Miguel Ángel Marines Mendoza () Ayuda - ()                         |
| Te invitamos a contestar la encuesta:         EMPRESABIO accede a: https://forms.gle/TTEfn//dg9BbpsiPC7       SERVIDOR         Área de Contratación       Empresa         Expedientes de Contratación       Búsqueda         Solicitudes de Cotización (SDI)       Procedimientos         Ofertas Subsecuentes de Descuentos (OSD)       Ofertas Subsecuentes de Descuentos (OSD) | P LÍBLICO accede a: https://forms.ole/A.ICRhillOnPBacoBX8<br>as en CompraNet<br>la de Empresas<br>ción<br>ación de Proveedores o Contratistas al RUPC |
| Contratos ANUNCIOS PUBLICADOS (procedimientos vigentes, en seguimiento y concluidos)  Área de Consulta Reportes de elementos electrónicos Reportes de Empresas Reportes de Operadores UC Reportes de actividad de las "Divisiones" Reporte de elementos electrónicos archivados                                                                                                   | S                                                                                                    |

Un Procedimiento de Contratación es aquel a través del cual las Instituciones Públicas realizan la adquisición y arrendamiento de bienes, así como la contratación de servicios, obras públicas y servicios relacionados con las mismas.

En CompraNet se utiliza para el desarrollo de los Procedimientos de Contratación objetos virtuales que se identifican como: *Elementos Electrónicos*.

Los elementos electrónicos que se pueden configurar a través de CompraNet son los siguientes:

Expediente de Contratación, el cual incluye:

- El Anuncio de Difusión al Público en General
- El Elemento Procedimiento
- Contrato
- Solicitud de Cotización(SDI)
- Ofertas Subsecuentes de Descuentos (OSD).

## Expediente

Es el primer elemento que debe crearse al configurar un Procedimiento de Contratación. Es una carpeta virtual que resguarda toda la información relacionada con cada Procedimiento de Contratación que se realice a través de CompraNet. A través de este elemento es posible identificar el tipo de Procedimiento de Contratación, así como información específica del mismo como lo es: la normatividad en que está soportado, los datos de los tratados en que pudiera estar cubierto, criterios de evaluación, descripción de la contratación, etc., su información sólo puede ser consultada a través de usuarios registrados en CompraNet.

Por cada Procedimiento de Contratación que se realice en CompraNet se deberá crear y configurar un Expediente y en él los elementos que le correspondan.

A continuación se muestra el esquema general del Expediente de Contratación:

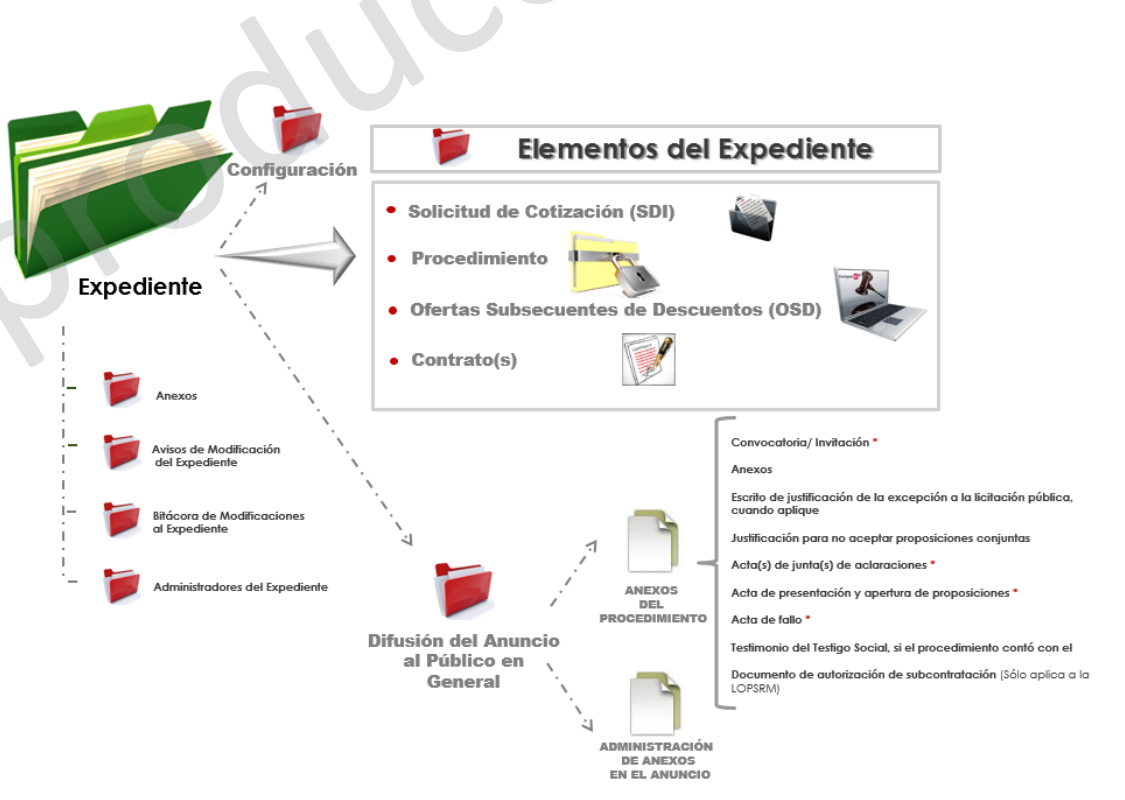

\*Estos documentos son obligatorios en cada etapa del procedimiento de contratación

#### Plantillas de Expedientes de Contratación

De acuerdo al tipo de Procedimiento de Contratación que vaya a realizar la Unidad Compradora, se deberá elegir alguna de las plantillas que ofrece CompraNet dentro del Formulario general del Expediente de Contratación. Los tipos de plantillas que existen se agrupan de acuerdo al tipo de Procedimiento y la normatividad que le aplica:

| Licitación Pública                        | Invitación a Cuando<br>Menos Tres                                  | Adjudicación<br>Directa                      | Proyecto de<br>Convocatoria                                                  |
|-------------------------------------------|--------------------------------------------------------------------|----------------------------------------------|------------------------------------------------------------------------------|
| LAASSP<br>01.Licitación Pública<br>LAASSP | LAASSP<br>03. Invitación a Cuando<br>Menos Tres Nacional<br>LAASSP | LAASSP<br>05. Adjudicación Directa<br>LAASSP | <b>07</b> . Proyecto de<br>Convocatoria a la<br>Licitación Pública           |
| LOPSRM<br>02.Licitación Pública<br>LOPSRM | LOPSRM<br>04. Invitación a Cuando                                  | LOPSRM<br>06. Adjudicación Directa<br>LOPSRM | Otras<br>Contrataciones<br>08. Reporte de otras                              |
|                                           | LOPSRM                                                             |                                              | contrataciones y<br>contrataciones con<br>crédito externo<br>09. Proyecto de |

## Elemento Procedimiento

El elemento Procedimiento es la bóveda de seguridad del Procedimiento de Contratación. En este elemento los licitantes integran su proposición para su presentación vía electrónica; se registrarán las proposiciones recibidas de forma presencial; se consultan las preguntas de aclaraciones enviadas por los interesados a través del área de mensajes; y se puede monitorear la actividad de los licitantes en el mismo.

Durante el desarrollo del Procedimiento de Contratación el elemento Procedimiento adquiere distintos estados, los cuales son: Para publicar: este estado se mantiene en la etapa de configuración del Procedimiento y mientras éste no se publique.

*Vigente*: este estado se da una vez que el Procedimiento se publica y se mantendrá hasta que se cumpla la fecha y hora de apertura de proposiciones.

*Por adjudicar*: el Procedimiento adquiere este estado cuando se cumple la fecha y hora de apertura de propuestas y lo mantiene hasta en tanto el Operador no realice ninguna acción relacionada con la apertura, es en este estado que el Operador deberá incorporar las propuestas recibidas de forma presencial.

*En evaluación (técnica, económica y final)*: estado que tendrá el Procedimiento durante la etapa de evaluación y hasta que se indique el resultado del Procedimiento.

*Adjudicado*: estado final del Procedimiento, adquirido mediante acciones que el Operador de la Unidad Compradora realiza en CompraNet, a través del cual se indica que la contratación ha sido adjudicada.

*No adjudicado*: estado final del Procedimiento, adquirido mediante acciones que el Operador de la Unidad Compradora realiza en CompraNet, a través del cual se indica que la contratación se declara desierta.

Terminado: el Procedimiento adquiere este estado cuando se da por Cancelado el Procedimiento.

**Suspendido**: el Procedimiento adquiere este estado cuando el Operador UC suspende temporalmente el proceso de adjudicación manteniendo el Procedimiento en un estado de "Suspendida, es posible revertir este estatus para continuar con el Procedimiento.

#### Elementos Electrónicos

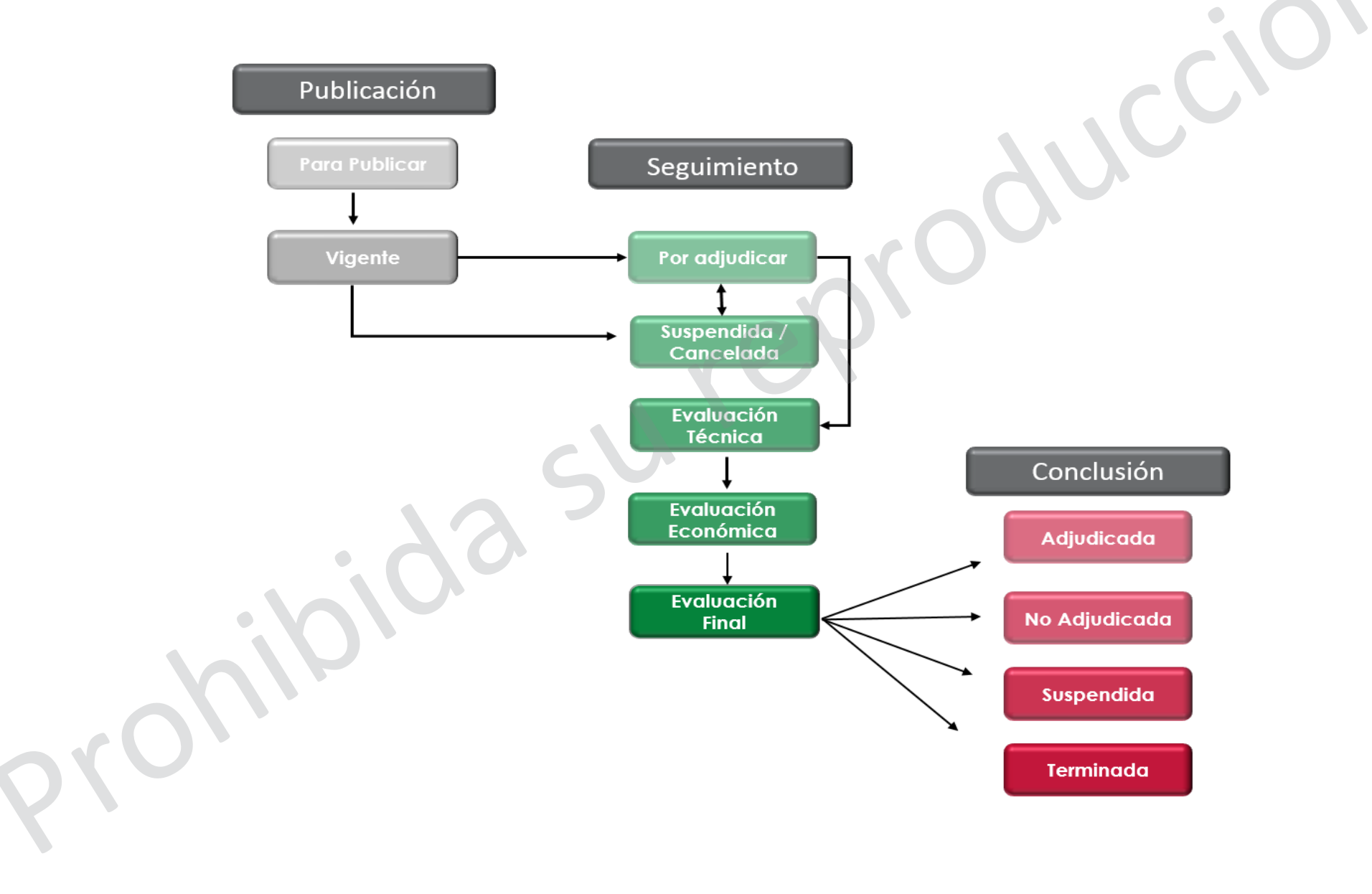

#### Anuncio de Difusión al Público en General

Es un apartado del elemento Expediente a través del cual se difunde al público en general la información pública de los Procedimientos de Contratación. A través de este objeto es posible difundir datos y archivos para su consulta pública relacionados con cada Procedimiento de Contratación como son: fechas y horarios de los distintos eventos del procedimiento, convocatorias, actas y datos relevantes de los Contratos, los avisos relacionados a cada Procedimiento, etc. Cualquier persona puede ver esta información sin necesidad de tener un usuario y contraseña de CompraNet.

CompraNet, tiene disponibles cinco tipos de plantillas de Anuncio de difusión al público en general:

#### Elementos Electrónicos

A cada Expediente le corresponde un sólo Anuncio de difusión al público y, de acuerdo al tipo de plantilla de Expediente que se configuró, se deberá seleccionar la plantilla correspondiente de Anuncio.

Plantillas de Expedientes y su correspondiente plantilla de

Anuncio

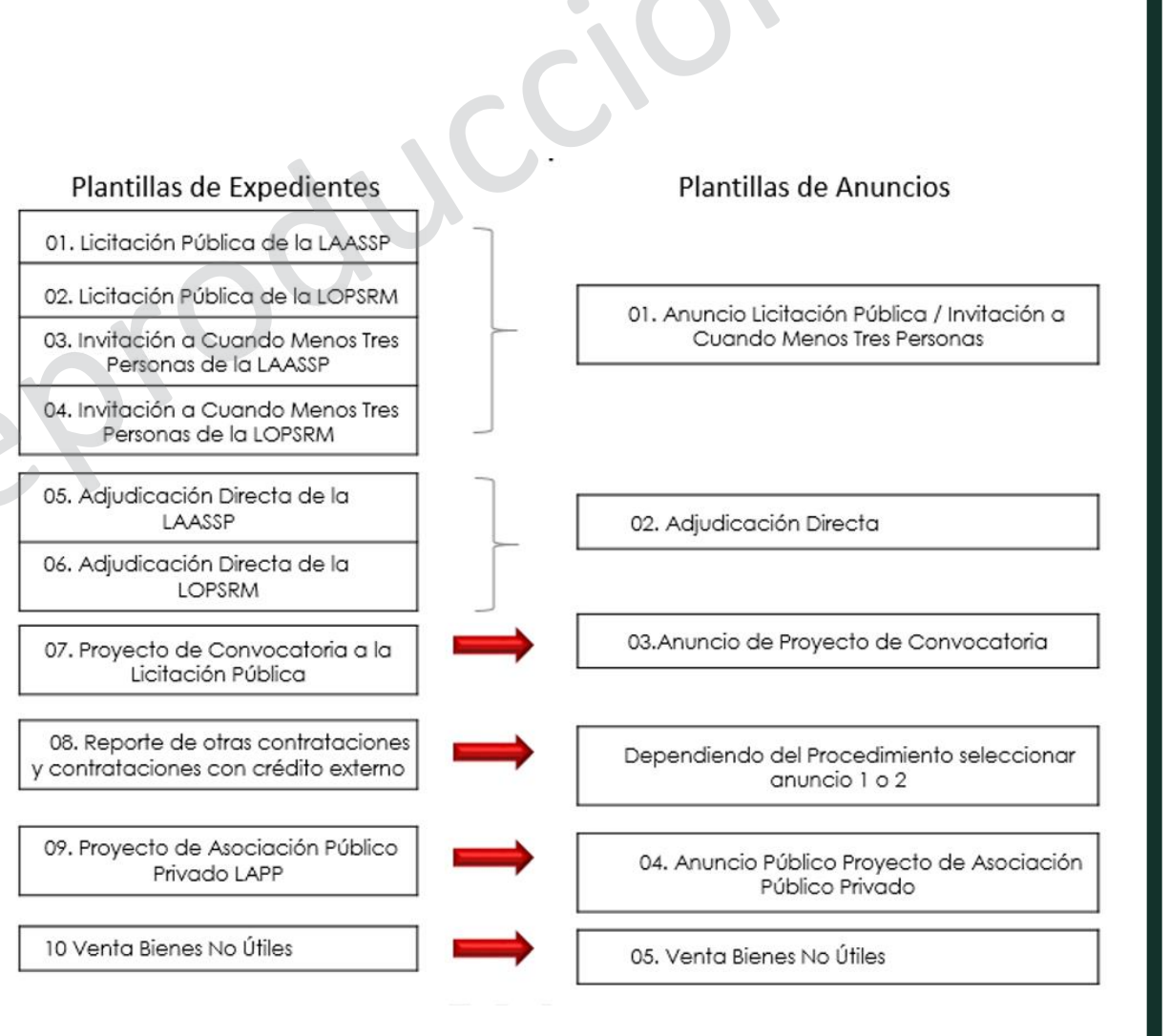

Cabe mencionar que durante el desarrollo del Procedimiento de Contratación el elemento Anuncio adquiere dos estados, los cuales son:

*No Visible a los Proveedores y/o Contratistas:* este estado se mantiene en la etapa de creación y configuración del Anuncio y mientras éste no se publique.

*Visible a Todos:* este estado se da una vez que el elemento Anuncio se publica y se mantendrá así en tanto el Operador no realice otra acción.

Nota: Todos los Procedimientos de Contratación que se realizan a través de CompraNet deben tener Anuncio con estado: Visible a todos

#### Contrato (Datos relevantes del Contrato)

A través de este elemento electrónico los Operadores de las Unidades Compradoras deberán registrar la información de los Datos relevantes de los Contratos o pedidos que se deriven de los Procedimientos de Contratación.

En CompraNet el elemento Contrato presenta 4 estados posibles:

*Creado*: es el estado adquirido cuando se crea el Contrato; mientras se encuentre en este estado no será contabilizado como un Contrato válido en CompraNet, ni considerado como reportado para fines estadísticos.

*Activo*: es el estado que guardará el Contrato en CompraNet durante la vigencia del mismo, para que un Contrato sea considerado en la información estadística de CompraNet éste debe ser activado.

*Expirado:* este último estado se habilitará automáticamente por CompraNet cuando ha transcurrido la vigencia del Contrato.

*Terminado:* es el estado adquirido cuando la Unidad Compradora realiza alguna de las siguientes acciones: da por terminado el Contrato de manera anticipada o cancela el mismo antes de la fecha de término del Contrato o bien, considerando lo dispuesto en los artículos 114 fracción I de la RLAASSP y el 272 fracción I de la RLOPSRM, se trata de un contrato no formalizado o rescindido por causas imputables al proveedor o contratista.

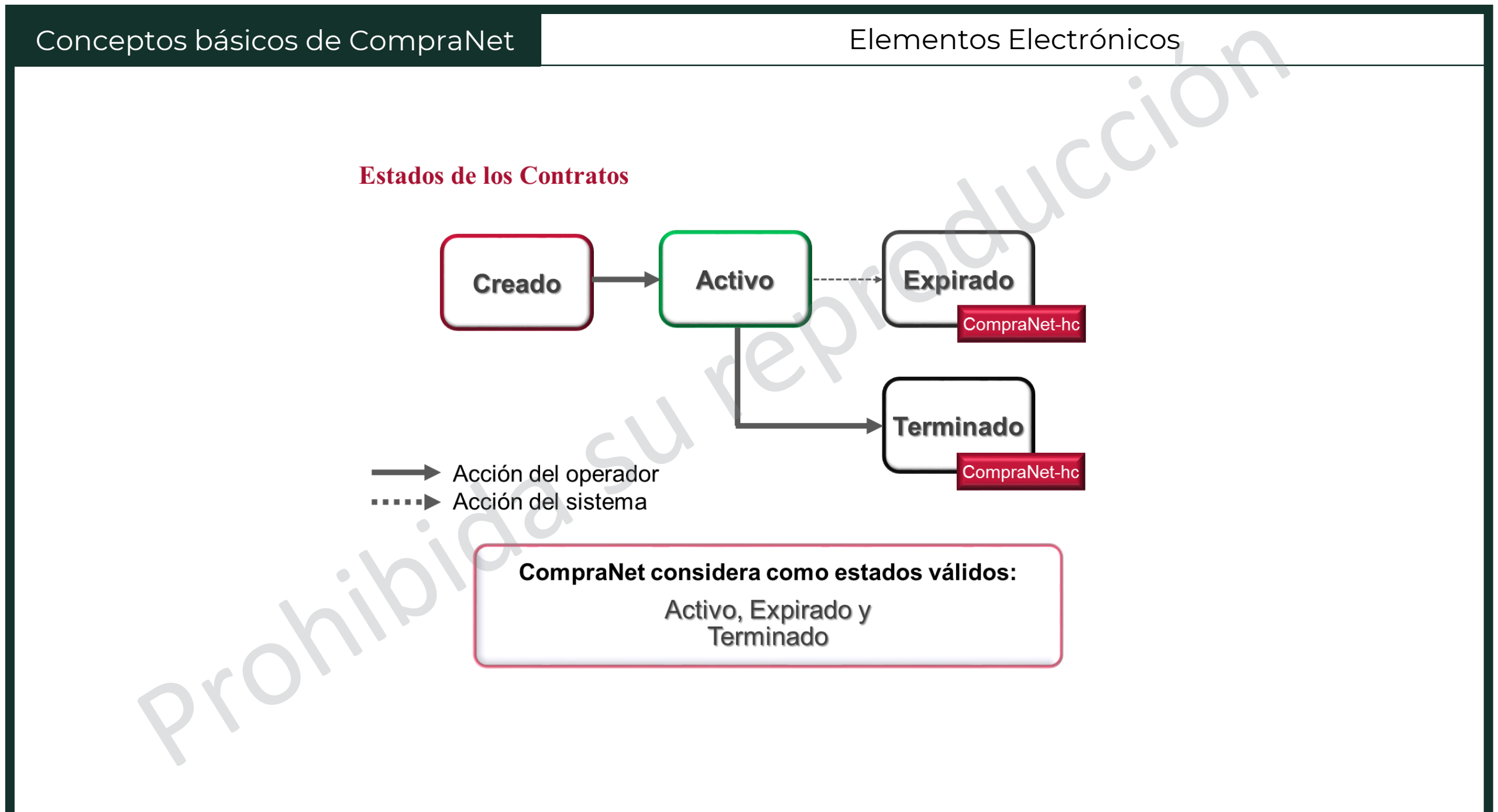

## Área de Trabajo

### Da clic en cada uno de los círculos para conocer la descripción de cada módulo

| 6:38 PM CST - Central America Time DST                                        |                                                      | 5 Miguel Ángel Mari           | ines Mendoza 🕜 Ayuda - 🕧 |
|-------------------------------------------------------------------------------|------------------------------------------------------|-------------------------------|--------------------------|
| Compra                                                                        |                                                      | 200                           |                          |
| Te invitamos a contestar la encuesta:                                         |                                                      |                               |                          |
| EMPRESARIO accede a: https://forms.gle/TTEfnV4g9BbpsjPC7                      | SERVIDOR PÚBLICO accede a: https://forms.gle/AJC8hiU | QnPBaCoBX8                    |                          |
| Área de Contratación                                                          | 2 Empresas en CompraNet                              | 3 Material de apoyo           |                          |
| Expedientes de Contratación                                                   | Búsqueda de Empresas                                 | Manuales, guías e indicadores |                          |
| Solicitudes de Cotización (SDI)                                               | Clasificación                                        |                               |                          |
| Procedimientos                                                                | Incorporación de Proveedores o Contratistas al RUPC  |                               |                          |
| Ofertas Subsecuentes de Descuentos (OSD)                                      |                                                      |                               |                          |
| Contratos                                                                     |                                                      |                               |                          |
| ANUNCIOS PUBLICADOS<br>(procedimientos vigentes, en seguimiento y concluidos) |                                                      |                               |                          |
|                                                                               |                                                      |                               |                          |
| Área de Consulta                                                              |                                                      |                               |                          |
| Reportes de elementos electrónicos                                            |                                                      |                               |                          |
| Reportes de Empresas                                                          |                                                      |                               |                          |
|                                                                               |                                                      |                               |                          |

Reportes de Operadores UC

Reportes de actividad de las "Divisiones"

Reporte de elementos electrónicos archivados

Esta módulo permite al Operador de la Unidad Compradora Crear, Editar, Publicar y llevar el seguimiento de los Procedimientos de Contratación creados con sus respectivas características y variantes hasta finalizar con la creación de los Contratos adjudicados.

## Área de Contratación

Expedientes de Contratación

- 2 Solicitudes de Cotización (SDI)
- 3 Procedimientos
- 4 Ofertas Subsecuentes de Descuentos (OSD)
- 5 Contratos

## 6 ANUNCIOS PUBLICADOS

(procedimientos vigentes, en seguimiento y concluidos)

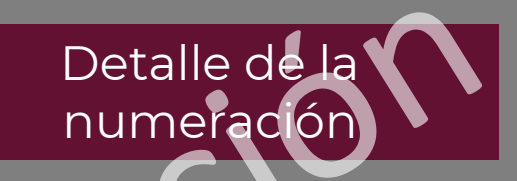

- Apartado que permite enlistar los Expedientes creados por la UC
- 2
- En esta sección se muestra el listado de Solicitudes de Cotización, a través de las cuales se podrá solicitar cotizaciones a las empresas registradas en CompraNet
- Es el espacio que contiene los elementos Procedimientos existentes
- En este apartado se puede crear, revisar y modificar la modalidad de OSD
- 5 Dentro de esta sección es posible reportar los Datos Relevantes de los Contratos derivados de los Procedimientos de Contratación. También se podrá buscar y descargar en Excel los Anuncios publicados por la Unidad Compradora y por todas las Unidades registradas en CompraNet
- 6 Esta opción te permite ver los anuncios de difusión al público

#### Volver a "Área de trabajo"

Está conformada por 3 secciones que permiten realizar al Operador de la UC "Búsquedas Avanzadas", búsquedas de acuerdo a la "Clasificación" de las empresas, y la sección a través de la cual las UC incorporan a los proveedores o contratistas al RUPC

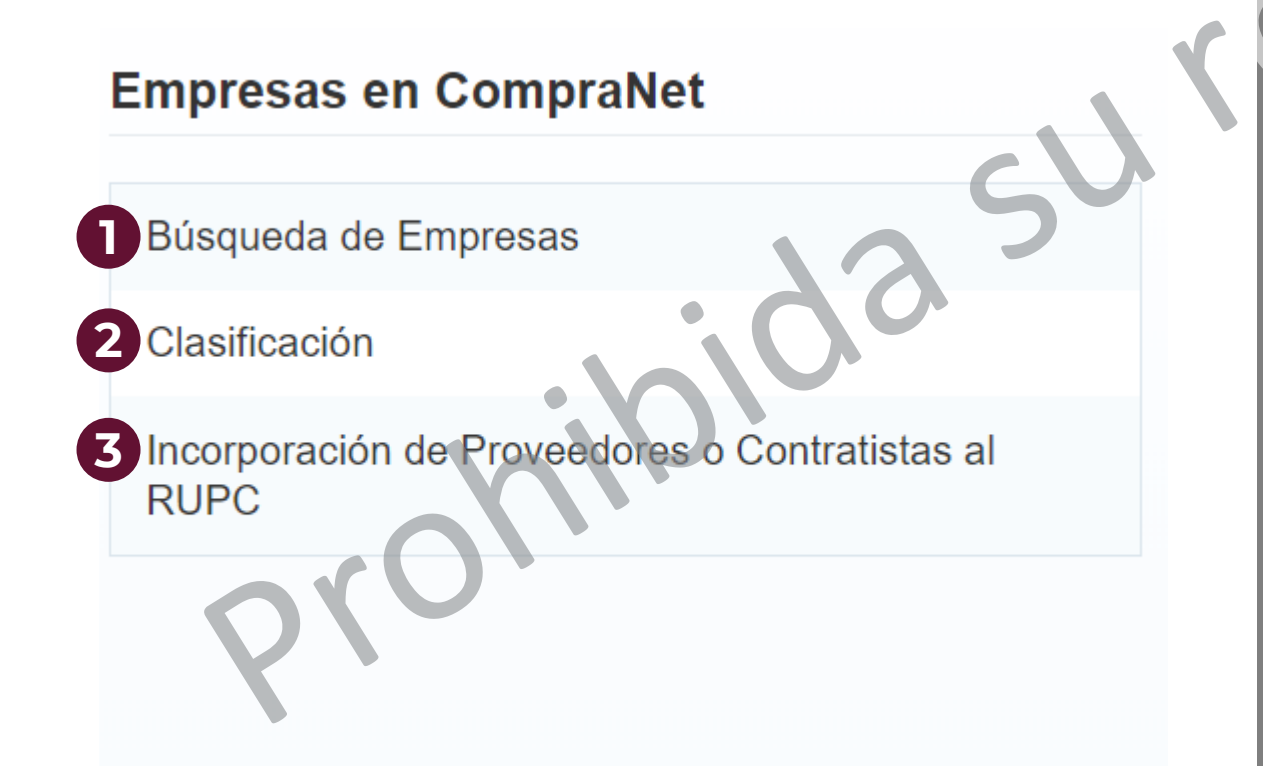

Detalle de la numeración

- Dentro de esta sección, se puede buscar a las empresas registradas en CompraNet utilizando el parámetro filtrar por, que muestra diversos criterios de búsqueda.
- Permite buscar a las empresas que se encuentran registrados en CompraNet de acuerdo a la clasificación que seleccionaron del Clasificador Único de Contrataciones Públicas (CUCoP)
- **3** Permitirá al Administrador u Operador RUPC inscribir a las empresas al Registro Único de Proveedores y de Contratistas

Aquí se consultan y descargan archivos que sirven de apoyo para el uso y manejo de CompraNet

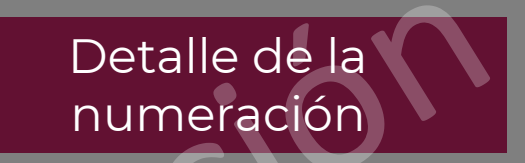

Al dar clic aquí, lleva a una pantalla donde aparecen los oficios y manuales de uso.

#### Material de apoyo

Manuales, guías e indicadores

Volver a "Área de trabajo"

Presionando en cada pestaña se podrá tener acceso al Informe que se requiera consultar. Este módulo sólo es visible para administradores y supervisores

## Área de Consulta

Reportes de elementos electrónicos

- 2 Reportes de Empresas
- **3** Reportes de Operadores UC
- 4 Reportes de actividad de las "Divisiones"

5 Reporte de elementos electrónicos archivados

## Detalle de la numeración

Aquí se podrá buscar información sobre todos los elementos electrónicos cargados en la cuenta

- En esta sección aparecen los reportes sobre información de empresas que han tenido al menos un contrato adjudicado
- Esta pestaña te dará información sobre los movimientos realizados por los operadores de la UC a la que pertenezca el administrador o las que el supervisor tenga a su cargo.
- Esta opción permite descargar reportes de la división o divisiones a las que el administrador o supervisor tenga acceso
- Aquí se podrá buscar la información de elementos que ya hayan sido archivados

Esta sección se encuentra en la parte superior de la página, ofrece algunas opciones de ayuda a los usuarios de CompraNet

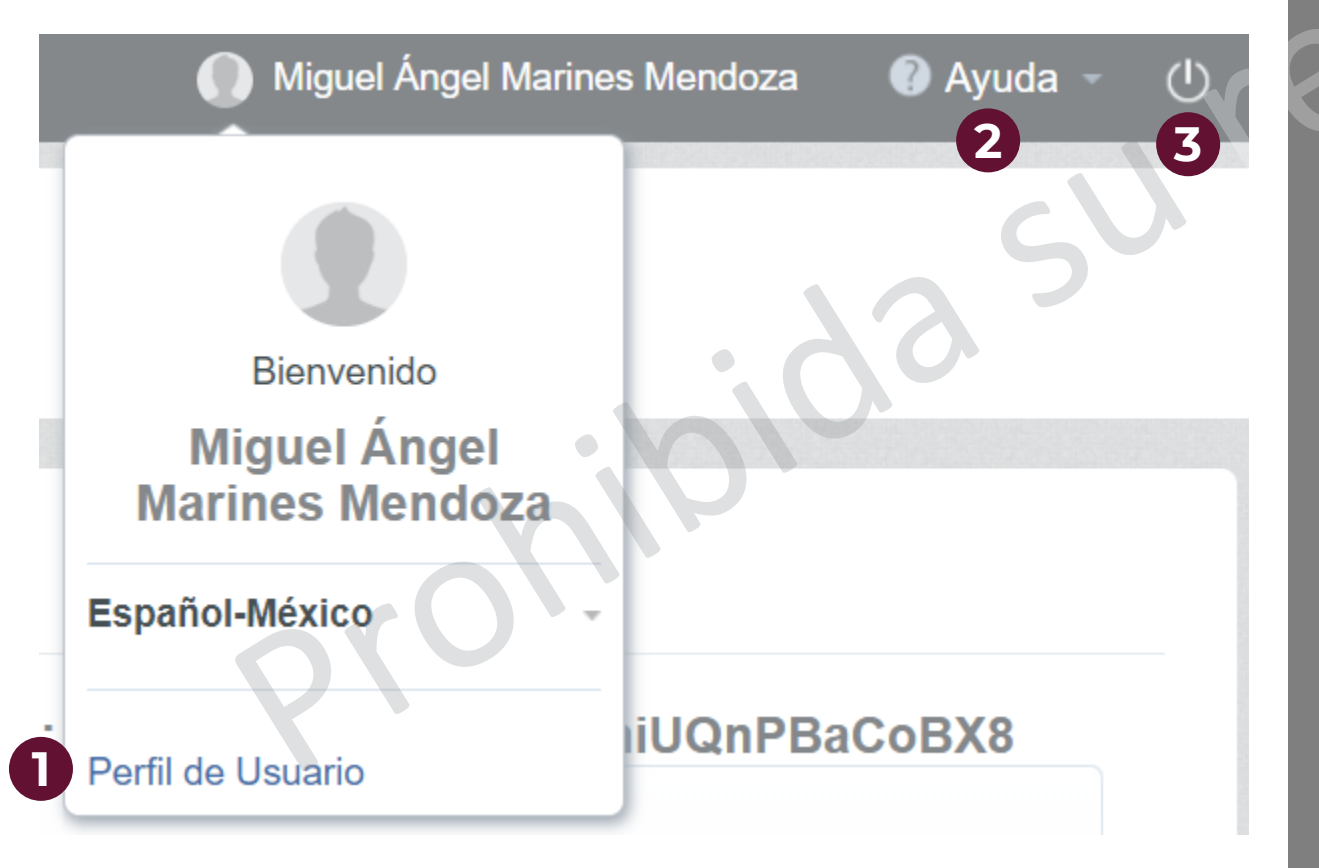

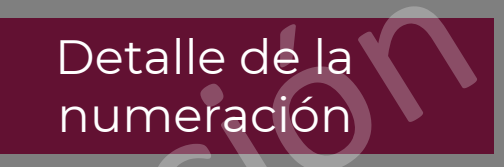

- Aquí el Operador podrá observar los datos con los que el responsable de la Unidad Compradora lo registró y consultar y/o editar la información con la que fue dado de alta en CompraNet, así como la opción para Modificar contraseña.
- 2 Esta opción muestra algunos atajos con el teclado, así como el significado de algunos de los símbolos que usa la plataforma
- **3** Es el botón para cerrar sesión y salir de CompraNet

A continuación se presentarán los pasos para realizar un procedimiento de contratación. Los primeros en mostrarse serán la Licitación Pública y la Invitación a cuando menos 3 personas.

En la siguiente página se muestran las tres etapas de los procedimientos anteriormente mencionados. Como podrá observarse, ambos procedimientos son muy similares. En el desarrollo del tema se explicará cuáles son los pasos en los que difieren.

#### A.Licitación pública e Invitación a cuando menos 3 personas

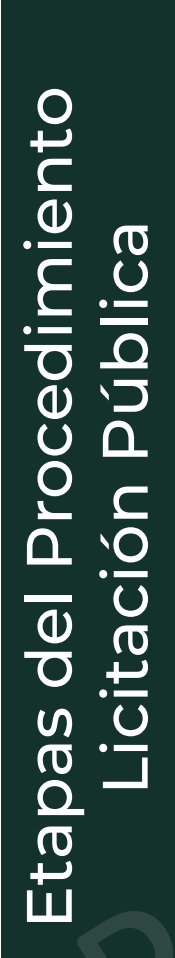

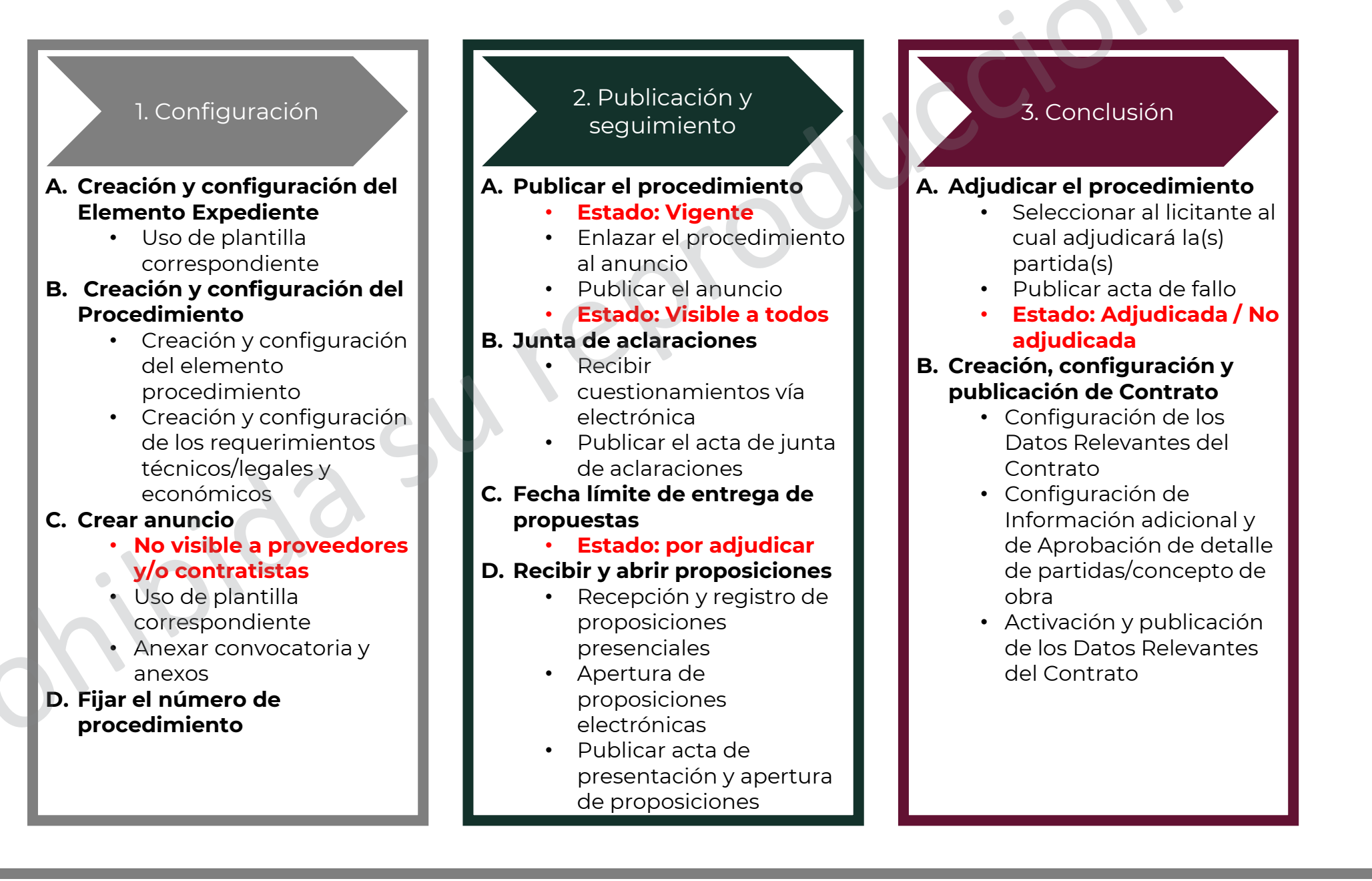

#### A.Licitación pública e Invitación a cuando menos 3 personas

oersonas del Procedimiento uando menos 3 pei Etapas  $\overline{\mathbf{O}}$ ຕ vitación

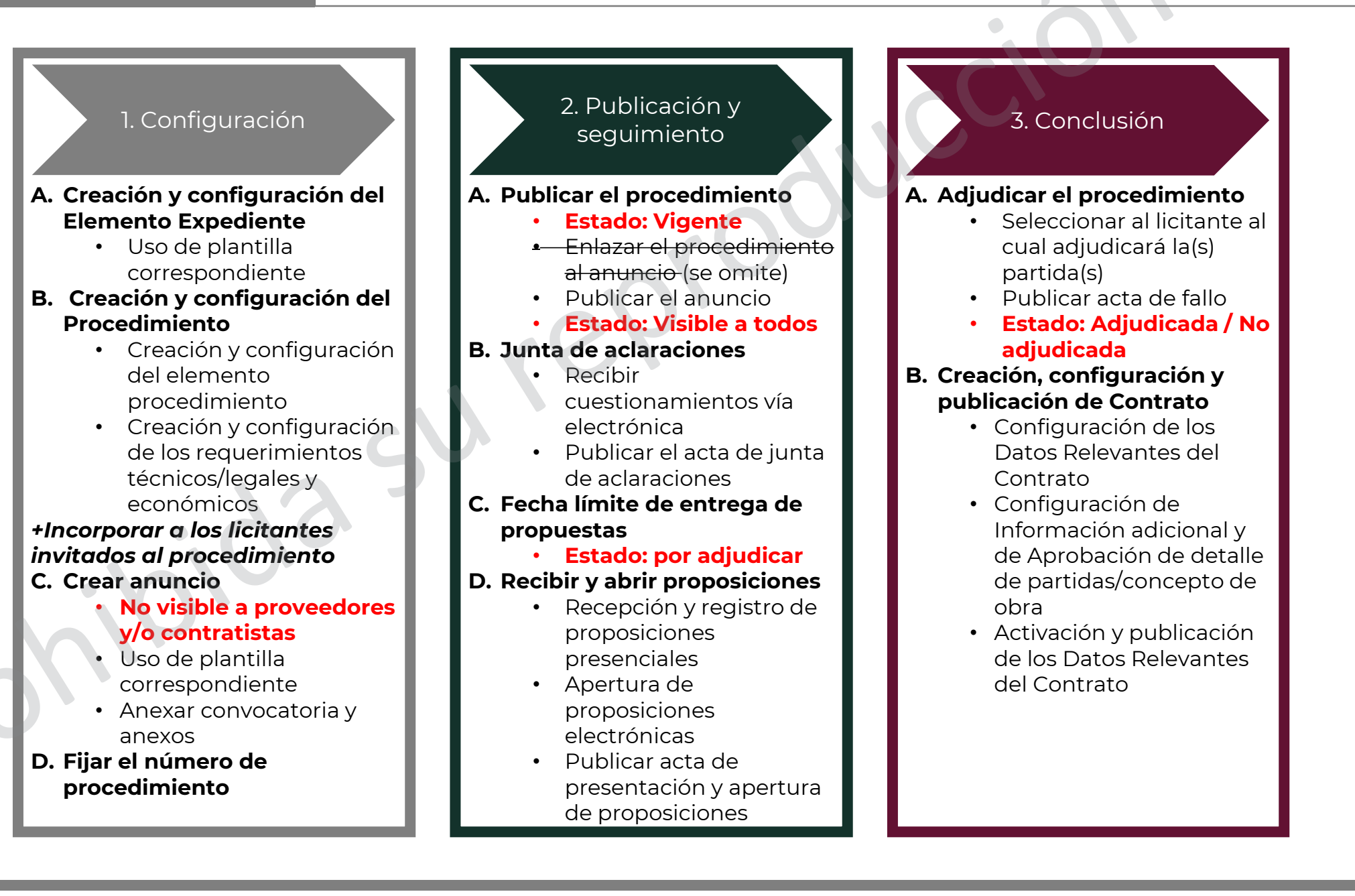

A.Creación y configuración del elemento Expediente

Para realizar cualquier Procedimiento de Contratación en CompraNet el primer elemento que debe crearse y configurarse es el **Expediente**, que es el contenedor o carpeta virtual que integra la información de todo el Procedimiento de Contratación.

#### En el área de trabajo, en el módulo de "Área de contratación", selecciona la opción Expedientes de Contratación

| PM CST - Central America Time DST                                             |                                                         | Miguel Ángel                  | 🕜 Ayuda |
|-------------------------------------------------------------------------------|---------------------------------------------------------|-------------------------------|---------|
| mpra                                                                          |                                                         |                               |         |
| invitamos a contestar la encuesta:                                            | 192                                                     |                               |         |
| MPRESARIO accede a: https://forms.gle/TTEfnV4g9                               | BbpsjPC7 SERVIDOR PÚBLICO accede a: https://forms.gle/A | IC8hiUQnPBaCoBX8              |         |
| Área de Contratación                                                          | Empresas en CompraNet                                   | Material de apoyo             |         |
| Expedientes de Contratación                                                   | Búsqueda de Empresas                                    | Manuales, guías e indicadores |         |
| Solicitudes de Cotización (SDI)                                               | Clasificación                                           |                               |         |
| Procedimientos                                                                | Incorporación de Proveedores o Contratistas al RUPC     |                               |         |
| Ofertas Subsecuentes de Descuentos (OSD)                                      |                                                         |                               |         |
| Contratos                                                                     |                                                         |                               |         |
| ANUNCIOS PUBLICADOS<br>(procedimientos vigentes, en seguimiento y concluidos) |                                                         |                               |         |
|                                                                               |                                                         |                               |         |
| Área de Consulta                                                              |                                                         |                               |         |
|                                                                               |                                                         |                               |         |
| Reportes de elementos electrónicos                                            |                                                         |                               |         |
| Reportes de Empresas                                                          |                                                         |                               |         |
| Reportes de Operadores UC                                                     |                                                         |                               |         |
| Reportes de actividad de las "Divisiones"                                     |                                                         |                               |         |
|                                                                               |                                                         |                               |         |

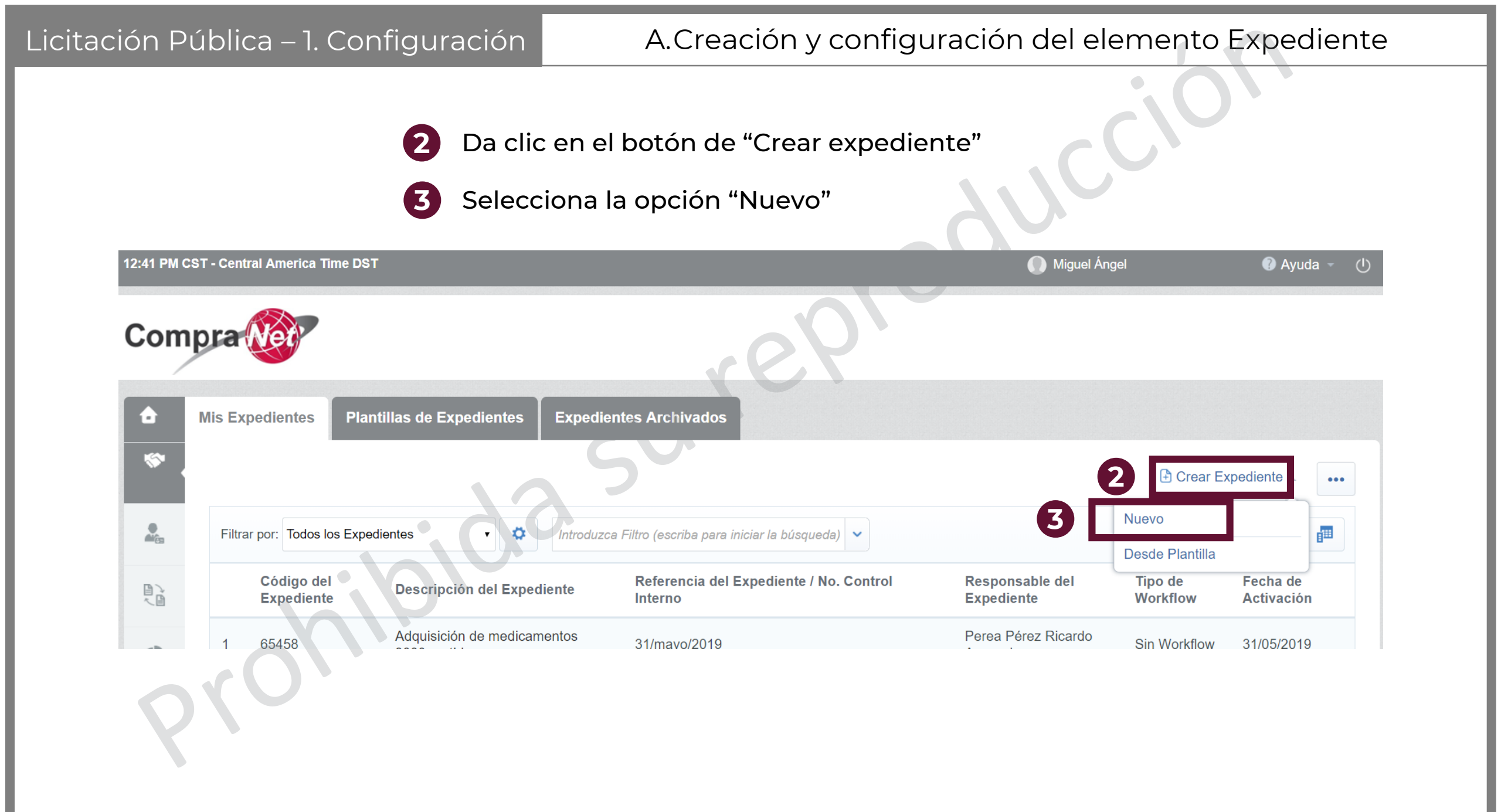
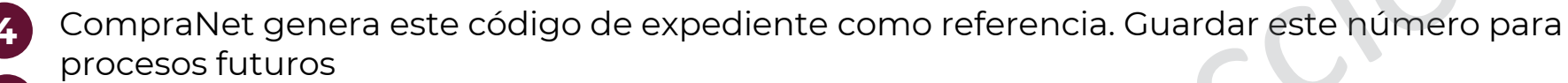

- 5 Capturar la descripción del expediente, darle un título referente al servicio o producto a adquirir
- 6 Seleccionar la plantilla correspondiente (01 o 02)
- 2 En este campo se puede agregar un número de referencia o control interno que la UC necesite
- 8 Dar clic en "Crear elemento"

| Nuevo Expediente                   |   |                              |                             |
|------------------------------------|---|------------------------------|-----------------------------|
|                                    |   |                              | 8 Crear Elemento × Cancelar |
|                                    |   |                              |                             |
| Nuevo Expediente                   |   |                              |                             |
| Código del Expediente              | G | * Descripción del Expediente | 1                           |
| 65522                              |   |                              |                             |
| Referencia/ No. de Control Interno | 1 | * Tipo de Expediente         |                             |
|                                    | 6 |                              | ×                           |
|                                    |   |                              |                             |
|                                    |   |                              |                             |

### A.Creación y configuración del elemento Expediente

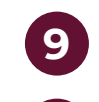

En este espacio se deberá detallar la descripción del expediente. Esta descripción deberá ser clara sobre el bien a adquirir o servicio a contratar.

10 /

Al dar clic en esta opción, se abrirá una ventana emergente para la selección de una

Categoría CUCoP Las categorías CUCoP sirven para clasificar las contrataciones públicas acorde al bien a adquirir o servicio a contratar

Expediente: 65524 - Material de capacitación

| Código del Expediente<br>65524          | Descripción del Expediente  Material de capacitación       |  |
|-----------------------------------------|------------------------------------------------------------|--|
| Descripción detallada del Expediente    | Referencia del Expediente / No. Control Interno            |  |
| Caracteres disponibles 2000             |                                                            |  |
| Nombre de la División<br>Procura        | Responsable del Expediente<br>Miguel Ángel Marines Mendoza |  |
| Fecha y hora de creación del Expediente | Tipo de Workflow                                           |  |
| 03/06/2019 12:57 PM                     | Sin Workflow                                               |  |
| Origen del Expediente                   |                                                            |  |
| Origen del Expediente                   |                                                            |  |

## A.Creación y configuración del elemento Expediente

- Seleccionar la categoría y las subcategorías correspondientes hasta encontrar la categoría correspondiente.
- También se puede hacer una búsqueda de categoría escribiendo palabras clave sobre el bien a adquirir o servicio a contratar
- Dar clic en el botón seleccionar y la ventana emergente se cerrará automáticamente

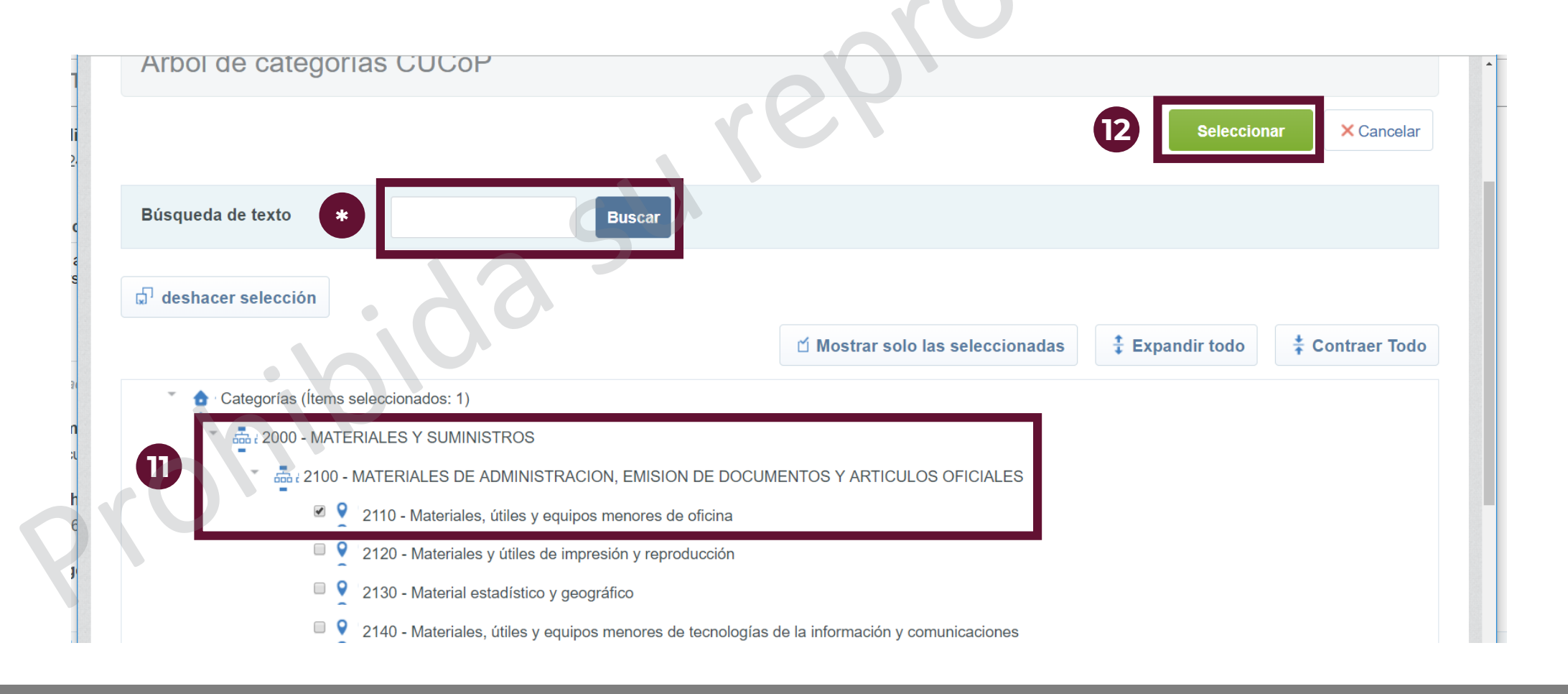

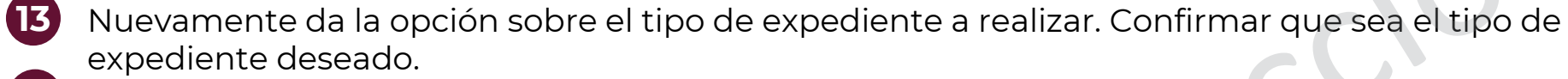

14 Capturar la información que está marcada con un asterisco rojo (\*), pues es obligatoria. El resto de los parámetros se deberán capturar sólo si son aplicables al Procedimiento.

|   | DATOS ESPECÍFICOS DEL EXPEDIENTE                                                                       |                                                                                                    |
|---|----------------------------------------------------------------------------------------------------|----------------------------------------------------------------------------------------------------|
| B | Tipo de Expediente<br>01. Licitación Pública LAASSP                                                    | · Psy                                                                                                    |
|   | NÚMERO DE PROCEDIMIENTO DE CONTRATACIÓN<br>Número que identifica al procedimiento de contratación, neo | cesario para la publicación del resumen de convocatoria en el Diario Oficial de la Federación.                      |
|   | Número del Procedimiento (Anuncio)                                                                     | Este número se generará al momento de publicar el<br>Procedimiento.                                                 |
|   | Ejercicio presupuestal                                                                                 | Ejercicio presupuestal                                                                                              |
|   | Unidad compradora                                                                                      | Unidad compradora                                                                                                   |
|   | Tipo del Procedimiento                                                                                 | Tipo del Procedimiento                                                                                              |
|   | PROYECTO DE CONVOCATORIA<br>Indicar sí para este procedimiento previamente se difundió e               | el proyecto de convocatoria a través de CompraNet, de ser el caso indicar el número de procedimiento asignado.      |
|   | ¿Hubo Proyecto de Convocatoria?                                                                        | ★ En caso afirmativo, deberá indicarlo en el siguiente campo                                                        |
|   | <ul> <li>Número del Proyecto de Convocatoria</li> </ul>                                                | Si hubo Proyecto de Convocatoria, indique el número de dicho Proyecto de Convocatoria, ej. PC-001ABC001-E2-<br>2015 |

14

Capturar la información que está marcada con un asterisco rojo (\*), pues es obligatoria. El resto de los parámetros se deberán capturar sólo si son aplicables al Procedimiento.

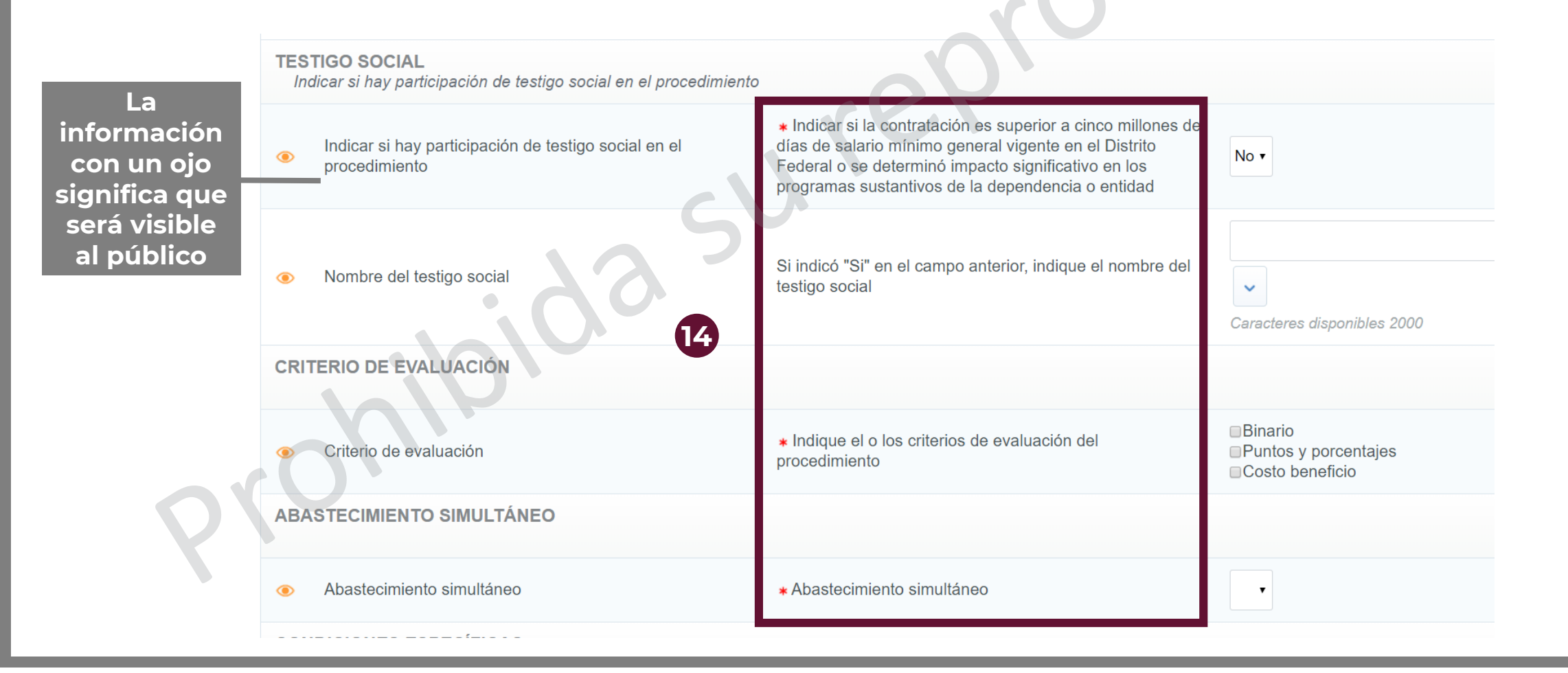

## A.Creación y configuración del elemento Expediente

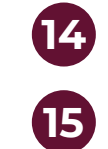

Capturar la información que está marcada con un asterisco rojo (\*), pues es obligatoria. El resto de los parámetros se deberán capturar sólo si son aplicables al Procedimiento. Al finalizar, dar clic en Guardar

#### Expediente: 65524 - Material de capacitación

|   |                                                                                                    | Abastecimiento simultáneo                                                                                                    |                                                                                                    | Guardar × Cancela                                                                             |
|---|----------------------------------------------------------------------------------------------------|----------------------------------------------------------------------------------------------------|----------------------------------------------------------------------------------------------------|-----------------------------------------------------------------------------------------------|
| Ī | CONDICIONES ESPECÍFICAS                                                                                                    |                                                                                                    |                                                                                                    |                                                                                               |
|   | <ul> <li>Anticipo</li> </ul>                                                                                                    | <ul> <li>Indique si se otorgará anticipo</li> </ul>                                                                                                    | No 🔻                                                                                                    |                                                                                               |
|   | Porcentaje del anticipo                                                                                                    | Si indicó "Si" en el campo anterior, indique el porcenta                                                                                                    | aje del anticipo                                                                                                    | 123                                                                                           |
|   | OFERTAS SUBSECUENTES DE DESCUENTOS                                                                                                   |                                                                                                    |                                                                                                    |                                                                                               |
|   | <ul> <li>¿Se usará la modalidad de Ofertas Subsecuentes de Descuentos en<br/>este procedimiento?</li> </ul>                          | * Indique si el procedimiento contempla el uso de la la<br>Ofertas Subsecuentes de Descuentos, sólo aplica pa<br>procedimientos soportados por la Ley de Adquisicione<br>Arrendamientos y Servicios del Sector Público. | modalidad de<br>ra No ▼<br>es,                                                                                                    |                                                                                               |
|   | INFORMACIÓN DEL PROCEDIMIENTO INTERNACIONAL<br>Sección de uso exclusivo para procedimientos de carácter Internacional                |                                                                                                    |                                                                                                    |                                                                                               |
|   | <ul> <li>Indique si el procedimiento está bajo la cobertura de tratados</li> </ul>                                                   | En caso de que el procedimiento internacional sea ab<br>deberá indicar si aplican tratados                                                                                                    | pierto el usuario                                                                                                    | •                                                                                             |
|   | INFORMACIÓN DEL PROCEDIMIENTO INTERNACIONAL BAJO LA C<br>Sección de uso exclusivo para procedimientos de carácter Internacional bajo | BERTURA DE TRATADOS<br>a cobertura de tratados                                                                                                    |                                                                                                    |                                                                                               |
|   | <ul> <li>Tratados Internacionales</li> </ul>                                                                                         | Seleccione los Tratados Internacionales aplicables                                                                                                    | Acuerdo Fortalec. /<br>T.L.C. América del<br>T.L.C. México - Co<br><br>T.L.C. México-Colc<br>T.L.C. México-Colc<br>T.L.C. México - Un<br>T.L.C. México - Isr<br>T.L.C. México - Ch | Asoc. Econ. MEX-JAP<br>Norte MEX-USA-CAN<br>sta Rica<br>ombia G3<br>ión Europea<br>ael<br>ile |

| icitación Pública – 1. Configuración                               | A.Creación y configuración del elemento Expediente                                                                                |
|--------------------------------------------------------------------|----------------------------------------------------------------------------------------------------|
| En esta pantalla se mue<br>Confirmar.                              | estra un resumen de los cambios hechos en el expediente. Dar clic en                                                              |
| Expediente: 65541 - Material de capacitac                          | ión                                                                                                    |
| Cronología de Modificaciones                                       | 16 Confirmar Cancelar                                                                                                    |
| Área modificada<br>Ajustes                                         | Descripción Modificación<br>El Expediente esta Guardado                                                                           |
| Comentarios Modificación                                           | Archivo adjuntado                                                                                                    |
| Caracteres disponibles 2000                                        | Haga clic para adjuntar archivoer                                                                                                 |
| Descripción acción                                                 |                                                                                                    |
| 1 Campo "Descripción detallada del Expediente": nuevo valor "Se ha | rá la adquisición de material básico de oficina para los cursos de capacitación que se imparten en la oficina."; antiguo valor "" |

El elemento Procedimiento puede ser comprendido como la caja de seguridad del **Procedimiento de Contratación**, mediante el cual se deberán configurar los parámetros técnicos/legales y económicos a través de los cuales los licitantes deberán integrar su proposición para su presentación, en este elemento se almacenarán y resguardarán las propuestas electrónicas presentadas por los licitantes, también se podrán consultar las preguntas de aclaraciones enviadas por los interesados a través del área de mensajes, así como monitorear la actividad de los licitantes en el mismo. La configuración del elemento Procedimiento se divide en:

- A. Creación y configuración del elemento Procedimiento y
- B. Creación y configuración de los Requerimientos Técnicos/Legales y Económicos.
  - 1. Configuración de Requerimientos Técnicos / Legales.
  - II. Configuración de Requerimientos Económicos.

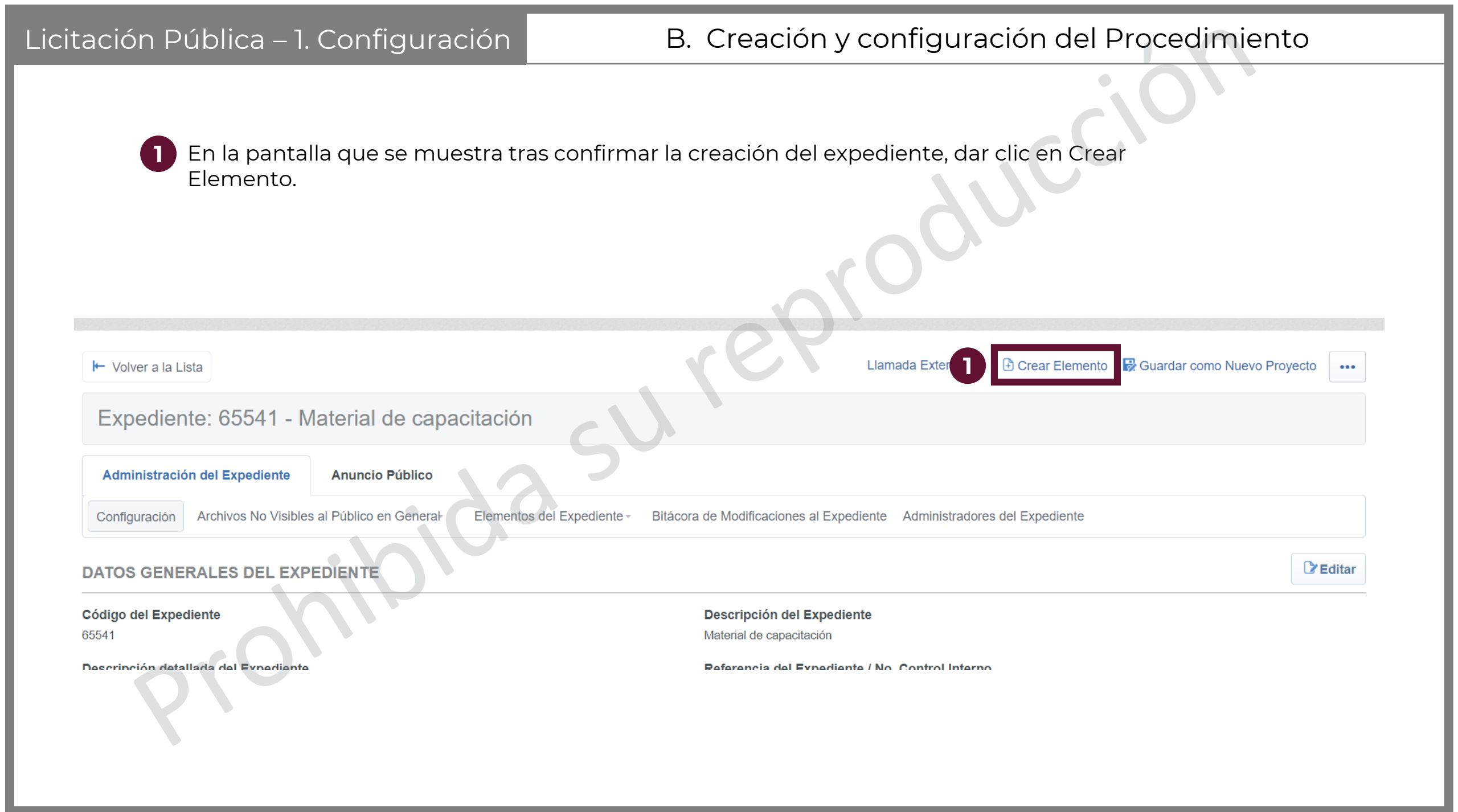

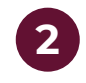

Se desplegará una lista de opciones de elementos que se pueden crear. Seleccionar "Crear Nuevo Procedimiento"

Expediente: 65541 - Material de capacitación

Solicitud de Cotización

Crear Nueva SDI

Copiar desde una SDI Existente

Copiar desde Plantilla SDI

Copiar desde SDI Archivada

Elemento procedimiento

2

Crear Nuevo Procedimiento Copiar desde un Procedimiento Existente

Copiar desde una Plantilla Procedimiento

Copiar desde un Procedimiento Archivado

Dar clic aquí si se desea contiur con la **Invitación** a cuando menos 3 personas

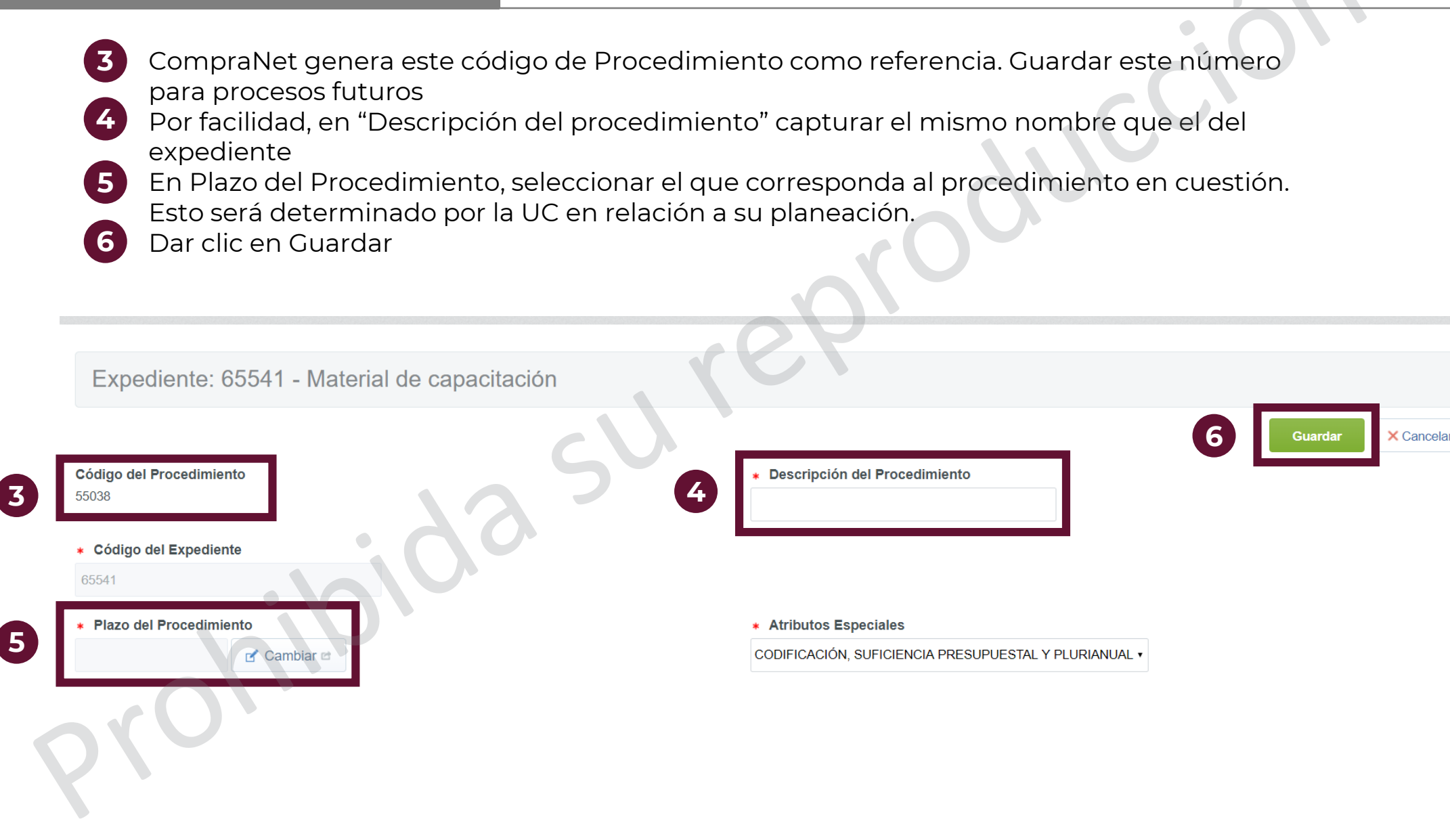

DATOS GENERALES

### B. Creación y configuración del Procedimiento

- 2 En este espacio se deberá detallar la descripción del expediente. Esta descripción deberá ser clara sobre el bien a adquirir o servicio a contratar.
  - Seleccionar el tipo de procedimiento correspondiente
  - Dejar seleccionado la opción que está de manera predeterminada, que es la palabra "No"
  - En este apartado seleccionar siempre la opción "SÍ".

|   | Código del Procedimiento                                                                                   | * Nombre o descripción corta del Pr       | rocedimiento                                    |
|---|----------------------------------------------------------------------------------------------------|-------------------------------------------|-------------------------------------------------|
|   |                                                                                                    | Material de capacitación                  |                                                 |
|   | Descripción amplia del Procedimiento                                                                       | <ul> <li>Tipo de participación</li> </ul> |                                                 |
|   | Caracteres disponibles 2000                                                                                | Abierta a cualquier interesado •          |                                                 |
|   | * Plazo del Procedimiento                                                                                  |                                           |                                                 |
|   | Nacional - Plazo normal                                                                                    |                                           |                                                 |
| 8 | <ul> <li>Tipo de procedimiento de contratación</li> <li></li> <li>Presupuesto asignado en pesos</li> </ul> |                                           |                                                 |
|   | Moneda MXN •                                                                                               |                                           | Esconder el Valor del Presupuesto Asignado Sí 🔹 |
| 9 | ★ Procedimiento de prueba (SELECCIONE NO)<br>No ▼                                                          |                                           |                                                 |
|   | Propietario                                                                                                | División                                  |                                                 |
|   | Miguel Ángel Marines Mendoza                                                                               | Procura                                   |                                                 |
|   | Solicitar Firma Digital en las Propuestas de proveedores/contratistas                                      |                                           |                                                 |
|   | Si •                                                                                                    |                                           |                                                 |

Capturar la información que está marcada con un asterisco rojo (\*), pues es obligatoria. El resto de los parámetros se deberán capturar sólo si son aplicables al Procedimiento.

| Lista de Categorías CUCOP                                             |                                                                                                    |                                   |  |  |  |
|-----------------------------------------------------------------------|----------------------------------------------------------------------------------------------------|-----------------------------------|--|--|--|
| Añadir categoría Manualmente Categoría                                | a 🖻 🛗 Eliminar todo                                                                                                    |                                   |  |  |  |
| ♀ 2110 - Materiales, útiles y equipos menores de oficina ×            |                                                                                                    |                                   |  |  |  |
| ATRIBUTOS ESPECIALES DEL PROCEDIMIENTO                                |                                                                                                    |                                   |  |  |  |
| * Atributos Especiales                                                |                                                                                                    |                                   |  |  |  |
| CODIFICACIÓN, SUFICIENCIA PRESUPUESTAL Y PLURIANUAL V                 |                                                                                                    |                                   |  |  |  |
| CODIFICACIÓN                                                          |                                                                                                    |                                   |  |  |  |
| <ul> <li>Número del Procedimiento (Expediente)</li> </ul>             | Este número se generará al momento de publicar el Procedimiento                                                                                          |                                   |  |  |  |
| SUFICIENCIA PRESUPUESTAL                                              |                                                                                                    |                                   |  |  |  |
| ¿Dispone de Suficiencia Presupuestal?                                 | <ul> <li>¿Dispone de Suficiencia Presupuestal?</li> <li>* Confirme que dispone de suficiencia presupuestal para crear este<br/>Procedimiento.</li> </ul> |                                   |  |  |  |
| <ul> <li>Documento que avale la suficiencia presupuestaria</li> </ul> | <ul> <li>* Adjunte copia del documento que avale la suficiencia<br/>presupuestaria.</li> </ul>                                                           | + Haga clic para adjuntar archivo |  |  |  |

# B. Creación y configuración del Procedimiento

Capturar la información que está marcada con un asterisco rojo (\*), pues es obligatoria. Comúnmente no es necesario cambiar los valores predeterminados que muestra CompraNet en los campos obligatorios; sólo es necesario agregar la fecha y hora de recepción de aclaración y la de apertura de las proposiciones.

| CON | ITRATO PLURIANUAL        |                                                                |   |     |
|-----|--------------------------|----------------------------------------------------------------|---|-----|
| ۲   | ¿Es plurianual?          | * Capture si el contrato es plurianual.                        | • |     |
| ۲   | Nº de meses involucrados | Capture el Nº de meses involucrados en el contrato plurianual. |   | 123 |

#### FECHA DE JUNTA DE ACLARACIONES Y APERTURA DE PROPOSICIONES

| Apertura Secuencial V                                                                          |                                                   |          |
|------------------------------------------------------------------------------------------------|---------------------------------------------------|----------|
| Programar publicación automática del Procedimiento                                             |                                                   |          |
| No •                                                                                           |                                                   |          |
| Fecha y hora límite para recibir solicitudes de aclaraciones                                   | * FECHA Y HORA DE APERTURA DE PROPOSICIONES       |          |
| dd/MM/yyyy                                                                                     | (ejemplo: 26/02/2016 09:00 AM Formato de 12 hrs). |          |
|                                                                                                | dd/MM/yyyy iii hh:mm AM/PM                        |          |
|                                                                                                |                                                   |          |
| * El valor del siguiente parametro siempre debe ser 0 (cero), esto permitira que el procedimie | into                                              |          |
| esté visible a cualquier interesado hasta el último minuto del plazo para la presentación de   | D                                                 | ar clici |
| proposiciones electrónicas.                                                                    | de                                                | esea re  |
|                                                                                                |                                                   | aigura   |

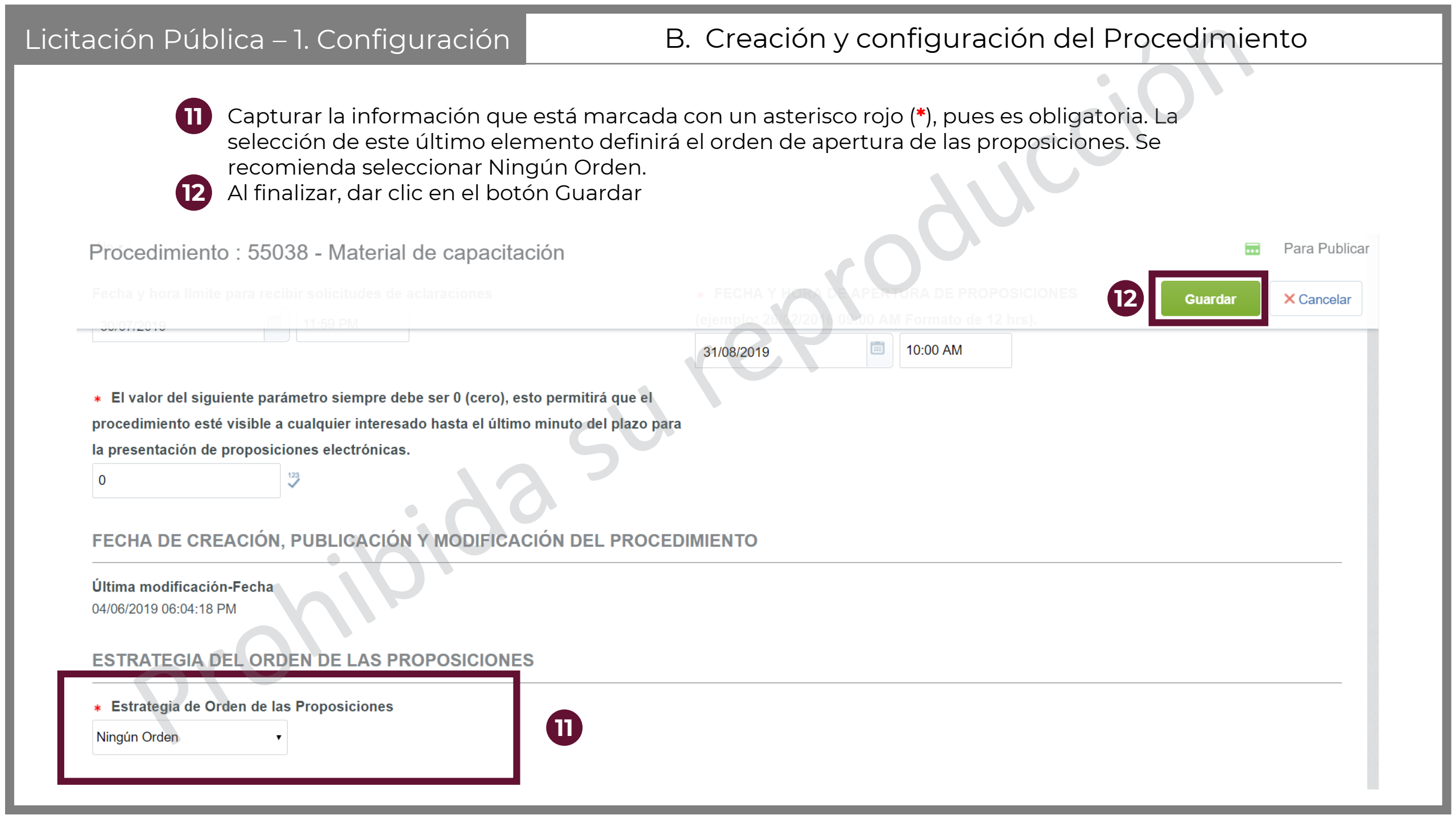

Los requerimientos técnicos/legales y los requerimientos económicos son parámetros que la Unidad Compradora configura por medio de secciones, a través de los cuales los licitantes presentarán sus proposiciones, solicitando por ejemplo en los requerimientos técnicos/legales: documentación legal de la empresa, información técnica de lo que se piensa adquirir o contratar, formatos con desglose de precios unitarios no contemplados en las partidas o concepto de obra; y en los requerimientos económicos, precios unitarios.

Dentro de las secciones se configuran los parámetros, identificando cada sección de acuerdo a los parámetros que se soliciten, por en los requerimientos ejemplo, técnicos/legales es posible crear una sección para solicitar información correspondiente a la acreditación legal del participante y parámetros que correspondan a SU documentación legal, como lo es su acta constitutiva, así mismo puede crear otra sección a través de la cual puede solicitar información correspondiente a la propuesta técnica. Para los requerimientos económicos se deberán configurar parámetros en donde el licitante tendrá que capturar el precio unitario de cada partida al tratarse de un Procedimiento soportado por la LAASSP o el concepto de obra si la contratación se soporta en la LOPSRM.

| itación Pública – 1. Configu                                                                                                    | iración B                                                                  | . Creación y configurac                                                  | ión del Procedimiento                  |
|----------------------------------------------------------------------------------------------------|----------------------------------------------------------------------------|--------------------------------------------------------------------------|----------------------------------------|
| Después de config<br>menú principal. D<br>"Requerimiento To                                                                                                    | gurar el procedimiento, el<br>ar clic en la opción de "Re<br>écnico/Legal" | sistema muestra la pantalla p<br>querimientos de respuesta" y            | principal con el<br>r seleccionar      |
| <ul> <li>Procedimiento : 55038 - Material</li> <li>Expediente :65541 - Material de capacitación</li> <li>Fecha y hora de apertura de proposiciones: 31/08/</li> </ul> | rial de capacitación<br>2019 10:00:00 AM                                   |                                                                          | Para Publicar                          |
| Administración del Procedimiento Monitore                                                                                                    | o de Licitantes Grupo de Evaluación                                        | Fallo                                                                    |                                        |
| Configuración Archivos Visibles a Participantes                                                                                                    | Requerimientos de Respuesta-                                               | es a Operadores Derechos de Operadores Potencia                          | les licitantes en el Procedimiento (0) |
| DATOS GENERALES                                                                                                    | Requerimiento Técnico / Legal                                              |                                                                          | C Editar                               |
| Código del Procedimiento<br>55038                                                                                                    | Requerimiento Económico                                                    | Nombre o descripción corta del Procedimiento<br>Material de capacitación |                                        |
| Se hará la adquisición de material básico de oficina para los o                                                                                                    | cursos de capacitación que se imparten en la oficina.                      | Abierta a cualquier interesado                                           |                                        |
| Plazo del Procedimiento<br>Nacional - Plazo normal                                                                                                    |                                                                            | •                                                                        |                                        |

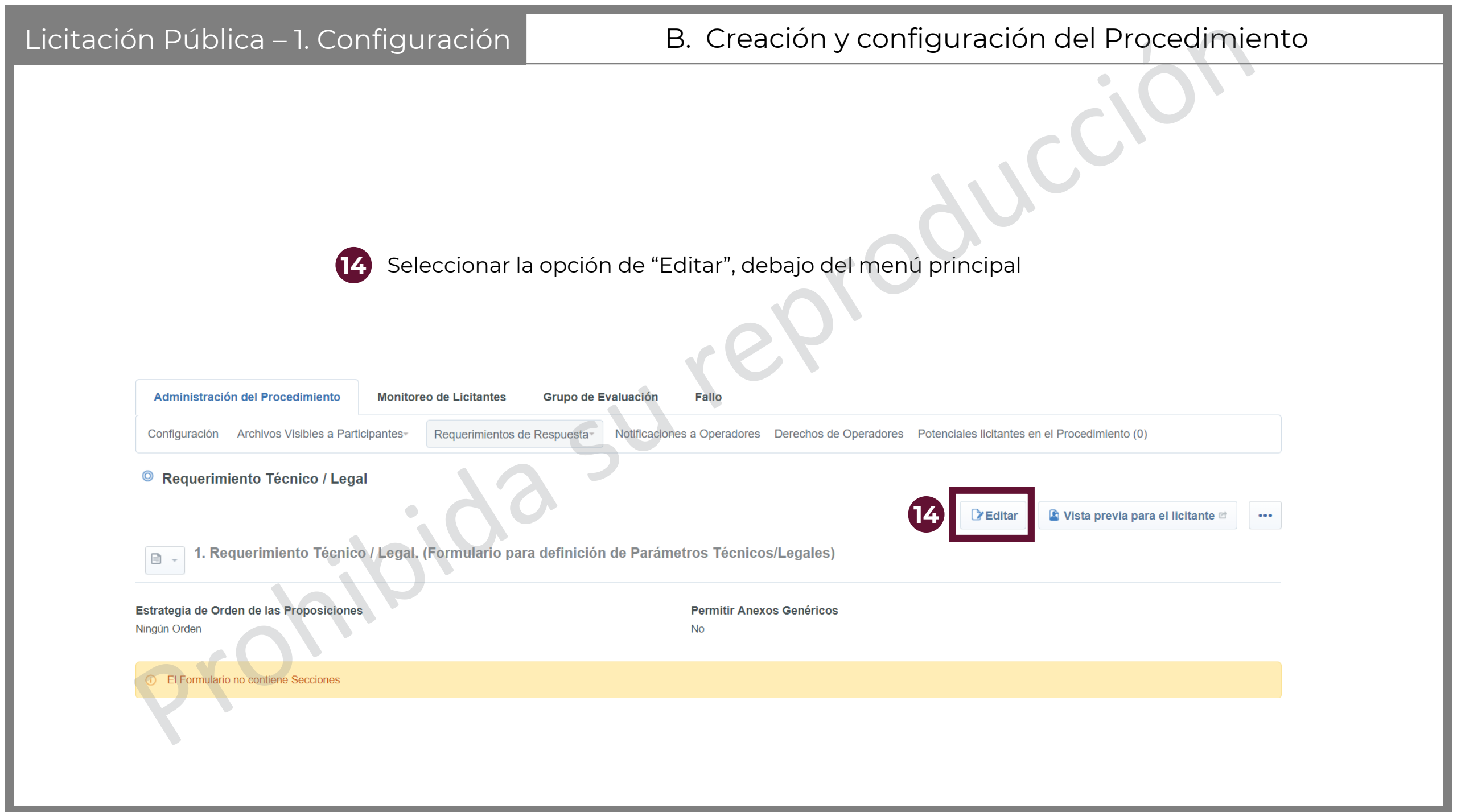

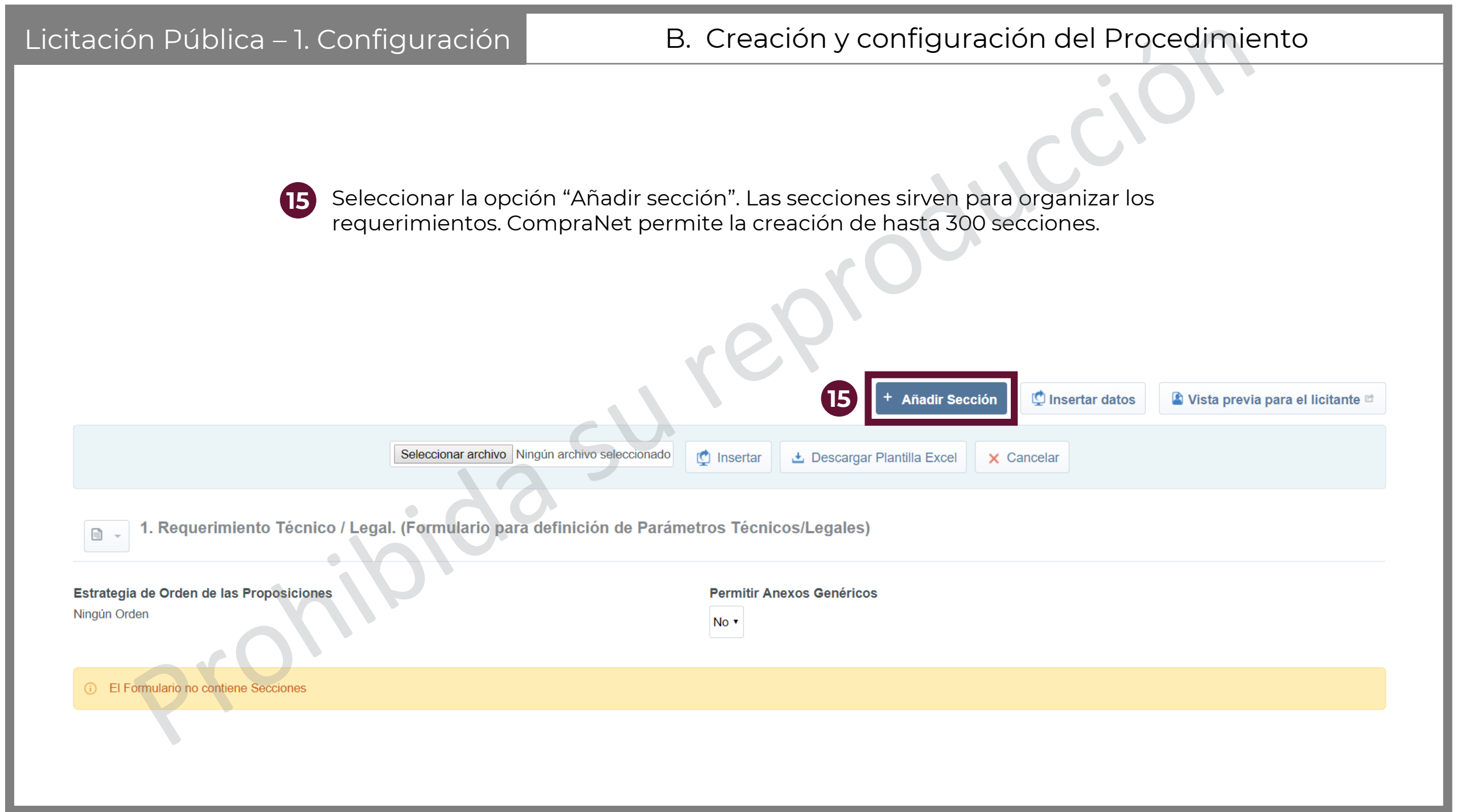

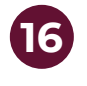

El sistema pregunta sobre el tipo de parámetros que se definirán. Seleccionar la primera opción.

### Nueva Sección

| F |  |
|---|--|
|   |  |

Parámetros definidos por el

Operador de la Unidad Compradora

(Parámetros Locales)

Sección que agrupa los parámetros definidos por el operador de la Unidad Compradora los cuales pueden ser:
1) Opciones Si/No,
2) Lista de opciones,
3) Lista de opciones de selección múltiple,
4) Texto,
5) Numérico,
6) Fecha y
7) Anexos.

Parámetros contenidos en los

formularios del expediente de la

Empresa

(Parámetros Diccionario)

Sección que permite al operador de la Unidad Compradora seleccionar algún parámetro capturado por las empresas en los formularios:
1. Datos de la Escritura Constitutiva (Personas Morales)
2. Historial de Contratos
3. Principales Socios
4. Capacidad Técnica
5. Información sobre los Representantes
6. Personal Técnico
7. Capacidad Económica y Financiera
8. Estados Financieros
9. Razones Financieras
10. Ingresos Brutos por Año
11. Sucursales
12. Registros Específicos
13. RUPC - Registro Único de Proveedores y Contratistas
14. RUD - Registro Único de Desarrolladores

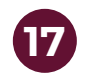

Nombrar la sección de manera que se pueda identificar fácilmente.

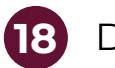

17

Dar clic en el botón Guardar

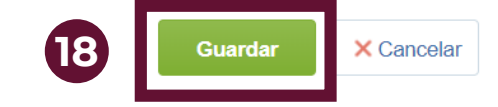

Sección

Título de la Sección

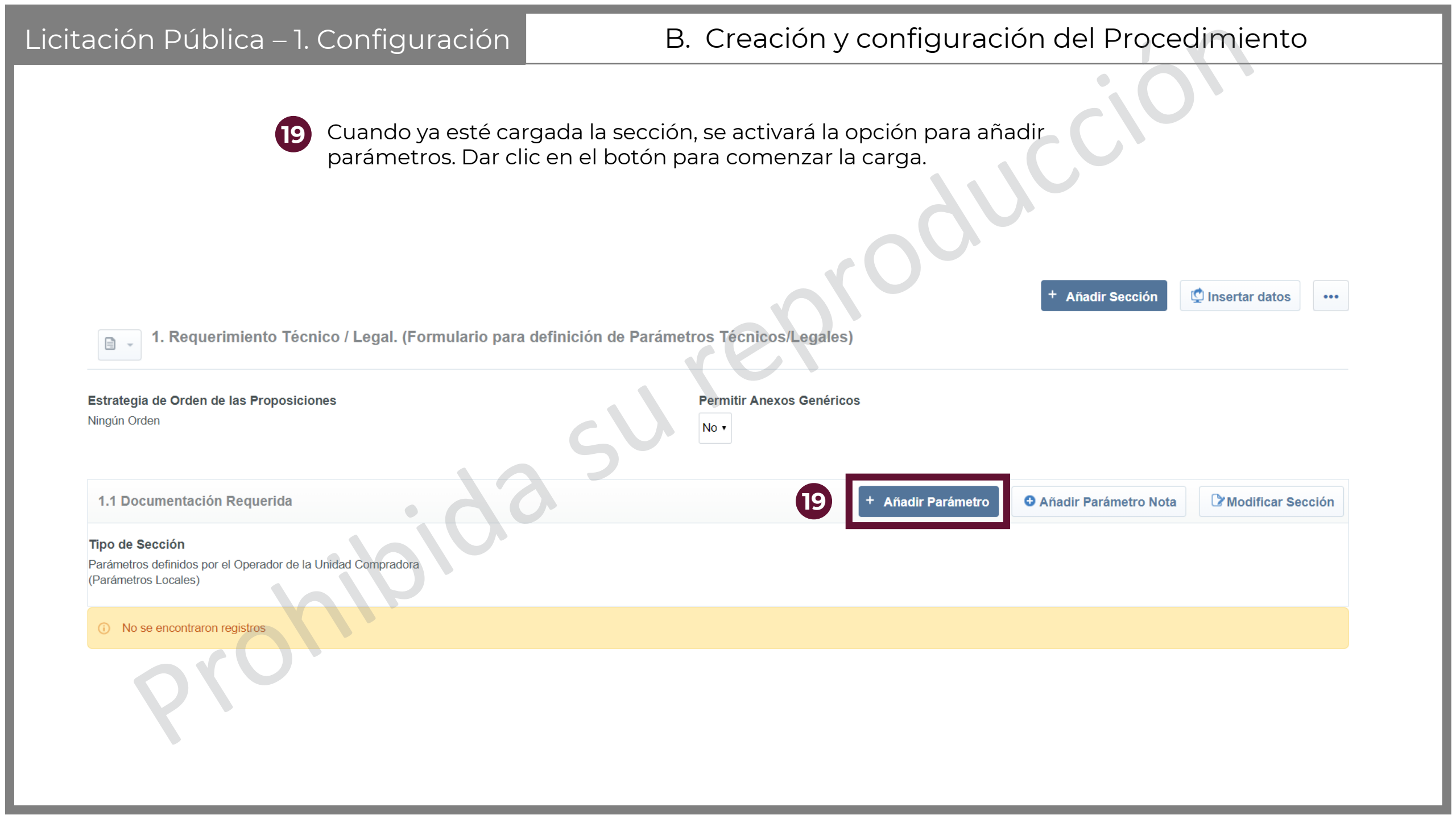

20

A continuación, el sistema enlista los posibles tipos de parámetro que se pueden cargar en el procedimiento. Junto a cada opción, se describe brevemente el uso de cada uno de ellos. Esta descripción deberá ser revisada con detalle para saber si es el tipo de parámetro que se desea seleccionar.

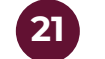

Una vez que se decida el parámetro a cargar, dar clic en "Crear elemento"

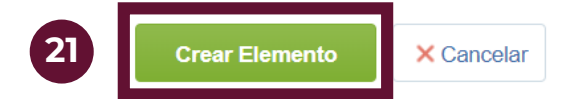

#### Tipo de parámetro

| 0    | Valor Si/No                | Esta respuesta tiene que ser seleccionada como Sí o No                                                                                        |    |
|------|----------------------------|----------------------------------------------------------------------------------------------------|----|
| 0    | Lista de Opciones          | Proporciona una Lista de Opciones para seleccionar                                                                                            |    |
| 0    | Lista Opciones de Elección | Puede seleccionarse más de una opción de Respuesta desde una Lista de Opciones Múltiple                                                       |    |
| Múlt | iple                       |                                                                                                    |    |
| 0    | Texto                      | El Tipo de Parámetro permite una respuesta de 2000 caracteres                                                                                 | 20 |
| 0    | Numérico                   | La Respuesta introducida debe ser numérica                                                                                                    |    |
| 0    | Fecha (dd/mm/aaaa)         | El Tipo de Parámetro requiere una Fecha en formato dd/mm/aaaa                                                                                 |    |
|      | Anexos                     | Este parámetro soporta la carga de archivos de hasta 150 MB, sin embargo se recomienda a los licitantes que carguen archivos menores a 25 MB. |    |

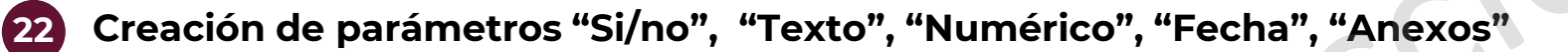

- Definir un título para el parámetro técnico/legal
- Escribir una descripción detallada del parámetro técnico/legal

Seleccionar si el parámetro técnico/legal es obligatorio para las empresas participantes

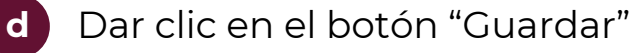

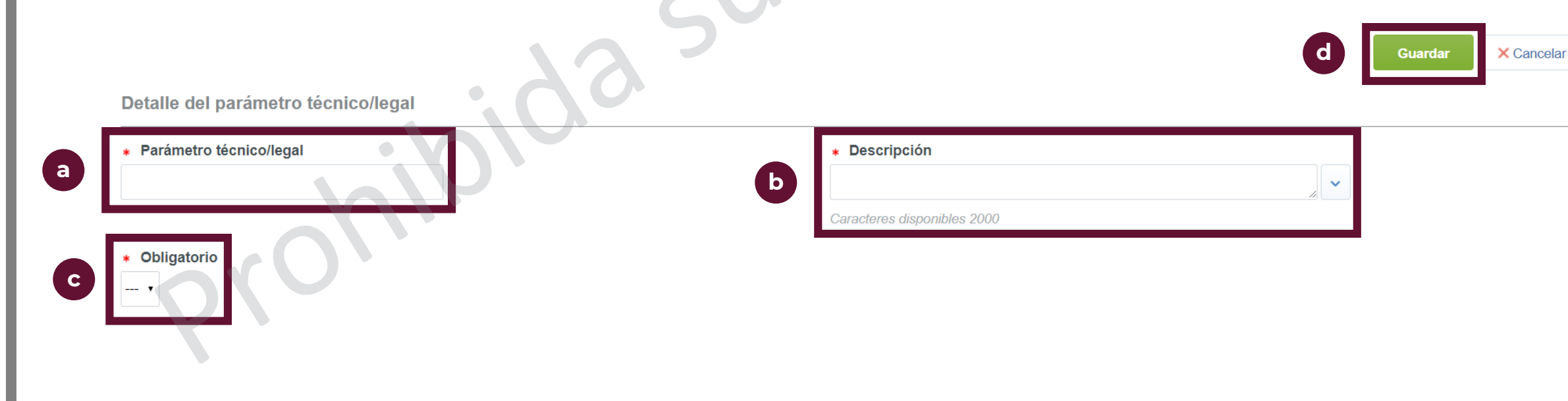

# B. Creación y configuración del Procedimiento

- 22 Creación de parámetros "Lista de opciones", "Lista opciones de elección múltiple"
  - Definir un título para el parámetro técnico/legal
  - Escribir una descripción detallada del parámetro técnico/legal
  - Seleccionar si el parámetro técnico/legal es obligatorio para las empresas participantes
  - Al escribir cualquier dígito en el campo "Número de opciones" y después el botón "ir", desplegará tantos campos se hayan escrito en la casilla.
  - Describir las posibles opciones entre las cuáles los licitantes podrán escoger

| <b>f</b> Dar clic en | el botón "Guardar"                  | $\sim$ |                                          |                                                         |  | Guardar | f | ar |
|----------------------|-------------------------------------|--------|------------------------------------------|---------------------------------------------------------|--|---------|---|----|
| a<br>C               | Detalle del parámetro técnico/legal |        | Descripción  Caracteres disponibles 2000 |                                                         |  |         |   |    |
|                      | 3 3 Valor 1                         |        |                                          | La Respuesta del Proveedor es el Motivo de<br>Exclusión |  | Ninguno | ĉ |    |
|                      | * Valor 2                           |        |                                          | La Respuesta del Proveedor es el Motivo de<br>Exclusión |  | Ninguno | æ |    |
|                      | * Valor 3                           |        |                                          | La Respuesta del Proveedor es el Motivo de<br>Exclusión |  | Ninguno | æ |    |

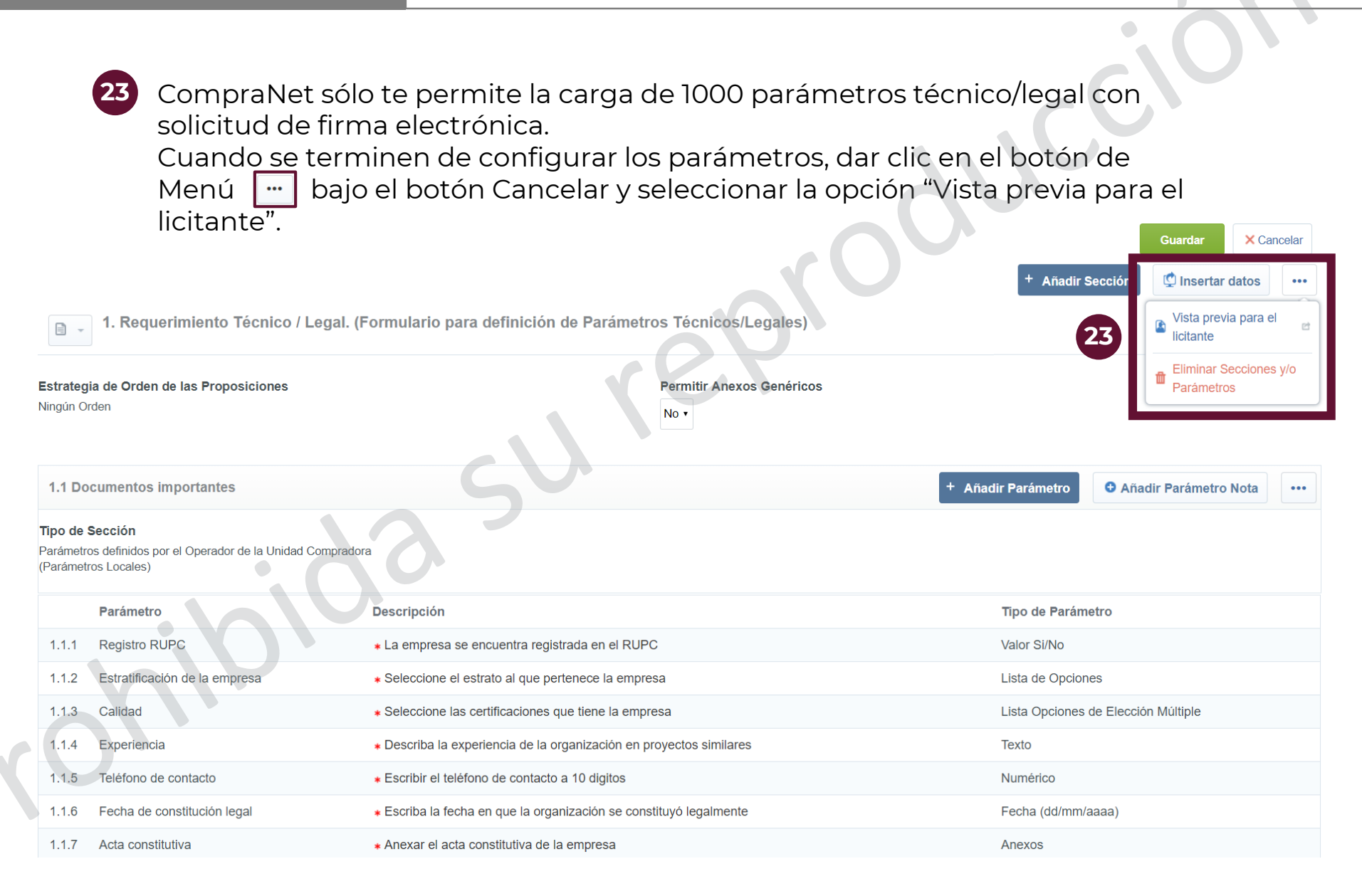

### B. Creación y configuración del Procedimiento

24

Se abrirá en una nueva ventana una pre visualización de la vista de licitante. Una vez revisado que todos los parámetros se publicarán de la manera deseada, dar clic en el botón cerrar

| • Pi<br>Exp<br>Fee | COCEDIMIENTO: 55038 - Ma<br>bediente : 65541 - Material de capacitación<br>cha y hora de apertura de proposiciones: 31 | aterial de capacitación<br>1/08/2019 10:00:00 AM                    | Para Publicar                                                                                                    |
|--------------------|----------------------------------------------------------------------------------------------------|---------------------------------------------------------------------|----------------------------------------------------------------------------------------------------|
| 1. Rec             | uerimiento Técnico / Legal                                                                                             | 797                                                                 | 24<br>Secrar<br>Secrar |
| 1.1                | Documentos importantes - Sección de                                                                                    | e Parámetro                                                         |                                                                                                    |
|                    | Parámetro                                                                                                    | Descripción breve                                                   | Valor.                                                                                                    |
| 1.1.1              | Registro RUPC                                                                                                    | * La empresa se encuentra registrada en el RUPC                     | •                                                                                                    |
| 1.1.2              | Estratificación de la empresa                                                                                          | * Seleccione el estrato al que pertenece la empresa                 |                                                                                                    |
| 1.1.3              | Calidad                                                                                                    | * Seleccione las certificaciones que tiene la empresa               | <ul> <li>ISO 9000</li> <li>ISO 27000</li> <li>ISO 14001</li> </ul>                                                                                                    |
| 1.1.4              | Experiencia                                                                                                    | * Describa la experiencia de la organización en proyectos similares | Caracteres disponibles 2000                                                                                                    |
| 1.1.5              | Teléfono de contacto                                                                                                   | * Escribir el teléfono de contacto a 10 digitos                     | 123                                                                                                    |
| 1.1.6              | Fecha de constitución legal                                                                                            | * Escriba la fecha en que la organización se constituyó legalmente  | dd/MM/yyyy                                                                                                    |
| 1.1.7              | Acta constitutiva                                                                                                    | * Anexar el acta constitutiva de la empresa                         | + Haga clic para adjuntar archivo⊯                                                                                                    |

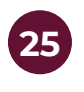

Verificar que la opción de "Permitir Anexos Genéricos" esté marcada con la opción "No" para evitar que los licitantes puedan anexar archivos no solicitados

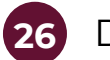

Dar clic en el botón "Guardar"

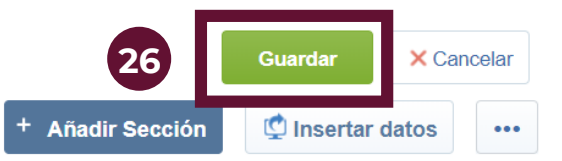

1. Requerimiento Técnico / Legal. (Formulario para definición de Parámetros Técnicos/Legales)

| Estrategia de Orden de las Proposiciones<br>Ningún Orden     | Permitir Anexos Genéricos<br>No • |
|--------------------------------------------------------------|-----------------------------------|
| 1.1 Documentos importantes                                   | + Añadir Parámetro ••• •••        |
| Tipo de Sección                                              |                                   |
| Parámetros definidos por el Operador de la Unidad Compradora |                                   |
| (Parámetros Locales)                                         |                                   |
|                                                              |                                   |

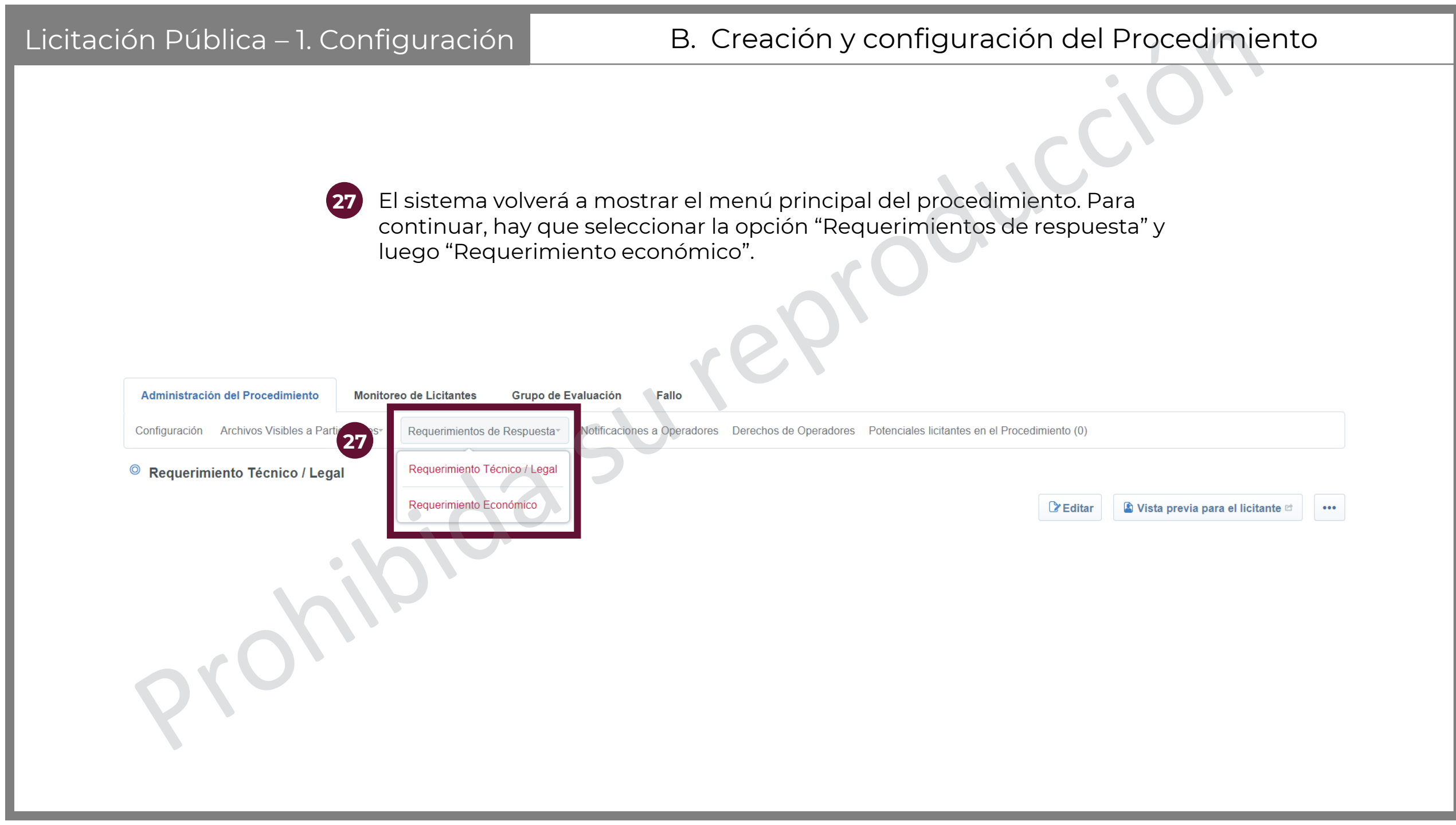

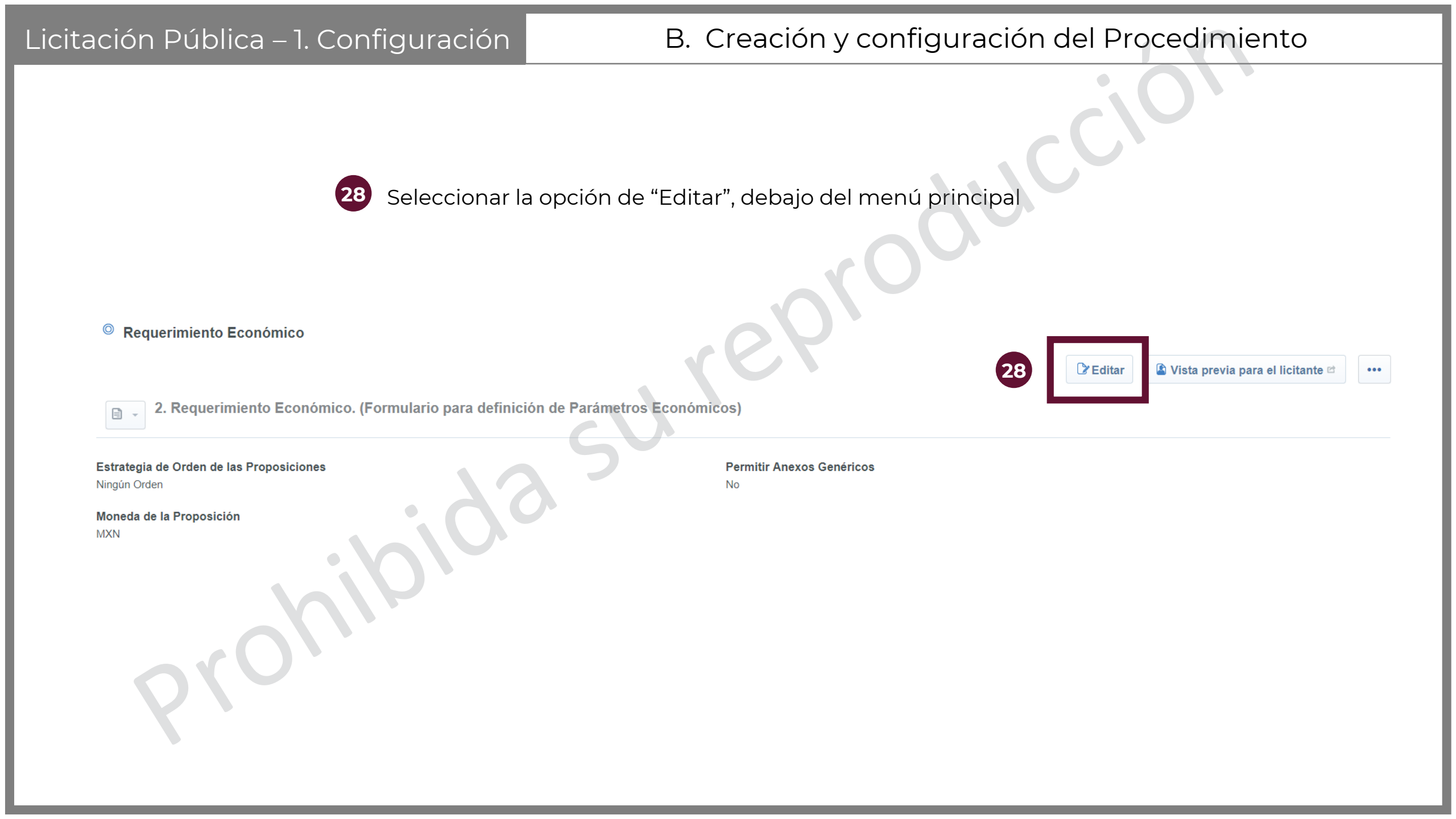

Añadir Sección

× Cancelar

Guardar

🗳 Vista previa para el licitante 🖻

⊄ Insertar datos

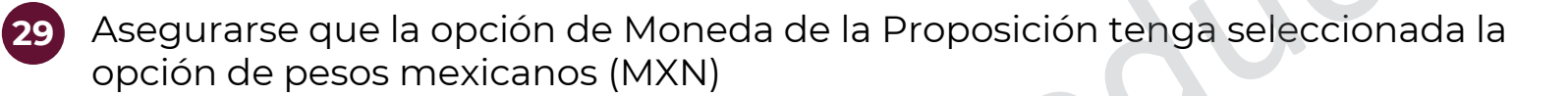

**30** Seleccionar la opción "Añadir sección". Las secciones sirven para organizar los requerimientos. CompraNet permite la creación de hasta 300 secciones.

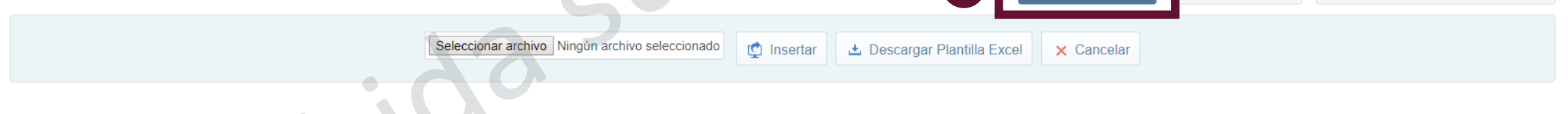

No 🔻

Permitir Anexos Genéricos

2. Requerimiento Económico. (Formulario para definición de Parámetros Económicos)

Estrategia de Orden de las Proposiciones Ningún Orden

Moneda de la Proposición

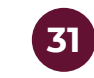

Nombrar la sección de manera que se pueda identificar fácilmente.

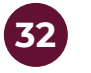

Seleccionar Sí en "Total sección incluido en el total"

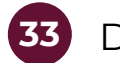

Dar clic en el botón Guardar

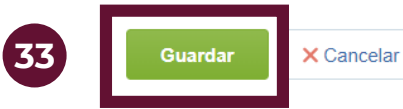

| Sección                |    |    |                                            |
|------------------------|----|----|--------------------------------------------|
| * Título de la Sección | 31 | 32 | Total Sección incluido en el Total<br>Sí ▼ |
|                        |    |    |                                            |
| 00                     |    |    |                                            |
|                        |    |    |                                            |

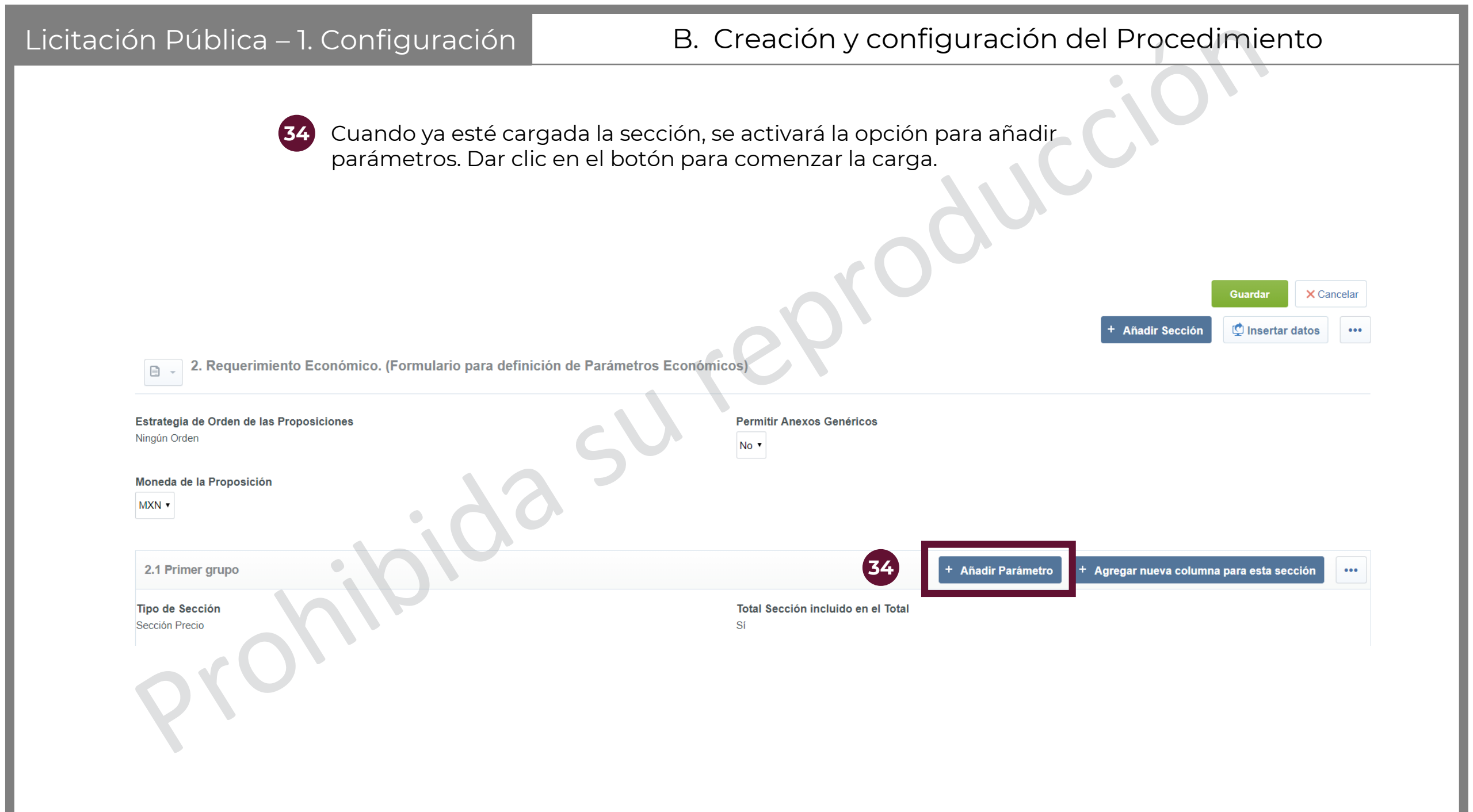

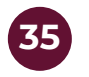

A continuación, el sistema enlista los posibles tipos de parámetro que se pueden cargar en el procedimiento. Seleccionar siempre la opción "Partida/Concepto de obra"

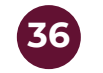

Dar clic en "Crear elemento"

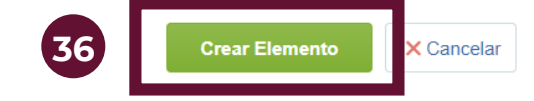

#### Seleccionar el Tipo de Parámetro

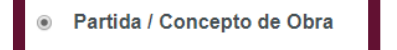

35 te a los licitantes introducir el precio por partida o concepto de obra

Precio por Intervalo de

Cantidad

Notas

• Precio con Porcentaje de

Descuento

Parámetro con datos de solo lectura

Parámetro que permite a los Proveedores introducir diferentes precios para distintos rangos de cantidad

Permite a los Proveedores introducir un porcentaje de descuento para aplicar al Precio Base

| Licitación Pública – 1. Configu                                    | B. Creación y configuración del Procedimiento                                                                                      |  |  |  |
|--------------------------------------------------------------------|----------------------------------------------------------------------------------------------------|--|--|--|
| 37 Llenar too                                                      | la la información correspondiente.                                                                                                 |  |  |  |
| Partida / Concepto de Obra                                         | Guardar X Cancelar                                                                                                    |  |  |  |
| No. de Control Interno de la Partida / Concepto de Obra            |                                                                                                    |  |  |  |
| <ul> <li>* Descripción de la partida / Concepto de Obra</li> </ul> | En este campo se nombra el requerimiento. Debe ser breve y claro Caracteres disponibles 512                                        |  |  |  |
| * Obligatorio                                                      | Al marcar con la opción "No" los licitantes tendrán la oportunidad de hacer propuestas sólo en las partidas que sean de su interés |  |  |  |
| * Clave CUCOP                                                      | Seleccionar la Clave CUCOP acorde a la siguiente diapositiva                                                                       |  |  |  |
| Descripción CUCOP                                                  |                                                                                                    |  |  |  |
| Observaciones                                                      | Hacer una descripción más exacta de lo que se está solicitando 🖉 🗸 🗸 Caracteres disponibles 2000                                   |  |  |  |
| * Mostrar Observaciones                                            | Marcar que sí para que los licitantes puedan saber la descripción de la partida                                                    |  |  |  |
| * Unidad de Medida                                                 | Metro Cuadrado 🔹 Seleccionar la manera en cómo se medirá la partida.                                                               |  |  |  |
| * Cantidad definida por:                                           | Operador UC 🗸 Dejar la selección que está precargada (El operador UC)                                                              |  |  |  |
| * Mostrar Cantidad al Licitante Si                                 | <ul> <li>Dejar la selección que está precargada (Sí)</li> </ul>                                                                    |  |  |  |
| * Cantidad                                                         | Seleccionar la cantidad de la partida que se está solicitando.                                                                     |  |  |  |

b

## B. Creación y configuración del Procedimiento

a Para seleccionar la categoría CUCoP, se introduce el filtro por descripción y aparecerá la categoría buscada

Una vez seleccionada la categoría, dar clic en confirmar para volver a la pantalla anterior

Para mayor referencia se podrá descargar el clasificador dando <u>clic aqui</u>

| Introduzca Filtro (escriba para iniciar la búsqueda) 👻 |                                                |                                                |
|--------------------------------------------------------|------------------------------------------------|------------------------------------------------|
| Detalles del Filtro 🕨                                  |                                                | Reliminar Filtro                               |
| Clave CUCOP                                            | Descripción                                    | Descripción detallada                          |
| 1 💿 21100001                                           | Abrecartas                                     | Abrecartas                                     |
| 2  0 21100002                                          | Achaparrador de letras                         | Achaparrador de letras                         |
| 3 © 21100003                                           | Acrileta                                       | Acrileta                                       |
| 4 o 21100004                                           | Afilaminas                                     | Afilaminas                                     |
| 5 💿 21100005                                           | Agenda                                         | Agenda                                         |
| 6 © 21100006                                           | Aguja para alacran                             | Aguja para alacran                             |
| 7 o 21100007                                           | Alargadera                                     | Alargadera                                     |
| 8                                                      | Album                                          | Album                                          |
| 9 💿 21100009                                           | Alfiler para señalizacion en mapa              | Alfiler para señalizacion en mapa              |
| 10 o 21100010                                          | Aparato automatico para fijar chinches         | Aparato automatico para fijar chinches         |
| 11 0 21100011                                          | Apoyabrazos                                    | Apoyabrazos                                    |
| 12 0 21100012                                          | Arbol de navidad                               | Arbol de navidad                               |
| 13 o 21100013                                          | Arenero                                        | Arenero                                        |
| 14 o 21100014                                          | Atril mecanografico                            | Atril mecanografico                            |
| 15 0 21100015                                          | Barra listero (porta listas o barra rotafolio) | Barra listero (porta listas o barra rotafolio) |
| 16 0 21100016                                          | Barril punto rapidografo                       | Barril punto rapidografo                       |
| 17 o 21100017                                          | Base agenda                                    | Base agenda                                    |
| 18 0 21100018                                          | Base calendario                                | Base calendario                                |
| 19 o 21100019                                          | Base cenicero (pie)                            | Base cenicero (pie)                            |
| 20      21100020                                       | Base cortes material dibujo                    | Base cortes material dibujo                    |
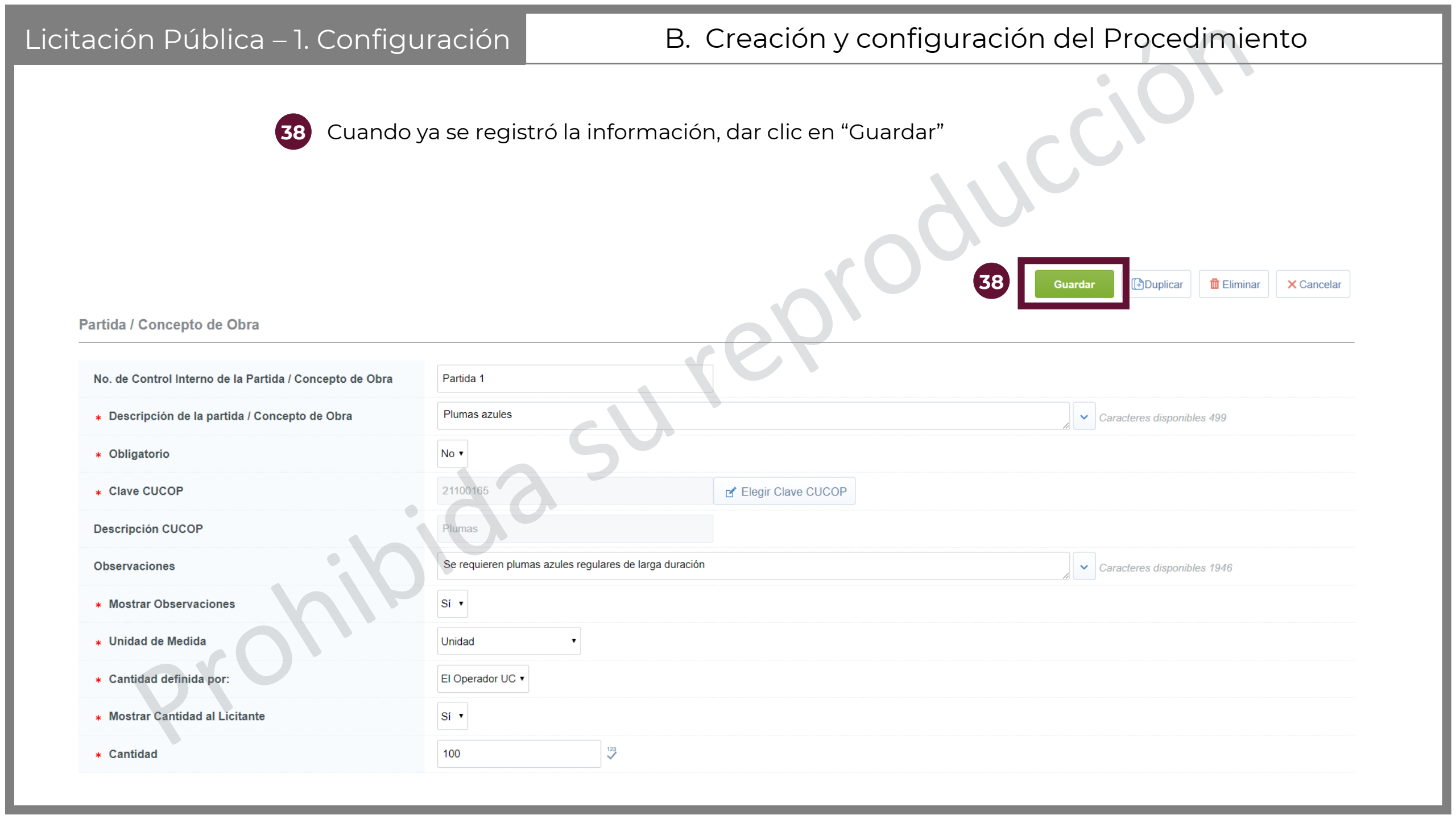

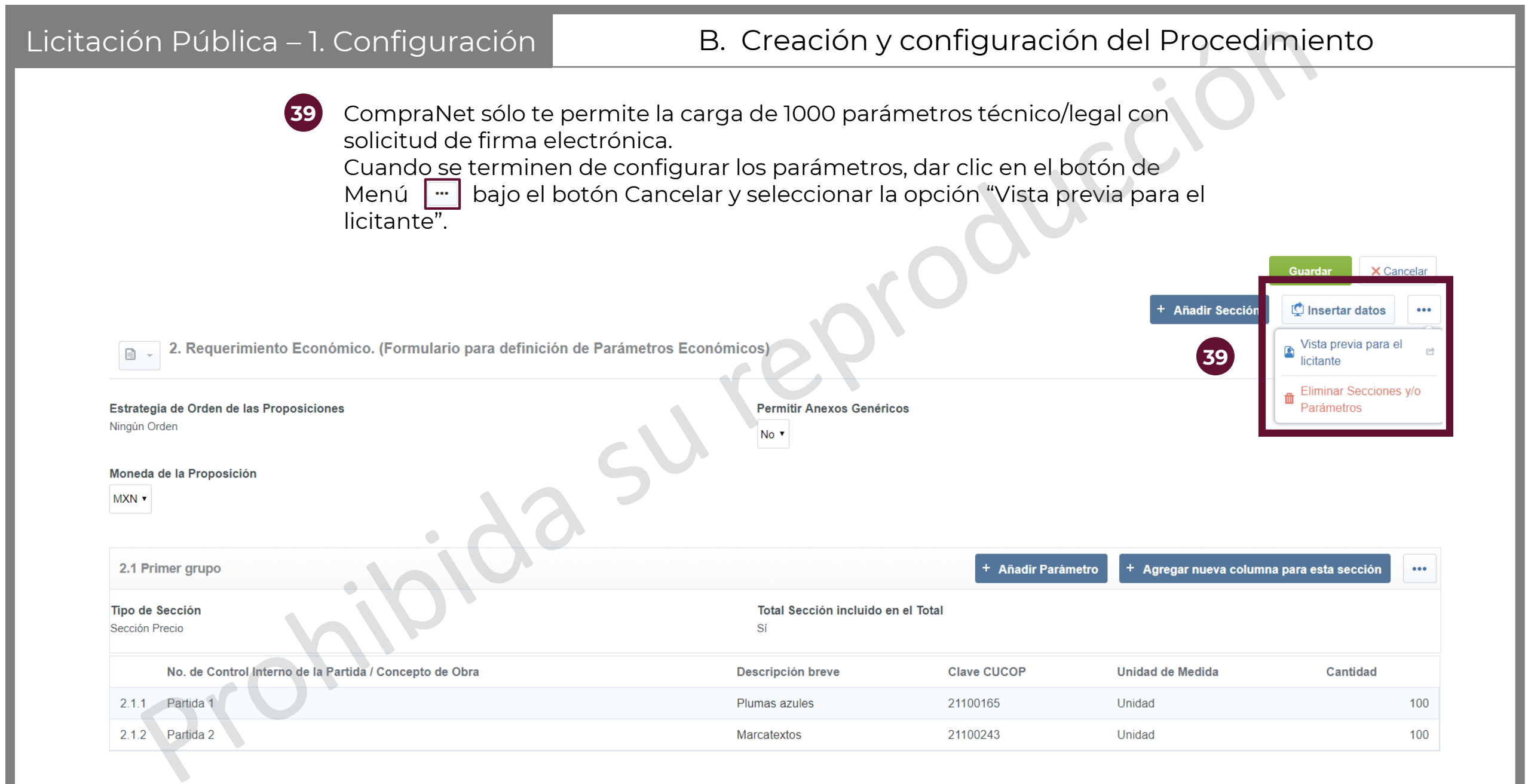

## B. Creación y configuración del Procedimiento

Actualizar

Precio Total (excluidas secciones facultativas)

S Validar Respuest

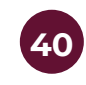

Se abrirá en una nueva ventana una pre visualización de la vista de licitante. Una vez revisado que todos los parámetros se publicarán de la manera deseada, dar clic en el botón cerrar

| NЛ  | 0 | n |   | n | 2 |  | М  | D | c. | N |  |
|-----|---|---|---|---|---|--|----|---|----|---|--|
| 111 | v |   | c | u | α |  | ٧. |   | Δ. |   |  |

2. Requerimiento Económico

2.1 Primer grupo - Sección Precio

|       | No. de Control Interno de la Partida / Concepto de<br>Obra | Descripción<br>breve | Notas                                                     | Unidad de<br>Medida | Cantidad                   | Precio Unitario          | Precio |
|-------|------------------------------------------------------------|----------------------|-----------------------------------------------------------|---------------------|----------------------------|--------------------------|--------|
| 2.1.1 | Partida 1                                                  | Plumas azules        | Se requieren plumas azules regulares de larga<br>duración | Unidad              | 100                        | Agregar a mi Proposición | 0      |
| 2.1.2 | Partida 2                                                  | Marcatextos          | Se necesitan marcatextos amarillos                        | Unidad              | 100                        | Agregar a mi Proposición | 0      |
|       |                                                            |                      |                                                           |                     |                            | Total Sección            | 0      |
|       |                                                            |                      |                                                           |                     | Precio Total (excluidas se | ecciones facultativas)   | 0      |

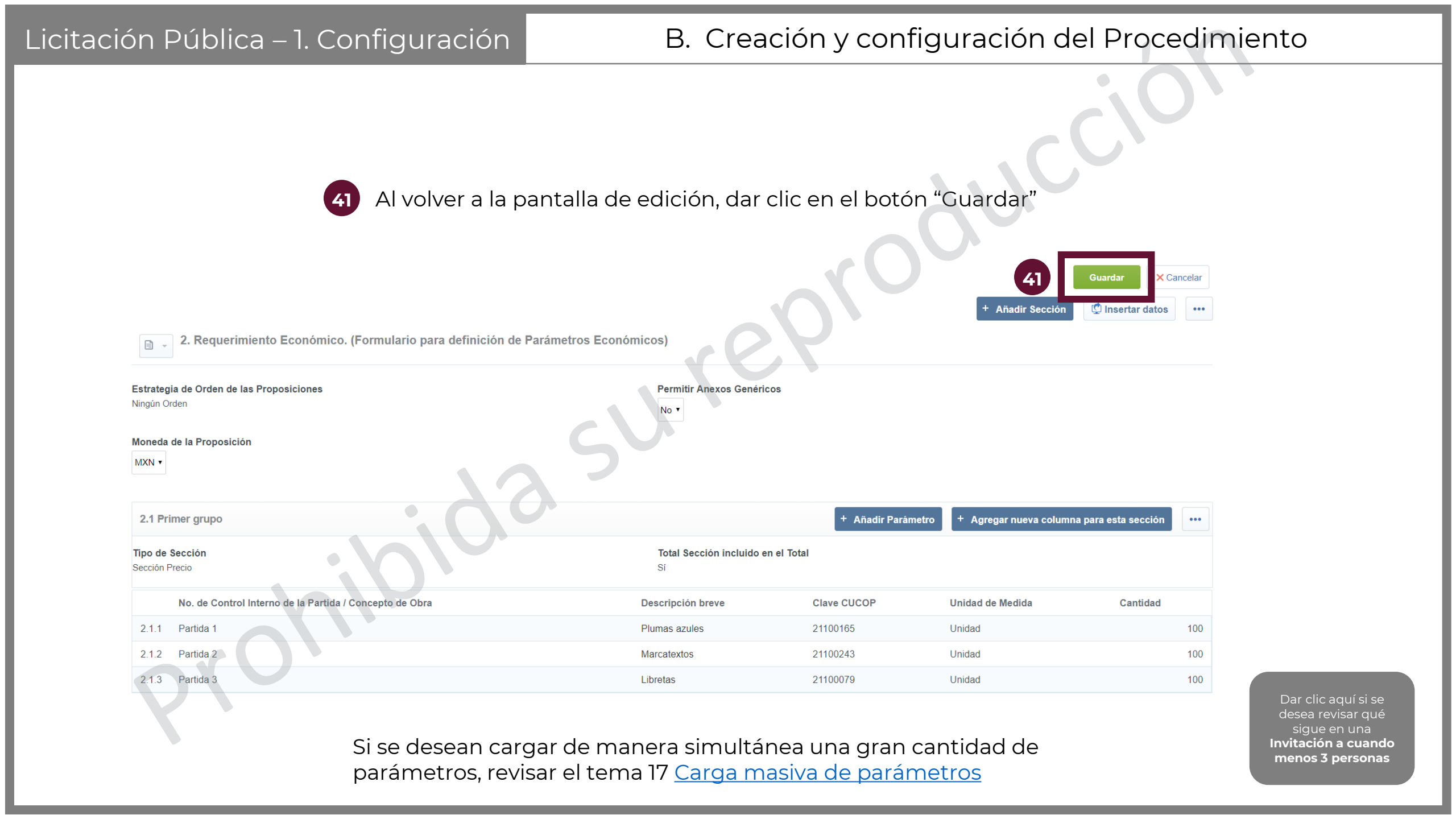

Es un apartado del elemento Expediente a través del cual se difunde al público en general la información pública de los Procedimientos de Contratación, dicha información es visible para cualquier ciudadano con acceso a internet aun sin estar registrado en CompraNet, a través de este objeto es posible difundir datos y archivos para su consulta pública relacionados con cada Procedimiento de Contratación como son: fechas y horarios de los distintos eventos del Procedimiento de Contratación, documentos electrónicos como: las convocatorias, actas y datos relevantes de los Contratos, así como los avisos relacionados a cada Procedimiento

Publicar

Publicación DOF ☑ ■ Duplicar Procedimiento

...

Después de configurar los requerimientos económicos, volver al expediente dando clic en el número de expediente. O ingresar al Expediente deseado desde la búsqueda de Expedientes.

← Volver a la Lista

| Procedimiento : 55038 - Material de capacitación<br>Expediente :65541 - Material de capacitación<br>Fecha y hora de apertura de proposiciones: 31/08/2019 10:00:00 AM | 📅 Para Publicar |
|----------------------------------------------------------------------------------------------------|-----------------|
| Administración del Procedimiento Monitoreo de Licitantes Grupo de Evaluación Fallo                                                                                    |                 |

Configuración Archivos Visibles a Participantes

Requerimientos de Respuesta · Notificaciones a C

Notificaciones a Operadores Derechos de Operadores Potenciales licitantes en el Procedimiento (0)

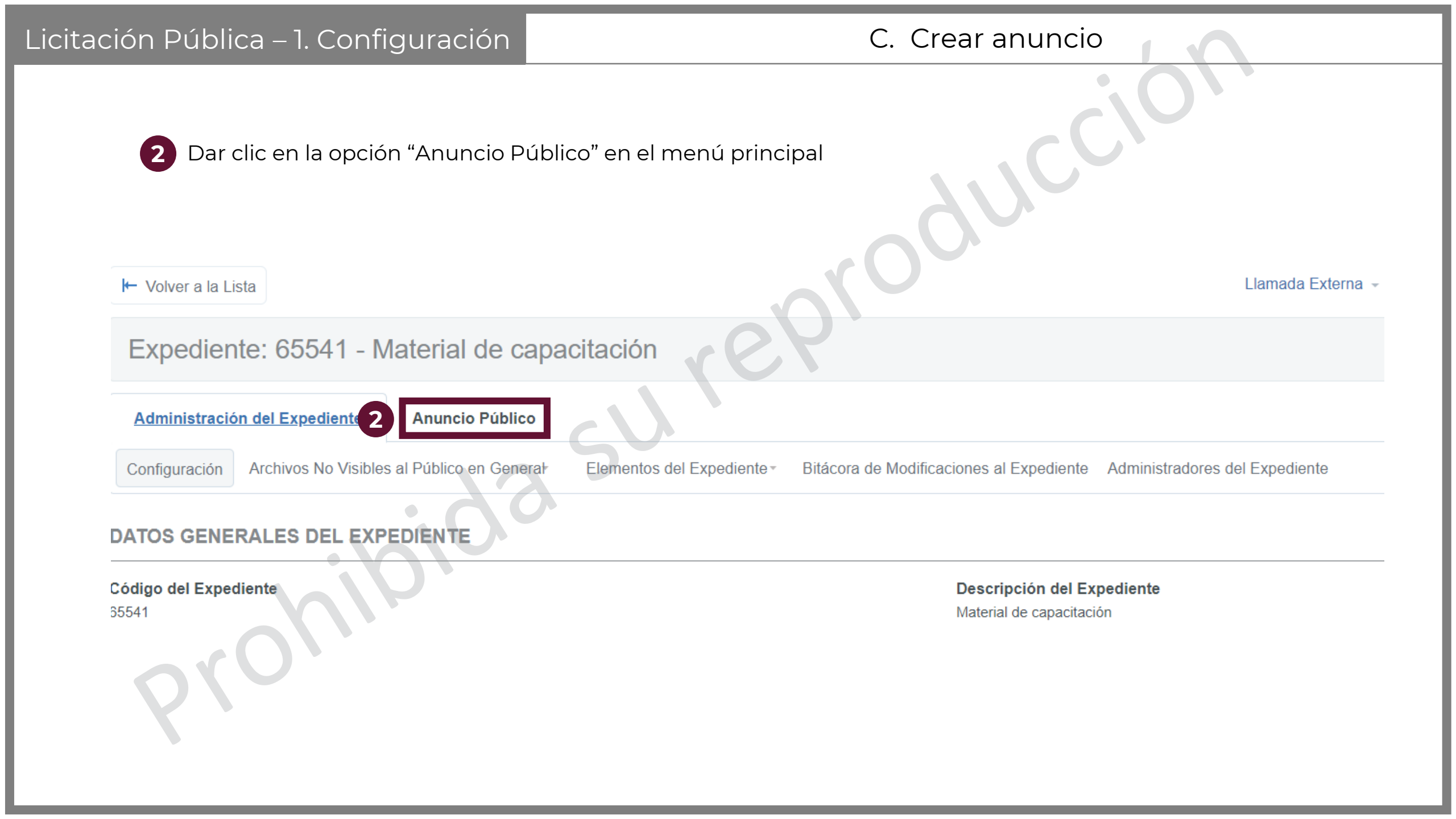

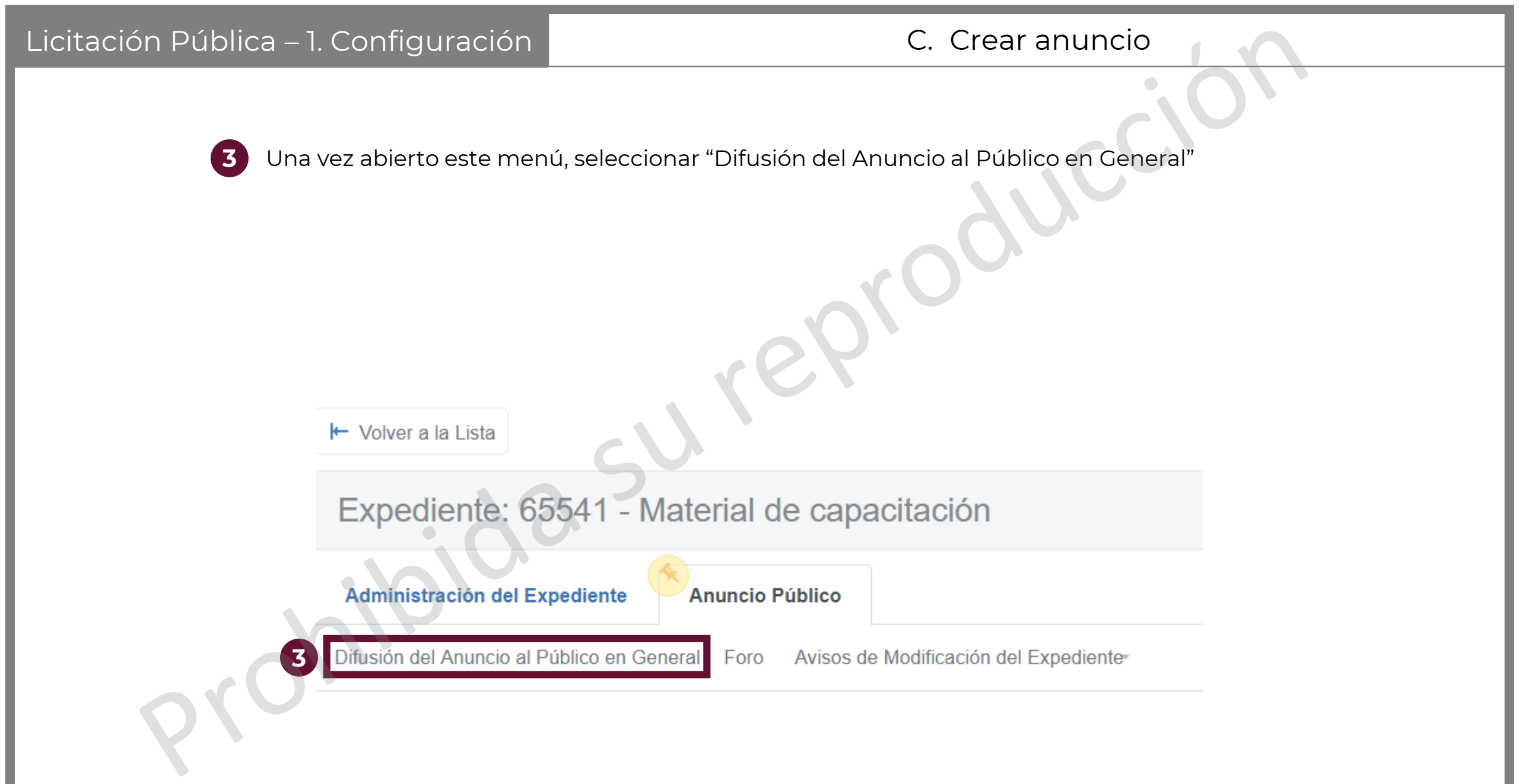

| Licitación Pública – 1. Configuración                                             | C. Crear anuncio          |
|-----------------------------------------------------------------------------------|---------------------------|
| 4 Al abrirse esta pestaña, da                                                     | r clic en "Crear Anuncio" |
|                                                                                   |                           |
|                                                                                   |                           |
| Expediente: 65541 - Material de capacitación                                      |                           |
| Administración del Expediente Anuncio Público                                     |                           |
| Difusión del Anuncio al Público en General Foro Avisos de Modificación del Exp    | ediente <sup>*</sup>      |
|                                                                                   | Crear Anuncio             |
| ▲ No existe ningún Anuncio creado. Favor de crear el Anuncio presionando el botón | "Crear Anuncio".          |
| 2                                                                                 |                           |
|                                                                                   |                           |

| citación Pública – 1. Configuración                                                             | C. Crear anuncio                                                                                                    |
|-------------------------------------------------------------------------------------------------|----------------------------------------------------------------------------------------------------|
|                                                                                                 |                                                                                                    |
| 5 Seleccionar la plantilla co                                                                   | prrespondiente, en este caso es la 01.                                                                                                    |
| 6 Dar clic en "Crear Elemer                                                                     | nto"                                                                                                    |
| Expediente: 65541 - Material de capacitación                                                    | Re P                                                                                                    |
| Seleccionar tipo de anuncio                                                                     | 6 Crear Elemento × Cancelar                                                                                                    |
| Título                                                                                          | Descripción                                                                                                    |
| <ul> <li>01 Anuncio Licitación Pública / Invitación a Cuando Menos Tres<br/>Personas</li> </ul> | Disponible para la difusión pública de procedimientos de Licitación Pública y de Invitación a cuando menos tres personas, soportados en la LAASSP y en la LOPSRM |
| 2 O 02 Anuncio Adjudicación Directa                                                             | Disponible para la difusión pública de los datos relevantes de los contratos de adjudicaciones directas, soportadas en la LAASSP y en la LOPSRM                  |
| 3 O 3 Anuncio Proyecto de Convocatoria                                                          | Disponible para la difusión pública de proyectos de convocatorias de Licitación Pública soportados en la LAASSP y en la LOPSRM                                   |
| 4 04 Anuncio Público Proyecto de asociación público-privada (Plantilla 09)                      | Disponible para la difusión pública de procedimientos con fundamento en la Ley de Asociaciones Publico Privadas                                                  |
|                                                                                                 |                                                                                                    |

| ación Pública – 1. Configuración                                                                                             | C. Crear anuncio                                                                                            |  |  |  |
|----------------------------------------------------------------------------------------------------|----------------------------------------------------------------------------------------------------|--|--|--|
| 7 Capturar la información que está marcad<br>modo de captura de la fecha, seleccionar<br>esté programada en el Procedimiento | da con un asterisco rojo (*), pues es obligatoria. En<br>r la opción "Automática" para que cargue la que ya |  |  |  |
| Detalles del Anuncio                                                                                                    |                                                                                                    |  |  |  |
| Descripción del Expediente                                                                                                   | Notas Notas Adicionales por Defecto                                                                         |  |  |  |
| Caracteres disponibles 2000                                                                                                  | Caracteres disponibles 1971                                                                                 |  |  |  |
| * Tipo de Contratación                                                                                                    | * Entidad Federativa de la UC                                                                               |  |  |  |
|                                                                                                    | <b>v</b>                                                                                                    |  |  |  |
| Modo de captura de la fecha y hora de Vigencia del Anuncio:                                                                  | Plazo de participación o vigencia del anuncio (Para proyecto de convocatoria FECHA LÍMITE PAF               |  |  |  |
| Automática (Enlazada a la FECHA Y HORA DE APERTURA DE PROPOSICIONES O COTIZACIONES) •                                        | RECIBIR COMENTARIOS AL PRC (ECTO, Para licitación pública e invitación a cuando menos tres                  |  |  |  |
|                                                                                                    | personas: FECHA Y HORA DE AI ERTURA DE PROPOSICIONES y para adjudicación directa FEC                        |  |  |  |
|                                                                                                    | DE LA NO IFICACIÓN DE LA ADJUDICACIÓN                                                                       |  |  |  |
| Fecha estimada de inicio del Contrato                                                                                        | Duración estimada del Contrato                                                                              |  |  |  |
| dd/MM/yyyy                                                                                                    |                                                                                                    |  |  |  |
| Facha activada da conclusión del contrato (DD/MM/AAAA)                                                                       |                                                                                                    |  |  |  |
| recha estimada de conclusion del contrato (DD/WW/AAAA)                                                                       |                                                                                                    |  |  |  |

### Licitación Pública – 1. Configuración

7

Capturar la información que está marcada con un asterisco rojo (\*), pues es obligatoria. El resto de los parámetros se deberán capturar sólo si son aplicables al Procedimiento.

#### DATOS GENERALES DEL PROCEDIMIENTO DE CONTRATACIÓN

| Número del Procedimiento (Expediente)                                                   | Este número se generará al momento de publicar el Procedimiento                                                                                                    |                             |
|-----------------------------------------------------------------------------------------|----------------------------------------------------------------------------------------------------|-----------------------------|
| <ul> <li>Carácter del Procedimiento.</li> </ul>                                         | Indicar el carácter del procedimiento                                                                                                    | •                           |
| Medio o forma del procedimiento                                                         | <ul> <li>Seleccionar el medio o forma de participación en el procedimiento.<br/>(Electrónica sólo aplica a la LAASSP)</li> </ul>                                                      |                             |
| Crédito externo                                                                         | <ul> <li>Indicar si tiene crédito externo o no.</li> </ul>                                                                                                    |                             |
| <ul> <li>Procedimiento exclusivo para MIPYMES</li> </ul>                                | <ul> <li>Defina si se establece como requisito de participación el que los licitantes acrediten<br/>ser una micro, pequeña o mediana empresa<br/>(sólo aplica a la LAAASP)</li> </ul> |                             |
| CRONOGRAMA DEL PROCEDIMIENTO DE CONTRATACIÓN                                            |                                                                                                    |                             |
|                                                                                         |                                                                                                    |                             |
| <ul> <li>Fecha visita a instalaciones / sitio de realización de los trabajos</li> </ul> | En el supuesto de que haya visita a las instalaciones indicar la fecha de la visita                                                                                                   | dd/MM/yyyy                  |
| Hora y lugar de visita de instalaciones / sitio de realización de los trabajos          | Indicar la hora y el lugar en que se realizará la visita a las instalaciones                                                                                                    |                             |
|                                                                                         |                                                                                                    | Caracteres disponibles 2000 |
| <ul> <li>Fecha junta de aclaraciones</li> </ul>                                         | Fecha para la celebración del acto de junta de aclaraciones                                                                                                    | dd/MM/yyyyy                 |
|                                                                                         |                                                                                                    |                             |
| O Hora y lugar de junta de aclaraciones                                                 | Indicar la hora y el lugar en la cual se realizará la junta de aclaraciones                                                                                                    |                             |
|                                                                                         |                                                                                                    | Caracteres disponibles 2000 |
| Eecha del acto de fallo                                                                 | Fecha para la celebración del acto de fallo                                                                                                    | dd/MM/mmy III               |
|                                                                                         |                                                                                                    |                             |
|                                                                                         |                                                                                                    |                             |
| <ul> <li>Hora y lugar del acto de fallo</li> </ul>                                      | <ul> <li>Hora y lugar para la celebración del acto de fallo</li> </ul>                                                                                                    |                             |
|                                                                                         |                                                                                                    | Caracteres disponibles 2000 |

## Licitación Pública – 1. Configuración

8

En esta sección se cargarán los archivos con la información correspondiente a la que solicita cada campo.

#### ANEXOS DEL PROCEDIMIENTO

Sección destinada para la incorporación de los distintos documentos del procedimiento de contratación, en caso de existir documentos adicionales estos deberán ser adjuntados en el área de "ADMINISTRACIÓN DE ANEXOS EN EL ANUNCIO".

| <ul> <li>Convocatoria / Invitación</li> </ul>                                                       | <ul> <li>Archivos de convocatoria o invitación la cual contiene las bases del procedimiento.<br/>Tamaño máximo 150 MB.</li> </ul>                                                                                                    | + Haga clic para adjuntar archivo |
|----------------------------------------------------------------------------------------------------|----------------------------------------------------------------------------------------------------|-----------------------------------|
| <ul> <li>Anexos de Convocatoria.</li> </ul>                                                         | Archivo que contiene los anexos de la convocatoria/invitación Tamaño máximo 150 MB.                                                                                                    | + Haga clic para adjuntar archivo |
| <ul> <li>Escrito de justificación de la excepción a la licitación pública, cuando apliqu</li> </ul> | Archivo que contiene el escrito de justificación de la excepción a la licitación pública fundada en el artículo 41 de la LAASSP o en el artículo 42 de la LOPSRM                                                                                                    | + Haga clic para adjuntar archivo |
| <ul> <li>Justificación para no aceptar proposiciones conjuntas</li> </ul>                           | Si aplica, incorpore el documento de justificación por la cual no se aceptaron<br>proposiciones conjuntas                                                                                                    | + Haga clic para adjuntar archivo |
| <ul> <li>Acta(s) de junta de aclaraciones</li> </ul>                                                | Archivo que contiene el acta de junta de aclaraciones, Tamaño máximo 150 MB.                                                                                                    | + Haga clic para adjuntar archivo |
| <ul> <li>Acta de presentación y apertura de proposiciones</li> </ul>                                | Archivo que contiene el acta de presentación y apertura de proposiciones, Tamaño máximo 150 MB.                                                                                                    | + Haga clic para adjuntar archivo |
| <ul> <li>Acta de fallo</li> </ul>                                                                   | Archivo que contiene el acta de fallo. Tamaño máximo 150 MB.                                                                                                    | + Haga clic para adjuntar archivo |
| <ul> <li>Datos relevantes de contrato</li> </ul>                                                    | Archivo que contiene el informe con los datos relevantes del contrato. Tamaño máximo 150 MB.                                                                                                    | + Haga clic para adjuntar archivo |
| <ul> <li>Testimonio del Testigo Social, si el procedimiento contó con el</li> </ul>                 | Archivo que contiene el testimonio del testigo social. Tamaño máximo 150 MB.                                                                                                    | + Haga clic para adjuntar archivo |
| <ul> <li>Documento de autorización de subcontratación</li> </ul>                                    | Sólo aplica a la LOPSRM, en los casos en que haya existido alguna subcontratación no<br>prevista en la convocatoria, invitación o condiciones de adjudicación, adjunte el o los<br>documentos de autorización emitidos por el área responsable de la ejecución de los<br>trabajos | + Haga clic para adjuntar archivo |

| tación Pública – 1. Configuración                                | C. Crear anuncio                                                                           |
|------------------------------------------------------------------|--------------------------------------------------------------------------------------------|
| 9 Confirmar que la informaci                                     | ión pre cargada sea la correcta                                                            |
| Dar clic en "Guardar"                                            |                                                                                            |
| aut                                                              | torización emitidos por el área responsable de la ejección das <b>De Concelar Concelar</b> |
| Anuncio enlazado a:                                              | C Enlazar el Anuncio al Procedimiento o Cotización (SDI)                                   |
| ① Anuncio sin Enlazar                                            |                                                                                            |
| Responsable de realizar el procedimiento de contratación en Co   | ompraNet                                                                                   |
| Nombre de la Unidad Compradora (UC)                              | Nombre del Operador UC                                                                     |
| SHCP-CAT-CAPACITACION #016B00015                                 | Miguel Ángel Marines Mendoza                                                               |
| E-mail del Operador UC                                           | Enlace Web                                                                                 |
| correo_registrado@institución.mx                                 |                                                                                            |
| ANEXOS ADICIONALES EN EL ANUNCIO (Para agregar "Anexos           | s" al Anuncio, deberá editarlo y presionar "Anexar" y "Cargar Nuevo Archivo").             |
| Nota: El tamaño del total de archivos en este apartado no debe e | exceder los 3GB.                                                                           |
| Nombre del archivo Descripción del archivo                       | Comentario Ultima fecha de modificación                                                    |
| Ningún Anexo                                                     |                                                                                            |
|                                                                  |                                                                                            |

#### Licitación Pública – 1. Configuración

#### D. Fijar el número de procedimiento

Los Procedimientos que se realizan a través de CompraNet se identifican con un **"Número de Procedimiento de Contratación"**. Este número envuelve a todos los elementos incluidos en el Expediente, y se conforma por cuatro bloques de caracteres alfanuméricos distribuidos de la siguiente manera:

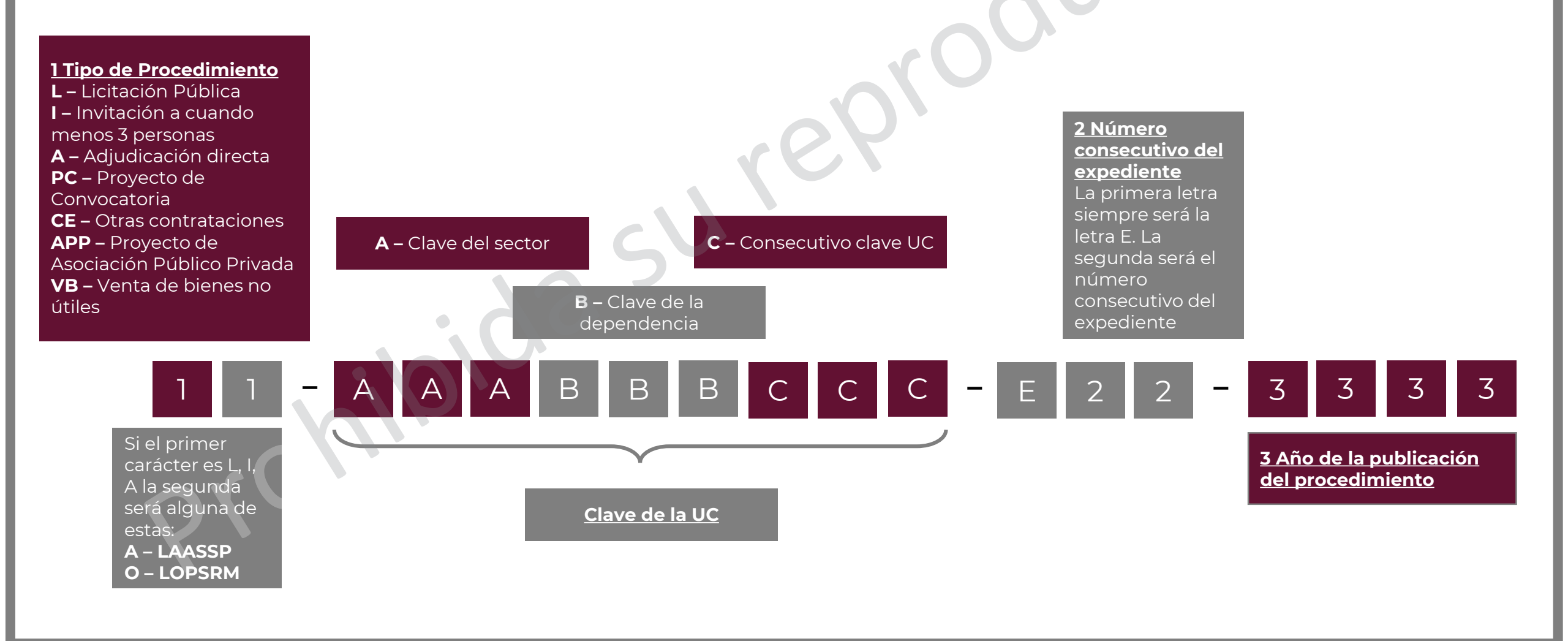

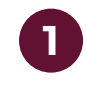

Ya que se crea el anuncio, se selecciona la opción "Llamada externa" en el menú superior del expediente.

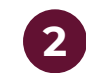

Seleccionar el botón "Crear el Número del Procedimiento"

| ← | Volv | er a | la L | ista |
|---|------|------|------|------|

 Expediente: 65541 - Material de capacitación Estado del Anuncio: No Visible a los Proveedores y/o Contratistas

Administración del Expediente

Anuncio Público

Difusión del Anuncio al Público en General Foro Avisos de Modificación del Expediente

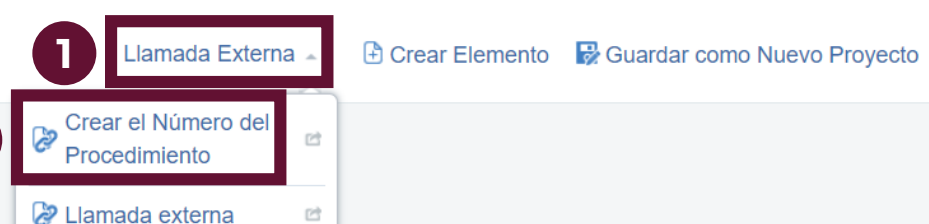

...

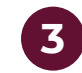

La información sobre el Número de procedimiento se abrirá en una ventana nueva. Dar clic en "Previsualización del Número del Procedimiento"

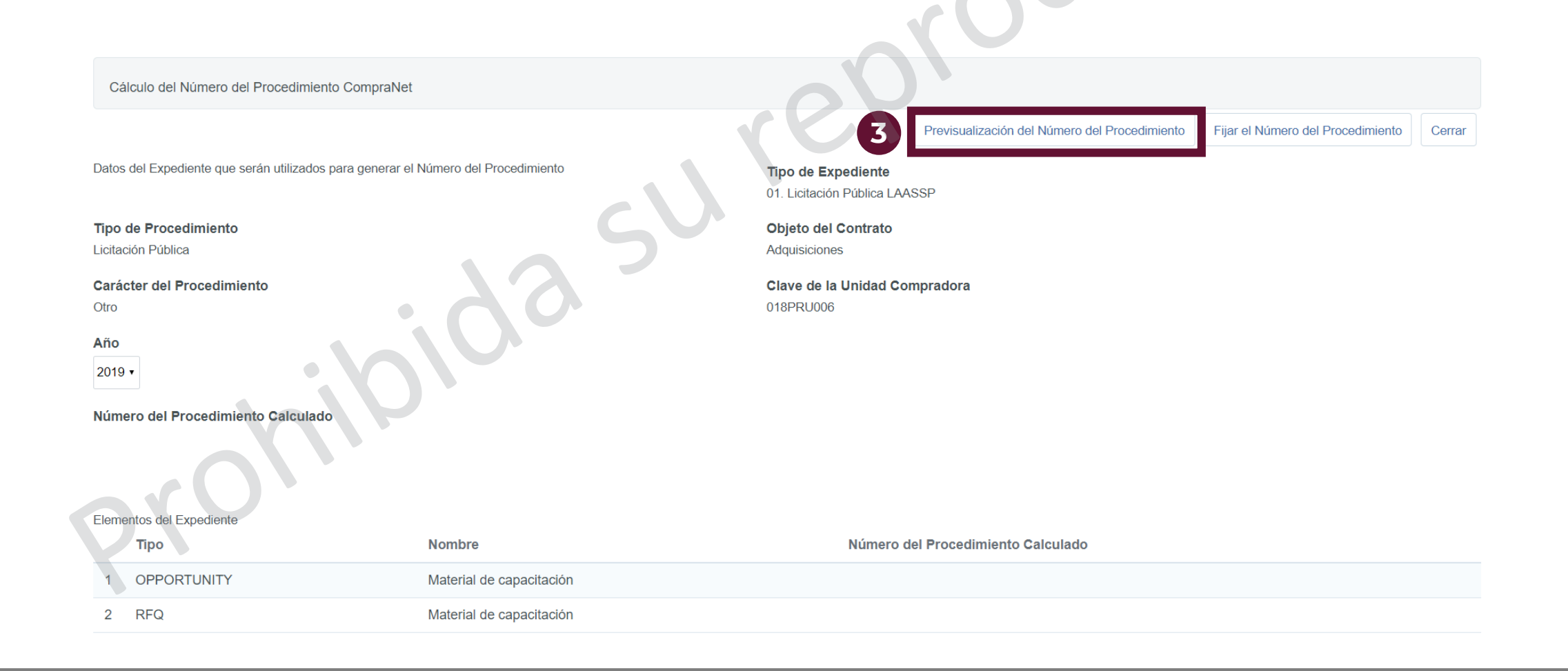

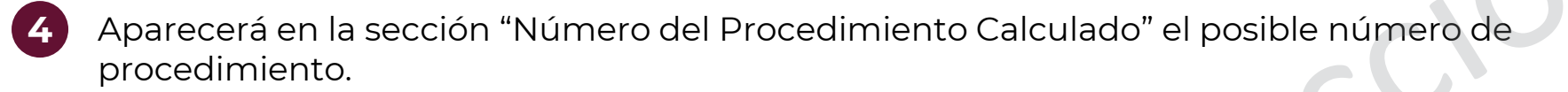

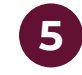

Si se está seguro del número de procedimiento pre visualizado, dar clic en el botón "Fijar el Número del Procedimiento. Una vez fijado, este número no se puede cambiar.

|                                                                                                    |                          |                                                                            | Previsualización del Número del Procedir | Fijar el Número del Procedimiento | Cerrar |
|----------------------------------------------------------------------------------------------------|--------------------------|----------------------------------------------------------------------------|------------------------------------------|-----------------------------------|--------|
| Datos del Expediente que serán utilizados para generar el                                                                                                    | Número del Procedimiento | Tipo de Expediente<br>01. Licitación Pública LA/                           | ASSP                                     |                                   |        |
| Tipo de Procedimiento<br>Licitación Pública<br>Carácter del Procedimiento<br>Otro<br>Año<br>2019 ▼<br>Número del Procedimiento Calculado<br>LA-018PRU006-E39-2019 | jdasu                    | Objeto del Contrato<br>Adquisiciones<br>Clave de la Unidad Co<br>018PRU006 | ompradora                                |                                   |        |
| Elementos del Expediente<br>Tipo                                                                                                    | Nombre                   | Número                                                                     | del Procedimiento Calculado              |                                   |        |
| 1 OPPORTUNITY                                                                                                    | Material de capacitación |                                                                            |                                          |                                   |        |
| 2 RFQ                                                                                                    | Material de capacitación |                                                                            |                                          |                                   |        |

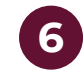

CompraNet abrirá un mensaje de confirmación advirtiendo que esta acción es irreversible. Dar clic en "Aceptar"

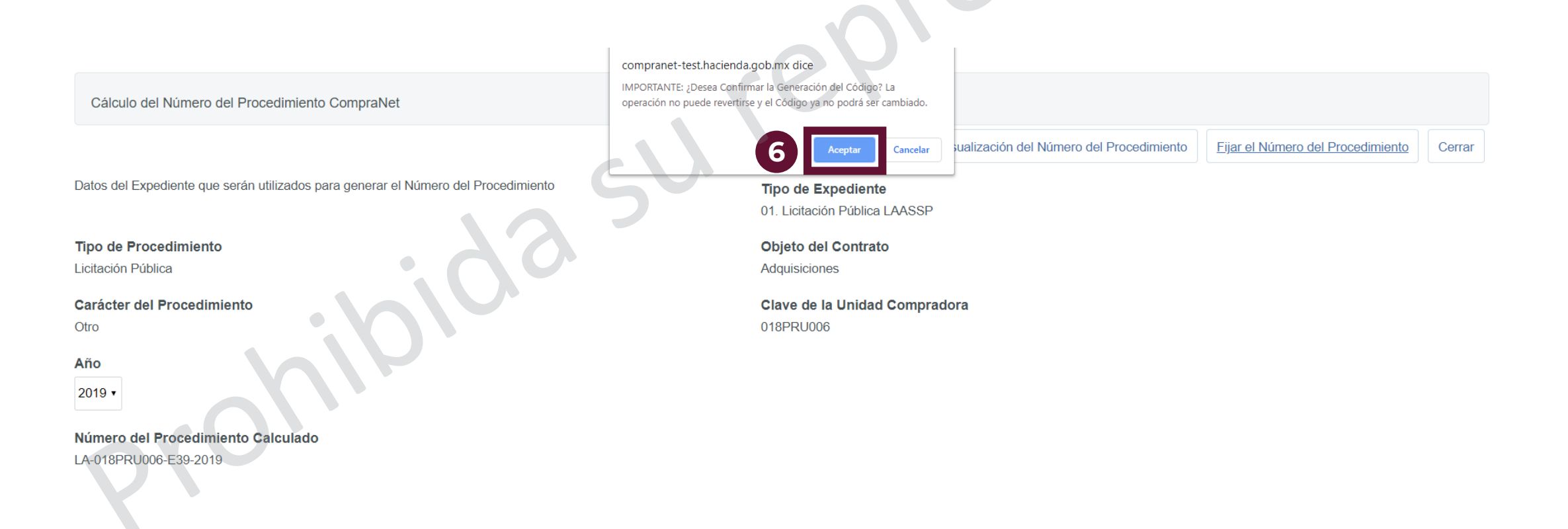

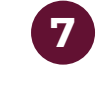

8

El sistema asignará el número calculado a los elementos del expediente de manera automática. Este procedimiento se deberá repetir cada vez que se agreguen elementos nuevos al expediente.

Dar clic en cerrar.

|                                                             |                         |                                                    | Volver a Relacionar el Número del Proced | Cerrar |
|-------------------------------------------------------------|-------------------------|----------------------------------------------------|------------------------------------------|--------|
| Información del Número del Procedimiento Actual             |                         | <b>Tipo de Procedimiento</b><br>Licitación Pública |                                          |        |
| Objeto del Contrato<br>Adquisiciones                        | SV                      | Carácter del Procedimiento<br>Otro                 |                                          |        |
| Clave de la Unidad Compradora<br>018PRU006                  | 29                      | <b>Año</b><br>2019                                 |                                          |        |
| Número del Procedimiento Calculado<br>LA-018PRU006-E39-2019 |                         |                                                    |                                          |        |
| Elementos del Expediente                                    |                         |                                                    |                                          |        |
| Tipo No                                                     | ombre                   | Número del Procedimiento Calculado                 |                                          |        |
| 1 OPPORTUNITY Ma                                            | aterial de capacitación | 7 LA-018PRU006-E39-2019                            |                                          |        |
| 2 RFQ Ma                                                    | aterial de capacitación | LA-018PRU006-E39-2019                              |                                          |        |
|                                                             |                         |                                                    |                                          |        |

#### Con esto se concluye la primera etapa del procedimiento de Licitación Pública

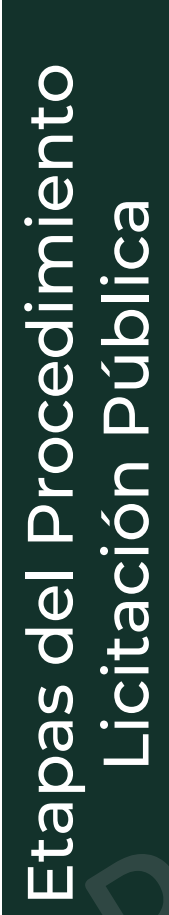

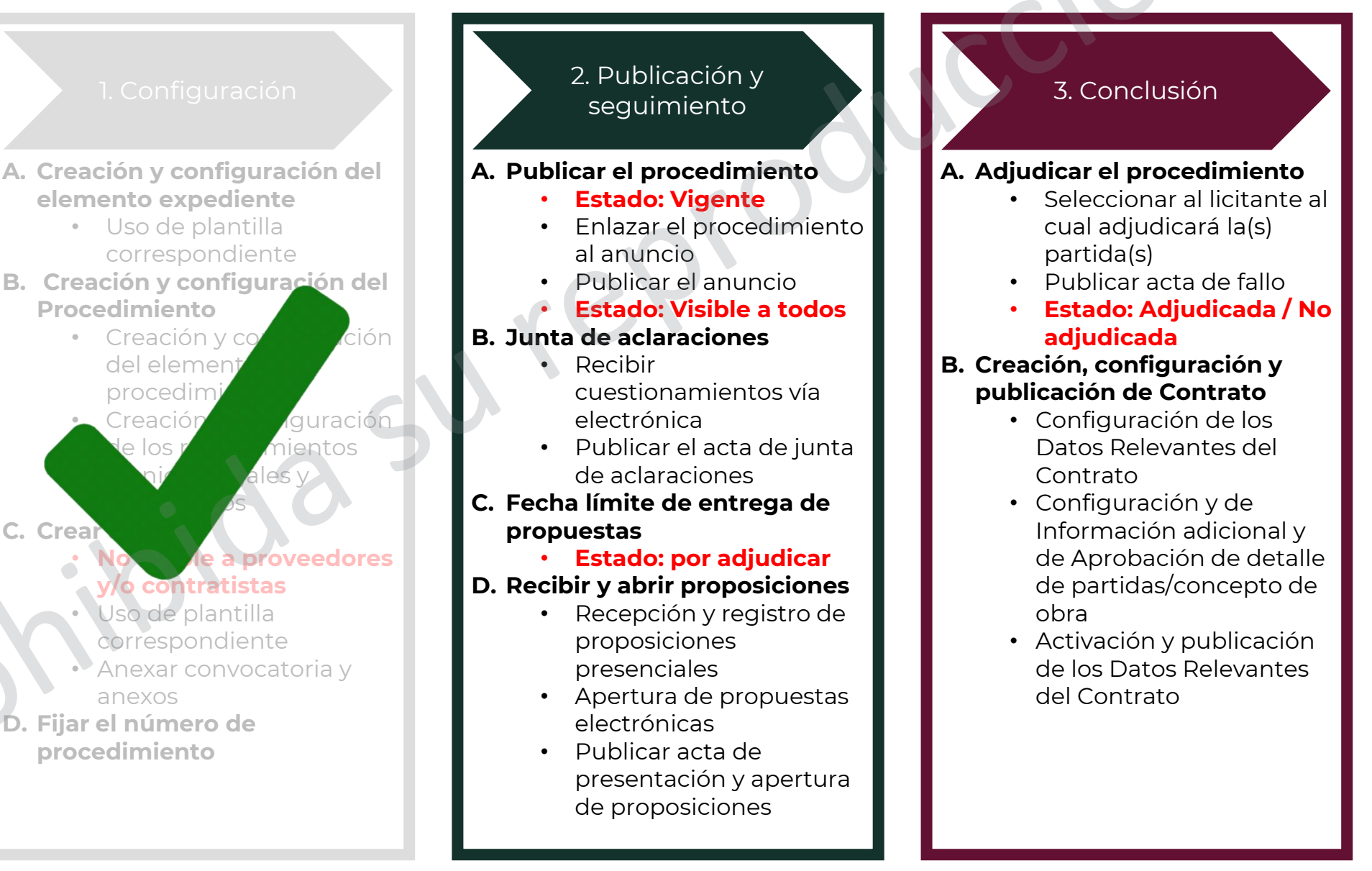

Cuando los Procedimientos de Contratación se realicen en CompraNet se deberá difundir la información relativa al Procedimiento a través del Anuncio de Difusión al Público en General. Antes de publicarse, los elementos tienes estos estados:

A Procedimiento: Para Publicar

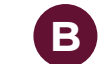

# Anuncio: No Visible a los Proveedores y/o Contratistas.

| ← Volver a la Lista                                                                                                    | Publicar       Publicación DOF        Duplicar Procedimiento       •••           |
|----------------------------------------------------------------------------------------------------|----------------------------------------------------------------------------------|
| <ul> <li>Procedimiento : 55038 - Material de capacitación</li> <li>Expediente :65541 - Material de capacitación</li> <li>Fecha y hora de apertura de proposiciones: 31/08/2019 10:00:00 AM</li> </ul> | A Para Publicar                                                                  |
| Administración del Procedimiento Monitoreo de Licitantes Grupo de Evaluación                                                                                                    | Fallo                                                                            |
| Configuración Archivos Visibles a Participantes Requerimientos de Respuesta Notificaciones a                                                                                                    | Operadores Derechos de Operadores Potenciales licitantes en el Procedimiento (0) |
| ► Volver a la Lista                                                                                                    | Llamada Externa 🤟 🕒 Crear Elemento 🛛 🔂 Guardar como Nuevo Proyecto 🔹             |
| <ul> <li>Expediente: 65541 - Material de capacitación</li> </ul>                                                                                                    |                                                                                  |

Estado del Anuncio: No Visible a los Proveedores y/o Contratistas

Administración del Expediente

Anuncio Público

Configuración Archivos No Visibles al Público en General Elementos del Expediente Bitácora de Modificaciones al Expediente Administradores del Expediente

0

Acceder al procedimiento. Esto se puede realizar a través de la búsqueda de procedimientos o directamente desde el expediente.

| ĉ | Mis Procedimientos Plantilla de Procedimie | ento Procedimientos Archivados              |                              |                 |                        |                          |
|---|--------------------------------------------|---------------------------------------------|------------------------------|-----------------|------------------------|--------------------------|
| * |                                            | 50                                          |                              |                 | 🗄 Cro                  | ear Procedimiento 👻 🚥    |
|   | Filtrar por:                               | Controduzca Filtro (escriba para iniciar la | búsqueda) 🗸                  |                 |                        | <b>I</b>                 |
|   | Detalles del Filtro                        |                                             |                              |                 |                        | <b>Q</b> Eliminar Filtro |
|   | Código del Procedimiento Descripción       | del Procedimiento Código del Expediente     | Responsable del Expediente   | Estatus         | FECHA Y HORA DE APERTU | JRA DE PROPOSICIONES -   |
| 6 | 1 55038 Material de ca                     | apacitación 65541                           | Marines Mendoza Miguel Ángel | 📻 Para Publicar | 31/08/2019 10:00 AM    |                          |
|   | Total 1                                    |                                             |                              |                 |                        | 20 • Pagina 1 de 1       |

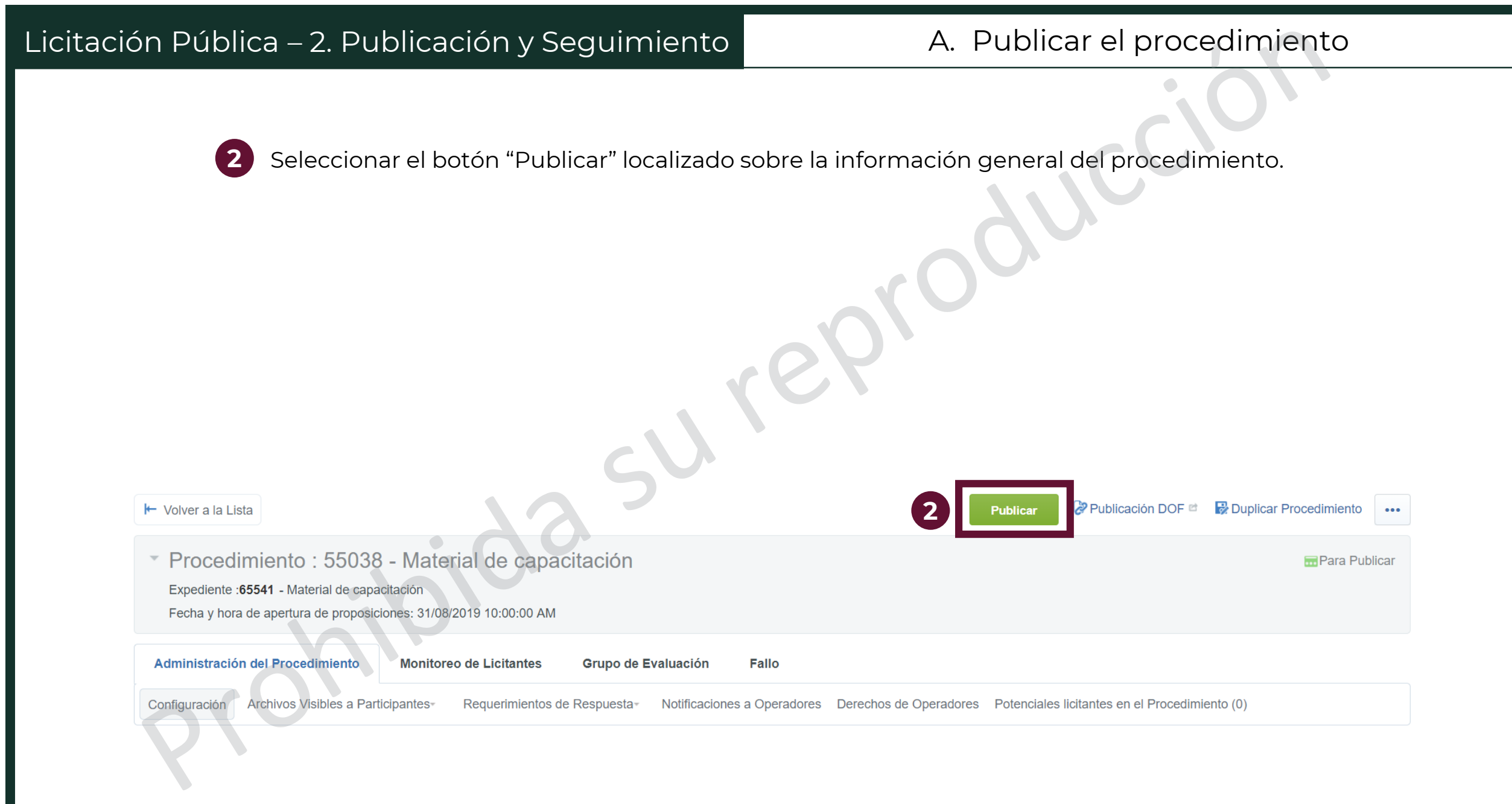

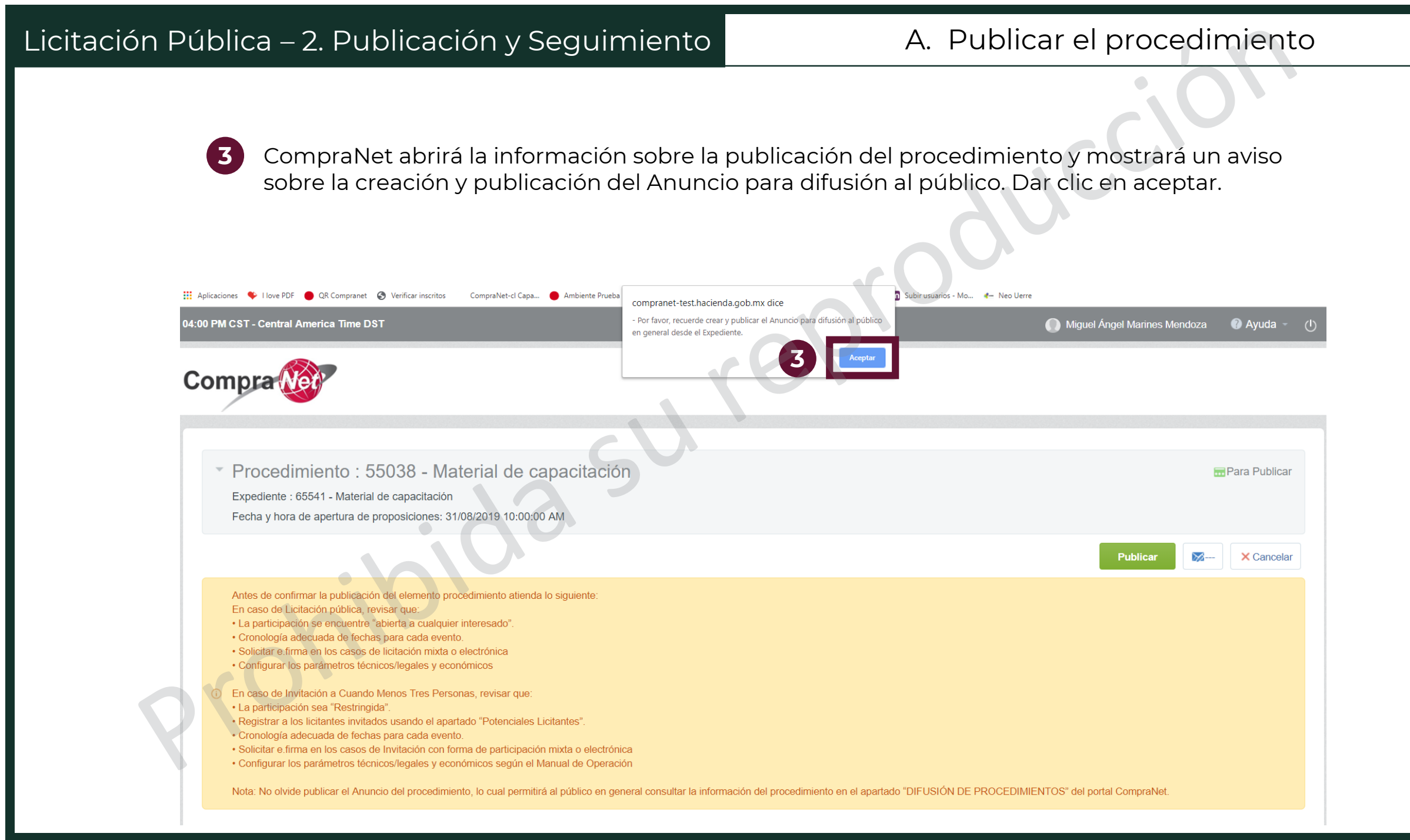

| icitación Pública – 2. Publicación y Seguimi                                                                | ento                           | A. Publicar el procedimiento                                     |  |  |
|----------------------------------------------------------------------------------------------------|--------------------------------|------------------------------------------------------------------|--|--|
|                                                                                                    |                                |                                                                  |  |  |
| 4 Verificar que la información que se                                                                       | muestra al fina                | al de la pantalla sea la correcta                                |  |  |
| B Dar clic on "Dublicar"                                                                                    |                                |                                                                  |  |  |
| Dar clic en Publicar                                                                                        |                                |                                                                  |  |  |
| Procedimiento : 55038 - Material de capaci                                                                  | tación                         | Para Publicar                                                    |  |  |
| Nota: No olvide publicar el Anuncio del procedimiento, lo cual per<br>PROCEDIMIENTOS" del portal CompraNet. | rmitirà al proces en cenero    | ton. Var la Información de <b>5 Publicar X Cancelar</b>          |  |  |
| Disponibilidad de los Anexos Genéricos en las Pre                                                           | oposiciones :                  |                                                                  |  |  |
| . 22.                                                                                                    | ¿Permitir Anexos<br>Genéricos? | Configuración de la Respuesta con Firma Digital del<br>Proveedor |  |  |
| Permitir Anexos Genéricos en el Requerimiento Técnico<br>/Legal                                             | No                             | Solicitado                                                       |  |  |
| Permitir Anexos Genéricos en el Requerimiento<br>Económico                                                  | No                             | Solicitado                                                       |  |  |
| Detalles de la Publicación                                                                                  |                                |                                                                  |  |  |
| * FECHA Y HORA DE APERTURA DE PROPOSICIONES<br>(ejemplo: 26/02/2016 09:00 AM Formato de 12 hrs).            |                                |                                                                  |  |  |
| 31/08/2019 🔲 10:00 AM                                                                                       |                                |                                                                  |  |  |

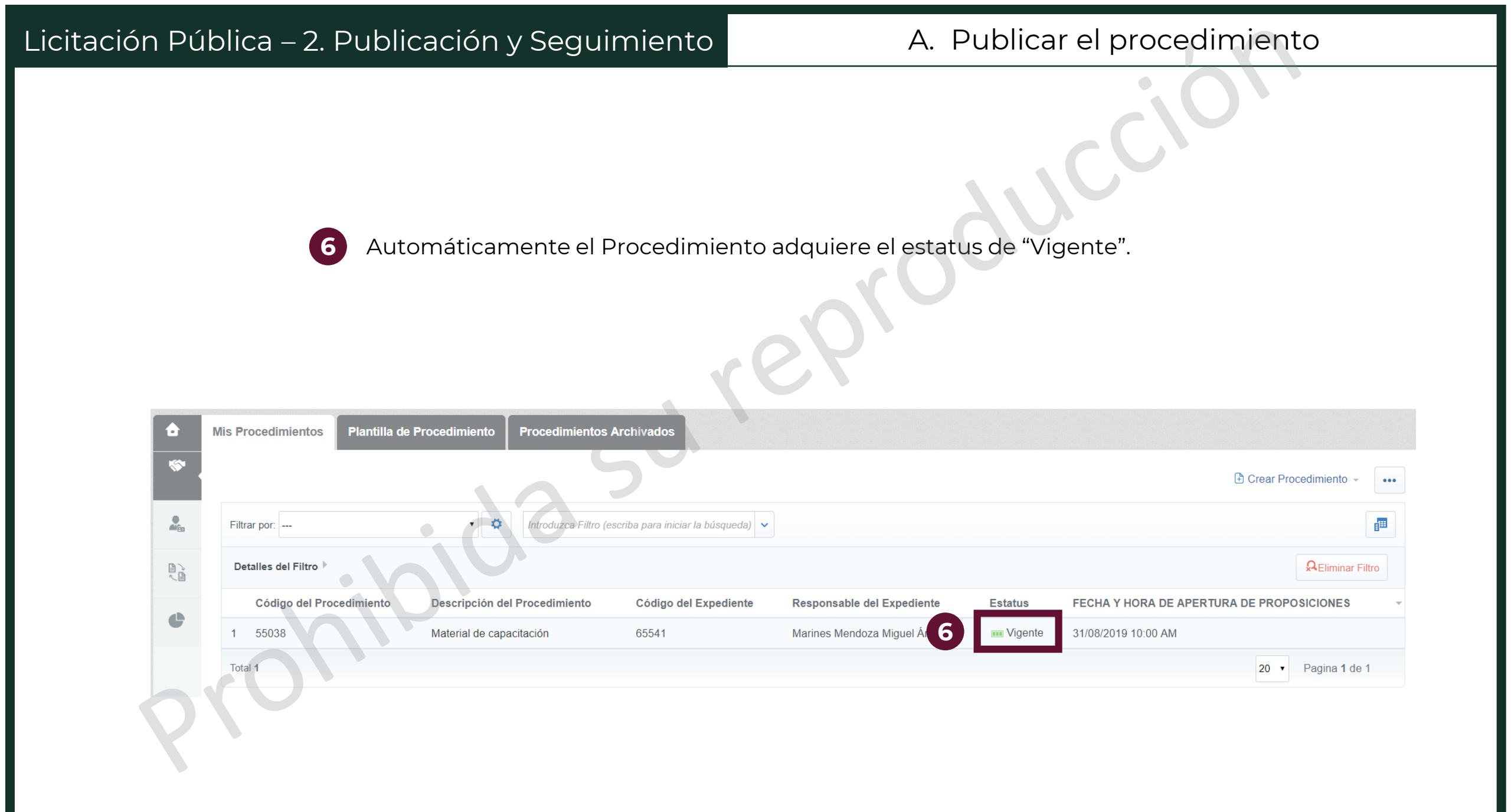

Invitación a cuando menos 3 per<u>sonas</u>

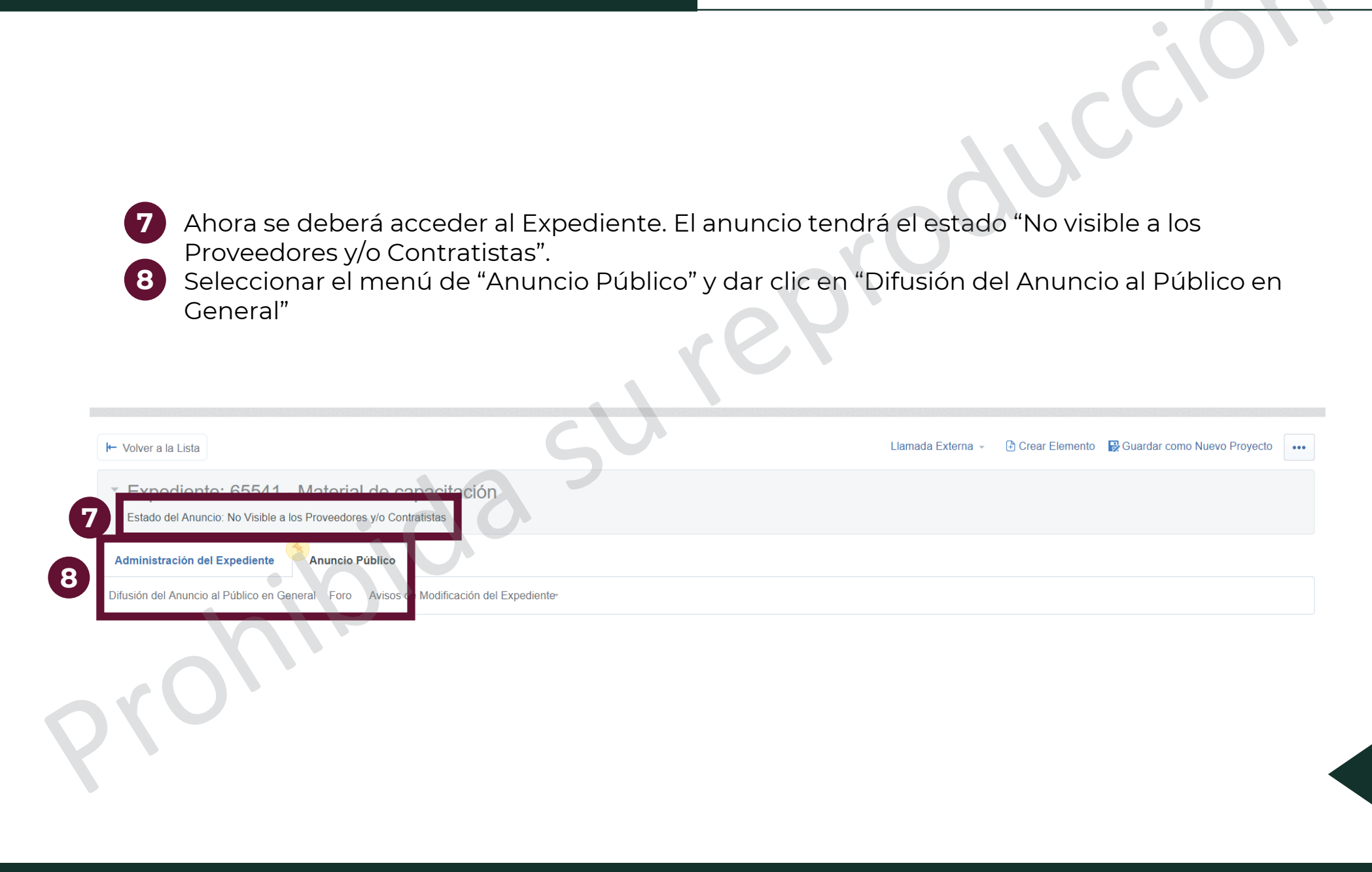

| Licitación Pública – 2. Publicación y Seguimiento                                                                  | A. Publicar el procedimiento |
|----------------------------------------------------------------------------------------------------|------------------------------|
| 9 Dar clic en el botón de "Editar"                                                                                 | eproducción                  |
| Expediente: 65541 - Material de capacitación     Estado del Anuncio: No Visible a los Proveedores y/o Contratistas |                              |
| Administración del Expediente Anuncio Público                                                                      |                              |
| Difusión del Anuncio al Público en General Foro Avisos de Modificación del Expediente                              |                              |
| Detalles del Anuncio                                                                                               | Publicar A 9 Editar •••      |

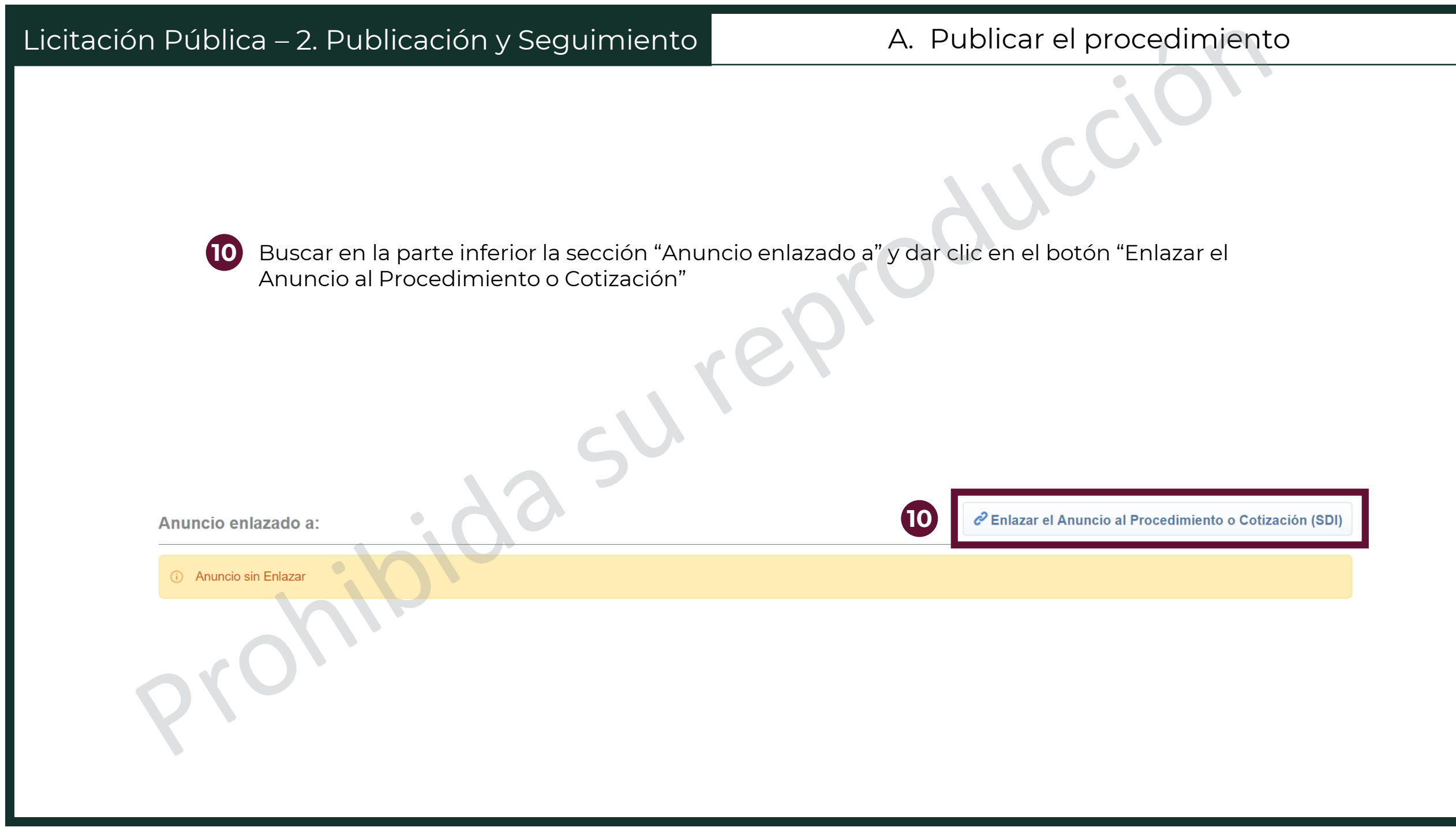

| Licitación Pública – 2. Publicación y Seguimiento | A. Publicar el procedimiento        |
|---------------------------------------------------|-------------------------------------|
| 1 En la sección de "Elemento electrónico" se      | leccionar la opción "Procedimiento" |
| Dar clic en "Buscar"                              | 12 Buscar × Cancelar                |
| Enlazar Anuncio a:                                |                                     |

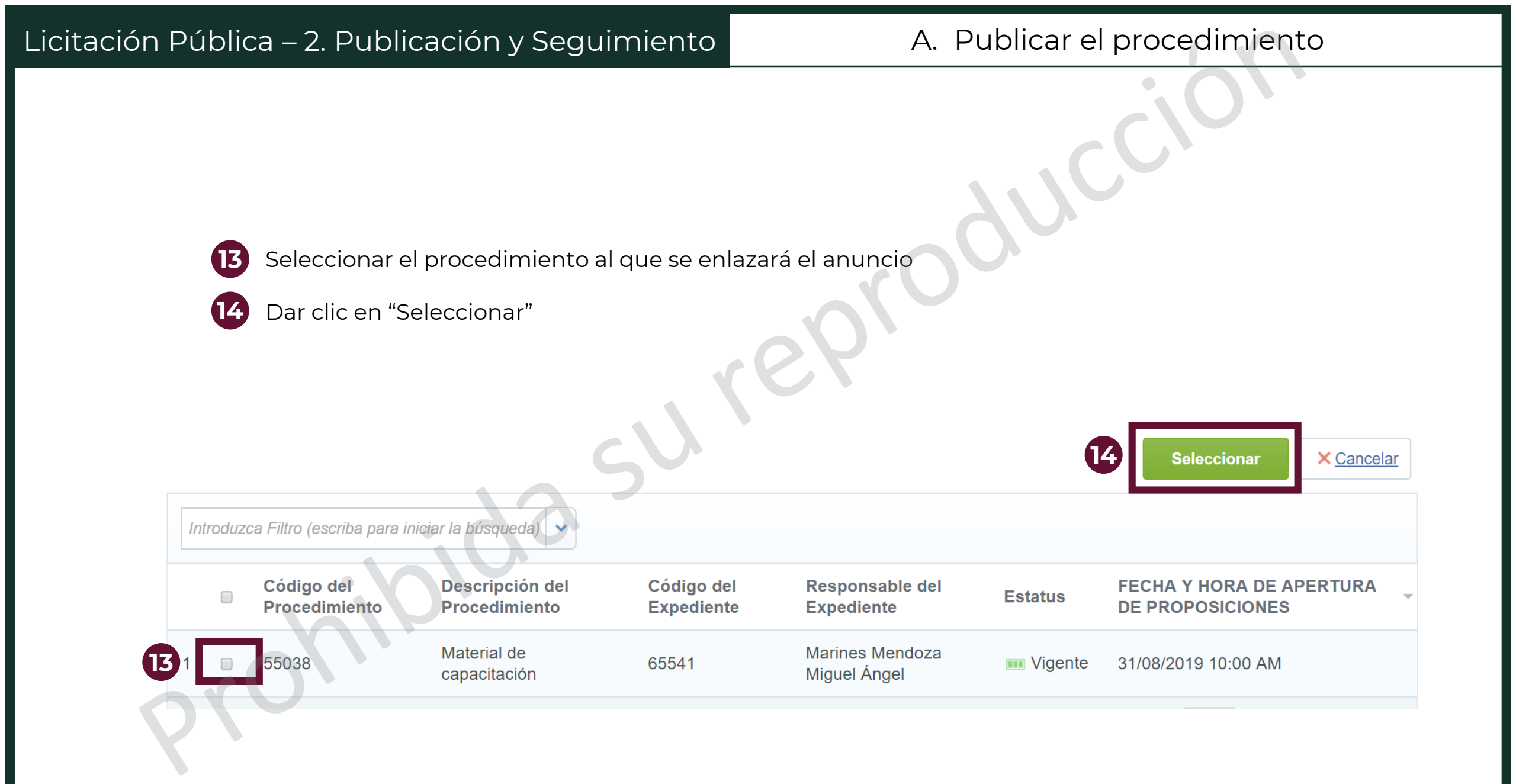

| Licitac | ión Pública – 2. F                                           | Publicación y Segui                                                                         | miento                        | A. Publicar el pi                                                      | rocedimiento                   |  |
|---------|--------------------------------------------------------------|---------------------------------------------------------------------------------------------|-------------------------------|------------------------------------------------------------------------|--------------------------------|--|
| Ex      | 15 El sister<br>haya en<br>16 Dar clic<br>kpediente: 65541 - | ma volverá a la pantalla<br>nazado correctamente r<br>en "Guardar"<br>Material de capacitac | de edición d<br>evisando la s | el Anuncio. Se deberá verificar que e<br>sección "Anuncio enlazado a". | el anuncio se                  |  |
|         |                                                              | pyr of area response.<br>Store of the los                                                   | onsable de la<br>trabajos     |                                                                        | 6 Guardar × Cancelar           |  |
| Ar      | nuncio enlazado a:                                           |                                                                                             |                               | C Enlazar el Anuncio al Fro                                            | ocedimiento o Cotización (SDI) |  |
| 15      | Código                                                       | Título                                                                                      |                               | FECHA Y HORA DE APERTURA                                               |                                |  |
| 1       | 55038                                                        | Material de capacitación                                                                    |                               | 31/08/2019 10:00 AM                                                    | ê                              |  |

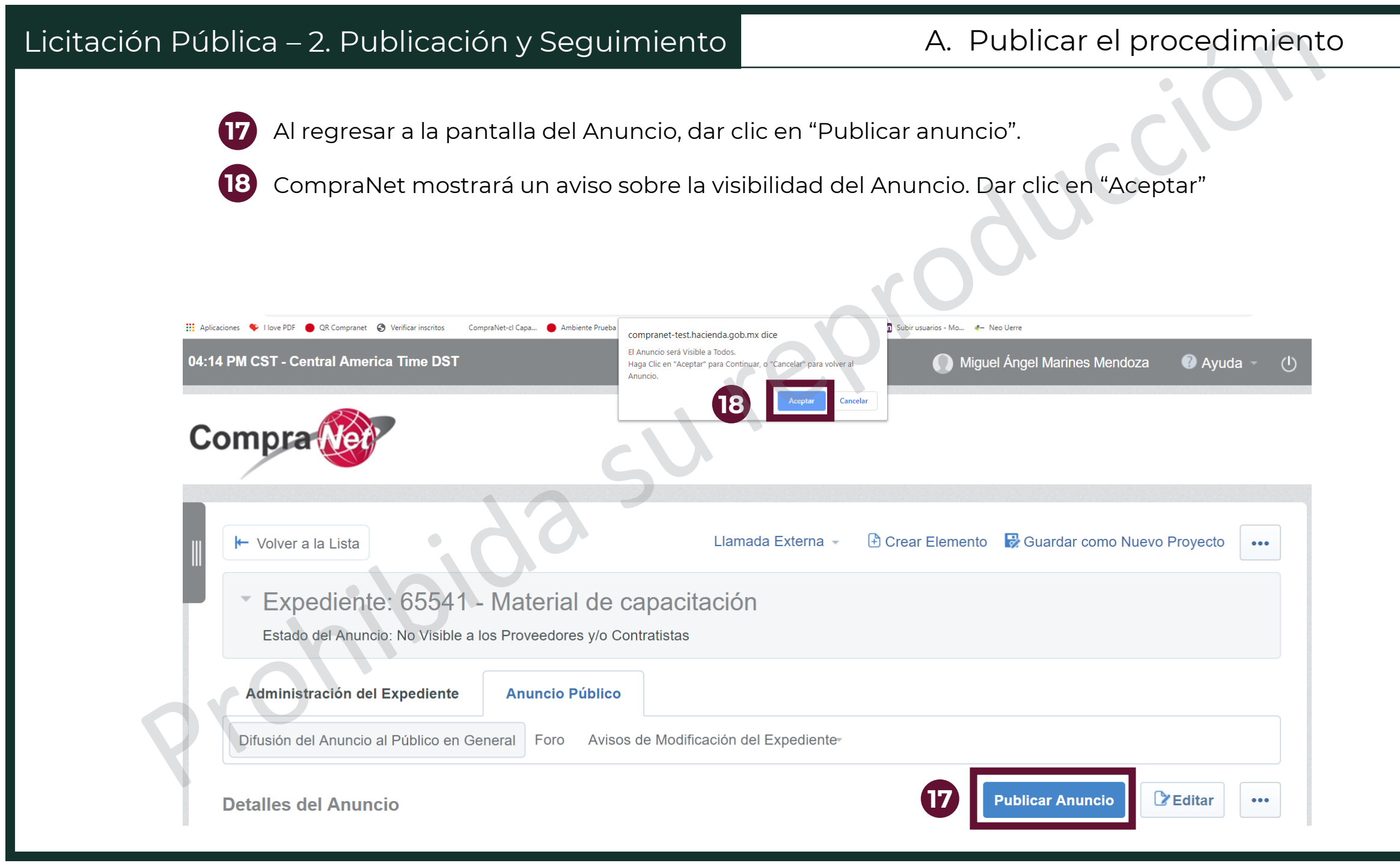

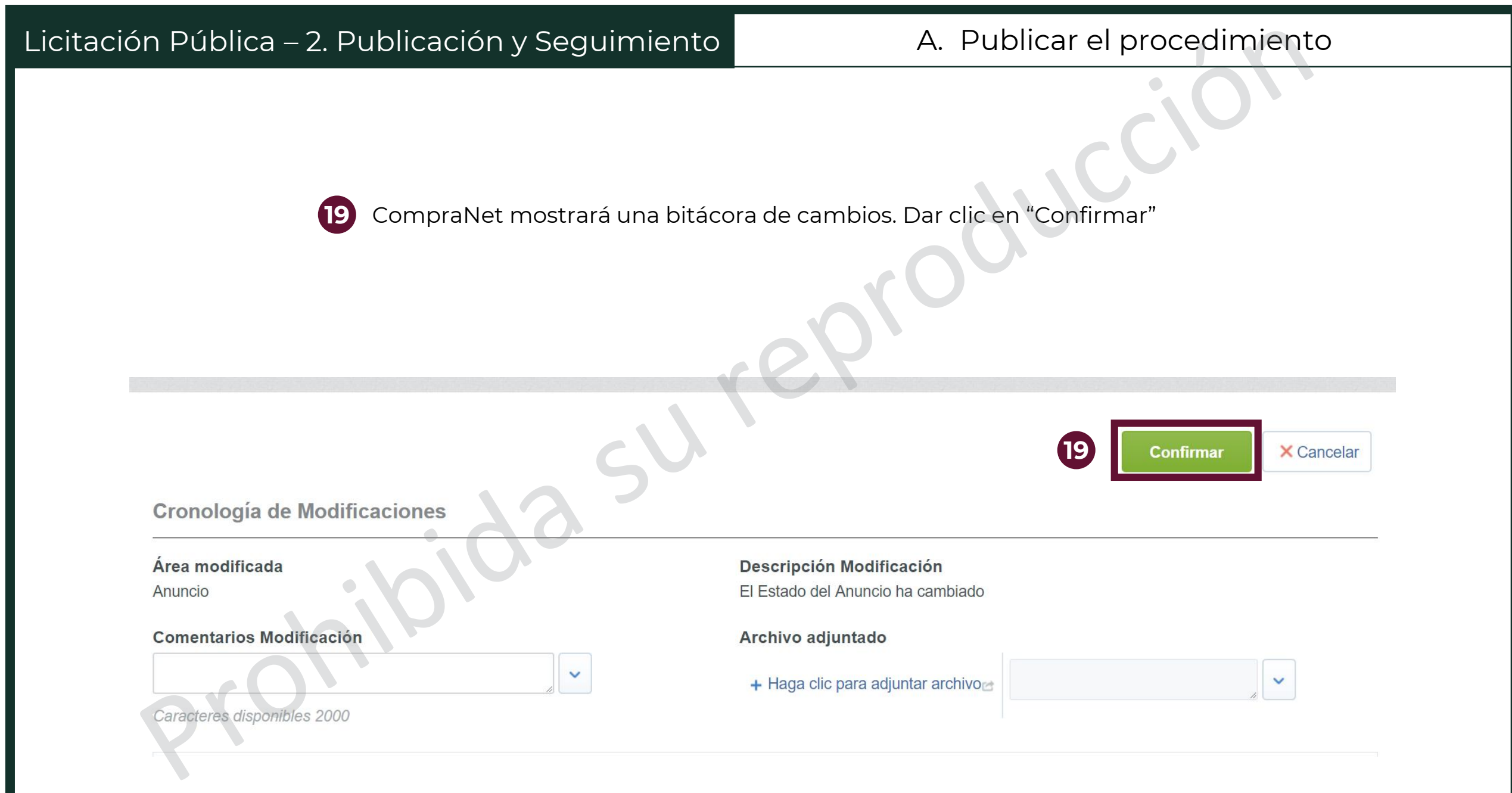

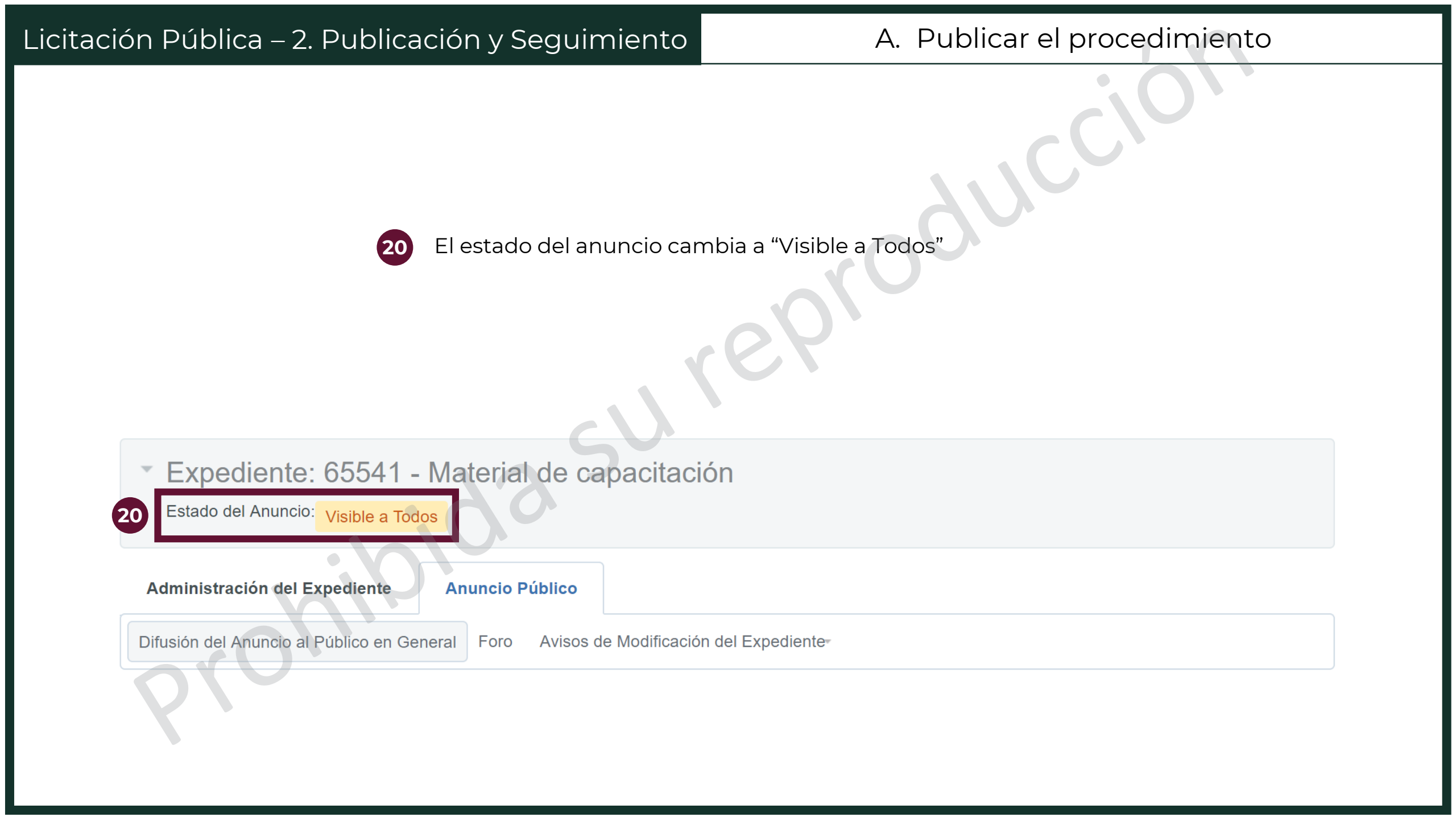
Al acceder al procedimiento en cualquier momento después de recibir proposiciones, el sistema mostrará automáticamente la lista de proveedores que han enviado su proposición
 Para ver los mensajes recibidos, dar clic en el menú Mensajes Unidad Compradora / Licitantes y luego seleccionar el botón de "Mensajes Recibidos"

| <ul> <li>Procedimiento: 55038 - Materia</li> <li>Expediente: 65541 - Material de capacitación</li> <li>Fecha y hora de apertura de proposiciones: 31/08/201</li> </ul> | al de capacitación<br>19 10:00:00 AM                  | e Y                                     |                          |                               | Vigente |
|----------------------------------------------------------------------------------------------------|-------------------------------------------------------|-----------------------------------------|--------------------------|-------------------------------|---------|
| Administración del Procedimiento Monitoreo o                                                                                                    | de Licitantes Grupo de Evaluación Fallo               | lensajes Unidad Compradora / Licitantes |                          |                               |         |
| Crear Mensaje Mensajes Recibidos Mensajes Enviac                                                                                                    | los Borrador de Mensajes Mensajes Adjuntados          |                                         |                          |                               |         |
| Monitor de Participación del Licitante                                                                                                    | .00                                                   |                                         | + Añadir Nuevo Licitante | 🦻 Descargar Listado de Anexos | •••     |
| Licitantes Invitados                                                                                                    | <b>P</b><br>2                                         | roposiciones Recibidas                  |                          |                               |         |
| Licitantes                                                                                                    | · Fecha en que el Licitante consultó el Procedimiento | Estado de la F                          | Proposición PD           | F Enviado Proposición         |         |
| 1 🚴 PROVEEDOR 1 SA DE CV 🗠                                                                                                    | 07/06/2019 05:19 PM                                   | Contestado                              | T E                      | E O                           |         |
| 2 PROVEEDOR 2 SA DE CV 🖻                                                                                                    | 07/06/2019 05:40 PM                                   | Contestado                              | TE                       | Ξ 0                           |         |
|                                                                                                    |                                                       |                                         |                          |                               |         |

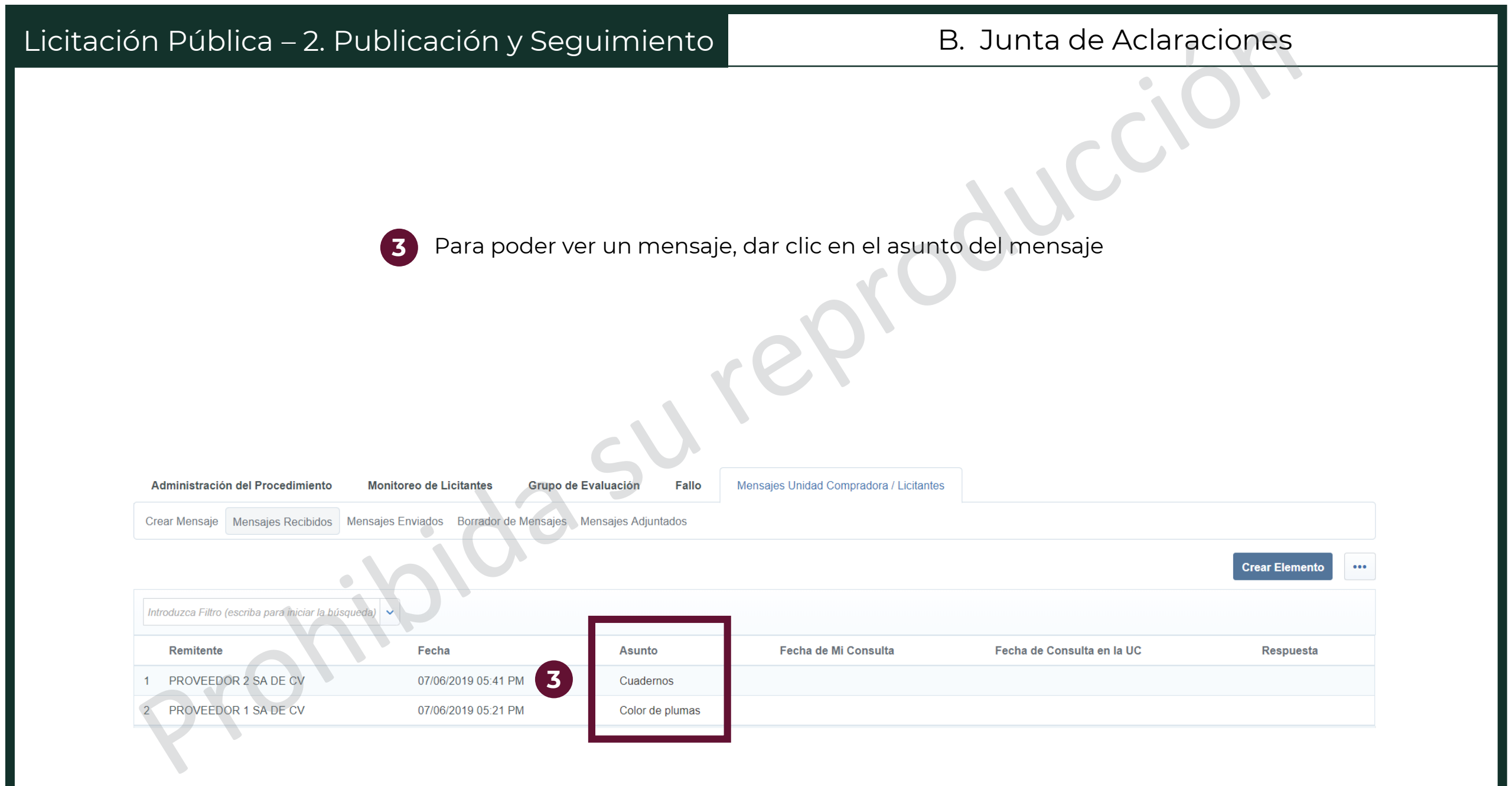

- 4 Se mostrará la pantalla con la información que el licitante desea saber del procedimiento
- 5 Algunos mensajes podrán tener archivos adjuntos, a los cuales se puede acceder al dar clic en ellos
- 6 Para volver a la lista de mensajes, dar clic en el botón "Regresar"

|   | Administración del Procedimiento              | Monitoreo de Licitantes Gr         | upo de Evaluación Fallo   | Mensajes Unidad Compradora / Licitantes                        |             |            |            |
|---|-----------------------------------------------|------------------------------------|---------------------------|----------------------------------------------------------------|-------------|------------|------------|
| _ | Crear Mensaje Mensajes Recibidos              | Mensajes Enviados Borrador de Mens | sajes Mensajes Adjuntados |                                                                |             |            |            |
|   | I← Regresar                                   |                                    | cV.                       |                                                                |             |            |            |
|   | Mensajes (Aclaraciones al proc                | edimiento)                         |                           |                                                                | 🔀 Responder | 🕅 Reenviar | 🖶 Imprimir |
|   | <b>Fecha</b><br>07/06/2019 05:41 PM           | • ~ ~                              | 3                         | Enviado por<br>PROVEEDOR 2 SA DE CV 🖻                          |             |            |            |
|   | Asunto<br>Cuadernos                           |                                    | 4                         | <b>Mensajes</b><br>Los cuadernos deben ser tamaño profesional? |             |            |            |
|   | Mensaje a Todos (invitados y por invita<br>No | ar)                                |                           |                                                                | •           |            |            |
|   | Anexos                                        |                                    |                           |                                                                |             |            | Anexos     |
|   | Nombre del archivo                            |                                    | Descripción               | n del archivo                                                  | Comentario  |            |            |
| 5 | 1 Anexo 2.docx (13 KB)                        |                                    |                           |                                                                |             |            |            |
|   | Anexos: 1                                     |                                    |                           |                                                                |             |            |            |

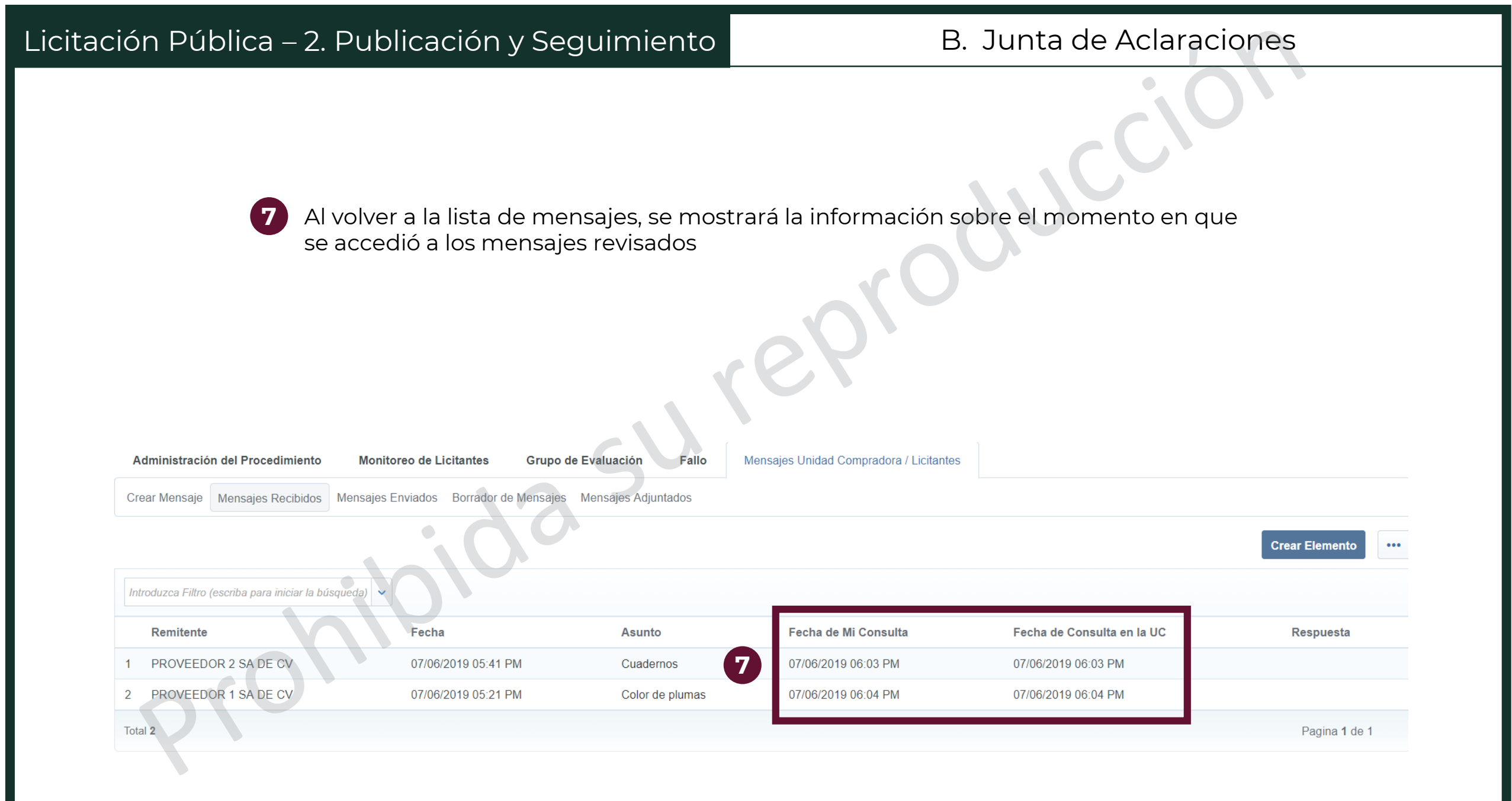

Para dar respuesta a los mensajes **no se deberá responder directamente al licitante**, sino publicar las dudas recibidas en el acta de la junta de aclaraciones. Las actas de juntas de aclaraciones que se realicen deberán cargarse en el apartado de Difusión del Anuncio al Público en General

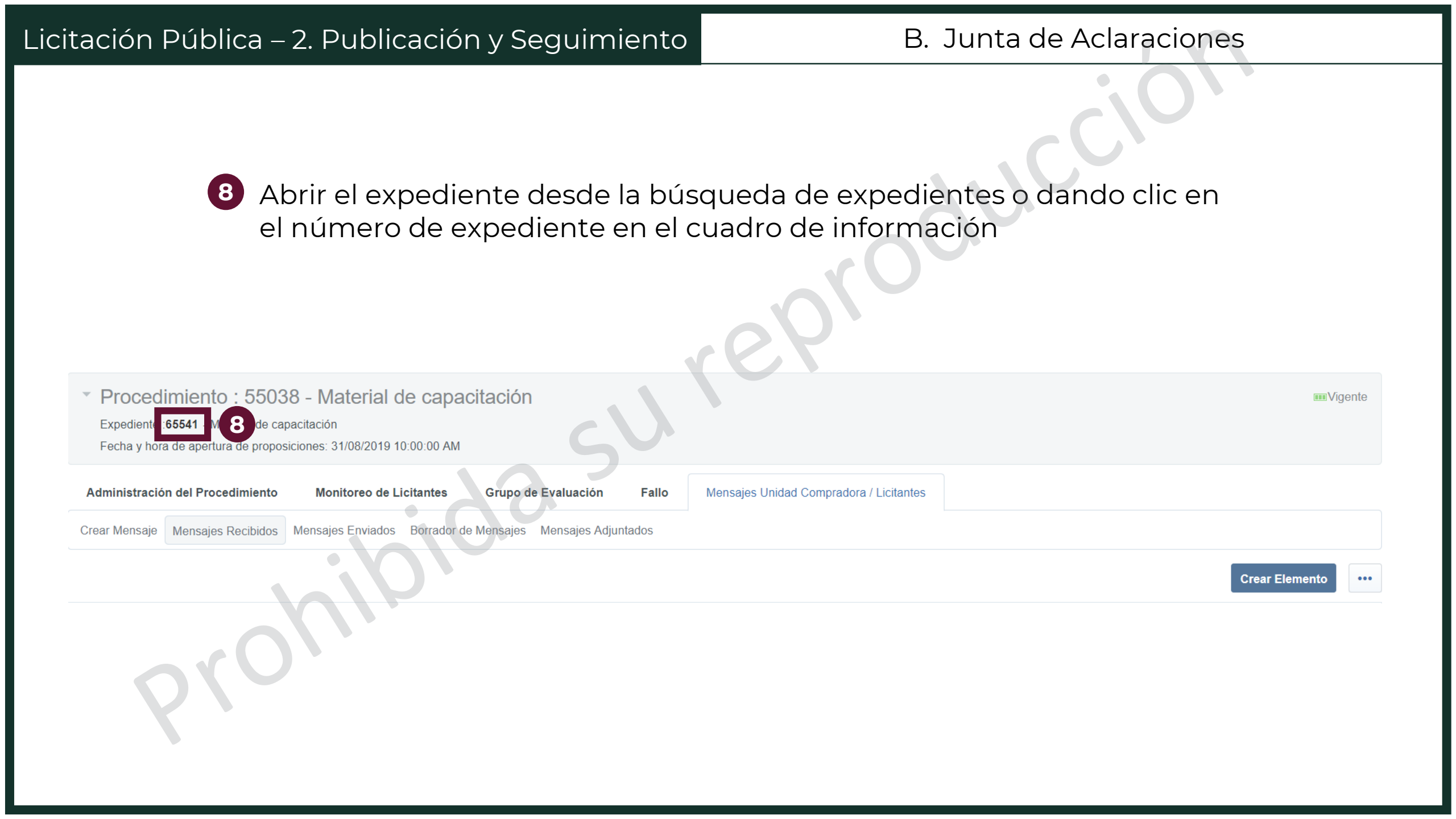

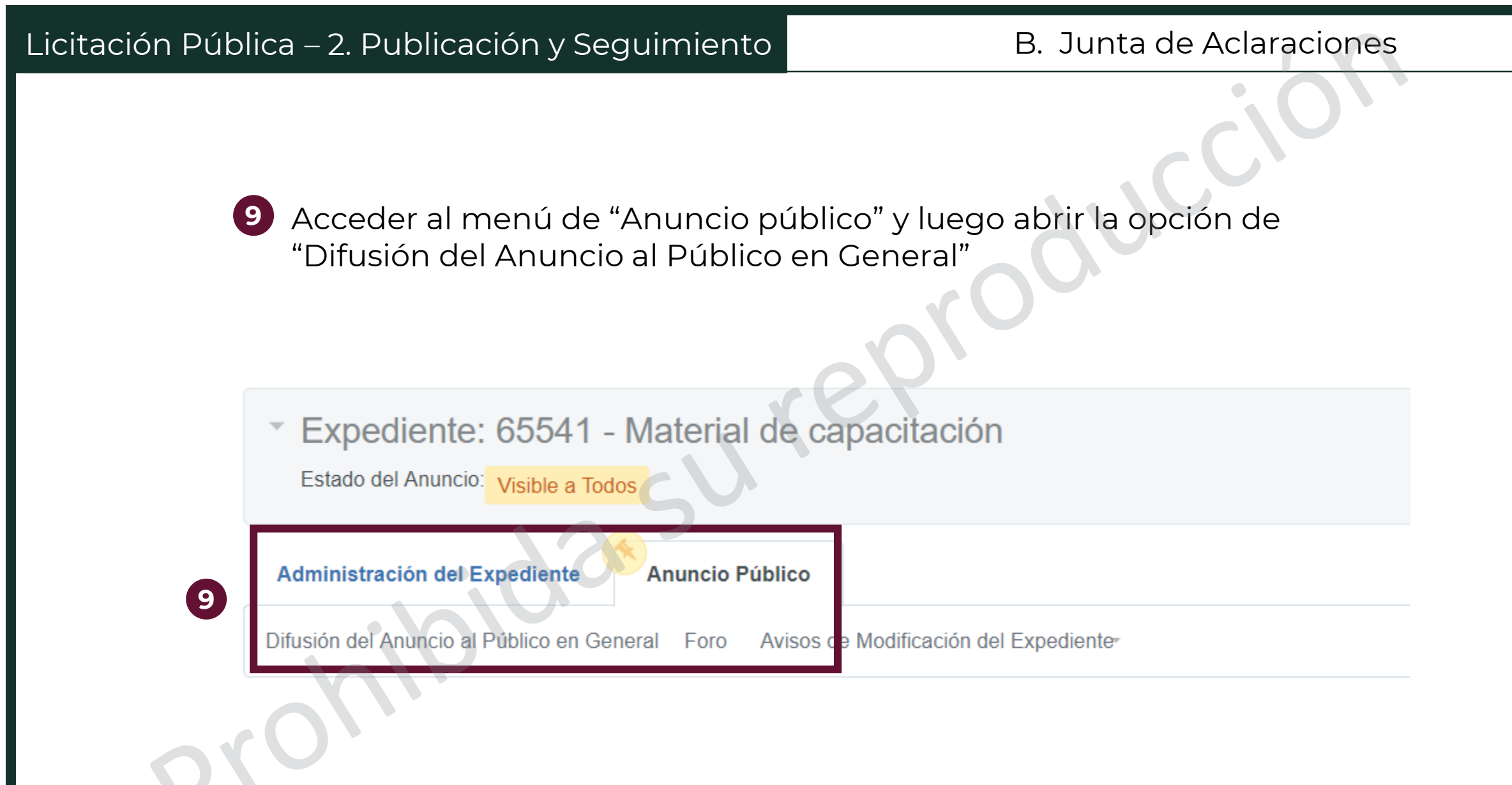

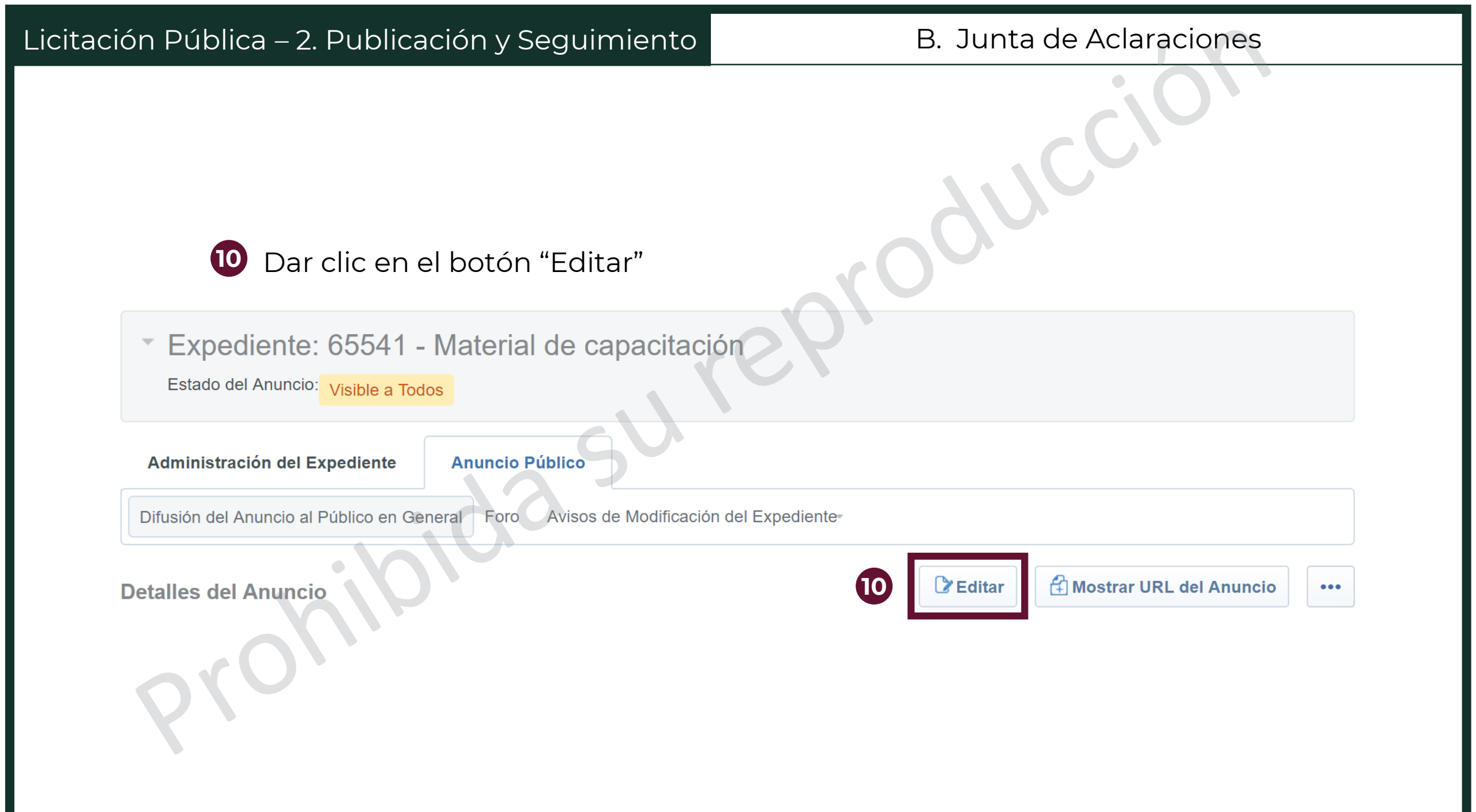

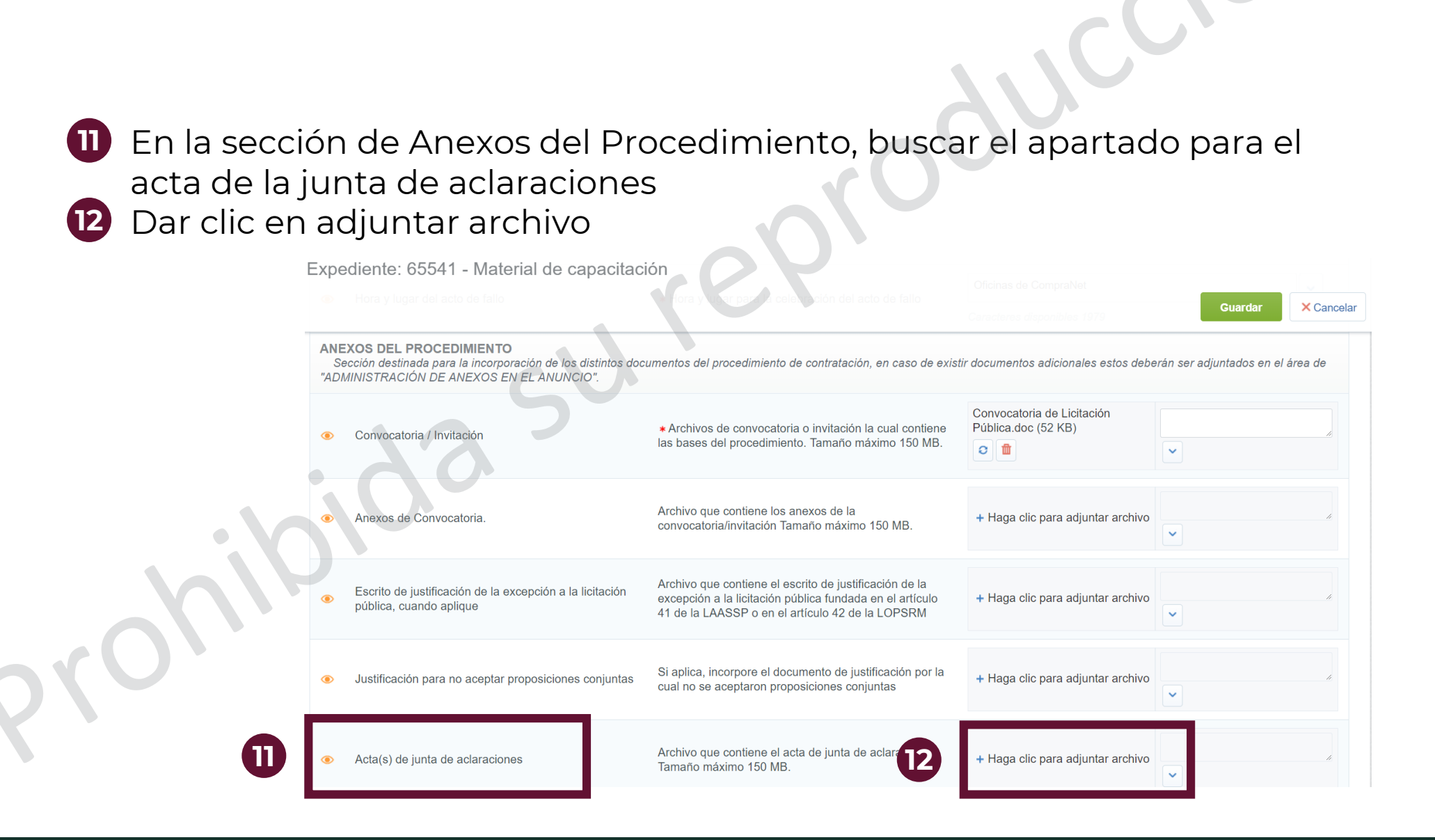

14

× Cancelar

Se abrirá una ventana emergente donde se deberá cargar el archivo  $\overline{\mathbf{13}}$ correspondiente

Dar clic en el botón "Confirmar" Confirmar **Insertar Anexos** NOTA IMPORTANTE, se recomienda que el tamaño de cada anexo sea menor a 25 MB, considere que el tamaño máximo permitido por cada anexo es de 150 MB Extensiones de Archivos no permitidas: .bin, .exe, .dll, .pif, .bat, .cmd, .com, .htm, .html, .msi, .js, .json,

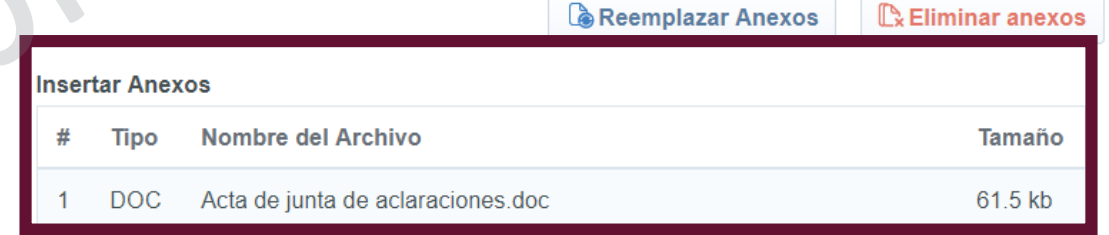

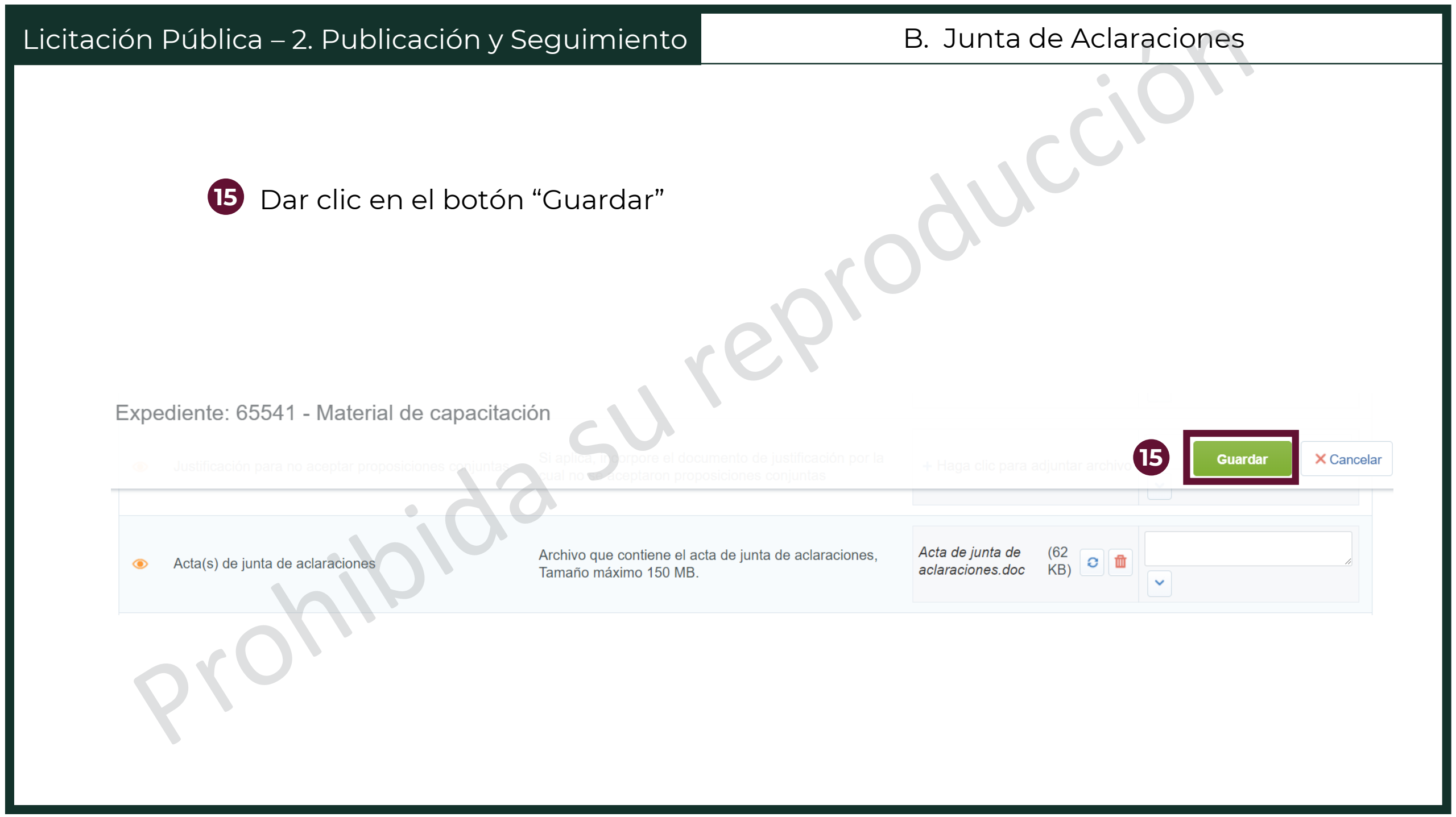

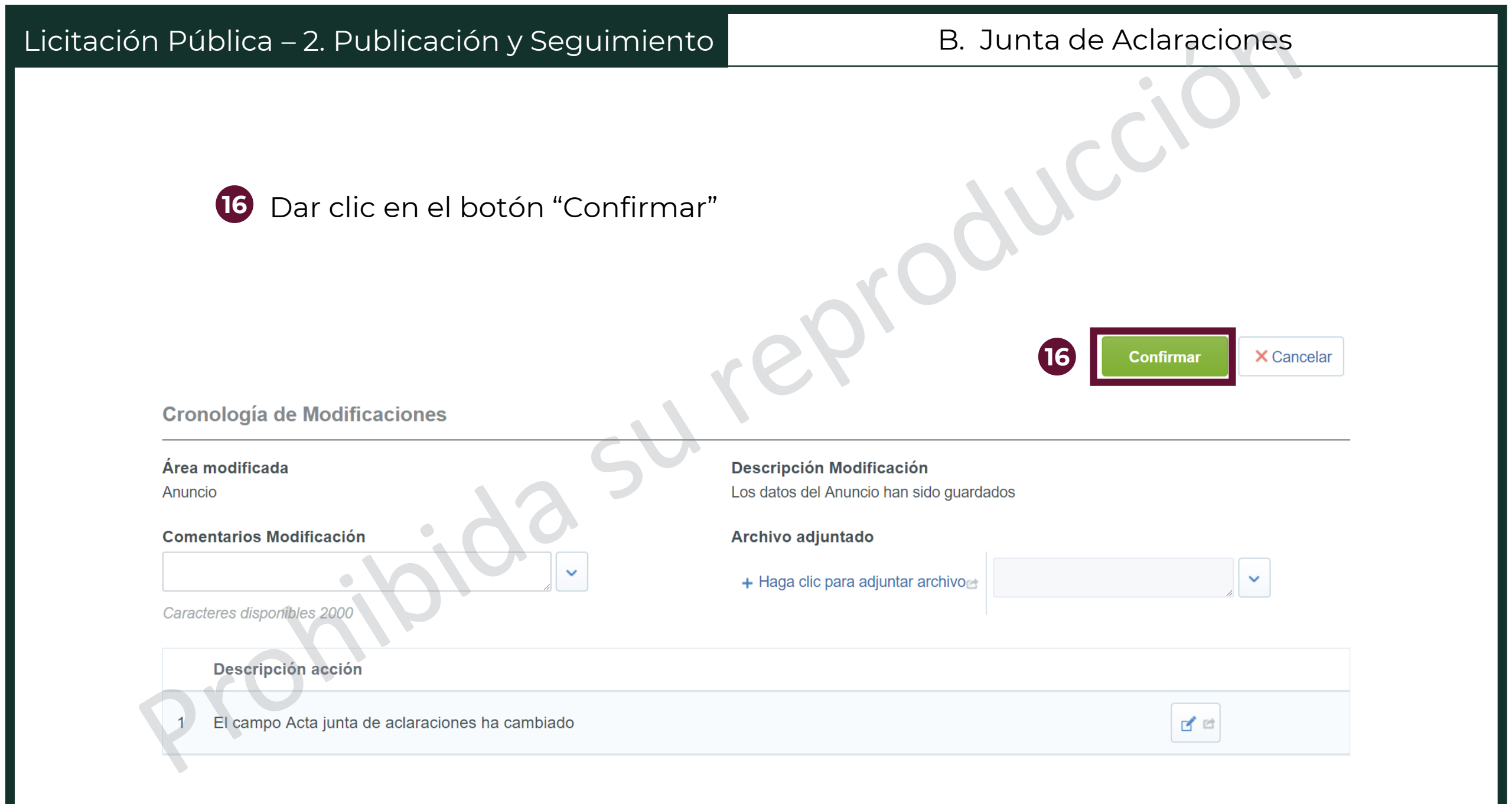

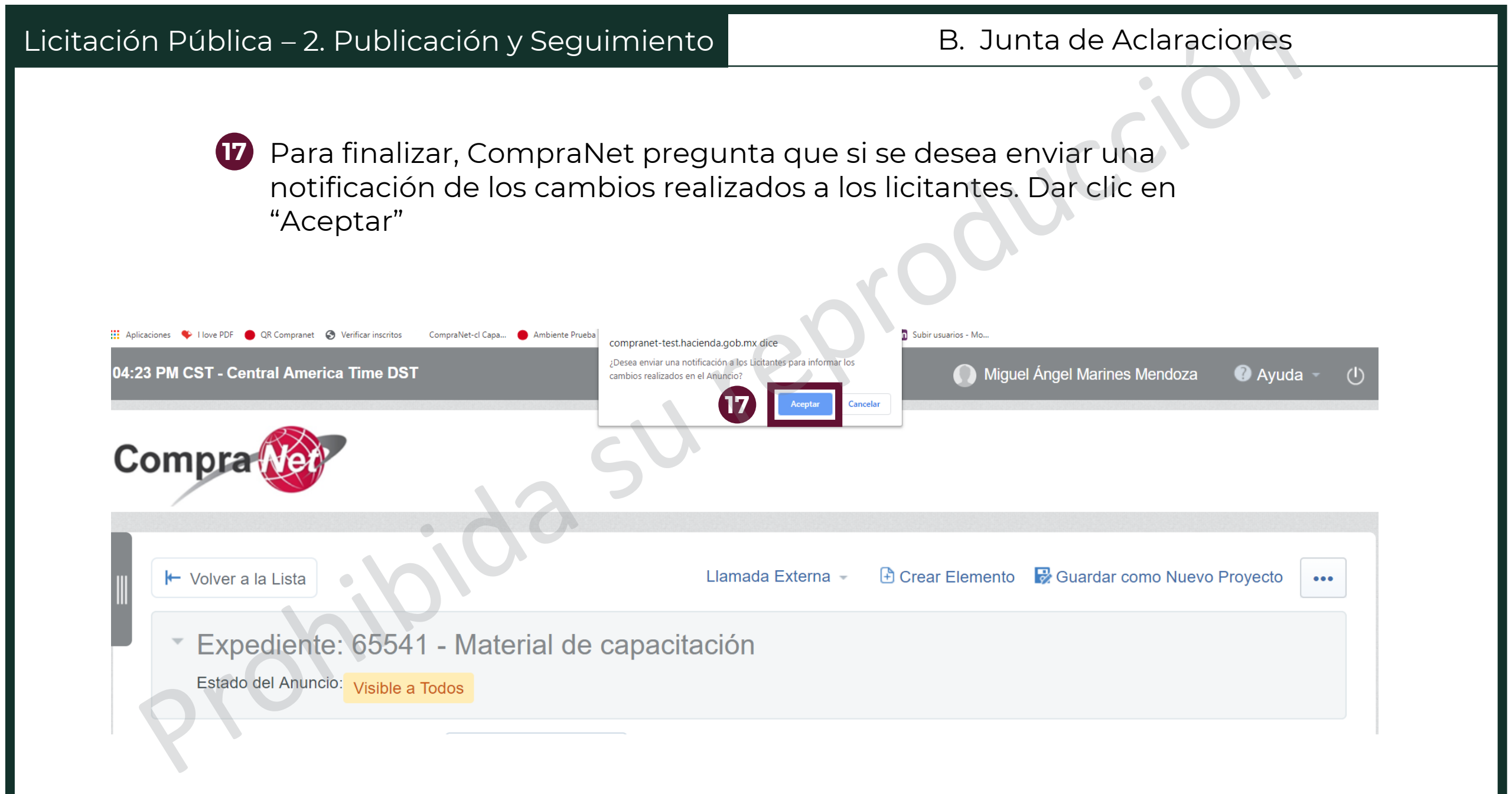

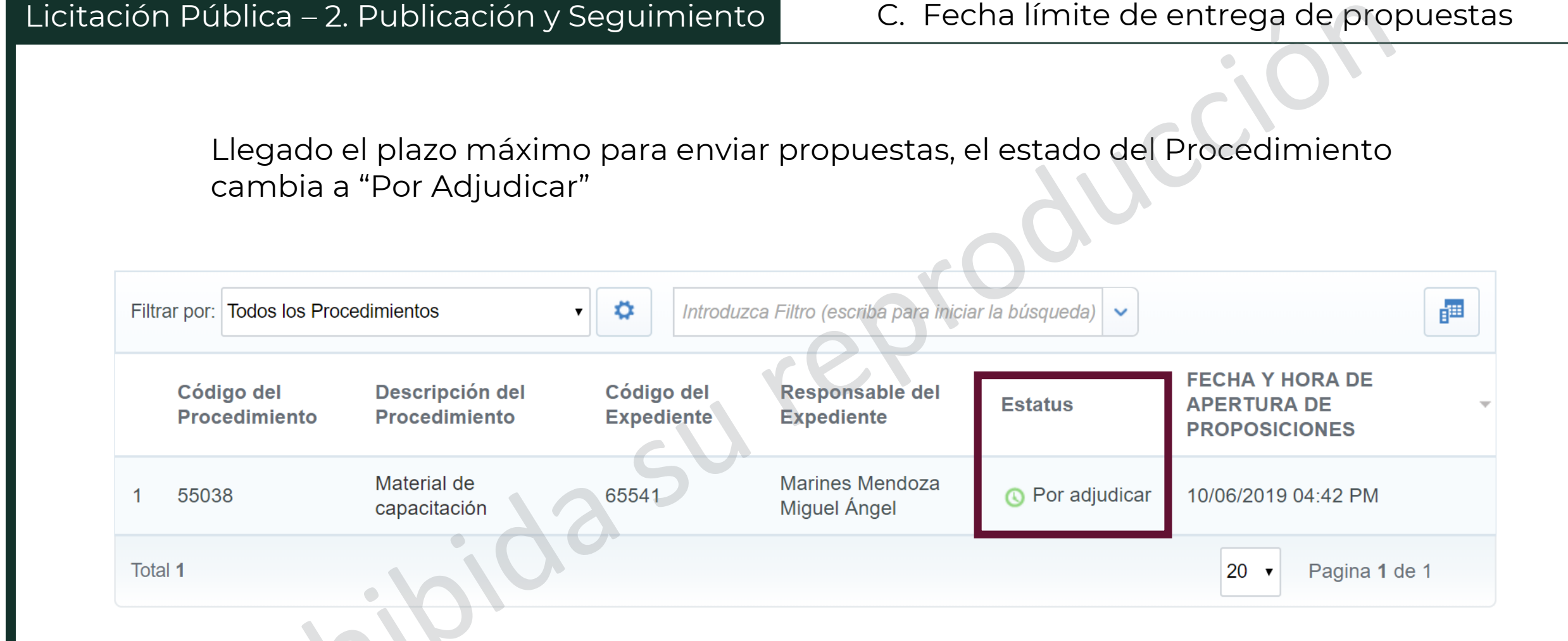

Es en con este estado que se deben añadir las proposiciones que se recibieron de manera presencial. <u>Dar clic aquí</u> para revisar el tema

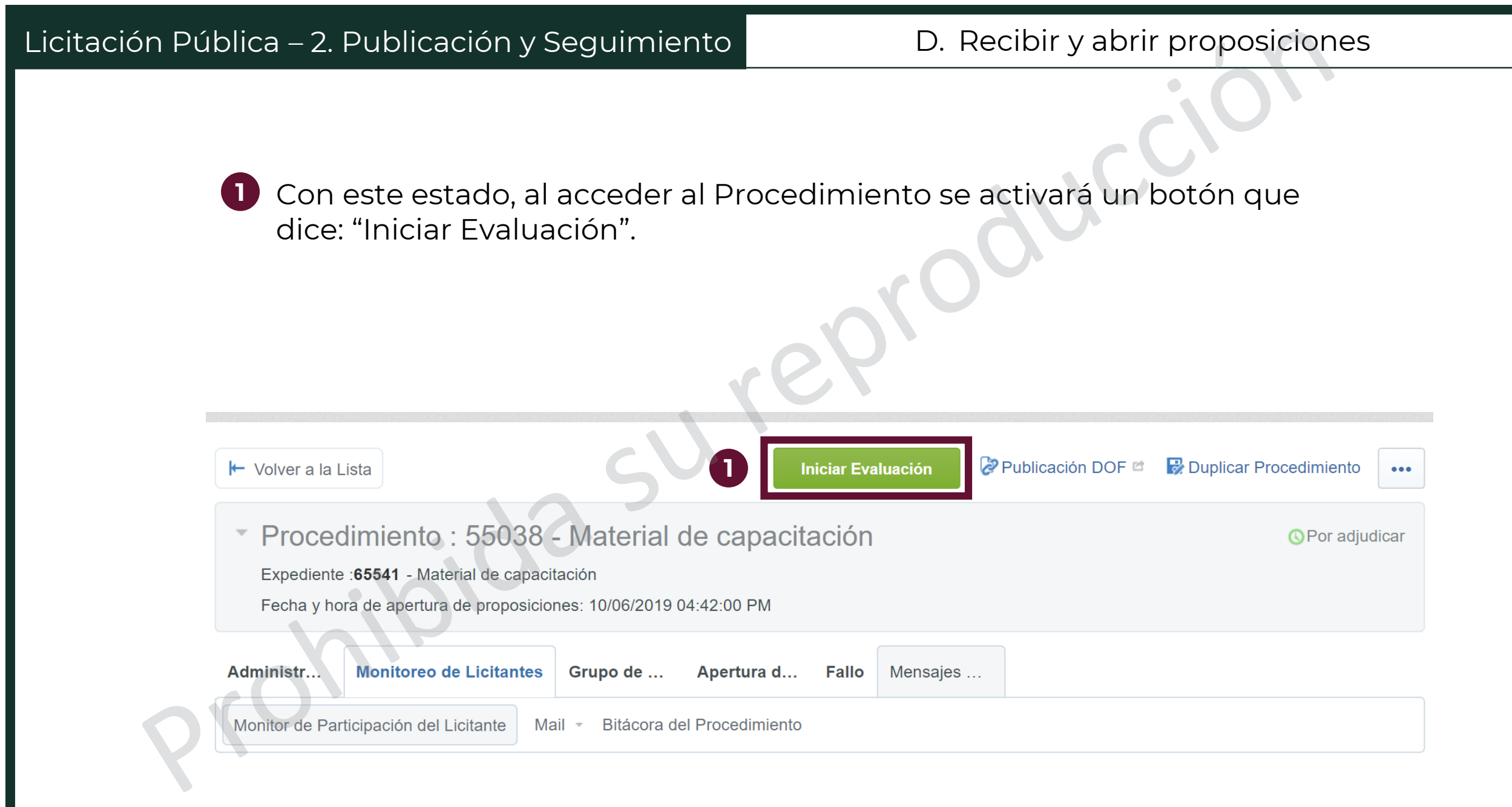

 2 CompraNet arroja un aviso informando que una vez iniciada la apertura ya no será posible modificar la fecha y hora de apertura de proposiciones, ni cargar las propuestas recibidas de forma presencial.
 2 Dar alia on confirmar

**3** Dar clic en confirmar

Procedimiento : 55038 - Material de capacitación
 Expediente : 65541 - Material de capacitación
 Fecha y hora de apertura de proposiciones: 10/06/2019 04:42:00 PM

 Confirmar
 Confirmar
 Confirmar
 Al presionar "Confirmar" iniciará con la apertura de proposiciones, por lo que deberá considerar lo siguiente:
 1. En un procedimiento mixto o presencial las propuestas recibidas de forma presencial, ya deberán estar cargadas en el sistema.

 YA NO SERÁ POSIBLE MODIFICAR LA FECHA Y HORA DE APERTURA DE PROPOSICIONES

Si está seguro de iniciar la apertura de proposiciones de clic en "Confirmar"

## Licitación Pública – 2. Publicación y Seguimiento

CompraNet mostrará una lista de las empresas que hayan presentado una proposición y un mensaje de advertencia sobre la apertura de proposiciones.

5 Dar clic en "Continuar con la apertura de proposiciones"

|   | ~    | Proce<br>Expedient<br>Fecha y h           | dimiento : 55038<br>e :65541 - Material de capac<br>ora de apertura de proposició               | - Ma<br>aitación<br>ones: 10 | Iterial de capa                                     | citación                                                     | e.A.                                                    |                            | OPor adjudicar       |
|---|------|-------------------------------------------|-------------------------------------------------------------------------------------------------|------------------------------|-----------------------------------------------------|--------------------------------------------------------------|---------------------------------------------------------|----------------------------|----------------------|
|   | Adı  | ministr                                   | Monitoreo Grupo d                                                                               | le                           | Apertura de proposi                                 | ciones Fallo Mensajes                                        | · · · ·                                                 |                            |                      |
|   | Ар   | ertura de p                               | roposiciones                                                                                    |                              |                                                     | 2                                                            |                                                         |                            |                      |
|   |      |                                           |                                                                                                 |                              | 0                                                   |                                                              | 5 Continuar co                                          | n la apertura de proposic  | iones 🔍 Suspender    |
|   | A    | ¡Ha iniciao<br>Previo a la<br>Si requiero | do la apertura de proposicion<br>a descarga de las proposicior<br>e continuar con la descarga c | es!<br>nes, se n<br>le propo | nostrará un listado de li<br>siciones presione "Cor | citantes con un resumen de<br>Itinuar con la apertura de pro | las mismas a efecto de darle oportunida<br>oposiciones" | d de rechazar alguna propi | iesta.               |
|   |      | Lie                                       | citante                                                                                         |                              | Estado Propuesta                                    | PDF Firmado Enviado                                          | Fecha Propuesta (dd/mm/yyyy) 👻                          | Estatus del Licitante      | Lista de operaciones |
|   | 1    | PF                                        | ROVEEDOR 2 SA DE CV 😁                                                                           | 0                            | Publicada                                           | ΤE                                                           | 07/06/2019 05:48:01 PM                                  | Aceptado                   | 🗹 Rechazar           |
| ) | 2    | 🕹 PF                                      | ROVEEDOR 1 SA DE CV 🖻                                                                           | 0                            | Publicada                                           | ΤE                                                           | 07/06/2019 05:40:01 PM                                  | Aceptado                   | C Rechazar           |
|   | Tota | al <b>2</b>                               |                                                                                                 |                              |                                                     |                                                              |                                                         |                            | Pagina <b>1</b> de 1 |

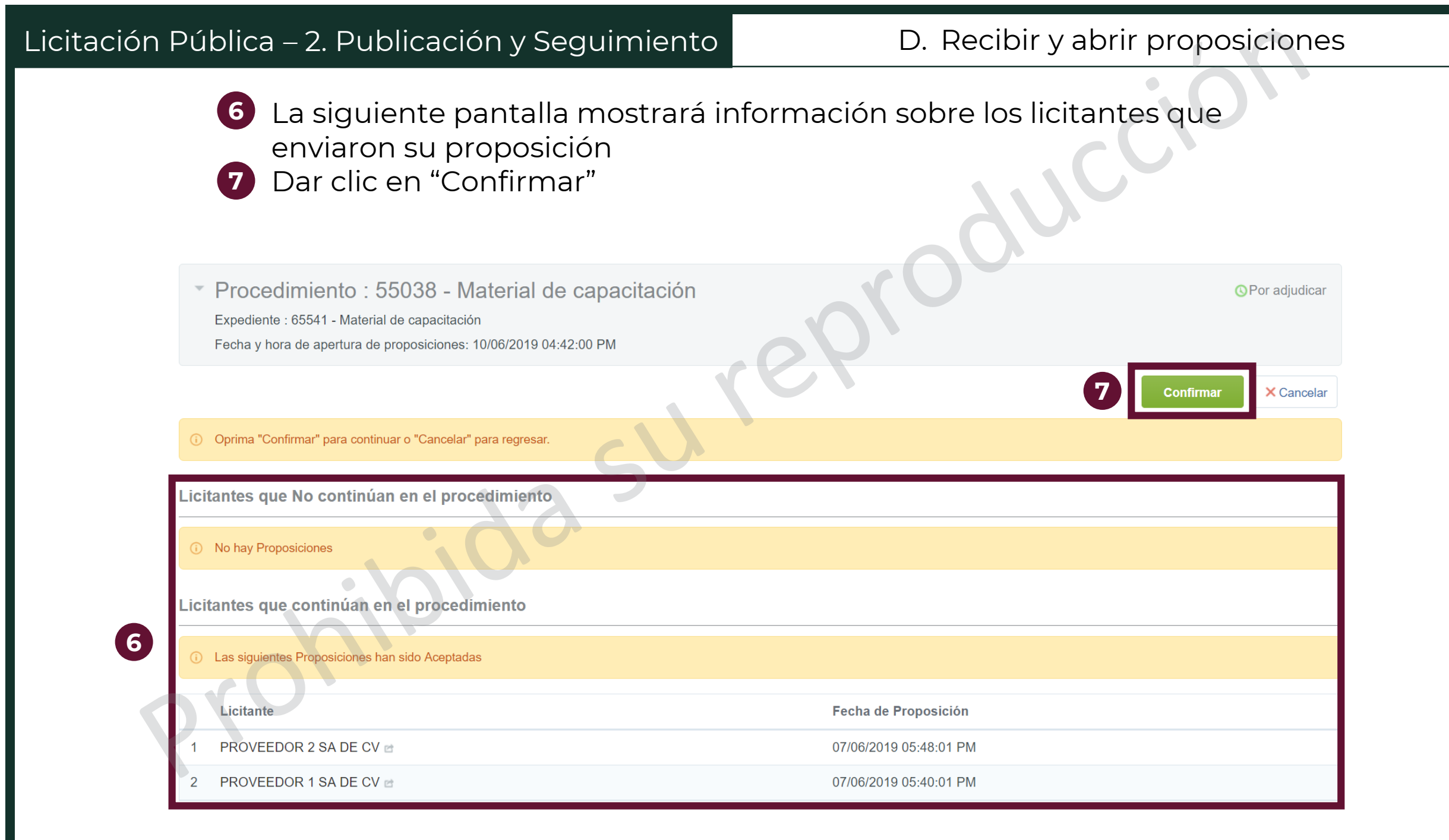

Abrir Proposición Técnica

8 El estado del procedimiento cambia a "Evaluación Técnica"

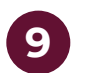

Dar clic en "Abrir proposición técnica"

Procedimiento : 55038 - Material de capacitación
 Expediente : 65541 - Material de capacitación
 Fecha y hora de apertura de proposiciones: 10/06/2019 04:42:00 PM

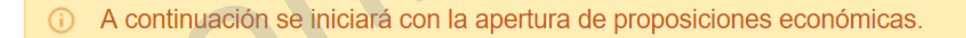

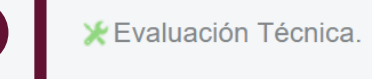

× Cancelar

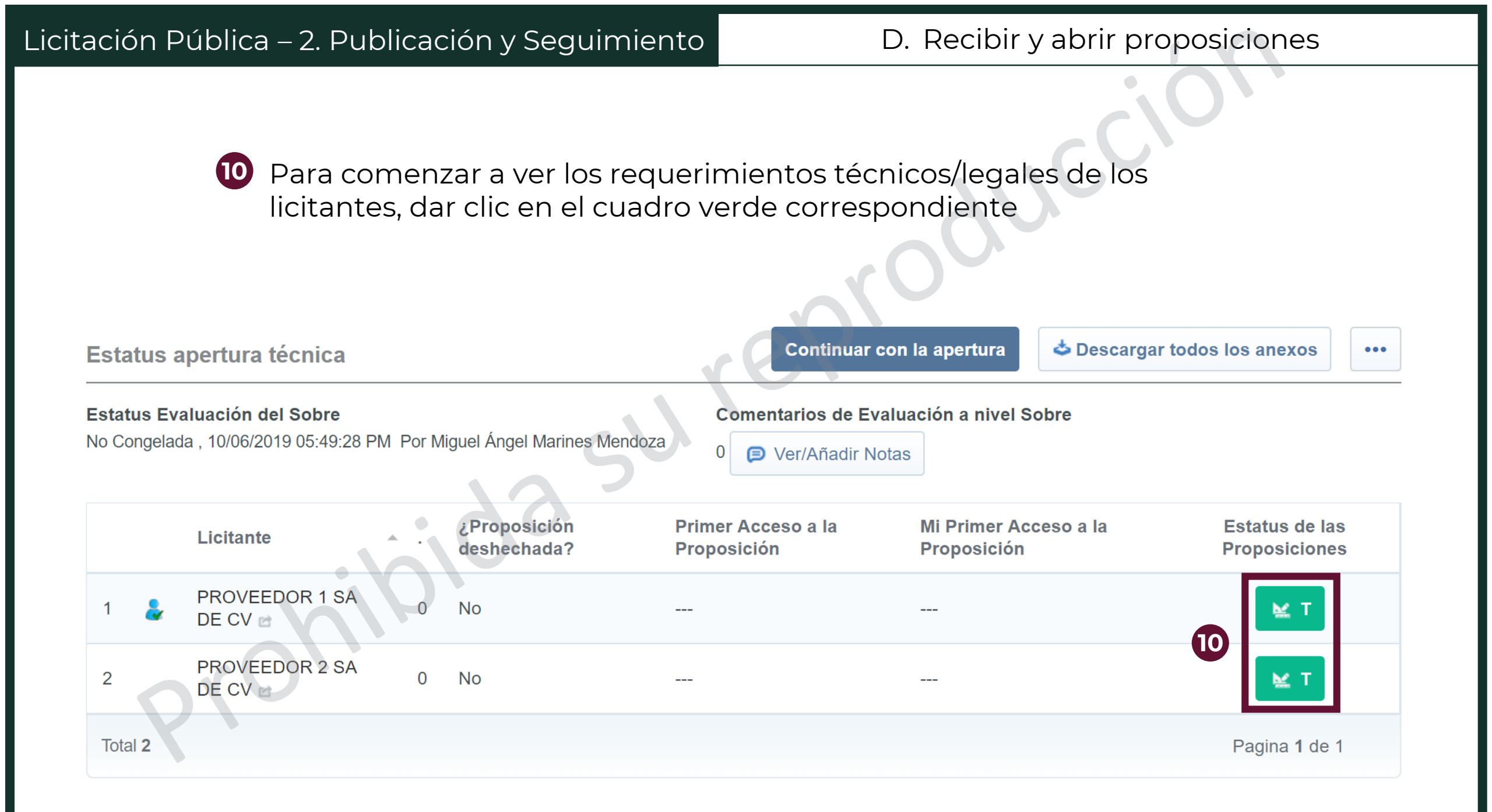

- En la sección del Informe Evaluación aparecerá la información general sobre la propuesta
- Verificar que el anexo del requerimiento técnico/legal tenga la extensión .p7m. Al dar clic en este archivo se podrá verificar la información del firmante electrónico de la propuesta. Para abrir este archivo se necesitará un software especializado para abrir documentos con extensión .p7m

| Licitante : PROVEEDOR 1 SA DE CV 🗃                 |                                                                                        |
|----------------------------------------------------|----------------------------------------------------------------------------------------|
| ← ≪ < > ≫                                          |                                                                                        |
| Proposición técnica Licitante - Informe Evaluación | Sexclusión del Proveedor Histórico                                                     |
| Ronda<br>0                                         | Fecha de Presentación de la Propuesta<br>07/06/2019 05:40:01 PM Por Betzay Charnichart |
| Anexo Requerimiento técnico Firmado Digitalmente   | ¿Rechazar Propuesta del Licitante?                                                     |
| TechnicalEnvelopeSummary.pdf.p7m (12 KL<br>2 KL    | No                                                                                     |
| Motivo del rechazo                                 | Notas a la Propuesta                                                                   |
|                                                    | 0 🕞 Ver/Añadir Notas                                                                   |
|                                                    |                                                                                        |

En la sección "1. Requerimiento Técnico / Legal" se muestran los datos que el licitante haya capturado

## 1. Requerimiento Técnico / Legal

13

| · 1.1  | <ul> <li>1.1 Documentos importantes - Parámetros definidos por el Operador de la Unidad<br/>Compredora</li> </ul> |                                                                     | Preguntas Contestadas                                       | Comentarios de Evaluación (Nivel<br>Parámetro) |   |
|--------|----------------------------------------------------------------------------------------------------|---------------------------------------------------------------------|-------------------------------------------------------------|------------------------------------------------|---|
| (Parár | netros Locales)                                                                                                   |                                                                     | 7 (de 7)                                                    |                                                | 0 |
|        | Parámetro                                                                                                    | Descripción                                                         | Valor                                                       | Comentarios de Evaluación (Nivel<br>Parámetro) |   |
| 1.1.1  | Registro RUPC                                                                                                    | * La empresa se encuentra registrada en el RUPC                     | Si                                                          |                                                | 0 |
| 1.1.2  | Estratificación de la empresa                                                                                     | * Seleccione el estrato al que pertenece la empresa                 | Pequeña                                                     |                                                | 0 |
| 1.1.3  | Calidad                                                                                                    | ⋆ Seleccione las certificaciones que tiene la empresa               | ISO 27000                                                   |                                                | 0 |
| 1.1.4  | Experiencia                                                                                                    | * Describa la experiencia de la organización en proyectos similares | Proveduría de material de capacitación diversas<br>empresas |                                                | 0 |
| 1.1.5  | Teléfono de contacto                                                                                              | * Escribir el teléfono de contacto a 10 digitos                     | 1,234,567,890                                               |                                                | 0 |
| 1.1.6  | Fecha de constitución legal                                                                                       | * Escriba la fecha en que la organización se constituyó legalmente  | 25/06/2015                                                  |                                                | 0 |
| 1.1.7  | Acta constitutiva                                                                                                 | * Anexar el acta constitutiva de la empresa                         | Anexo 1.docx (13 KB)                                        |                                                | 0 |

(14) Para avanzar directamente a otras proposiciones, se puede dar clic en los botones de avanzar o regresar ubicados bajo el menú principal del Procedimiento

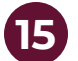

15 Para volver a la lista total de propuestas, dar clic en el botón de regresar, localizado junto al botón de regresar al comienzo

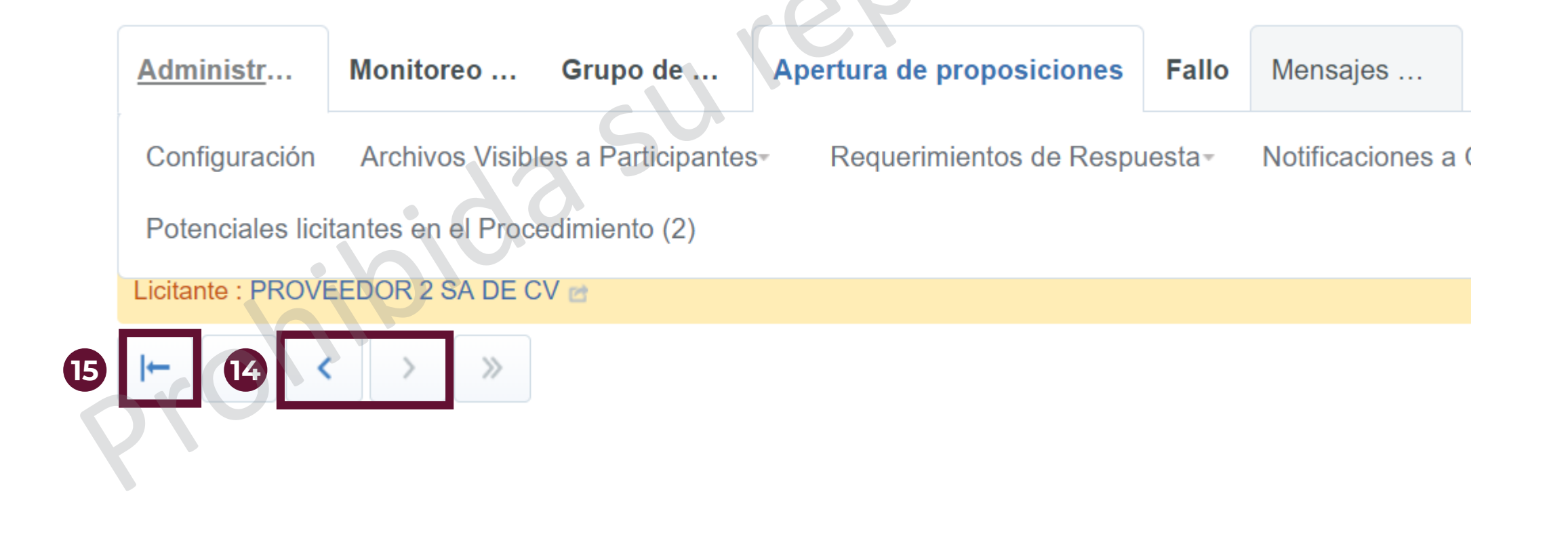

| ción Pública – 2. Publicación y Seguimie                                                                                                    | ento D.                                                     | Recibir y abrir pro                                                 | oposiciones                     |
|----------------------------------------------------------------------------------------------------|-------------------------------------------------------------|---------------------------------------------------------------------|---------------------------------|
| <ul> <li>Al volver a la pantalla con la de primer acceso a la prope</li> <li>Para continuar con la evaluapertura"</li> </ul>                 | a lista de proposicio<br>osición<br>Jación, dar clic en "(  | ones, se mostrará l<br>Continuar con la                             | a fecha                         |
| Estatus apertura técnica                                                                                                    | Continuar co                                                | on la apertura                                                      | ar todos los anexos             |
| Estatus Evaluación del Sobre<br>No Congelada , 10/06/2019 05:49:28 PM Por Miguel Ángel Marines Mer<br>Licitante . Proposición<br>deshechada? | Adoza 0 Der/Añadir Not<br>Primer Acceso a la<br>Proposición | luación a nivel Sobre<br>as<br>Mi Primer Acceso a la<br>Proposición | Estatus de las<br>Proposiciones |
| 1 PROVEEDOR 1 SA 0 No                                                                                                    | 6 10/06/2019 05:50:17 PM                                    | 10/06/2019 05:50:17 PM                                              | 😢 Т                             |
| 2 PROVEEDOR 2 SA 0 No                                                                                                    | 10/06/2019 05:53:06 PM                                      | 10/06/2019 05:53:06 PM                                              | ₩ Т                             |
| Total 2                                                                                                    |                                                             |                                                                     | Pagina <b>1</b> de 1            |

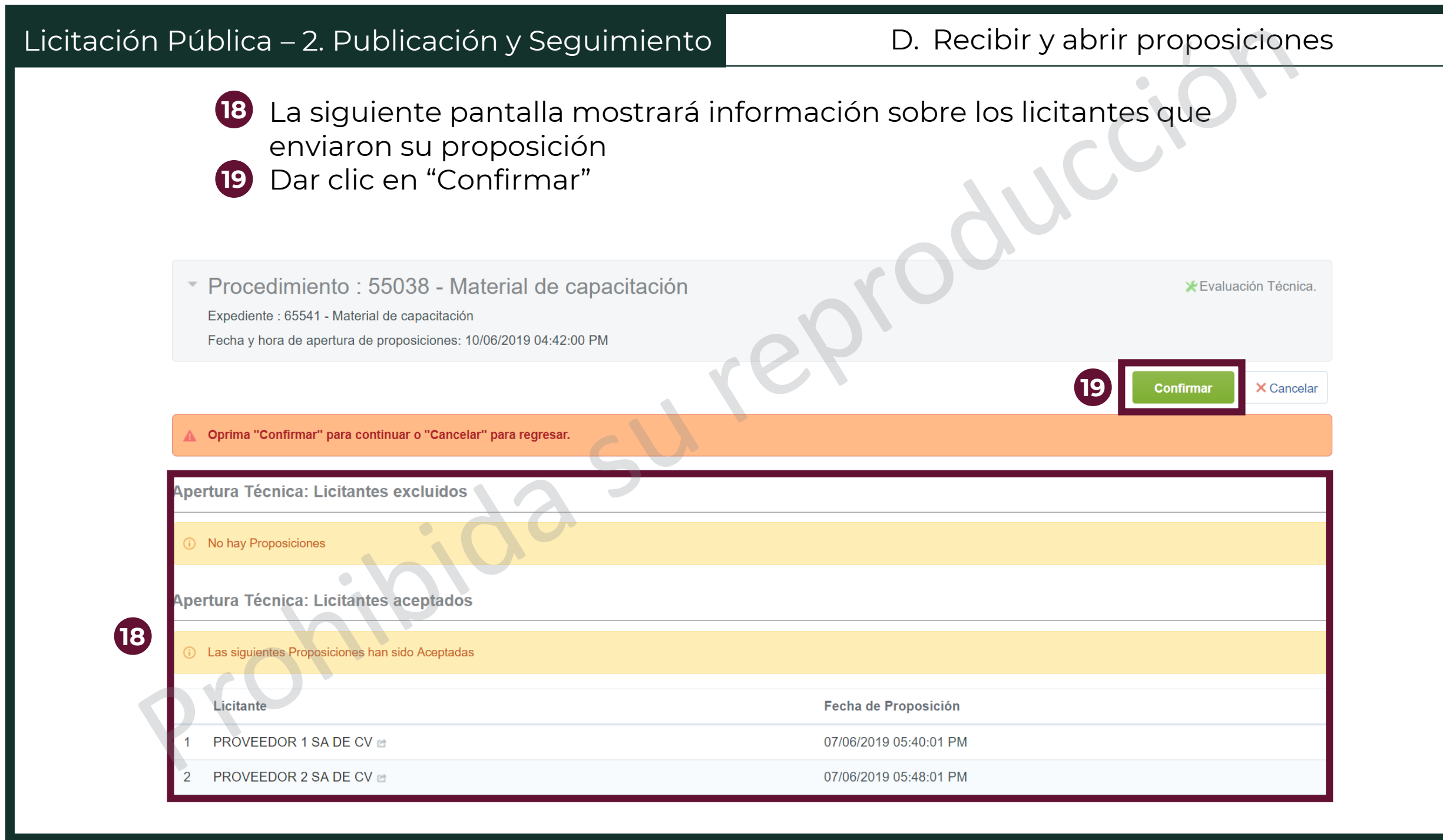

20 El estado del procedimiento cambia a "Evaluación Económica"

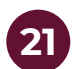

Dar clic en "Abrir proposición Económica"

Procedimiento : 55038 - Material de capacitación

Expediente : 65541 - Material de capacitación Fecha y hora de apertura de proposiciones: 10/06/2019 04:42:00 PM

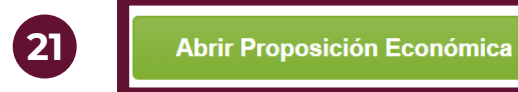

Económica X Cancelar

Evaluación Económica

A continuación se iniciará con la apertura de proposiciones económicas.

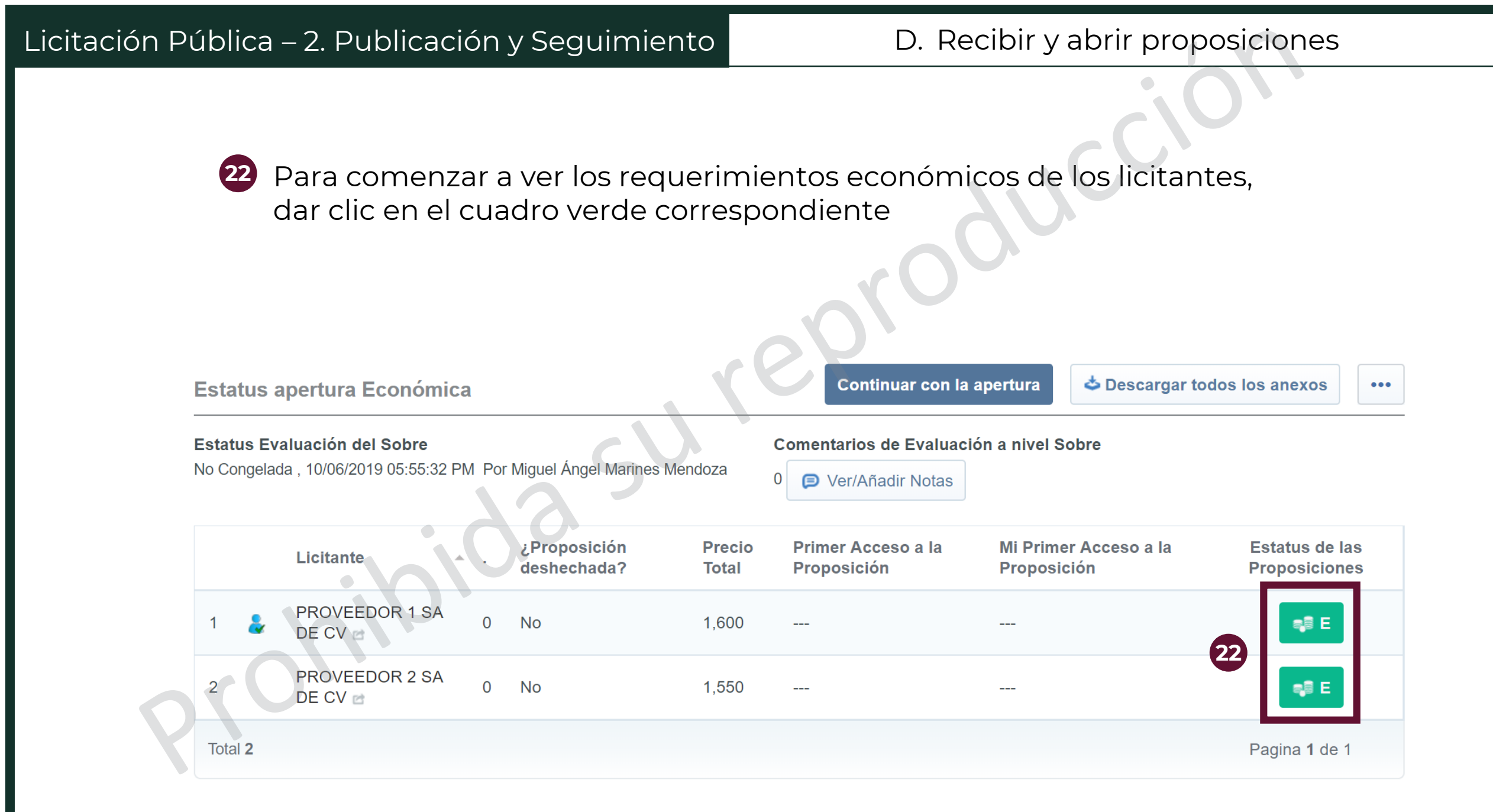

Licitación Pública – 2. Publicación y Seguimiento

23 En la sección del Informe Evaluación aparecerá la información general sobre la propuesta

Verificar que el anexo del requerimiento técnico/legal tenga la extensión .p7m. Al dar clic en este archivo se podrá verificar la información del firmante electrónico de la propuesta.

| Proposición Económica Licitante - Informe Evaluacio | ón                             |                                                                                        | Seclusión del Proveedor | Histórico     |
|-----------------------------------------------------|--------------------------------|----------------------------------------------------------------------------------------|-------------------------|---------------|
| Ronda<br>0                                          | <b>x</b>                       | Fecha de Presentación de la Propuesta<br>07/06/2019 05:40:01 PM Por Betzay Charnichart |                         |               |
| Anexo Requerimiento Económico Firmado Digitalmente  | su'                            | <b>¿Rechazar Propuesta del Licitante?</b><br>No                                        |                         |               |
| Motivo del rechazo                                  |                                | Notas a la Propuesta [0] Director Ver/Añadir Notas                                     | #Introducir             | mi evaluación |
| Moneda del evento                                   | Moneda respuesta del Proveedor |                                                                                        | Precio Total            |               |
| MXN<br>Moneda de la Proposición: MXN                | MXN                            |                                                                                        |                         | 1,600         |

25 En la sección "2. Requerimiento Económico" se presenta la información que las empresas hayan capturado.

- 2. Requerimiento Económico

25

| - 2.1 | Primer grupo - Sección Precio                        | 5             |             |                     | Total | Comentarios de Evaluación (Nivel de Línea de Artículo) |
|-------|------------------------------------------------------|---------------|-------------|---------------------|-------|--------------------------------------------------------|
|       | . 20                                                 |               | (Sección In | cluida en el Total) | 1,600 | 0                                                      |
|       | No de Control Interno de la Partida/Concepto de Obra | Descripción   | Cantidad    | Precio Unitario     | Total | Comentarios de Evaluación (Nivel de Línea de Artículo) |
| 2.1.1 | Partida 1                                            | Plumas azules | 100         | 1                   | 100   | 0                                                      |
| 2.1.2 | Partida 2                                            | Marcatextos   | 100         | 5                   | 500   | 0                                                      |
| 2.1.3 | Partida 3                                            | Libretas      | 100         | 10                  | 1,000 | 0                                                      |

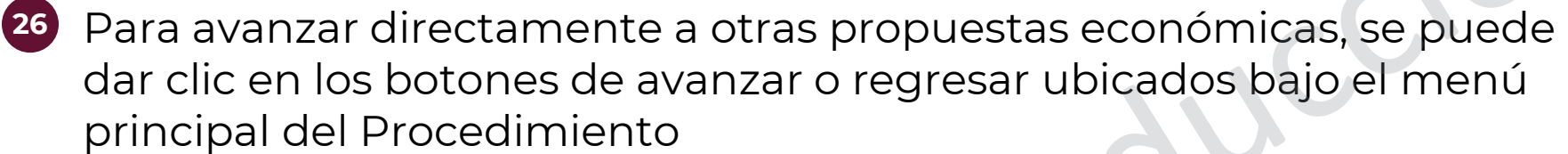

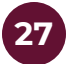

27 Para volver a la lista total de propuestas, dar clic en el botón de regresar, localizado junto al botón de regresar al comienzo

| Administr Monitoreo Grupo de               | Apertura de proposiciones | Fallo   | Mensajes           |               |
|--------------------------------------------|---------------------------|---------|--------------------|---------------|
| Resumen de Respuestas - Propuestas Técnica | Propuestas Económicas     | Estatus | s de la Apertura d | e Propuestas- |
| Licitante : PROVEEDOR 2 SA DE CV           |                           |         |                    |               |
| 7  - 26 < > »                              |                           |         |                    |               |
|                                            |                           |         |                    |               |
|                                            |                           |         |                    |               |

28 Al volver a la pantalla con la lista de proposiciones, se mostrará la fecha de primer acceso a la proposición

29 Para continuar con la evaluación, dar clic en "Continuar con la apertura"

| Estatus                  | apertura Económica                                         |                             |                 | 29 Continuar con la                             | apertura 🕹 Descargar                 | todos los anexos                |
|--------------------------|------------------------------------------------------------|-----------------------------|-----------------|-------------------------------------------------|--------------------------------------|---------------------------------|
| Estatus Ev<br>No Congela | <b>valuación del Sobre</b><br>ida , 10/06/2019 05:55:32 PM | Por Miguel Ángel Marines    | Mendoza         | Comentarios de Evaluaci<br>0 🕞 Ver/Añadir Notas | ión a nivel Sobre                    |                                 |
|                          | Licitante                                                  | ¿Proposición<br>deshechada? | Precio<br>Total | Primer Acceso a la<br>Proposición               | Mi Primer Acceso a la<br>Proposición | Estatus de las<br>Proposiciones |
| 1 🕹                      | PROVEEDOR 1 SA<br>DE CV                                    | 0 No                        | 1,60 28         | 10/06/2019 05:55:53<br>PM                       | 10/06/2019 05:55:53 PM               | aji E                           |
| 2                        | PROVEEDOR 2 SA<br>DE CV                                    | 0 No                        | 1,550           | 10/06/2019 05:57:19<br>PM                       | 10/06/2019 05:57:19 PM               | a,₿ E                           |
| Total 2                  |                                                            |                             |                 |                                                 |                                      | Pagina <b>1</b> de 1            |

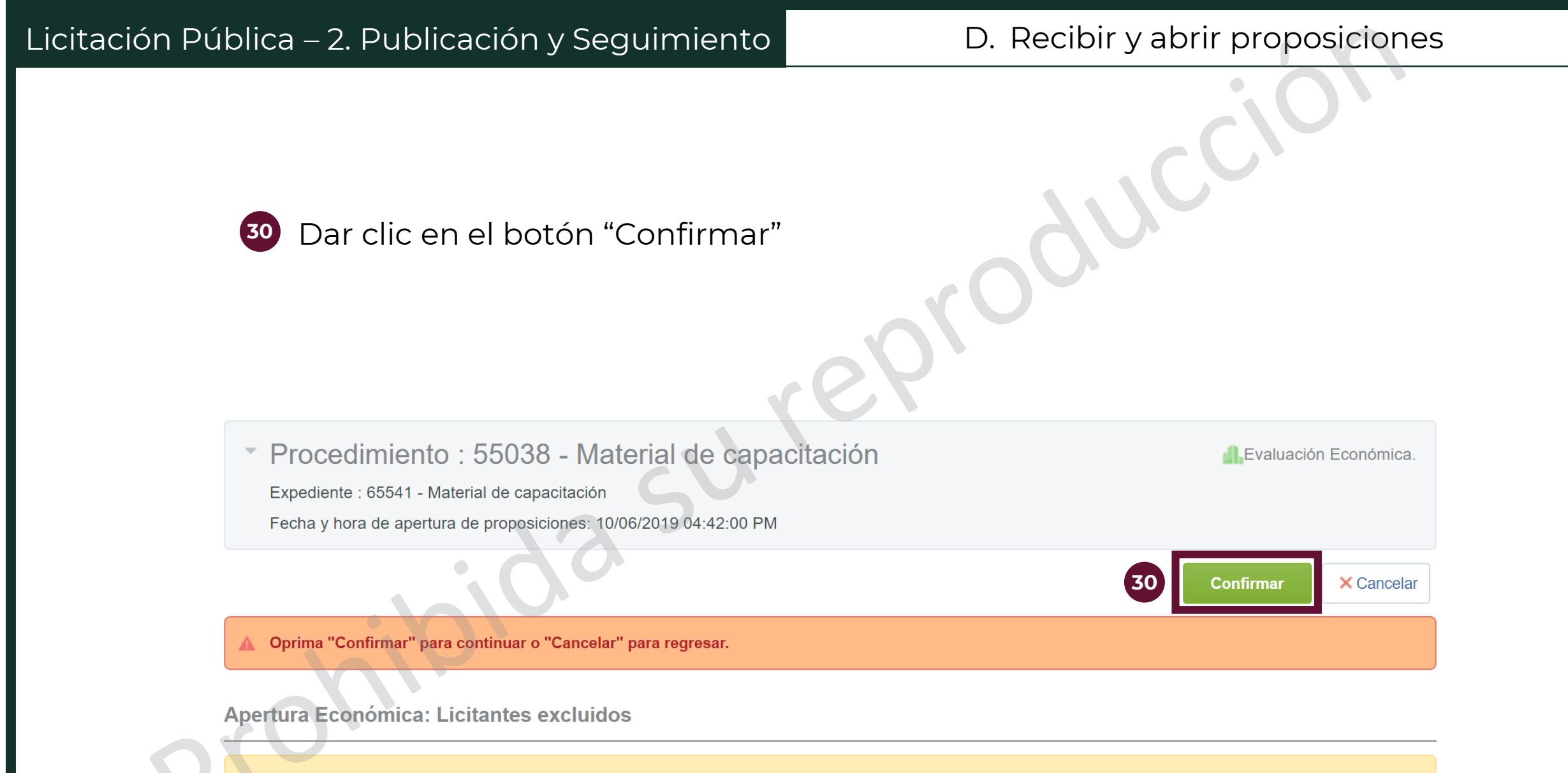

No hay Proposiciones

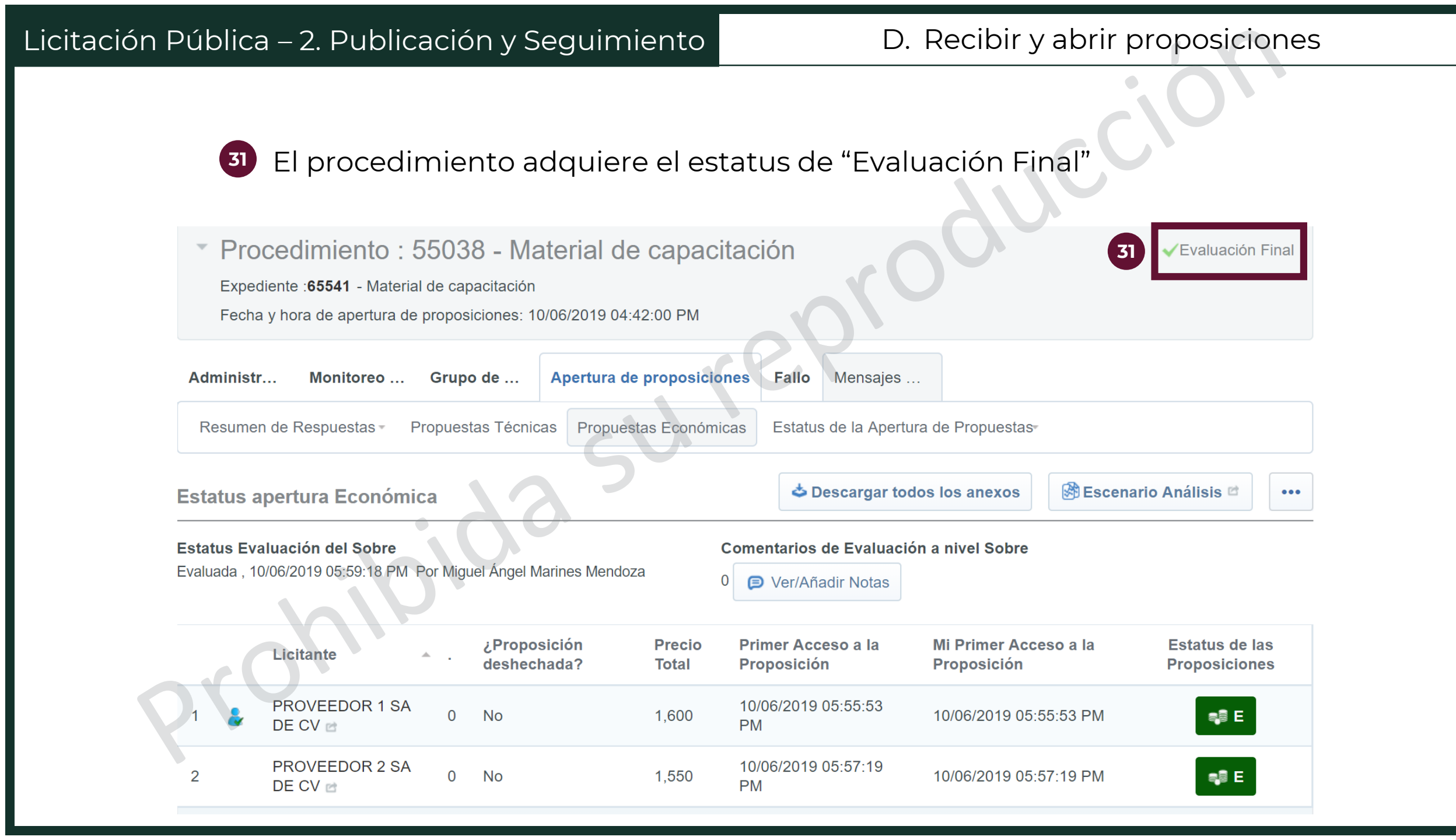

Al finalizar este procedimiento, se debe volver al expediente, al apartado del Anuncio de Difusión al público en general para cargar el Acta de presentación y apertura de proposiciones. Para esta actividad se siguen los mismos pasos que para la carga del Acta de junta de aclaraciones.

Expediente: 65541 - Material de capacitación

|   | ←_Vol | ver a la Listan para no aceptar proposiciones conjuntas | Llamada Externa – 🕒 Crear El                                                                          | emento 🛛 🔛 Guardar como Nuevo Proyecto           | ••• |
|---|-------|---------------------------------------------------------|----------------------------------------------------------------------------------------------------|--------------------------------------------------|-----|
|   | ۲     | Acta(s) de junta de aclaraciones                        | Archivo que contiene el acta de junta de<br>aclaraciones, Tamaño máximo 150 MB.                       | Acta de junta de aclaraciones.doc (62 KB)        |     |
| 2 | •     | Acta de presentación y apertura de proposiciones        | Archivo que contiene el acta de presentación y<br>apertura de proposiciones, Tamaño máximo 150<br>MB. | Acta de presentación y apertura de propo (95 KB) |     |

## A.Licitación pública e Invitación a cuando menos 3 personas

## Con esto se concluye la segunda etapa del procedimiento de Licitación Pública

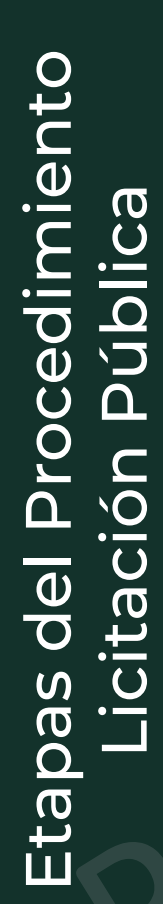

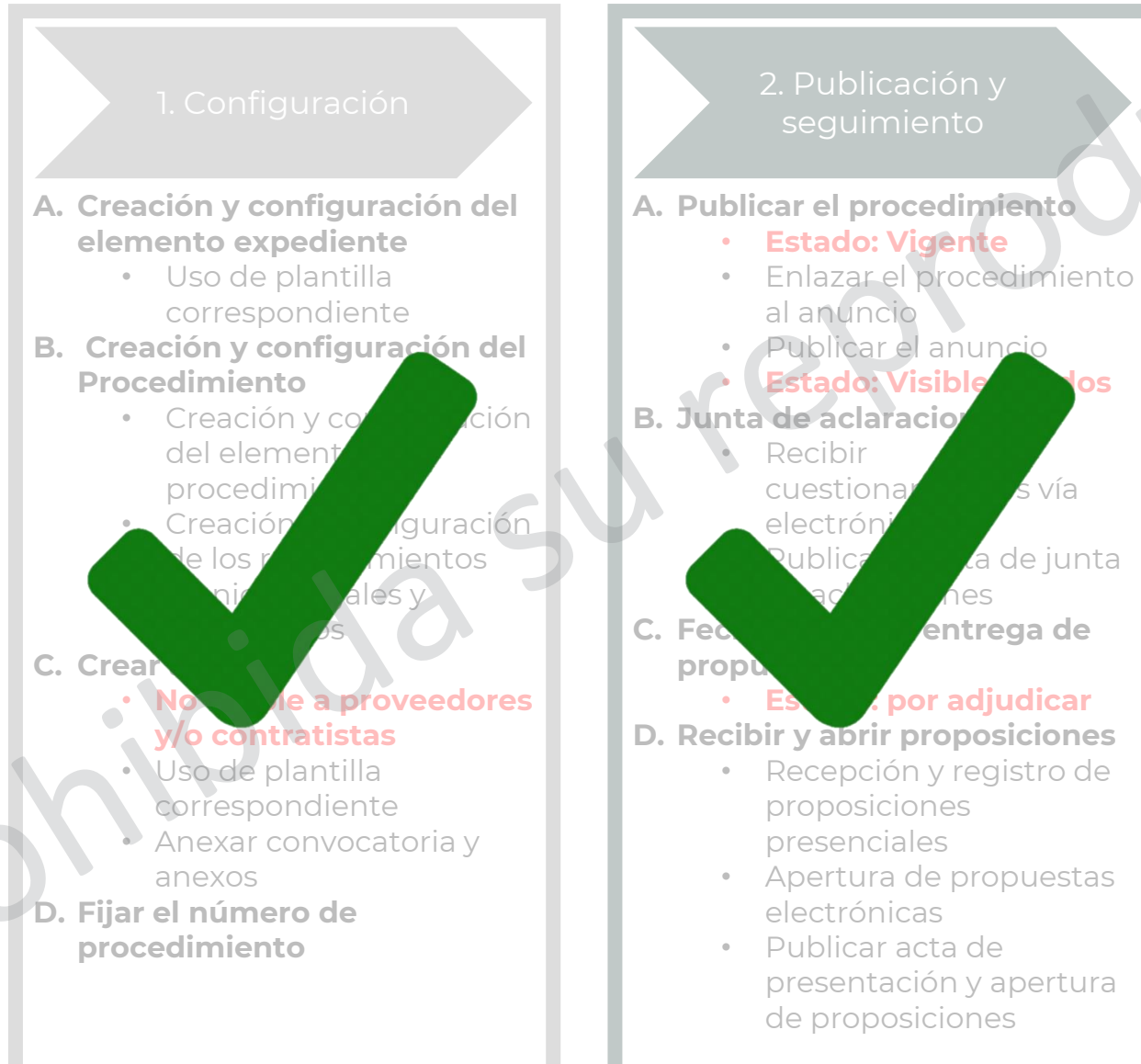

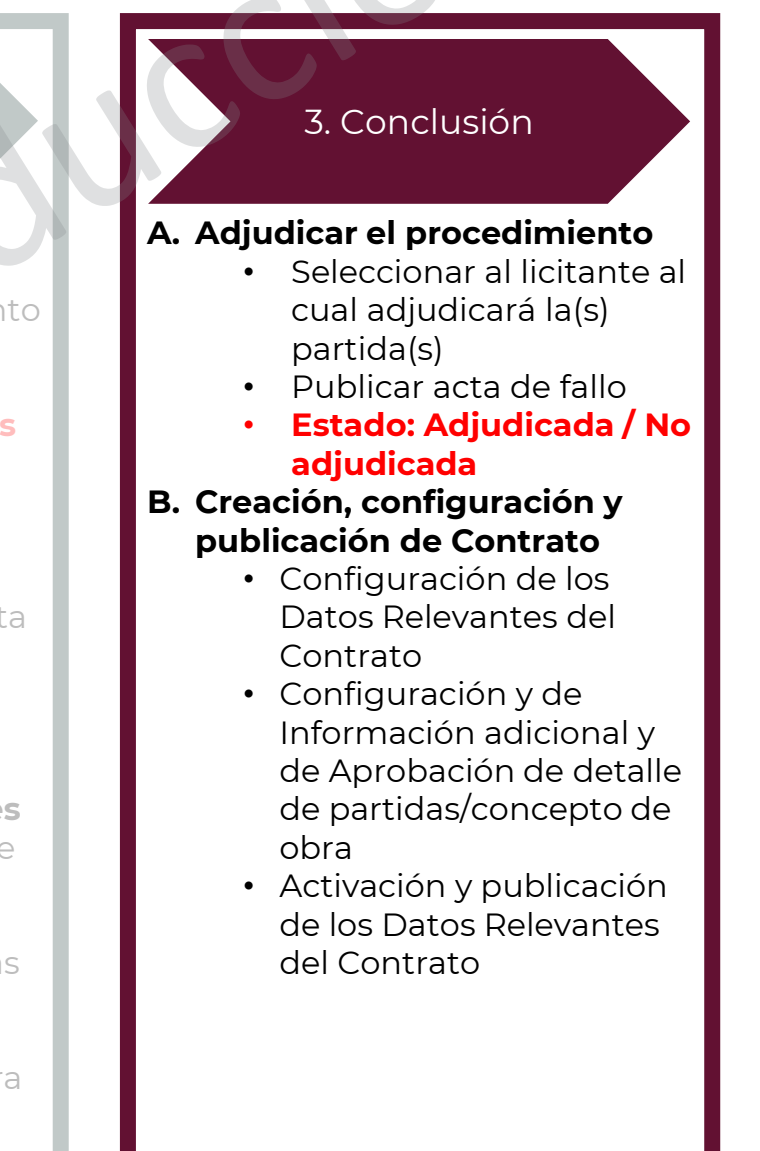

Se puedes volver a acceder al procedimiento desde el listado de procedimientos, en el módulo de "Área de Contratación" en el botón de "Procedimientos".

Área de trabajo.

Verifica si cumples con los requerimientos técnicos del sistema en el siguiente link: http://bit.ly/2hEHgGF

| Área de Contratación                                                             | Empresas en CompraNet                               | Material de apoyo             |
|----------------------------------------------------------------------------------|-----------------------------------------------------|-------------------------------|
| Expedientes de Contratación                                                      | Búsqueda de Empresas                                | Manuales, guías e indicadores |
| Solicitudes de Cotización (SDI)                                                  | Clasificación                                       |                               |
| Procedimientos<br>Ofertas Subsecuentes de Descuentos (OSD /<br>Subasta)          | Incorporación de Proveedores o Contratistas al RUPC |                               |
| ANUNCIOS PUBLICADOS<br>(procedimientos vigentes, en seguimiento y<br>concluidos) |                                                     |                               |
2 Aparecerá la lista de procedimientos a los que el usuario puede acceder. Dar clic en el procedimiento que se desee trabajar.

| ۵        | Mis Procedimientos           | Plantilla de Procedimiento       | Procedimientos Arch        | ivados                          |                      |                                           |
|----------|------------------------------|----------------------------------|----------------------------|---------------------------------|----------------------|-------------------------------------------|
| <b>*</b> |                              |                                  |                            |                                 |                      | Crear Procedimiento 👻 🚥                   |
|          | Filtrar por: Todos los Proce | edimientos 🔹 🗘                   | Introduzca Filtro (escriba | para iniciar la búsqueda) 💙     |                      |                                           |
|          | Código del<br>Procedimiento  | Descripción del<br>Procedimiento | Código del<br>Expediente   | Responsable del<br>Expediente   | Estatus              | FECHA Y HORA DE APERTURA DE PROPOSICIONES |
| ¢        | 1 56552                      | ejemplo                          | 67225                      | Marines Mendoza<br>Miguel Ángel | 📅 Para Publicar      |                                           |
|          | 2 55513                      | Material de Capacitación         | 66209                      | Marines Mendoza<br>Miguel Ángel | 🗶 Evaluación Técnica | 12/09/2019 10:00 AM                       |
|          | 3 55567                      | Acondicionador de Aire           | 66289                      | Marines Mendoza<br>Miguel Ángel | 📅 Para Publicar      | 02/07/2019 10:30 AM                       |

3 Seleccionar él menú "Fallo" y la opción de "Clasificación Final de las Proposiciones"

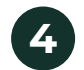

Dar clic en el botón "Cambiar Modo de Adjudicación"

| Administr       Monitoreo       Grupo de       Apertura da         Clasificación Final de las Proposiciones       Gestión de Propuest            | Fallo     Me sajes       as Presenciales     . | 192                                                     |                             |                          |                      |
|----------------------------------------------------------------------------------------------------|------------------------------------------------|---------------------------------------------------------|-----------------------------|--------------------------|----------------------|
| Visualizar Estado de la Partida(s) / Concepto de O                                                                                               | bra                                            |                                                         | Acciones de Fallo 👻         | Siguientes Acciones -    | Otras Acciones -     |
| Estrategia de Orden de las Proposiciones<br>Ningún Orden<br>Comentarios de Adjudicación<br>© Per/Añadir Notas<br>Moneda de la Proposición<br>MXN | 5                                              | Nivel Actual de Adjudicese<br>Ni Arde Cambiar<br>Anexos | ión<br>Modo de Adjudicación |                          |                      |
| Licitante                                                                                                    | .▲                                             | Precio Total                                            | Resp                        | uestas a los Requerimien | tos                  |
| PROVEEDOR 1 SA DE CV 🖻                                                                                                    | 0                                              | 1,600                                                   |                             | 🔛 T 📭 E                  |                      |
| PROVEEDOR 2 SA DE CV 🖻                                                                                                    | 0                                              | 1,550                                                   |                             | 🔛 T 📑 E                  |                      |
| Total 2                                                                                                    |                                                |                                                         |                             |                          | Pagina <b>1</b> de 1 |

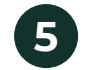

5 Seleccionar el Nivel de Clasificación con el que se asignarán las partidas

| 6 |
|---|
|   |

Dar clic en el botón Guardar

Procedimiento : 55038 - Material de capacitación

Expediente : 65541 - Material de capacitación

Fecha y hora de apertura de proposiciones: 10/06/2019 04:42:00 PM

Evaluación Final

Guardar × Cancelar

### Nivel de Clasificación

| Total                       |                  | Se gestionará una única posición basada sobre los Totales de las Hojas de Cálculo. Toda la Respuesta Económica será evaluada a través de todas las Líneas de Artículos y Secciones de Hojas de Cálculo |
|-----------------------------|------------------|----------------------------------------------------------------------------------------------------|
| <ul> <li>Sección</li> </ul> |                  | Se gestionará una posición para cada Sección de la Hoja de Cálculo para todos los Proveedores basada en los subtotales de la sección. Cada Sección se evaluará independientemente.                     |
| Partida /                   | Concepto de Obra | Podrá adjudicar por partida o concepto de obra a diversos Proveedores o Contratistas                                                                                                    |

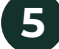

## A. Adjudicar el procedimiento

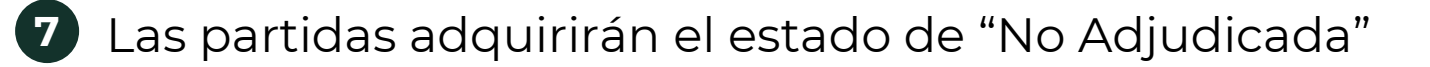

| 8 | Seleccionar el k | ootón de Pre-adjudicar |
|---|------------------|------------------------|
|---|------------------|------------------------|

| Estrategia de Orden de las Propo<br>Ningún Orden                                | siciones               | Nivel Actual de Adjudicación<br>Partida / Concepto de Obra (Mejor Precio) |                      |
|---------------------------------------------------------------------------------|------------------------|---------------------------------------------------------------------------|----------------------|
| Comentarios de Adjudicación<br>0 P Ver/Añadir Notas<br>Moneda de la Proposición | S                      | Cambiar Modo de Adjudicación Restablecer M<br>Anexos<br>0 Anexos          | Modo de Adjudicación |
| 2.1 Primer grupo                                                                |                        |                                                                           |                      |
| Descripción                                                                     | Estado de Adjudicación | Proveedor                                                                 | Total                |
| 2.1.1 Plumas azules                                                             | No Adjudicada          | PROVEEDOR 2 SA DE CV                                                      | 8 • 2                |
| 2.1.2 Marcatextos                                                               | No Adjudicada          | PROVEEDOR 1 SA DE CV                                                      | 500                  |
| 2.1.3 Libretas                                                                  | No Adjudicada          | PROVEEDOR 1 SA DE CV                                                      | 1,000                |
| Global                                                                          |                        |                                                                           |                      |
|                                                                                 |                        |                                                                           | Precio Total         |
|                                                                                 |                        |                                                                           | 1,550                |

| <ul> <li>9 Se abrirá una pantalla con las propuestas de los proveedores. Dar clic<br/>en la casilla de verificación para seleccionar alguna</li> <li>10 CompraNet hará, de manera automática, el cálculo del total del costo<br/>de la partida si se selecciona ese proveedor</li> <li>11 Dar clic en "Pre Adjudicar Partida / Concepto de Obra"</li> </ul> |                                                                 |          |                                          |                    |  |
|----------------------------------------------------------------------------------------------------|-----------------------------------------------------------------|----------|------------------------------------------|--------------------|--|
| No de Control Interno de la Partida/Concepto de Obra<br><sup>P</sup> artida 1<br>Cantidad<br>100<br>Moneda de la Proposición<br>MXN                                                                                                    | Descripción<br>Plumas azules<br>Estado de Adju<br>No Adjudicada | dicación | Pre Adjudicar Partida / Concepto de Obra | × Cancelar         |  |
| Clasificación Licitante                                                                                                    | Total 🔺 Cantidad asign                                          | ada      | Precio Confirmado                        |                    |  |
| I PROVEEDOR 2 SA DE CV III                                                                                                    | 50 100                                                          | 123      | 50                                       |                    |  |
| PROVEEDOR 1 SA DE CV                                                                                                    | 100                                                             |          |                                          |                    |  |
| Total 2                                                                                                    |                                                                 |          | Pa                                       | gina <b>1</b> de 1 |  |

12

Las partida adquirirá el estado de "Adjudicada" y en las columnas "Cantidad asignada" y "Precio Confirmado" se registran los datos proporcionados en la propuesta del proveedor adjudicado. Repetir el procedimiento para asignar el resto de las partidas.

|    | 2.1 P | rimer grupo       |                        |          |                      |              |                   |                         |   |
|----|-------|-------------------|------------------------|----------|----------------------|--------------|-------------------|-------------------------|---|
| _  |       | Descripción       | Estado de Adjudicación | Cantidad | Proveedor            | Total        | Cantidad asignada | Precio Confirmado       |   |
| 12 | 2.1.1 | Plumas azules     | Adjudicada             | 100      | PROVEEDOR 2 SA DE CV | 50           | 100               | 50                      |   |
| -  | 2.1.2 | Marcatextos       | No Adjudicada          | 100      | PROVEEDOR 1 SA DE CV | 500          |                   |                         | ď |
|    | 2.1.3 | Libretas          | No Adjudicada          | 100      | PROVEEDOR 1 SA DE CV | 1,000        |                   |                         |   |
|    | Globa | al                |                        |          |                      |              |                   |                         |   |
|    |       | $\neg \mathbf{C}$ |                        |          |                      | Precio Total |                   | Precio Total Confirmado |   |
|    |       |                   |                        |          |                      | 1,550        |                   | 50                      |   |

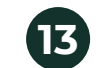

CompraNet permite también asignar la partida a distintos proveedores al seleccionar distintas cantidades asignadas.

|                         |                               |                                   |                  |                                                  | Pre Adjuc | licar Partida / Concepto de Obra              | × Cancelar |
|-------------------------|-------------------------------|-----------------------------------|------------------|--------------------------------------------------|-----------|-----------------------------------------------|------------|
| <b>No d</b> e<br>Partid | e Control Interno de I<br>a 3 | a Partida/Concepto de Obra        |                  | Descripción<br>Libretas                          |           |                                               |            |
| <b>Cant</b> i<br>100    | dad                           |                                   | cV               | <b>Estado de Adjudicación</b><br>No Adjudicada   |           |                                               |            |
| Mone<br>MXN             | eda de la Proposición         |                                   | 23               |                                                  |           |                                               |            |
|                         |                               |                                   |                  |                                                  |           |                                               |            |
|                         | Clasificación                 | Licitante                         | Total 🔺          | Cantidad asignada                                |           | Precio Confirmado                             |            |
| V                       | Clasificación<br>1            | Licitante PROVEEDOR 1 SA DE CV    | Total 🔺          | Cantidad asignada                                |           | Precio Confirmado       500                   |            |
| V                       | Clasificación<br>1<br>2       | Licitante<br>PROVEEDOR 1 SA DE CV | Total •<br>1,500 | Cantidad asignada<br>50 23 123 123<br>50 123 123 |           | Precio Confirmado           500           750 |            |

### A. Adjudicar el procedimiento

14

Después de adjudicar todas las partidas, volver a la pantalla del Procedimiento. Dar clic en el botón "Acciones de Fallo" y seleccionar la opción "Finalizar la Fase de Pre-Adjudicación"

| Visualizar Estado de la Partida(s) / Concepto de Obra    | VV.                               |                                                      | Acciones de Fallo Acciones A | cciones *                              |   |
|----------------------------------------------------------|-----------------------------------|------------------------------------------------------|------------------------------|----------------------------------------|---|
| Estrategia de Orden de las Proposiciones<br>Ningún Orden | <b>Nivel Actu</b><br>Partida / Co | al de Adjudicación<br>Incepto de Obra (Mejor Precio) | 14<br>Ad                     | nalizar la Fase de Pre-<br>djudicación |   |
| Comentarios de Adjudicación                              | Anexos                            |                                                      |                              |                                        |   |
| 0 Die Ver/Añadir Notas                                   | 0 🥏 Ane                           | exos                                                 |                              |                                        |   |
| Moneda de la Proposición<br>MXN                          | SV                                |                                                      |                              |                                        |   |
| 2.1 Primer grupo                                         |                                   |                                                      |                              |                                        |   |
| Descripción Estado de Adjudicación Can                   | tidad Proveedor                   | Total                                                | Cantidad asignada            | Precio Confirmado                      |   |
| 2.1.1 Plumas azules Adjudicada 100                       | PROVEEDOR 2 SA DE CV              | 50                                                   | 100                          | 5                                      | 0 |
| 2.1.2 Marcatextos Adjudicada 100                         | PROVEEDOR 1 SA DE CV              | 500                                                  | 100                          | 50                                     | 0 |
| 2.1.3 Libretas Adjudicada 100                            | PROVEEDOR 1 SA DE CV              | 1,000                                                | 50                           | 50                                     | 0 |
|                                                          | PROVEEDOR 2 SA DE CV              | 1,500                                                | 50                           | 75                                     | 0 |
| Global                                                   |                                   |                                                      |                              |                                        |   |
|                                                          |                                   | Precio Total                                         |                              | Precio Total Confirmado                |   |
|                                                          |                                   | 3,050                                                |                              | 1,80                                   | 0 |

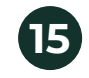

El procedimiento adquiere el estado de "Evaluación final – pre adjudicada"

16 Seleccionar el botón de Confirmar

Procedimiento : 55038 - Material de capacitación
 Expediente : 65541 - Material de capacitación
 Fecha y hora de apertura de proposiciones: 10/06/2019 04:42:00 PM

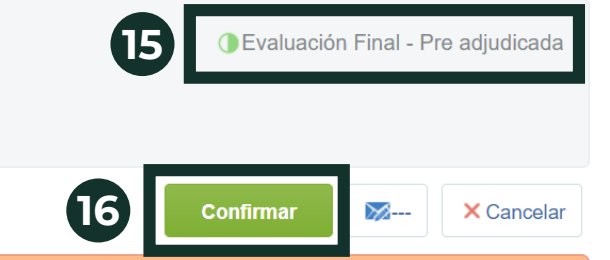

🛦 🦓 Está seguro de que quiere Finalizar la fase de Pre-Adjudicación y finalizar el proceso de Evaluación?

# A. Adjudicar el procedimiento

| D Al volver al pro                                                                                                    | ocedimien                  | to, se muestra                       | en el estac                              | do "Adjudica      | da"                     |
|----------------------------------------------------------------------------------------------------|----------------------------|--------------------------------------|------------------------------------------|-------------------|-------------------------|
| <ul> <li>Procedimiento: 55038 - Material de<br/>Expediente: 65541 - Material de capacitación</li> <li>Fecha y hora de apertura de proposiciones: 10/06/2019 04</li> </ul> | e capacitación<br>42:00 PM |                                      |                                          | ANC,              | Adjudicada              |
| Administr       Monitoreo       Grupo de       Apertura d         Clasificación Final de las Proposiciones       .                                                        | Fallo Mensajes             |                                      | 0                                        |                   |                         |
| /isualizar Estado de la Partida(s) / Concepto de C                                                                                                    | bra                        | 0                                    |                                          |                   | Siguientes Acciones *   |
| Estrategia de Orden de las Proposiciones<br>Vingún Orden                                                                                                    |                            | Nivel Actual de<br>Partida / Concept | Adjudicación<br>o de Obra (Mejor Precio) |                   |                         |
| Comentarios de Adjudicación                                                                                                    |                            | Anexos<br>0 🥜 Anexos                 |                                          |                   |                         |
| Noneda de la Proposición<br>IXN                                                                                                    | 79                         |                                      |                                          |                   |                         |
| 2.1 Primer grupo                                                                                                    | Cantidad                   | Proveedor                            | Total                                    | Cantidad asignada | Precio Confirmado       |
| 2.1.1         Plumas azules         Adjudicada                                                                                                    | 100                        | PROVEEDOR 2 SA DE CV                 | 50                                       | 100               | 50                      |
| 2.1.2 Marcatextos Adjudicada                                                                                                    | 100                        | PROVEEDOR 1 SA DE CV                 | 500                                      | 100               | 500                     |
| 2.1.3 Libretas Adjudicada                                                                                                    | 100                        | PROVEEDOR 1 SA DE CV                 | 1,000                                    | 50                | 500                     |
|                                                                                                    |                            | PROVEEDOR 2 SA DE CV                 | 1,500                                    | 50                | 750                     |
| Global                                                                                                    |                            |                                      |                                          |                   |                         |
|                                                                                                    |                            |                                      | Precio Total                             |                   | Precio Total Confirmado |
|                                                                                                    |                            |                                      | 3,050                                    |                   | 1,800                   |

## A. Adjudicar el procedimiento

Al finalizar este procedimiento, se debe volver al expediente, al apartado del Anuncio de Difusión al público en general para cargar el Acta de presentación y apertura de proposiciones. Para esta actividad se siguen los mismos pasos que para la carga del Acta de junta de aclaraciones.

| Exp | ediente: 65541 - Material de capacitac                   | ión<br>Archivo que contiene el escrito de justificación de la<br>excepción a la licitación pública fuero en el arculo |                                                     |                       |            |
|-----|----------------------------------------------------------|----------------------------------------------------------------------------------------------------|-----------------------------------------------------|-----------------------|------------|
|     | pública, cuando aplique                                  | 41 de la LAASSP o en el artíctio D2 es la LOOSRM                                                                      |                                                     | Guardar               | × Cancelar |
| ۲   | Justificación para no aceptar proposiciones<br>conjuntas | Si aplica, incorpore el documento de justificación por<br>la cual no se aceptaron proposiciones conjuntas             | + Haga clic para adjuntar archivo                   | <ul> <li>✓</li> </ul> | 1          |
| ۲   | Acta(s) de junta de aclaraciones                         | Archivo que contiene el acta de junta de aclaraciones,<br>Tamaño máximo 150 MB.                                       | Acta de junta de<br>aclaraciones.doc (62 KB)        |                       |            |
| ۲   | Acta de presentación y apertura de proposiciones         | Archivo que contiene el acta de presentación y<br>apertura de proposiciones, Tamaño máximo 150 MB.                    | Acta de presentación y apertura<br>de propo (95 KB) | ✓                     | Ä          |
| ٩   | Acta de fallo                                            | Archivo que contiene el acta de fallo. Tamaño máximo<br>150 MB.                                                       | Acta de (73<br>fallo.doc KB)                        | ~                     | æ          |

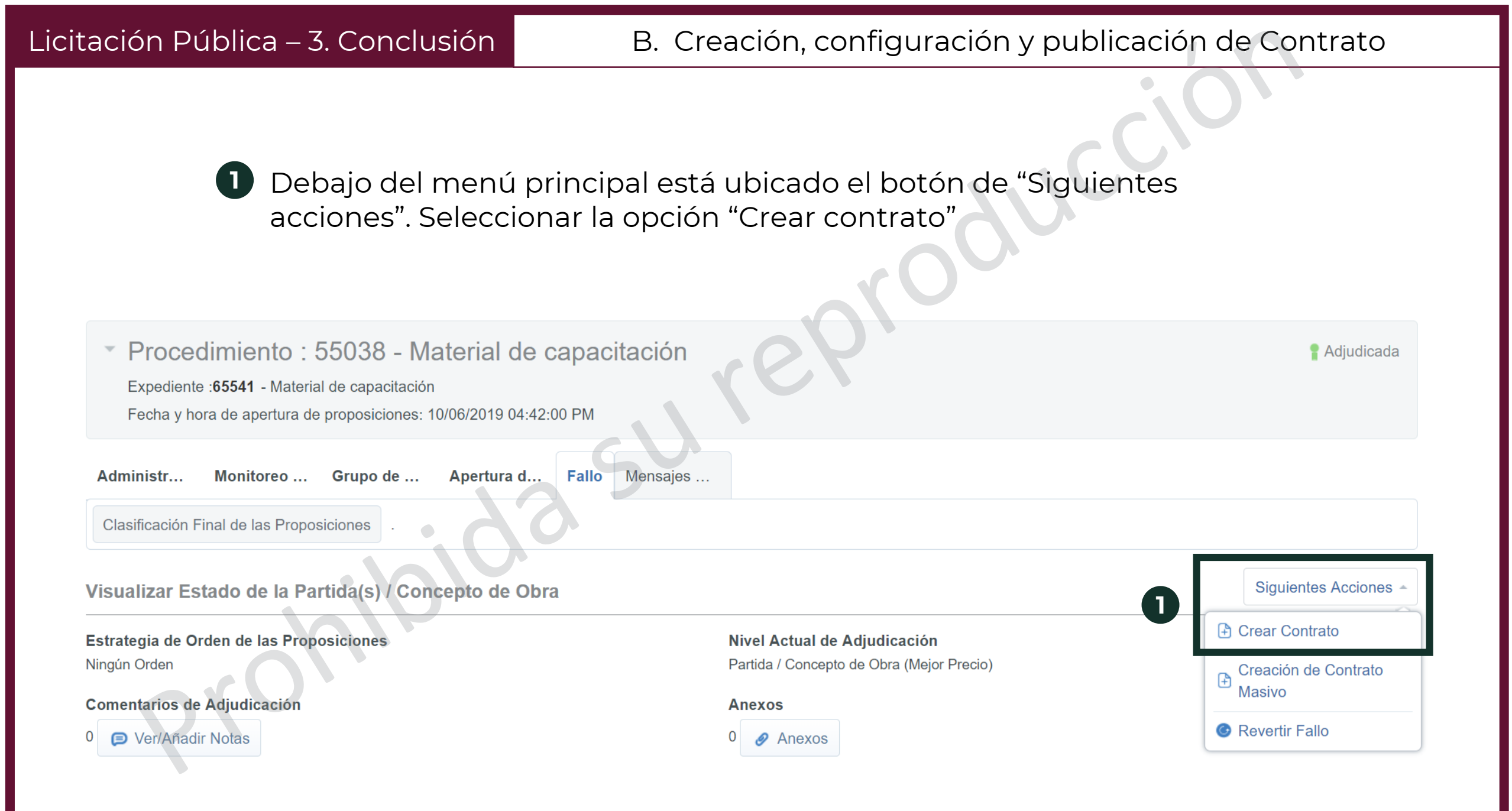

# B. Creación, configuración y publicación de Contrato

- Darle un título al contrato, la sugerencia es que tenga el mismo (2) nombre que el expediente y el procedimiento. Para ello, se puede utilizar el botón "Copiar título del Procedimiento"
- 3 En la sección de Lista de Proveedores adjudicatarios se mostrarán todos los proveedores a los que se adjudicó al menos una partida. Seleccionar el primer proveedor al que se le creará el contrato
- Dar clic en "Continuar"

|                                          |                                 |                                      | Confirmar × Cancelar |
|------------------------------------------|---------------------------------|--------------------------------------|----------------------|
| Detalles del Contrato a Crear            |                                 |                                      |                      |
| Código del Expediente:                   |                                 |                                      |                      |
| 65541                                    |                                 |                                      |                      |
| Migración Anexos Operador UC             |                                 | Migración Anexos Licitante           |                      |
|                                          |                                 | ×.                                   |                      |
| Transferir los valores de la Columna Fór | mula                            |                                      |                      |
| •                                        |                                 |                                      | <b>d</b> .           |
| * Tipo de Contratación                   |                                 | Código de Contrato                   |                      |
| ,                                        |                                 | 19889                                |                      |
| * Título de Contrato                     |                                 | Referencia / No. de contrato interno |                      |
|                                          | Copiar título del Procedimiento |                                      |                      |
|                                          |                                 |                                      |                      |
| Lista de Proveedores Adjudicata          | rios                            |                                      |                      |

|   |   |            | Proveedor o Contratista | Nombre del Contrato | Email                         | Precio Total |
|---|---|------------|-------------------------|---------------------|-------------------------------|--------------|
| 3 | 1 | $\bigcirc$ | PROVEEDOR 1 SA DE CV 🖻  | Proveedor 1 CNET-CL | upcp_soporte5@hacienda.gob.mx | 1,000 (MXN)  |
| - | 2 | $\bigcirc$ | PROVEEDOR 2 SA DE CV 🖻  | Proveedor 2 CNET-CL | upcp_soporte5@hacienda.gob.mx | 800 (MXN)    |

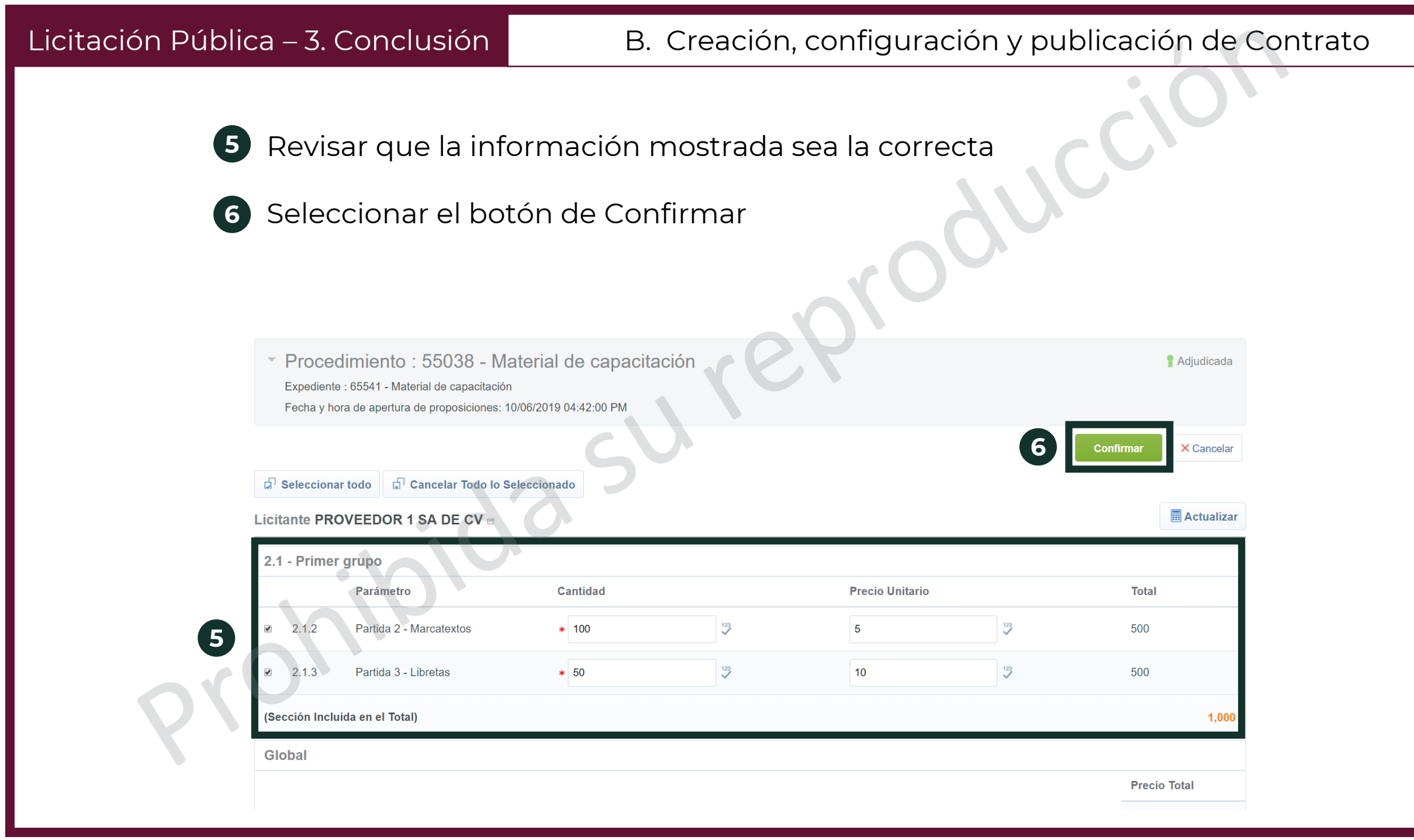

| <ul> <li>7 CompraNet mostrará la información del contrato hasta ahora capturada. Se debe repetir este procedimiento con todos los proveedores a los que se les haya adjudicado al menos una partida</li> <li>8 Dar clic en el código del contrato para la captura de los datos relevantes</li> </ul> |                                                                                                    |                            |                        |                    |                                 |                                         |  |  |
|----------------------------------------------------------------------------------------------------|----------------------------------------------------------------------------------------------------|----------------------------|------------------------|--------------------|---------------------------------|-----------------------------------------|--|--|
| <ul> <li>Procedimie</li> <li>Expediente :6554</li> <li>Fecha y hora de a</li> </ul>                                                                                                    | <ul> <li>Procedimiento : 55038 - Material de capacitación</li> <li>Expediente :65541 - Material de capacitación</li> <li>Fecha y hora de apertura de proposiciones: 10/06/2019 04:42:00 PM</li> </ul> |                            |                        |                    |                                 |                                         |  |  |
| Administr Mon                                                                                                    | itoreo Grupo de                                                                                                    | Apertura d Fallo Mensaje   | es Enlaces             |                    |                                 |                                         |  |  |
| Contratos Creados (2                                                                                                    | 2)                                                                                                    | 23,                        |                        |                    |                                 |                                         |  |  |
|                                                                                                    |                                                                                                    | 0                          |                        |                    |                                 |                                         |  |  |
| Código del<br>Contrato                                                                                                    | Título                                                                                                    | Proveedor o<br>Contratista | Estado del<br>contrato | Fecha de<br>Inicio | Fecha de fin o de<br>expiración | Referencia / No. de contrato<br>interno |  |  |
| 1 19890 8                                                                                                    | Material de capacitación                                                                                                    | PROVEEDOR 2 SA DE<br>CV    | 🔀 Creado               | 12/06/2019         |                                 |                                         |  |  |
| 2 19889                                                                                                    | Material de capacitación                                                                                                    | PROVEEDOR 1 SA DE<br>CV    | 🔀 Creado               | 12/06/2019         |                                 |                                         |  |  |
| Total <b>2</b>                                                                                                    |                                                                                                    |                            |                        |                    |                                 | 20 • Pagina 1 de 1                      |  |  |

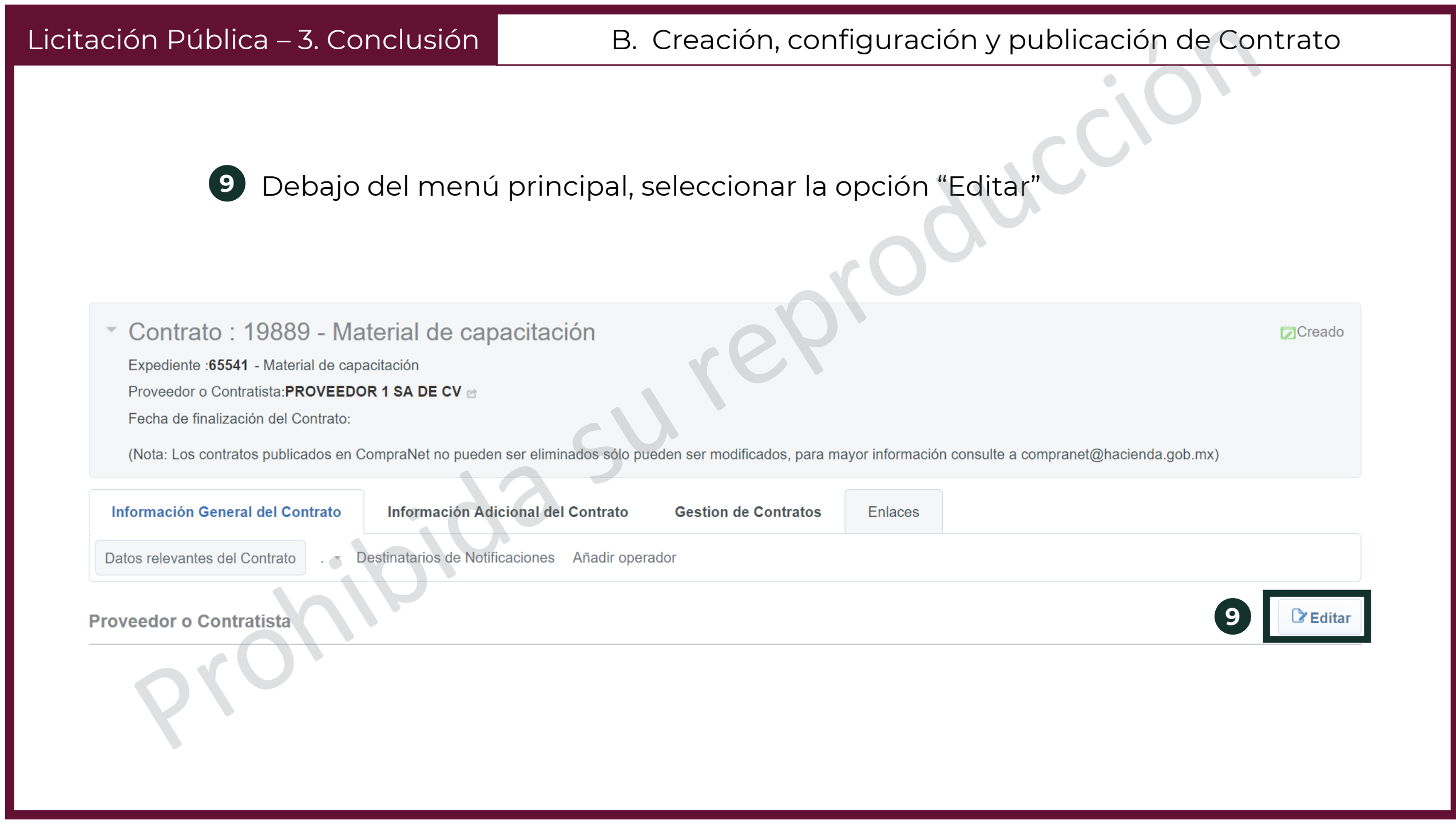

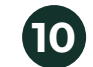

Capturar la información que está marcada con un asterisco rojo (\*), pues es obligatoria. El resto de los parámetros se deberán capturar sólo si son aplicables al Procedimiento.

| Contactos                                                                                                    |                               |                                                                                                    |          |                                                         |
|----------------------------------------------------------------------------------------------------|-------------------------------|----------------------------------------------------------------------------------------------------|----------|---------------------------------------------------------|
| Nombre                                                                                                    | Mail                          |                                                                                                    | Teléfono | División                                                |
| 1 Proveedor 1 CNET-CL                                                                                              | upcp_soporte5@hacienda.gob.mx |                                                                                                    | 20003000 | Capacitacion_en_linea                                   |
| Descripción                                                                                                    |                               | <u>,                                    </u>                                                                                                    |          |                                                         |
| Código del Contrato                                                                                                |                               | * Título del Contrat                                                                                                    | 0        |                                                         |
| 19889                                                                                                    |                               | Material de capacitaci                                                                                                    | ón       |                                                         |
| Descripción detallada del Contrato                                                                                 |                               | <ul> <li>Tipo de Contratad</li> </ul>                                                                                                    | ión      |                                                         |
| Se hará la adquisición de material básico de oficina para los curso<br>capacitación que se imparten en la oficina. | s de 후 🗸                      | 1.Adquisiciones                                                                                                    | T        |                                                         |
| Caracteres disponibles 1883                                                                                        |                               |                                                                                                    |          |                                                         |
| Referencia / No. de contrato interno  * Tipo de Fecha de Finalización/Entrega Fijo                                 |                               |                                                                                                    |          |                                                         |
| <ul> <li>Fecha de inicio del contrato</li> </ul>                                                                   |                               | Fecha de fin del esta de fin del esta del esta del est | contrato |                                                         |
| 12/06/2019 08:48 AM                                                                                                |                               | dd/MM/yyyy                                                                                                    | 11:59 PM |                                                         |
| Enviar aviso de vencimiento del Contrato                                                                           |                               |                                                                                                    |          |                                                         |
| * Si •                                                                                                    | * Para: Ninguno               |                                                                                                    | ▼ Númerc | o de días antes de la fecha de vencimiento del contrato |
|                                                                                                    |                               |                                                                                                    |          |                                                         |

M

# B. Creación, configuración y publicación de Contrato

 Capturar la información que está marcada con un asterisco rojo (\*), pues es obligatoria. El resto de los parámetros se deberán capturar sólo si son aplicables al Procedimiento.
 Dan alia en al la stán "Guerdan".

Dar clic en el botón "Guardar"

| Contrato : 19889 - Material de capacitación                                                                                                    |                                                                                               | Creado     |
|----------------------------------------------------------------------------------------------------|-----------------------------------------------------------------------------------------------|------------|
|                                                                                                    | Ocultar Valor Previsto al Proveedor Print 12 Guardar                                          | × Cancelar |
| Importe Total sin IVA (Partidas/Concepto de Obra)                                                                                                    |                                                                                               |            |
| ★ ¿Este Contrato deriva de una proposición conjunta?<br>No ▼                                                                                             | ★ Especificar el Importe por Partida/Concepto de Obra<br>Si ▼                                 |            |
| * Gestionar el Documento Maestro No                                                                                                    | Contrato creado por:<br>Miguel Ángel Marines Mendoza El 12/06/2019 09:35:13 AM                |            |
| Estado<br>Creado<br>División<br>Procura                                                                                                    | Responsable del Contrato<br>Miguel Ángel Marines Mendoza                                      |            |
| Lista de Categorías CUCOP<br>Añadir categoría Manualmente   Añadir Categoría   Eliminar todo  2 2110 - Materiales, útiles y equipos menores de oficina × |                                                                                               |            |
| Áreas de Contratación asociadas                                                                                                    |                                                                                               |            |
| Área de Contratación que genera el contrato<br>55038                                                                                                    | Descripción del Área de Contratación que ha generado el Contrato.<br>Material de capacitación |            |

| <ul> <li>CompraNet mostrará la información del contrato hasta ahora capturada. Se debe repetir este procedimiento con todos los proveedores a los que se les haya adjudicado al menos una partida</li> <li>Dar clic en el código del contrato para la captura de la información adicional</li> </ul> |                                                                                                    |                            |                        |                    |                                 |                                         |  |  |
|----------------------------------------------------------------------------------------------------|----------------------------------------------------------------------------------------------------|----------------------------|------------------------|--------------------|---------------------------------|-----------------------------------------|--|--|
| <ul> <li>Procedimiento</li> <li>Expediente :65541 - Ma</li> <li>Fecha y hora de apertu</li> </ul>                                                                                                    | <ul> <li>Procedimiento : 55038 - Material de capacitación</li> <li>Expediente :65541 - Material de capacitación</li> <li>Fecha y hora de apertura de proposiciones: 10/06/2019 04:42:00 PM</li> </ul> |                            |                        |                    |                                 |                                         |  |  |
| Administr Monitoreo Grupo de Apertura d Fallo Mensajes Enlaces Contratos Creados (2)                                                                                                    |                                                                                                    |                            |                        |                    |                                 |                                         |  |  |
| Código del<br>Contrato                                                                                                    | Título                                                                                                    | Proveedor o<br>Contratista | Estado del<br>contrato | Fecha de<br>Inicio | Fecha de fin o de<br>expiración | Referencia / No. de contrato<br>interno |  |  |
| 1 19890 14                                                                                                    | Material de capacitación                                                                                                    | PROVEEDOR 2 SA DE<br>CV    | 🔽 Creado               | 12/06/2019         | 30/06/2019                      |                                         |  |  |
| 2 19889                                                                                                    | Material de apacitación                                                                                                    | PROVEEDOR 1 SA DE<br>CV    | 🔽 Creado               | 12/06/2019         | 30/06/2019                      |                                         |  |  |
| Total <b>2</b>                                                                                                    |                                                                                                    |                            |                        |                    |                                 | 20 V Pagina 1 de 1                      |  |  |

Seleccionar la opción de "Información Adicional del Contrato" y dar clic en la opción "Información Adicional" para capturar los datos faltantes

| ► Volver a la Lista                                                                                                    | 99                             |                           | Activar contrato      | 😼 Duplicar Contrato | •••  |
|----------------------------------------------------------------------------------------------------|--------------------------------|---------------------------|-----------------------|---------------------|------|
| <ul> <li>Contrato: 19890 - Material de capacitación</li> <li>Expediente: 65541 - Material de capacitación</li> <li>Proveedor o Contratista: PROVEEDOR 2 SA DE CV</li> <li>Fecha de finalización del Contrato: 30/06/2019 11:59:00 PM</li> <li>(Nota: Los contratos publicados en CompraNet no pueden ser eliminados sólo</li> </ul> | pueden ser modificados, para m | ayor información consulte | e a compranet@haciend | [⊋Cre               | eado |
| Información General del Contrato                                                                                                    | Gestion de Contratos           | Enlaces                   |                       |                     |      |

Información Adicional Información detallada de Partidas/Concepto de Obra

16 Dar clic en el botón de Editar, ubicado debajo del menú principal

| _ |              | _ | 40000 |   |         |    |     | 1 A   |      |
|---|--------------|---|-------|---|---------|----|-----|-------|------|
| ~ | Contrato     |   | 19890 | - | wateria | de | cap | acita | cion |
|   | 0 01111 0110 |   |       |   |         |    |     |       |      |

Expediente :65541 - Material de capacitación

Proveedor o Contratista: PROVEEDOR 2 SA DE CV

Fecha de finalización del Contrato: 30/06/2019 11:59:00 PM

(Nota: Los contratos publicados en CompraNet no pueden ser eliminados sólo pueden ser modificados, para mayor información consulte a compranet@hacienda.gob.mx)

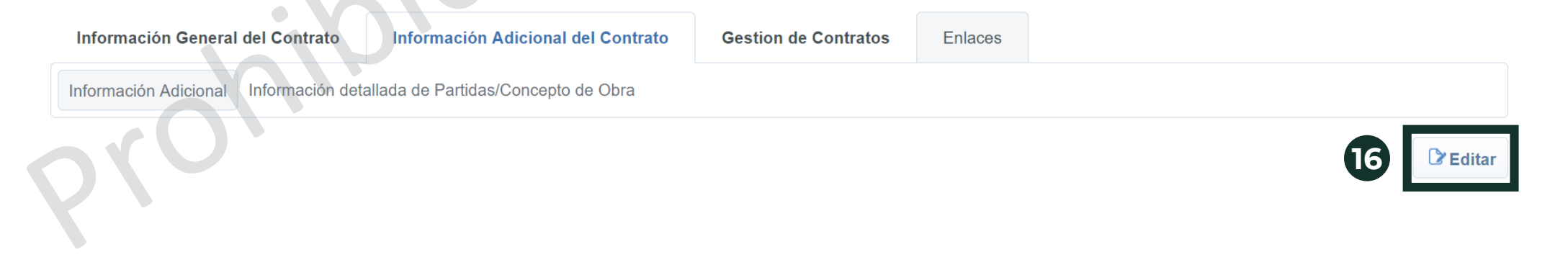

Creado

## B. Creación, configuración y publicación de Contrato

Capturar la información que está marcada con un asterisco rojo (\*), pues es obligatoria

| Datos del proveedor o contratista adjudicado                                                                                                    |                                                                                                    |                                                                                                    |                                                                             |
|----------------------------------------------------------------------------------------------------|----------------------------------------------------------------------------------------------------|----------------------------------------------------------------------------------------------------|-----------------------------------------------------------------------------|
| Stratificación del proveedor o contratista                                                                                                    | ✤ Indique si la Empresa s<br>MIPYME                                                                                                    | e trata de una micro, pequeña, mediana o no                                                                                        | •                                                                           |
| Contrato plurianual                                                                                                    |                                                                                                    |                                                                                                    |                                                                             |
| ¿Es plurianual?                                                                                                    | ★ Capture si el contrato                                                                                                    | o es plurianual.                                                                                                    | •                                                                           |
| <b>Convenio modificatorio</b><br>Información relacionada con el o los convenios modificatorios derivados de                                                                                                    | el presente contrato                                                                                                    |                                                                                                    |                                                                             |
| Onvenio modificatorio                                                                                                    | * Indique si existen uno o varios c                                                                                                    | onvenios modificatorios                                                                                                    |                                                                             |
| <b>Contrato marco</b><br>Los Contratos Marco son una estrategia de contratación basada en un acuerdo de volu<br>calidad, alcances, precios y condiciones que regularán la adquisición o arrendamiento de<br>Para mayor información de los contratos marco de la APF ingresa a:<br>http://www.gob.mx/sfp/documentos/contratos-marco-de-la-apf                                                                                                    | untades que celebra una dependencia o entidad con un<br>bienes muebles, o la prestación de servicios                                                | o o más posibles proveedores, mediante los cuales se establec                                                                      | en las especificaciones técnicas y de                                       |
| Identificación del Contrato Marco                                                                                                    | * Seleccione el Contrato Marco                                                                                                    | Seleccionar una Opción (Selecció                                                                                                   | n única) 🗸                                                                  |
| Contratación consolidada<br>Es una estrategia de contratación pública que tiene como propósito obtener las mejore<br>más eficiente en el ejercicio del gasto público.<br>El Gobierno Federal cuenta con las contrataciones consolidadas para la adquisición y arr<br>dichas contrataciones respecto de bienes, arrendamientos y servicios que requieran de m<br>Para mayor información de las contrataciones consolidadas ingresa a:<br>http://www.funcionpublica.gob.mx/index.php/ua/sracp/upcp/contrataciones-consolidadas. | es condiciones para el Estado, partiendo de la agregació<br>rendamiento de bienes muebles y la obtención de la pre<br>nanera estandarizada.<br>html | Sn de la demanda de los bienes y servicios que requiere, permite<br>estación de servicios, mediante las cuales varias Dependencias | e obtener economías de escala y ser<br>y Entidades se agrupan para realizar |
| Este contrato deriva de una contratación consolidada?                                                                                                    | * Indique si el contrato deriva de una contratación con                                                                                             | isolidada.                                                                                                    |                                                                             |

También capturar la información que aplique al procedimiento aunque no sea obligatoria. Además, cargar una versión digitalizada del contrato formalizado con el proveedor o contratista, así como de todos sus anexos.

Documento del Contrato y Anexos

En esta sección se encuentra el documento del Contrato y sus Anexos. Estos documentos deberán estar digitalizados en formato PDF y se publican el día en que se formalizan. Es necesario verificar que los documentos vengan firmados

| ø | Contrato formalizado  | Adjunte el archivo que contiene el contrato en formato PDF       | + Haga clic para adjuntar archivo |  |
|---|-----------------------|------------------------------------------------------------------|-----------------------------------|--|
| ٥ | Anexo(s) del Contrato | Adjunte un archivo que contenga todos<br>los anexos del contrato | + Haga clic para adjuntar archivo |  |

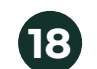

Una vez llenada la información correspondiente, dar clic en Guardar

Contrato: 19890 - Material de capacitación Expediente : 65541 - Material de capacitación Proveedor o Contratista: PROVEEDOR 2 SA DE CV

Fecha de finalización del Contrato: 30/06/2019 11:59:00 PM

(Nota: Los contratos publicados en CompraNet no pueden ser eliminados sólo pueden ser modificados, para mayor información consulte a compranet@hacienda.gob.mx)

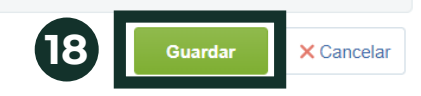

Creado

Antes de activar el elemento Contrato, es necesario que verifiques que el importe total sin IVA corresponde al monto por el que creaste el contrato (Importe total sin IVA Partidas Concepto de obra). Dar clic en el menú de Información Adicional del Contrato y seleccionar la opción de "Información detallada de Partidas / Concepto de Obra".

| ← Volver a la Lista                                 |                                                        |                                          | Activar con        | trato 🔀 Duplicar Contrato 💀 |
|-----------------------------------------------------|--------------------------------------------------------|------------------------------------------|--------------------|-----------------------------|
| Contrato : 19890 - Material de                      | capacitación                                           |                                          |                    | Creado                      |
| Expediente :65541 - Material de capacitación        |                                                        |                                          |                    |                             |
| Proveedor o Contratista:PROVEEDOR 2 SA DE C         | Ve                                                     |                                          |                    |                             |
| Fecha de finalización del Contrato: 30/06/2019 11:  | 59:00 PM                                               |                                          |                    |                             |
| (Nota: Los contratos publicados en CompraNet no     | pueden ser eliminados sólo pueden ser modificados, par | ra mayor información consulte a comprane | t@hacienda.gob.mx) |                             |
|                                                     |                                                        |                                          |                    |                             |
| Información General del Contrato                    | ión Adicional del Contrato Gestion de Contrato         | s Enlaces                                |                    |                             |
|                                                     |                                                        |                                          |                    |                             |
| Información Adicional Información dotallada do Part | idas/Concepto de Obra                                  |                                          |                    |                             |

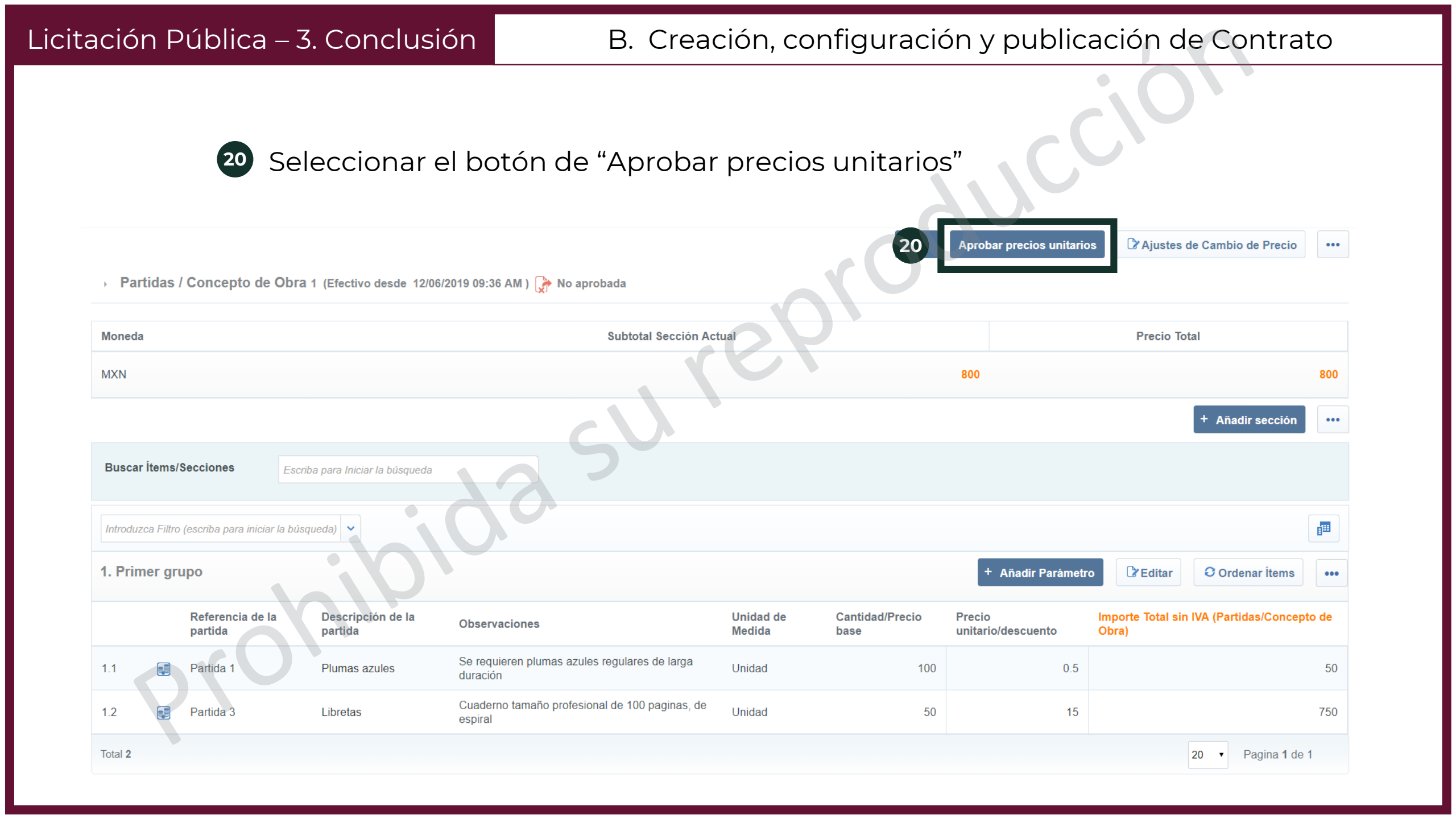

21 Aparecerá la información sobre las partidas / concepto de obra. Dar clic en el botón de "Aprobar propuesta"

22 CompraNet manda un mensaje para confirmar la selección. Dar clic en "Aceptar"

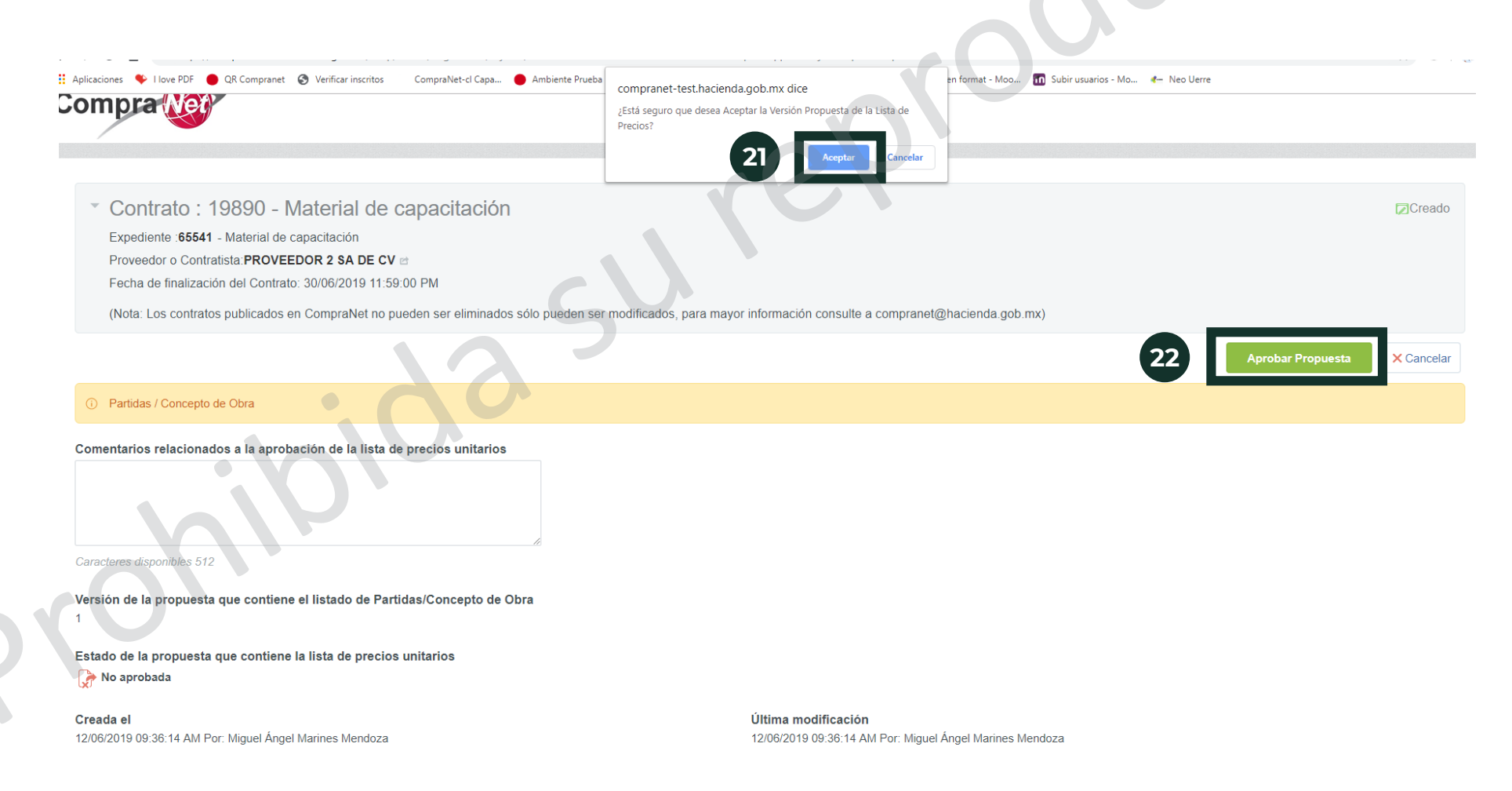

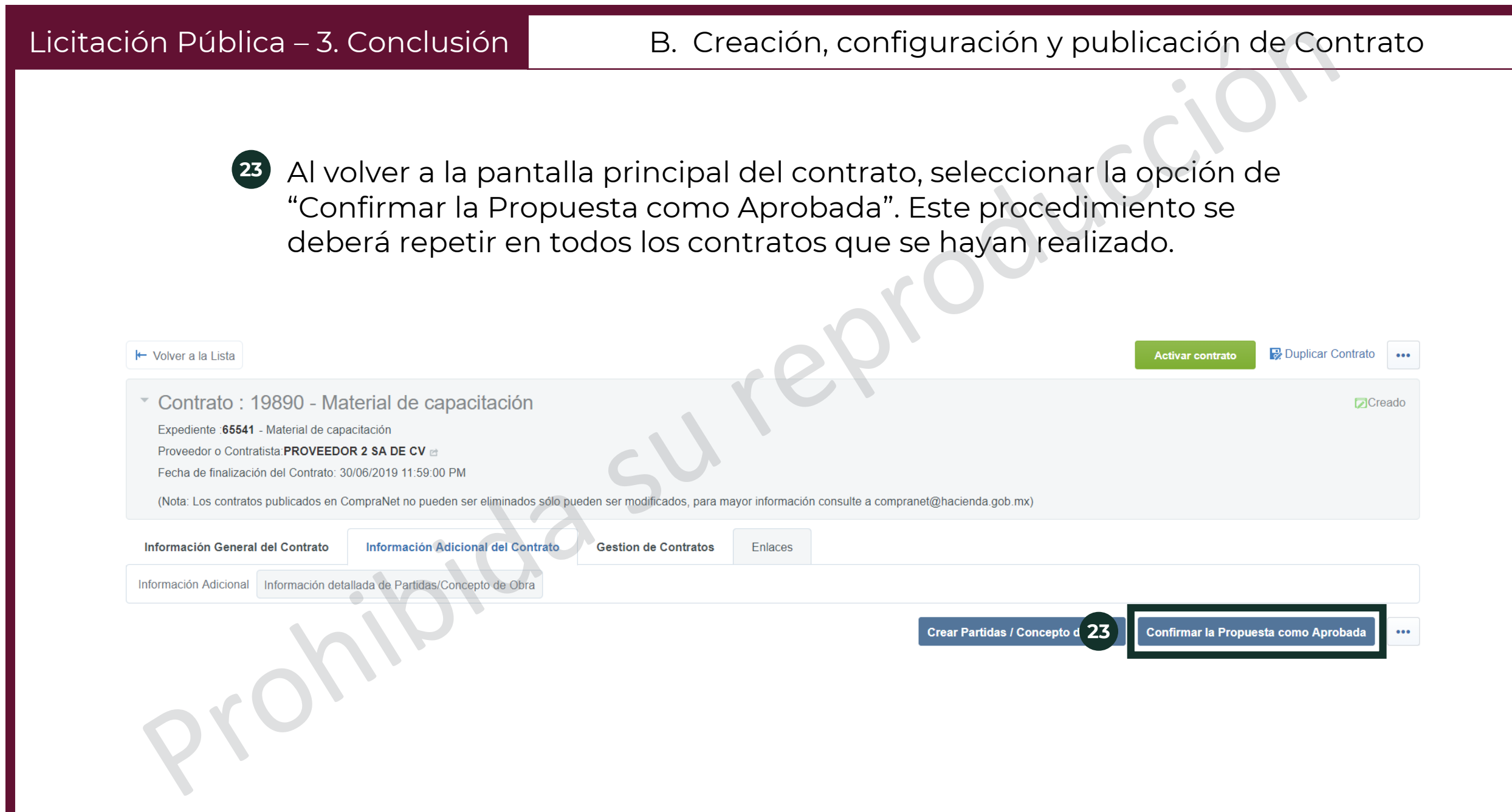

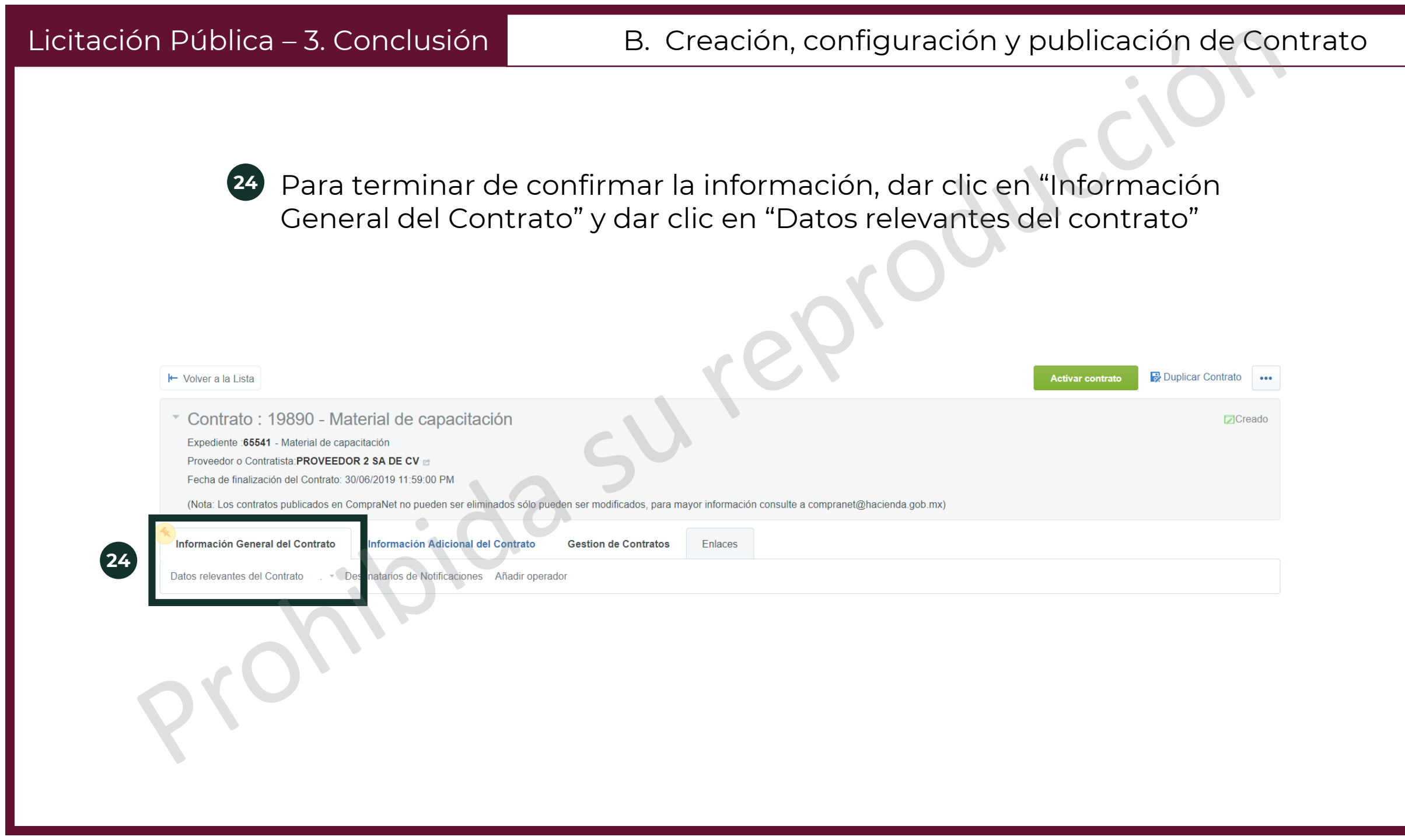

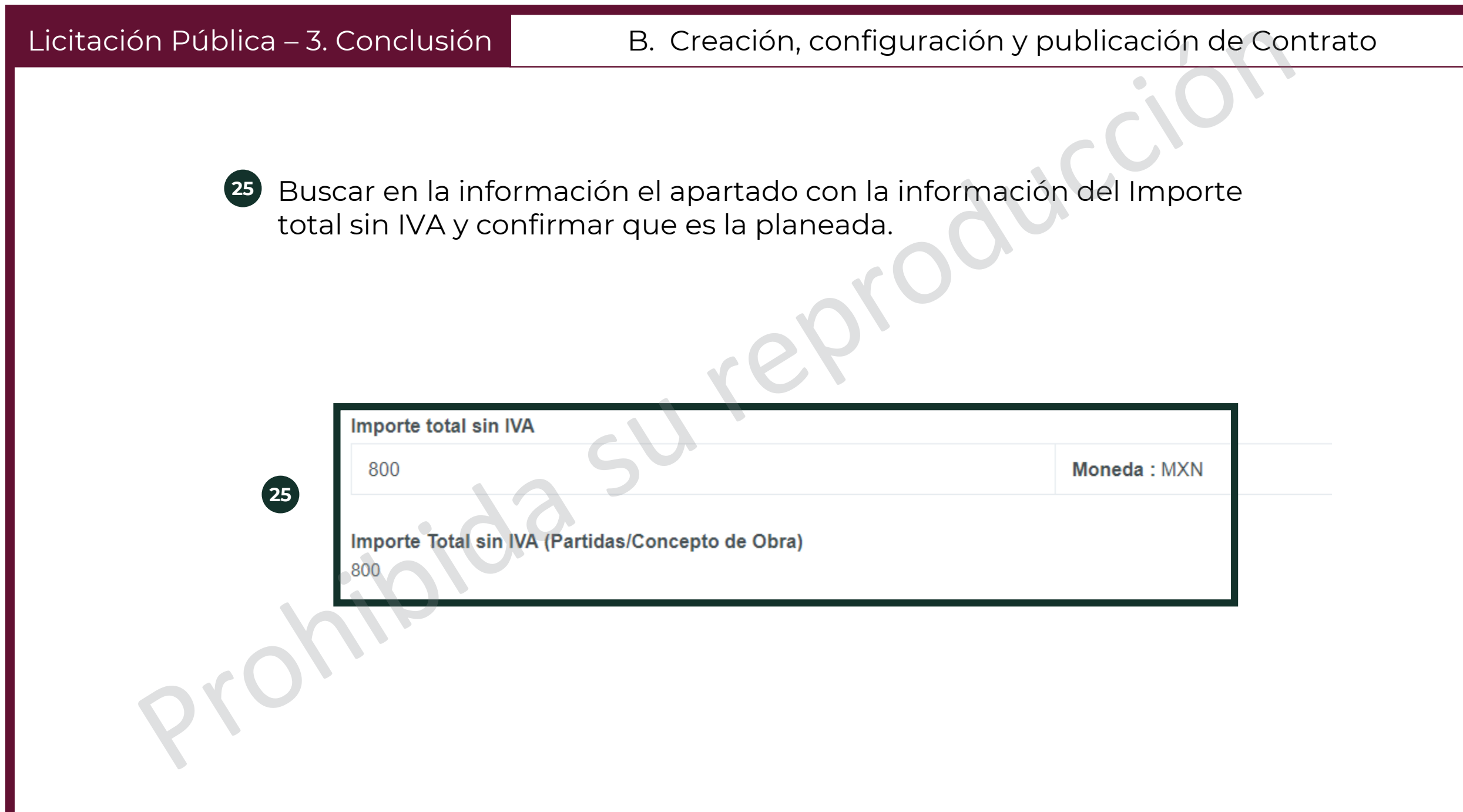

## B. Creación, configuración y publicación de Contrato

26 Se debe fijar el número de procedimiento a los contratos creados. Seguir los pasos indicados en la fase de Creación, en el apartado de Número de procedimiento.

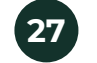

26

27 Dar clic en "Volver a relacionar el número del procedimiento"

| Cálculo del Número del Procedimiento CompraNet              |                          | QY'                                                |                                                        |
|-------------------------------------------------------------|--------------------------|----------------------------------------------------|--------------------------------------------------------|
| Información del Número del Procedimiento Actual             |                          | <b>Tipo de Procedimiento</b><br>Licitación Pública | Volver a Relacionar el Número del Procedimiento Cerrar |
| Objeto del Contrato                                         |                          | Carácter del Procedimiento                         |                                                        |
| Adquisiciones                                               |                          | Otro                                               |                                                        |
| Clave de la Unidad Compradora                               |                          | Аño                                                |                                                        |
| 018PRU006                                                   |                          | 2019                                               |                                                        |
| Número del Procedimiento Calculado<br>LA-018PRU006-E39-2019 |                          |                                                    |                                                        |
| Elementos del Expediente                                    |                          |                                                    |                                                        |
| Tipo                                                        | Nombre                   | Número del Procedimiento Calculado                 |                                                        |
| 1 CONTRACT                                                  | Material de capacitación |                                                    |                                                        |
| 2 CONTRACT                                                  | Material de capacitación |                                                    |                                                        |
| 3 OPPORTUNITY                                               | Material de capacitación | LA-018PRU006-E39-2019                              |                                                        |
| 4 RFQ                                                       | Material de capacitación | LA-018PRU006-E39-2019                              |                                                        |
|                                                             |                          |                                                    |                                                        |

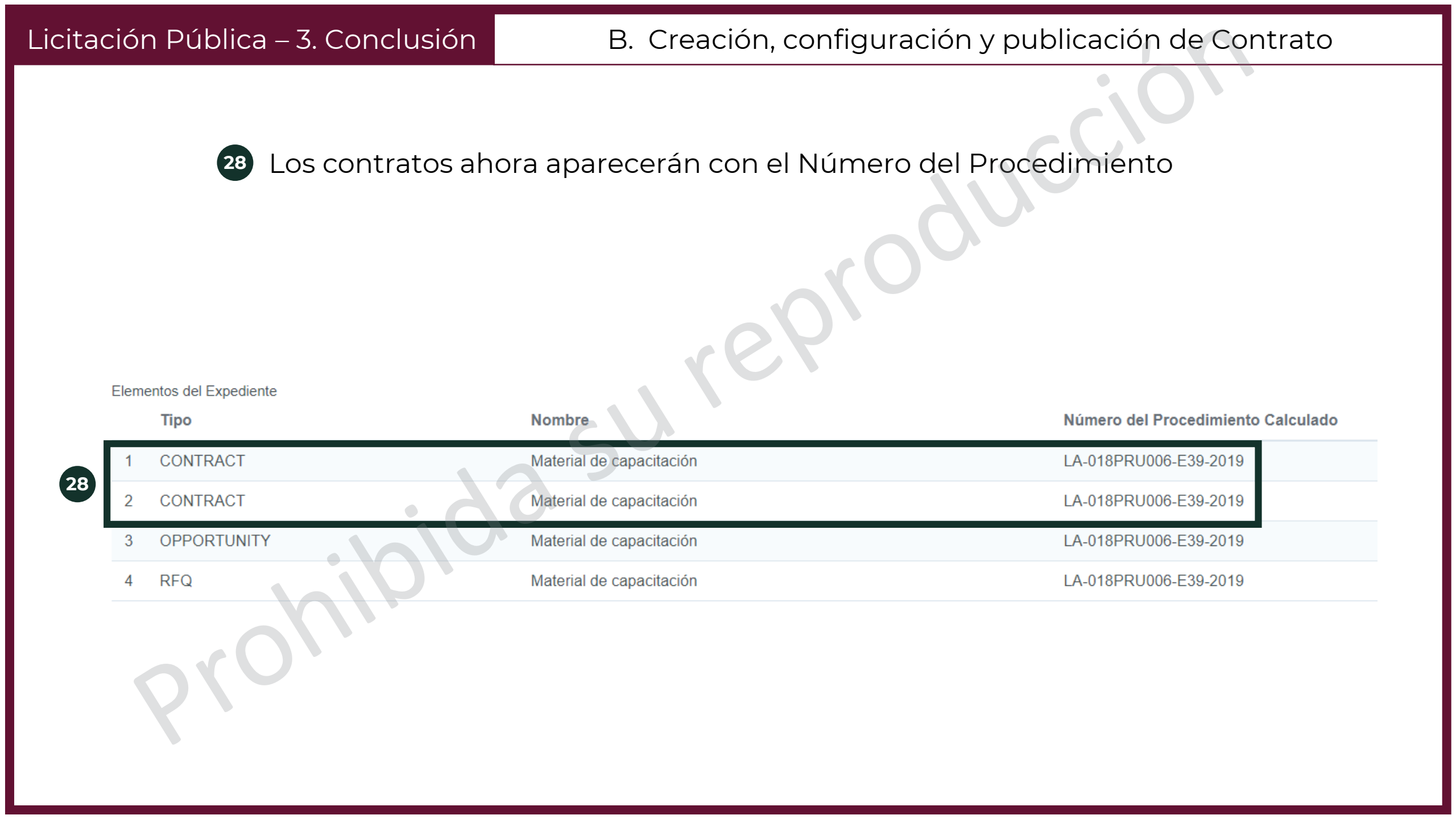

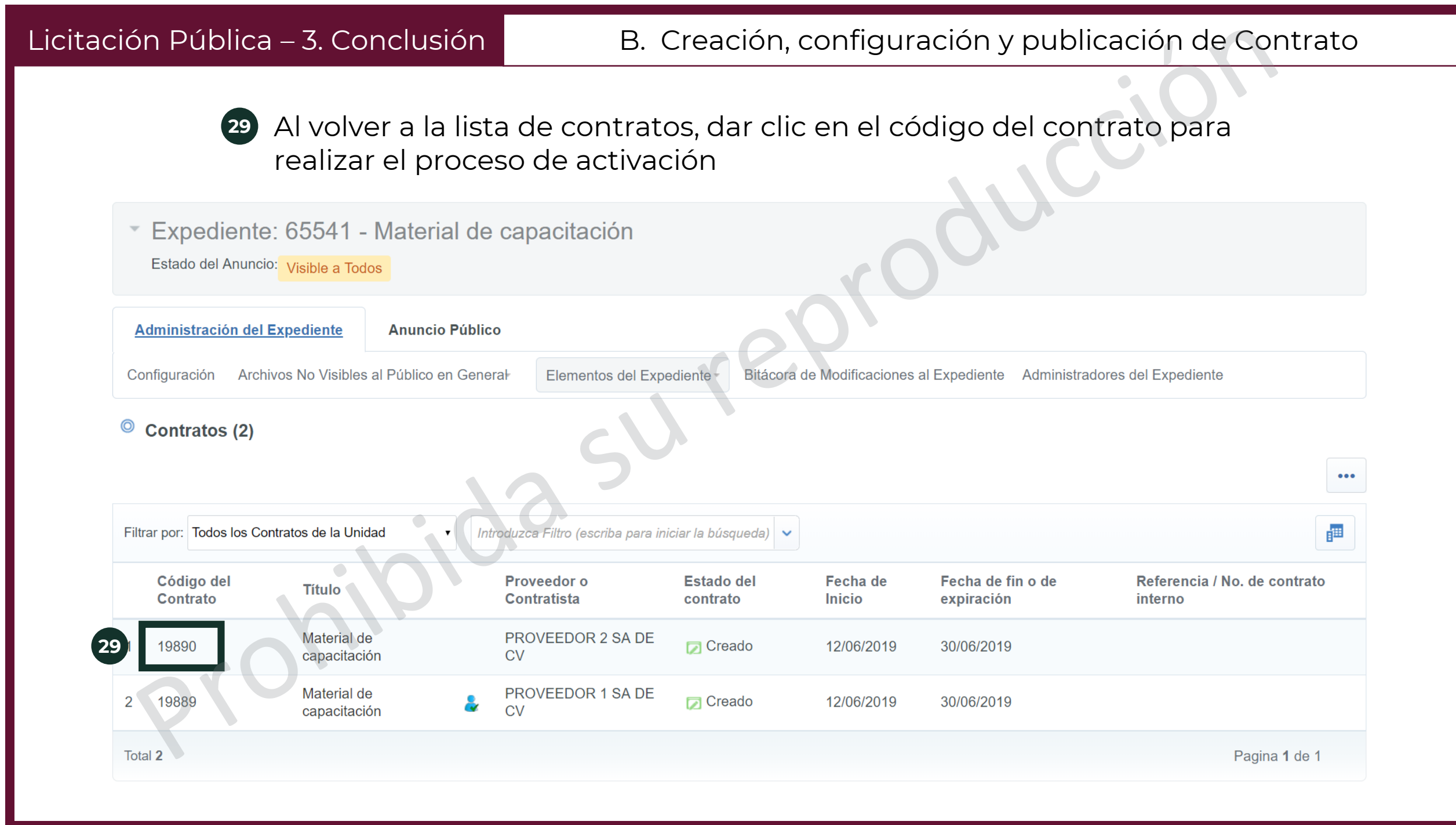

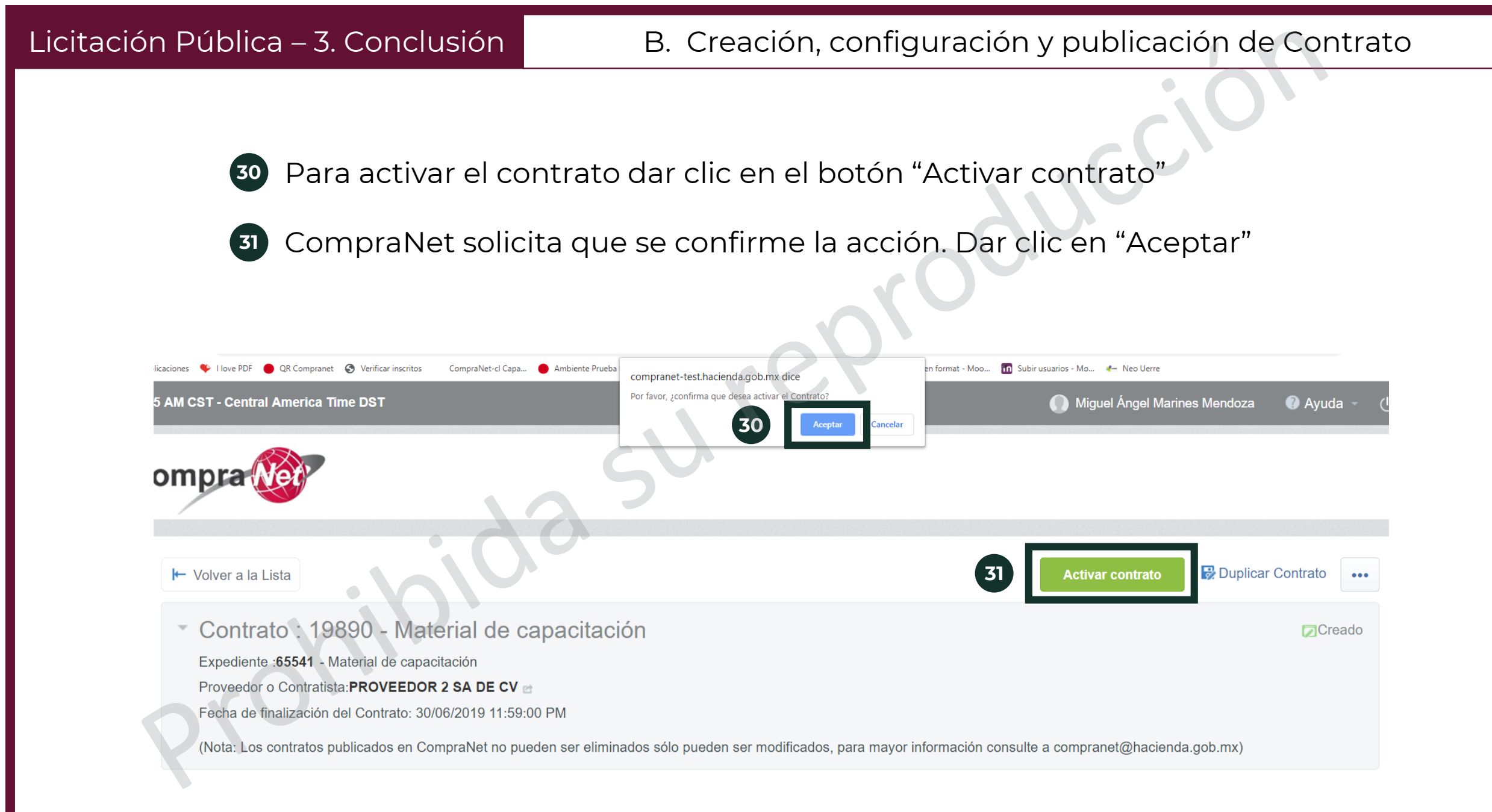

CompraNet mostrará una lista de cambios que se han hecho al contrato. Dar clic en "Confirmar".

Contrato : 19890 - Material de capacitación

Expediente : 65541 - Material de capacitación

Proveedor o Contratista: PROVEEDOR 2 SA DE CV

Fecha de finalización del Contrato: 30/06/2019 11:59:00 PM

(Nota: Los contratos publicados en CompraNet no pueden ser eliminados sólo pueden ser modificados, para mayor información consulte a compranet@hacienda.gob.mx)

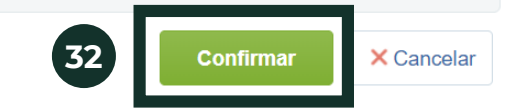

Creado

33

34

El estado del contrato cambia de "Creado" a "Activo". Repetir este procedimiento con todos los contratos hasta que todos sean activados. Para generar el reporte que se publicará en el Anuncio de Difusión al público en general, dar clic en el código del contrato

| Filtrar por: Todos los Co | ntratos de la Unidad     | ▪ Introduzca Filtro (escriba para | iniciar la búsqueda)       | •                  |                                 | I.I.I.                                  |
|---------------------------|--------------------------|-----------------------------------|----------------------------|--------------------|---------------------------------|-----------------------------------------|
| Código del<br>Contrato    | Título                   | Proveedor o<br>Contratista        | Estado del<br>contrato     | Fecha de<br>Inicio | Fecha de fin o de<br>expiración | Referencia / No. de contrato<br>interno |
| 19890                     | Material de capacitación | PROVEEDOR 33 DE                   | <ul> <li>Activo</li> </ul> | 12/06/2019         | 30/06/2019                      |                                         |
| 2 19889                   | Material de capacitación | PROVEEDOR 1 SA DE<br>CV           | <ul> <li>Activo</li> </ul> | 12/06/2019         | 30/06/2019                      |                                         |
| Total 2                   |                          |                                   |                            |                    |                                 | Pagina <b>1</b> de 1                    |
| 210                       |                          |                                   |                            |                    |                                 |                                         |
| icitación Pública – 3. Conclusión                                                                                                    | B. Creación, con                            | ifiguración y publicación d                                                                       | e Contrato                                                           |
|----------------------------------------------------------------------------------------------------|---------------------------------------------|---------------------------------------------------------------------------------------------------|----------------------------------------------------------------------|
| 35 Dar clic en el bot<br>reporte público o                                                                                                    | tón de menú 🛄 y selec<br>del Contrato"      | ccionar la opción "Generar<br>Buplicar Contrato 🔀 Gua dar como P                                  | rocedimiento •••                                                     |
| <ul> <li>Contrato : 19890 - Material de ca<br/>Expediente :65541 - Material de capacitación<br/>Proveedor o Contratista:PROVEEDOR 2 SA DE CV<br/>Fecha de finalización del Contrato: 30/06/2019 11:59:0</li> </ul> | apacitación                                 | Guar<br>Clasi<br>propo<br>Term                                                                    | dar como SDI<br>ficación Final de las<br>osiciones.<br>inar Contrato |
| Información General del Contrato                                                                                                    | Adicional del Contrato Gestion de Contratos | Ayor Informacion consulte a compranet Soler ia<br>Mensajes Unidad Compradora / Licitantes<br>Gene | biar Responsable<br>contrato<br>erar reporte                         |
| Proveedor o Contratista                                                                                                    |                                             | Gene<br>Expe                                                                                      | co del Contrato<br>erar Informe del<br>diente                        |
|                                                                                                    |                                             |                                                                                                   |                                                                      |

Licitación Pública – 3. Conclusión

36 Se abrirá una ventana emergente para elegir el formato en que se desea descargar el informe de Datos relevantes del contrato. Seleccionar PDF

37 Dar clic en Confirmar y guardar el documento.

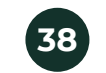

Este procedimiento se deberá repetir con todos los contratos

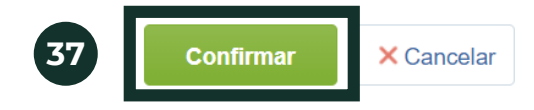

Elija el Formato del Informe Datos Relevantes del Contrato

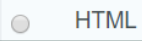

36

Formato (PDF)

- Formato de Documento Exportable para la preservación digital (pdf/a-1)
- Formato (RTF)
- Microsoft Word 2007 Formato del archivo (DOCX)
- Abrir en Formato (ODF)
- Abrir en Formato (ODS)
- Formato Microsoft Excel (xls)
- Formato Microsoft Excel 2007 (xlsx)

Licitación Pública – 3. Conclusión

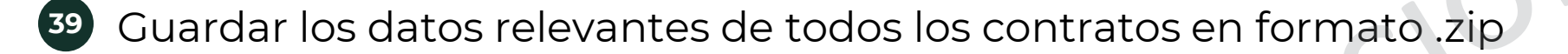

Al finalizar este procedimiento, se debe volver al expediente, al apartado del Anuncio de Difusión al público en general para cargar el archivo .zip con los datos relevantes de todos los contratos. Para esta actividad se siguen los mismos pasos que para <u>la carga del Acta de</u> junta de aclaraciones.

|   |                                                       | 41 de la LAASSP o en el artículo (2 de LAOPSA                                                             |                                                     | Guardar |
|---|-------------------------------------------------------|----------------------------------------------------------------------------------------------------|-----------------------------------------------------|---------|
| ۲ | Justificación para no aceptar proposiciones conjuntas | Si aplica, incorpore el documento de justificación por la<br>cual no se aceptaron proposiciones conjuntas | + Haga clic para adjuntar archivo                   |         |
| ۲ | Acta(s) de junta de aclaraciones                      | Archivo que contiene el acta de junta de aclaraciones,<br>Tamaño máximo 150 MB.                           | Acta de junta de<br>aclaraciones.doc (62 KB)        |         |
| ۲ | Acta de presentación y apertura de proposiciones      | Archivo que contiene el acta de presentación y<br>apertura de proposiciones, Tamaño máximo 150 MB.        | Acta de presentación y apertura<br>de propo (95 KB) |         |
| • | Acta de fallo                                         | Archivo que contiene el acta de fallo. Tamaño máximo<br>150 MB.                                           | Acta de fallo.doc (73 KB)                           |         |
| • | Datos relevantes de contrato                          | Archivo que contiene el informe con los datos<br>relevantes del contrato. Tamaño máximo 150 MB.           | Datos relevantes (139<br>de los contratos.zip KB)   |         |

# A.Licitación pública e Invitación a cuando menos 3 personas

#### Con esto se concluye la tercera y última etapa del procedimiento de Licitación Pública

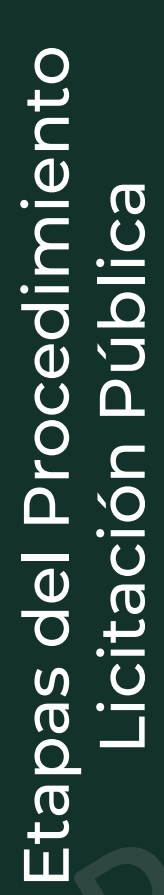

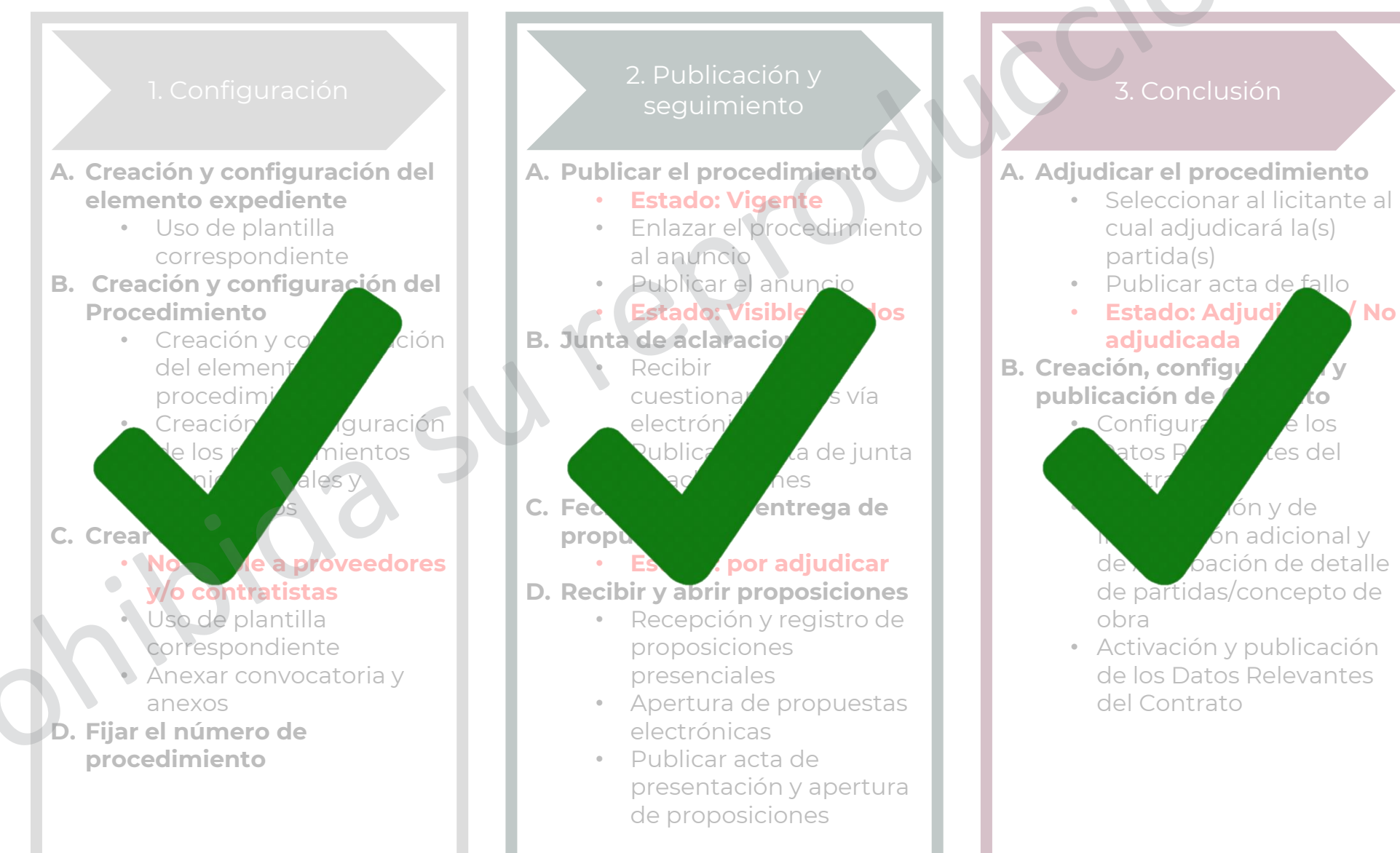

#### Invitación a cuando menos 3 personas – 1. Configuración B. Creación y configuración del Procedimiento

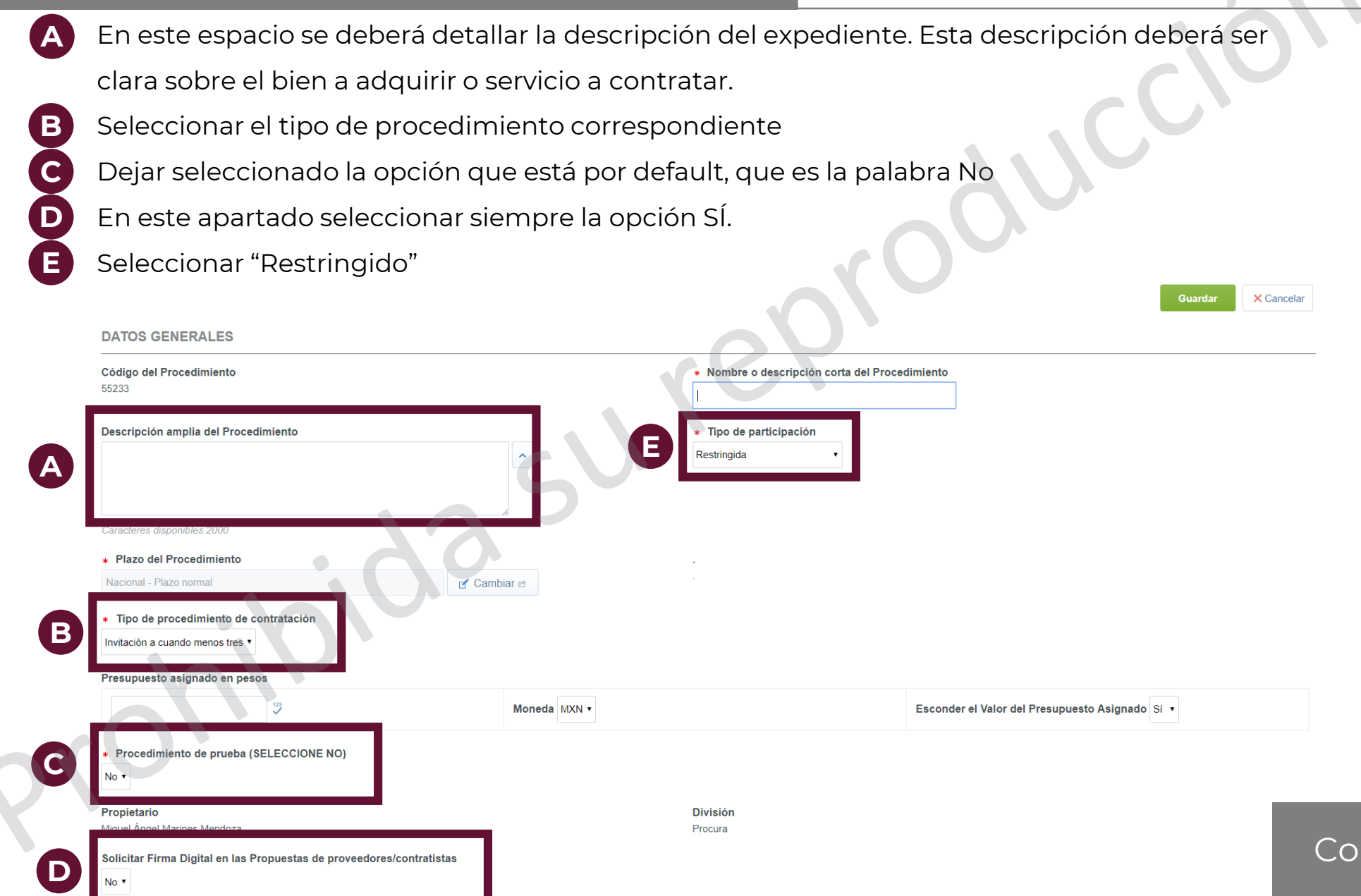

Continuar

Invitación a cuando menos 3 personas – 1. Configuración B. Creación y configuración del Procedimiento

En este misma pantalla, en la sección de Fundamento Legal indicar en qué artículo de la ley (LAASSP o LOPSRM, dependiendo de la plantilla) se justifica el uso de este tipo de contratación. En caso de que aplique, adjuntar el **Escrito de justificación de la excepción a la licitación pública** en el parámetro correspondiente del Anuncio de difusión al público en general

 $(\mathbf{A})$ 

| FUNDAMENTO LEGAL LAASSP          |                                                                                                    |                             |       |
|----------------------------------|----------------------------------------------------------------------------------------------------|-----------------------------|-------|
| Artículo / fracción de la LAASSP | * Seleccione el artículo / fracción de la LEY DE<br>ADQUISICIONES, ARRENDAMIENTOS Y SERVI<br>DEL SECTOR PÚBLICO                                                                                             | Art. 41 fr.                 | × ·   |
| Sesión del Comité                | Si aplica, indicar la sesión del Comité en que fue<br>dictaminada la autorización de excepción a la licitación<br>pública.<br>Ej. Primera sesión extraordinaria del COP celebrada el 20<br>de enero de 2019 | Caracteres disponibles 2000 |       |
| FUNDAMENTO LEGAL LOPSRM          |                                                                                                    |                             |       |
| Artículo / fracción de la LOPSRM | * Seleccione el artículo / fracción de la LEY DE OBRAS PÚB<br>SERVICIOS RELACIONADOS CON LAS MISMAS                                                                                                    | · ·                         |       |
| Sesión del Comité                | Si aplica, indicar la sesión del Comité en que fue dictaminada la<br>autorización de excepción a la licitación pública.<br>Ej. Primera sesión extraordinaria del COP celebrada el 20 de enero de<br>2019    | Caracteres disponibles 2000 | li li |
|                                  |                                                                                                    |                             |       |

Continuar

A En el menú principal, en la sección de "Administración del Procedimiento" dar clic en el botón "Potenciales licitantes en el Procedimiento"

Procedimiento : 55233 - Material de capacitación

Expediente :65847 - Material de capacitación

Fecha y hora de apertura de proposiciones: 31/08/2019 10:00:00 AM

 Administración del Procedimiento
 Monitoreo de Licitantes
 Grupo de Evaluación
 Fallo

 Configuración
 Archivos Visibles a Participantes
 Requerimientos de Respuesta Notificaciones a Operadores
 Derechos de Operadores
 Potenciales licitantes en el Procedimiento (0)

Real Para Publicar

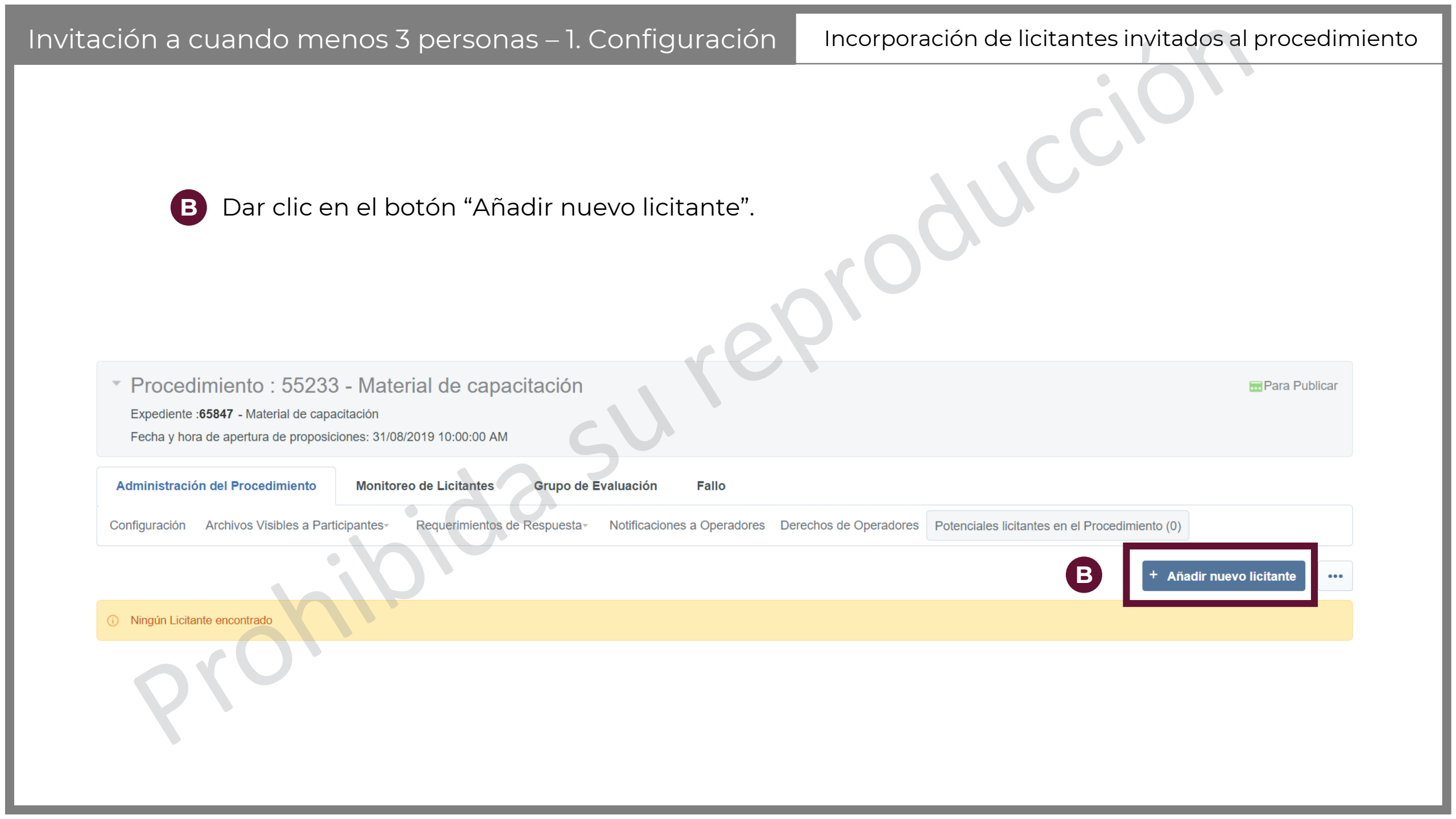

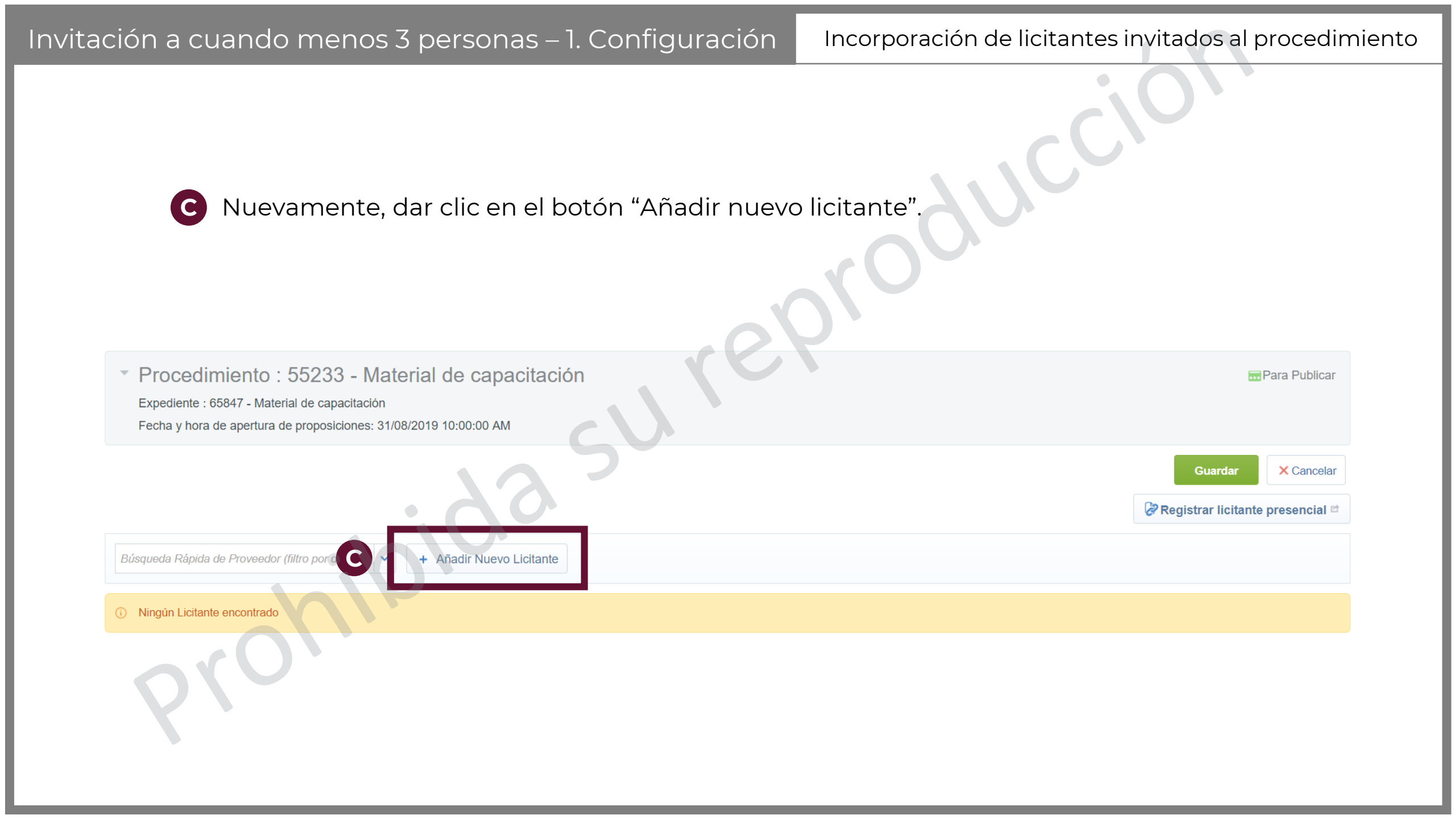

| Invitación a cuando menos 3 personas – 1. Configuración    | Incorporación de licitantes invitados al procedimiento |
|------------------------------------------------------------|--------------------------------------------------------|
| D Si aparece el botón de "Eliminar filtro", dar clic.      |                                                        |
|                                                            | × Cancelar                                             |
| 다 Seleccionar todo 다 Cancelar Todo lo Seleccionado         |                                                        |
|                                                            | Seleccionar licitantes y continuar.                    |
| Filtrar por:          Introduzca un Nombre de Organización |                                                        |
| Detalles del Filtro                                        | Guardar fi Da                                          |
| RU                                                         |                                                        |

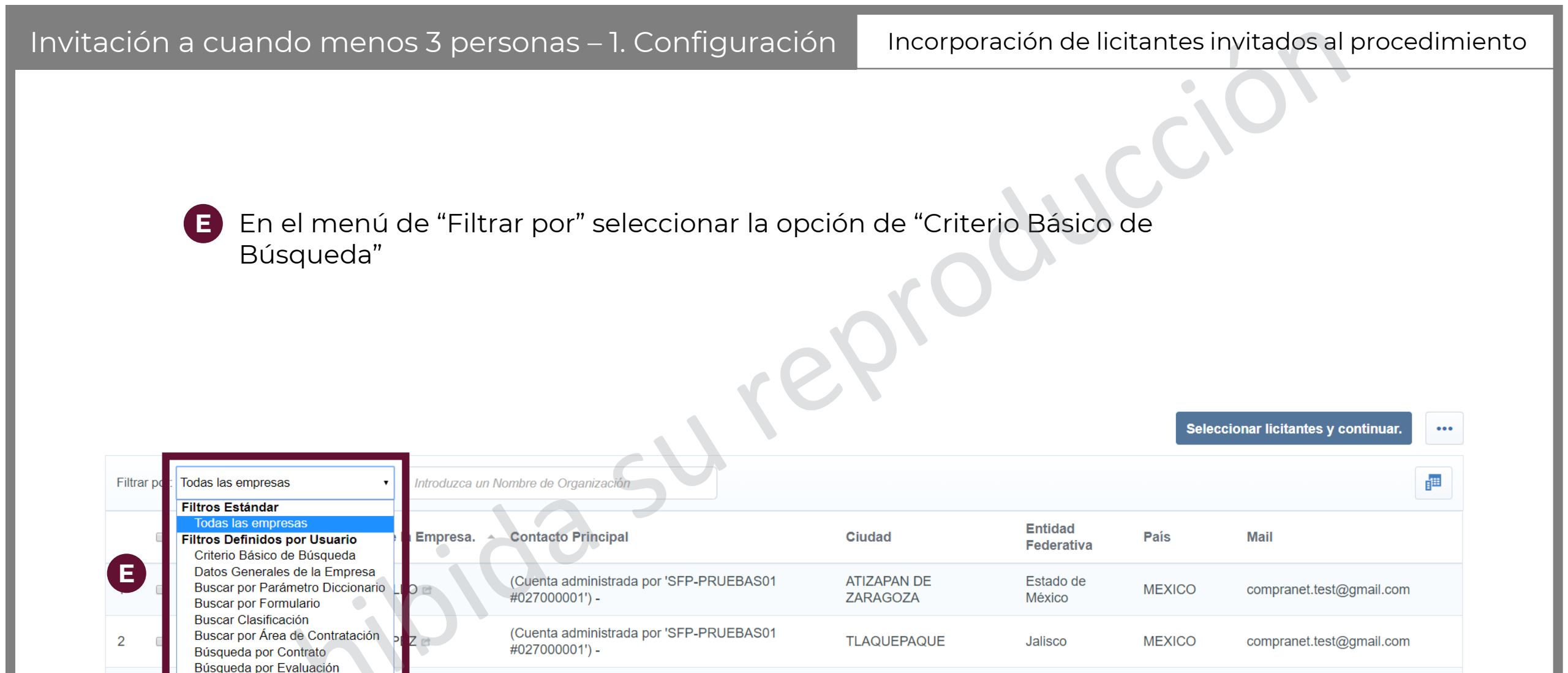

Ciudad de

HENO C

DENUTO ULADE

(Cuenta administrada por 'SFP-PRUEBAS01

Invitación a cuando menos 3 personas – 1. Configuración

Incorporación de licitantes invitados al procedimiento

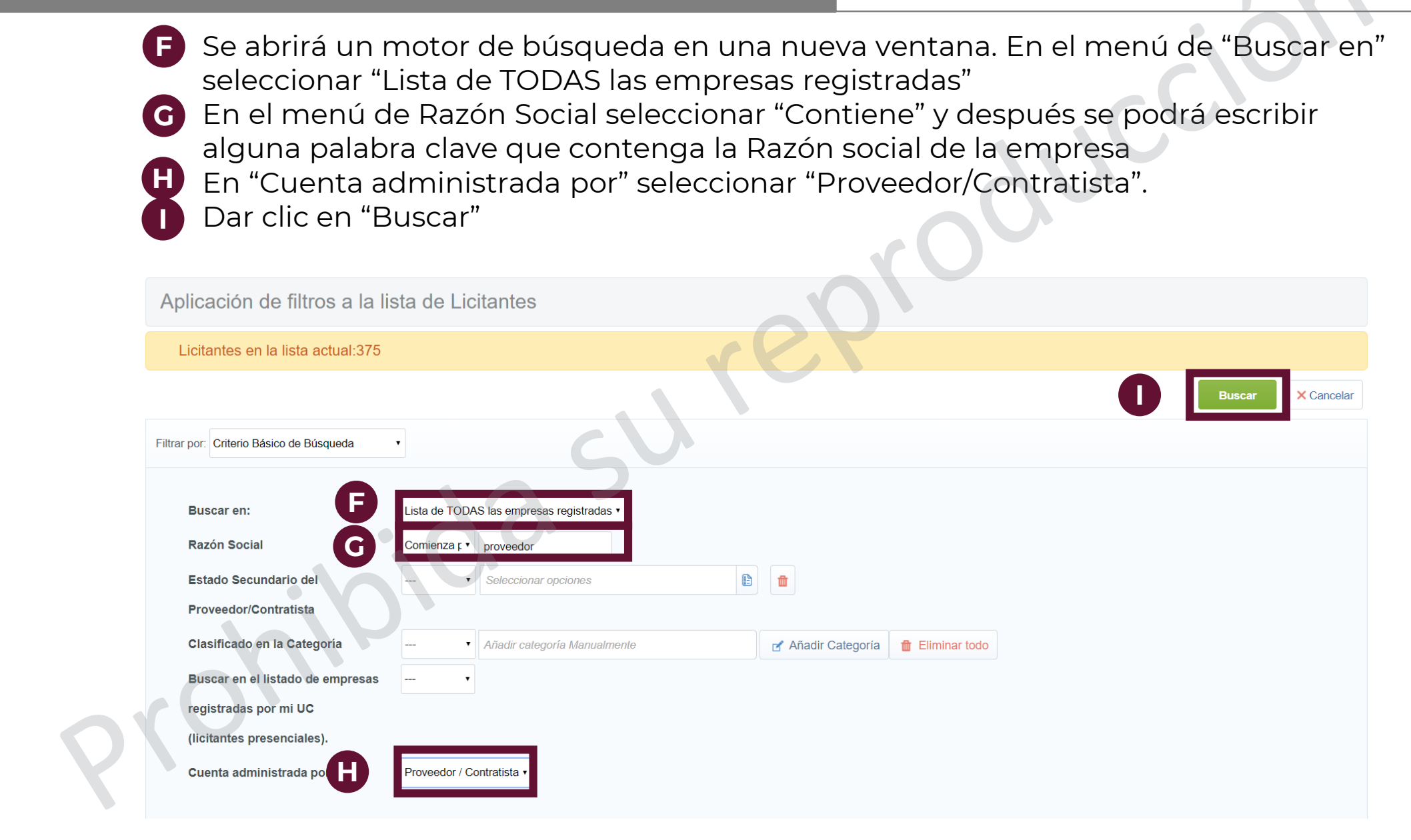

J La búsqueda arrojará todos los resultados con los filtros marcados. Seleccionar en la casilla de verificación al / a los proveedor / proveedores que se desee invitar al procedimiento

Dar clic en "Seleccionar licitantes y continuar"

|   |      |       |      |         |                                      |                        | 192            |                    | K      | Seleccionar licitantes y continuar. |
|---|------|-------|------|---------|--------------------------------------|------------------------|----------------|--------------------|--------|-------------------------------------|
|   | Filt | trar  | por: |         | Introduzca un N                      | lombre de Organización |                |                    | -      | ∎ <sup>™</sup>                      |
|   | De   | etal  | lles | del Fil | tro                                  |                        |                |                    |        | Guardar filtro actual               |
|   |      | (     |      |         | Nombre o Razón Social de la Empresa. | - Contacto Principal   | Ciudad         | Entidad Federativa | País   | Mail                                |
| A | 1    | (     |      | 2       | PROVEEDOR 1 SA DE CV                 | Proveedor 1 CNET-CL    | Campeche       | Campeche           | MEXICO | upcp_soporte5@hacienda.gob.mx       |
|   | 2    | (     |      |         | PROVEEDOR 2 SA DE CV                 | Proveedor 2 CNET-CL    | Chihuahua      | Chihuahua          | MEXICO | upcp_soporte5@hacienda.gob.mx       |
|   | 3    | (     |      |         | PROVEEDOR 3 SA DE CV                 | Proveedor 3 CNET-CL    | Aguascalientes | Aguascalientes     | MEXICO | upcp_soporte5@hacienda.gob.mx       |
|   | Tot  | tal 3 | 3    |         |                                      |                        |                |                    |        | 20 • Pagina 1 de 1                  |
|   |      |       |      |         |                                      |                        |                |                    |        |                                     |

Verificar que las empresas agregadas sean las seleccionadas por la UC, pues una vez que se publique el procedimiento no será posible cambiarlas. Asimismo, verificar que no sean empresas administradas por Unidades Compradoras. Eso se puede saber si al nombre de la empresa le antecede un ícono rojo con blanco 🔁 Dar clic en Guardar. 🗙 Cancela Guarda 🖉 Registrar licitante presencial 🖆 Eliminar Licitantes Búsqueda Rápida de Proveedor (filtro por defecto) 🗸 + Añadir Nuevo Licitante Licitantes Ciudad Contactos PROVEEDOR 1 SA DE CV Charnichart Betzay upcp\_soporte5@hacienda.gob.mx; upcp\_soporte1@hacienda.gob.mx Campeche 緣 PROVEEDOR 2 SA DE CV Proveedor 2 CNET-CL Chihuahua upcp\_soporte5@hacienda.gob.mx 웒 PROVEEDOR 3 SA DE CV Proveedor 3 CNET-CL Aguascalientes upcp soporte5@hacienda.gob.mx 사

2

3

#### B. Adjudicación directa

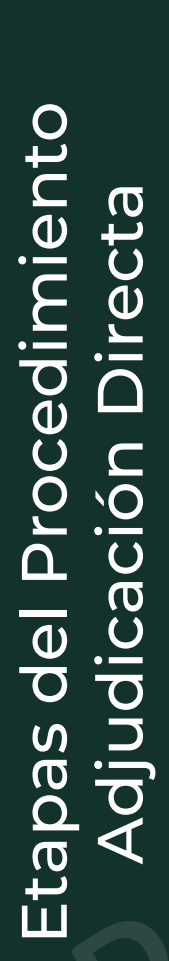

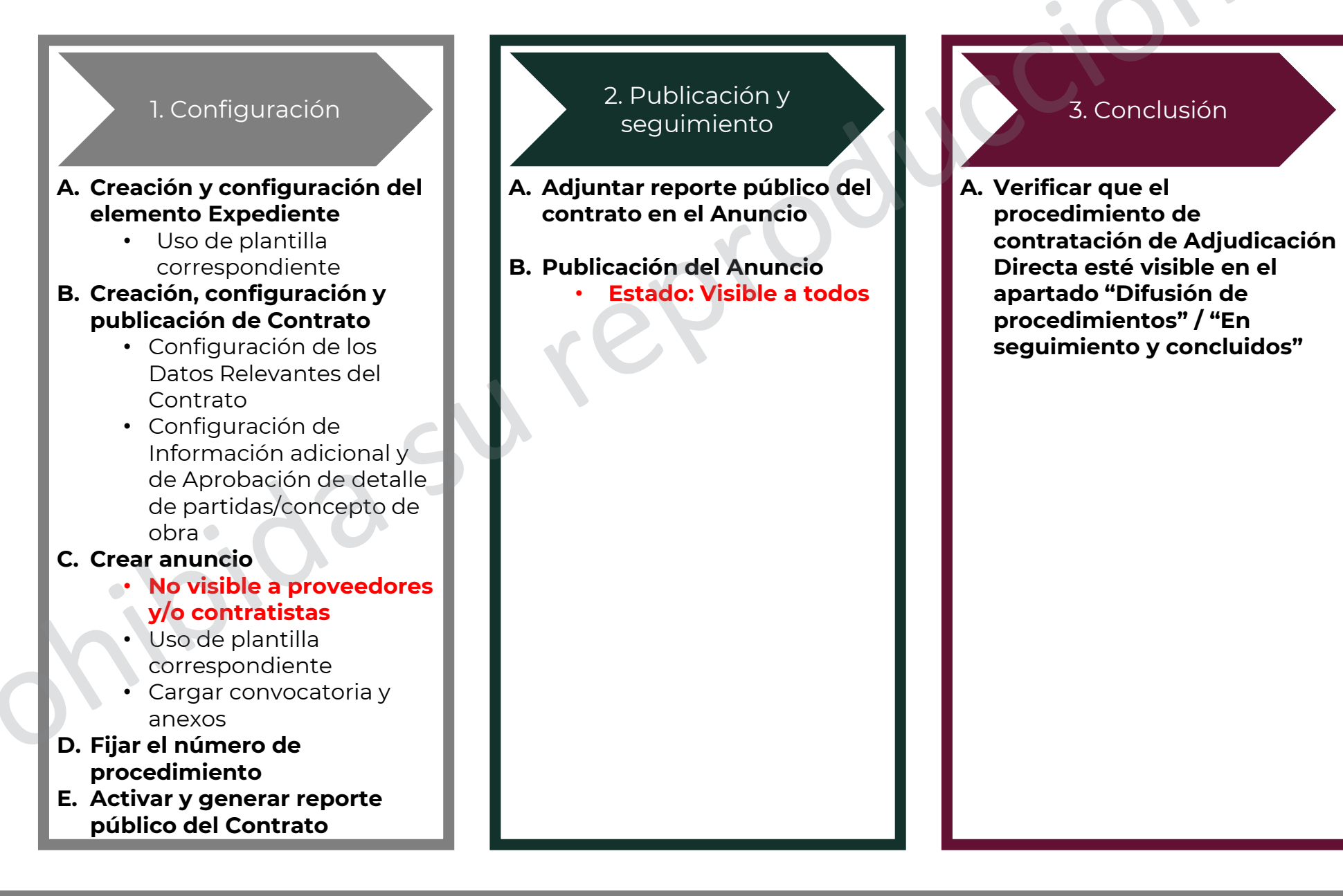

Como se puede observar, en una Adjudicación Directa no es necesario crear el elemento Procedimiento. Esto debido a que este elemento electrónico es utilizado para que los interesados/invitados a participar en ese procedimiento de contratación puedan

- 1. Mandar sus dudas
- 2. Mandar sus proposiciones

Estos dos pasos no son necesarios en la Adjudicación.

En el área de trabajo, en el módulo de "Área de contratación", selecciona la opción Expedientes de Contratación

| M CST - Central America Time DST                                              |                                                       | Miguel Ángel Marines Mendoza  |
|-------------------------------------------------------------------------------|-------------------------------------------------------|-------------------------------|
| mpra                                                                          |                                                       |                               |
| invitamos a contestar la encuesta:                                            | 7.92                                                  |                               |
| IPRESARIO accede a: https://forms.gle/TTEfnV4g9BbpsjF                         | PC7 SERVIDOR PÚBLICO accede a: https://forms.gle/AJC8 | ShiUQnPBaCoBX8                |
| Área de Contratación                                                          | Empresas en CompraNet                                 | Material de apoyo             |
| Expedientes de Contratación                                                   | Búsqueda de Empresas                                  | Manuales, guías e indicadores |
| Solicitudes de Cotización (SDI)                                               | Clasificación                                         |                               |
| Procedimientos                                                                | Incorporación de Proveedores o Contratistas al RUPC   |                               |
| Ofertas Subsecuentes de Descuentos (OSD)                                      |                                                       |                               |
| Contratos                                                                     |                                                       |                               |
| ANUNCIOS PUBLICADOS<br>(procedimientos vigentes, en seguimiento y concluidos) |                                                       |                               |
|                                                                               |                                                       |                               |
| Área de Consulta                                                              |                                                       |                               |
| Reportes de elementos electrónicos                                            |                                                       |                               |
| Reportes de Empresas                                                          |                                                       |                               |
| Reportes de Operadores UC                                                     |                                                       |                               |
| Reportes de actividad de las "Divisiones"                                     |                                                       |                               |
| Reporte de elementos electrónicos archivados                                  |                                                       |                               |

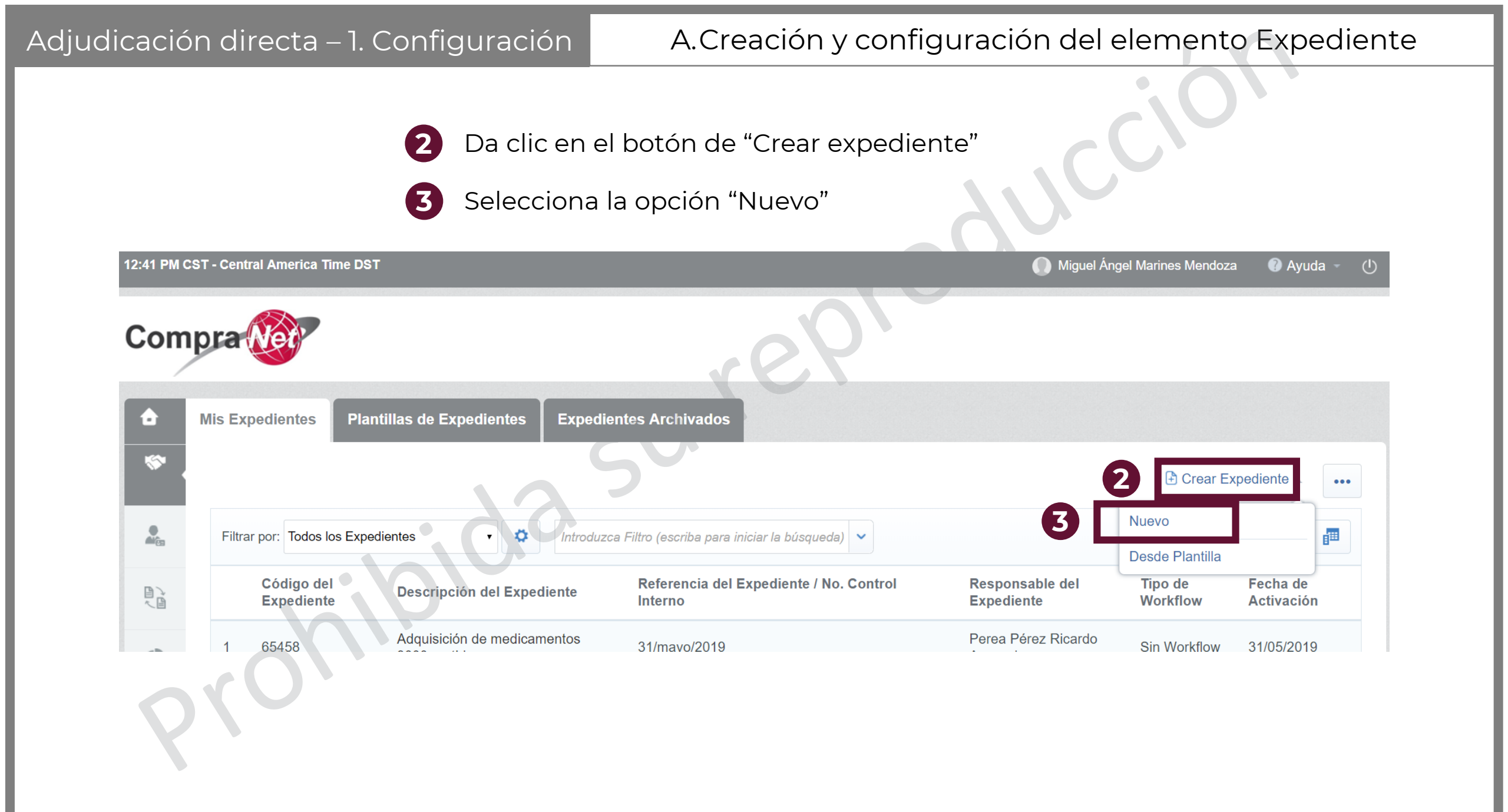

- 4 CompraNet genera este código de expediente como referencia. Guardar este número para procesos futuros
- 5 Capturar la descripción del expediente, darle un título referente al servicio o concepto de obra a adquirir
- 6
  - Seleccionar la plantilla correspondiente (01 o 02)
  - 7 En este campo se puede agregar un número de referencia o control interno que la UC necesite

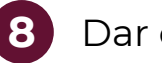

Dar clic en "Crear elemento"

| Nuevo Expediente                   |                                    |          |
|------------------------------------|------------------------------------|----------|
| Nuevo Expediente                   | 8 Crear Elemento ×                 | < Cancel |
| Código del Expediente<br>65522     | S     * Descripción del Expediente |          |
| Referencia/ No. de Control Interno | Figure 4 Tipo de Expediente        |          |

Adjudicación directa – 1. Configuración

#### A.Creación y configuración del elemento Expediente

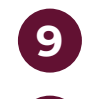

En este espacio se deberá detallar la descripción del expediente. Esta descripción deberá ser clara sobre el bien a adquirir o servicio a contratar.

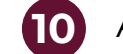

10 Al dar clic en esta opción, se abrirá una ventana emergente para la selección de una

Categoría CUCoP Las categorías CUCoP sirven para clasificar las contrataciones públicas acorde al bien a adquirir o servicio a contratar

Expediente: 65524 - Material de capacitación

| Código del Expediente<br>65524                                 | SV | Descripción del Expediente Material de capacitación        |  |
|----------------------------------------------------------------|----|------------------------------------------------------------|--|
| Descripción detallada del Expediente                           |    | Referencia del Expediente / No. Control Interno            |  |
| Caracteres disponibles 2000                                    |    | 1010000201                                                 |  |
| Nombre de la División<br>Procura                               |    | Responsable del Expediente<br>Miguel Ángel Marines Mendoza |  |
| Fecha y hora de creación del Expediente<br>03/06/2019 12:57 PM |    | <b>Tipo de Workflow</b><br>Sin Workflow                    |  |
| Origen del Expediente                                          |    |                                                            |  |

# A.Creación y configuración del elemento Expediente

- Seleccionar la categoría y las subcategorías correspondientes hasta encontrar la categoría correspondiente.
- También se puede hacer una búsqueda de categoría escribiendo palabras clave sobre el bien a adquirir o servicio a contratar
- Dar clic en el botón seleccionar y la ventana emergente se cerrará automáticamente

| Arbol de categorias CU            | JCOP                                            |                                         |                 |                 |
|-----------------------------------|-------------------------------------------------|-----------------------------------------|-----------------|-----------------|
|                                   |                                                 |                                         | 12 Seleccion    | nar X Cancelar  |
| Búsqueda de texto                 | Buscar                                          |                                         |                 |                 |
| ີ່ deshacer selección             |                                                 |                                         |                 |                 |
|                                   |                                                 | 🖆 Mostrar solo las seleccionadas        | ‡ Expandir todo | 🕇 Contraer Todo |
| 🎽 🏠 Categorías (Ítems seleccionad | dos: 1)                                         |                                         |                 |                 |
| 🔨 🚋 į 2000 - MATERIALES Y         | SUMINISTROS                                     |                                         |                 |                 |
| 11 - MATERIAL                     | ES DE ADMINISTRACION, EMISION DE DOC            | CUMENTOS Y ARTICULOS OFICIALES          |                 |                 |
| 🗷 🍳 2110 - Ma                     | ateriales, útiles y equipos menores de oficina  |                                         |                 |                 |
| 🗆 🍳 2120 - Ma                     | ateriales y útiles de impresión y reproducción  |                                         |                 |                 |
| 🗆 🍳 '2130 - Ma                    | aterial estadístico y geográfico                |                                         |                 |                 |
| 🗆 💡 2140 - Ma                     | ateriales, útiles y equipos menores de tecnolog | jías de la información y comunicaciones |                 |                 |

13

Nuevamente da la opción sobre el tipo de expediente a realizar. Verificar que la plantilla seleccionada en "Tipo de Expediente" corresponda con el procedimiento que se realizará.

Capturar la información que está marcada con un asterisco rojo (\*)pues es obligatoria; y capturar también la información que aplique. En la sección de Fundamento Legal indicar en qué artículo de la ley (LAASSP o LOPSRM, dependiendo de la plantilla) se justifica el uso de este tipo de contratación.

| Tipo de Expediente         05. Adjudicación Directa LAASSP                                         |                                                                                                    |                                            |
|----------------------------------------------------------------------------------------------------|----------------------------------------------------------------------------------------------------|--------------------------------------------|
| NÚMERO DE PROCEDIMIENTO DE CONTRATACIÓN<br>Número que identifica al procedimiento de contratación. | 5                                                                                                    |                                            |
| Número del Procedimiento (Anuncio)                                                                 | Este número se generará al momento de publicar el Procedimiento.                                                                                                    |                                            |
| <ul> <li>Ejercicio presupuestal</li> </ul>                                                         | Ejercicio presupuestal                                                                                                    |                                            |
| <ul> <li>Unidad compradora</li> </ul>                                                              | Unidad compradora                                                                                                    |                                            |
| FUNDAMENTO LEGAL                                                                                   |                                                                                                    |                                            |
| Artículo / fracción de la LAASSP                                                                   | * Seleccione el artículo / fracción de la LEY DE ADQUISICIONES,<br>ARRENDAMIENTOS Y SERVICIOS DEL SECTOR PÚBLICO                                                                              | Seleccionar una Opción (Selección única) 🗸 |
| <ul> <li>Sesión del Comité</li> </ul>                                                              | Si aplica, indicar la sesión del Comité en que fue dictaminada la autorización de excepción a la licitación pública.<br>Ej. Primera sesión extraordinaria del COP celebrada el 20 de enero de | *                                          |

| Adjudicación                    | directa – 1. Configuración                                                            | A.Creación y configuración del element                                                                                         | to Expediente               |
|---------------------------------|---------------------------------------------------------------------------------------|----------------------------------------------------------------------------------------------------|-----------------------------|
|                                 | Capturar la información que está m<br>capturar también la información qu              | narcada con un asterisco rojo (*)pues es obligatoria<br>ue aplique.                                                            | ; у                         |
|                                 | TIPO DE CONTRATACIÓN LAASSP                                                           |                                                                                                    |                             |
| La<br>información<br>con un ojo | Tipo de Contratación                                                                  | * Elegir el Tipo de Contratación                                                                                               | •                           |
| significa que<br>será visible   | TESTIGO SOCIAL<br>Indicar si hay participación de testigo social en el procedimiento  |                                                                                                    |                             |
| al público                      | <ul> <li>Indicar si hay participación de testigo social en el procedimient</li> </ul> | <ul> <li>Indicar si se determinó impacto significativo en los programas<br/>sustantivos de la dependencia o entidad</li> </ul> |                             |
|                                 | <ul> <li>Nombre del testigo social</li> </ul>                                         | Si indicó "Si" en el campo anterior, indique el nombre del testigo social                                                      | Caracteres disponibles 2000 |
|                                 | ABASTECIMIENTO SIMULTÁNEO                                                             |                                                                                                    |                             |
|                                 | <ul> <li>Abastecimiento simultáneo</li> </ul>                                         | * Abastecimiento simultáneo                                                                                                    |                             |
| •                               |                                                                                       |                                                                                                    |                             |

| Adjudicación directa – 1. Configuracio                                                                                | ón A.Creación y configurad                                                                              | ción del elemento Expediente                                                                                                    |
|----------------------------------------------------------------------------------------------------|----------------------------------------------------------------------------------------------------|----------------------------------------------------------------------------------------------------|
| <ul> <li>Capturar la información capturar también la info</li> <li>Al finalizar, dar clic en Gu</li> </ul>            | que está marcada con un asterisco rojo (*)<br>rmación que aplique.<br>ıardar                            | pues es obligatoria; y                                                                                                    |
| Abastecimiento simultáneo                                                                                             | * Abastecimiento simultáneo                                                                             | 15 Guardar × Cancelar                                                                                                    |
| CONDICIONES ESPECÍFICAS                                                                                               |                                                                                                    |                                                                                                    |
| <ul> <li>Anticipo</li> </ul>                                                                                          | <ul> <li>Indique si se otorgará anticipo</li> </ul>                                                     | No •                                                                                                    |
| Porcentaje del anticipo                                                                                               | Si indicó "Si" en el campo anterior, indique el porcentaje del anticipo                                 | 123                                                                                                    |
| INFORMACIÓN DEL PROCEDIMIENTO INTERNACIONAL<br>Sección de uso exclusivo para procedimientos de carácter Internacional | 5                                                                                                    |                                                                                                    |
| Indique si el procedimiento está bajo la cobertura de tratados                                                        | En caso de que el procedimiento internacional sea abierto el usuario deberá indicar si aplican tratados | •                                                                                                    |
| INFORMACIÓN DEL PROCEDIMIENTO INTERNACIONAL BAJ                                                                       | BERTURA DE TRATADOS<br>la cobertura de tratados                                                         |                                                                                                    |
| <ul> <li>Tratados Internacionales</li> </ul>                                                                          | Seleccione los Tratados Internacionales aplicables                                                      | <ul> <li>Acuerdo Fortalec. Asoc. Econ. MEX-JAP</li> <li>T.L.C. América del Norte MEX-USA-CAN</li> <li>T.L.C. México - Costa Rica</li> <li></li> <li>T.L.C. México-Colombia G3</li> <li>T.L.C. México - Unión Europea</li> <li>T.L.C. México - Israel</li> <li>T.L.C. México - Chile</li> <li>T.L.C. MEX-AELC (NOR-ISL-SUI-LIE)</li> </ul> |

| djudicación directa – 1. Configuración                                      | A.Creación y configuración del elemento Expediente                                                                       |
|-----------------------------------------------------------------------------|----------------------------------------------------------------------------------------------------|
| En esta pantalla se muestra<br>Confirmar.                                   | un resumen de los cambios hechos en el expediente. Dar clic en                                                           |
| Expediente: 65541 - Material de capacitación                                |                                                                                                    |
| Cronología de Modificaciones                                                | 16 Confirmar × Cancelar                                                                                                  |
| Área modificada<br>Ajustes                                                  | Descripción Modificación<br>El Expediente esta Guardado                                                                  |
| Comentarios Modificación                                                    | Archivo adjuntado                                                                                                    |
| Caracteres disponibles 2000                                                 |                                                                                                    |
| Descripción acción                                                          |                                                                                                    |
| 1 Campo "Descripción detallada del Expediente": nuevo valor "Se hará la adq | uisición de material básico de oficina para los cursos de capacitación que se imparten en la oficina."; antiguo valor "" |

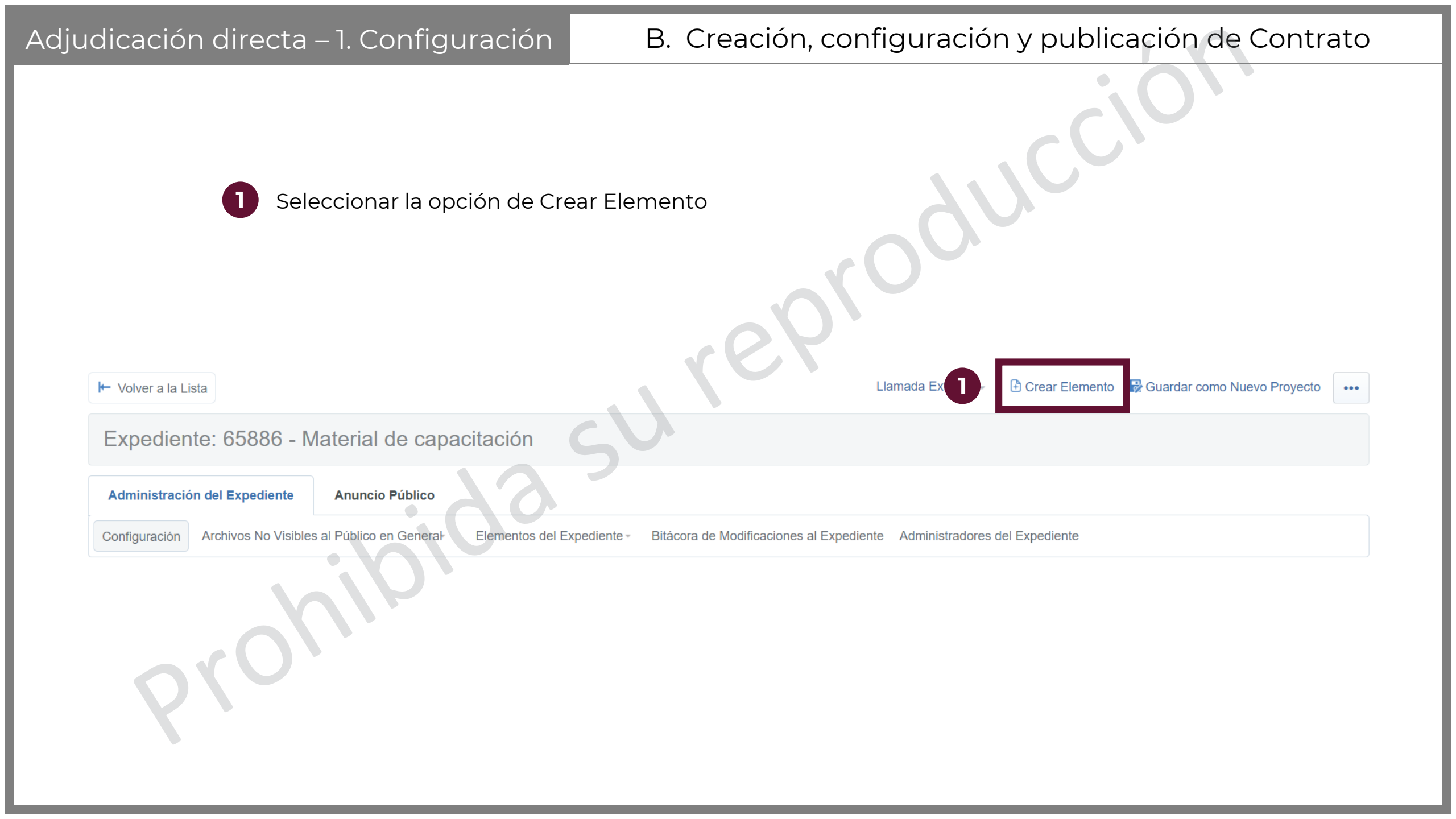

2

Buscar la sección de Datos Relevantes del Contrato o Pedido y dar clic en "Crear nuevo contrato"

#### Datos Relevantes del Contrato o Pedido

Crear Nuevo Contrato

2

Copiar desde un Contrato Existente

Copiar desde una Plantilla Contrato

Copiar desde un Contrato Archivado

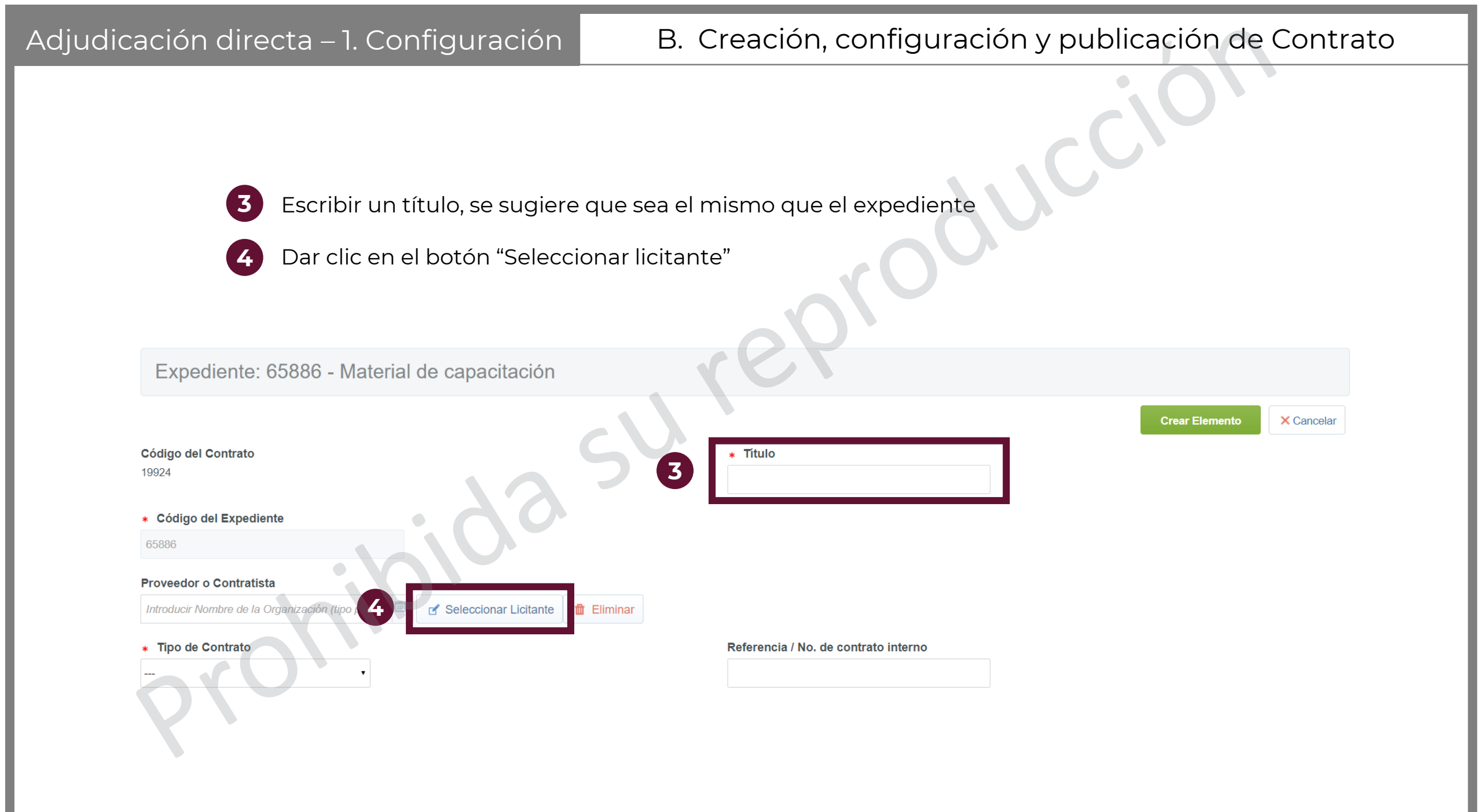

| udicación directa – 1. Configuración                                              | B. Creación, configuración y publicación de Contrato                  |
|-----------------------------------------------------------------------------------|-----------------------------------------------------------------------|
| 5 En el menú de "Filtrar por" selecc<br>Búsqueda"                                 | onar la opción de "Criterio Básico de                                 |
| Filtrar por: Todas las empresas    Introduzca un Nombre de Organización           |                                                                       |
| Todas las empresas<br>Empresas pendientes de registro<br>Empresas Habilitadas     | Contacto<br>Principal Ciudad Entidad País                             |
| Empresas Habilitadas y pendientes de                                              | (Cuenta                                                               |
| Buscar por Parámetro Diccionario<br>Buscar por Formulario<br>Buscar Clasificación | por 'SFP- Ciudad de MEXICC<br>PRUEBAS01 México México<br>#027000001') |

Adjudicación directa – 1. Configuración

B. Creación, configuración y publicación de Contrato

Se abrirá un motor de búsqueda en una nueva ventana. En el menú de "Buscar 6 en" seleccionar "Lista de TODAS las empresas registradas"

En el menú de Razón Social seleccionar "Contiene" y después se podrá escribir alguna palabra clave que contenga la Razón social de la empresa

En "Cuenta administrada por" seleccionar "Proveedor/Contratista". 8

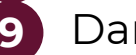

Dar clic en "Buscar"

|                                          |                                         |                    | 9             | Buscar X Cancelar |
|------------------------------------------|-----------------------------------------|--------------------|---------------|-------------------|
| Filtrar por: Criterio Básico de Búsqueda | •                                       | .02                |               |                   |
| Buscar en:                               | Lista de TODAS las empresas registradas |                    |               |                   |
| Razón Social 7                           | Contiene 🔹                              |                    |               |                   |
| Estatus de la Empresa en                 | DESHABILITADO                           |                    |               |                   |
| CompraNet.                               | REGISTRADO                              |                    |               |                   |
|                                          |                                         |                    |               |                   |
| Estado Secundario del                    |                                         |                    |               |                   |
| Proveedor/Contratista                    |                                         |                    |               |                   |
| Clasificado en la Categoría              | • Añadir categoría Manualmente          | 🗹 Añadir Categoría | Eliminar todo |                   |
| Buscar en el listado de empresas         | •                                       |                    |               |                   |
| registradas por mi UC                    |                                         |                    |               |                   |
| (licitantes presenciales).               |                                         |                    |               |                   |
| Cuenta administrada pol                  | Proveedor / Contratista 🔹               |                    |               |                   |
| Solo Proveedores Habilitados             | Ø                                       |                    |               |                   |

| Adjudicación dire | ecta – 1. Configuraciór                                 | n B. C                               | reación,                   | configuraci        | ión y p | oublicaci             | ón de Contrato             |
|-------------------|---------------------------------------------------------|--------------------------------------|----------------------------|--------------------|---------|-----------------------|----------------------------|
| 10<br>11          | Seleccionar correctament<br>Dar clic en el botón "Selec | te al proveedor<br>ccionar licitante | correspond<br>e y continua | diente<br>ar"      | + Sel   | eccionar licitantes   | X Cancelar<br>y continuar. |
| Filtrar por:      | • Introduzc                                             | a un Nombre de Organización          |                            |                    |         |                       |                            |
| Detalles del Fi   | Itro                                                    | 5                                    |                            |                    | 80      | Guardar filtro actual | REliminar Filtro           |
|                   | Nombre o Razón Social de la Empresa.                    | Contacto Principal                   | Ciudad                     | Entidad Federativa | País    | Mail                  |                            |
| 101 💿 🕹           | PROVEEDOR 1 SA DE CV                                    | Proveedor 1 CNET-CL                  | Campeche                   | Campeche           | MEXICO  | upcp_soporte5@        | hacienda.gob.mx            |
| 2                 | PROVEEDOR 2 SA DE CV                                    | Proveedor 2 CNET-CL                  | Chihuahua                  | Chihuahua          | MEXICO  | upcp_soporte5@        | hacienda.gob.mx            |
| 3                 | PROVEEDOR 3 SA DE CV                                    | Proveedor 3 CNET-CL                  | Aguascalientes             | Aguascalientes     | MEXICO  | upcp_soporte5@        | hacienda.gob.mx            |
| Total 3           |                                                         |                                      |                            |                    |         | 20 🔹                  | Pagina <b>1</b> de 1       |
|                   |                                                         |                                      |                            |                    |         |                       |                            |

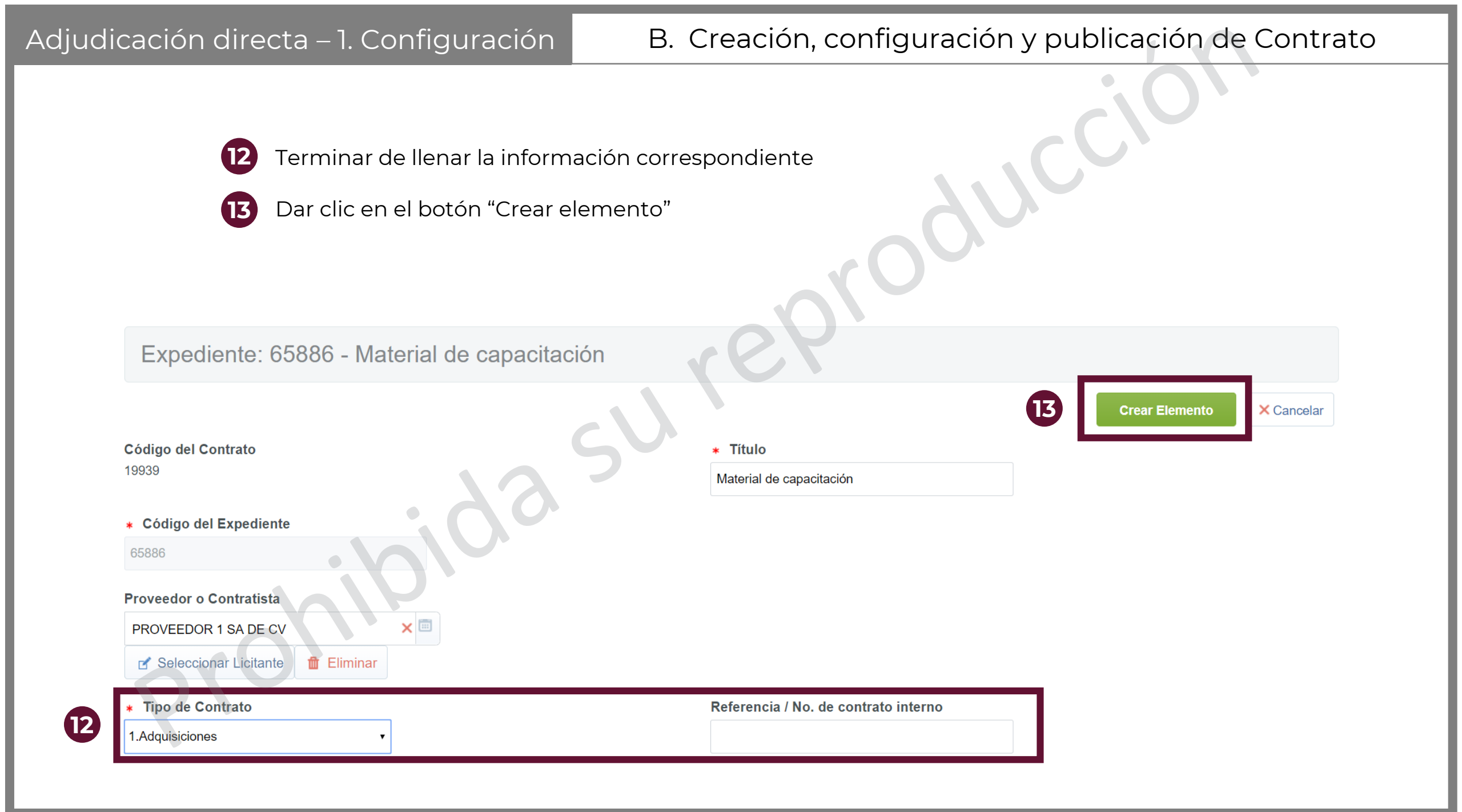

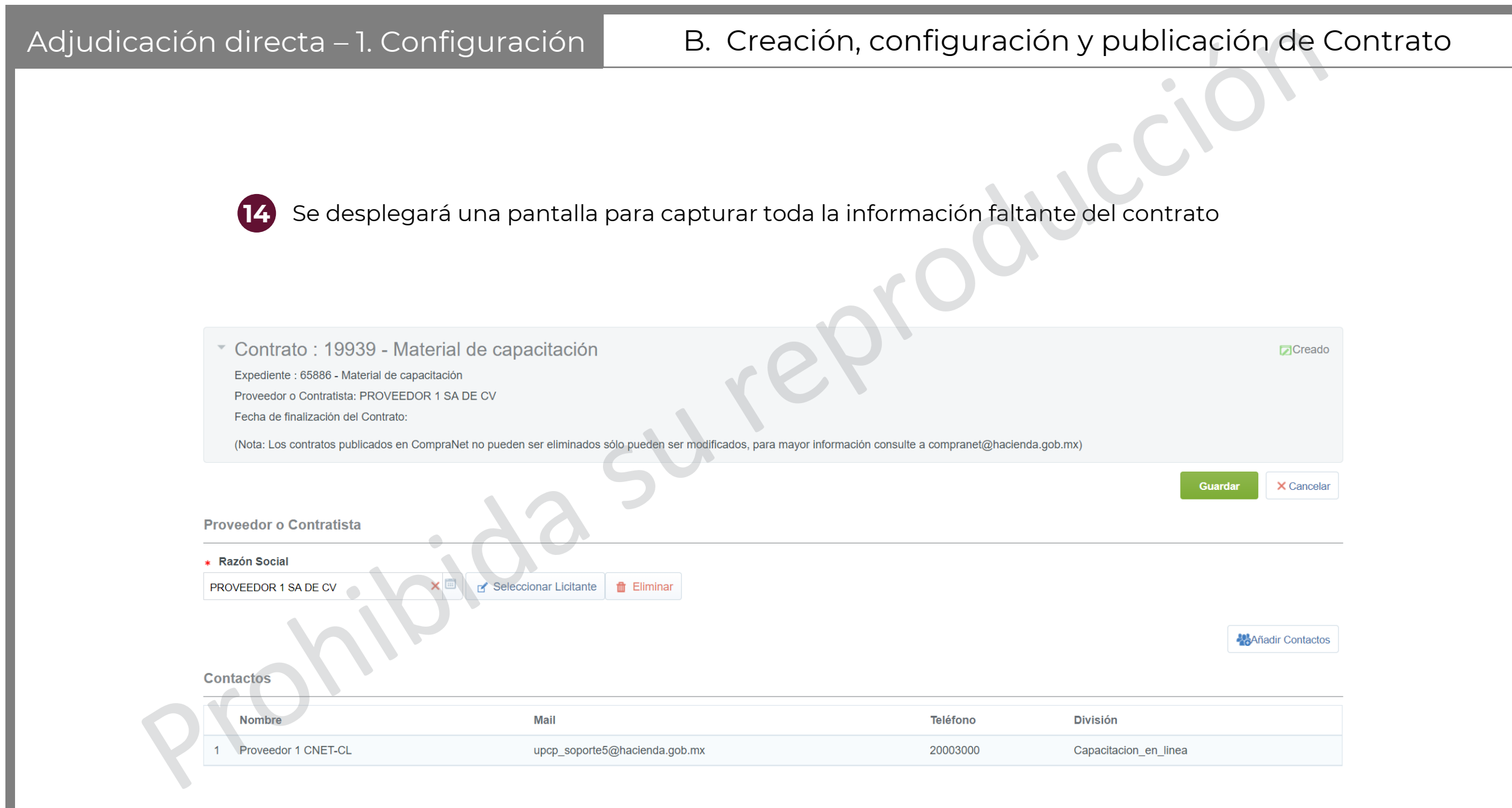

# B. Creación, configuración y publicación de Contrato

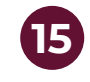

Capturar la información que está marcada con un asterisco rojo (\*)pues es obligatoria; y capturar también la información que aplique.

| -                  |   |   |   |    |    |    |   |   |
|--------------------|---|---|---|----|----|----|---|---|
| n                  | 0 | ~ | 0 | ri | n  | 0i | 0 | n |
| $\boldsymbol{\nu}$ | e | 3 | L |    | IJ | ษ  | υ |   |
|                    |   |   |   |    |    |    |   |   |

(15)

| Código del Contrato                                                                | * Título del Contrato                                                                         |
|------------------------------------------------------------------------------------|-----------------------------------------------------------------------------------------------|
| 19939                                                                              | Material de capacitación                                                                      |
| Descripción detallada del Contrato                                                 | ✤ Tipo de Contratación                                                                        |
|                                                                                    | 1.Adquisiciones •                                                                             |
| Caracteres disponibles 2000                                                        |                                                                                               |
| Referencia / No. de contrato interno  * Tipo de Fecha de Finalización/Entrega Fijo |                                                                                               |
| * Fecha de inicio del contrato                                                     | ★ Fecha de fin del contrato                                                                   |
| dd/MM/yyyy III 12:00 AM                                                            | dd/MM/yyyy III:59 PM                                                                          |
| Enviar aviso de vencimiento del Contrato                                           |                                                                                               |
| * Si • Ninguno                                                                     | <ul> <li>Número de días antes de la fecha de vencimiento del contrato</li> <li>123</li> </ul> |

# B. Creación, configuración y publicación de Contrato

X Cancelar

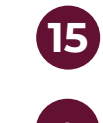

Capturar la información que está marcada con un asterisco rojo (\*)pues es obligatoria; y capturar también la información que aplique. En este menú se debe seleccionar la opción Sí

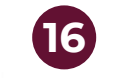

15

Dar clic en el botón "Guardar"

| 1,000                                                                                                    | Monec                | la : MXN •      | y ey                                                                                                    | Ocultar Valor Previsto al Proveedor Principal : No • |
|----------------------------------------------------------------------------------------------------|----------------------|-----------------|----------------------------------------------------------------------------------------------------|------------------------------------------------------|
| Importe Total sin IVA (Partidas/Concepto de Obra)    * ¿Este Contrato deriva de una proposición conjur  No  * Gestionar el Documento Maestro No  * Estado Creado División Procura | nta?                 | 5.              | Especificar el Importe por Partida/C<br>Si      Si     Contrato creado por:<br>Miguel Ángel Marines Mendoza El 14/06/20<br>Responsable del Contrato<br>Miguel Ángel Marines Mendoza | <b>Concepto de Obra</b><br>019 05:28:33 PM           |
| Lista de Categorías CUCOP                                                                                                    |                      |                 |                                                                                                    |                                                      |
| Añadir categoría Manualmente                                                                                                    | 🗹 Añadir Categoría 🖻 | 💼 Eliminar todo |                                                                                                    |                                                      |
| Q 2110 - Materiales, útiles y equipos menores de ofic                                                                                                    | cina 🗙               |                 |                                                                                                    |                                                      |

# B. Creación, configuración y publicación de Contrato

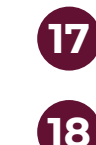

Al volver al contrato, dar clic en el menú "Información adicional del contrato" y luego seleccionar "Información Adicional" Dar clic en el botón "Editar"

Contrato : 19939 - Material de capacitación

Expediente :65886 - Material de capacitación

Proveedor o Contratista: PROVEEDOR 1 SA DE CV 🖻

Fecha de finalización del Contrato: 31/08/2019 11:59:00 PM

(Nota: Los contratos publicados en CompraNet no pueden ser eliminados sólo pueden ser modificados, para mayor información consulte a compranet@hacienda.gob.mx)

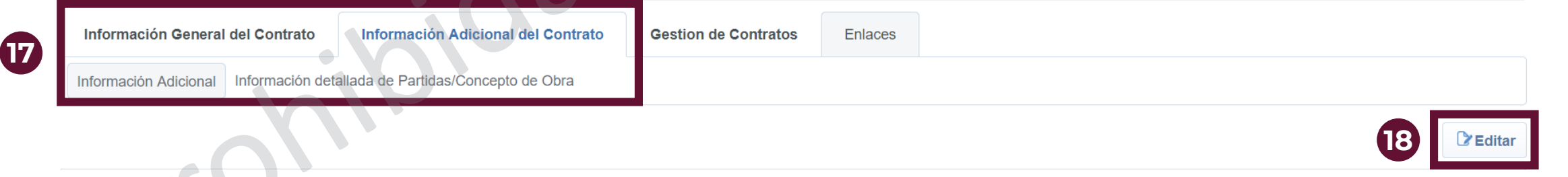

Creado
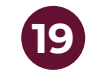

19

Capturar la información que está marcada con un asterisco rojo (\*)pues es obligatoria; y capturar también la información que aplique.

| Cód        | igo del Procedimiento                                                                                                    |                                                                                                    |            |  |
|------------|----------------------------------------------------------------------------------------------------|----------------------------------------------------------------------------------------------------|------------|--|
| ۲          | Número del Procedimiento (Expediente)                                                                                                    | Este número se generará al momento de publicar el Procedimiento                                                                                                    |            |  |
| Dato<br>Si | o obligatorio cuando el estatus del contrato es TERMINADO<br>por razones imputables al proveedor/contratista modifica el estado del cont | trato a TERMINADO, indique el supuesto por el cual termina el CONTRATO:                                                                                                    |            |  |
| ¢          | Indique el supuesto por el cual termina el Contrato:                                                                                     | Sólo aplica cuando se requiere modificar el estatus del contrato a<br>TERMINADO por causas imputables al proveedor / contratista.<br>Considerando lo dispuesto en los artículos 114 fracción I de la<br>RLAASSP y el 272 fracción I de la RLOPSRM. | •          |  |
| Dato       | os del proveedor o contratista adjudicado                                                                                                |                                                                                                    |            |  |
| ф          | Estratificación del proveedor o contratista                                                                                              | ✤ Indique si la Empresa se trata de una micro, pequeña, mediana o no<br>MIPYME                                                                                                    | •          |  |
| Dato<br>Er | os Solicitados por el IFAI<br>n esta sección se muestran los datos que son solicitados por el IFAI                                       |                                                                                                    |            |  |
| ₽          | Fecha de celebración del contrato                                                                                                    | Fecha de celebración del contrato. (requerido por IFAI)                                                                                                    | dd/MM/yyyy |  |

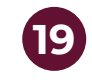

Capturar la información que está marcada con un asterisco rojo (\*)pues es obligatoria; y capturar también la información que aplique.

| Datos Solicitados por la S<br>Sección para Programas y<br>Número telefónico para atenci | <b>HCP</b><br>Proyectos de Inversión (PPI)<br>ón a dudas relacionadas a los PPIS: 36882388 | , 197,                                                                                                    |                             |     |
|-----------------------------------------------------------------------------------------|--------------------------------------------------------------------------------------------|----------------------------------------------------------------------------------------------------|-----------------------------|-----|
| <ul> <li>Clave de cartera</li> <li>Contrato plurianual</li> </ul>                       | 610.25                                                                                     | Se denomina clave de Cartera a la clave de registro que la Unidad de<br>Inversiones de la SHCP otorga a los Programas y Proyectos de<br>Inversión (PPI) tal y como lo establece el artículo 34 de la Ley Federal<br>de Presupuesto y Responsabilidad Hacendaria. Es única y específica<br>para cada PPI. La clave de Cartera se compone de 11 caracteres<br>alfanuméricos, sin espacios ni guiones. Por ejemplo: 1216B000201.<br>Para mayor información ingrese a:<br>http://www.gob.mx/shcp/acciones-y-programas/cartera-publica-de-<br>inversion-16287 | Caracteres disponibles 2000 |     |
| ف ¿Es plurianual?                                                                       |                                                                                            | ★ Capture si el contrato es plurianual.                                                                                                    | T                           |     |
| No. de meses involucra                                                                  | dos                                                                                        | Capture el No. de meses involucrados en el contrato plurianual.                                                                                                    |                             | 123 |
|                                                                                         |                                                                                            |                                                                                                    |                             |     |

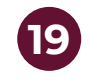

**19** 

Capturar la información que está marcada con un asterisco rojo (\*)pues es obligatoria; y capturar también la información que aplique.

| Ini | rormacion relacionada con el o los convenios modificatorios derivados de | ei presente contrato                                                                                                    |                             |
|-----|--------------------------------------------------------------------------|----------------------------------------------------------------------------------------------------|-----------------------------|
| ¢   | Convenio modificatorio                                                   | <ul> <li>Indique si existen uno o varios convenios modificatorios</li> </ul>                                                                                                    | •                           |
| ¢   | Monto original del contrato                                              | Capture el monto original del contrato que dio origen al convenio<br>modificatorio, sólo aplica cuando hay modificación al monto original del<br>contrato                                                                                                    |                             |
| ۲   | Convenios modificatorios                                                 | Indique el número total de convenios modificatorios derivados del<br>contrato                                                                                                    |                             |
| ۲   | Convenios modificatorios por monto o cantidad                            | Indique el número de convenios modificatorios sólo por monto o<br>cantidad                                                                                                    |                             |
| ۲   | Convenios modificatorios por plazo                                       | Indique el número de convenios modificatorios sólo por plazo                                                                                                    |                             |
| ۲   | Convenios modificatorios por monto y plazo                               | Indique el número de convenios modificatorios por monto y plazo                                                                                                    |                             |
| •   | Convenios modificatorios diferentes de monto y plazo                     | Indique el número de convenios modificatorios diferentes de monto y plazo                                                                                                    |                             |
| •   | Detalles de los convenios modificatorios del contrato                    | Para cada convenio modificatorio indique lo siguiente:<br>- Número de identificación del convenio<br>- Fecha de inicio y fecha de conclusión del convenio<br>- En su caso el monto o cantidad del convenio (sin incluir el impuesto al<br>valor agregado)<br>- Objeto del convenio (incluyendo las modificaciones realizadas) | Caracteres disponibles 2000 |

 $\sim$ 

 $\sim$ 

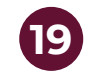

Capturar la información que está marcada con un asterisco rojo (\*)pues es obligatoria; y capturar también la información que aplique.

Documento del Contrato y Anexos

En esta sección se encuentra el documento del Contrato y sus Anexos. Estos documentos deberán estar digitalizados en formato PDF y se publican el día en que se formalizan. Es necesario verificar que los documentos vengan firmados

Contrato formalizado

(19)

contrato en formato PDF

Anexo(s) del Contrato

Adjunte un archivo que contenga todos los anexos del contrato

Adjunte el archivo que contiene el

+ Haga clic para adjuntar archivo

+ Haga clic para adjuntar archivo

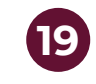

Capturar la información que está marcada con un asterisco rojo (\*)pues es obligatoria; y capturar también la información que aplique.

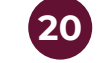

(19)

#### Dar clic en Guardar

|                                                                                                    | - En su caso el monto o cantidad del converto (Sin e cluir el mpuesto a<br>valor agregado)<br>- Objeto del convenio (incluyendo tarmo offica cones realizadas)                                                                                   | Caracteres disponibles 2000 Guardar × Cancela                                                                                           |
|----------------------------------------------------------------------------------------------------|----------------------------------------------------------------------------------------------------|----------------------------------------------------------------------------------------------------|
| <b>Contrato marco</b><br>Los Contratos Marco son una estrategia de contratación basada en un ad<br>especificaciones técnicas y de calidad, alcances, precios y condiciones que<br>Para mayor información de los contratos marco de la APF ingresa a:<br>http://www.gob.mx/sfp/documentos/contratos-marco-de-la-apf                                                                                                    | cuerdo de voluntades que celebra una dependencia o entidad con uno o más j<br>a regularán la adquisición o arrendamiento de bienes muebles, o la prestación                                                                                      | posibles proveedores, mediante los cuales se establecen las<br>de servicios                                                             |
| Identificación del Contrato Marco                                                                                                    | * Seleccione el Contrato Marco                                                                                                    | Seleccionar una Opción (Selección única) 🗸                                                                                              |
| <b>Contratación consolidada</b><br>Es una estrategia de contratación pública que tiene como propósito obter<br>economías de escala y ser más eficiente en el ejercicio del gasto público.<br>El Gobierno Federal cuenta con las contrataciones consolidadas para la adu<br>agrupan para realizar dichas contrataciones respecto de bienes, arrendamin<br>Para mayor información de las contrataciones consolidadas ingresa a:<br>http://www.funcionpublica.gob.mx/index.php/ua/sracp/upcp/contrataciones-co | ner las mejores condiciones para el Estado, partiendo de la agregación de la d<br>quisición y arrendamiento de bienes muebles y la obtención de la prestación d<br>entos y servicios que requieran de manera estandarizada.<br>consolidadas.html | lemanda de los bienes y servicios que requiere, permite obtener<br>le servicios, mediante las cuales varias Dependencias y Entidades se |
| ¿Este contrato deriva de una contratación consolidada?                                                                                                    | <ul> <li>Indique si el contrato deriva de una contratación consolidada.</li> </ul>                                                                                                    | •                                                                                                    |
| to Número del procedimiento                                                                                                    | Capture el número del procedimiento del cual se deriva el presente contrato ej, LA-027PRU001-N1-2011                                                                                                    | Caracteres disponibles 2000                                                                                                    |

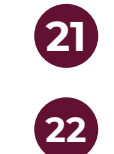

En la pantalla del contrato, nuevamente seleccionar el menú de "Información adicional del contrato y dar clic en "Información detallada de Partidas/Concepto de Obra" Dar clic en Crear partidas / Concepto de Obra

Contrato : 19939 - Material de capacitación

Expediente :65886 - Material de capacitación

Proveedor o Contratista: PROVEEDOR 1 SA DE CV 🖻

Fecha de finalización del Contrato: 31/08/2019 11:59:00 PM

(Nota: Los contratos publicados en CompraNet no pueden ser eliminados sólo pueden ser modificados, para mayor información consulte a compranet@hacienda.gob.mx)

| Información General del Contrato                                         | Gestion de Contratos | Enlaces |                                      |
|--------------------------------------------------------------------------|----------------------|---------|--------------------------------------|
| Información Adicional Información detallada de Partidas/Concepto de Obra |                      |         |                                      |
|                                                                          | •                    |         | 22 Crear Partidas / Concepto de Obra |

() No hay Partidas / Concepto de Obra

Creado

| Adjudicación directa – 1. Configur                                                     | ación B. Creación, configuración y publicación de Contrato |
|----------------------------------------------------------------------------------------|------------------------------------------------------------|
| Adjudicación directa – 1. Configur<br>22 Capturar la informa<br>23 Dar clic en Guardar | B. Creación, configuración y publicación de Contrato       |
| Crear Nueva Propuesta de Precio  * Seleccionar Origen de la Propuesta                  |                                                            |
| Crear Nueva<br>Crear una nueva Propuesta de Precios                                    |                                                            |
| Efectivo desde     dd/MM/yyyy     12:00 AM  Moneda de la Lista de Precios              |                                                            |
| MXN •                                                                                  |                                                            |

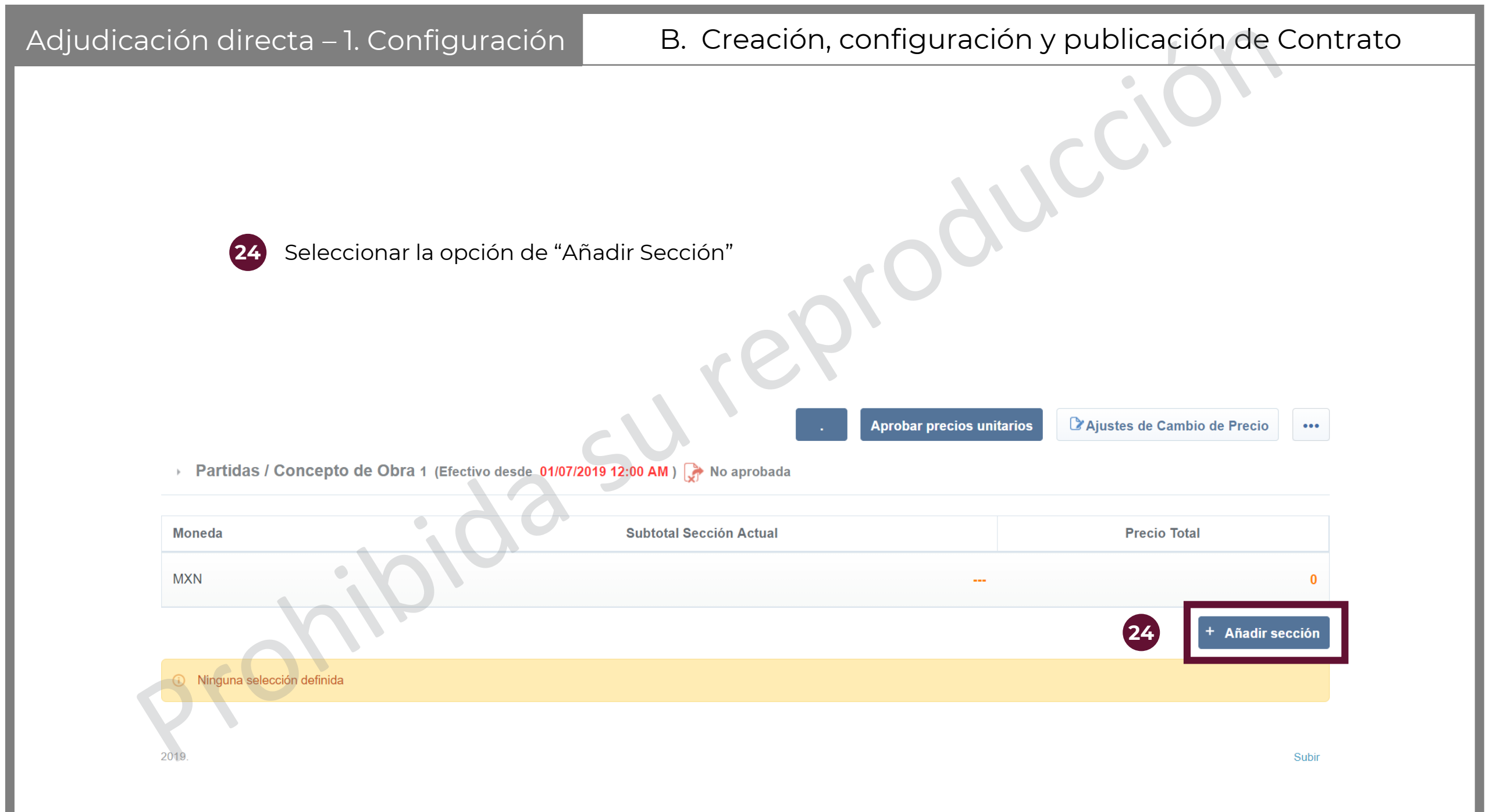

| Adjudicación directa – 1. Configuración                                                  | B. Creación, configuración y publicación de Contrato |  |  |
|------------------------------------------------------------------------------------------|------------------------------------------------------|--|--|
| <ul> <li>25 Escribir un nombre que sea</li> <li>26 Dar clic en Crear elemento</li> </ul> | Ilusivo al bien o servicio a contratar               |  |  |
| Sección   * Título de la Sección                                                         | Sección Total Incluida en el Total<br>Sí •           |  |  |

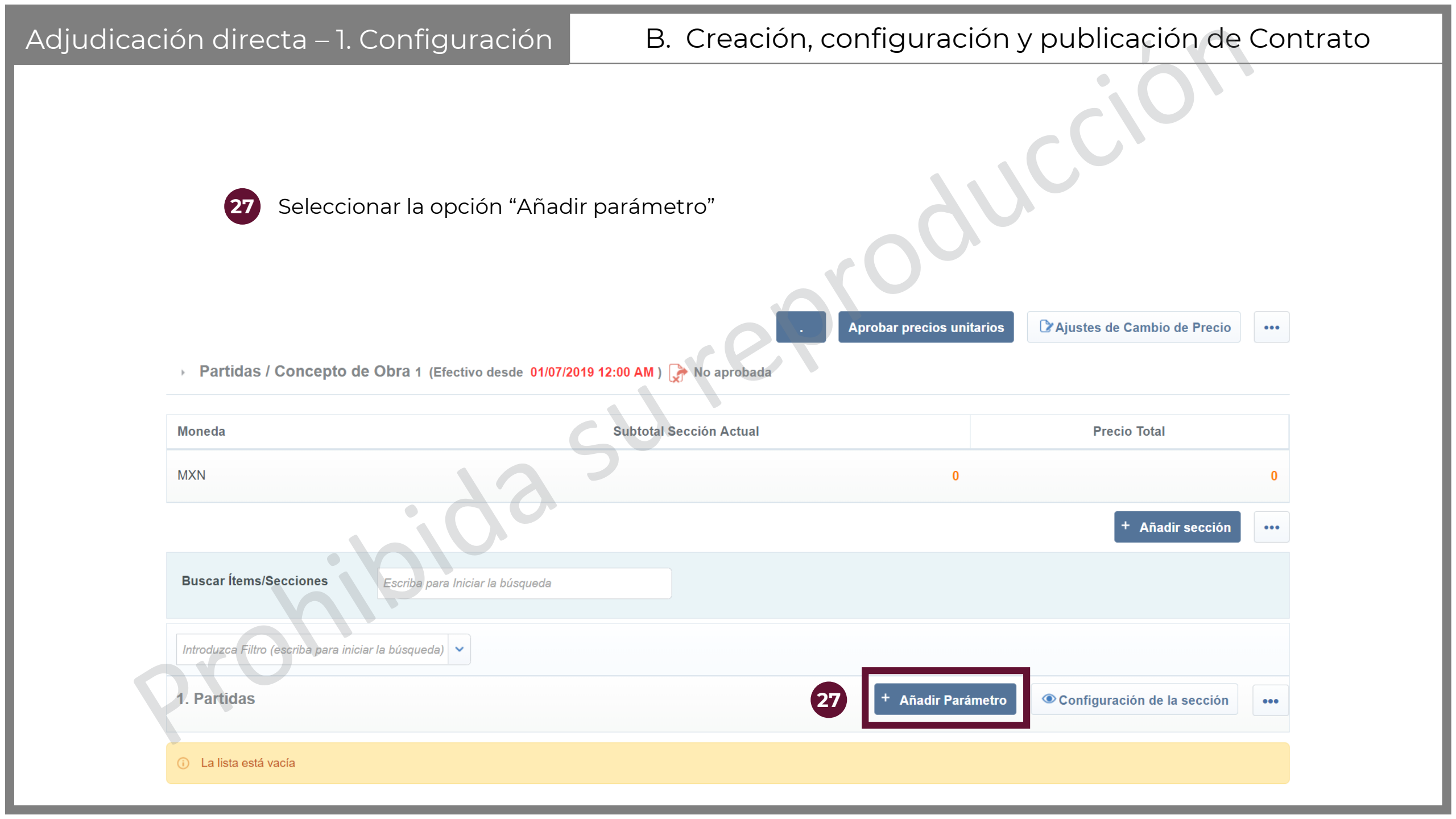

| Adjudicación directa – 1. Config                                                                                | uración B. Creación, configuración y publicación de Contrato                 |  |
|----------------------------------------------------------------------------------------------------|------------------------------------------------------------------------------|--|
| <ul> <li>28 Siempre selecció</li> <li>29 Dar clic en Crear</li> </ul>                                           | onar la opción "Partida/Concepto de obra"<br>r elemento<br>29 Crear Elemento |  |
| Tipo de Parámetro                                                                                               |                                                                              |  |
| <ul> <li>Partida / Concepto de Obra</li> </ul>                                                                  | Permitir Unidad de Precio para introducir una cantidad determinada de ítem   |  |
| Precio por Intervalo de Cantidad     Permitir Unidad de Precio diferente para introducir por Rangos de Cantidad |                                                                              |  |
| Notas                                                                                                    | Permitir datos a introducir en múltiples columnas                            |  |
| Precio con Porcentaje de<br>Descuento                                                                           | Permitir un porcentaje de descuento para aplicar al Precio Base              |  |

#### Adjudicación directa – 1. Configuración

# B. Creación, configuración y publicación de Contrato

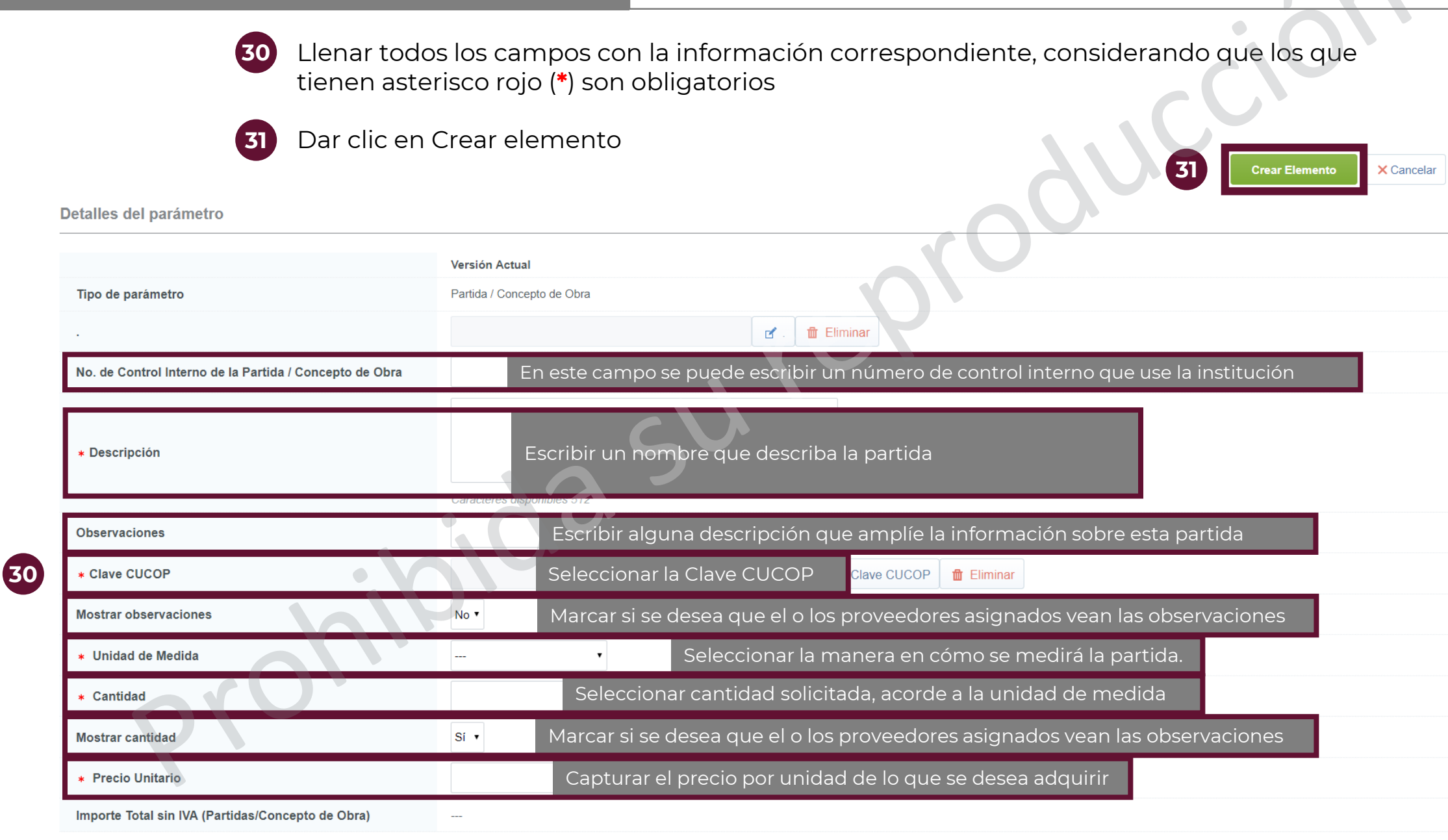

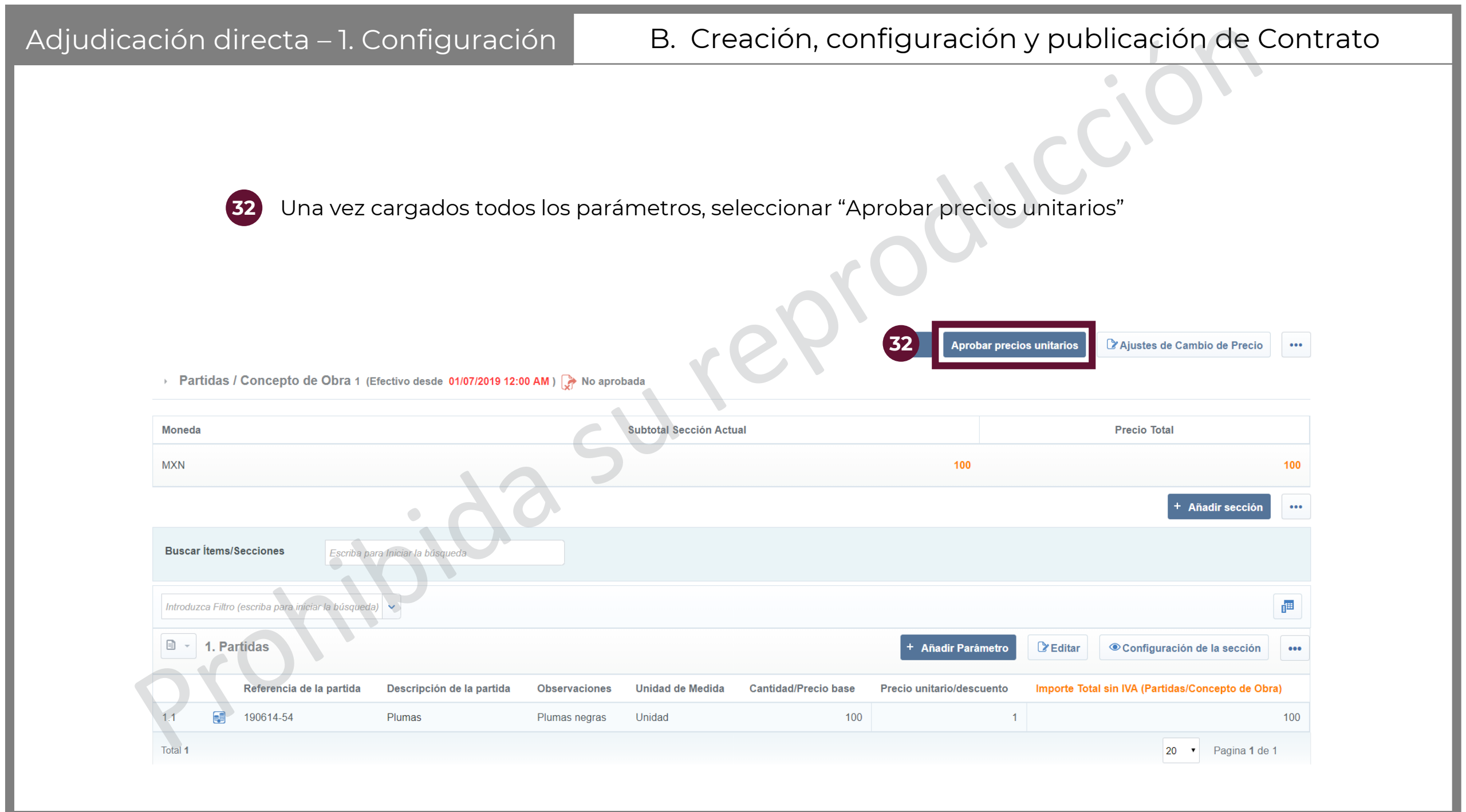

Se muestra una pantalla con la confirmación de la propuesta. Dar clic en Aprobar Propuesta

CompraNet manda un mensaje para confirmar los cambios. Dar clic en Aceptar.

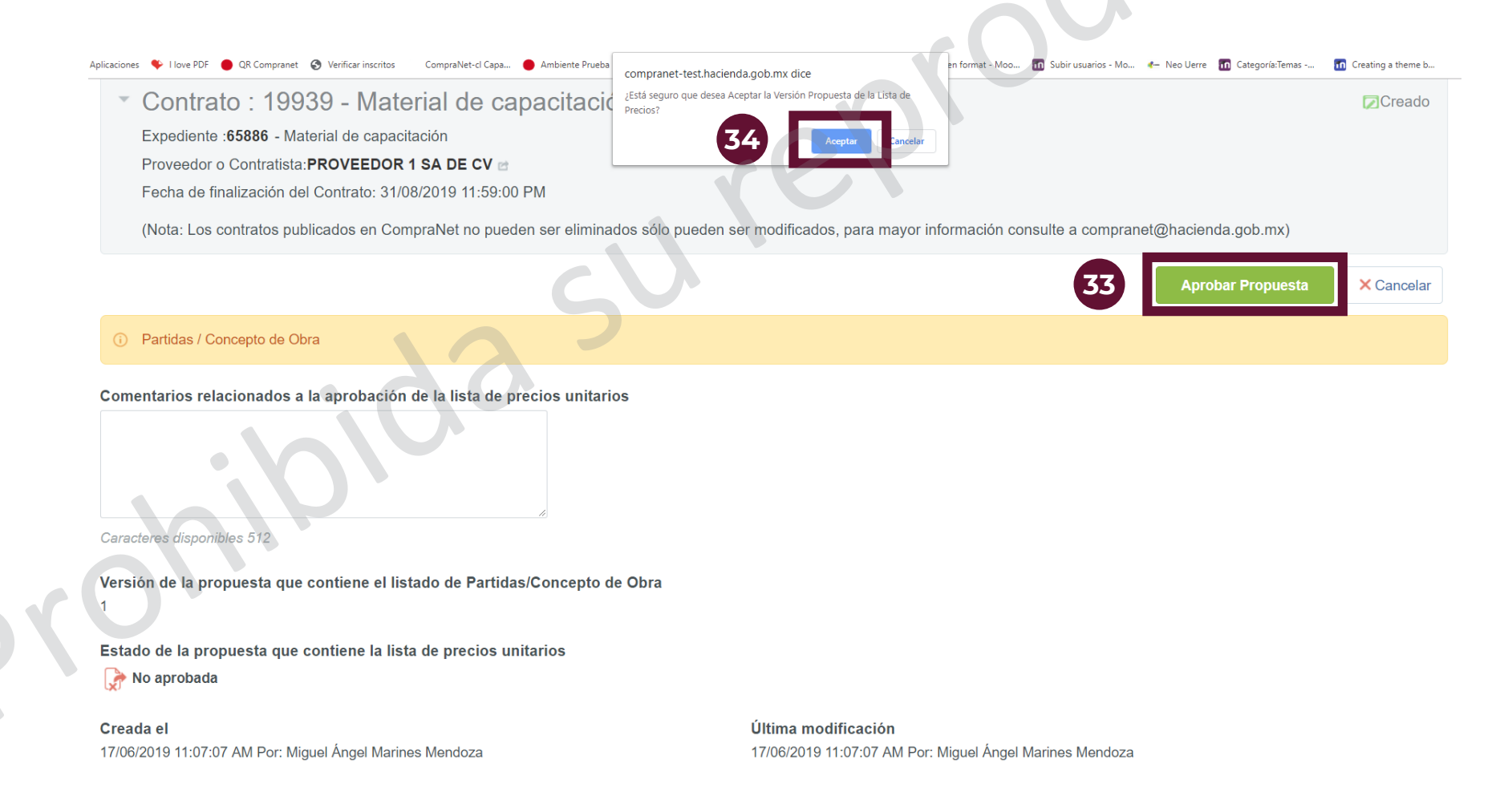

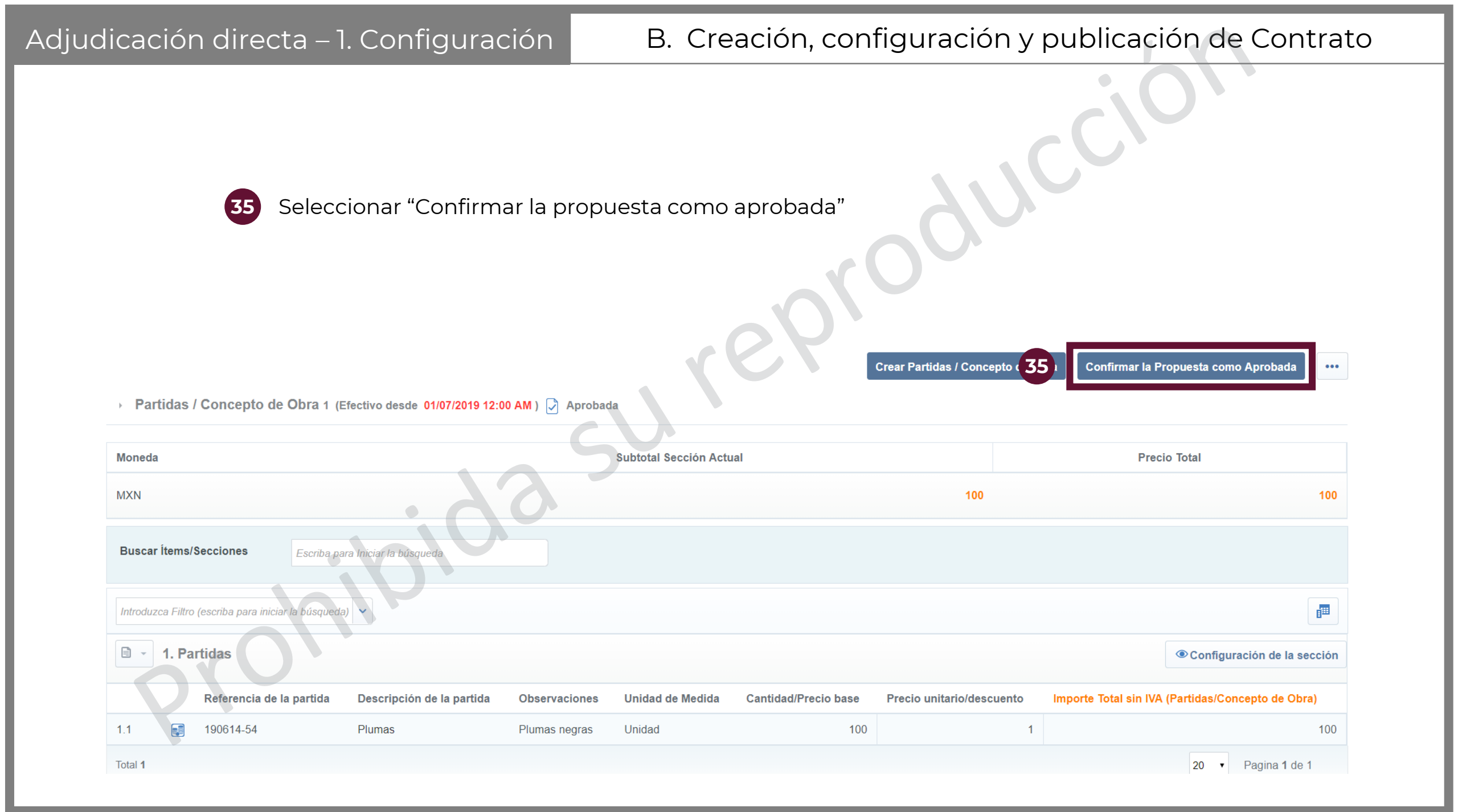

Creado

36

Una vez cargados los parámetros, se debe confirmar que la información sea congruente con lo publicado en los Datos Relevantes del Contrato. Para ello, seleccionar del menú "Información General del Contrato" la opción "Datos relevantes del Contrato)

Contrato : 19939 - Material de capacitación

Expediente : 65886 - Material de capacitación

Proveedor o Contratista: PROVEEDOR 1 SA DE CV

Fecha de finalización del Contrato: 31/08/2019 11:59:00 PM

(Nota: Los contratos publicados en CompraNet no pueden ser eliminados sólo pueden ser modificados, para mayor información consulte a compranet@hacienda.gob.mx)

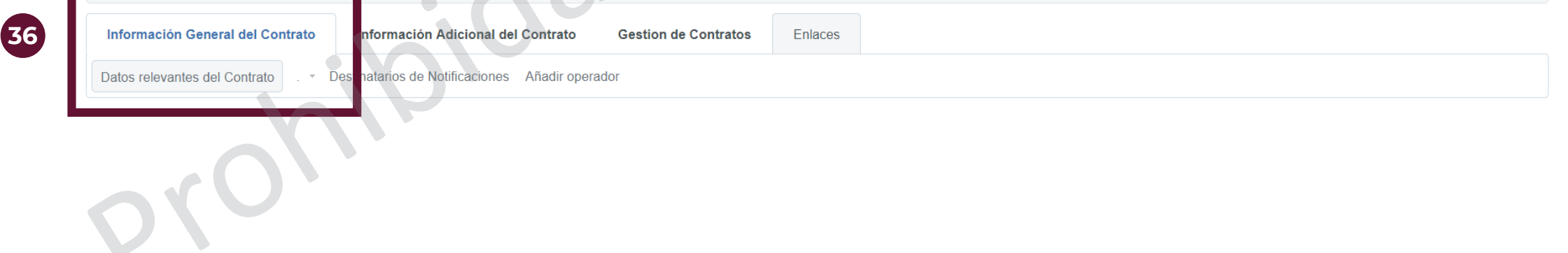

37

Buscar la sección donde se presenta el Importe total sin IVA que se capturó previamente y confirmar que sea igual al Importe total sin Iva (Partidas/Concepto de Obra). En esta pantalla se puede modificar para que sean iguales.

| Enviar aviso de vencimiento del Contrato                 |  |
|----------------------------------------------------------|--|
| No                                                       |  |
| Importe total sin IVA                                    |  |
| 100                                                      |  |
| Importe Total sin IVA (Partidas/Concepto de Obra)<br>100 |  |

38

Una vez que la información sea la correcta, seleccionar el botón "Activar contrato" en la parte superior del menú.

← Volver a la Lista

Creado

😼 Duplicar Contrato

Activar contrato

Contrato : 19939 - Material de capacitación

Expediente :65886 - Material de capacitación

Proveedor o Contratista: PROVEEDOR 1 SA DE CV 🖻

Fecha de finalización del Contrato: 31/08/2019 11:59:00 PM

(Nota: Los contratos publicados en CompraNet no pueden ser eliminados sólo pueden ser modificados, para mayor información consulte a compranet@hacienda.gob.mx)

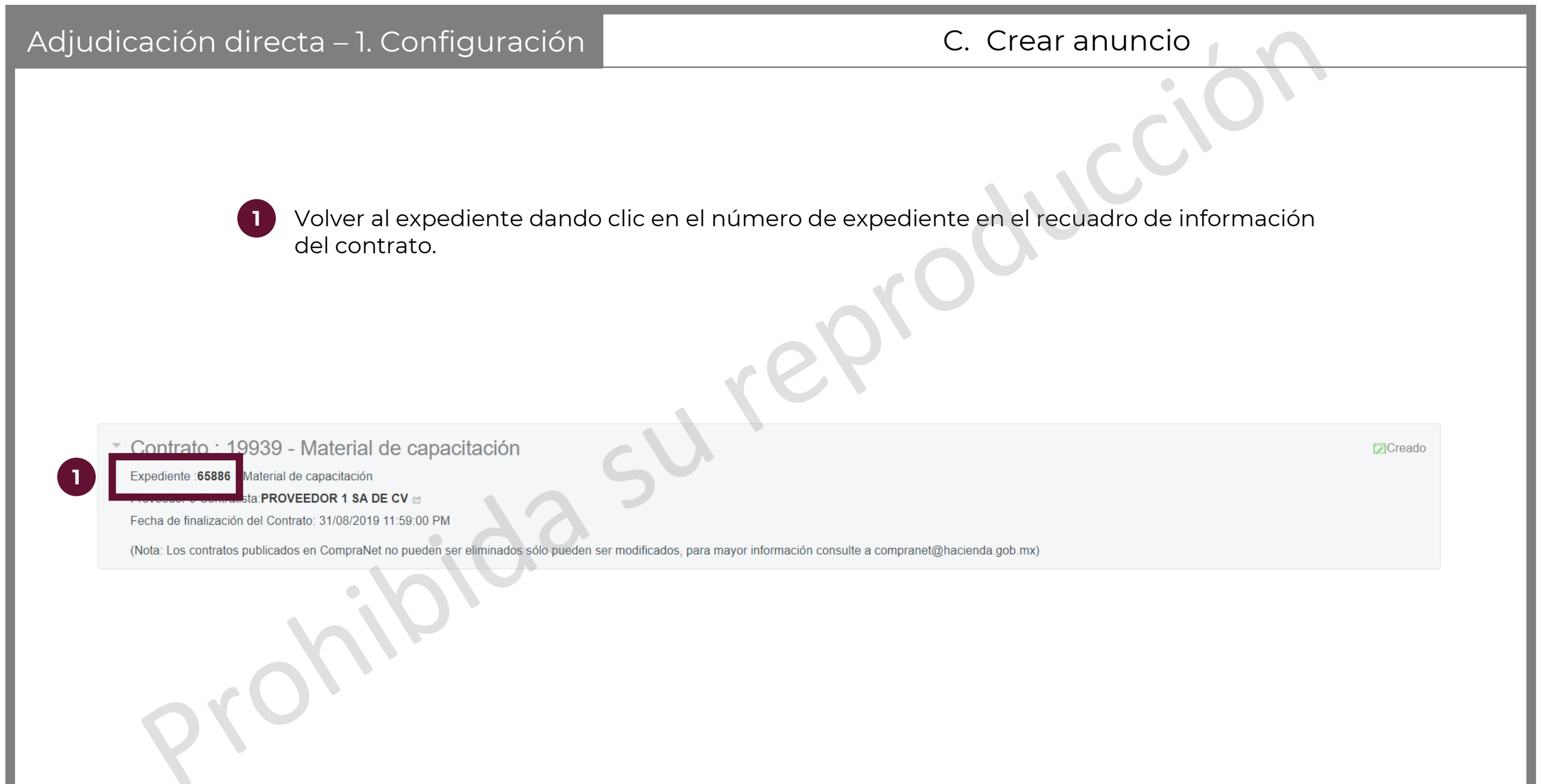

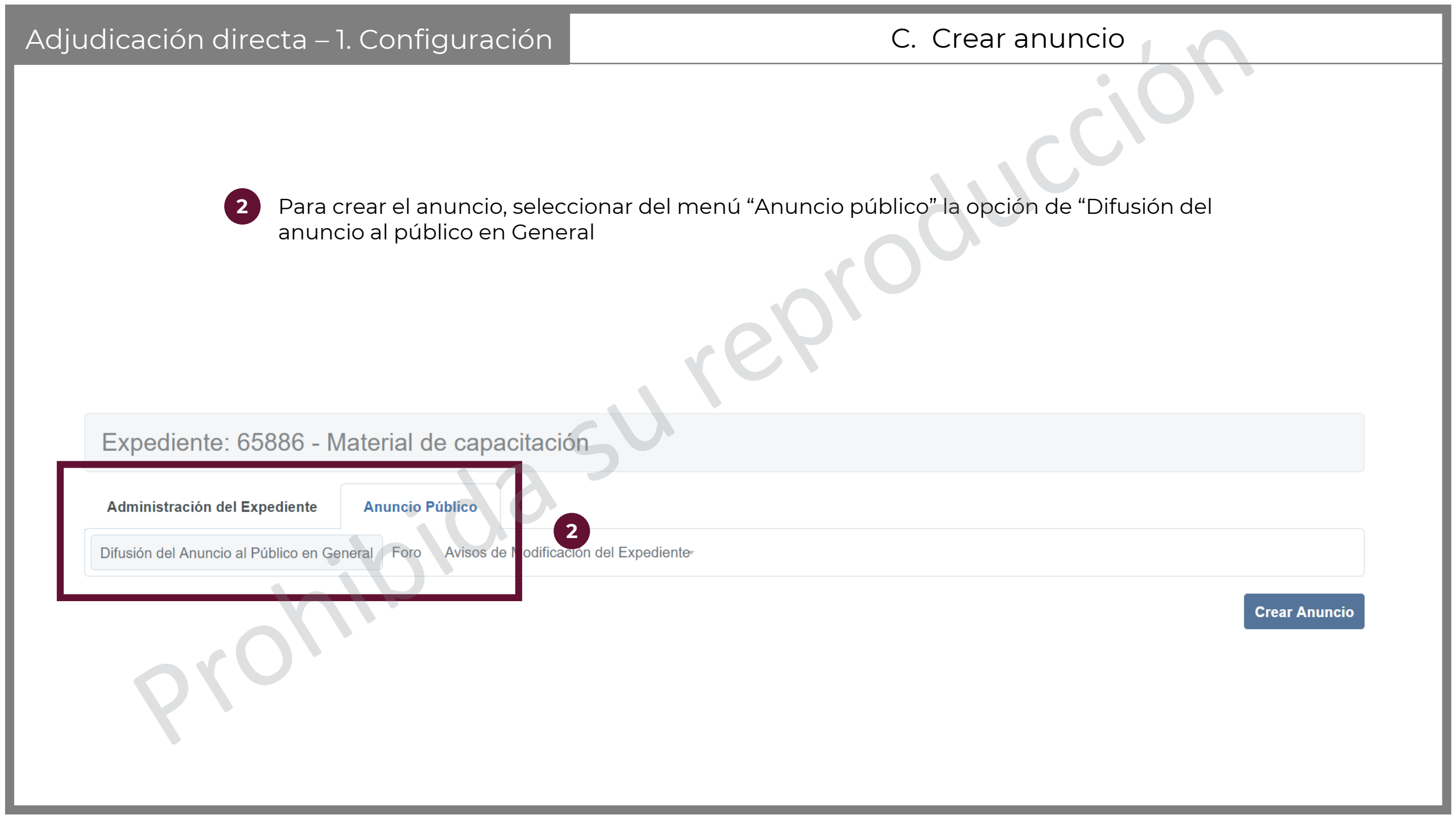

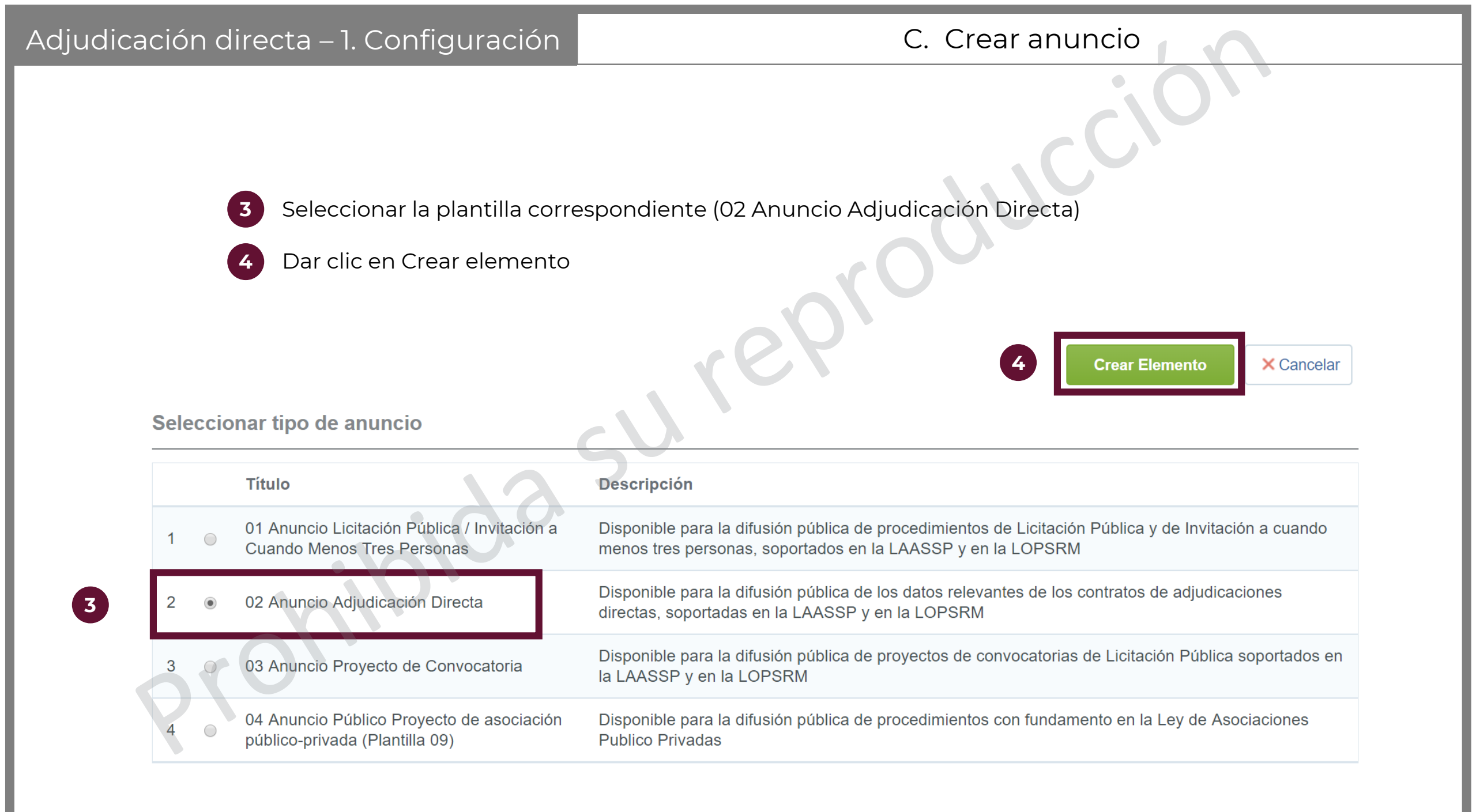

5

Capturar la información que está marcada con un asterisco rojo (\*), pues es obligatoria. El resto de los parámetros se deberán capturar sólo si son aplicables al Procedimiento.

#### **Detalles del Anuncio**

5

| Descripción del Expediente                                  | Notas                                                                                       |
|-------------------------------------------------------------|---------------------------------------------------------------------------------------------|
|                                                             | Notas Adicionales por Defecto                                                               |
| Caracteres disponibles 2000                                 | Caracteres disponibles 1971                                                                 |
| Tipo de Contratación                                        | * Entidad Federativa de la UC                                                               |
|                                                             | <b>v</b>                                                                                    |
| Modo de captura de la fecha y hora de Vigencia del Anuncio: | * Plazo de participación o vigencia del anuncio (Para proyecto de convocatoria FECHA LÍMITE |
| Manual •                                                    | PARA RECIBIR COMENTARIOS AL PROYECTO, Para licitación pública e invitación a cuando menos   |
|                                                             | tres personas: FECHA Y HORA DE APERTURA DE PROPOSICIONES y para adjudicación directa        |
|                                                             | FECHA DE LA NOTIFICACION DE LA ADJUDICACION)                                                |
|                                                             | dd/MM/yyyy i hh:mm AM/PM                                                                    |
| Fecha estimada de inicio del Contrato                       | Duración estimada del Contrato                                                              |
| da nina yyy                                                 |                                                                                             |
| Fecha estimada de conclusión del contrato (DD/MM/AAAA)      |                                                                                             |

| Adjudicación directa – 1. Configuración                   | C. Crear anuncio                                                                                                    |
|-----------------------------------------------------------|----------------------------------------------------------------------------------------------------|
| 5 Capturar la información que<br>Atributos del Anuncio    | está marcada con un asterisco rojo (*), pues es obligatoria                                                                                                    |
|                                                           |                                                                                                    |
| Tipo de Anuncio                                           |                                                                                                    |
| 02 Anuncio Adjudicación Directa                           |                                                                                                    |
| DATOS GENERALES DEL PROCEDIMIENTO DE CONTRA               | ATACIÓN                                                                                                    |
| <ul> <li>Número del Procedimiento (Expediente)</li> </ul> | Este número se generará al momento de publicar el Procedimiento                                                                                                    |
| 5 Orarácter del Procedimiento.                            | Indicar el carácter del procedimiento                                                                                                    |
| <ul> <li>Medio o forma del procedimiento</li> </ul>       | <ul> <li>* Seleccionar el medio o forma de participación en el procedimiento.</li> <li>(Electrónica sólo aplica a la LAASSP)</li> </ul>                                               |
| Procedimiento exclusivo para MIPYMES                      | <ul> <li>Defina si se establece como requisito de participación el que los<br/>licitantes acrediten ser una micro, pequeña o mediana empresa<br/>(sólo aplica a la LAAASP)</li> </ul> |

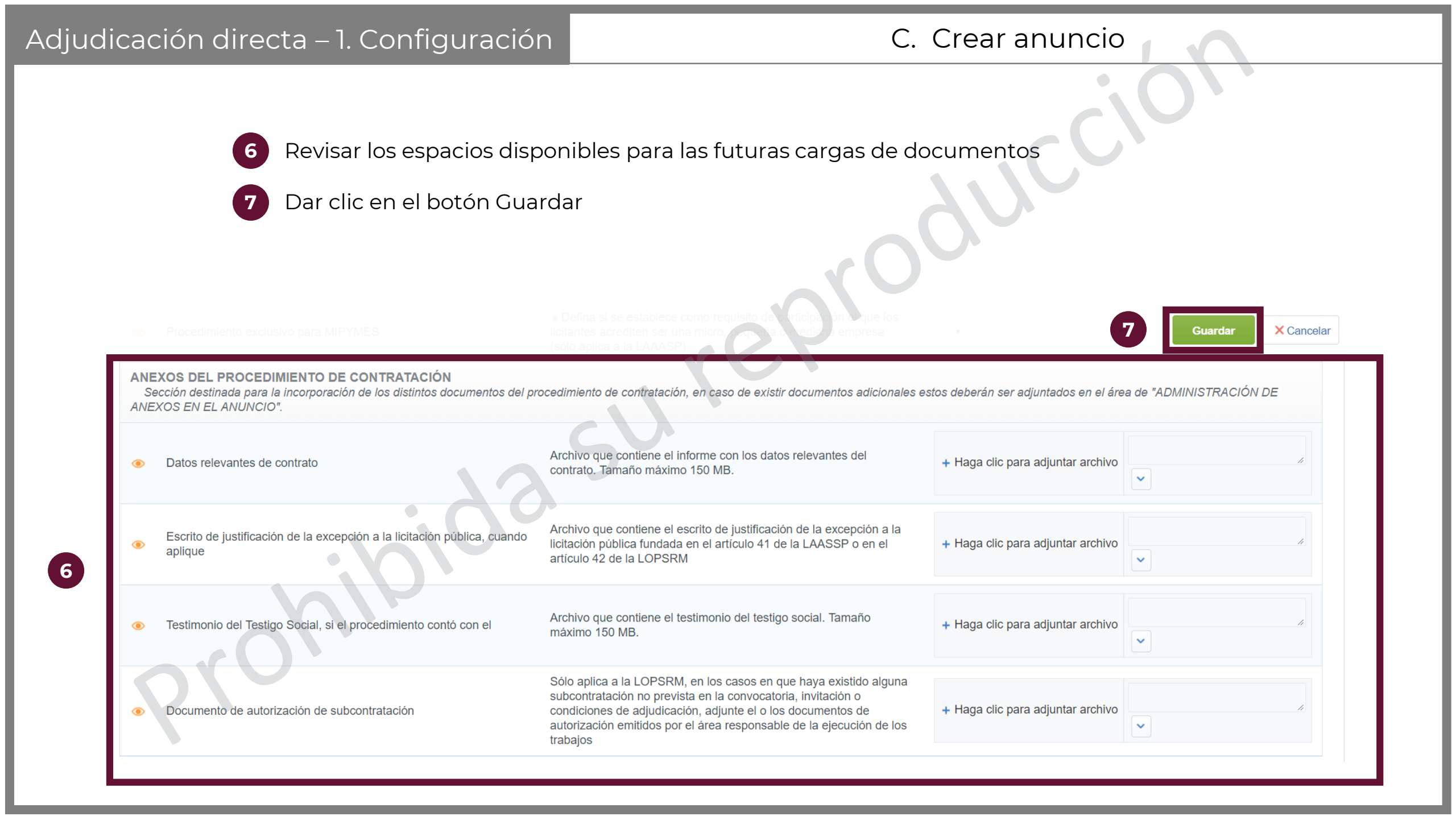

En la pantalla principal del expediente, dar clic en el menú "Llamada Externa" y seleccionar "Crear el Número del Procedimiento"

Volver a la Lista

Lamada Externa

Lamada Externa

Crear Elemento

Guardar como Nuevo Proyecto

Image: Crear el Número del Procedimiento

Procedimiento

Lamada externa

Administración del Expediente

Anuncio Público

Difusión del Anuncio al Público en General Foro Avisos de Modificación del Expediente

# D. Fijar el número de procedimiento

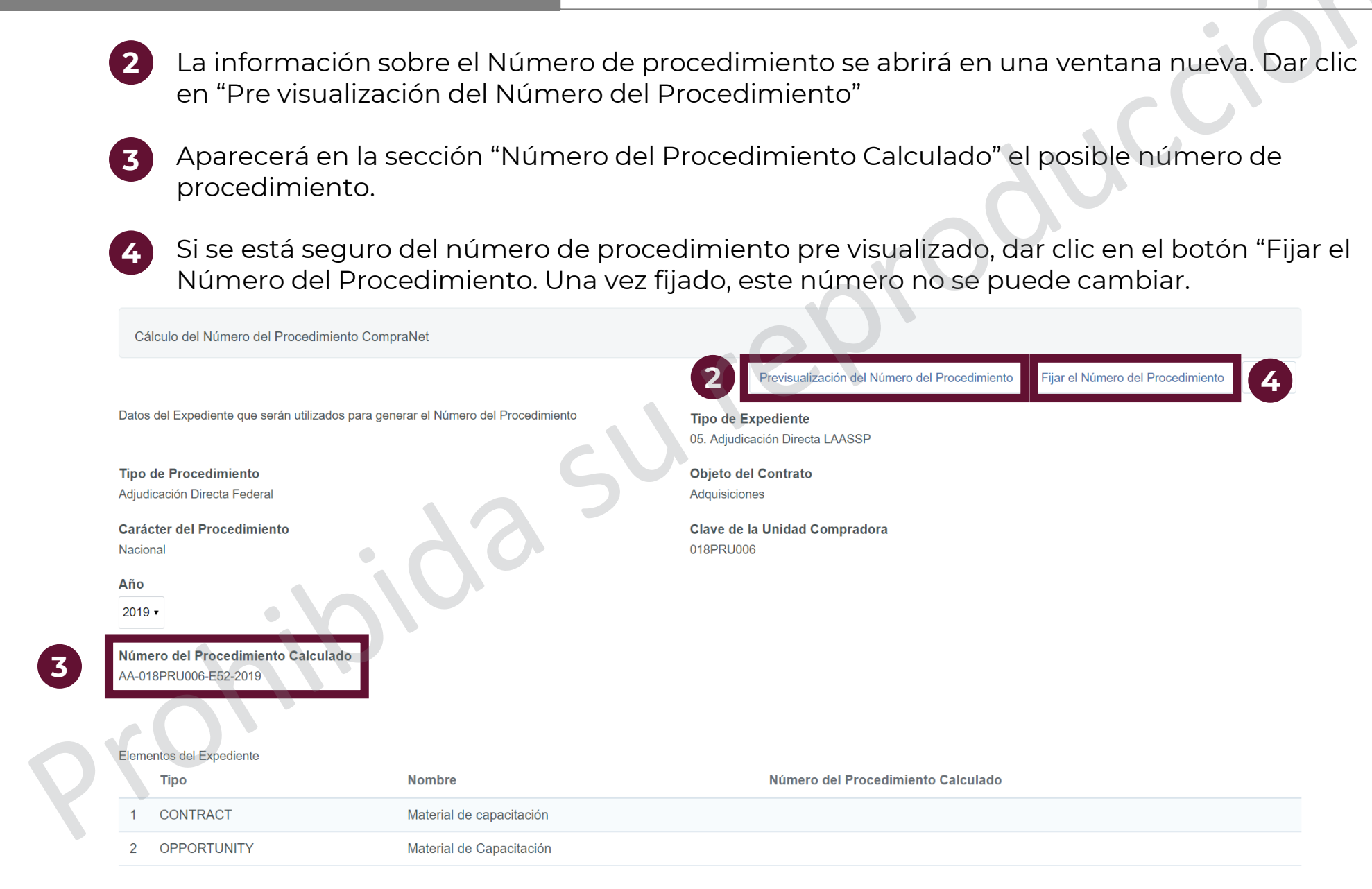

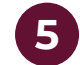

CompraNet abrirá un mensaje de confirmación advirtiendo que esta acción es irreversible. Dar clic en "Aceptar"

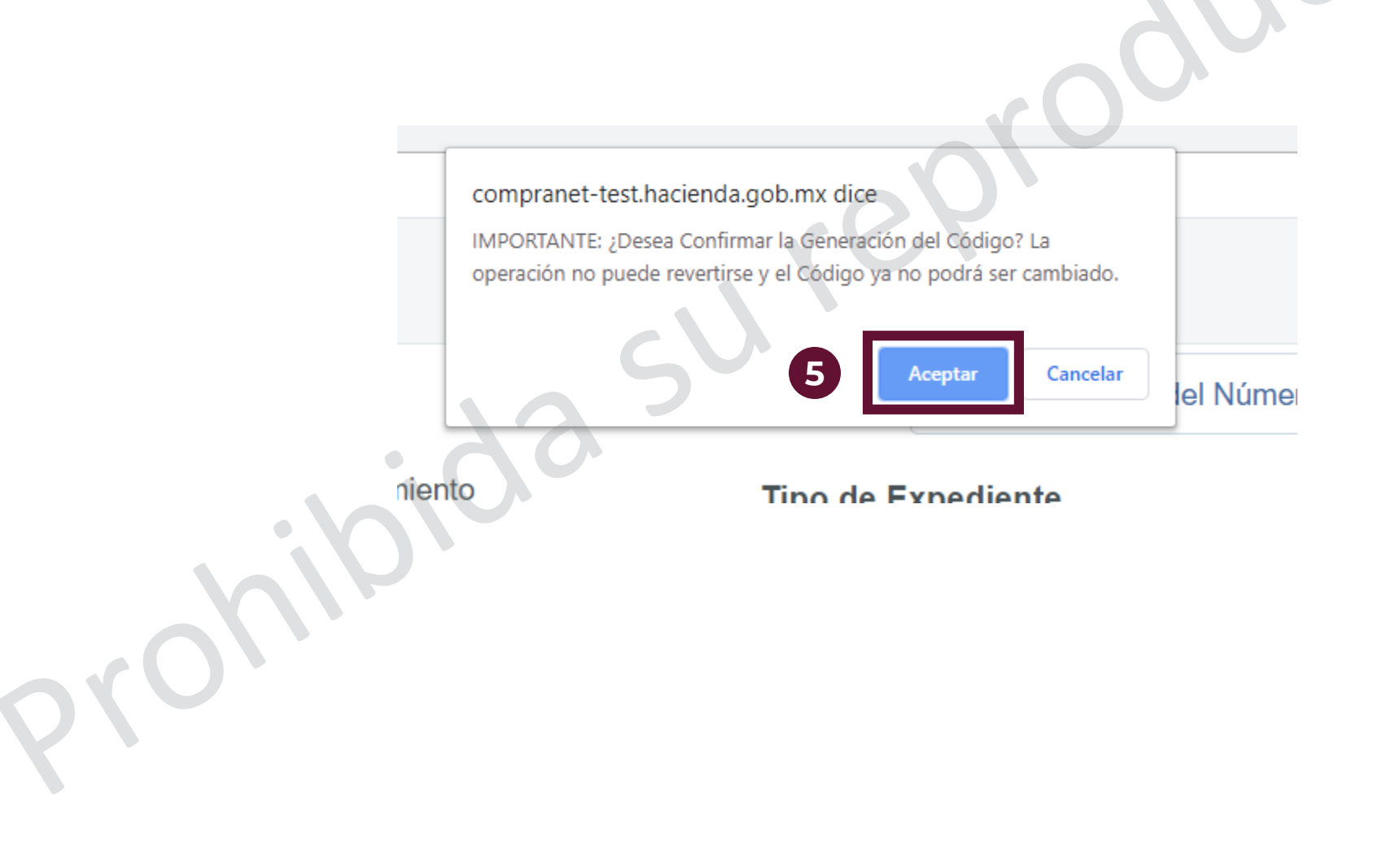

# D. Fijar el número de procedimiento

| <ul> <li>6 El sistema asignará el número calculado a los elementos del expediente de manera automática. Este procedimiento se deberá repetir cada vez que se agreguen elementos nuevos al expediente.</li> <li>7 Dar clic en cerrar.</li> </ul> |                         |                                    |                                          |  |  |  |
|----------------------------------------------------------------------------------------------------|-------------------------|------------------------------------|------------------------------------------|--|--|--|
| Cálculo del Número del Procedimiento CompraNet                                                                                                    |                         |                                    |                                          |  |  |  |
|                                                                                                    | rC                      | Volver a l                         | Relacionar el Número del Proced 7 Cerrar |  |  |  |
| Información del Número del Procedimiento Actual                                                                                                    | Tipo de Pro             | ocedimiento                        |                                          |  |  |  |
| Objeto del Contrato<br>Adquisiciones                                                                                                    | Carácter de<br>Nacional | el Procedimiento                   |                                          |  |  |  |
| Clave de la Unidad Compradora<br>018PRU006                                                                                                    | <b>Año</b><br>2019      |                                    |                                          |  |  |  |
| Número del Procedimiento Calculado<br>AA-018PRU006-E52-2019                                                                                                    |                         |                                    |                                          |  |  |  |
| Elementos del Expediente                                                                                                    | ł                       |                                    | 1                                        |  |  |  |
| Tipo Nombre                                                                                                    |                         | Número del Procedimiento Calculado |                                          |  |  |  |
| 1 CONTRACT Material de capaci                                                                                                    | tación 6                | AA-018PRU006-E52-2019              |                                          |  |  |  |
| 2 OPPORTUNITY Material de Capac                                                                                                    | itación                 | AA-018PRU006-E52-2019              |                                          |  |  |  |

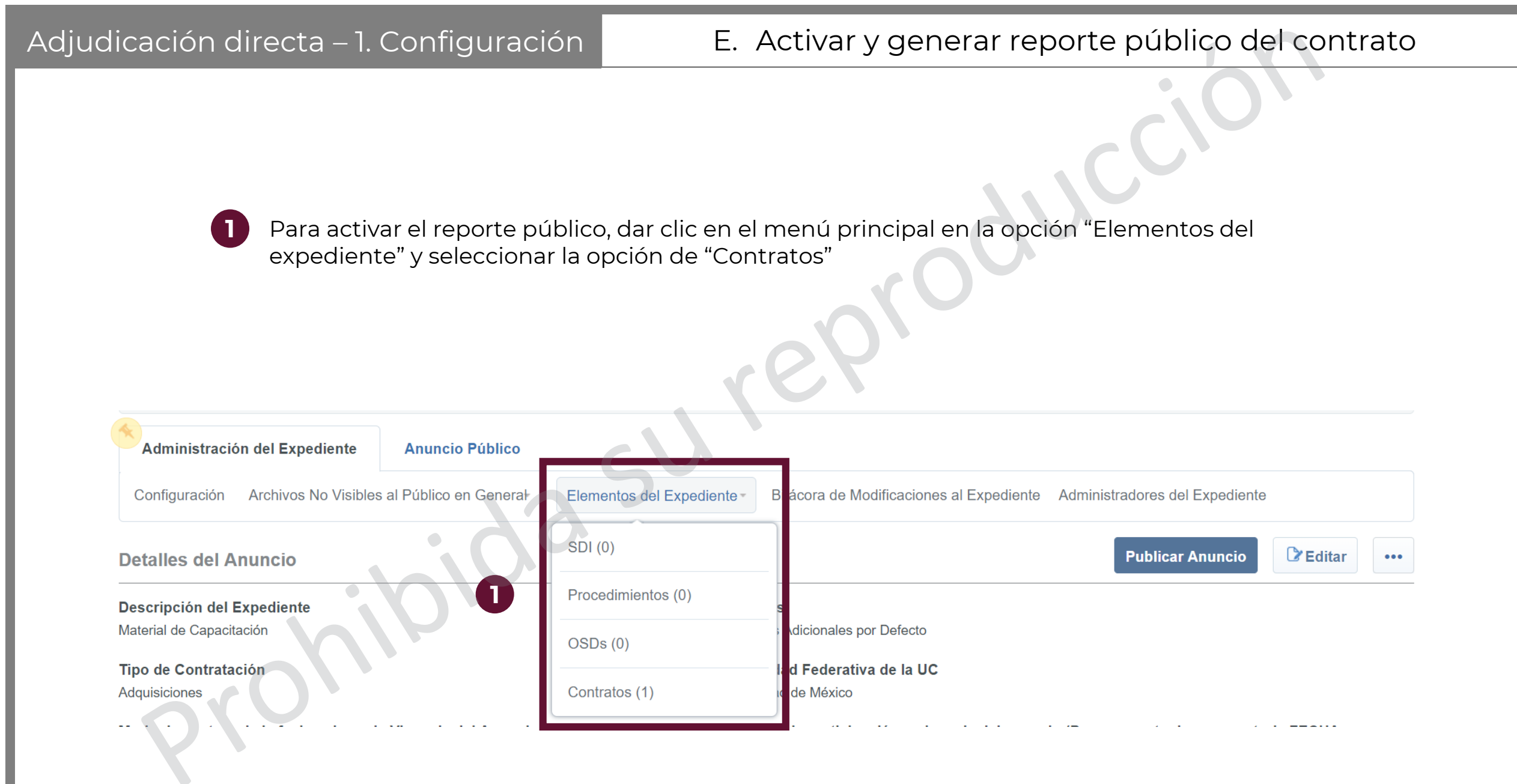

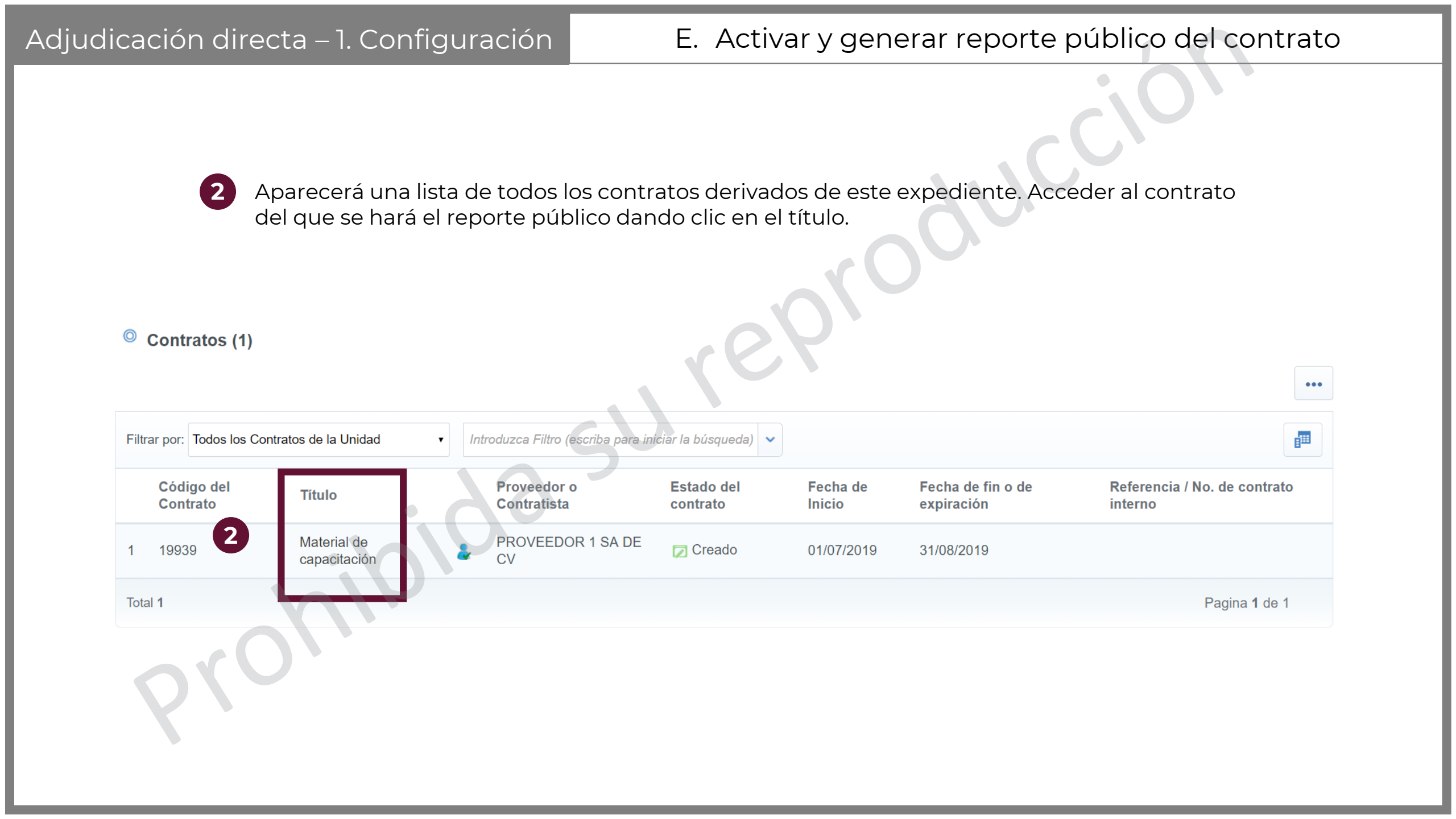

# E. Activar y generar reporte público del contrato

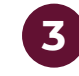

Dar clic en la opción "Activar contrato"

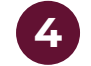

CompraNet muestra un mensaje para confirmar la selección. Dar clic en Aceptar.

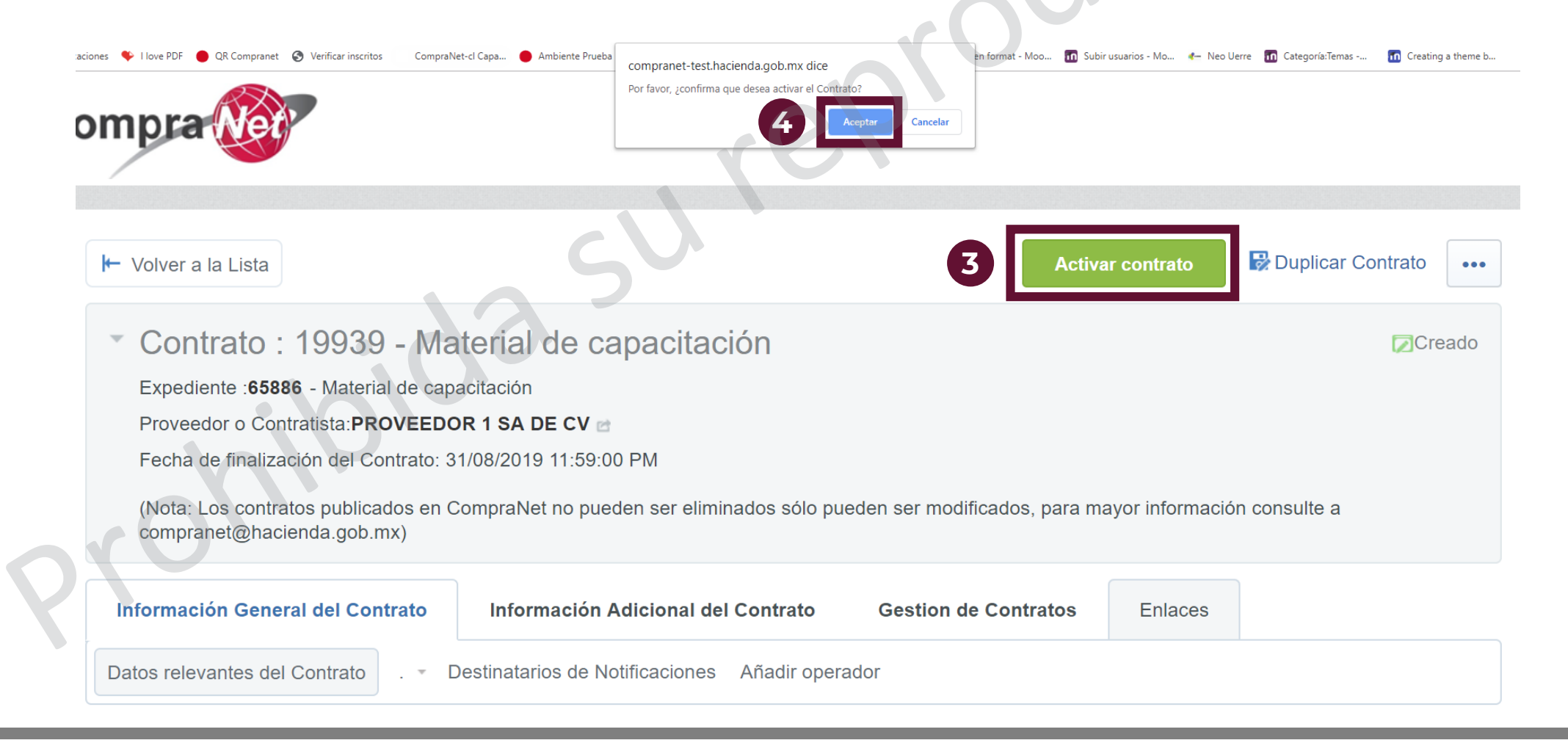

# E. Activar y generar reporte público del contrato

5

CompraNet muestra una bitácora de cambios del contrato. Dar clic en Confirmar.

Contrato : 19939 - Material de capacitación

Expediente : 65886 - Material de capacitación

Proveedor o Contratista: PROVEEDOR 1 SA DE CV

Fecha de finalización del Contrato: 31/08/2019 11:59:00 PM

(Nota: Los contratos publicados en CompraNet no pueden ser eliminados sólo pueden ser modificados, para mayor información consulte a compranet@hacienda.gob.mx)

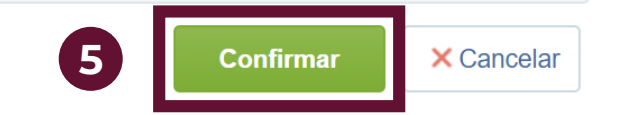

Creado

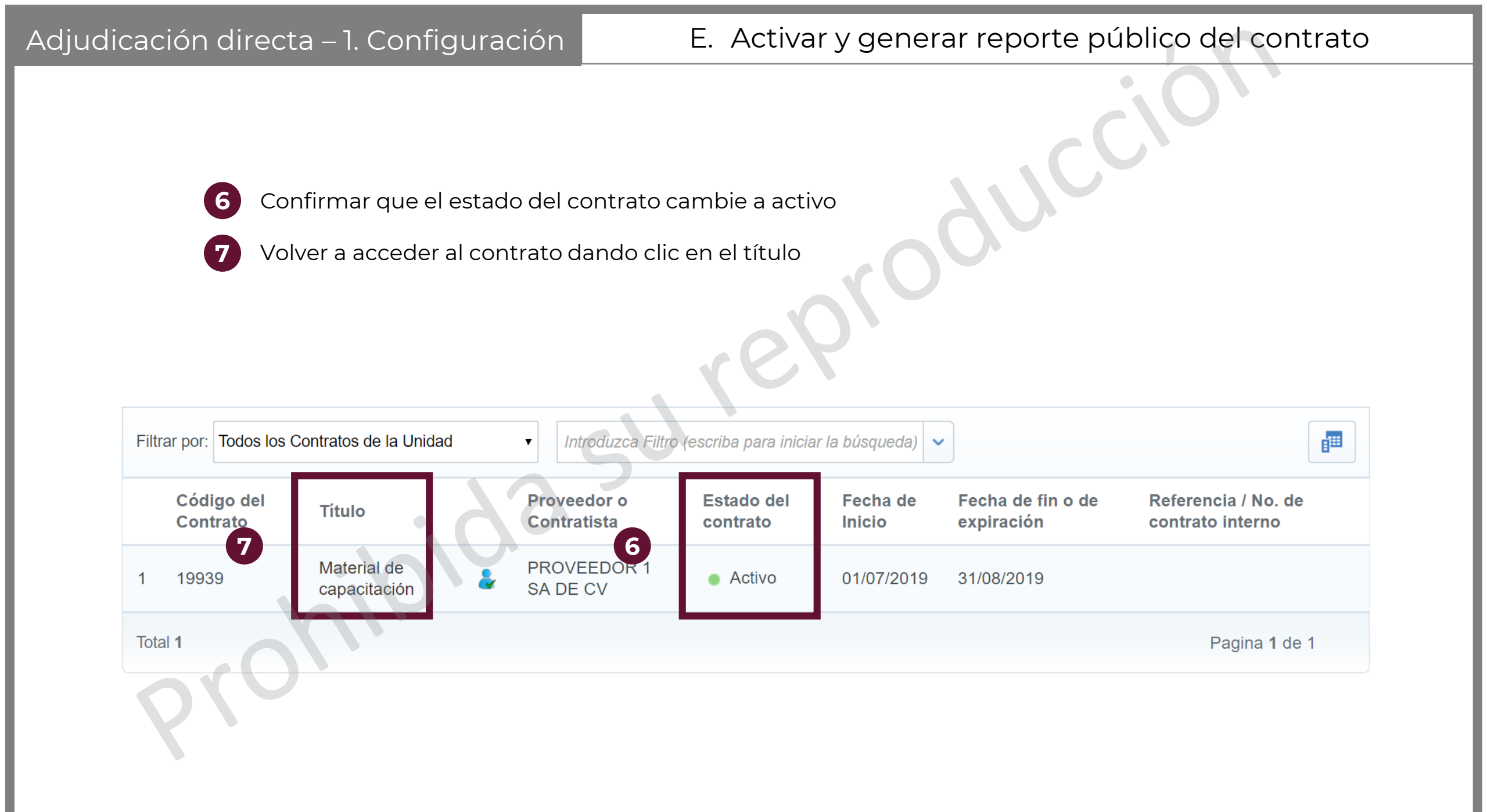

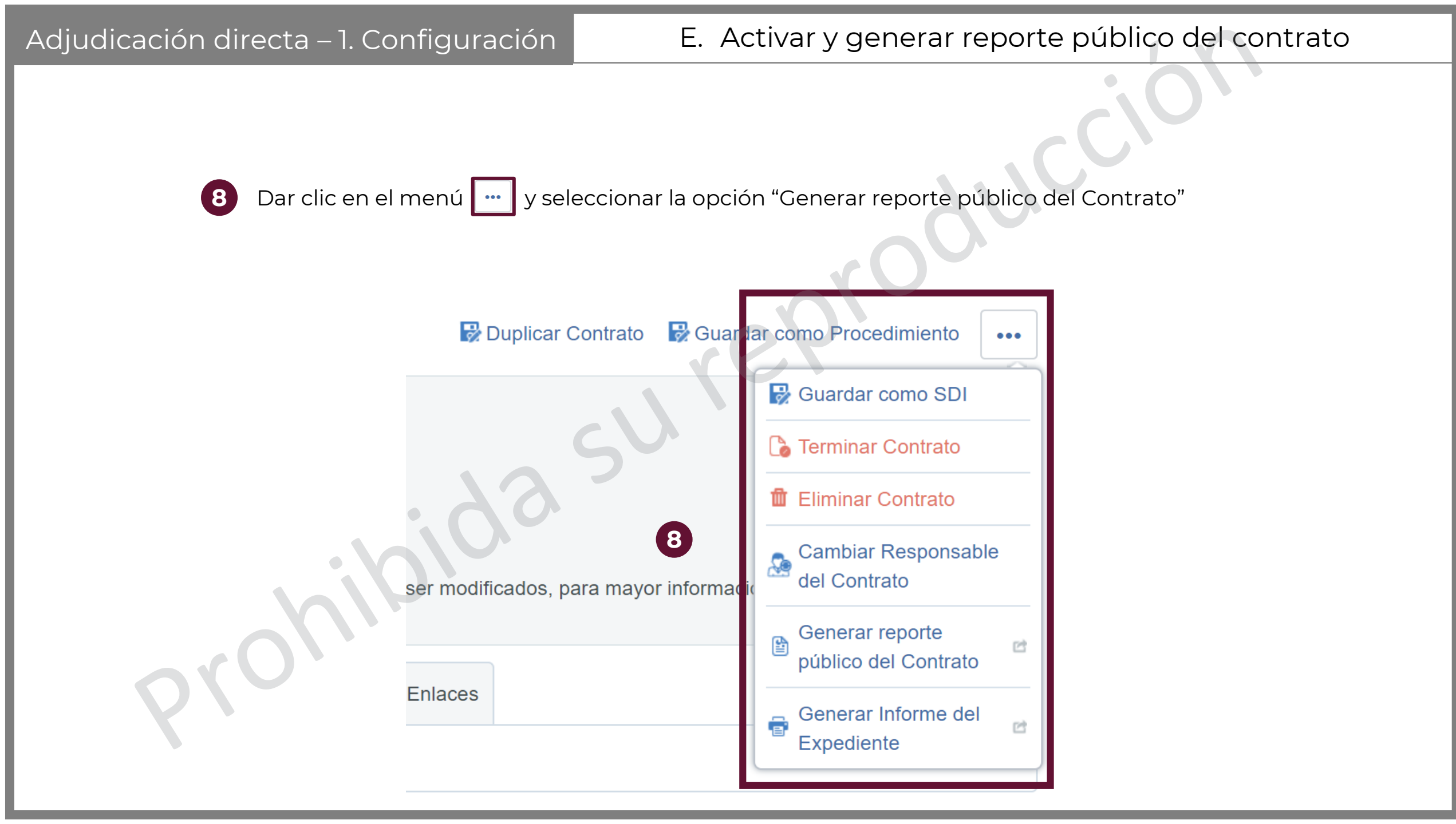

# E. Activar y generar reporte público del contrato

(10

Confirmar

× Cancelar

Se abrirá una ventana emergente. Seleccionar el formato PDF para la descarga del archivo

Dar clic en Confirmar para que comience la descarga del archivo. Guardar en la ubicación que se desee

Elija el Formato del Informe Datos Relevantes del Contrato

HTML

9

9

- Formato (PDF)
- Formato de Documento Exportable para la preservación digital (pdf/a-1)
- Formato (RTF)
- Microsoft Word 2007 Formato del archivo (DOCX)
- Abrir en Formato (ODF)
  - Abrir en Formato (ODS)
- Formato Microsoft Excel (xls)
- Formato Microsoft Excel 2007 (xlsx)

Etapas del Procedimiento Adjudicación Directa

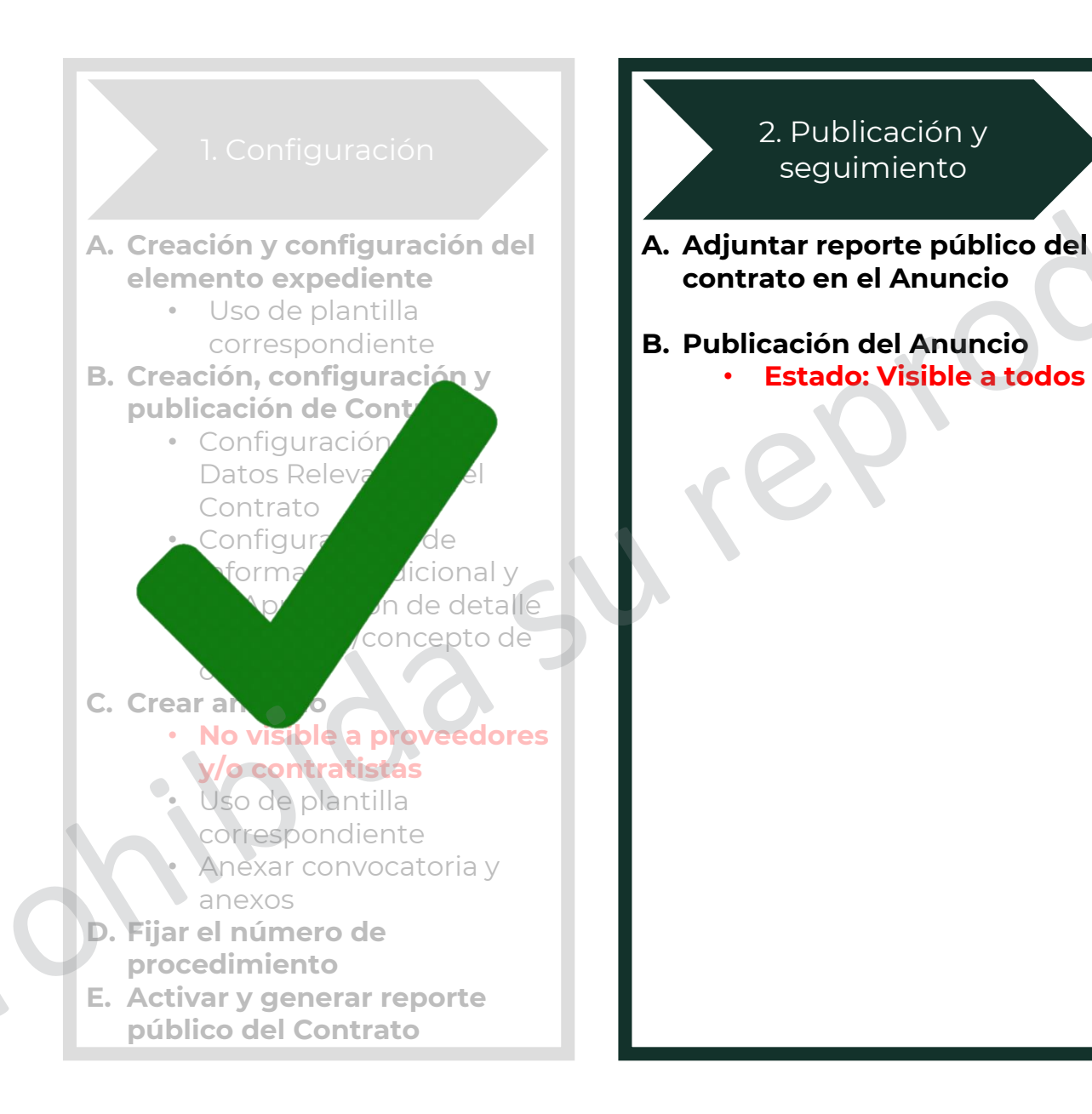

3. Conclusión

A. Verificar que el procedimiento de contratación de Adjudicación Directa esté visible en el apartado "Difusión de procedimientos" / "En seguimiento y concluidos"
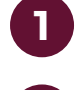

En el menú principal del Expediente, seleccionar el menú "Anuncio público" y dar clic en "Difusión del Anuncio al Público en General!

Dar clic en Editar

Expediente: 65886 - Material de capacitación

Estado del Anuncio: No Visible a los Proveedores y/o Contratistas

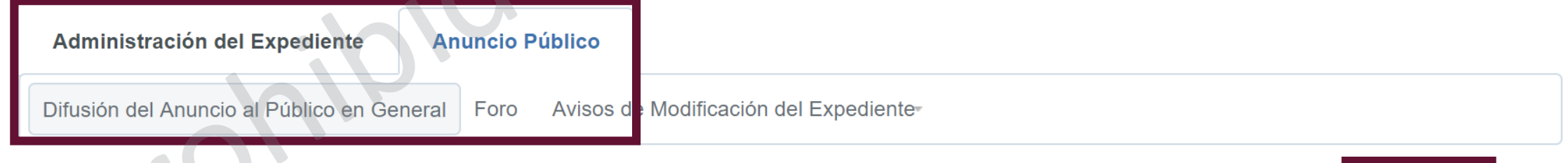

Detalles del Anuncio

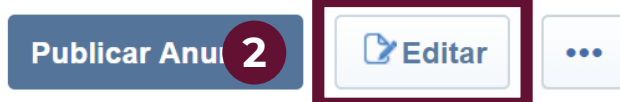

Identificar el apartado de "Anexos del procedimiento de contratación" y dar clic en la opción "Haga clic par adjuntar archivo" para la carga de los documentos correspondientes

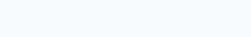

Guardar X Cancelar

#### ANEXOS DEL PROCEDIMIENTO DE CONTRATACIÓN

Sección destinada para la incorporación de los distintos documentos del procedimiento de contratación, en caso de existir documentos adicionales estos deberán ser adjuntados en el área de "ADMINISTRACIÓN DE ANEXOS EN EL ANUNCIO".

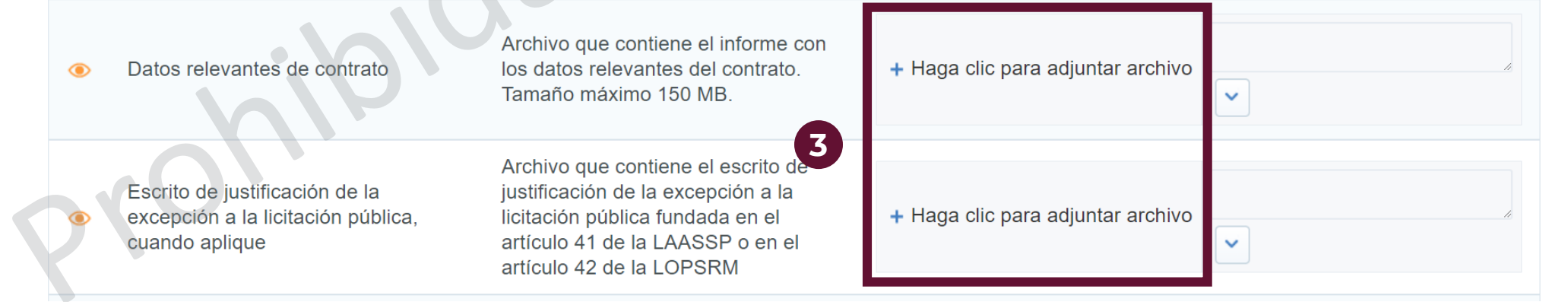

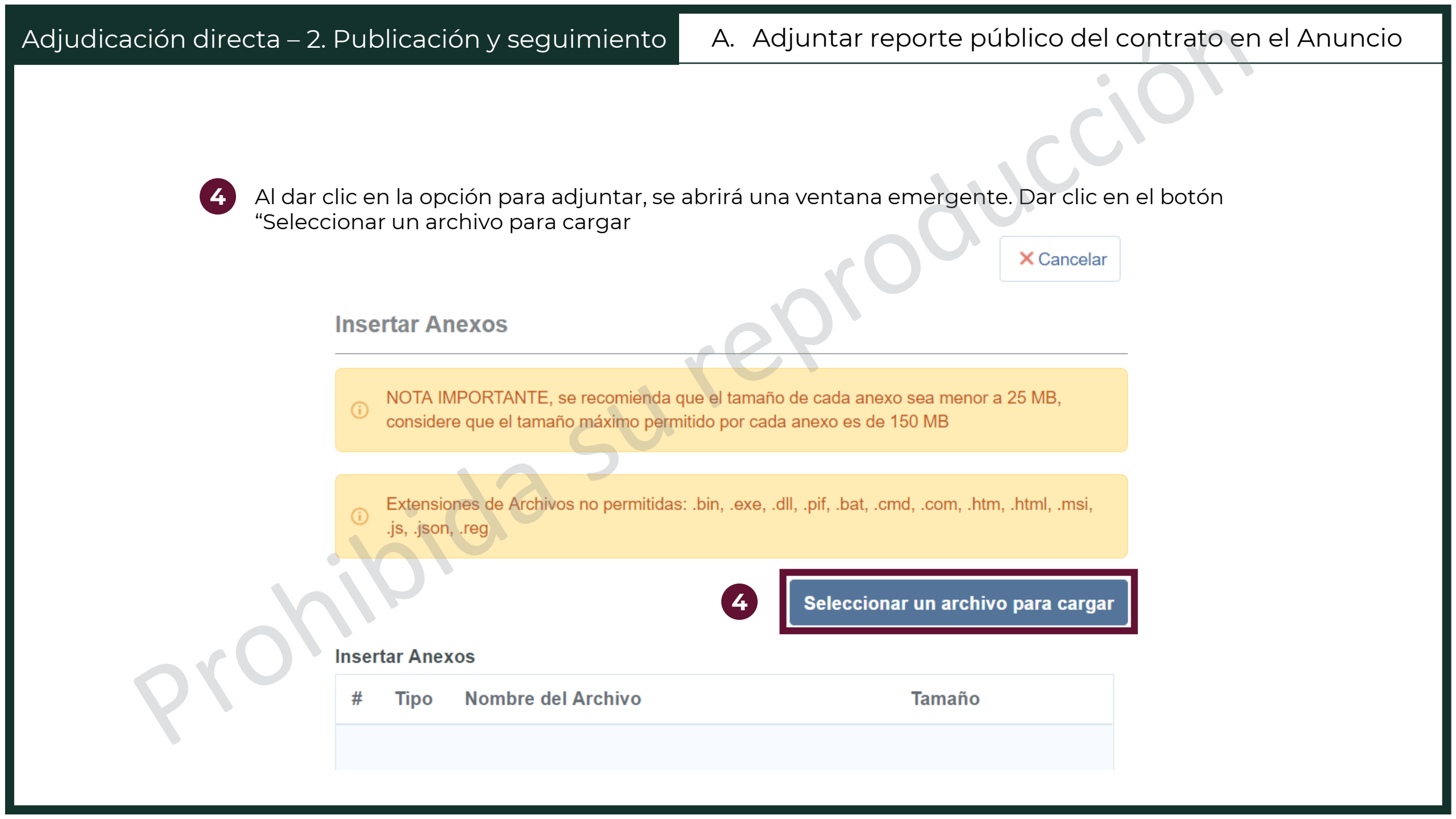

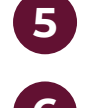

Es posible verificar la carga revisando los nombres de los archivos adjuntos. Asimismo, es posible agregar algún comentario al documento adjunto.

Dar clic en el botón Guardar

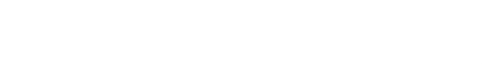

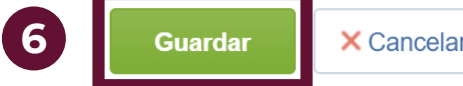

#### ANEXOS DEL PROCEDIMIENTO DE CONTRATACIÓN

Sección destinada para la incorporación de los distintos documentos del procedimiento de contratación, en caso de existir documentos adicionales estos deberán ser adjuntados en el área de "ADMINISTRACIÓN DE ANEXOS EN EL ANUNCIO".

| ۲ | Datos relevantes de contrato                                                           | Archivo que contiene el informe con<br>los datos relevantes del contrato.<br>Tamaño máximo 150 MB.                                                                          | Datos relevantes<br>del contrato.pdf | (52<br>KB) 🖸 💼            |  |
|---|----------------------------------------------------------------------------------------|----------------------------------------------------------------------------------------------------|--------------------------------------|---------------------------|--|
|   | Escrito de justificación de la<br>excepción a la licitación pública,<br>cuando aplique | Archivo que contiene el escrito d<br>justificación de la excepción a la<br>licitación pública fundada en el<br>artículo 41 de la LAASSP o en el<br>artículo 42 de la LOPSRM | Escrito de<br>justificación.docx     | (13<br>KB) <sup>2</sup> 1 |  |

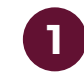

Para publicar el anuncio, dar clic en el botón "Publicar Anuncio" debajo del menú principal

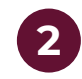

CompraNet avisa que no hay un elemento procedimiento, pero para la adjudicación directa este elemento no es necesario. Dar clic en Aceptar

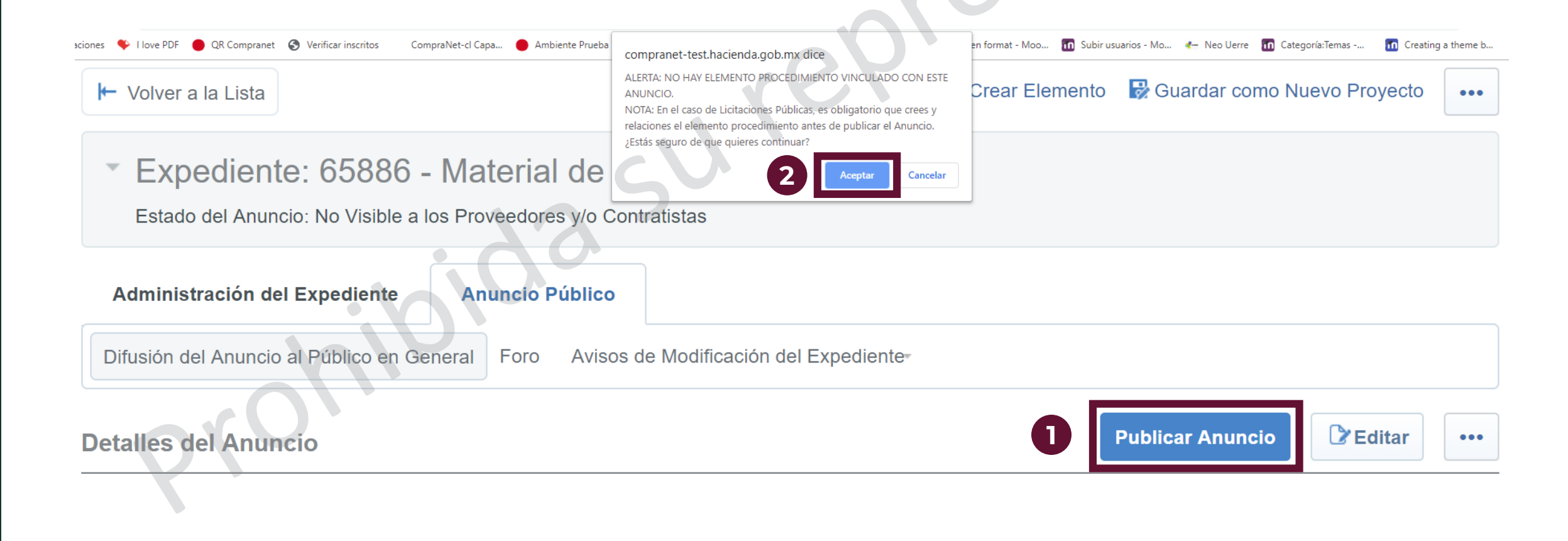

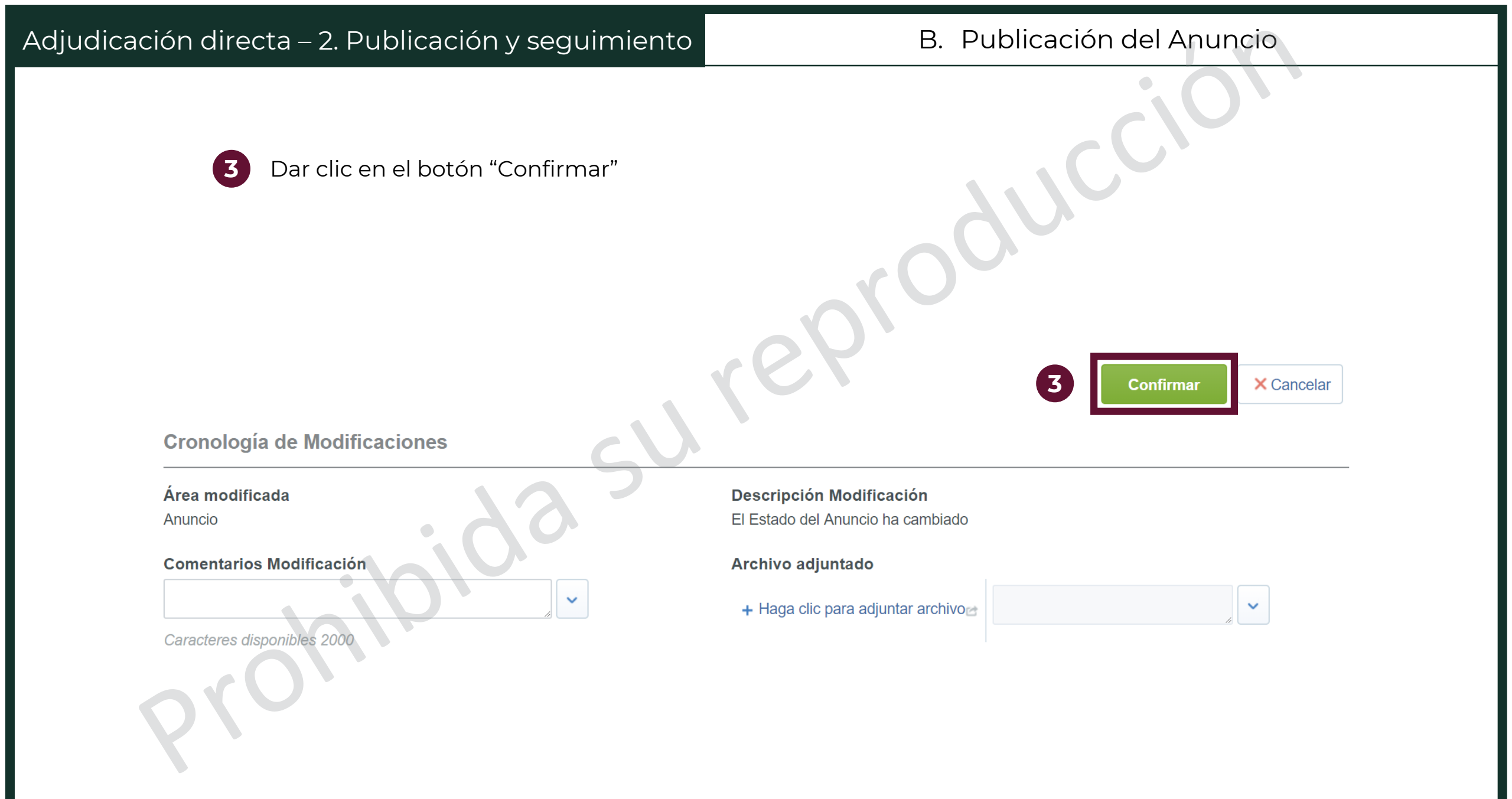

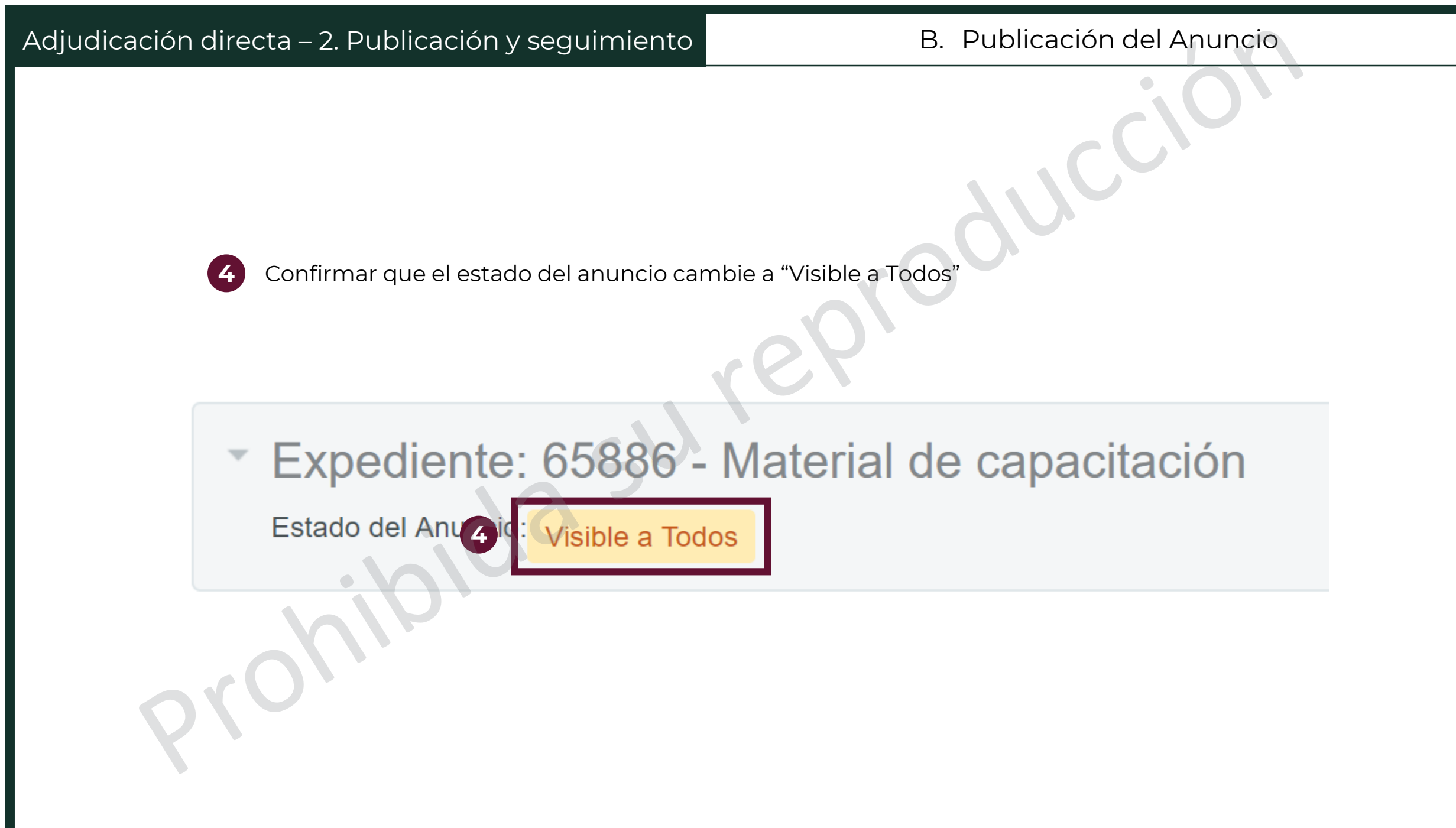

Etapas del Procedimiento Adjudicación Directa

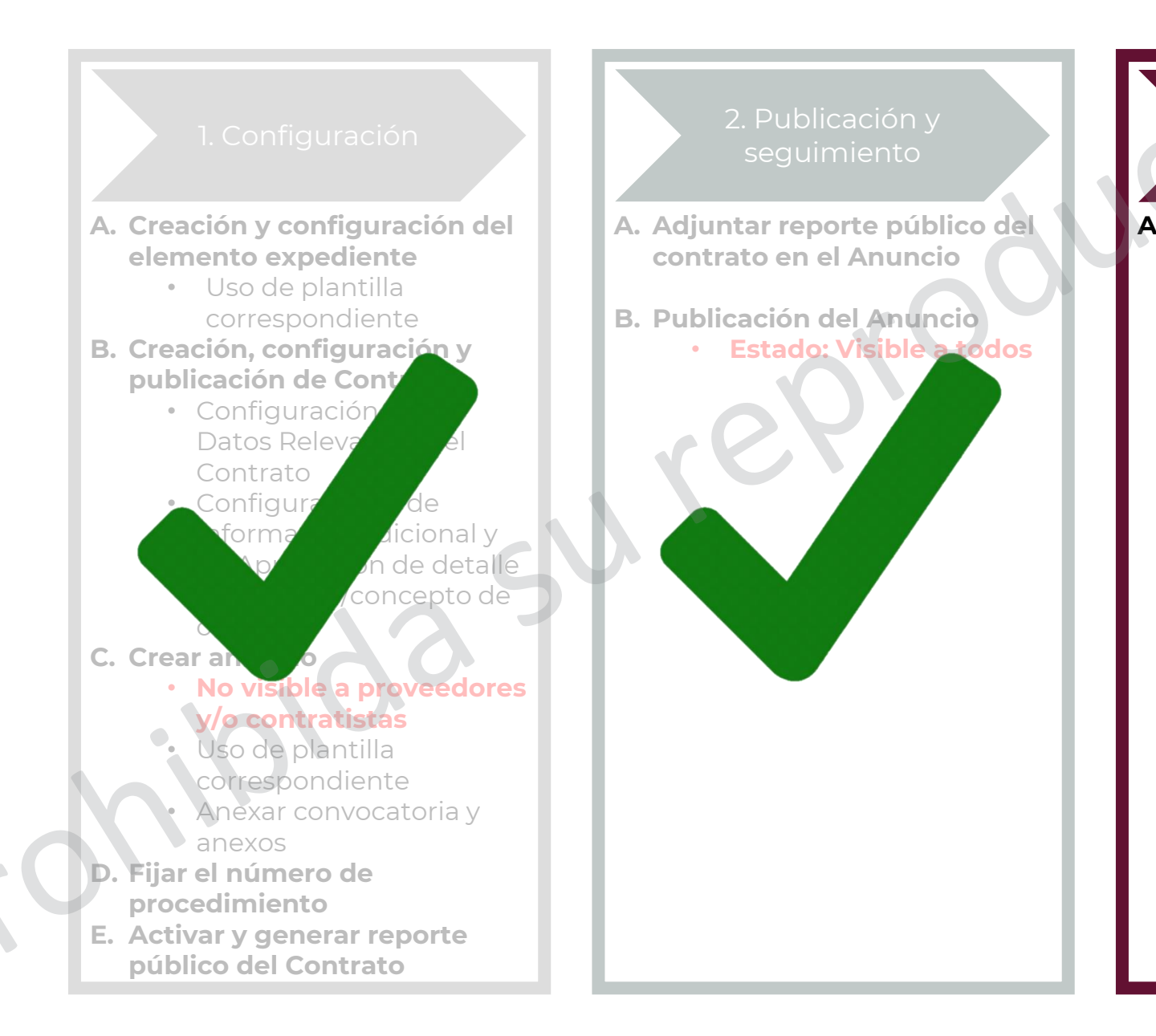

A. Verificar que el procedimiento de contratación de Adjudicación Directa esté visible en el apartado "Difusión de procedimientos" / "En seguimiento y concluidos"

3. Conclusión

# A. Verificar que el procedimiento esté visible

1

Para confirmar que el procedimiento sea visible, acceder al menú de "ANUNCIOS PUBLICADOS", localizado en el Módulo de Área de Contratación

Área de trabajo.

Verifica si cumples con los requerimientos técnicos del sistema en el siguiente link: http://bit.ly/2hEHgGF

#### Área de Contratación

Expedientes de Contratación

Solicitudes de Cotización (SDI)

Procedimientos

Ofertas Subsecuentes de Descuentos (OSD / Subasta)

Contratos

ANUNCIOS PUBLICADOS (procedimientos vigentes, en seguimiento y concluidos)

#### Empresas en CompraNet

Búsqueda de Empresas

Clasificación

Incorporación de Proveedores o Contratistas al RUPC

Manuales, guías e indicadores

## Adjudicación directa – 3. Conclusión

## A. Verificar que el procedimiento esté visible

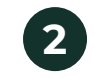

Seleccionar la pestaña "Anuncios en seguimiento o concluidos"

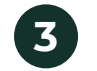

Dar clic en la opción de filtros para que aparezcan los posibles filtros

4

Seleccionar el tipo de filtro deseado. Se recomienda buscar por "código, descripción o referencia del Expediente"

| ۵ | Anuncios Viger 2 Anuncios en seguimiento o co |                               | o concluídos                                                                        |                              |                                           |
|---|-----------------------------------------------|-------------------------------|-------------------------------------------------------------------------------------|------------------------------|-------------------------------------------|
|   |                                               |                               |                                                                                     |                              | •••                                       |
|   | Filtrar por: Todas las                        | oportunidades • 3             | Introduzca Filtro (escriba para iniciar la búsqueda) 🗸                              |                              | A                                         |
|   | Nombr<br>Compr                                | e de la Unidad<br>adora (UC)  | ia<br>Código, descripción o referencia del Expediente                               |                              | vigencia del anunelo                      |
|   | 1 XSFP-0                                      | GBN- PRU ccc                  | olgias de la institución, Nombre o clave de la oc. El directorio de UC              | se consulta en: https://cnet | .hacienda.gob.mx/servicios/consultaUC.jsf |
| G | 2 XSFP-0                                      | GBN- PRU                      | Fecha de la primera publicación del Anuncio                                         |                              | 08/05/2012 01:36 PM                       |
|   | 3 XSFP-0                                      | GBN- PRU Arrendar<br>Equipo d | nier lo Entidad Federativaendamiento de Equipo de Computo<br>e Computo              |                              | 26/10/2011 09:00 AM                       |
|   | 4 XSFP-0                                      | GBN- PRU SFP/001              | Categorías del Expediente<br>ADOUISICIÓN DE EQUIPO DE CÓMPUTO<br>Tipo de Expediente |                              | 14/03/2012 01:00 PM                       |
|   | 5 XSFP-0                                      | GBN- PRU                      | Información Adicional<br>Carácter del Procedimiento                                 |                              |                                           |

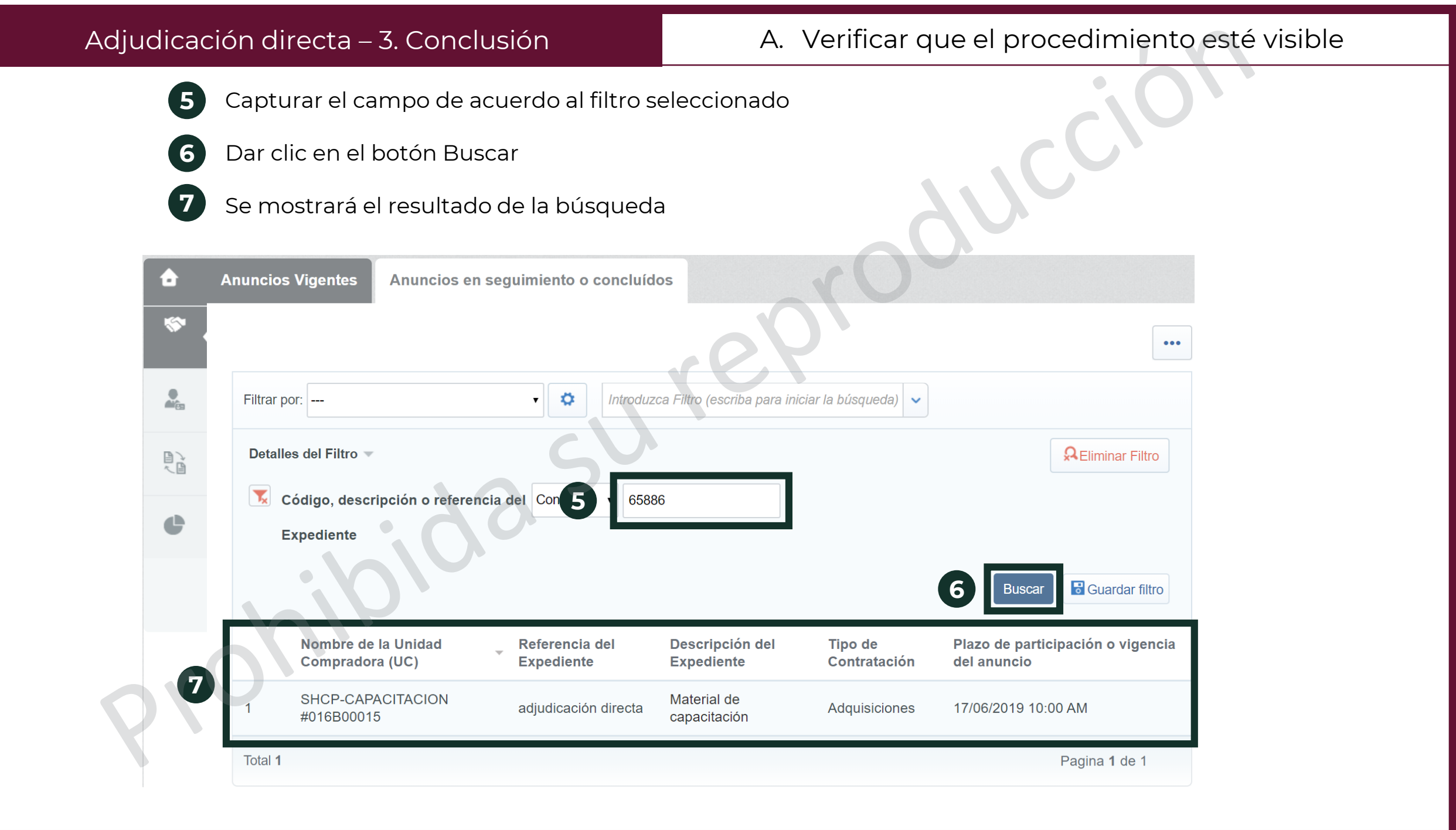

La Solicitud de Cotización (SDI) está disponible en CompraNet para responder a lo dispuesto en el artículo 75 del Reglamento de la Ley de Adquisiciones, Arrendamientos y Servicios del Sector Público, a través del cual se indica que las solicitudes de cotización requeridas para solventar la investigación de mercado podrán realizarse a través de CompraNet y con ellos cubrir el requisito descrito en el último párrafo del artículo 42 de la Ley de Adquisiciones, Arrendamientos y Servicios del Sector Público para la realización de contrataciones por Adjudicación directa soportadas en la normatividad antes descrita.

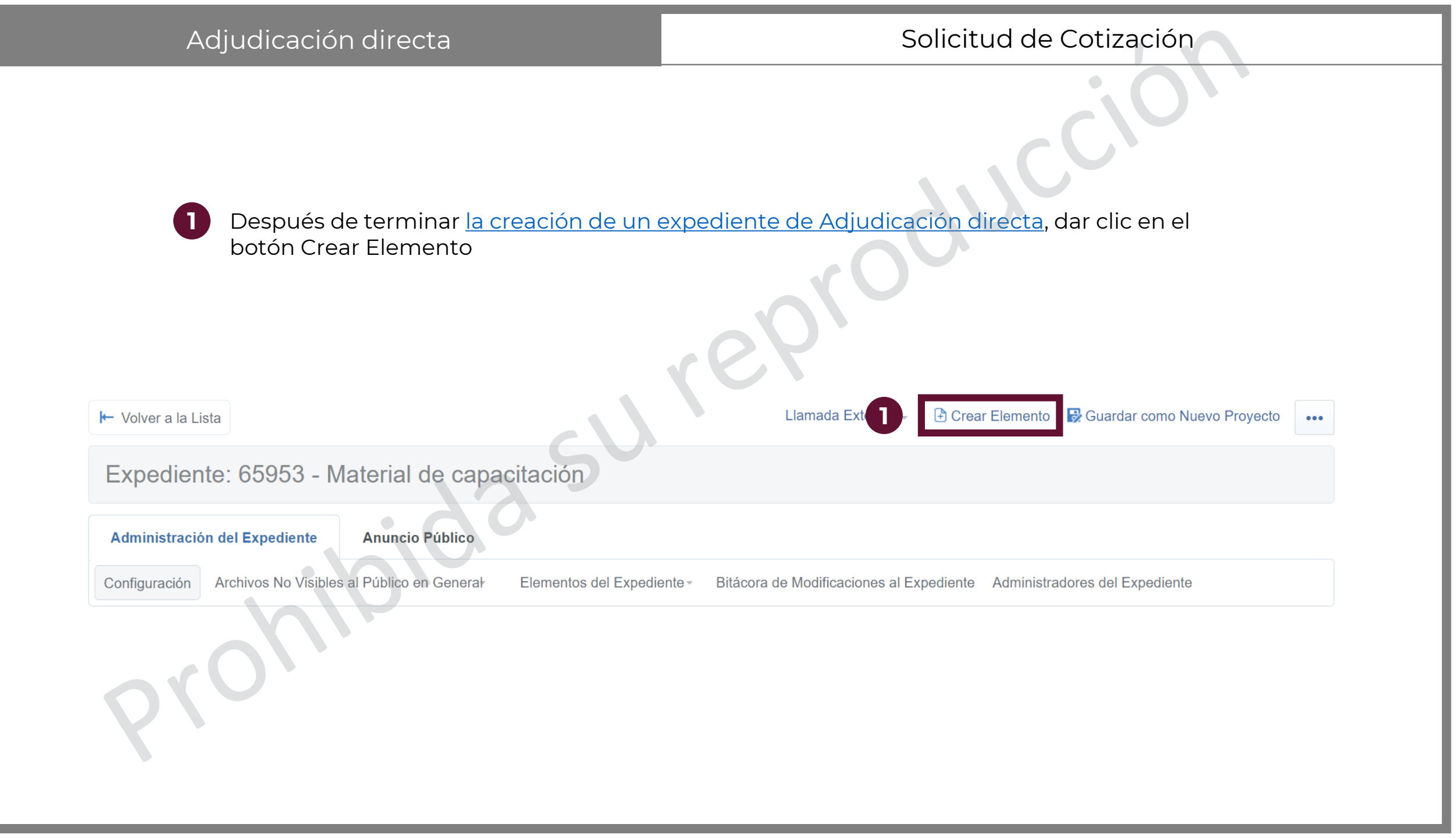

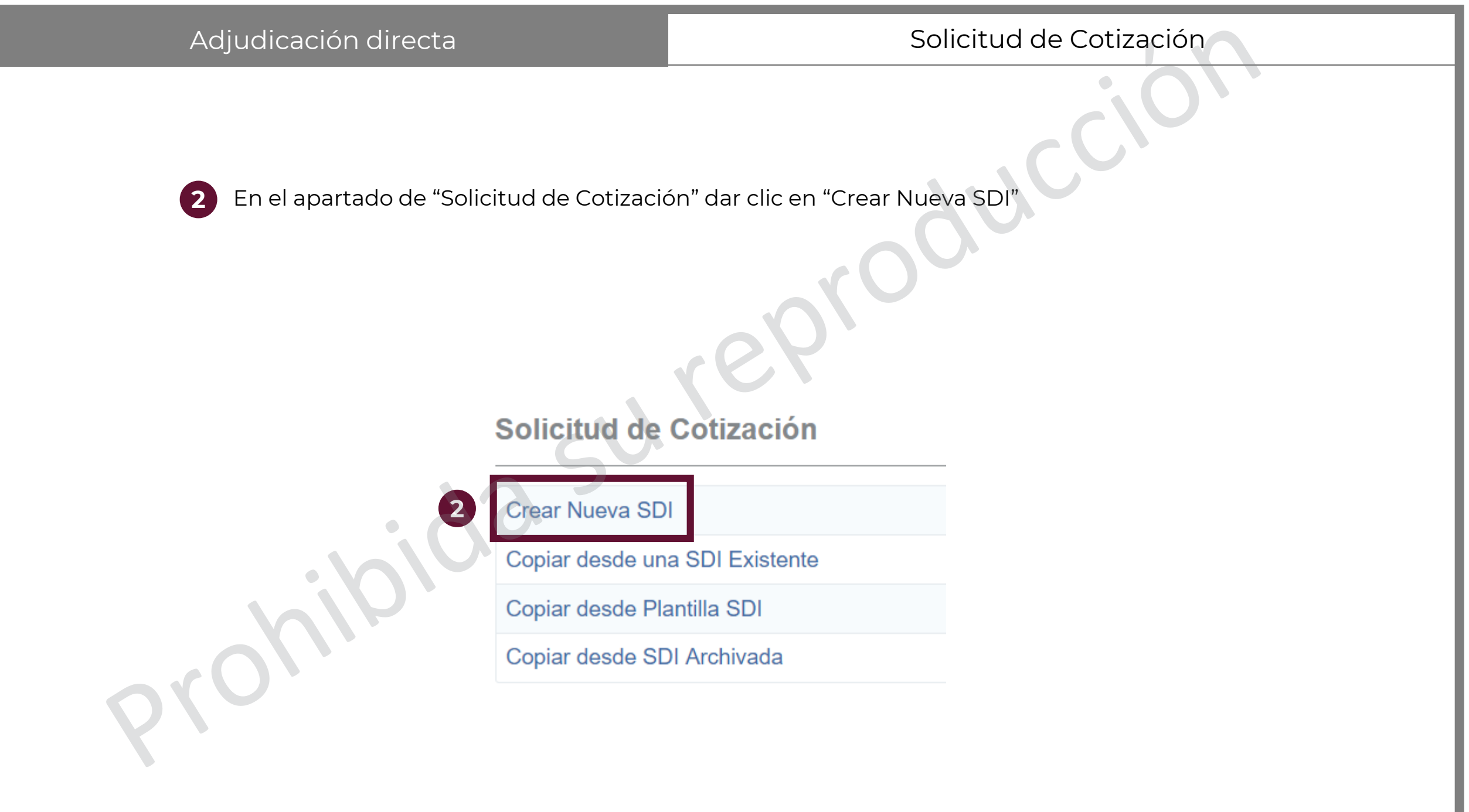

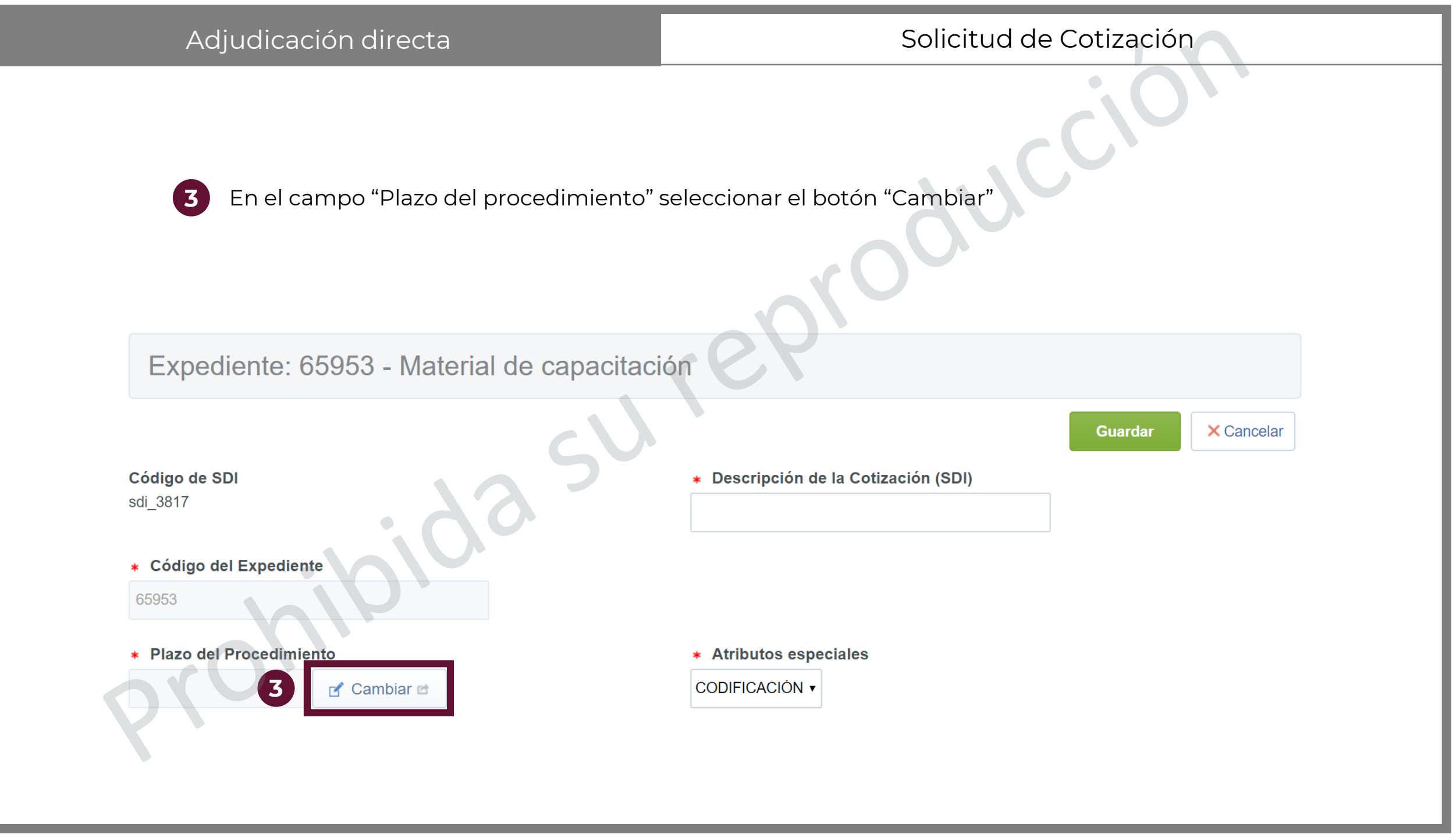

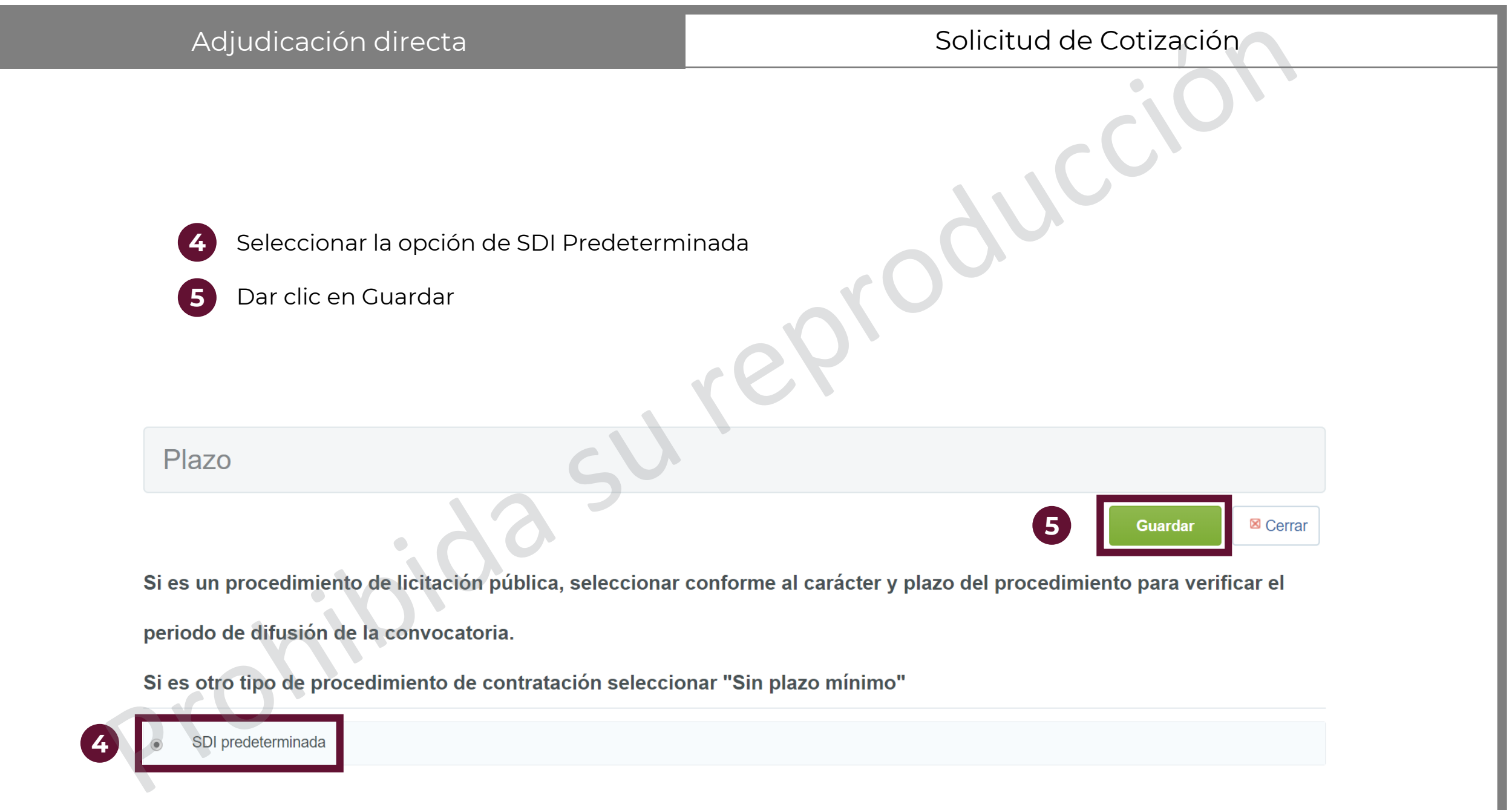

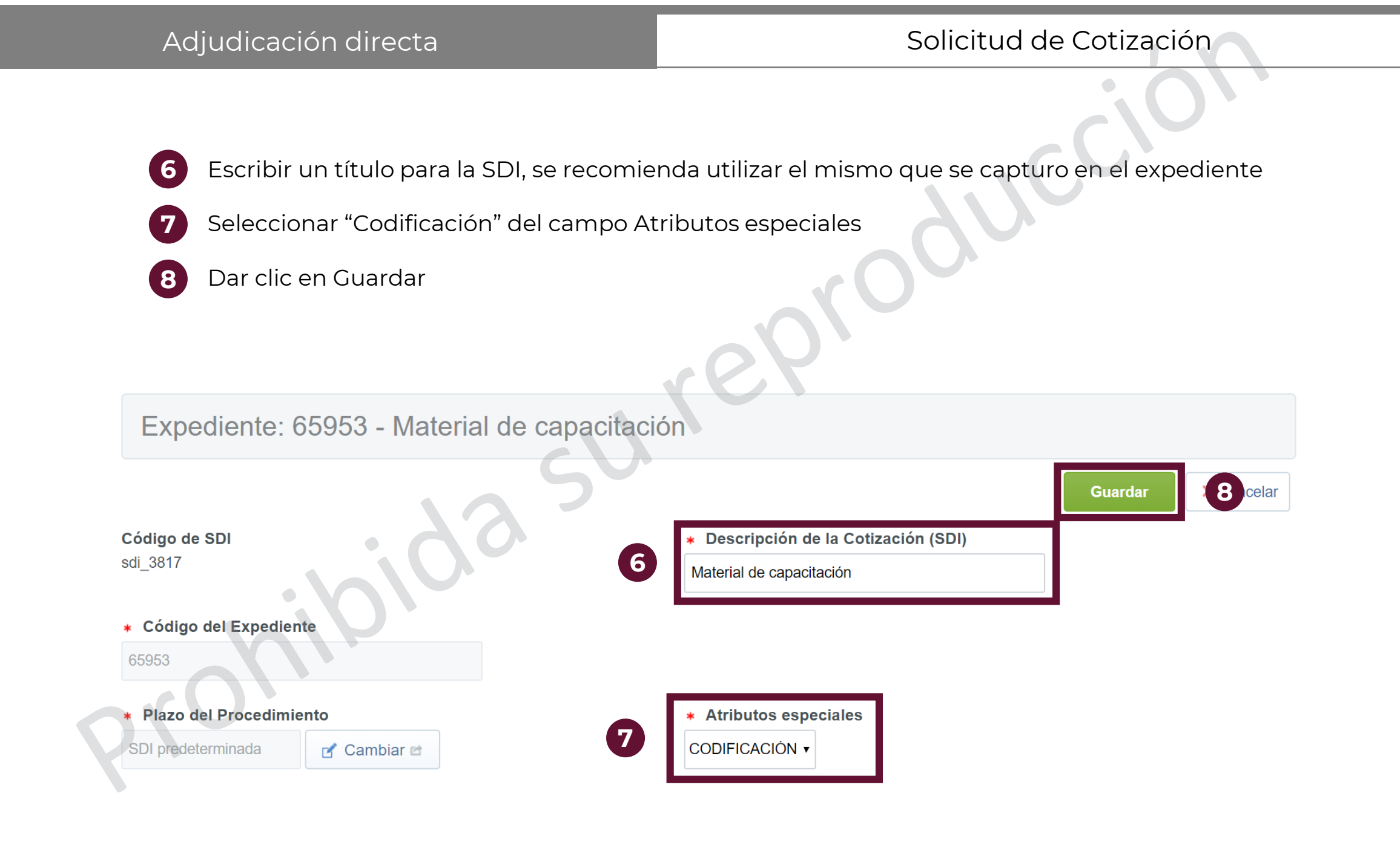

9

Capturar la información que está marcada con un asterisco rojo (\*), pues es obligatoria. El campo de Descripción amplia de la Cotización (SDI) deberá incluir una descripción clara sobre qué se va a requerir. El resto de los parámetros se deberán capturar sólo si son aplicables al Procedimiento.

| Código de SDI                                             |                                      | <ul> <li>Nombre o descripción corta</li> </ul> | de la Cotización (SDI) |
|-----------------------------------------------------------|--------------------------------------|------------------------------------------------|------------------------|
| sdi_3817                                                  |                                      | Material de capacitación                       |                        |
| Descripción amplia de la Cotización (SDI)                 |                                      | * Tipo de SDI                                  |                        |
|                                                           |                                      | SDI abierta a todos 🔻                          |                        |
| Caracteres disponibles 2000                               |                                      |                                                |                        |
| * Plazo                                                   |                                      |                                                |                        |
| SDI predeterminada                                        | 🛃 Cambiar 🖻                          |                                                |                        |
|                                                           |                                      |                                                |                        |
| <ul> <li>Tipo de procedimiento de contratación</li> </ul> |                                      |                                                |                        |
|                                                           |                                      |                                                |                        |
| Valor                                                     |                                      |                                                |                        |
| 13                                                        | Moneda MXN •                         |                                                | No mostrar valor       |
|                                                           |                                      |                                                |                        |
| * SDI de prueba                                           |                                      |                                                |                        |
| No •                                                      |                                      |                                                |                        |
| Propietario                                               |                                      | División                                       |                        |
| Miguel Ángel Marines Mendoza                              |                                      | Procura                                        |                        |
| Solicitar Firma Digital en las Propuestas de provee       | dores/contratistas                   |                                                |                        |
| No v                                                      |                                      |                                                |                        |
|                                                           |                                      |                                                |                        |
| Lista de Categorías CUCOP                                 |                                      |                                                |                        |
| Añadir categoría Manualmente                              | 📌 Añadir Categoría 🖻 🕅 Eliminar todo |                                                |                        |
| Thad categoria manadimente                                |                                      |                                                |                        |

DATOS GENERALES

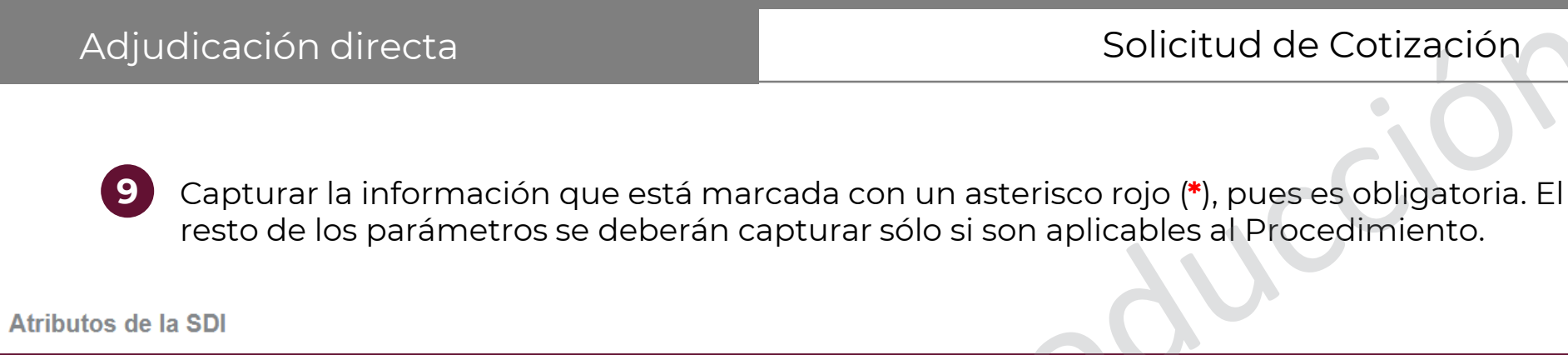

(9)

| * Tipo de SDI                                                   |                                                                 |
|-----------------------------------------------------------------|-----------------------------------------------------------------|
|                                                                 |                                                                 |
| CODIFICACIÓN                                                    | (CT)                                                            |
| Número del Procedimiento (Expediente)                           | Este número se generará al momento de publicar el Procedimiento |
| FECHA DE APERTURA DE COTIZACIONES                               |                                                                 |
| * Criterio de apertura de Cotizaciones                          |                                                                 |
| En Requerimiento Cerrado (Apertura Secuencial) ▼                |                                                                 |
| Programar publicación automática de la Cotización               |                                                                 |
| No 🔻                                                            |                                                                 |
| Fecha y hora límite para recibir solicitudes de aclaraciones    | * FECHA Y HORA DE APERTURA DE COTIZACIONES                      |
| dd/MM/yyyy                                                      | dd/MM/yyyy 💼 hh:mm AM/PM                                        |
| * Finalizar Mostrar Interés N horas antes de la fecha de cierre |                                                                 |
| 0                                                               |                                                                 |

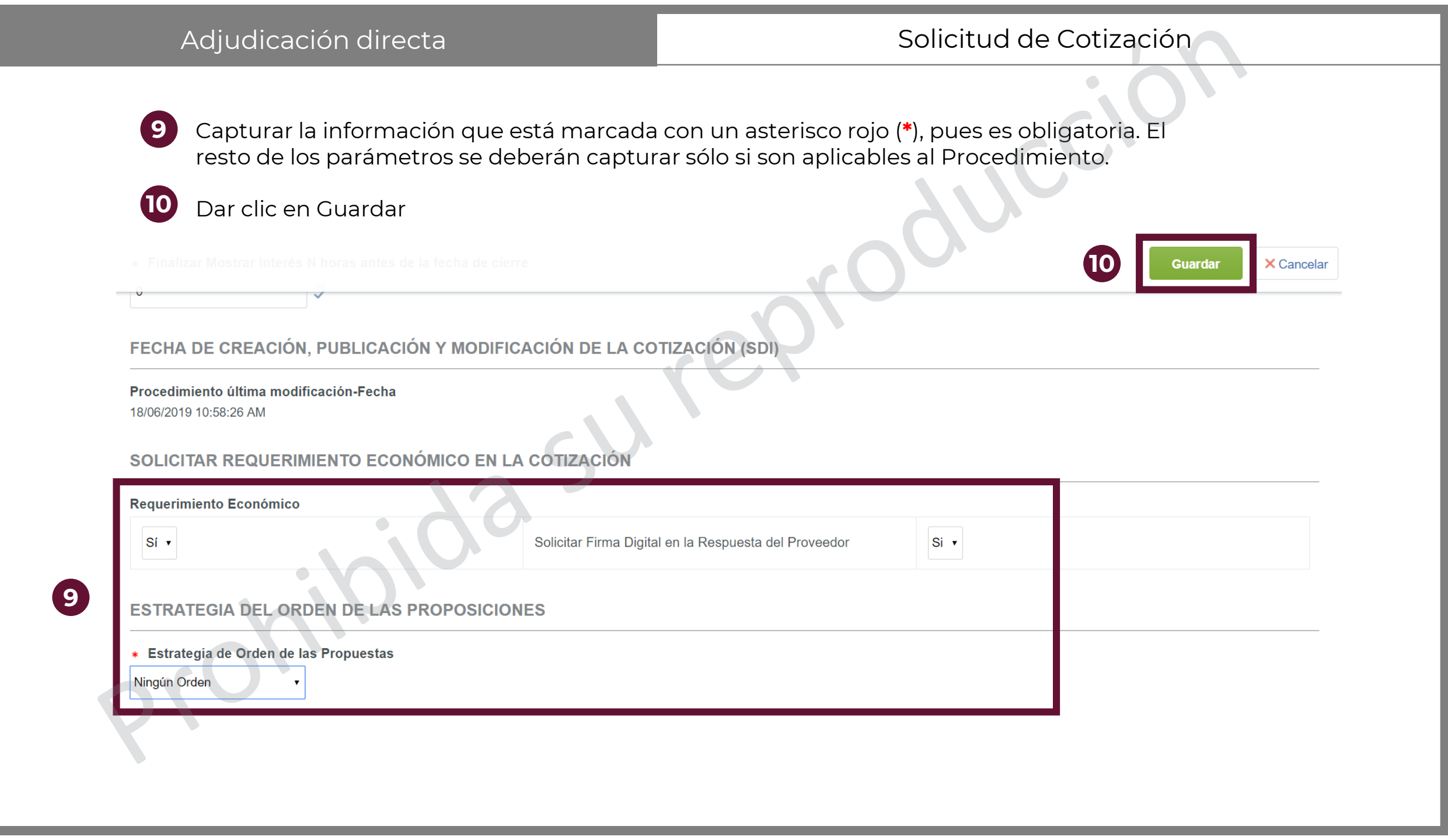

| Adjudicación dire                                                                                                    | ecta                                                                      | Solicitud de Cotización                                                                      |  |  |
|----------------------------------------------------------------------------------------------------|---------------------------------------------------------------------------|----------------------------------------------------------------------------------------------|--|--|
| Después de config<br>menú principal. Da<br>"Requerimiento Té                                                                                                    | iurar el procedimiento, e<br>ar clic en la opción de "Re<br>écnico/Legal" | el sistema muestra la pantalla principal con el<br>equerimientos de respuesta" y seleccionar |  |  |
| <ul> <li>Cotización (SDI): sdi_3817 - Material de capacitación</li> <li>Expediente :65953 - Material de capacitación</li> <li>FECHA Y HORA DE APERTURA DE COTIZACIONES: 19/06/2019 06:00:00 PM</li> </ul> |                                                                           |                                                                                              |  |  |
| Administración de la Cotización                                                                                                    | (SDI) Monitoreo de Licitante                                              | es Grupo de Evaluación Fallo                                                                 |  |  |
| Configuración Anexos (0)                                                                                                    | equerimientos de respuesta                                                | otificaciones a Operadores Derechos de Operadores Licitantes invitados                       |  |  |
|                                                                                                    | Requerimiento Técnico /<br>egal                                           |                                                                                              |  |  |
| Código de SDI<br>sdi_3817                                                                                                    | Requerimiento Económico                                                   | Nombre o descripción corta de la Cotización (SDI)<br>Material de capacitación                |  |  |

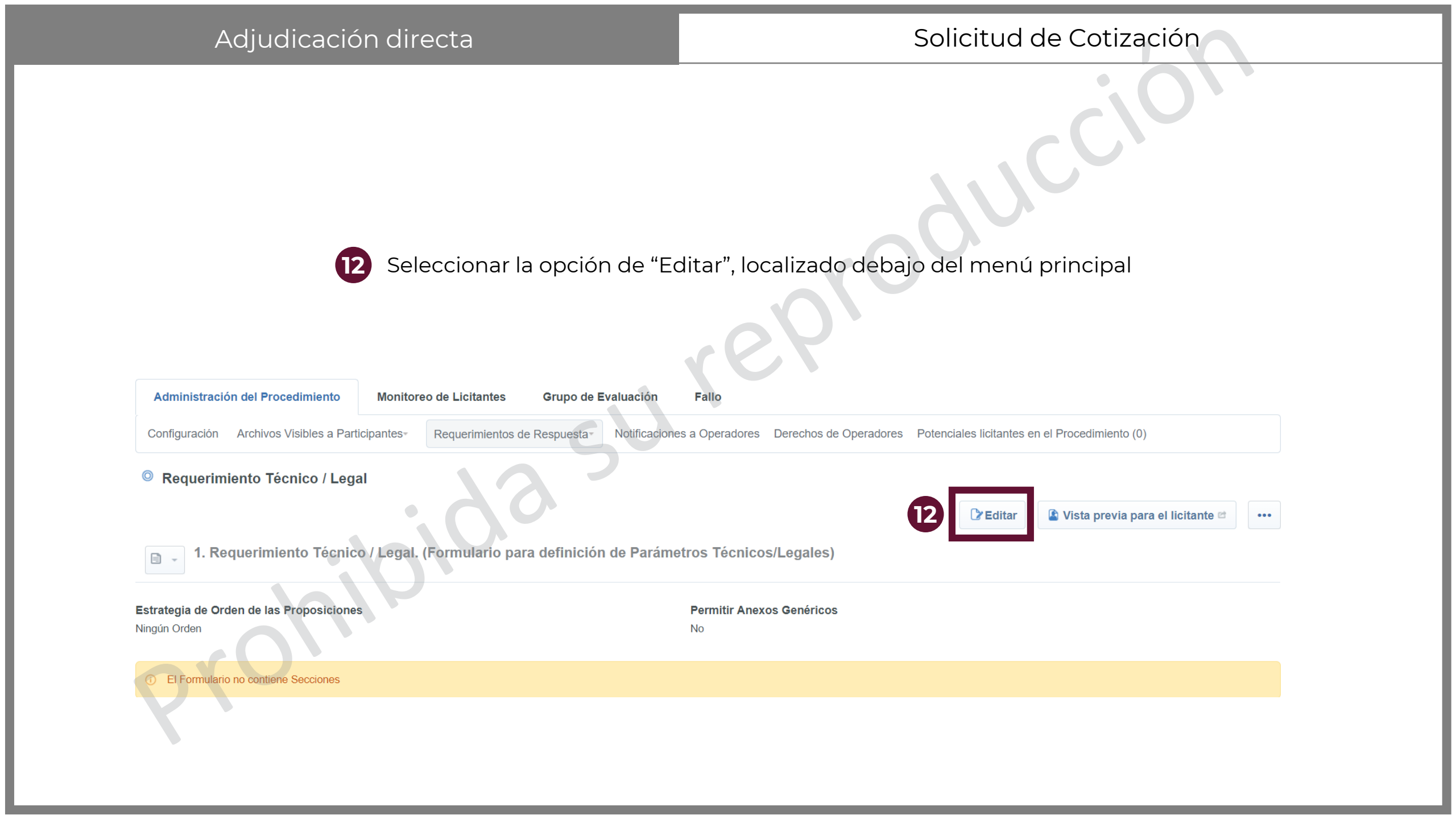

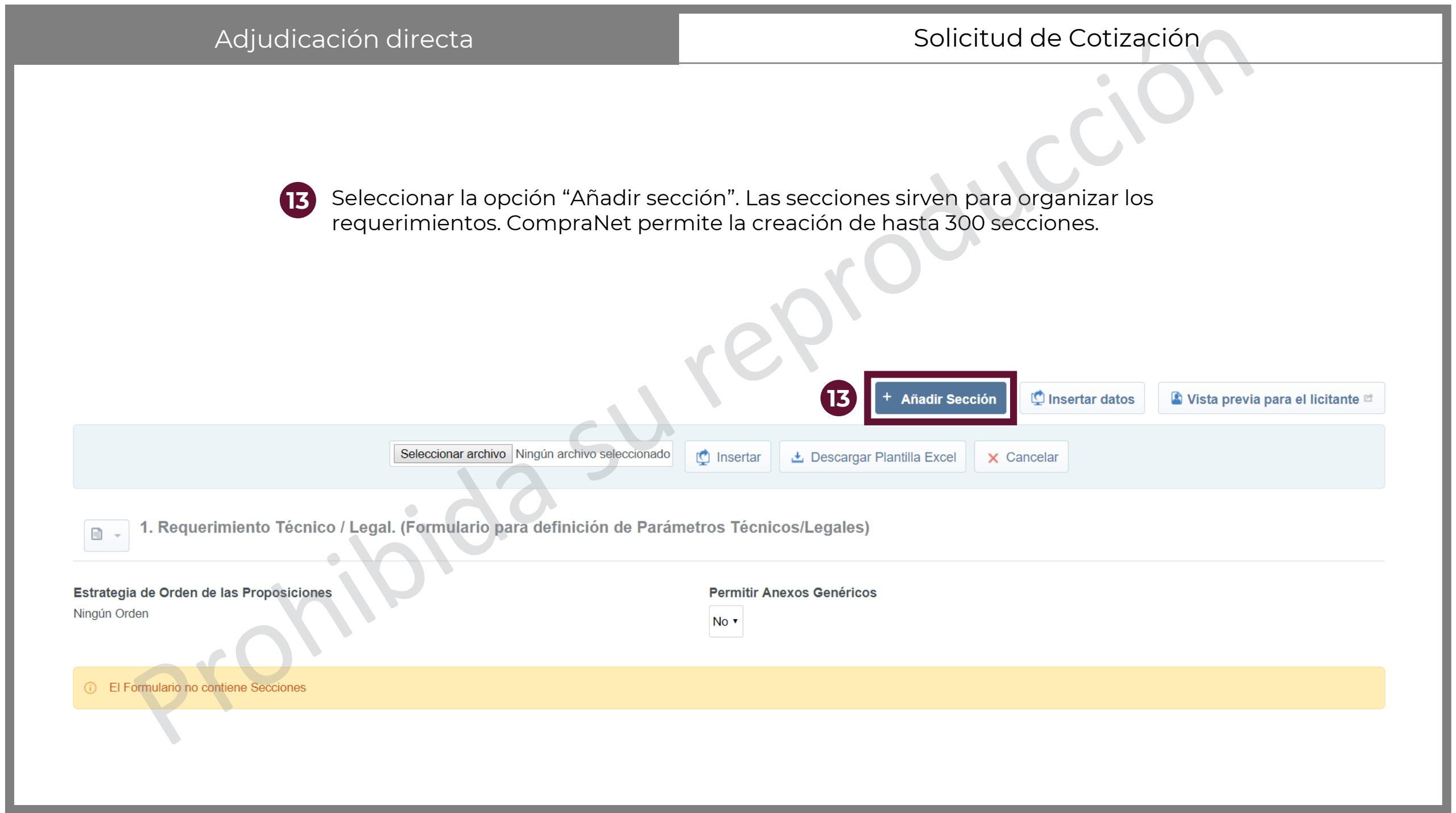

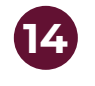

El sistema pregunta sobre el tipo de parámetros que se definirán. Seleccionar la primera opción.

### Nueva Sección

| $\bigcirc$ | Parámetros | definidos | por | el |
|------------|------------|-----------|-----|----|
|            |            |           |     |    |

Operador de la Unidad Compradora

(Parámetros Locales)

Sección que agrupa los parámetros definidos por el operador de la Unidad Compradora los cuales pueden ser:
1) Opciones Si/No,
2) Lista de opciones,
3) Lista de opciones de selección múltiple,
4) Texto,
5) Numérico,
6) Fecha y
7) Anexos.

Parámetros contenidos en los

formularios del expediente de la

Empresa

(14

(Parámetros Diccionario)

Sección que permite al operador de la Unidad Compradora seleccionar algún parámetro capturado por las empresas en los formularios:
1. Datos de la Escritura Constitutiva (Personas Morales)
2. Historial de Contratos
3. Principales Socios
4. Capacidad Técnica
5. Información sobre los Representantes
6. Personal Técnico
7. Capacidad Económica y Financiera
8. Estados Financieros
9. Razones Financieras
10. Ingresos Brutos por Año
11. Sucursales
12. Registros Específicos
13. RUPC - Registro Único de Proveedores y Contratistas
14. RUD - Registro Único de Desarrolladores

| Adjudicación directa              | Solicitud de Cotización                                                                                                    |
|-----------------------------------|----------------------------------------------------------------------------------------------------|
| 15 Nombrar la sección de manera q | ue se pueda identificar fácilmente.                                                                                                    |
| Dar clic en el botón Guardar      | Reproduce                                                                                                    |
| Sección   • Título de la Sección  | Image: Constant of the second of the second of the seco |

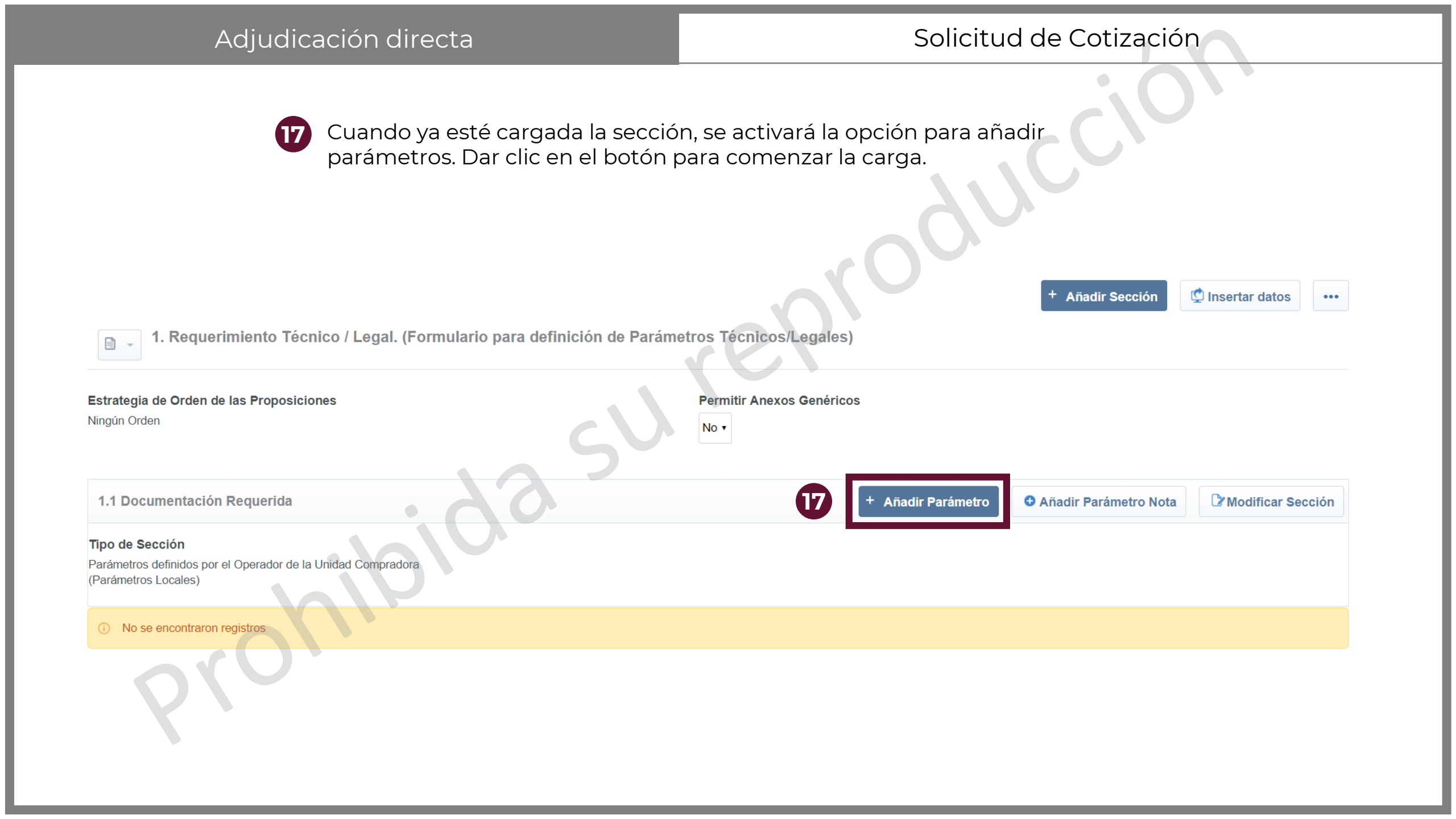

18

A continuación, el sistema carga los posibles tipos de parámetro que se pueden cargar en el procedimiento. Junto a cada opción, se describe brevemente el uso de cada uno de ellos. Esta descripción deberá ser revisada con detalle para saber si es el tipo de parámetro que se desea seleccionar.

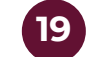

Una vez que se decida el parámetro a cargar, dar clic en "Crear elemento"

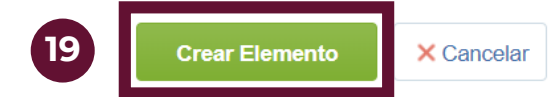

### Tipo de parámetro

| 0   | Valor Si/No                | Esta respuesta tiene que ser seleccionada como Sí o No                                                                                        |    |
|-----|----------------------------|----------------------------------------------------------------------------------------------------|----|
| 0   | Lista de Opciones          | Proporciona una Lista de Opciones para seleccionar                                                                                            |    |
| 0   | Lista Opciones de Elección | Puede seleccionarse más de una opción de Respuesta desde una Lista de Opciones Múltiple                                                       |    |
| Múl | tiple                      |                                                                                                    |    |
| 0   | Texto                      | El Tipo de Parámetro permite una respuesta de 2000 caracteres                                                                                 | 18 |
| 0   | Numérico                   | La Respuesta introducida debe ser numérica                                                                                                    |    |
| 0   | Fecha (dd/mm/aaaa)         | El Tipo de Parámetro requiere una Fecha en formato dd/mm/aaaa                                                                                 |    |
| 0   | Anexos                     | Este parámetro soporta la carga de archivos de hasta 150 MB, sin embargo se recomienda a los licitantes que carguen archivos menores a 25 MB. |    |

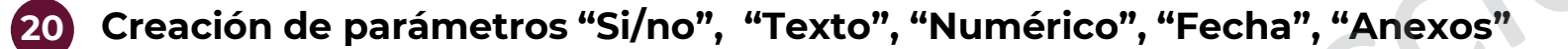

- Escribir una referencia sobre lo se solicitará
- Describir de manera clara qué información se solicitará
- Seleccionar si este requerimiento es obligatorio o no
- d Dar clic en el botón "Guardar"

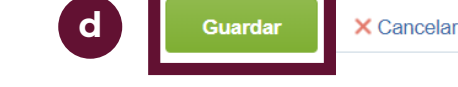

 $\sim$ 

Detalle del parámetro técnico/legal

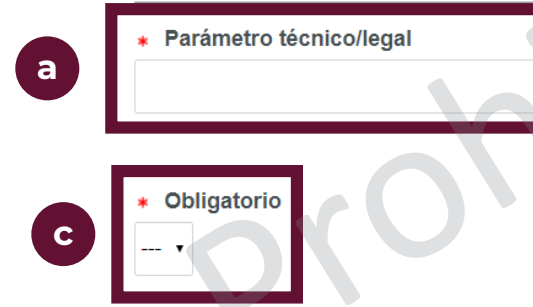

b

Descripción

Caracteres disponibles 2000

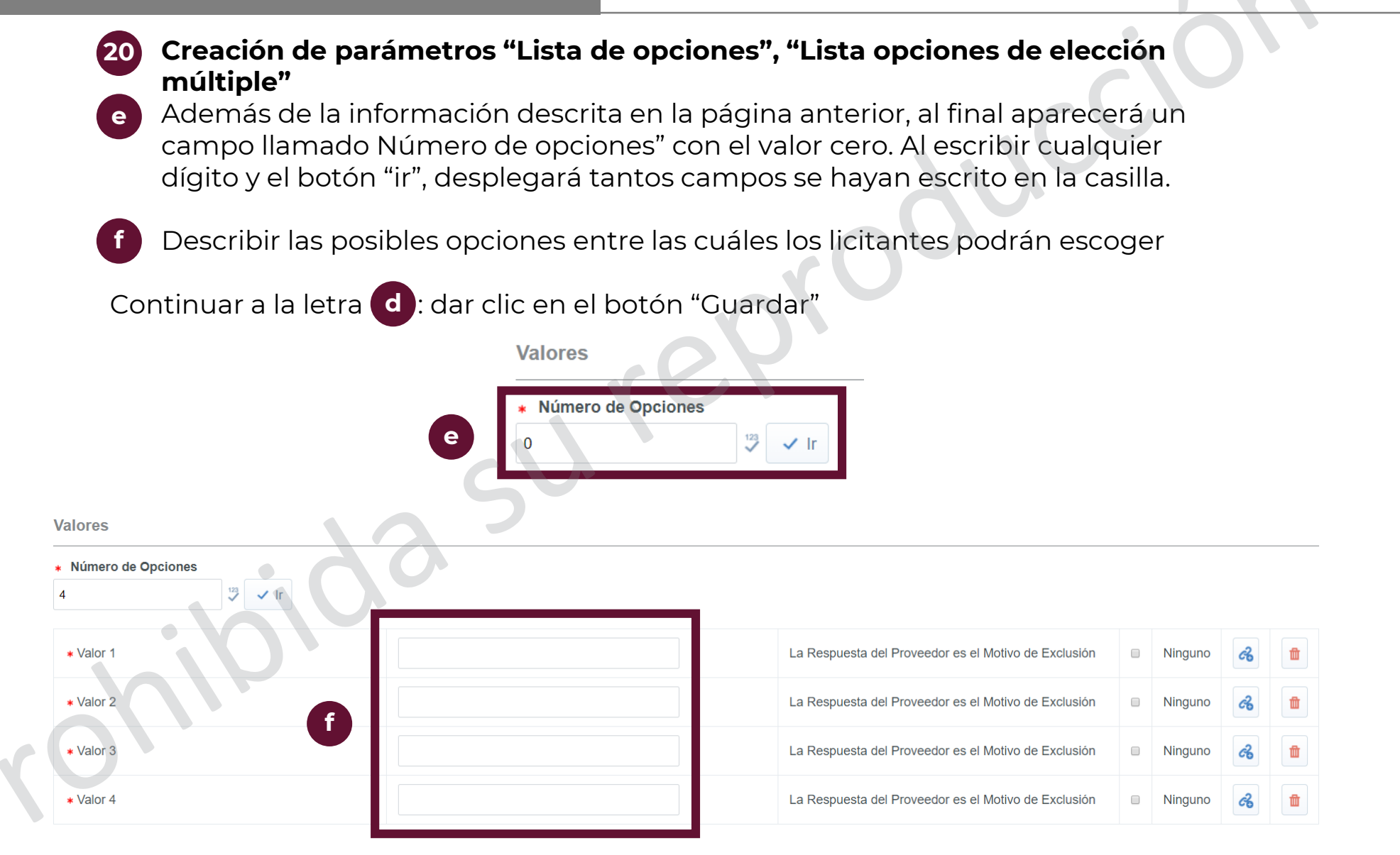

× Cancelar

21

CompraNet sólo te permite la carga de 1000 parámetros técnico/legal con solicitud de firma electrónica.

Cuando se terminen de configurar los parámetros, dar clic en el botón de Menú 逆 bajo el botón Cancelar y seleccionar la opción "Vista previa para el licitante".

|                                             |                                                                            |                                                                    | + Añadir Secciór 🗳 Insertar datos 🚥        |
|---------------------------------------------|----------------------------------------------------------------------------|--------------------------------------------------------------------|--------------------------------------------|
| -                                           | 1. Requerimiento Técnico / Lega                                            | I. (Formulario para definición de Parámetros Técnicos/Legales)     | 23 Vista previa para el licitante          |
| Estrateg<br>Ningún O                        | ia de Orden de las Proposiciones<br>rden                                   | Permitir Anexos Genéricos<br>No •                                  | Eliminar Secciones y/o<br>Parámetros       |
| 1.1 Do                                      | cumentos importantes                                                       | SV                                                                 | + Añadir Parámetro • Añadir Parámetro Nota |
| <b>Tipo de</b> :<br>Parámetro<br>(Parámetro | Sección<br>os definidos por el Operador de la Unidad Compr<br>ros Locales) | adora                                                              |                                            |
|                                             | Parámetro                                                                  | Descripción                                                        | Tipo de Parámetro                          |
| 1.1.1                                       | Registro RUPC                                                              | ★ La empresa se encuentra registrada en el RUPC                    | Valor Si/No                                |
| 1.1.2                                       | Estratificación de la empresa                                              | * Seleccione el estrato al que pertenece la empresa                | Lista de Opciones                          |
| 1.1.3                                       | Calidad                                                                    | ✤ Seleccione las certificaciones que tiene la empresa              | Lista Opciones de Elección Múltiple        |
| 1.1.4                                       | Experiencia                                                                | Describa la experiencia de la organización en proyectos similares  | Texto                                      |
| 1.1.5                                       | Teléfono de contacto                                                       | <ul> <li>Escribir el teléfono de contacto a 10 digitos</li> </ul>  | Numérico                                   |
| 1.1.6                                       | Fecha de constitución legal                                                | ✤ Escriba la fecha en que la organización se constituyó legalmente | Fecha (dd/mm/aaaa)                         |
| 1.1.7                                       | Acta constitutiva                                                          | * Anexar el acta constitutiva de la empresa                        | Anexos                                     |

| Adjudicación directa                                                                                                    |                                                                   |                                                                                           | Solicitud de Cotización                    |                                                                    |  |
|----------------------------------------------------------------------------------------------------|-------------------------------------------------------------------|-------------------------------------------------------------------------------------------|--------------------------------------------|--------------------------------------------------------------------|--|
|                                                                                                    | 22 Se abrir<br>Una vez<br>deseada                                 | rá en una nueva ventana u<br>z revisado que todos los pa<br>a, dar clic en el botón cerra | ina pre visualiza<br>arámetros se pu<br>ar | ación de la vista de licitante.<br>ublicarán de la manera          |  |
| <ul> <li>Procedimiento : 55038 - Material de capacitación</li> <li>Expediente : 65541 - Material de capacitación</li> <li>Fecha y hora de apertura de proposiciones: 31/08/2019 10:00:00 AM</li> </ul> |                                                                   |                                                                                           |                                            | Para Publicar                                                      |  |
| 1. Re<br>1.1                                                                                                    | querimiento Técnico / Legal<br>Documentos importantes - Sección d | e Parámetro                                                                               | y9y                                        | 22                                                                 |  |
|                                                                                                    | Parámetro                                                         | Descripción breve                                                                         |                                            | Valor.                                                             |  |
| 1.1.1                                                                                                    | Registro RUPC                                                     | * La empresa se encuentra registrada en el RUPC                                           |                                            |                                                                    |  |
| 1.1.2                                                                                                    | Estratificación de la empresa                                     | * Seleccione el estrato al que pertenece la empresa                                       |                                            | <b>v</b>                                                           |  |
| 1.1.3                                                                                                    | Calidad                                                           | * Seleccione las certificaciones que tiene la empresa                                     |                                            | <ul> <li>ISO 9000</li> <li>ISO 27000</li> <li>ISO 14001</li> </ul> |  |
| 1.1.4                                                                                                    | Experiencia                                                       | * Describa la experiencia de la organización en proyecto                                  | s similares                                | Caracteres disponibles 2000                                        |  |
| 1.1.5                                                                                                    | Teléfono de contacto                                              | * Escribir el teléfono de contacto a 10 digitos                                           |                                            | 123                                                                |  |
| 1.1.6                                                                                                    | Fecha de constitución legal                                       | * Escriba la fecha en que la organización se constituyó le                                | egalmente                                  | dd/MM/yyyy                                                         |  |
| 1.1.7                                                                                                    | Acta constitutiva                                                 | * Anexar el acta constitutiva de la empresa                                               |                                            | + Haga clic para adjuntar archivo⊯                                 |  |

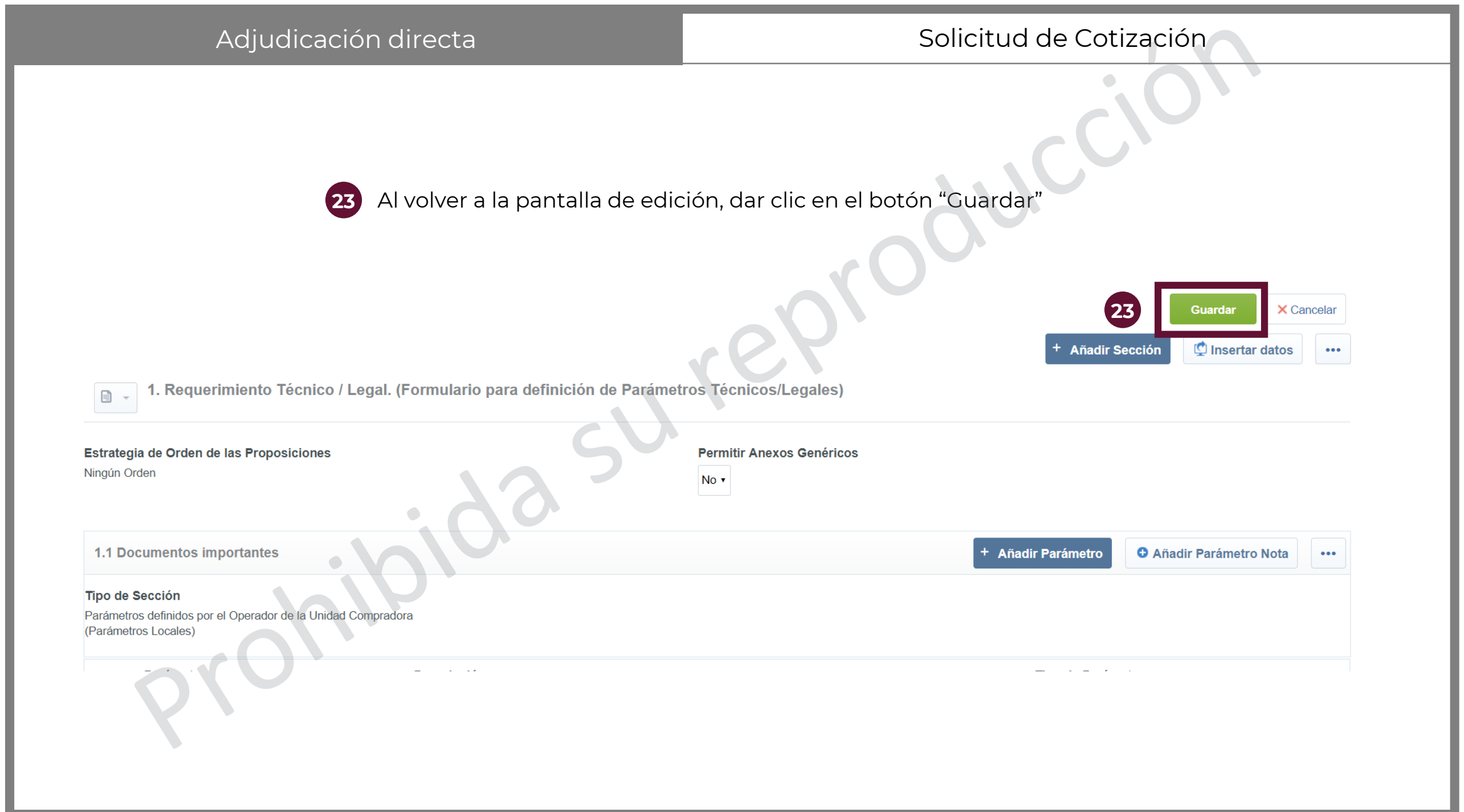

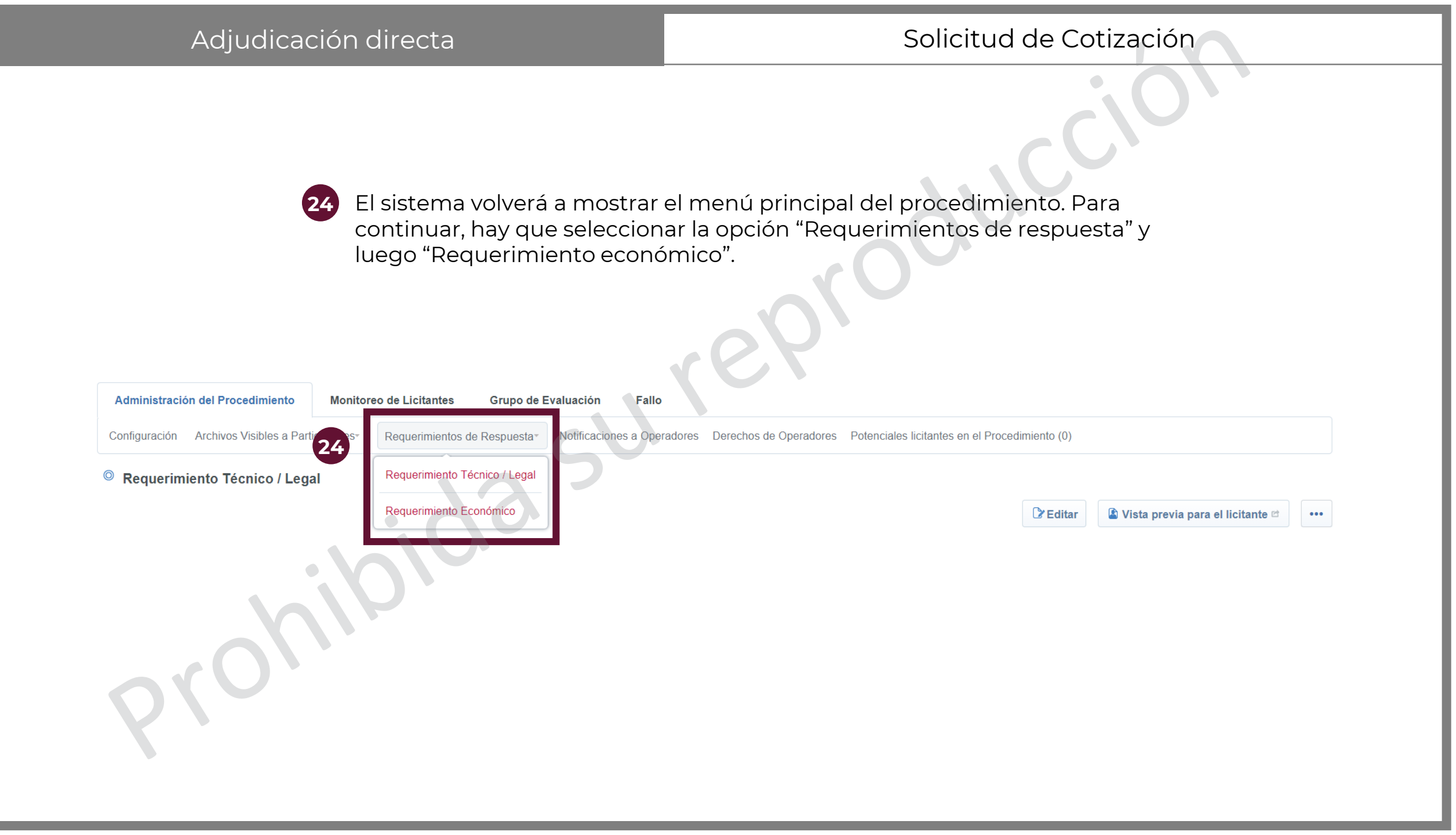

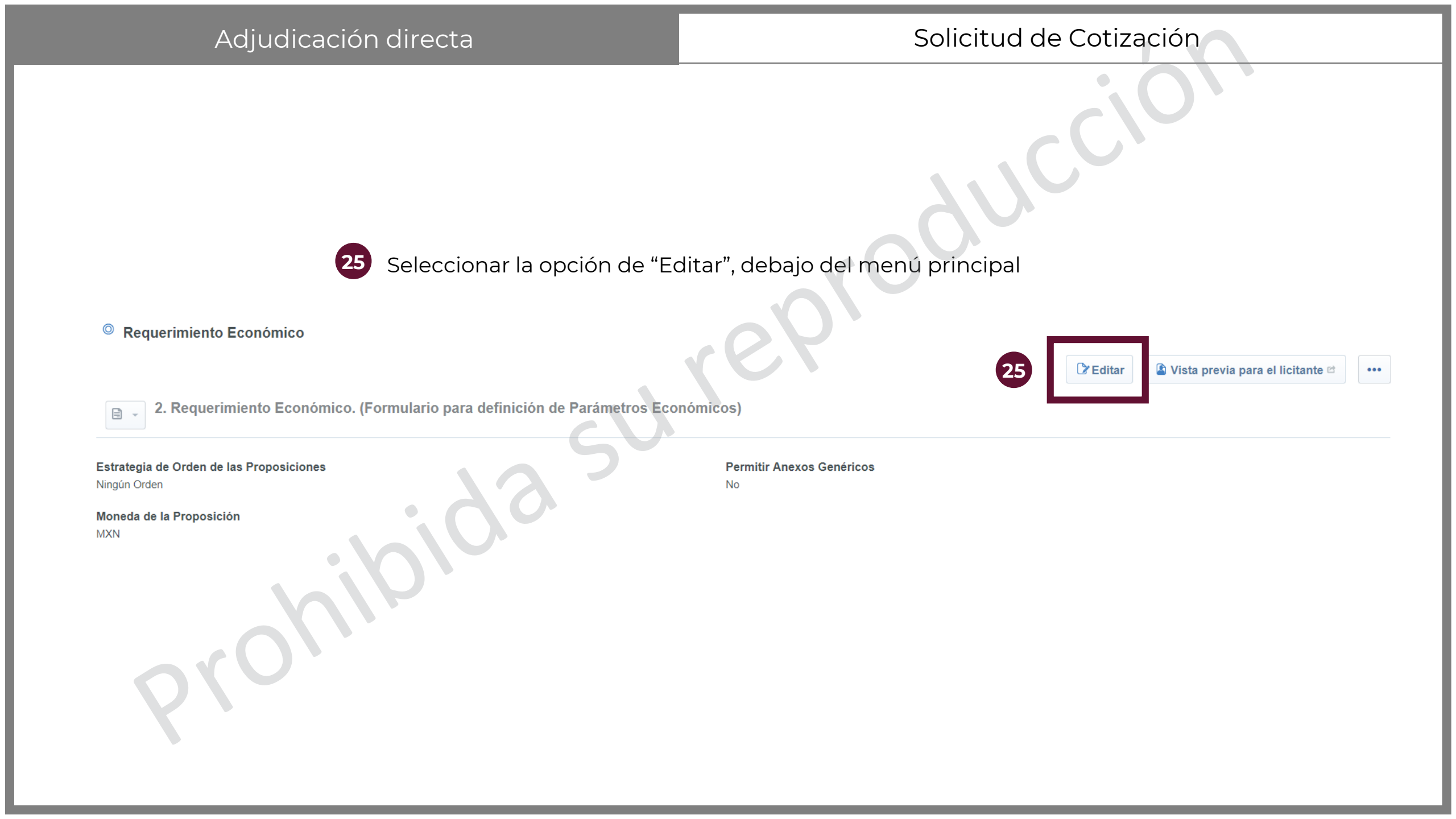

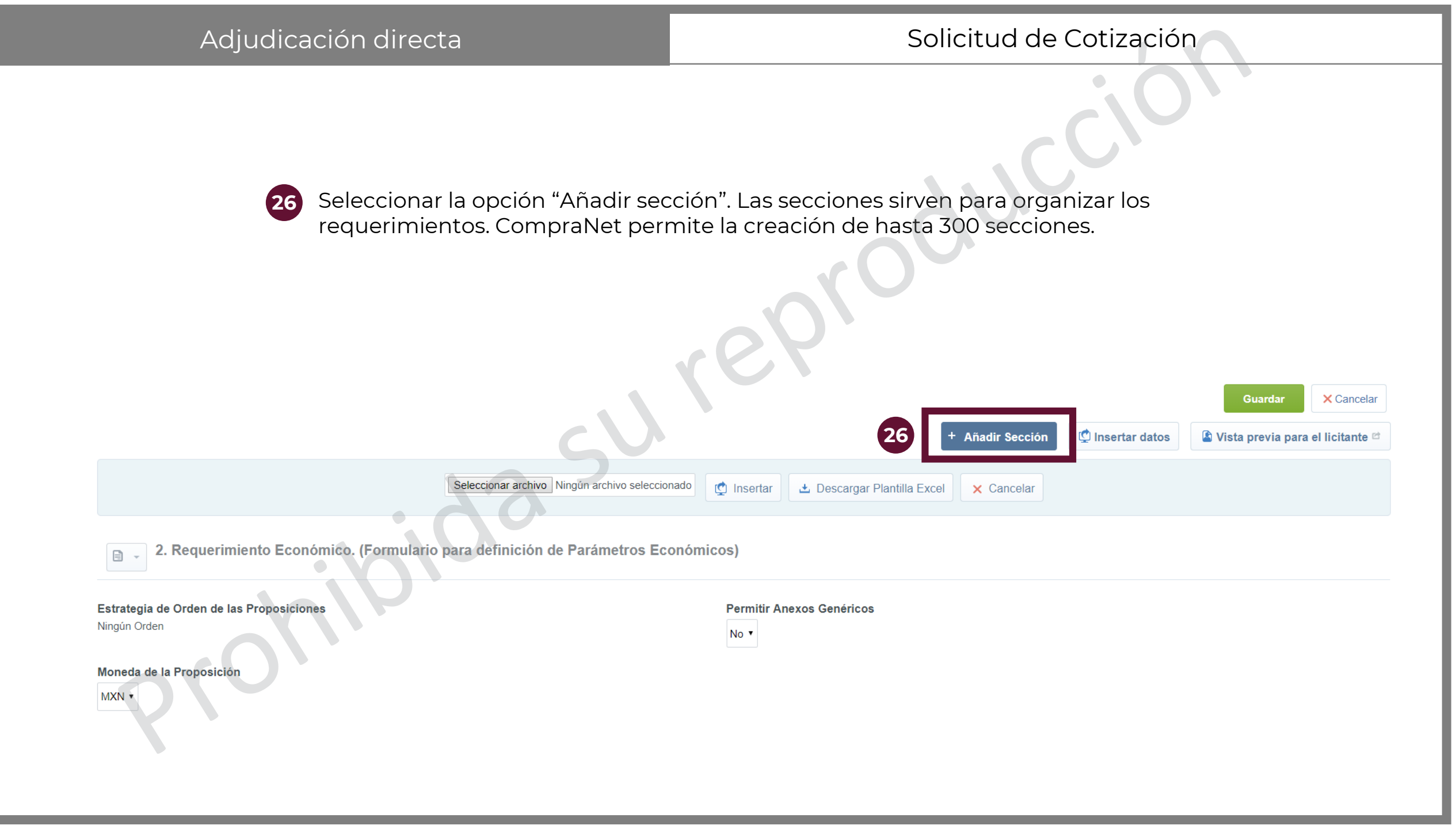

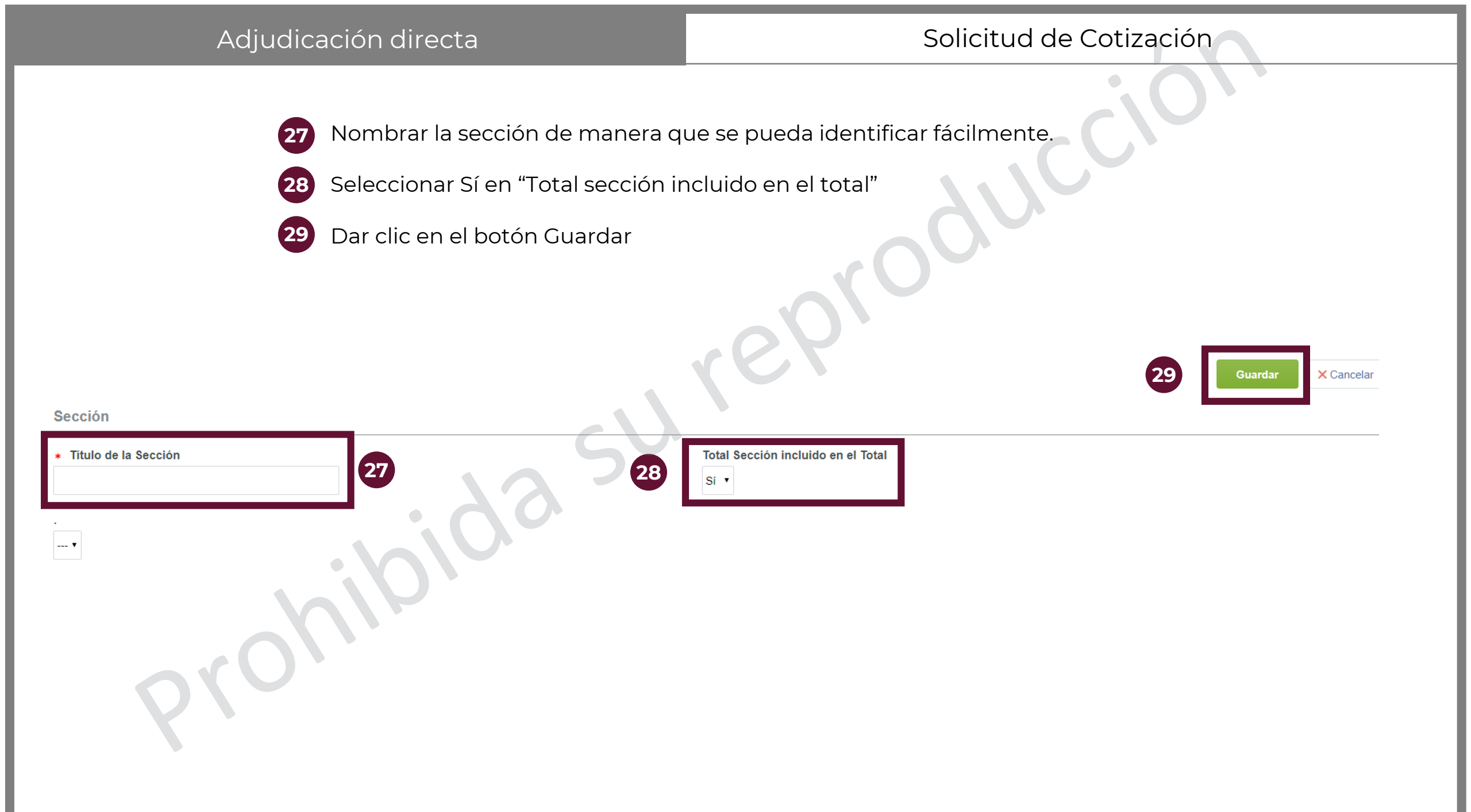
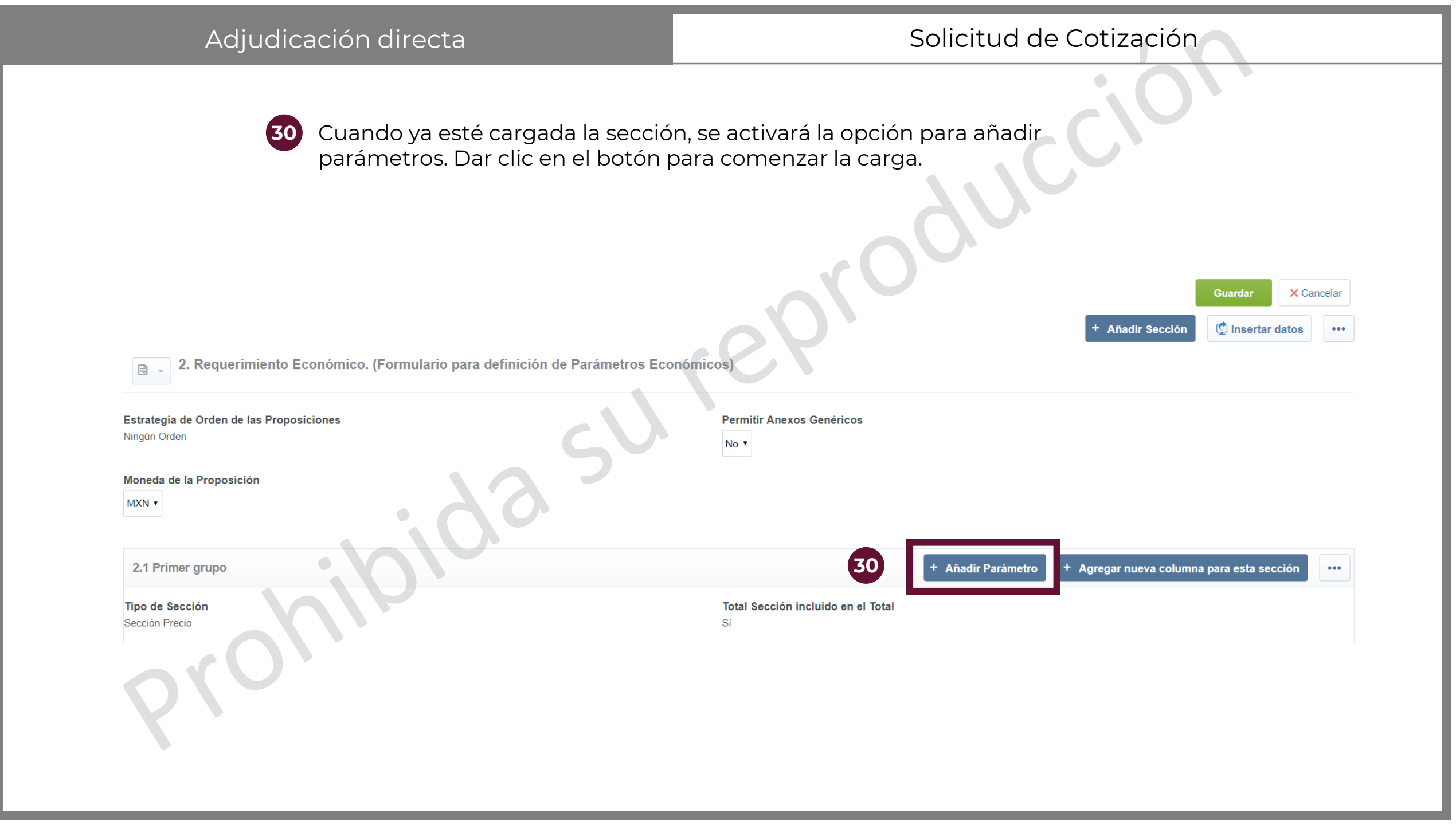

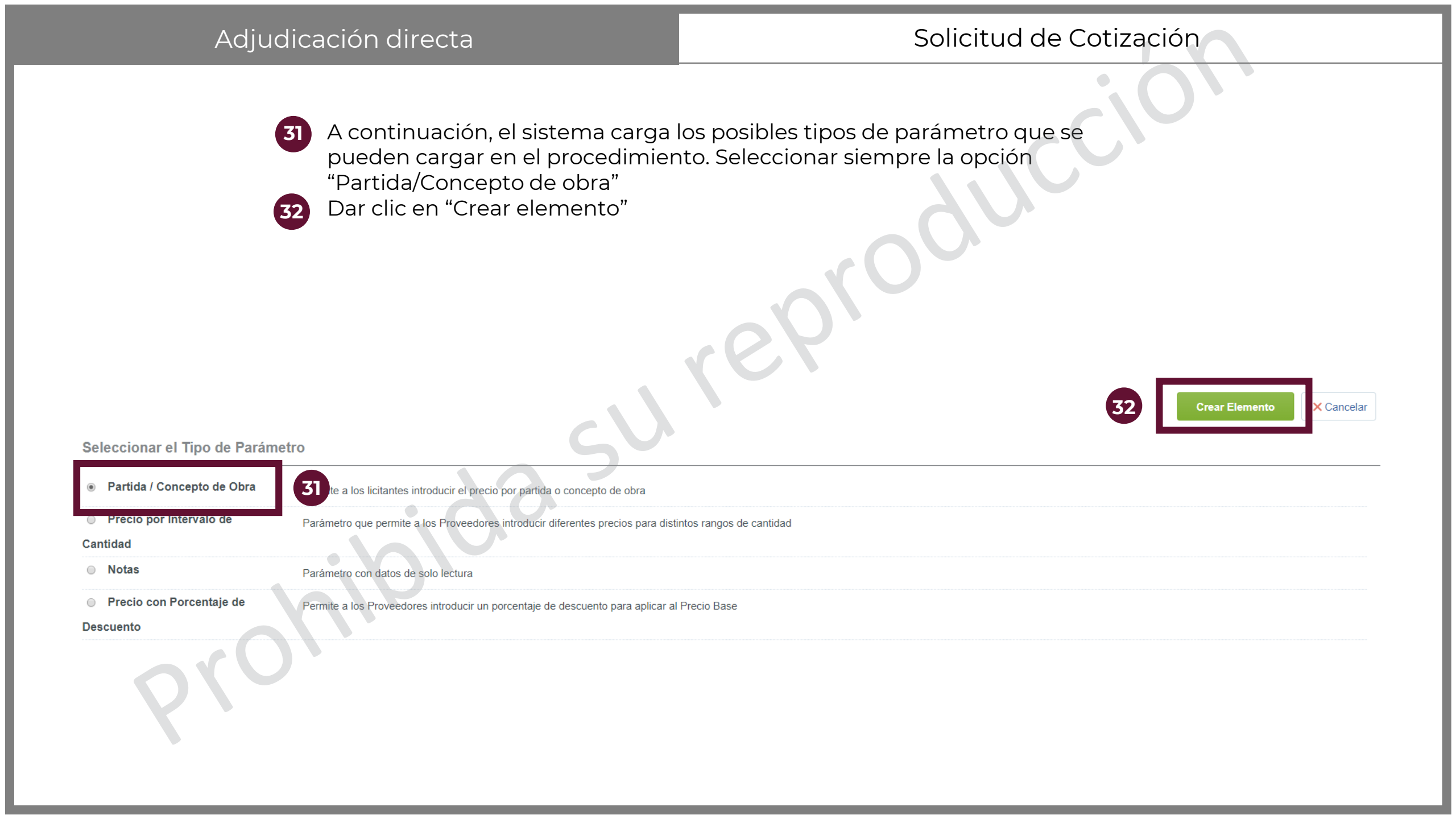

| Adjudicación di                                                                       | recta                                       | Solici                                   | itud de Cotización                                  |
|---------------------------------------------------------------------------------------|---------------------------------------------|------------------------------------------|-----------------------------------------------------|
| 33 Llenar t                                                                           | oda la información corres                   | spondiente.                              |                                                     |
| Partida / Concepto de Obra<br>No. de Control Interno de la Partida / Concepto de Obra |                                             | 00                                       | Guardar X Cancelar                                  |
| <ul> <li>Descripción de la partida / Concepto de Obra</li> </ul>                      | En este campo se nombra el re               | equerimiento. Debe ser breve y claro     | ✓ Caracteres disponibles 512                        |
| ∗ Obligatorio                                                                         | Al marcar con la opción "N<br>de su interés | lo" los licitantes tendrán la oportunida | d de hacer propuestas sólo en las partidas que sean |
| * Clave CUCOP                                                                         | Seleccionar la Clave CUC                    | OP acorde a la siguiente diapositiva     |                                                     |
| Descripción CUCOP                                                                     |                                             |                                          |                                                     |
| Observaciones                                                                         | Hacer una descripción más                   | exacta de lo que se está solicitando     | Caracteres disponibles 2000                         |
| * Mostrar Observaciones                                                               | No ▼ Marcar que sí para que lo              | s licitantes puedan saber la descripc    | ión de la partida                                   |
| * Unidad de Medida                                                                    | 1/Metro Cuadrado • Seleccional              | r la manera en cómo se medirá la pa      | rtida.                                              |
| ★ Cantidad definida por:                                                              | El Operador UC 🗸 Dejar la selecciór         | n que está precargada (El operador L     | JC)                                                 |
| * Mostrar Cantidad al Licitante                                                       | si ▼ Dejar la selección que est             | tá precargada (Sí)                       |                                                     |
| * Cantidad                                                                            | Seleccio                                    | nar la cantidad de la partida que se e   | está solicitando.                                   |

| Adjudicación directa                                     |                                                                                                    |                                            | Solicitud de Cotización                                  |                     |
|----------------------------------------------------------|----------------------------------------------------------------------------------------------------|--------------------------------------------|----------------------------------------------------------|---------------------|
| a<br>b                                                   | Para seleccionar la categoría CUC<br>aparecerá el categoría buscada<br>Una vez seleccionada la categoría<br>pantalla anterior | oP, se introduce e<br>, dar clic en confir | el filtro por descripción y<br>mar para volver a la<br>b | onfirmar × Cancelar |
| Introduzca Filtro (escriba para iniciar la búsqueda) 👻 a |                                                                                                    |                                            |                                                          | QEliminar Filtro    |
| Clave CUCOP                                              | Descripción                                                                                                    |                                            | Descripción detallada                                    |                     |
| 1 0 21100001                                             | Abrecartas                                                                                                    |                                            | Abrecartas                                               |                     |
| 2      21100002                                          | Achaparrador de letras                                                                                                    |                                            | Achaparrador de letras                                   |                     |
| 3                                                        | Acrileta                                                                                                    |                                            | Acrileta                                                 |                     |
| 4 o 21100004                                             | Afilaminas                                                                                                    |                                            | Afilaminas                                               |                     |
| 5 o 21100005                                             | Agenda                                                                                                    |                                            | Agenda                                                   |                     |
| 6 o 21100006                                             | Aguja para alacran                                                                                                    |                                            | Aguja para alacran                                       |                     |
| 7 o 21100007                                             | Alargadera                                                                                                    |                                            | Alargadera                                               |                     |
| 8 o 21100008                                             | Album                                                                                                    |                                            | Album                                                    |                     |
| 9 0 21100009                                             | Alfiler para señalizacion en mapa                                                                                             |                                            | Alfiler para señalizacion en mapa                        |                     |
| 10 o 21100010                                            | Aparato automatico para fijar chinches                                                                                        |                                            | Aparato automatico para fijar chinches                   |                     |
| 11 o 21100011                                            | Apoyabrazos                                                                                                    |                                            | Apoyabrazos                                              |                     |
| 12 0 21100012                                            | Arbol de navidad                                                                                                    |                                            | Arbol de navidad                                         |                     |
| 13 o 21100013                                            | Arenero                                                                                                    |                                            | Arenero                                                  |                     |
| 14 o 21100014                                            | Atril mecanografico                                                                                                    |                                            | Atril mecanografico                                      |                     |
| 15 o 21100015                                            | Barra listero (porta listas o barra rotafolio)                                                                                |                                            | Barra listero (porta listas o barra rotafolio)           |                     |

| Adjudicación dire                                                  | ecta                                               | Solicitud de             | Cotización                         |
|--------------------------------------------------------------------|----------------------------------------------------|--------------------------|------------------------------------|
| 34 Una vez c                                                       | apturada la informaciór                            | n, dar clic en "Guardar" |                                    |
| Partida / Concepto de Obra                                         |                                                    | 34                       | Guardar Duplicar Eliminar Cancelar |
| No. de Control Interno de la Partida / Concepto de Obra            | Partida 1                                          |                          |                                    |
| <ul> <li>* Descripción de la partida / Concepto de Obra</li> </ul> | Plumas azules                                      |                          | Caracteres disponibles 499         |
| * Obligatorio                                                      | No •                                               |                          |                                    |
| * Clave CUCOP                                                      | 21100165                                           | Elegir Clave CUCOP       |                                    |
| Descripción CUCOP                                                  | Plumas                                             |                          |                                    |
| Observaciones                                                      | Se requieren plumas azules regulares de larga dura | ación                    | Caracteres disponibles 1946        |
| * Mostrar Observaciones                                            | Sí 🔻                                               |                          |                                    |
| * Unidad de Medida                                                 | Unidad •                                           |                          |                                    |
| * Cantidad definida por:                                           | El Operador UC 🔹                                   |                          |                                    |
| * Mostrar Cantidad al Licitante                                    | Sí 🔻                                               |                          |                                    |
| * Cantidad                                                         | 100                                                |                          |                                    |

| Adjudicación directa                                                                                                    | Solicitud de Cotización                                                                                       |                                                              |                                                          |                                                                                                    |     |
|----------------------------------------------------------------------------------------------------|----------------------------------------------------------------------------------------------------|--------------------------------------------------------------|----------------------------------------------------------|----------------------------------------------------------------------------------------------------|-----|
| <ul> <li>CompraNet sólo te permite la car solicitud de firma electrónica. Cuando se terminen de configura Menú im bajo el botón Cancela licitante".</li> <li>2. Requerimiento Económico. (Formulario para definición de Parámetros Ecor Estrategia de Orden de las Proposiciones Nigún Orden</li> <li>Moneda de la Proposición</li> <li>MIN •</li> </ul> | rga de 1000 paráme<br>ar los parámetros, d<br>ar y seleccionar la op<br>nómicos)<br>Permitir Anexos Genéricos | etros técnico/leg<br>ar clic en el boto<br>oción "Vista prev | al con<br>ón de<br>via para el<br>• Añadir Sección<br>35 | Guardar       X Cancel         Insertar datos       Insertar datos         Vista previa para el licitante       Initiante         Eliminar Secciones y       Parámetros | et  |
| 2.1 Primer grupo                                                                                                    |                                                                                                    | + Añadir Parámetro                                           | + Agregar nueva colum                                    | na para esta sección                                                                                                    | ••• |
| Tipo de Sección<br>Sección Precio                                                                                                    | <b>Total Sección incluido en el To</b><br>Sí                                                                  | otal                                                         |                                                          |                                                                                                    |     |
| No. de Control Interno de la Partida / Concepto de Obra                                                                                                    | Descripción breve                                                                                             | Clave CUCOP                                                  | Unidad de Medida                                         | Cantidad                                                                                                    |     |
| 2.1.1 Partida 1                                                                                                    | Plumas azules                                                                                                 | 21100165                                                     | Unidad                                                   |                                                                                                    | 100 |
| 2.1.2 Partida 2                                                                                                    | Marcatextos                                                                                                   | 21100243                                                     | Unidad                                                   |                                                                                                    | 100 |

| Adjudicación directa                                           |                                                                   |                                              | Solic                          | itud de Cotiza                 | ación                           |          |
|----------------------------------------------------------------|-------------------------------------------------------------------|----------------------------------------------|--------------------------------|--------------------------------|---------------------------------|----------|
| <b>36</b> Se abrirá en ur<br>Una vez revisad<br>deseada, dar c | na nueva ventana u<br>do que todos los pa<br>lic en el botón cerr | ına pre visualizac<br>arámetros se puk<br>ar | ión de la vis<br>blicarán de l | sta de licitante.<br>la manera |                                 |          |
|                                                                |                                                                   |                                              |                                |                                | 36     Actualizar     Validar R | ⊠ Cerrar |
|                                                                |                                                                   |                                              |                                | Precio Total (excluidas sec    | ciones facultativas)            | 0        |
| Moneda: MXN                                                    |                                                                   | 197                                          |                                |                                |                                 |          |
| 2. Requerimiento Económico                                     | c V                                                               |                                              |                                |                                |                                 |          |
| 2.1 Primer grupo - Sección Precio                              | 27                                                                |                                              |                                |                                |                                 |          |
| No. de Control Interno de la Partida / Concepto de<br>Obra     | e Descripción Notas<br>breve                                      |                                              | Unidad de<br>Medida            | Cantidad                       | Precio Unitario                 | Precio   |
| 2.1.1 Partida 1                                                | Plumas azulos Se requieren                                        | plumas azules regulares de larga             | Unidad                         |                                | Agregar a mi Proposición        | 0        |
| 2.1.1 Faluda 1                                                 | duración                                                          |                                              | Unidad                         | 100                            | 123                             | 0        |
|                                                                |                                                                   |                                              |                                |                                | Agregar a mi Proposición        |          |
| 2.1.2 Partida 2                                                | Marcatextos Se necesitan                                          | marcatextos amarillos                        | Unidad                         | 100                            | 123                             | ~        |
|                                                                |                                                                   |                                              |                                |                                |                                 | 0        |
|                                                                |                                                                   |                                              |                                |                                | Total Sección                   | 0        |

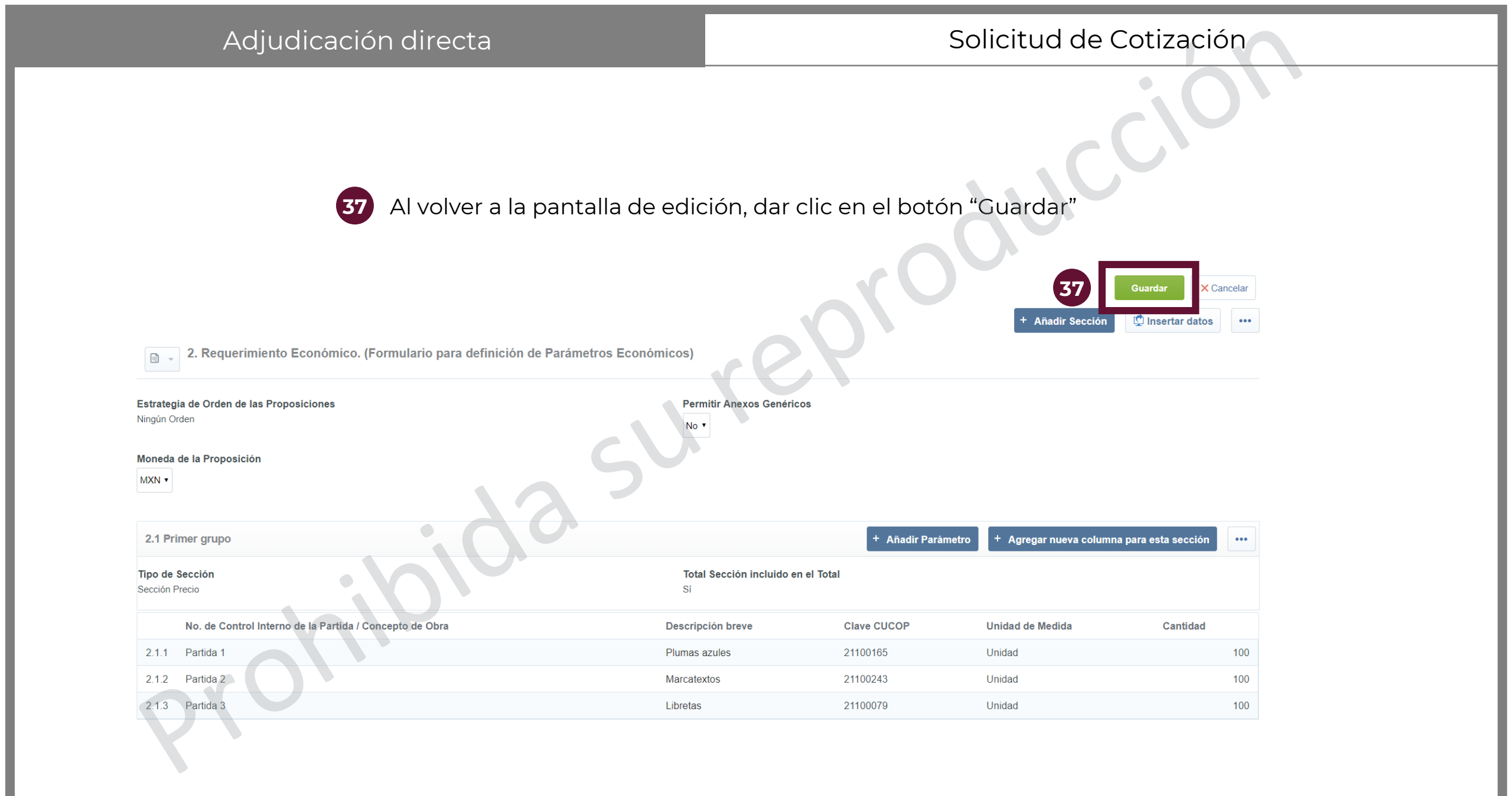

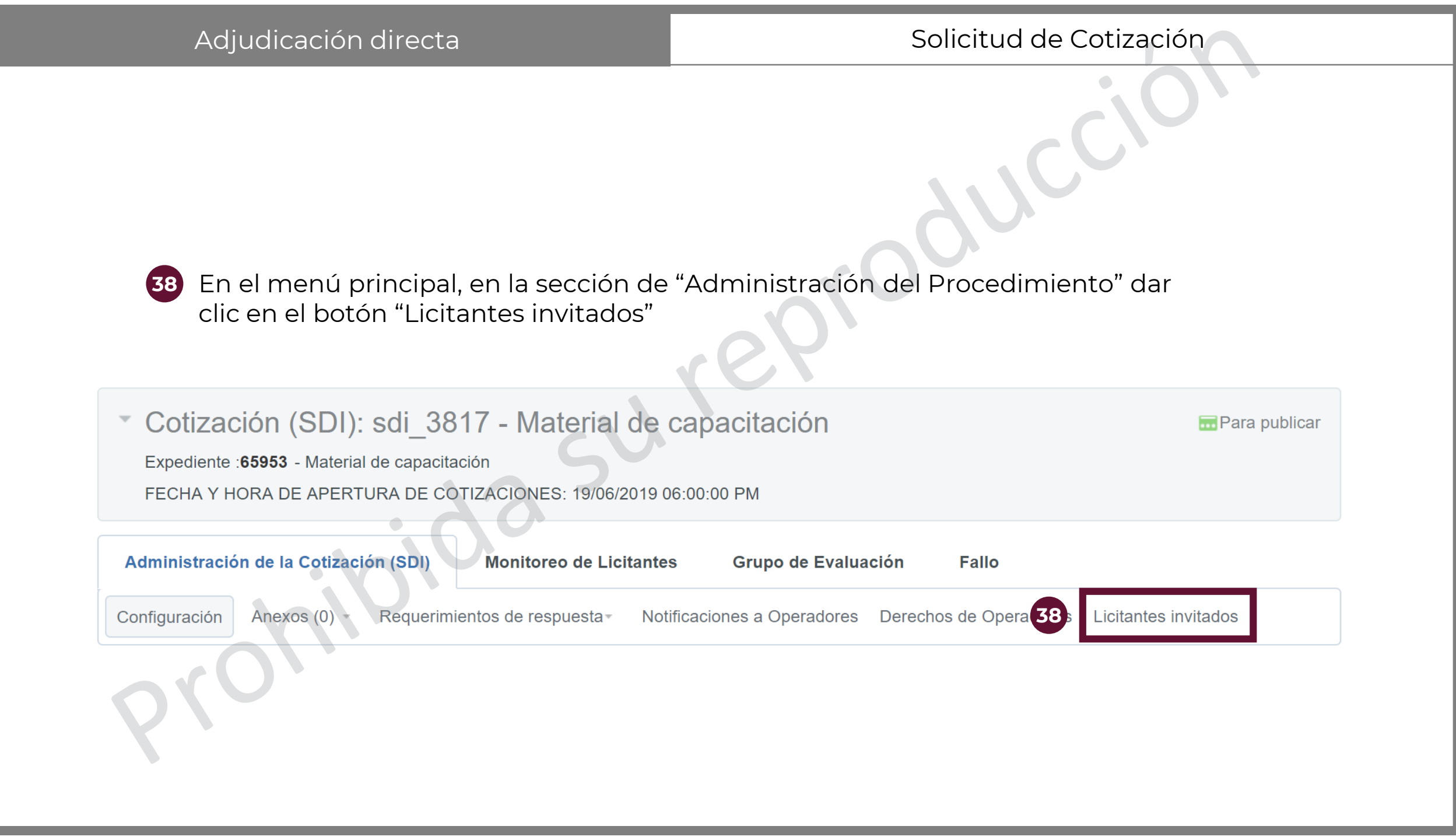

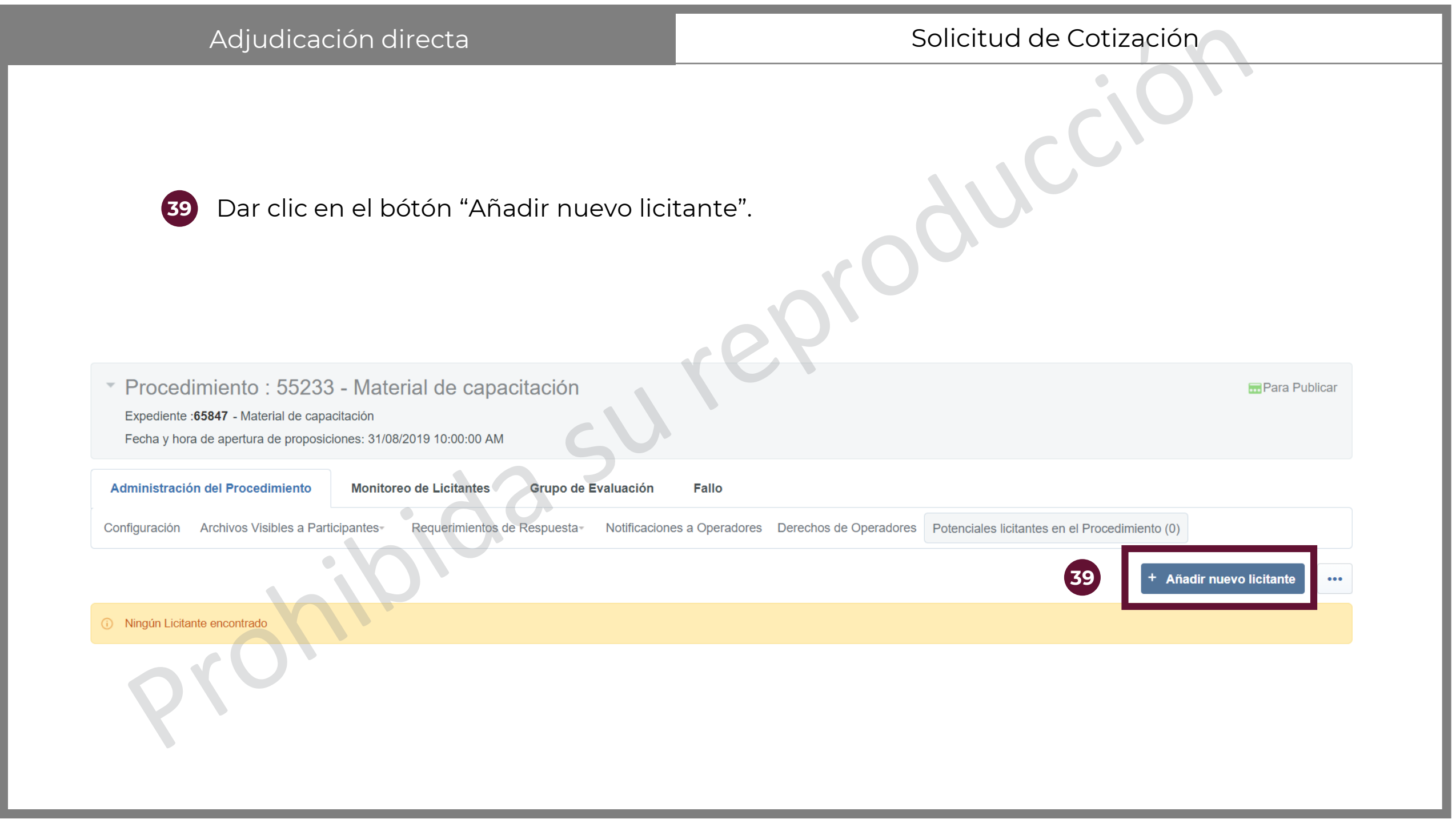

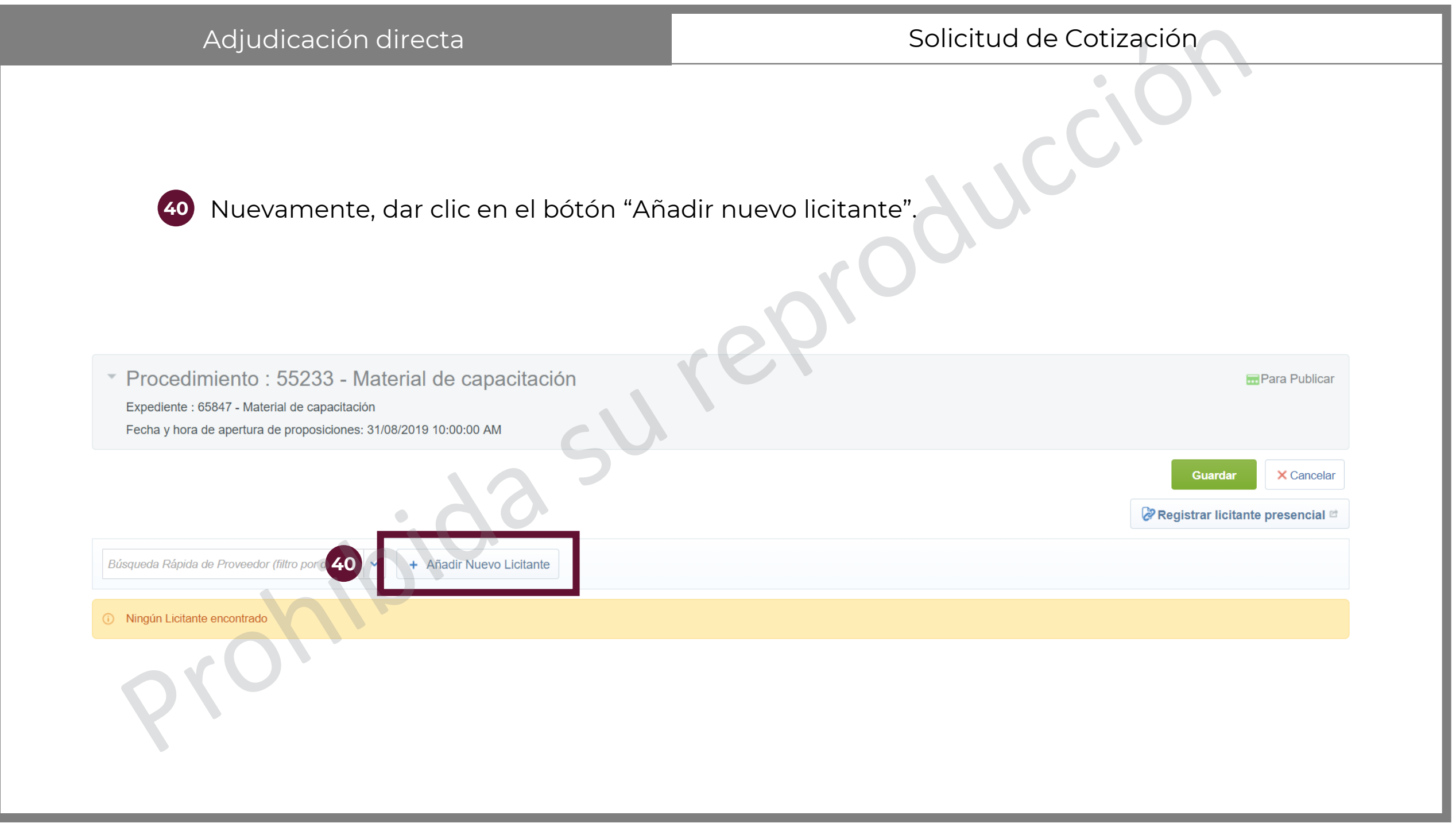

| Adjudicación directa                             | Solicitud de Cotización                                                                                                    |
|--------------------------------------------------|----------------------------------------------------------------------------------------------------|
| 4 Si aparece el botón de "Eliminar filtro        | ", dar clic.                                                                                                    |
| G Seleccionar todo Gancelar Todo lo Seleccionado | Seleccionar licitantes y continuar.                                                                                                    |
| Filtrar por                                      |                                                                                                    |
|                                                  |                                                                                                    |
| Detalles del Filtro                              | Cuard 4 actual Action Action A |

| Adjudicacić                                                                                                    | on directa                                                                                                    |                                                                                             | Solicitud de C                                                                                                    | Cotización                                                                                                    |                 |
|----------------------------------------------------------------------------------------------------|----------------------------------------------------------------------------------------------------|---------------------------------------------------------------------------------------------|----------------------------------------------------------------------------------------------------|----------------------------------------------------------------------------------------------------|-----------------|
| 42 En el menú<br>Búsqueda"                                                                                                    | ı de "Filtrar por" selecciona                                                                                                    | ar la opción de "Crite                                                                      | erio Básico de                                                                                                    |                                                                                                    |                 |
|                                                                                                    |                                                                                                    |                                                                                             |                                                                                                    |                                                                                                    |                 |
| iltrar po : Todas las empresas                                                                                                    | Introduzca un Nombre de Organización                                                                                                    | rer                                                                                         |                                                                                                    | Seleccionar licitantes y continuar.                                                                                                    |                 |
| Filtrar po: Todas las empresas<br>Filtros Estándar<br>Todas las empresas<br>Filtros Definidos por Usuario<br>Criterio Básico de Búsqueda                                                                                                    | Introduzca un Nombre de Organización                                                                                                    | Ciudad                                                                                      | Entidad Pa<br>Federativa Pa                                                                                              | Seleccionar licitantes y continuar.<br>áís Mail                                                                                                    |                 |
| <ul> <li>Todas las empresas</li> <li>Filtros Estándar</li> <li>Todas las empresas</li> <li>Filtros Definidos por Usuario<br/>Criterio Básico de Búsqueda<br/>Datos Generales de la Empresa<br/>Buscar por Parámetro Diccionario<br/>Buscar por Formulario</li> </ul>                                                                                                    | Introduzca un Nombre de Organización I Empresa. Contacto Principal (Cuenta administrada por 'SFP-PRU<br>#027000001') -                                                                                          | JEBAS01 ATIZAPAN DE<br>ZARAGOZA                                                             | Entidad Pa<br>Federativa Pa<br>Estado de<br>México ME                                                                    | Seleccionar licitantes y continuar.<br>Aís Mail<br>EXICO compranet.test@gmail.com                                                                    | •••<br>•••<br>m |
| iltrar pol:       Todas las empresas         Filtros Estándar       Todas las empresas         Filtros Definidos por Usuario       Criterio Básico de Búsqueda         Datos Generales de la Empresa       Buscar por Parámetro Diccionario         Buscar por Formulario       Buscar Clasificación         Buscar clasificación       Buscar por Área de Contratación         Búsqueda por Contrato       Búsqueda por Evaluesión | Introduzca un Nombre de Organización         I Empresa.       Contacto Principal         I Cuenta administrada por 'SFP-PRU #027000001') -         I Z m       (Cuenta administrada por 'SFP-PRU #027000001') - | Ciudad         JEBAS01       ATIZAPAN DE         ZARAGOZA         JEBAS01       TLAQUEPAQUE | Entidad       Pa         Federativa       Pa         Estado de       ME         México       ME         Jalisco       ME | Seleccionar licitantes y continuar.         aís       Mail         EXICO       compranet.test@gmail.com         EXICO       compranet.test@gmail.com | m<br>m          |

Adjudicación directa

Se abrirá un motor de búsqueda en una nueva ventana. En el menú de "Buscar en" seleccionar "Lista de TODAS las empresas registradas"

44 En el menú de Razón Social seleccionar "Contiene" y después se podrá escribir alguna palabra clave que contenga la Razón social de la empresa

45

En "Cuenta administrada por" seleccionar "Proveedor/Contratista".

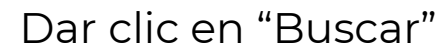

| Aplicación de filtros a la lista de Licitantes                                                             |                                  |
|----------------------------------------------------------------------------------------------------|----------------------------------|
| Licitantes en la lista actual:375                                                                          |                                  |
| Filtrar por: Criterio Básico de Búsqueda • Buscar en: Bazón Social Gaminara ta avantes Gaminara ta avantes | 46 Buscar × Cancelar             |
| Estado Secundario del Seleccionar opciones Proveedor/Contratista                                           |                                  |
| Clasificado en la Categoría                                                                                | Añadir Categoría 💼 Eliminar todo |
| Buscar en el listado de empresas                                                                           |                                  |
| Cuenta administrada por: 45 Proveedor / Contratista •                                                      |                                  |

|    |              | Adjudicación directa                                                                                  |                                         | Solicitud de Cotización                 |                                  |                      |                                                     |               |
|----|--------------|----------------------------------------------------------------------------------------------------|-----------------------------------------|-----------------------------------------|----------------------------------|----------------------|-----------------------------------------------------|---------------|
|    | 47           | La búsqueda arrojará te<br>en la casilla de verificad<br>al procedimiento<br>Dar clic en "Seleccional | odos los resulta<br>ción al / a los pro | ndos con los<br>oveedor / p<br>ntinuar" | s filtros marca<br>roveedores qu | dos. Sel<br>ue se de | eccionar<br>see invitar<br>Seleccionar licitantes y | y continuar.  |
|    | Filtrar por: | Introduzca un Nombr                                                                                   | e de Organización                       |                                         |                                  |                      | Cuardar filtro actual                               |               |
|    |              | Nombre o Razón Social de la Empresa.                                                                  | Contacto Principal                      | Ciudad                                  | Entidad Federativa               | País                 | Mail                                                |               |
|    | 1 💌 🕹        | PROVEEDOR 1 SA DE CV                                                                                  | Proveedor 1 CNET-CL                     | Campeche                                | Campeche                         | MEXICO               | upcp_soporte5@haciend                               | da.gob.mx     |
| 4/ | 2            | PROVEEDOR 2 SA DE CV                                                                                  | Proveedor 2 CNET-CL                     | Chihuahua                               | Chihuahua                        | MEXICO               | upcp_soporte5@haciend                               | da.gob.mx     |
| :  | 3            | PROVEEDOR 3 SA DE CV                                                                                  | Proveedor 3 CNET-CL                     | Aguascalientes                          | Aguascalientes                   | MEXICO               | upcp_soporte5@haciend                               | da.gob.mx     |
|    | Total 3      |                                                                                                    |                                         |                                         |                                  |                      | 20 •                                                | Pagina 1 de 1 |

| Ad                                                                                                    | judicación dire | cta            |                  | Solicitud de Cotización |                        |                             |                                 |     |
|----------------------------------------------------------------------------------------------------|-----------------|----------------|------------------|-------------------------|------------------------|-----------------------------|---------------------------------|-----|
| <ul> <li>Verificar que las empresas agregadas sean las seleccionadas por la UC, pues una vez que se publique el procedimiento no será posible cambiarlas. Asimismo, verificar que no sean empresas administradas por Unidades Compradoras. Eso se puede saber si al nombre de la empresa le antecede un ícono rojo con blanco</li> <li>Dar clic en Guardar.</li> </ul> |                 |                |                  |                         |                        |                             | Cancelar<br>Eliminar Licitantes |     |
|                                                                                                    |                 | Ciudad         | Contactos        |                         |                        |                             |                                 |     |
| 1 B & PROVEE                                                                                                    | DOR 1 SA DE CV  | Campeche       | Charnichart Betz | zay                     | upcp_soporte5@hacienda | a.gob.mx; upcp_soporte1@hac | ienda.gob.mx                    | **  |
| 49 PROVEE                                                                                                    | DOR 2 SA DE CV  | Chihuahua      | Proveedor 2 CN   | ET-CL                   | upcp_soporte5@hacienda | a.gob.mx                    |                                 | *** |
| 3 PROVEE                                                                                                    | DOR 3 SA DE CV  | Aguascalientes | Proveedor 3 CN   | ET-CL                   | upcp_soporte5@hacienda | a.gob.mx                    |                                 | *** |
| 79                                                                                                    |                 |                |                  |                         |                        |                             |                                 |     |

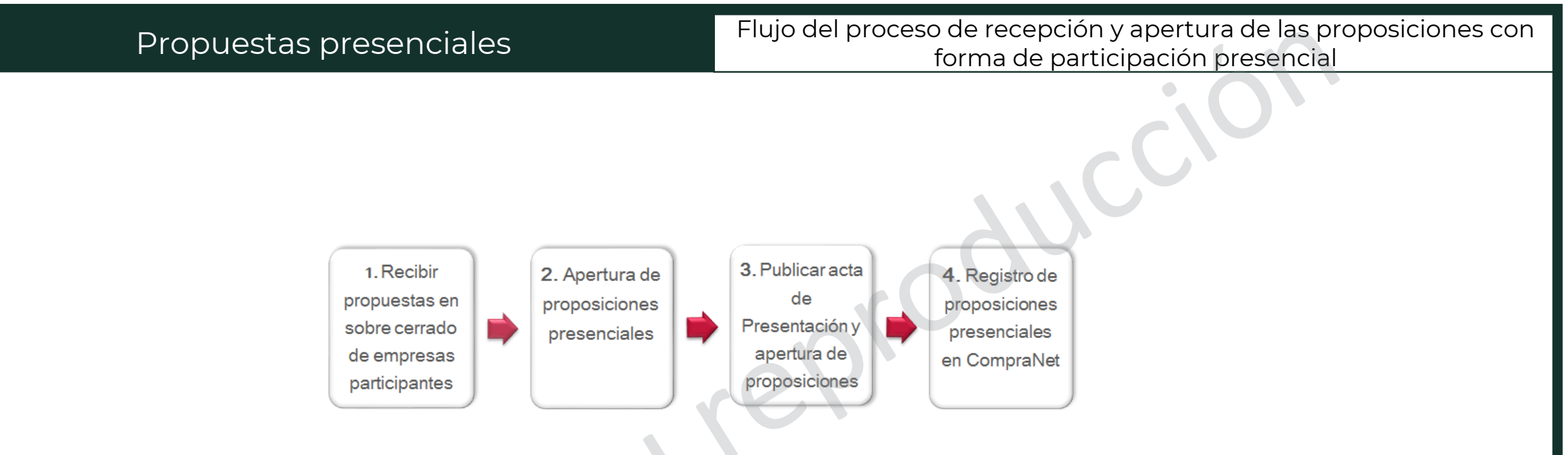

- 1. En el evento de recepción y apertura de las proposiciones, la Unidad Compradora recibe las propuestas en sobre cerrado de todas las empresas participantes.
- 2. Se realiza la apertura de los documentos solicitados en la convocatoria de la licitación.
- 3. La Unidad Compradora genera el Acta correspondiente al Evento de presentación y apertura de las Proposiciones y la difunde en CompraNet en el apartado de <u>Difusión del</u> Anuncio al Público en General.
- 4. La Unidad Compradora debe cargar las proposiciones de cada una de las empresas en CompraNet.

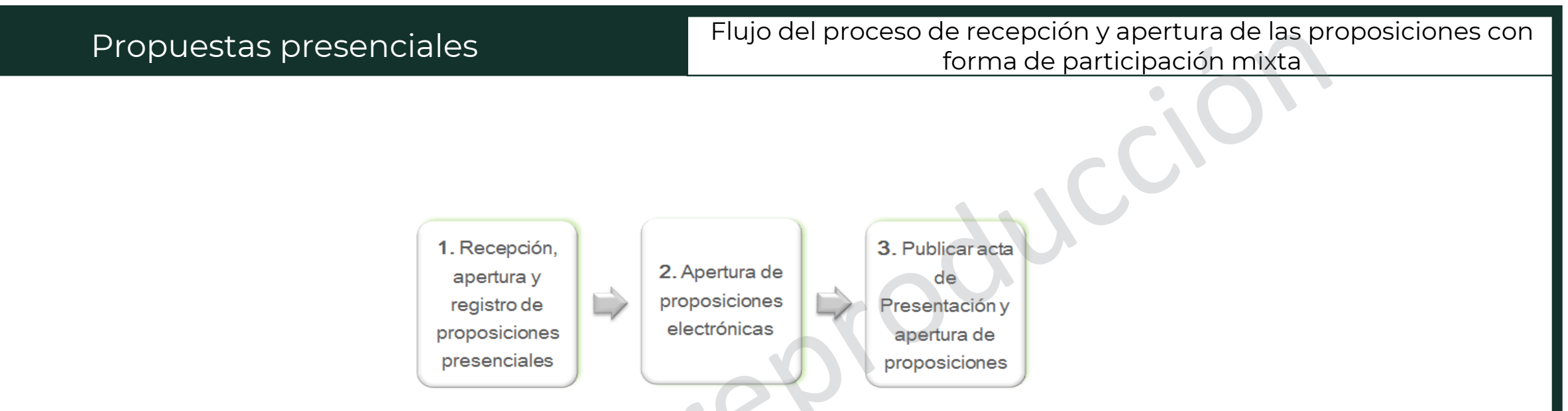

•Realizar la recepción y apertura de las proposiciones que se reciben de manera presencial y registrar el contenido de cada una de éstas, conforme el Procedimiento descrito en el tema **Registro de proposiciones presenciales** de este manual.

•Una vez registrada la información de las propuestas presenciales en CompraNet, el Operador consultará la información de las propuestas electrónicas.

•Concluida la apertura de propuestas, la Unidad Compradora genera el Acta correspondiente al Evento de presentación y apertura de las Proposiciones y la difunde en CompraNet en el apartado de <u>Difusión del Anuncio al Público en General</u>. Ten presente que en los Procedimientos Mixtos o Presenciales la carga de las propuestas recibidas de manera presencial, se deben realizar antes de apartado de consultar el <u>Apertura</u> de Proposiciones, de lo contrario CompraNet no permitirá posteriormente cargar ninguna propuesta presencial, con lo que no se podrá cumplir con lo indicado en los lineamientos de uso de CompraNet.

Añadir nuevo licitante

- Accede al procedimiento desde la búsqueda de procedimientos o desde el expediente
- Acceder al menú de "Administración del Procedimiento y al apartado de 2 "Potenciales licitantes en el Procedimiento".
- Si no se ha abierto ninguna propuesta recibida de manera electrónica, aparecerá 3 un botón de "Añadir nuevo licitante"

Procedimiento : 55350 - Material de capacitación

Expediente :65975 - Material de capacitación

Fecha y hora de apertura de proposiciones: 18/06/2019 05:00:00 PM

| 2 |
|---|
| 2 |
|   |

Administración del Procedimiento Monitoreo de Licitantes Grupo de Evaluación

Fallo

Archivos Visibles a Participantes-Requerimientos de Respuesta-Notificaciones a Operadores Derechos de Operadores Potenciales licitantes en el Procedimiento (0)

Ningún Licitante encontrado

## A. Agregar y Registrar licitantes presenciales

OPor adjudicar

3

Si la fecha de apertura de expedientes ya pasó, aparecerá un botón de "Añadir licitante tras la fecha de cierre".

Procedimiento : 55350 - Material de capacitación
 Expediente :65975 - Material de capacitación
 Fecha y hora de apertura de proposiciones: 28/06/2019 01:04:00 PM

| Administraci  | ón del Procedimiento Monito        | reo de Licitantes Grupo de   | Evaluación Apertura de      | proposiciones Fallo    | Mensajes Unidad Compradora / Licitantes        |                |
|---------------|------------------------------------|------------------------------|-----------------------------|------------------------|------------------------------------------------|----------------|
| Configuración | Archivos Visibles a Participantes- | Requerimientos de Respuesta≁ | Notificaciones a Operadores | Derechos de Operadores | Potenciales licitantes en el Procedimiento (2) |                |
|               |                                    |                              |                             |                        | 3 + Añadir licitante tras la f                 | echa de cierre |

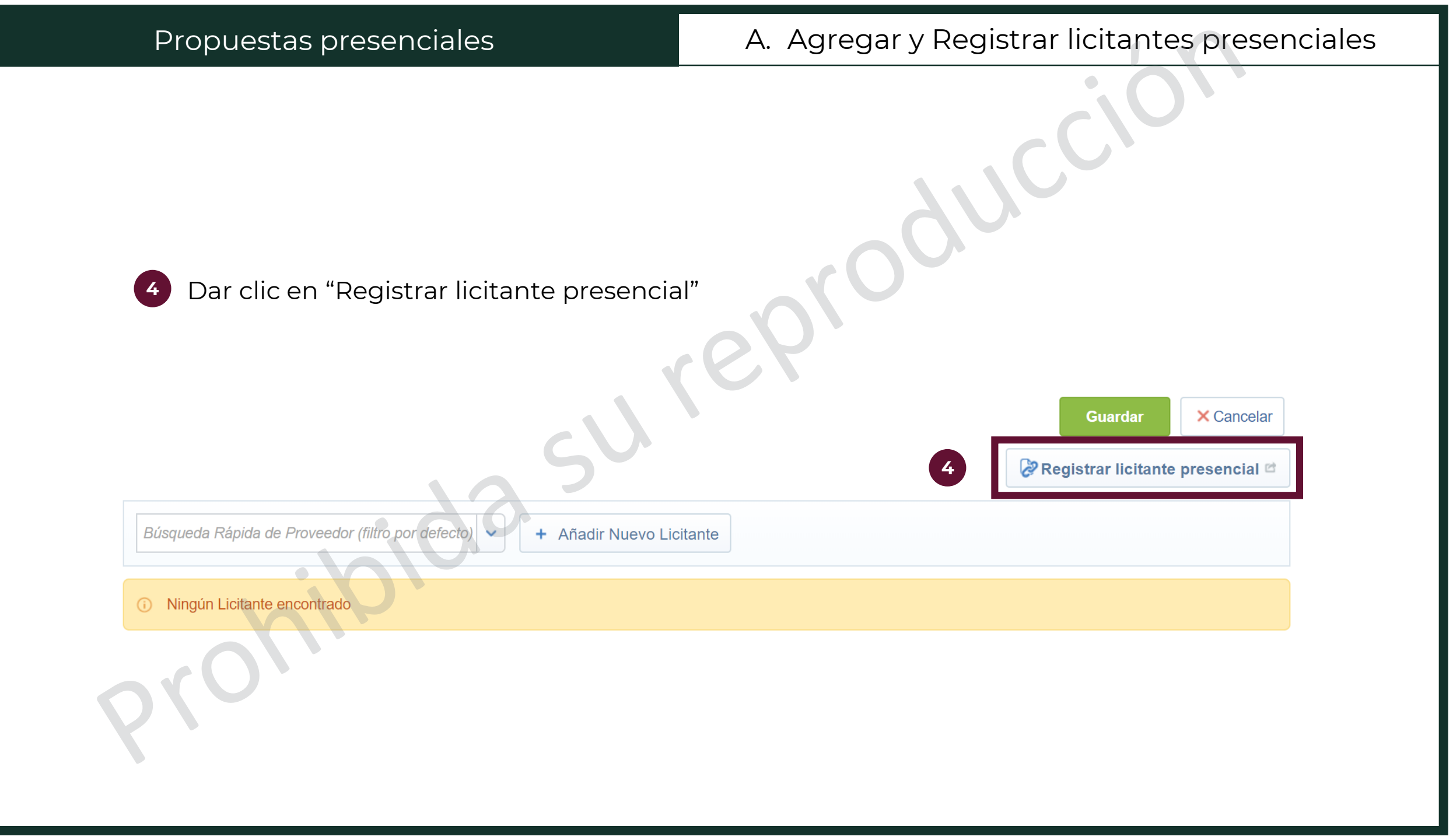

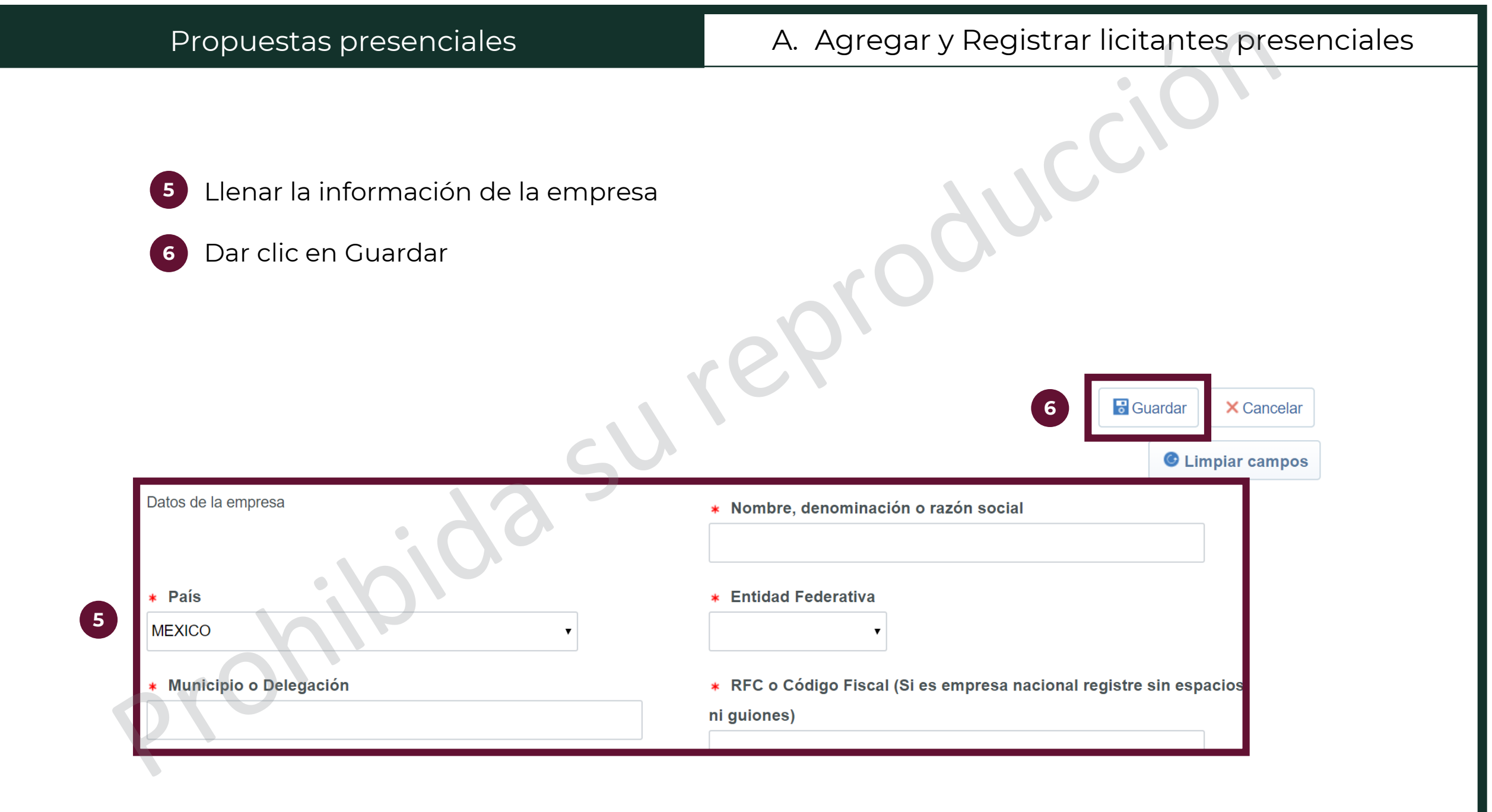

- 7 Aparecerá un mensaje de que la empresa ha sido registrada correctamente. Si se desean agregar más proveedores, dar clic en el botón de "Registrar nuevo licitante"
- 8 Si ya se finalizó el registro de proveedores presenciales, dar clic en cerrar.

|        | Registro creado correctamente |                                        |
|--------|-------------------------------|----------------------------------------|
| 66     |                               | 7 E Registrar nuevo licitante Cerrar 8 |
| - chip |                               |                                        |
|        |                               |                                        |

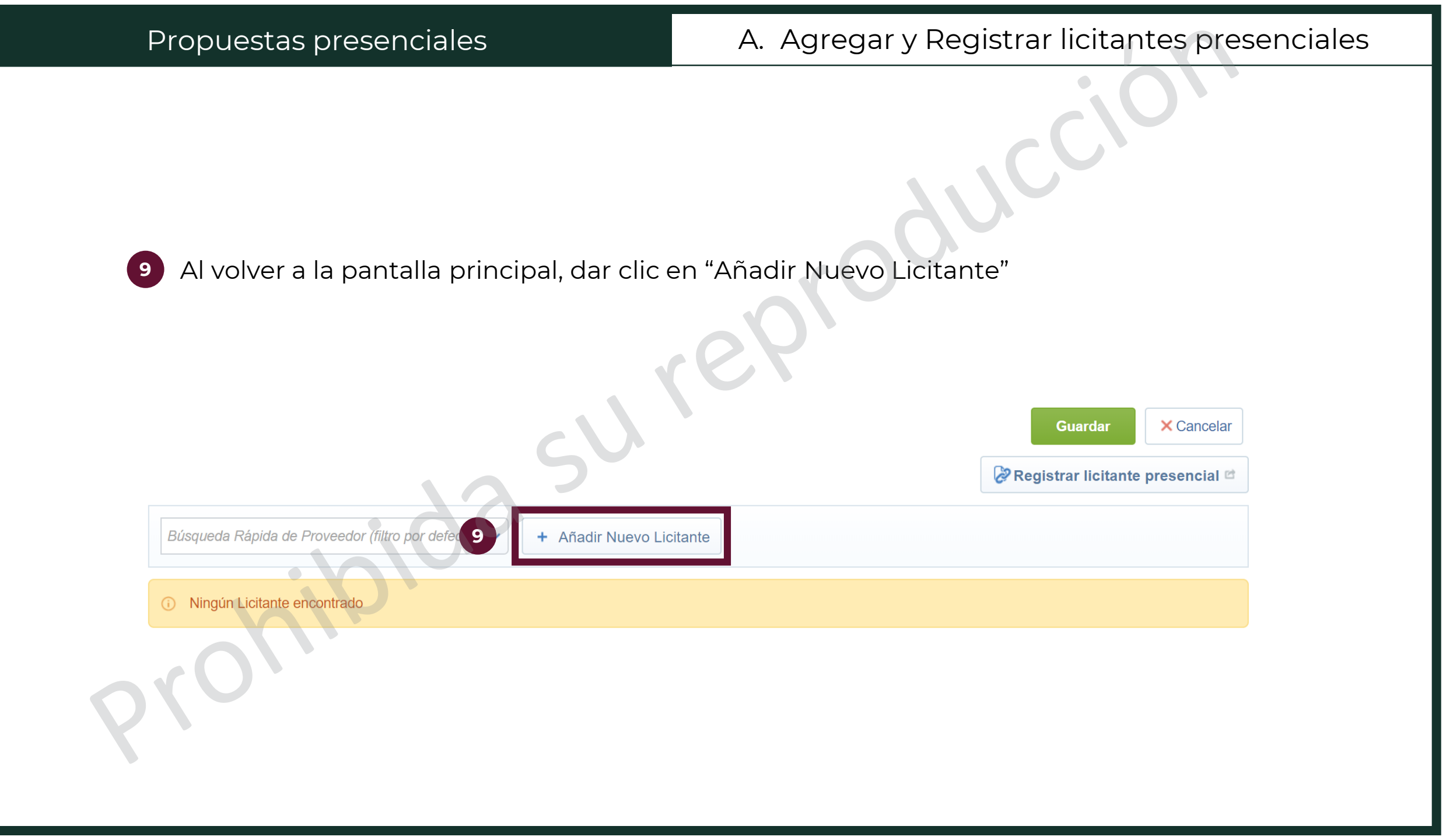

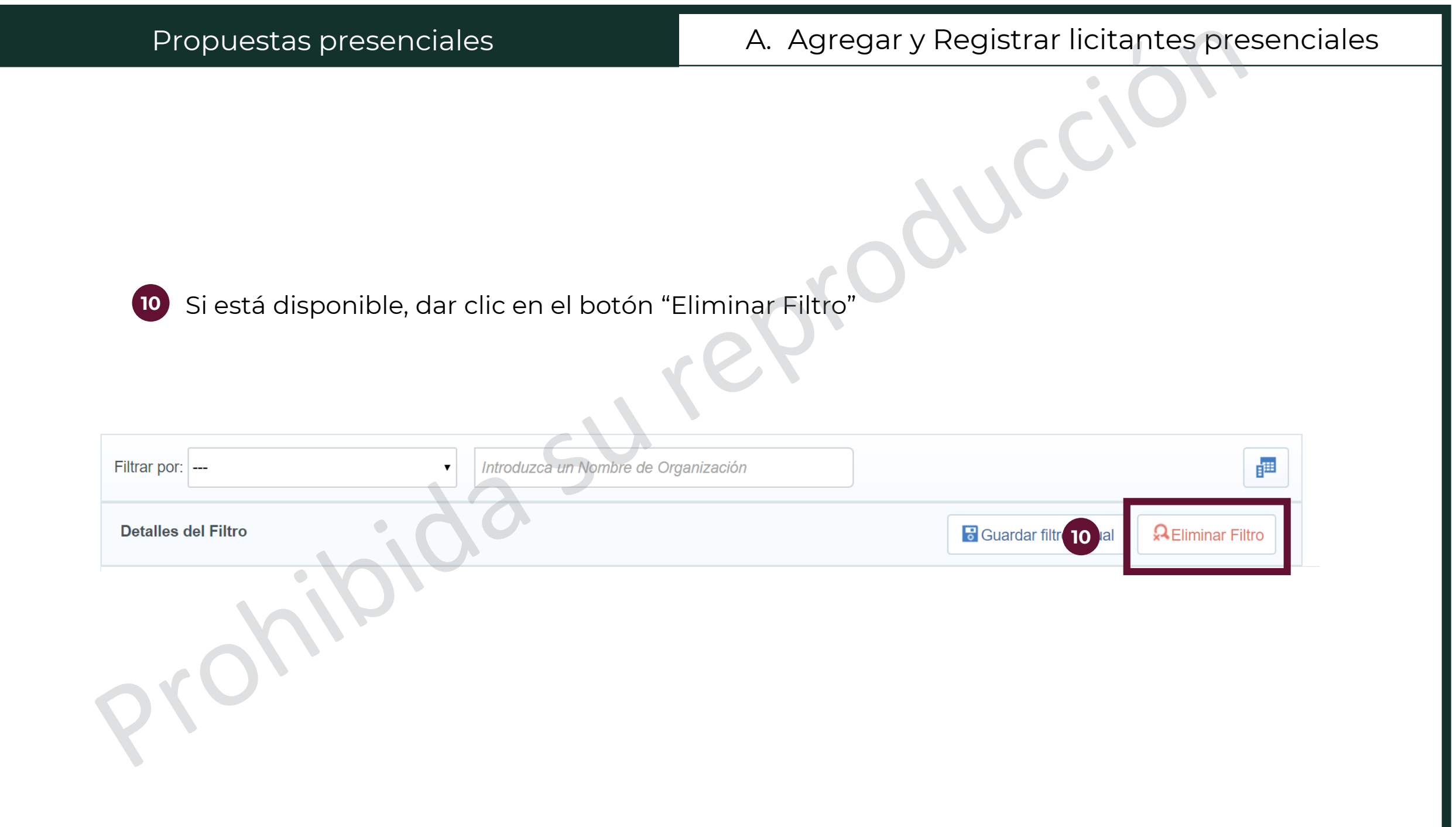

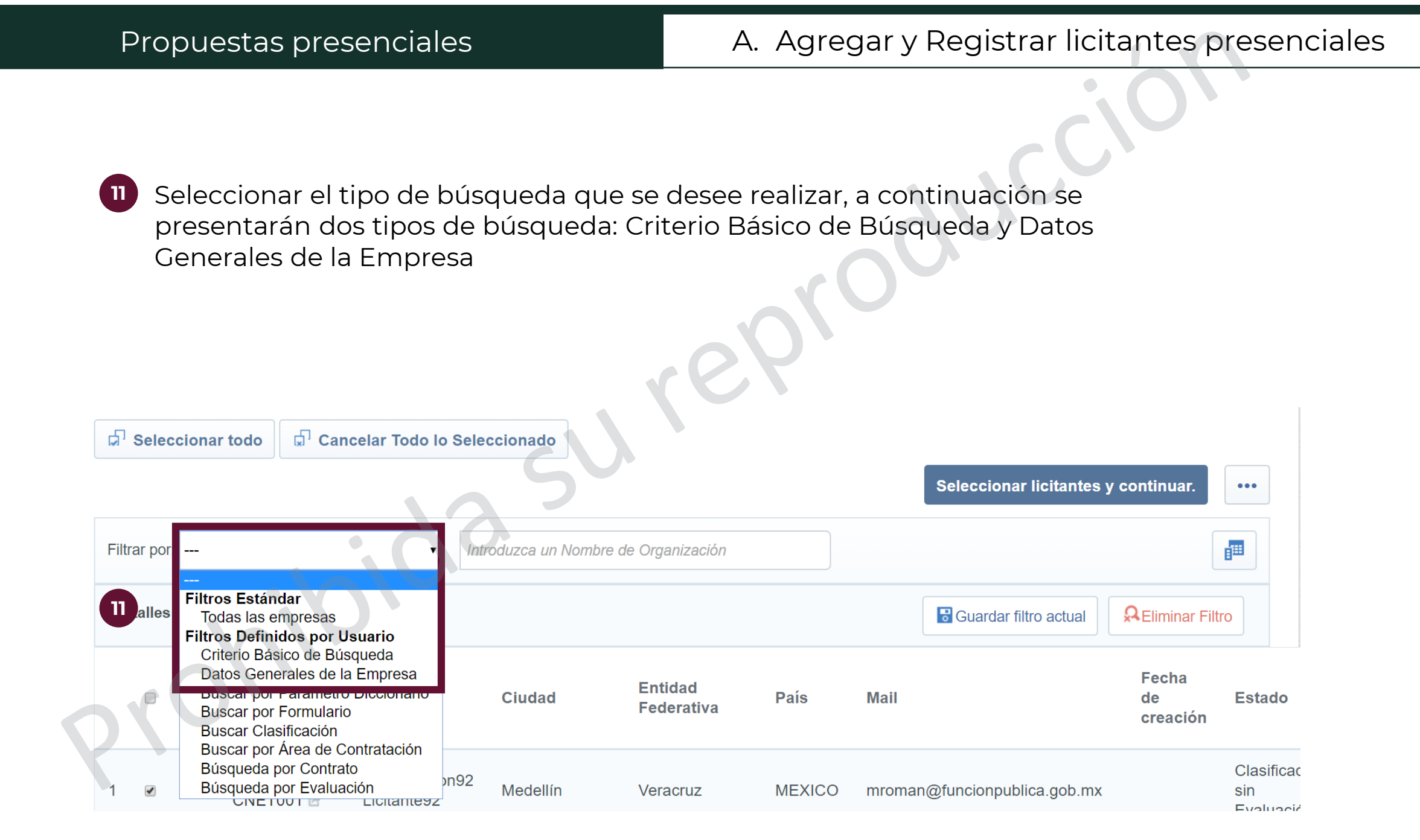

## Propuestas presenciales

# A. Agregar y Registrar licitantes presenciales

| 12 | En el filtro de Criterio Básico de Búsqueda aparecerán los campos mostrados en<br>la imagen. Seleccionar Buscar en "Lista de Todas las Empresa Registradas" y se<br>sugiere la búsqueda por razón social.<br>Seleccionar que la cuenta sea administrada por Unidad Compradora |                                                                               |  |  |  |
|----|----------------------------------------------------------------------------------------------------|-------------------------------------------------------------------------------|--|--|--|
| 14 | Dar clic en Buscar                                                                                                    |                                                                               |  |  |  |
|    | Licitantes en la lista actual:7                                                                                                    |                                                                               |  |  |  |
|    | Filtrar por: Criterio Básico de Búsqueda                                                                                                    | 14   Buscar   X Cancelar                                                      |  |  |  |
| 12 | Buscar en:<br>Razón Social                                                                                                    | Lista de TODAS las empresas registradas ▼<br>Contiene ▼ Ejemplo               |  |  |  |
|    | Estado Secundario del<br>Proveedor/Contratista                                                                                                    | Seleccionar opciones                                                          |  |  |  |
|    | Clasificado en la Categoría                                                                                                    | Todas las c 🔻 Añadir categoría Manualmente 🗹 Añadir Categoría 💼 Eliminar todo |  |  |  |
|    |                                                                                                    | ♀ 2110 - Materiales, útiles y equipos menores de oficina ×                    |  |  |  |
|    | Buscar en el listado de empresas<br>registradas por mi UC<br>(licitantes presenciales).                                                                                                    | <b>v</b>                                                                      |  |  |  |
| 13 | Cuenta administrada por:                                                                                                    | Unidad Compradora 🔹                                                           |  |  |  |

15

## A. Agregar y Registrar licitantes presenciales

15 En el filtro de Datos Generales de la Empresa aparecerán los campos mostrados en la imagen. Utilizar la información de la empresa para la búsqueda
 16 Dar clic en Buscar

|                                       | 16 Buscar × Car                                 |
|---------------------------------------|-------------------------------------------------|
| ar por: Datos Generales de la Empresa | Añadir más criterios de búsqueda desde la Lista |
| Razón Social                          |                                                 |
| Buscar en el listado de empresas      | •                                               |
| registradas por mi UC                 |                                                 |
| (licitantes presenciales).            |                                                 |
| País                                  | Seleccionar opciones                            |
| RFC o Código Fiscal (Si es empresa    |                                                 |
| nacional registre sin espacios ni     |                                                 |
| guiones)                              |                                                 |
| Código Postal                         | <b>v</b>                                        |
| Municipio o Delegación                | <b>v</b>                                        |
| Entidad Federativa                    | <b>v</b>                                        |
| Contacto                              |                                                 |

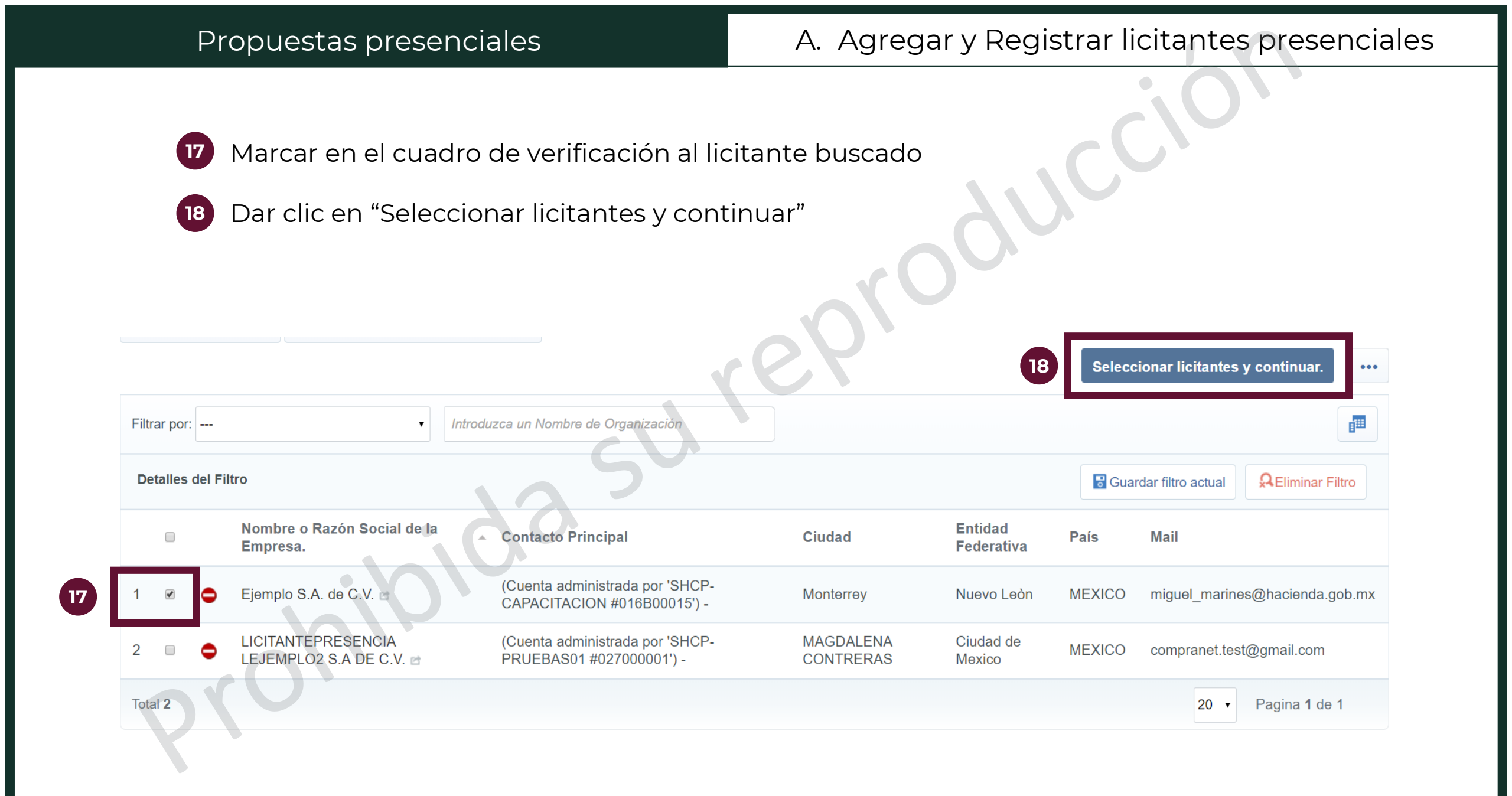

0

La plataforma mandará un correo con el usuario y contraseña del licitante que fue dado de alta por la Unidad Compradora

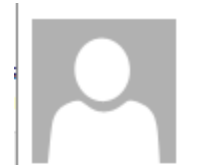

viernes 28/06/2019 01:19 p.m. prep\_cnet@hacienda.gob.mx Registro completo

Para Miguel Angel Marines Mendoza

🕦 Se han quitado los saltos de línea adicionales de este mensaje

Estimado Ejemplo 2 S.A. de C.V., Bienvenido a CompraNet. Usted ha sido registrado exitosamente para usar <u>https://compranet-test.hacienda.gob.mx</u>.

0

Su nombre de usuario es: 3huvEfDucMUGyYv Su password temporal es: offline

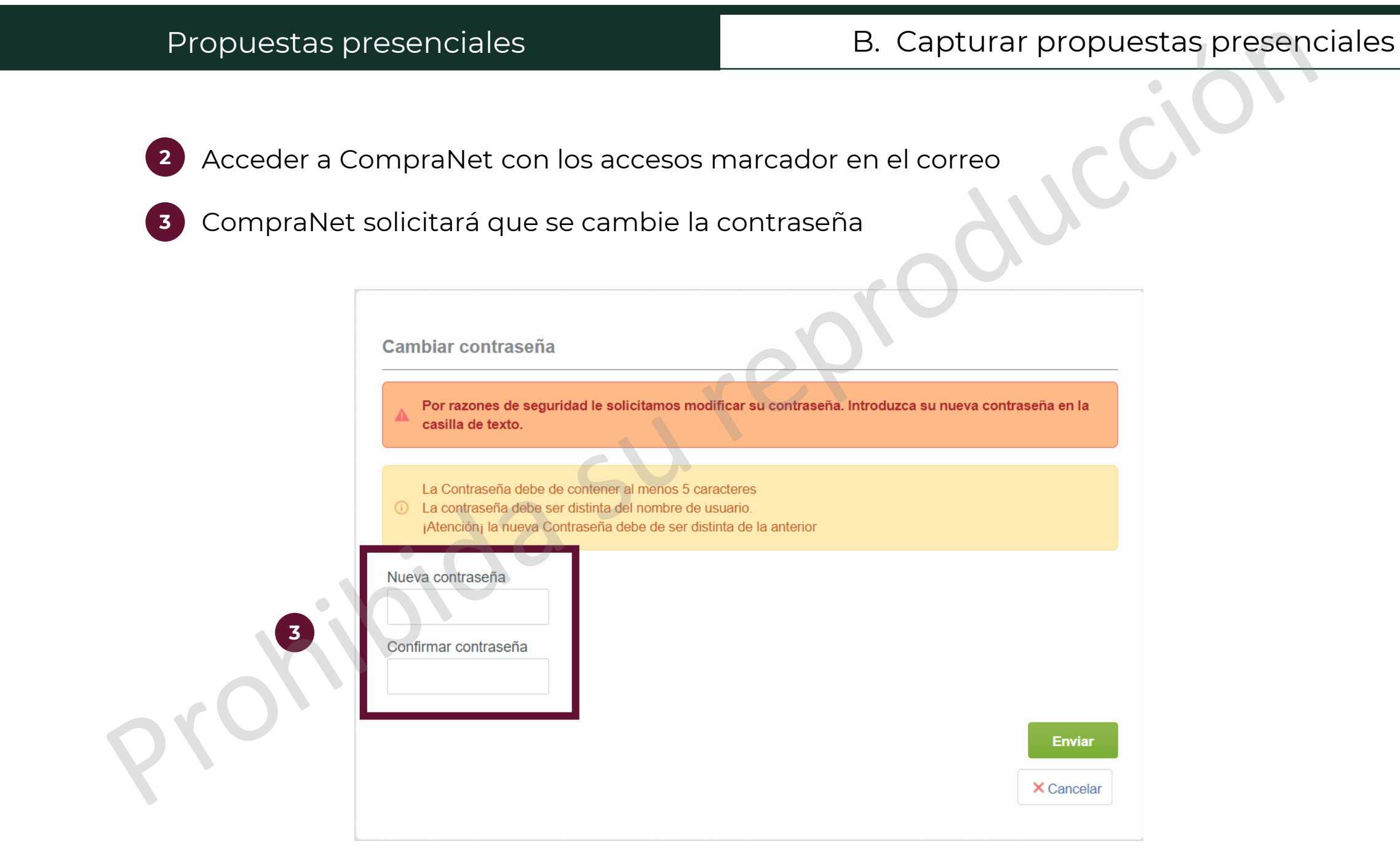

El personal de la Unidad Compradora NUNCA debe proporcionar el nombre de usuario y contraseña recibido por correo electrónico al personal o representantes de la empresa registrada al Procedimiento de Contratación, ya que este tipo de cuentas pertenecen y son de uso exclusivo de la Unidad Compradora, por lo que la UC debe conservar los datos de manera confidencial.

### B. Capturar propuestas presenciales

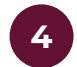

### Acceder al menú de Procedimientos

#### Áreas de Contratación

Expedientes

Solicitudes de Cotización (SDI)

Procedimientos

4

Mis Ofertas Subsecuentes de Descuentos (OSD)

Mis Contratos

ANUNCIOS PUBLICADOS (procedimientos vigentes, en seguimiento y concluidos)

#### Administración de Usuarios

Mis Subusuarios

#### Perfil de usuario

Información para el RUPC

Clasificación de mi Empresa conforme al CUCOP

#### eColaboratión

Directorios

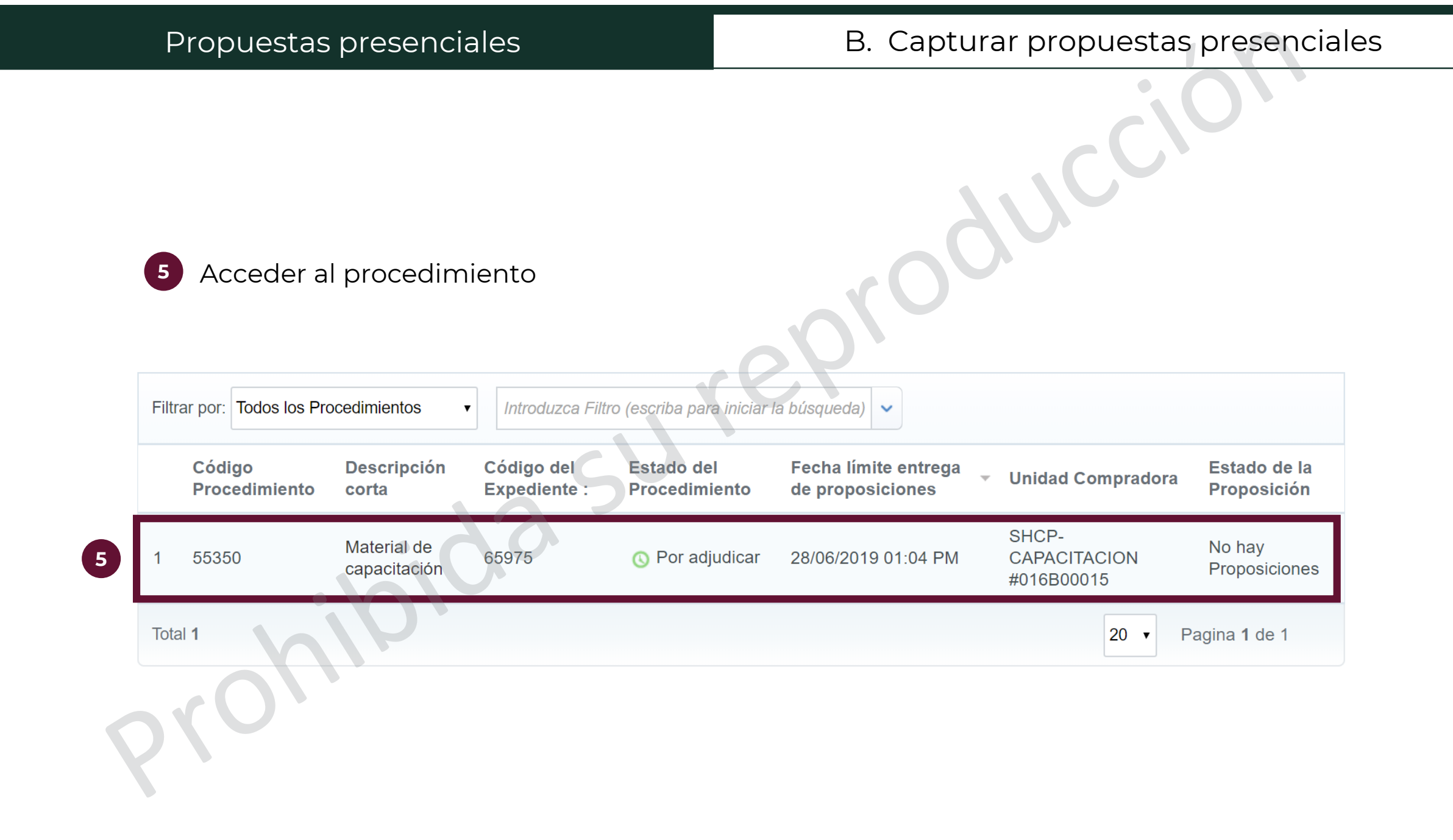

6 CompraNet mostrará la información del Procedimiento. Automáticamente también mostrará la opción de Crear Proposición. Dar clic en ese botón para cargar la propuesta presencial.

| <ul> <li>Procedimiento: 55350 - Material de capacitación</li> </ul>                                          | OPor adjudicar      |
|----------------------------------------------------------------------------------------------------|---------------------|
| Expediente :65975 - Material de capacitación                                                                 |                     |
| Fecha de Cierre: 28/06/2019 01:04:00 PM (Puede enviar su Respuesta hasta que comience la Fase de Valoración) |                     |
| Última Proposición enviada: Aun Esta Para Publicar                                                           |                     |
| Detalles procedimiento Mensajes Unidad Compradora / Licitantes                                               |                     |
| Configuración Anexos para Licitantes (0) Mi Proposición Derechos de usuarios                                 |                     |
| Ϋ́Υ.                                                                                                    | 6 Crear Proposición |
|                                                                                                    |                     |
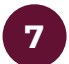

CompraNet manda un mensaje para confirmar que se comenzará con la carga de la proposición. Dar clic en Aceptar.

## compranet-test.hacienda.gob.mx dice

- A continuación iniciará con la captura de su proposición, haga clic en el o los botones "Modificar Propuesta" para dar respuesta a los requerimientos solicitados por la Unidad Compradora. Una vez completada la respuesta a todos los requerimientos marcados como obligatorios, dar clic en "Enviar Proposición" para que sea enviada a través del sistema.

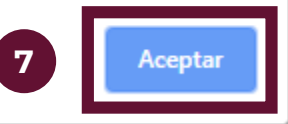

## B. Capturar propuestas presenciales

8

Dar clic en "Modificar Propuesta" para capturar la información de las propuestas

| <ul> <li>1. Propuesta Técnica / Legal (1 par<br/>NOTA:</li> <li>1. La configuración de los parámetros</li> <li>2. Cualquier duda relacionada a los paraina da los paraina da los p</li></ul> | rámetros)<br>s técnicos/legales es respon<br>arámetros técnicos/legales o                                             | sabilidad de la Unidad Co<br>deberá canalizarla a la Un          | ompradora que realiz<br>idad Compradora                      | za el procedimiento.          | 8   | 🕼 Modificar I | Propuesta           |
|----------------------------------------------------------------------------------------------------|----------------------------------------------------------------------------------------------------|------------------------------------------------------------------|--------------------------------------------------------------|-------------------------------|-----|---------------|---------------------|
| <ul> <li>1.1 Grupo 1 - Sección de Parámetro</li> </ul>                                                                                                    | C                                                                                                    |                                                                  |                                                              |                               |     |               |                     |
| Parámetro                                                                                                    | Descripción breve                                                                                                    |                                                                  |                                                              | Valor.                        |     |               |                     |
| 1.1.1 Acta constitutiva                                                                                                    | <ul> <li>Adjuntar documento p</li> </ul>                                                                              | probatorio                                                       |                                                              | (sin archivo adjun            | to) |               |                     |
| <ul> <li>2 Propuesta Económica (Partida /</li> </ul>                                                                                                    | Concepto de Obra: 1)                                                                                                  |                                                                  |                                                              |                               |     |               |                     |
| <ul> <li>2. Propuesta Económica (Partida /<br/>NOTA:</li> <li>1. La configuración de las partidas/co</li> <li>2. Cualquier duda relacionada a las partidas/co</li> </ul>                                                                                                    | Concepto de Obra: 1)<br>oncepto de obra es responsa<br>artidas/concepto de obra de                                    | abilidad de la Unidad Com<br>berá canalizarla a la Unid          | npradora que realiza<br>ad Compradora                        | el procedimiento.             | 8   | C Modificar I | Propuesta           |
| <ul> <li>2. Propuesta Económica (Partida / NOTA:</li> <li>1. La configuración de las partidas/co</li> <li>2. Cualquier duda relacionada a las partidas</li> <li>2.1 Grupo 1 - Sección Precio</li> </ul>                                                                                                    | Concepto de Obra: 1)<br>oncepto de obra es responsa<br>artidas/concepto de obra de                                    | abilidad de la Unidad Com<br>berá canalizarla a la Unid          | npradora que realiza<br>ad Compradora                        | el procedimiento.             | 8   | C Modificar I | Propuesta           |
| <ul> <li>2. Propuesta Económica (Partida / NOTA:</li> <li>1. La configuración de las partidas/co</li> <li>2. Cualquier duda relacionada a las partidas</li> <li>2.1 Grupo 1 - Sección Precio</li> <li>No. de Control Interno de la Partida / Obra</li> </ul>                                                                                                    | Concepto de Obra: 1)<br>ncepto de obra es responsa<br>artidas/concepto de obra de<br>Concepto de Descripción<br>breve | abilidad de la Unidad Com<br>berá canalizarla a la Unid<br>Notas | upradora que realiza<br>ad Compradora<br>Unidad de<br>Medida | el procedimiento.<br>Cantidad | B   | Modificar I   | Propuesta<br>Precio |

Total Sección

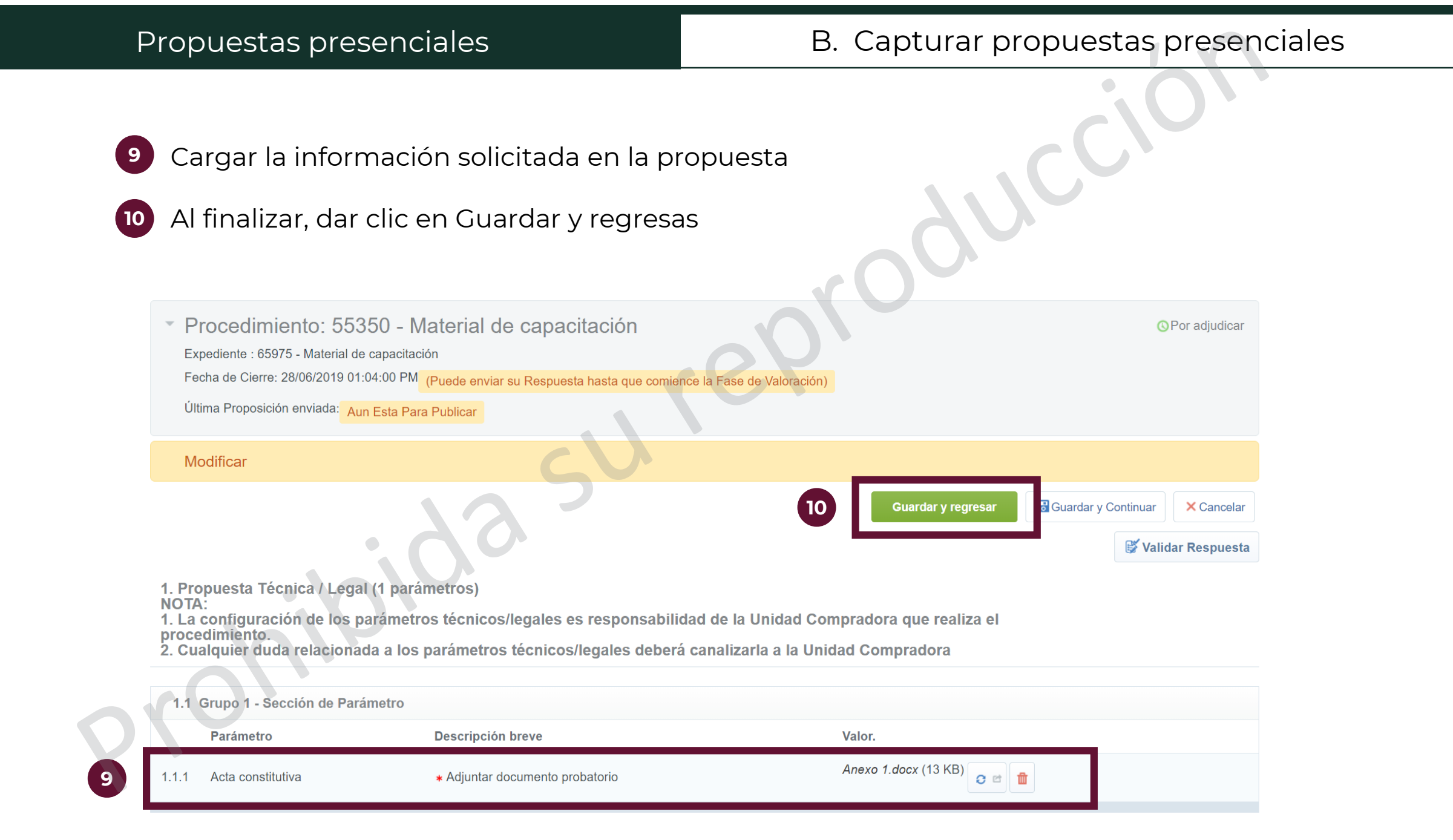

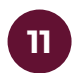

CompraNet arroja un mensaje solicitando la confirmación de la carga de la propuesta y que esta no será modificable cuando se envíe. Dar clic en Aceptar.

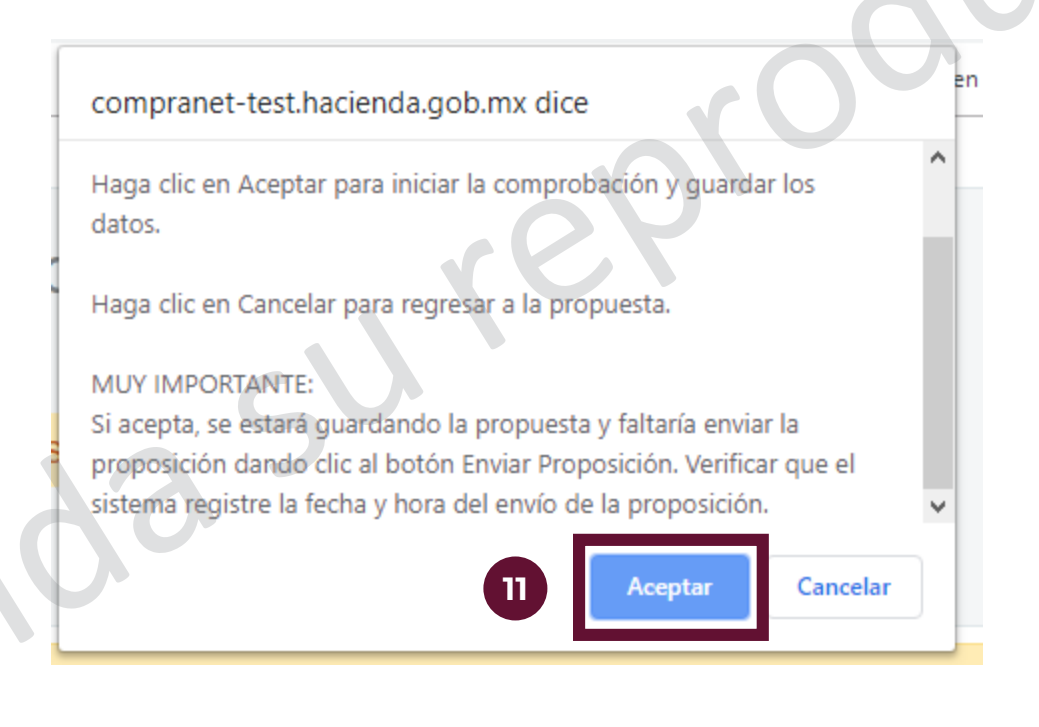

- 12
- Al dar clic en Modificar la respuesta del apartado de la propuesta económica, CompraNet arroja un mensaje con algunas indicaciones relevantes. Revisarlas y dar clic en Aceptar.

compranet-test.hacienda.gob.mx dice

Si no quiere ofertar para esos Artículos, no marque la casilla de la opción "Marque si Oferta", situado a continuación de la casilla de Precio Unitario de cada Artículo. Para los Artículos sin marcar, no será necesario completar su Precio, y no serán considerados en la Respuesta.

IMPORTANTE: Si el Artículo está marcado, cualquier valor incluido (incluido 0) será considerado como su Precio para el Artículo; téngalo en cuenta a la hora de completar su Respuesta.

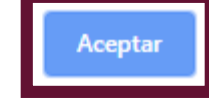

|   | Propuestas presenciale                                                                                                    | S                                                  |                                        | В                                      | . Capturar pro                            | opuestas prese                                          | enciales      |
|---|----------------------------------------------------------------------------------------------------|----------------------------------------------------|----------------------------------------|----------------------------------------|-------------------------------------------|---------------------------------------------------------|---------------|
| 1 | 3 Capturar la propuesta e                                                                                                    | conómia                                            | ca del prov                            | reedor                                 |                                           | .01                                                     |               |
|   | <ul> <li>Dar clic en Guardar y Co<br/>el licitante</li> </ul>                                                                                                    | ontinuar                                           | si se desea                            | a observai                             | r el precio total                         | ofertado por                                            |               |
|   | Dar clic en Guardar y re                                                                                                    | gresar p                                           | ara voiver a                           | a la pagin                             |                                           |                                                         |               |
|   | Procedimiento: 55350 - Material de ca<br>Moneda: MXN                                                                                                    | pacitación                                         |                                        | 9.9                                    | 15 Guardar y regree                       | Sar Guardar y Continuar                                 | Por adjudicar |
|   | <ol> <li>Propuesta Económica (Partida / Concep<br/>NOTA:</li> <li>La configuración de las partidas/concep<br/>procedimiento.</li> <li>Cualquier duda relacionada a las partida</li> </ol> | to de Obra: 1)<br>ito de obra es<br>as/concepto de | responsabilidad o<br>e obra deberá can | de la Unidad Cor<br>alizarla a la Unid | mpradora que realiza el<br>dad Compradora |                                                         |               |
|   | 2.1 Grupo 1 - Sección Precio                                                                                                    |                                                    |                                        |                                        |                                           |                                                         |               |
|   | No. de Control Interno de la Partida /<br>Concepto de Obra                                                                                                    | Descripción<br>breve                               | Notas                                  | Unidad de<br>Medida                    | Cantidad                                  | Precio Unitario                                         | Precio        |
|   | 2.1.1                                                                                                    | Folders                                            | Tamaño carta color<br>manila           | Caja                                   | 13                                        | <ul> <li>Agregar a mi Proposición</li> <li>5</li> </ul> | 500           |
|   |                                                                                                    |                                                    |                                        |                                        |                                           | Total Sección                                           | 500           |
|   |                                                                                                    |                                                    |                                        |                                        | Precio Total (excluidas secci             | ones facultativas)                                      | 500           |

16

CompraNet arroja un mensaje solicitando la confirmación de la carga de la propuesta y que esta no será modificable cuando se envíe. Dar clic en Aceptar.

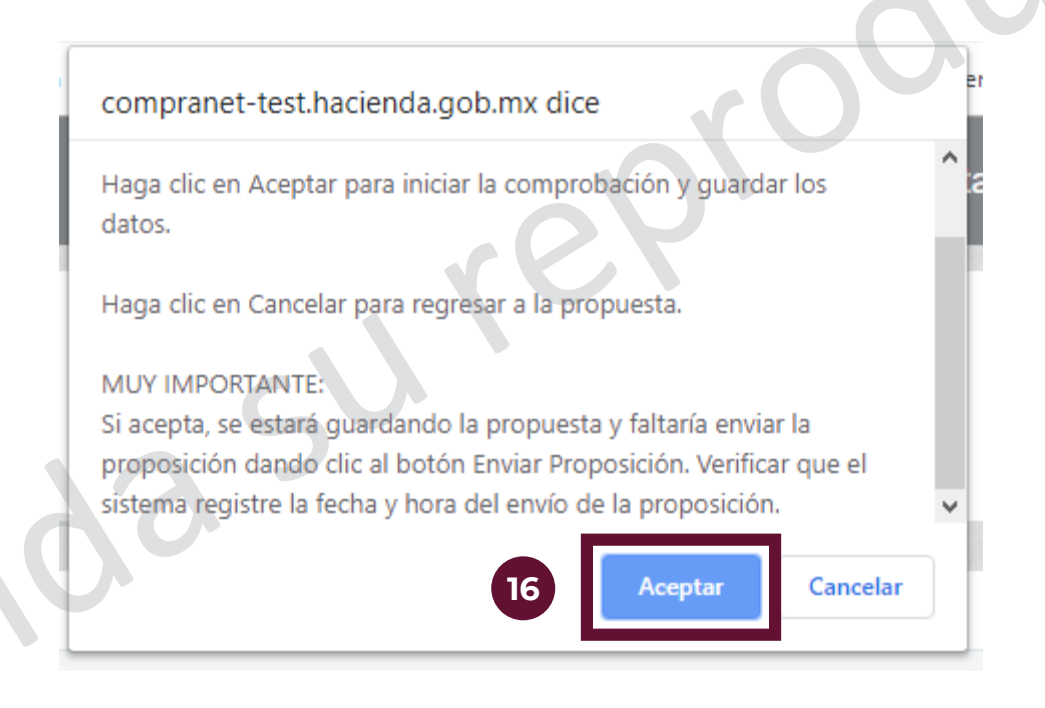

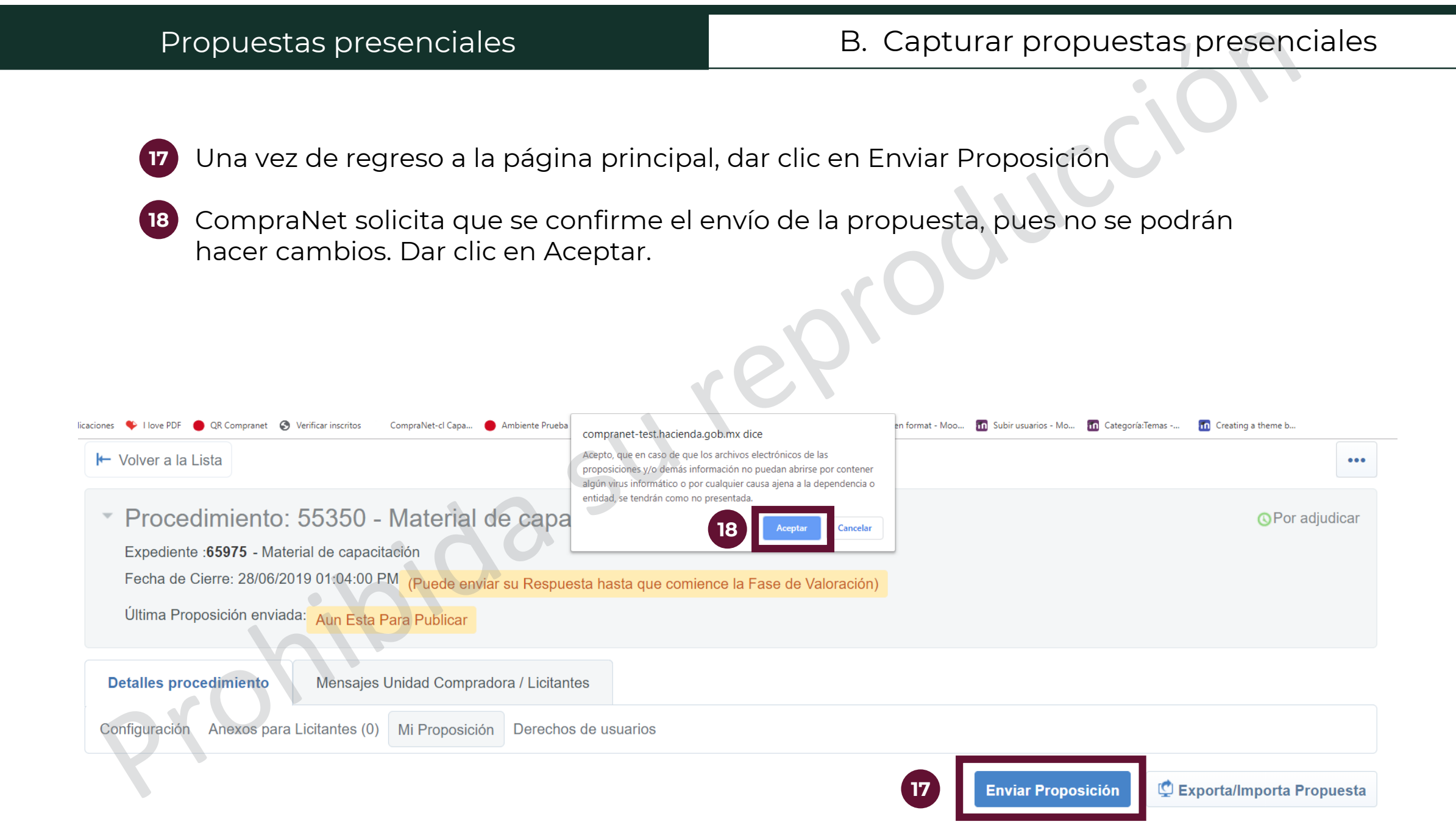

| Propuestas presenciales                                                                                                    | B. Capturar propuestas presenciales                                |  |  |  |  |  |
|----------------------------------------------------------------------------------------------------|--------------------------------------------------------------------|--|--|--|--|--|
|                                                                                                    |                                                                    |  |  |  |  |  |
| CompraNet solicitará que se firmen las propuestas de manera electrónica. Dado<br>que la entrega de la papelería ya debe estar firmada de manera autógrafa, no<br>será necesario este paso                         |                                                                    |  |  |  |  |  |
| Procedimiento: 55350 - Material de capacitación     Expediente :65975 - Material de capacitación     Fecha de Cierre: 28/06/2019 01:04:00 PM (Puede enviar su Respuesta hasta que comience la Fase de Valoración) |                                                                    |  |  |  |  |  |
| Última Proposición enviada: 01/07/2019 11:02:40 AM                                                                                                    |                                                                    |  |  |  |  |  |
| Detalles procedimiento Mensajes Unidad Compradora / Licitantes                                                                                                    |                                                                    |  |  |  |  |  |
| Configuración Anexos para Licitantes (0) Mi Proposición Derechos de usuarios                                                                                                    |                                                                    |  |  |  |  |  |
| 🖾 Exporta/Importa Propuesta                                                                                                    |                                                                    |  |  |  |  |  |
| Resumen de mi propuesta                                                                                                    |                                                                    |  |  |  |  |  |
| 1. Propuesta Técnica Todos los Parámetros Técnicos / Legales Contestados                                                                                                    | ar PDF firmado<br>argar PDF Firmado Digitalmente                   |  |  |  |  |  |
| 2. Propuesta Todos los Parámetros Económicos Contestados                                                                                                    | ar PDF firmado Precio Total (excluidas secciones facultativas) 500 |  |  |  |  |  |

En caso de que se declare desierto un Procedimiento de Contratación ya sea porque no se presentó ninguna propuesta al mismo, o de las que se presentaron, ninguna resultó ser solvente, el Operador de la Unidad Compradora deberá realizar las siguientes actividades

Se deberá realizar el proceso de apertura de requerimientos técnicos y económicos como lo establece la sección correspondiente en este Manual, esta acción se realizará sin propuestas, pero la intención es activar la pestaña de Fallo.

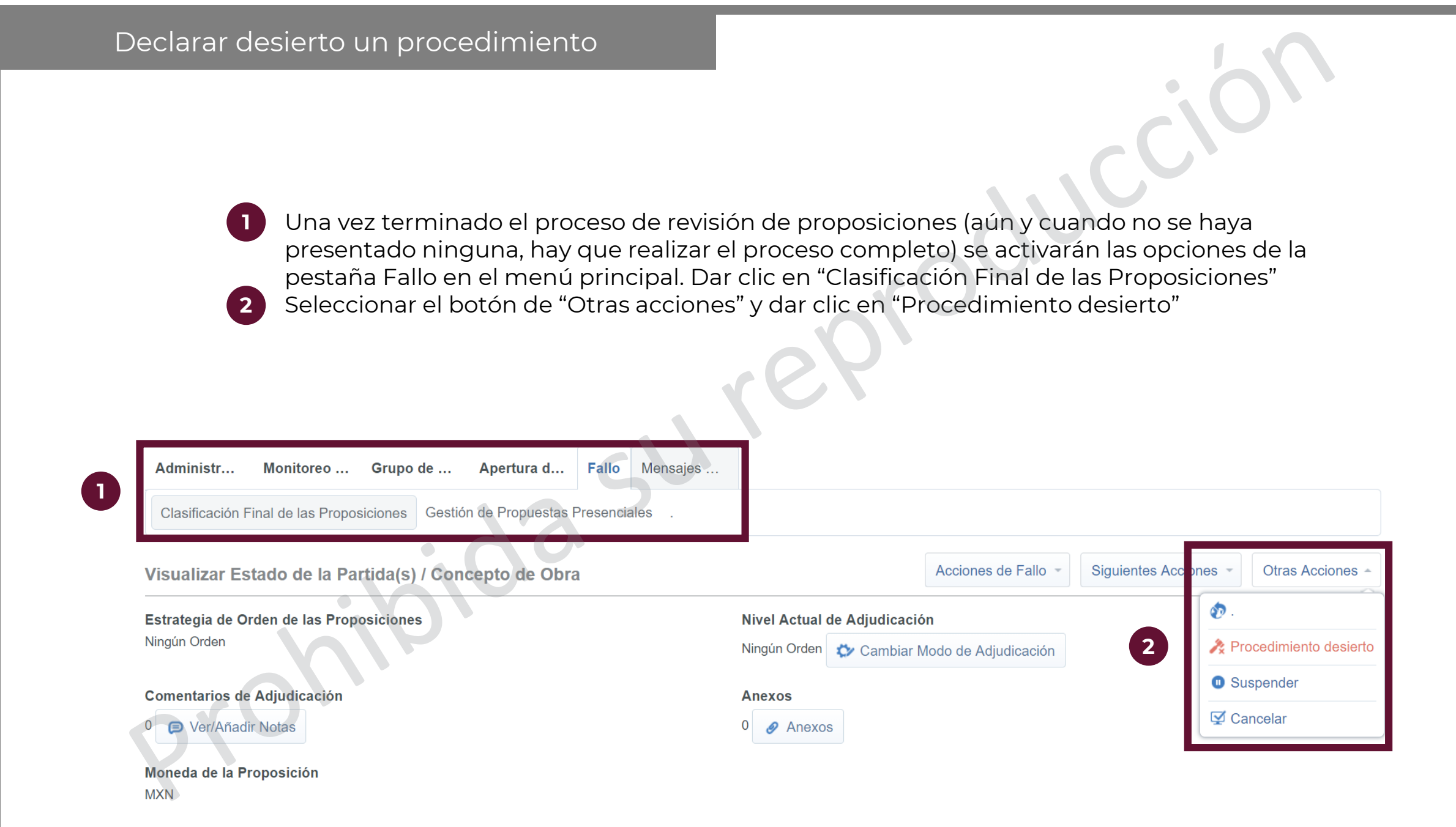

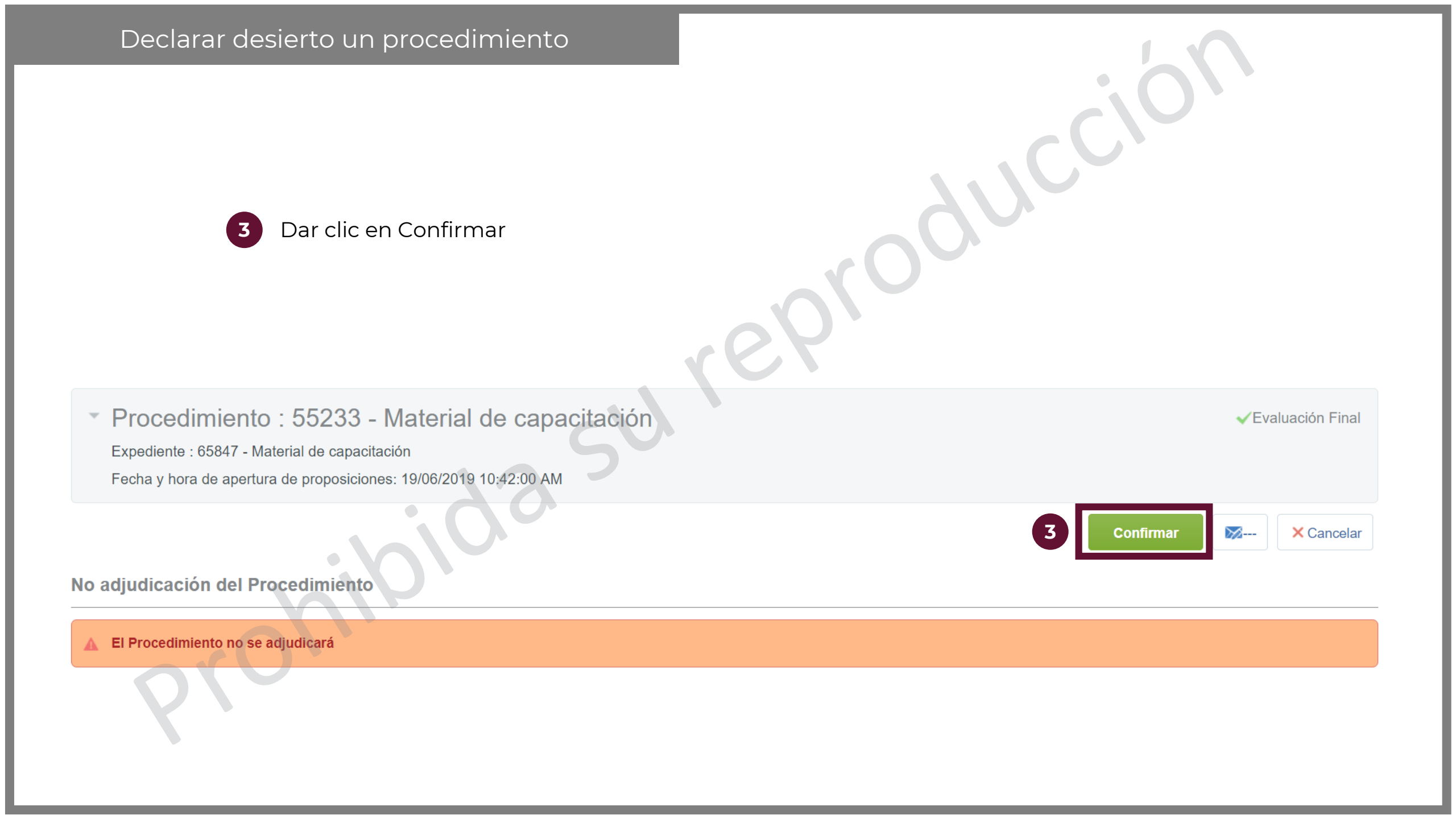

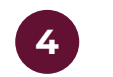

El procedimiento adquiere el estatus de "No adjudicada"

Procedimiento : 55233 - Material de capacitación

Expediente :65847 - Material de capacitación

Fecha y hora de apertura de proposiciones: 19/06/2019 10:42:00 AM

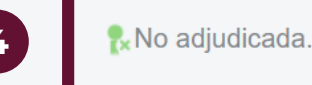

JC

|--|

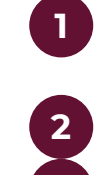

Para modificar el fallo, en el mismo menú de Fallo, dar clic en la sección de "Clasificación Final de las Proposiciones".

En el botón de "Siguientes Acciones" dar clic en el botón de "Revertir Fallo".

CompraNet manda un mensaje para confirmar el cambio.

| ciones 🗣 I love PDF 🛑 QR Compranet 😵 Verificar inscritos 🦳 CompraNet-cl Capa 🔵 Ambiente P | compranet-test.hacienda.gob.mx dice                                                                                                    | en format - Moo 🔟 Subir usuarios - Mo 🦛 N | Neo Uerre п Categoría:Temas п Creating a theme b |
|-------------------------------------------------------------------------------------------|----------------------------------------------------------------------------------------------------|-------------------------------------------|--------------------------------------------------|
| Expediente : 65847 - Material de capacitación                                             | ¿Desea Cancelar la Decisión de Adjudicación? Haga clic en "Ok" para<br>continuar, o en "Cancelar" para volver a la Clasificación Final de las |                                           |                                                  |
| Fecha y hora de apertura de proposiciones: 19/06/2                                        | Respuestas.                                                                                                    |                                           |                                                  |
| Administr Monitoreo Grupo de Ape                                                          | rtura d Fallo Mensajes                                                                                                    |                                           |                                                  |
| Clasificación Final de las Proposiciones .                                                |                                                                                                    |                                           |                                                  |
| Visualizar Estado de la Partida(s) / Concepto                                             | o de Obra                                                                                                    |                                           | Siguientes Acciones 🔺                            |
| Estrategia de Orden de las Proposiciones                                                  | Nivel Actual de Adiuc                                                                                                    | dicación                                  | © <u>Revertir Fallo</u>                          |
| Ningún Orden                                                                              | Ningún Orden                                                                                                    |                                           |                                                  |

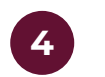

El procedimiento regresa al estatus de "Evaluación Final"

Procedimiento : 55233 - Material de capacitación

Expediente :**65847** - Material de capacitación Fecha y hora de apertura de proposiciones: 19/06/2019 10:42:00 AM

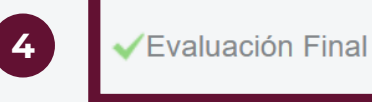

1

Una vez que el Procedimiento ha sido publicado las empresas registradas en CompraNet podrán visualizar el mismo al estar éste en estado **Vigente**, asimismo, cuando concluye el plazo para la presentación de proposiciones el Procedimiento cambia a estado **Por adjudicar**; en estas fases si por alguna razón se tuviera que cancelar o suspender el Procedimiento de Contratación se deberá considerar lo siguiente en el elemento Procedimiento:

Suspender: se tiene la opción de suspender temporalmente el elemento Procedimiento teniendo la posibilidad de activarlo para continuar con el mismo.

Cancelar: se da por terminado el Procedimiento no siendo necesario su reactivación.

Para suspender o cancelar el Procedimiento de Contratación se debe ingresar al Procedimiento con estado Vigente 1 Acceder al menú 🔐 y dar clic en el la opción de Suspender / Cancelar

| ← Volver a la Lista                                                                                                    | rer       | 🗞 Publicación DOF 🖻 🛛 | Duplicar Procedimiento                                             |
|----------------------------------------------------------------------------------------------------|-----------|-----------------------|--------------------------------------------------------------------|
| <ul> <li>Procedimiento : 55350 - Material de capa</li> <li>Expediente :65975 - Material de capacitación</li> <li>Fecha y hora de apertura de proposiciones: 31/07/2019 05:00:00 PM</li> </ul> | acitación | 1                     | Suspender/Cancelar  Eliminar Cambiar responsable del Procedimiento |
| Administr Monitoreo de Licitantes Grupo de Fallo                                                                                                    | Mensajes  |                       | Generar Informe del<br>Procedimiento                               |

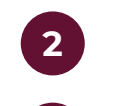

Dar clic en Suspender/Cancelar

3 CompraNet manda un mensaje para confirmar el cambio

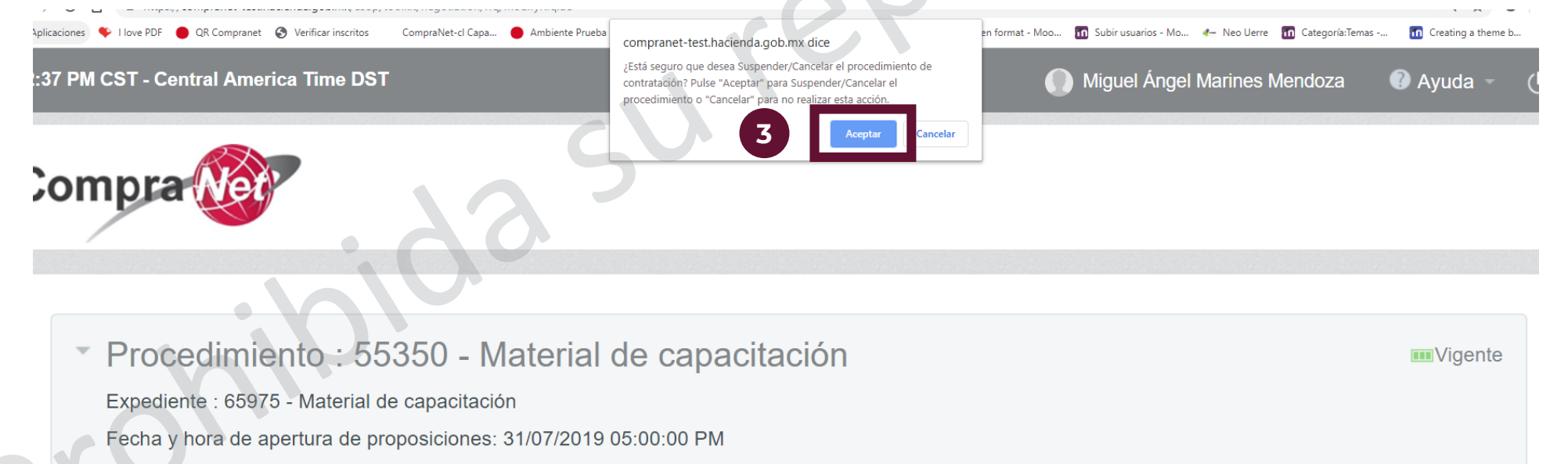

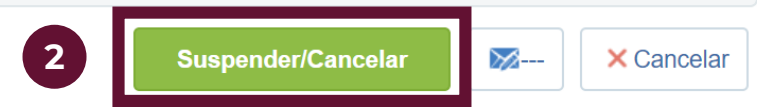

| Suspender/Cancelar un procedimiento vigente/por adjudicar  El procedimiento adquiere el estado de Suspendido/Cancelado |                                  |                                        |                        |                                         |                   |
|----------------------------------------------------------------------------------------------------|----------------------------------|----------------------------------------|------------------------|-----------------------------------------|-------------------|
| Filtrar por: Todos los Procedimi                                                                                       | entos • Introduzca Filtro        | o (escriba para iniciar la búsqueda) 🗸 |                        |                                         | E                 |
| Código del<br>Procedimiento                                                                                            | Descripción del<br>Procedimiento | Responsable del Expediente             | Estatus                | FECHA Y HORA DE APERTU<br>PROPOSICIONES | JRA DE            |
| 1 55350                                                                                                    | Material de capacitación         | Marines Mendoza Miguel                 | 👎 Suspendido/Cancelado | 31/07/2019 05:00 PM                     |                   |
| Total 1                                                                                                    |                                  |                                        |                        | 20                                      | ) ▼ Pagina 1 de 1 |

| ispender/Cancelar un procedimiento previo a                                                                                                    | al fallo                 |                      |                           |                | 0          |                     |
|----------------------------------------------------------------------------------------------------|--------------------------|----------------------|---------------------------|----------------|------------|---------------------|
| Si el procedimiento ya está en el estado acciones y seleccionar la opción de "Sus                                                                                                    | , de Evalu<br>spender" ( | ación Fi<br>o "Cance | nal, dar clic er<br>elar" | el botón o     | de otr     | as                  |
| <ul> <li>Procedimiento : 55368 - Material de capacitación</li> <li>Expediente :65838 - Material de capacitación</li> <li>Fecha y hora de apertura de proposiciones: 19/06/2019 01:29:00 PM</li> </ul> | e                        |                      |                           |                |            | Evaluación Final    |
| Administr Monitoreo Grupo de Apertura d Fallo Mensajes                                                                                                    |                          |                      |                           |                |            |                     |
| Clasificación Final de las Proposiciones Gestión de Propuestas Presenciales .                                                                                                    |                          |                      |                           |                |            |                     |
| Visualizar Estado de la Partida(s) / Concepto de Obra                                                                                                    |                          |                      | Acciones de Fallo 👻       | Siguientes Acc | ones -     | Otras Acciones      |
| Estrategia de Orden de las Proposiciones                                                                                                    | Nivel Actual d           | le Adjudicació       | òn                        |                | <b>ð</b> . |                     |
| Ningún Orden                                                                                                    | Ningún Orden             | 🗇 Cambiar N          | Iodo de Adjudicación      |                | 🚴 Pro      | cedimiento desierto |
| Comentarios de Adjudicación                                                                                                    | Anexos                   |                      |                           |                | 🕕 Sus      | spender             |
| 0 Diver/Añadir Notas                                                                                                    | 0 🥜 Anexos               |                      |                           |                | 🗹 Car      | ncelar              |
| Moneda de la Proposición<br>MXN                                                                                                    |                          |                      |                           |                |            |                     |

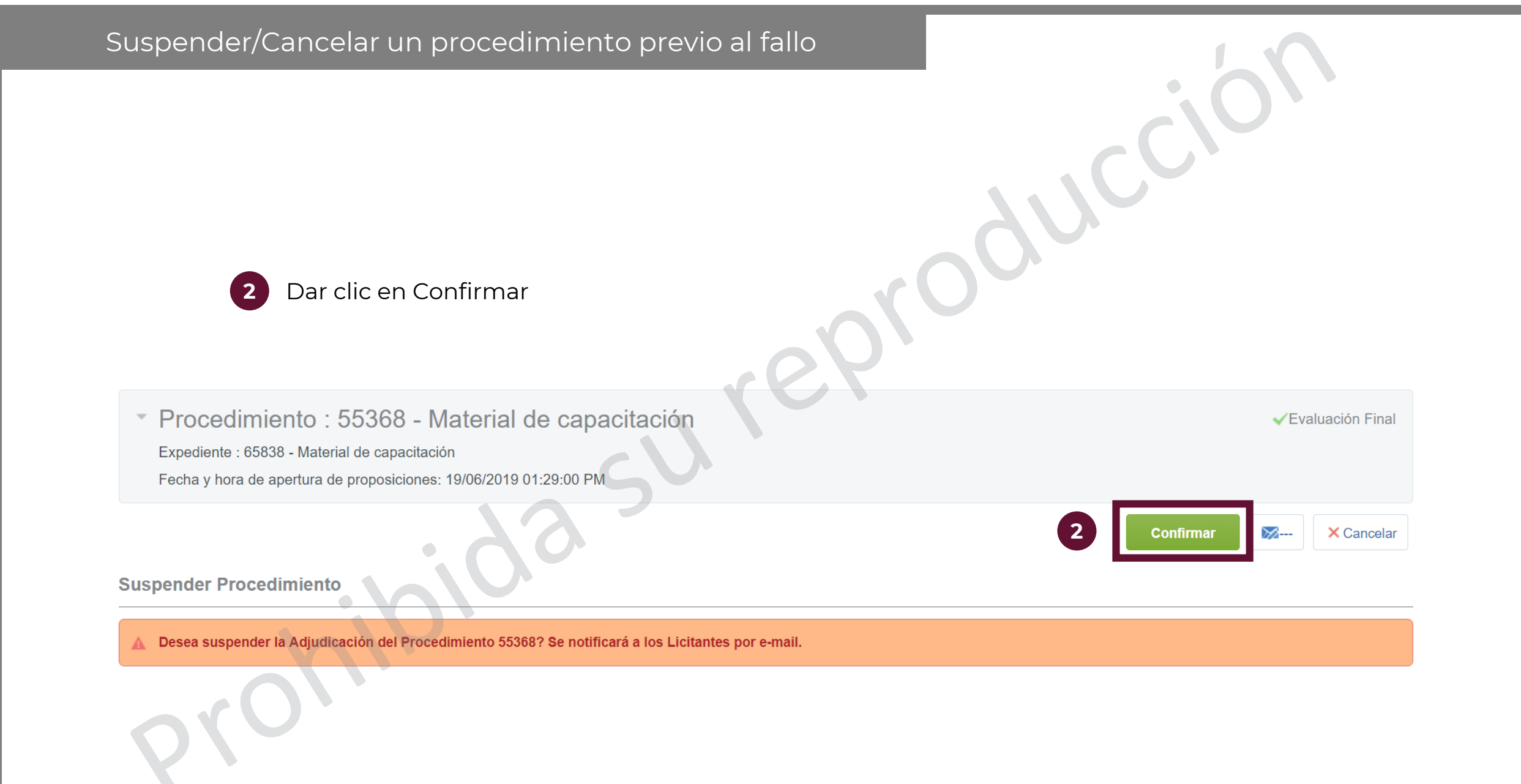

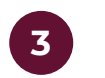

El procedimiento adquiere el estatus de "Suspendida"

Procedimiento : 55368 - Material de capacitación

Expediente :**65838** - Material de capacitación Fecha y hora de apertura de proposiciones: 19/06/2019 01:29:00 PM

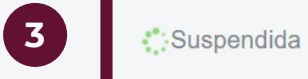

111

Para reactivar el procedimiento, nuevamente en el botón de Otras Acciones seleccionar la opción de "Reanudar Fase de Adjudicación"

 Procedimiento : 55368 - Material de capacitación Suspendida Expediente :65838 - Material de capacitación Fecha y hora de apertura de proposiciones: 19/06/2019 01:29:00 PM Administr... Grupo de ... Apertura d... Fallo Mensajes ... Monitoreo ... Clasificación Final de las Proposiciones Otras Acciones Visualizar Estado de la Partida(s) / Concepto de Obra Reanudar Fase de Estrategia de Orden de las Proposiciones Nivel Actual de Adjudicación O Adjudicación Ningún Orden Ningún Orden Comentarios de Adjudicación Anexos 0 Die Ver/Añadir Notas 0 🤌 Anexos

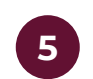

Dar clic en Confirmar y el procedimiento regresará al estatus de Evaluación Final

Procedimiento : 55368 - Material de capacitación
 Expediente : 65838 - Material de capacitación
 Fecha y hora de apertura de proposiciones: 19/06/2019 01:29:00 PM

5 Confirmar X Cancelar

Suspendida

**Restaurar Procedimiento** 

¿Desea reanudar la Adjudicación del Procedimiento? Se notificará a los Licitantes por e-mail.

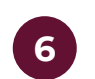

6 Si en "Otras Acciones" se seleccionó la opción de "Cancelar", dar clic en Confirmar

 Procedimiento : 55368 - Material de capacitación Expediente : 65838 - Material de capacitación Fecha y hora de apertura de proposiciones: 19/06/2019 01:29:00 PM

× Cancelar Confirmar

6

Evaluación Final

El Procedimiento va a finalizar. ¿Desea continuar?

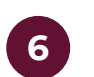

El procedimiento adquiere el estatus de "Terminada"

Procedimiento : 55368 - Material de capacitación
 Expediente :65838 - Material de capacitación
 Fecha y hora de apertura de proposiciones: 19/06/2019 01:29:00 PM

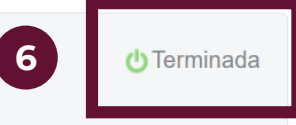

Para que la Unidad Compradora se encuentre en posibilidad de reportar uno o más convenios reportado, dicho modificatorios al Contrato Contrato deberá tener el estado de "Activo" o "Expirado", el Operador de la Unidad Compradora deberá realizar las acciones que a continuación se especifican con la finalidad de actualizar los Datos relevantes del contrato en CompraNet. Cuando del Contrato deriven convenios modificatorios por plazo, monto o ambos, o se requiera realizar otra modificación deberá editar el Contrato original y no crear un nuevo Contrato.

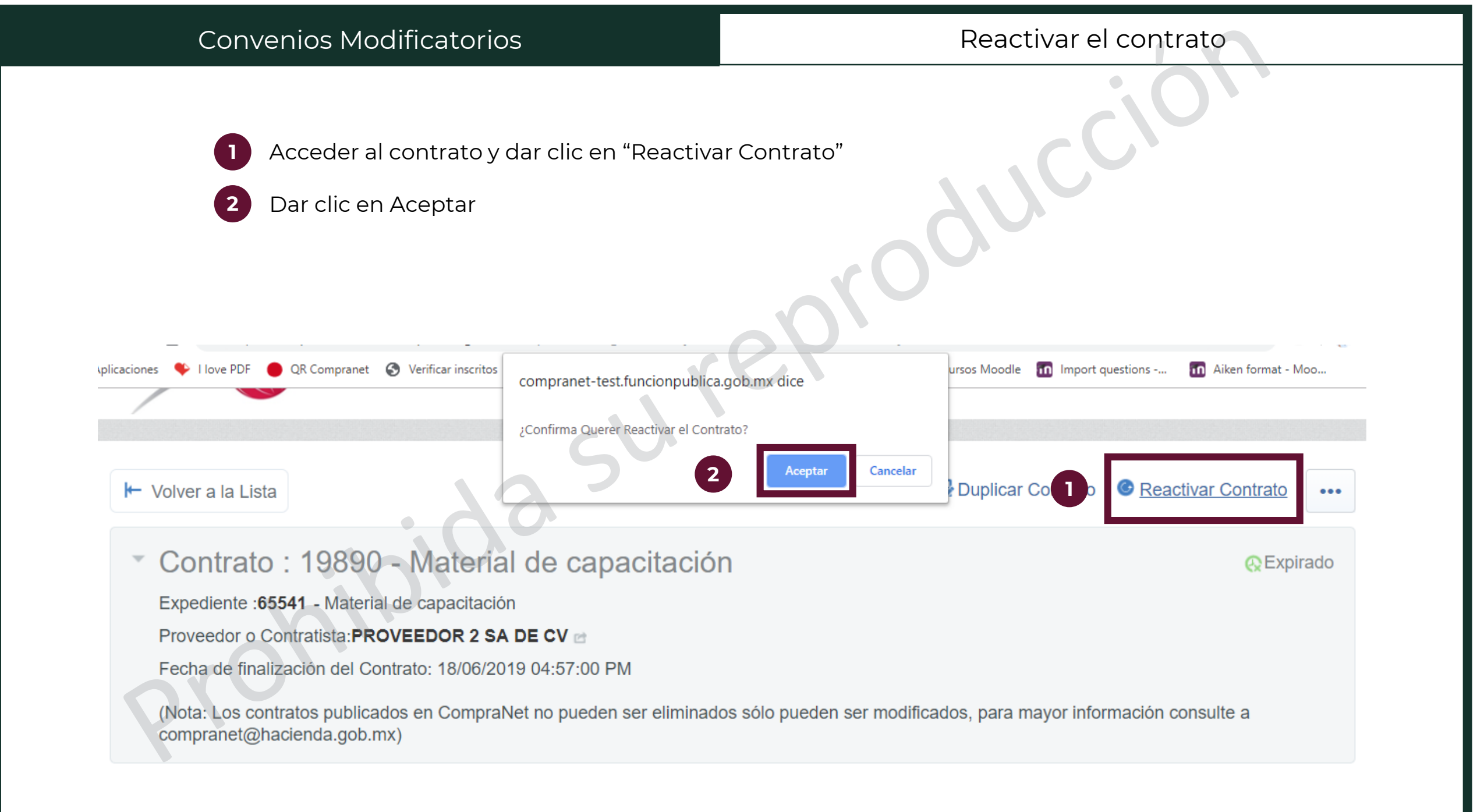

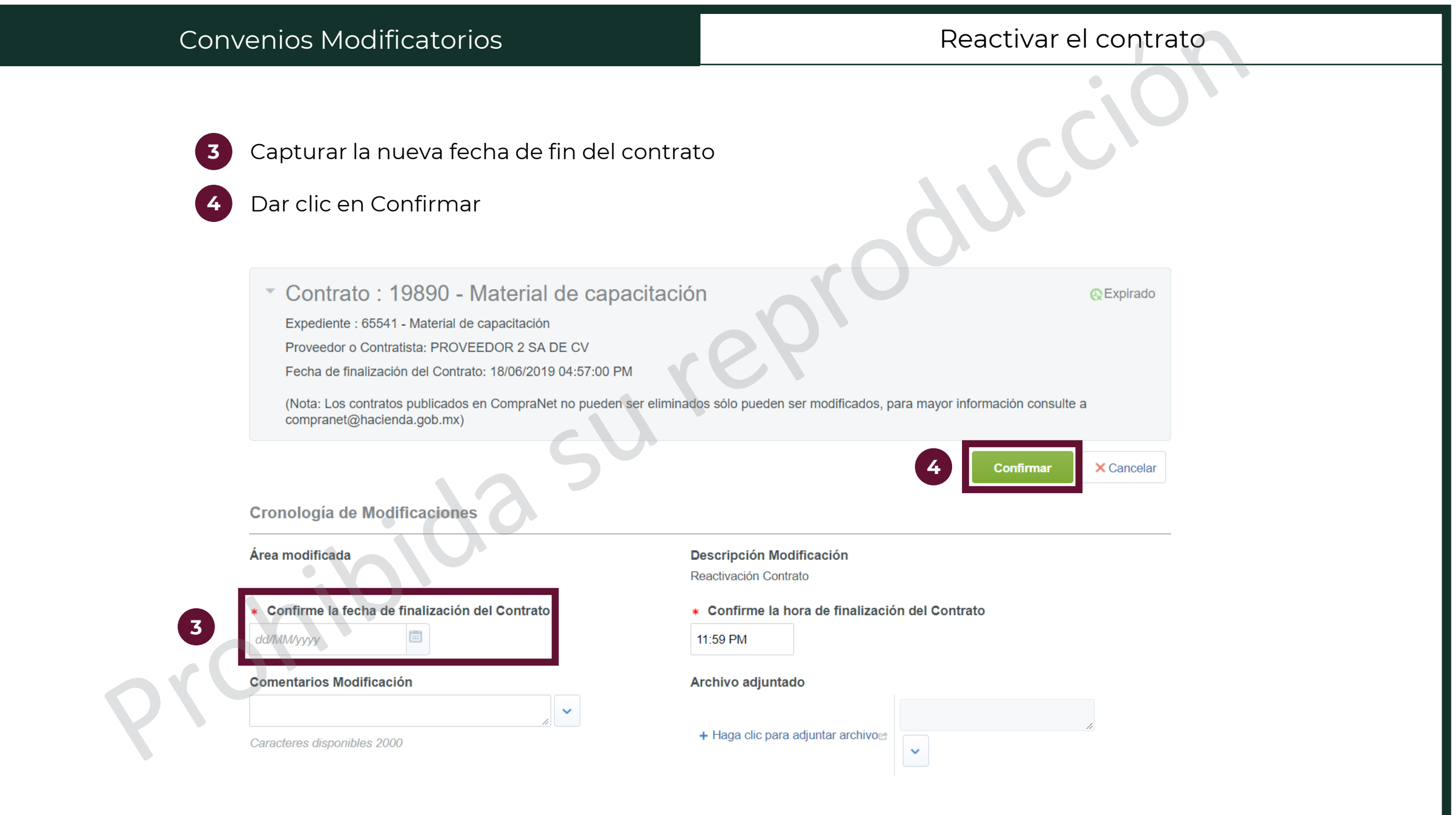

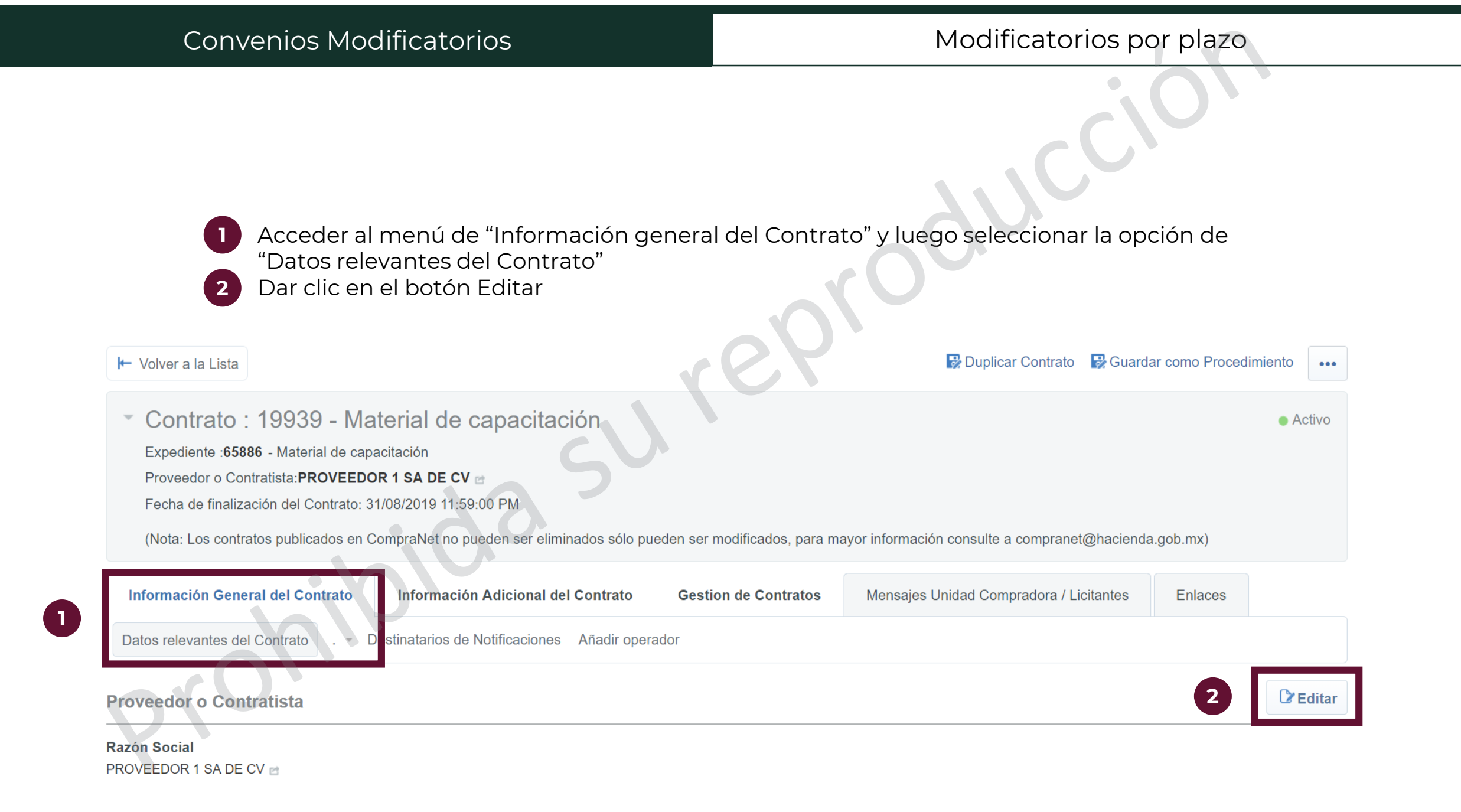

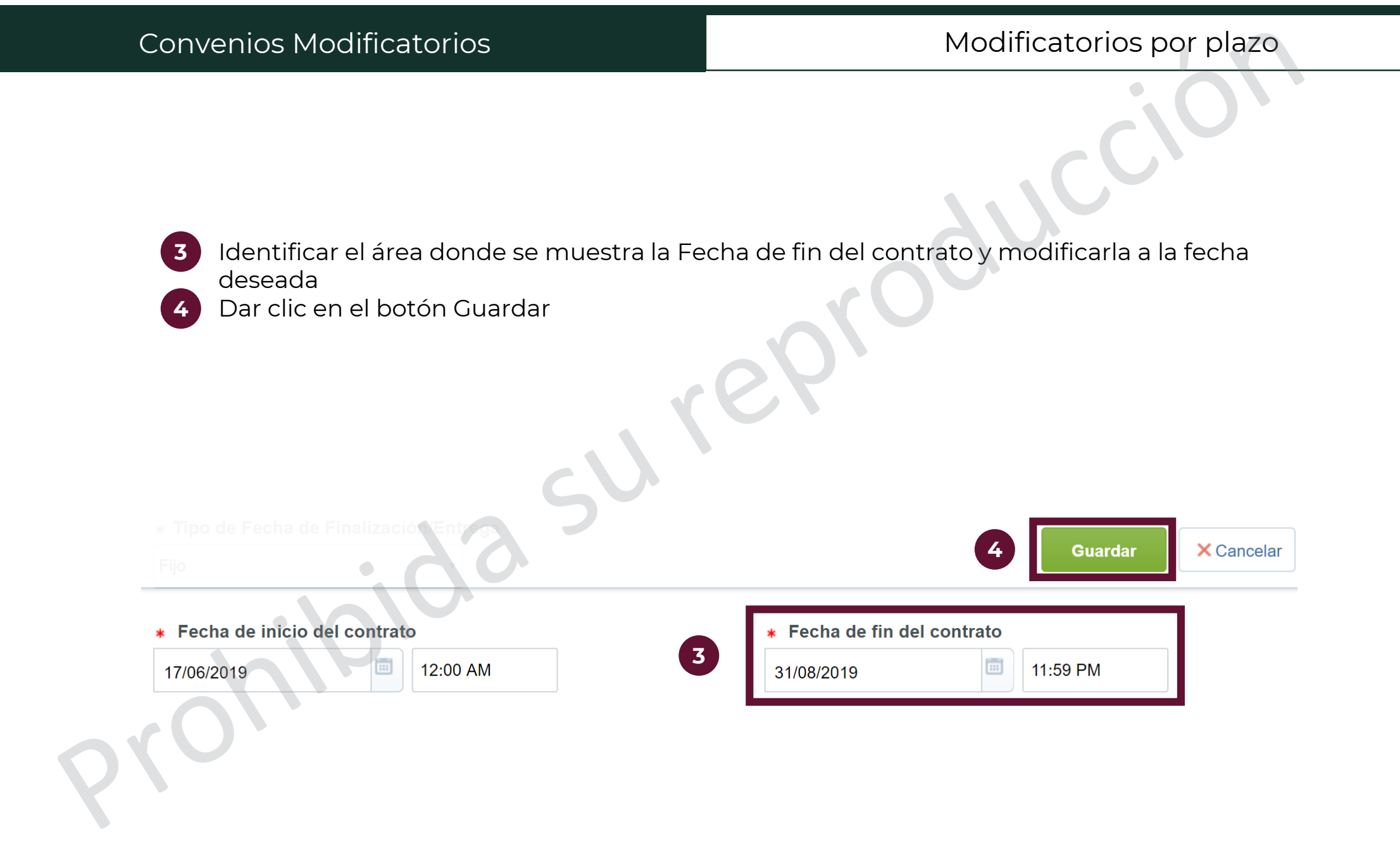

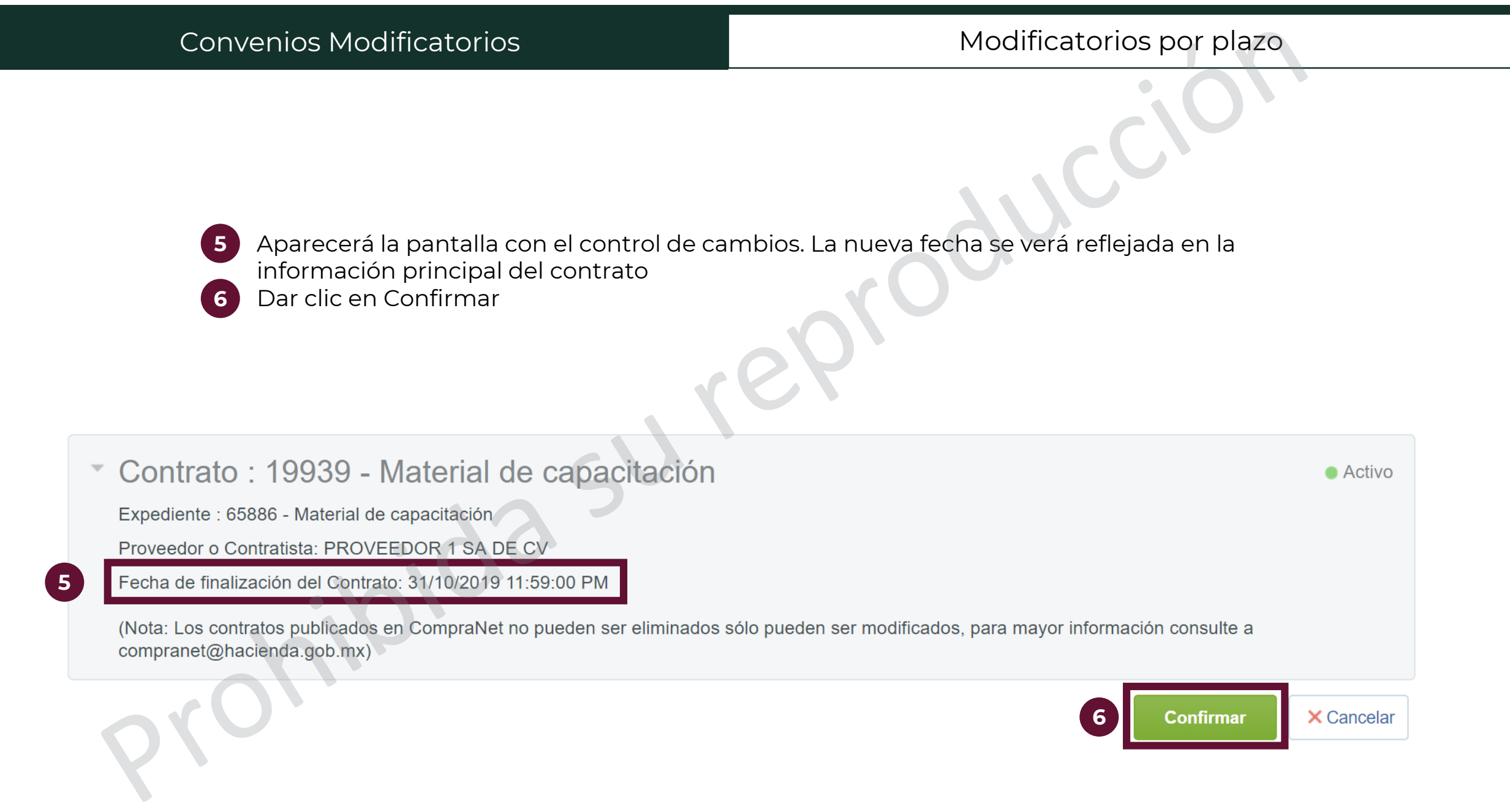

7

Acceder al menú de "Información Adicional del Contrato" y luego seleccionar la opción de "Información Adicional" Dar clic en el botón Editar

## Contrato : 19939 - Material de capacitación

Expediente :65886 - Material de capacitación

Proveedor o Contratista: PROVEEDOR 1 SA DE CV

Fecha de finalización del Contrato: 31/10/2019 11:59:00 PM

(Nota: Los contratos publicados en CompraNet no pueden ser eliminados sólo pueden ser modificados, para mayor información consulte a compranet@hacienda.gob.mx)

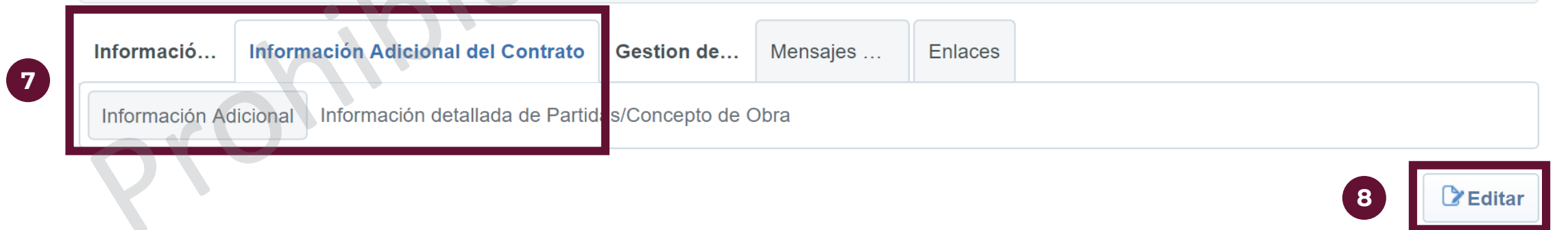

Activo

|   | (         | Convenios Modificatorios                                                                                                    |                                                                                                    |                                                                                                    | Modificatorios por plazo                                                                                                    |
|---|-----------|----------------------------------------------------------------------------------------------------|----------------------------------------------------------------------------------------------------|----------------------------------------------------------------------------------------------------|----------------------------------------------------------------------------------------------------|
|   |           | <ul> <li>9 Editar la información nece<br/>modificatorios", "Convenio<br/>modificatorios por plazo"</li> <li>10 Dar clic en Guardar</li> </ul> | esaria, que son lo<br>os modificatorios                                                                                                    | os campos "Conv<br>s por plazo" y "De                                                                                             | renio Modificatorio", "Convenios<br>etalles de los convenios                                                                  |
|   | Con<br>In | <b>venio modificatorio</b><br>formación relacionada con el o los convenios modificatorios de                                                  | rivados del presente contrato                                                                                                    |                                                                                                    | 10 Guardar × Cancelar                                                                                                    |
| 9 | ₽         | Convenio modificatorio                                                                                                    | ✤ Indique si existen uno o va                                                                                                    | rios convenios modificatorios                                                                                                    | Sí 🔻                                                                                                    |
|   | ¢         | Monto original del contrato                                                                                                    | Capture el monto original del<br>convenio modificatorio, sólo a<br>al monto original del contrato                                                                                                    | contrato que dio origen al<br>plica cuando hay modificación                                                                       | 123                                                                                                    |
| 9 | ۲         | Convenios modificatorios                                                                                                    | Indique el número total de con<br>derivados del contrato                                                                                                    | nvenios modificatorios                                                                                                    | 1 3                                                                                                    |
|   | ۲         | Convenios modificatorios por monto o cantidad                                                                                                 | Indique el número de conveni<br>monto o cantidad                                                                                                    | os modificatorios sólo por                                                                                                    | 123                                                                                                    |
| 9 | ۲         | Convenios modificatorios por plazo                                                                                                    | Indique el número de conveni<br>plazo                                                                                                    | os modificatorios sólo por                                                                                                    | 1                                                                                                    |
|   | ۲         | Convenios modificatorios por monto y plazo                                                                                                    | Indique el número de conveni<br>plazo                                                                                                    | os modificatorios por monto y                                                                                                    |                                                                                                    |
|   | ۲         | Convenios modificatorios diferentes de monto y plazo                                                                                          | Indique el número de conveni<br>de monto y plazo                                                                                                    | os modificatorios diferentes                                                                                                    | 123                                                                                                    |
| 9 | 9         | Detalles de los convenios modificatorios del contrato                                                                                         | Para cada convenio modificat<br>- Número de identificación de<br>- Fecha de inicio y fecha de c<br>- En su caso el monto o cantio<br>impuesto al valor agregado)<br>- Objeto del convenio (incluye<br>realizadas) | orio indique lo siguiente:<br>l convenio<br>onclusión del convenio<br>dad del convenio (sin incluir el<br>endo las modificaciones | -Número 0000<br>-Fecha de inicio y conclusión: 19/06/19 - 31/10/19<br>-Monto o cantidad: \$12345<br>- Objetivo del convenio:] |

Aparecerá la pantalla con el control de cambios. Dar clic en Confirmar

Contrato : 19939 - Material de capacitación

Expediente : 65886 - Material de capacitación

Proveedor o Contratista: PROVEEDOR 1 SA DE CV

Fecha de finalización del Contrato: 31/10/2019 11:59:00 PM

(Nota: Los contratos publicados en CompraNet no pueden ser eliminados sólo pueden ser modificados, para mayor información consulte a compranet@hacienda.gob.mx)

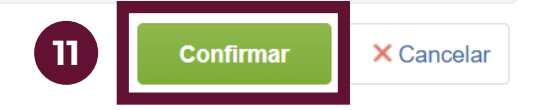

Activo

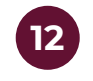

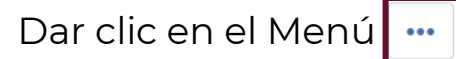

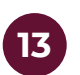

Seleccionar la opción "Generar reporte público del Contrato"

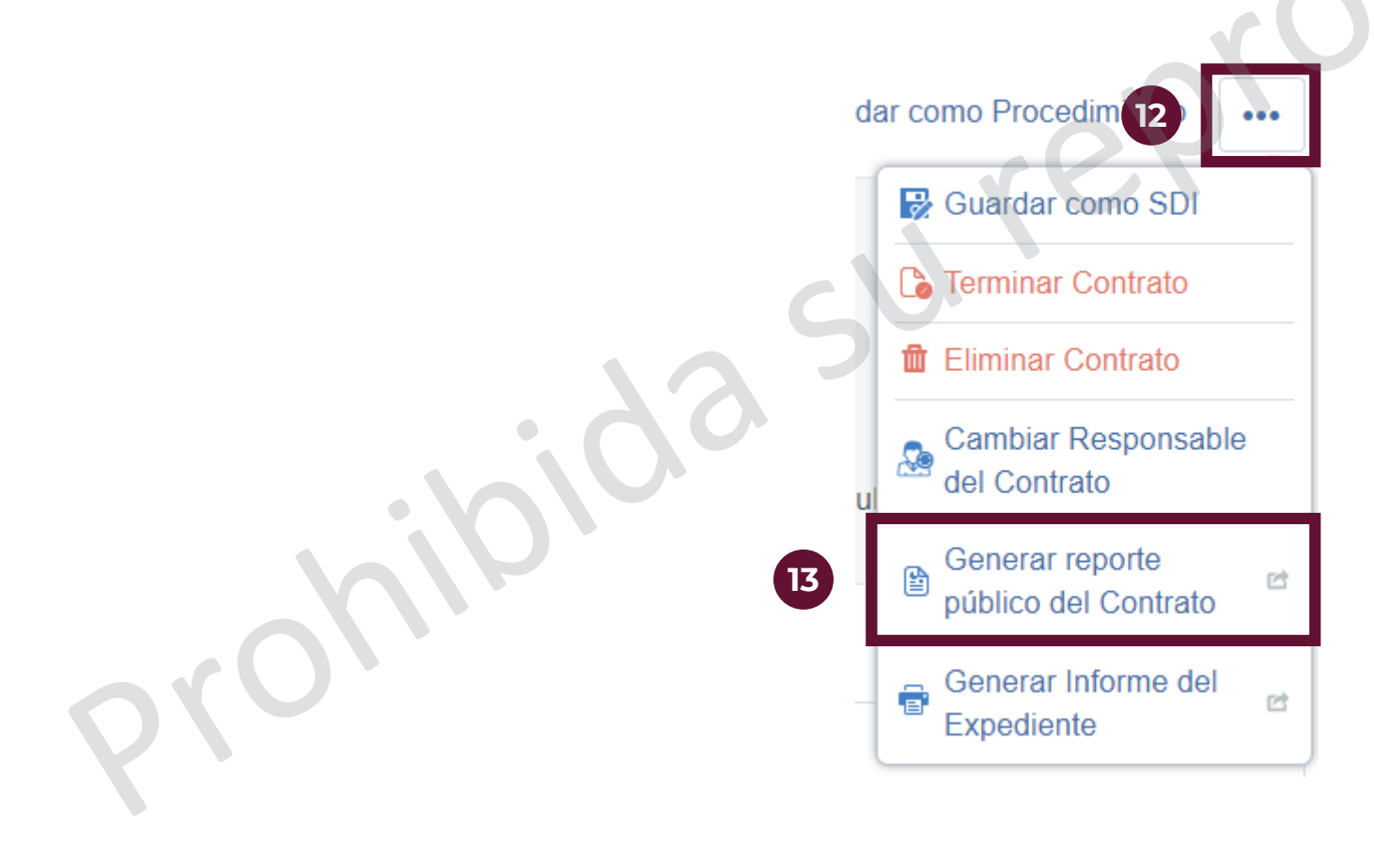
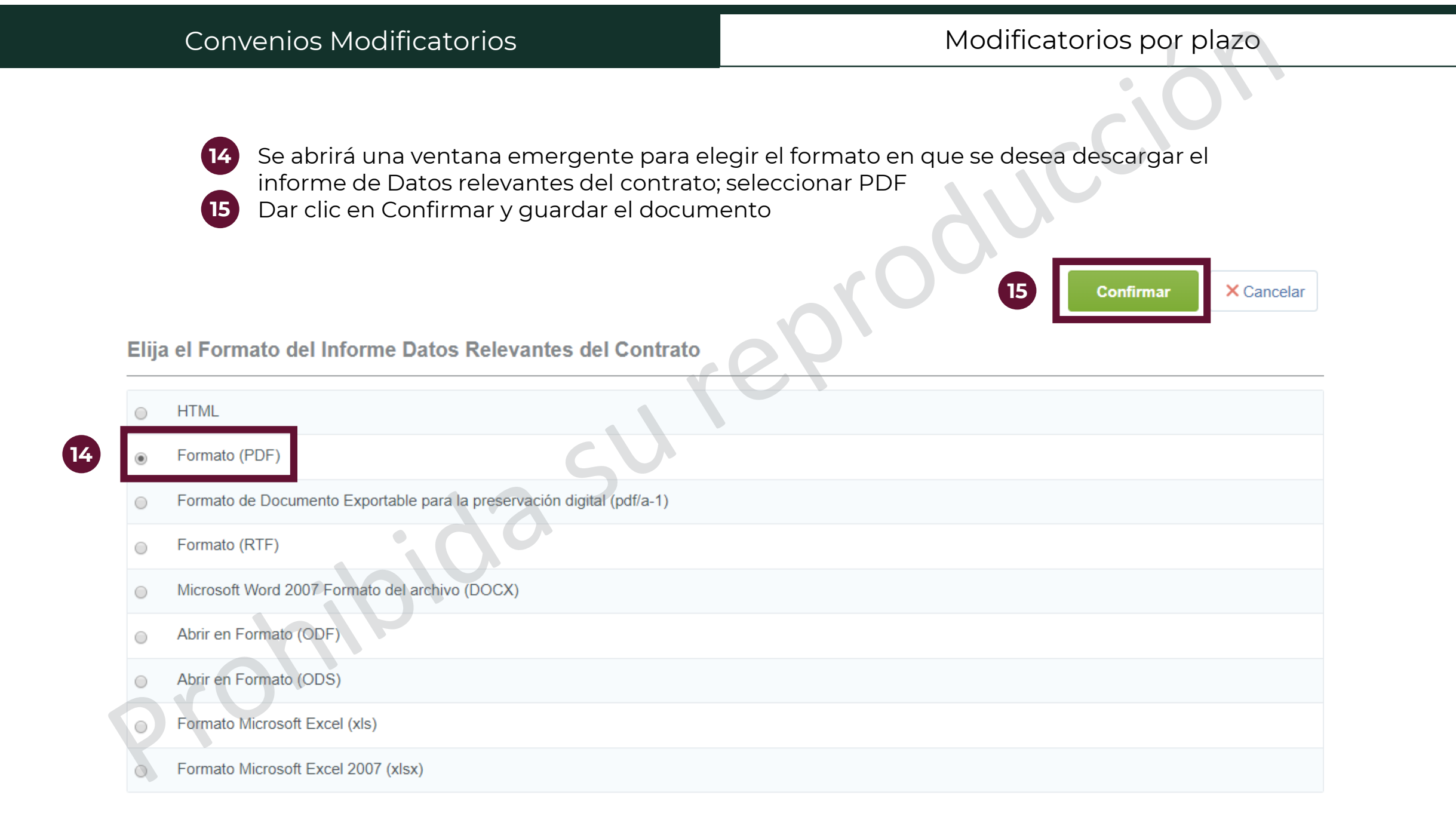

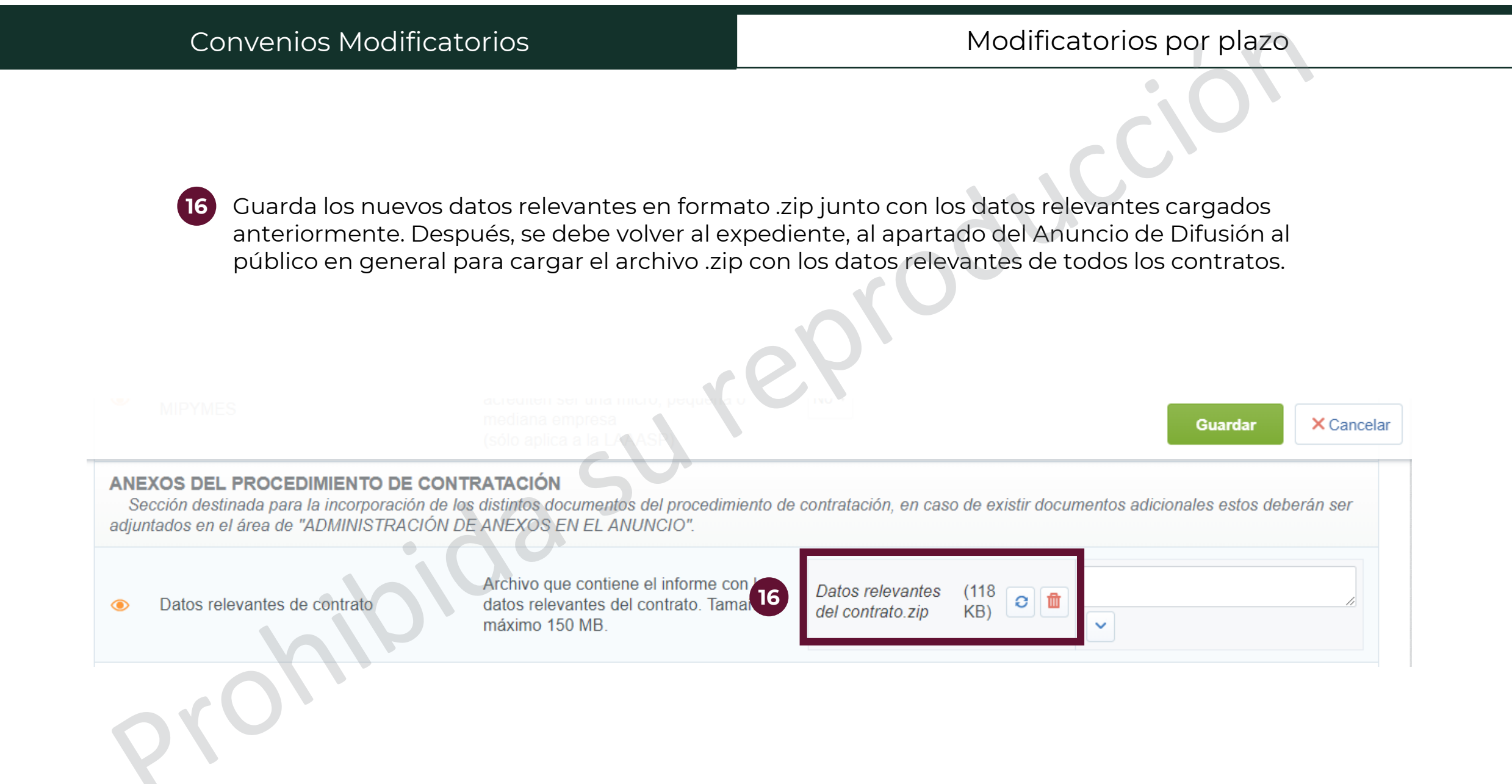

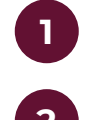

Acceder al menú de "Información general del Contrato" y luego seleccionar la opción de "Datos relevantes del Contrato"

Dar clic en el botón Editar

# Contrato : 19889 - Material de capacitación

Expediente :65541 - Material de capacitación

Proveedor o Contratista: PROVEEDOR 1 SA DE CV 🖻

Fecha de finalización del Contrato: 30/06/2019 11:59:00 PM

(Nota: Los contratos publicados en CompraNet no pueden ser eliminados sólo pueden ser modificados, para mayor información consulte a compranet@hacienda.gob.mx)

|   | Información General del Contrato | Informació Ges       | stion de     | Mensajes        | Enlaces |  |
|---|----------------------------------|----------------------|--------------|-----------------|---------|--|
| , | Datos relevantes del Contrato    | Destinatarios de Not | tificaciones | Añadir operador |         |  |

### Proveedor o Contratista

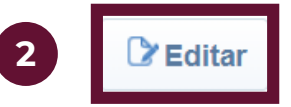

Activo

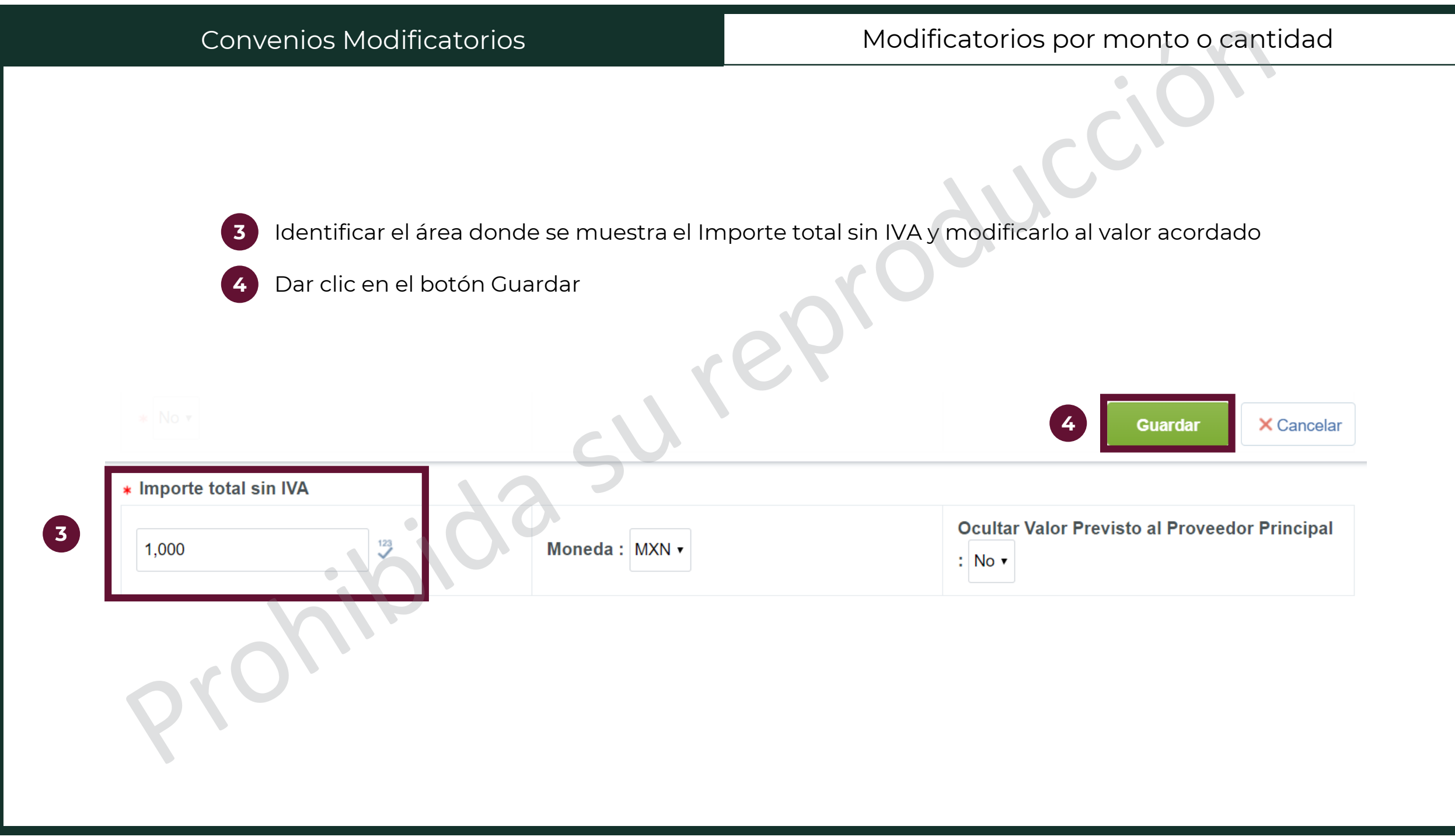

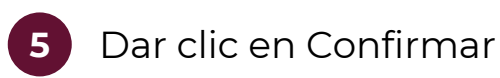

# Contrato : 19889 - Material de capacitación

Activo

Expediente : 65541 - Material de capacitación

Proveedor o Contratista: PROVEEDOR 1 SA DE CV

Fecha de finalización del Contrato: 30/06/2019 11:59:00 PM

(Nota: Los contratos publicados en CompraNet no pueden ser eliminados sólo pueden ser modificados, para mayor información consulte a compranet@hacienda.gob.mx)

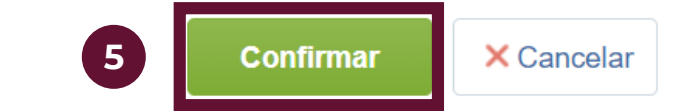

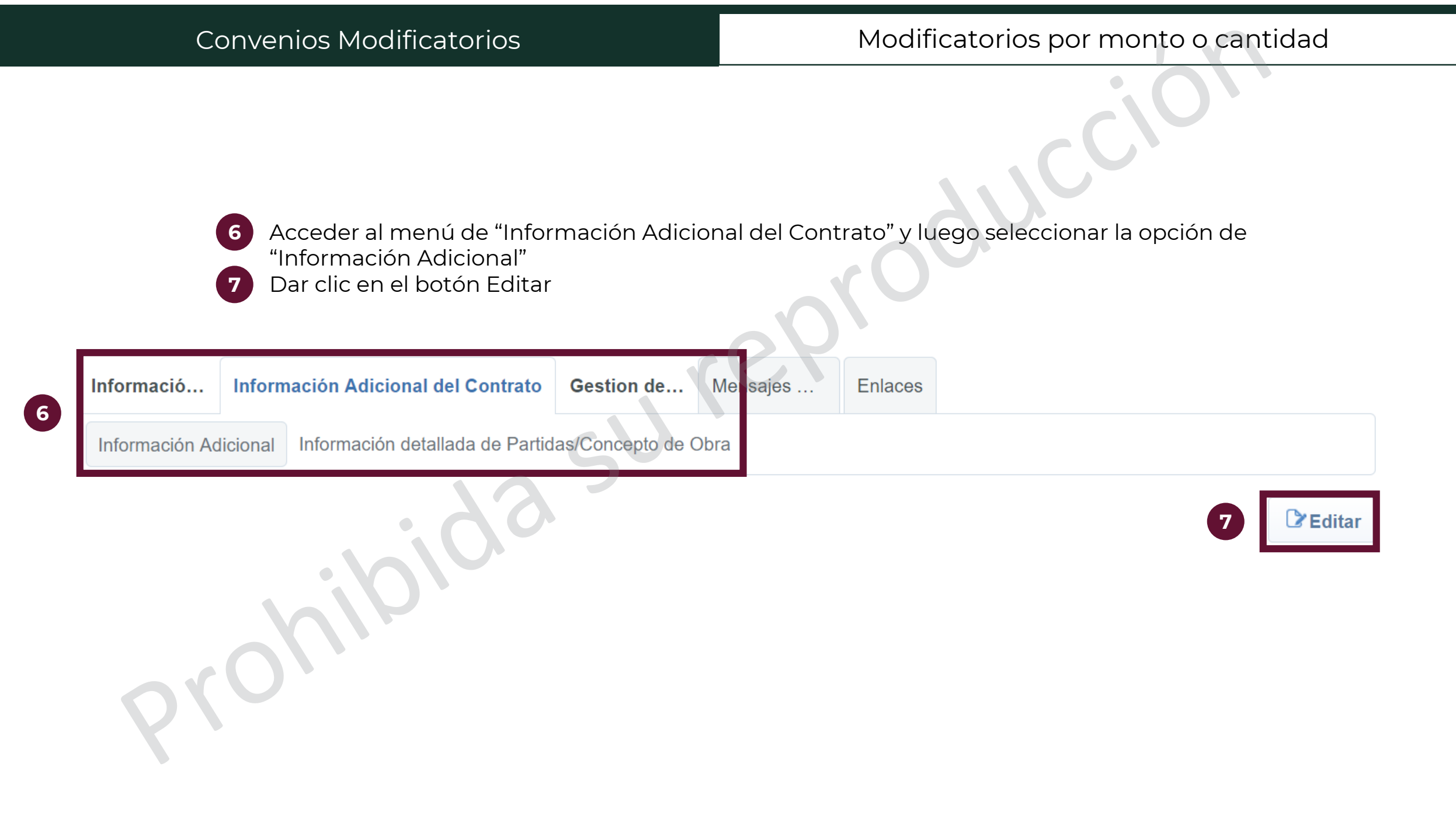

8

Editar la información necesaria, que son los campos "Convenio Modificatorio", "Monto original del convenio", "Convenios modificatorios", "Convenios modificatorios por monto o cantidad" y "Detalles de los convenios modificatorios por plazo" Dar clic en Guardar

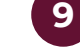

8

× Cancelar Convenio modificatorio Indigue si existen uno o varios convenios Convenio modificatorio Sí 🔻 modificatorios Capture el monto original del contrato que dio origen al convenio modificatorio, sólo aplica cuando hav 1,000 123 Monto original del contrato modificación al monto original del contrato Indique el número total de convenios modificatorios 1 123 Convenios modificatorios derivados del contrato Indique el número de convenios modificatorios sólo por 123 Convenios modificatorios por monto o cantidad monto o cantidad Indique el número de convenios modificatorios sólo por 123 Convenios modificatorios por plazo

plazo Indique el número de convenios modificatorios por 123 Convenios modificatorios por monto y plazo monto y plazo Convenios modificatorios diferentes de monto y Indique el número de convenios modificatorios 123 plazo diferentes de monto y plazo Número: 19889 Para cada convenio modificatorio indique lo siguiente: Fecha: 20/06/19 - 30/10/2019 - Número de identificación del convenio Cantidad del convenio: 1000 - Fecha de inicio y fecha de conclusión del convenio Objeto del convendio: Detalles de los convenios modificatorios del - En su caso el monto o cantidad del convenio (sin contrato incluir el impuesto al valor agregado) - Obieto del convenio (incluvendo las modificaciones  $\mathbf{h}$ realizadas) Caracteres disponibles 1900

10 Aparecerá la pantalla con el control de cambios. Dar clic en Confirmar

Contrato : 19889 - Material de capacitación

Activo

Expediente : 65541 - Material de capacitación

Proveedor o Contratista: PROVEEDOR 1 SA DE CV

Fecha de finalización del Contrato: 30/06/2019 11:59:00 PM

(Nota: Los contratos publicados en CompraNet no pueden ser eliminados sólo pueden ser modificados, para mayor información consulte a compranet@hacienda.gob.mx)

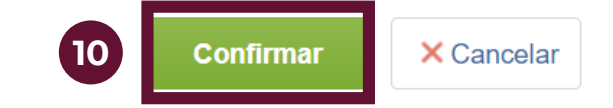

Siempre se deberá verificar en Datos relevantes del Contrato que corresponda el monto en el parámetro "Importe total sin IVA" y el parámetro "Importe total sin IVA (Partidas/concepto de obra)".

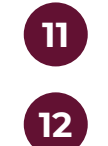

Acceder al menú de "Información Adicional del Contrato" y luego seleccionar la opción de "Información detallada de Partidas/Concepto de obra"" Dar clic en el botón Crear Partidas / Concepto de Obra

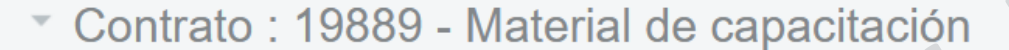

Expediente :65541 - Material de capacitación

Proveedor o Contratista: PROVEEDOR 1 SA DE CV 🖻

Fecha de finalización del Contrato: 30/06/2019 11:59:00 PM

(Nota: Los contratos publicados en CompraNet no pueden ser eliminados sólo pueden ser modificados, para mayor información consulte a compranet@hacienda.gob.mx)

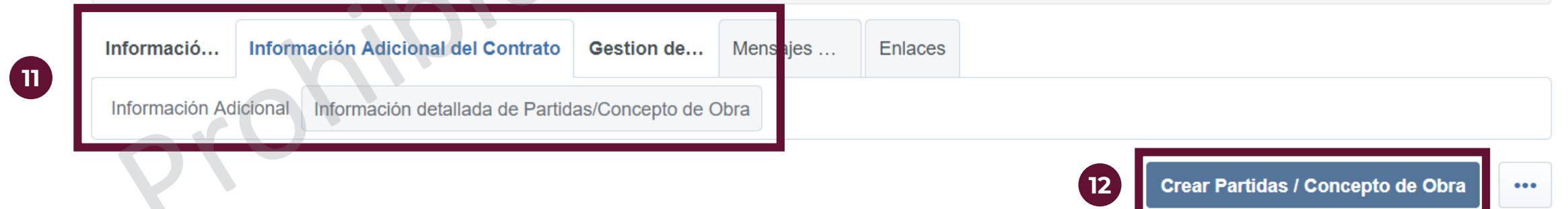

Activo

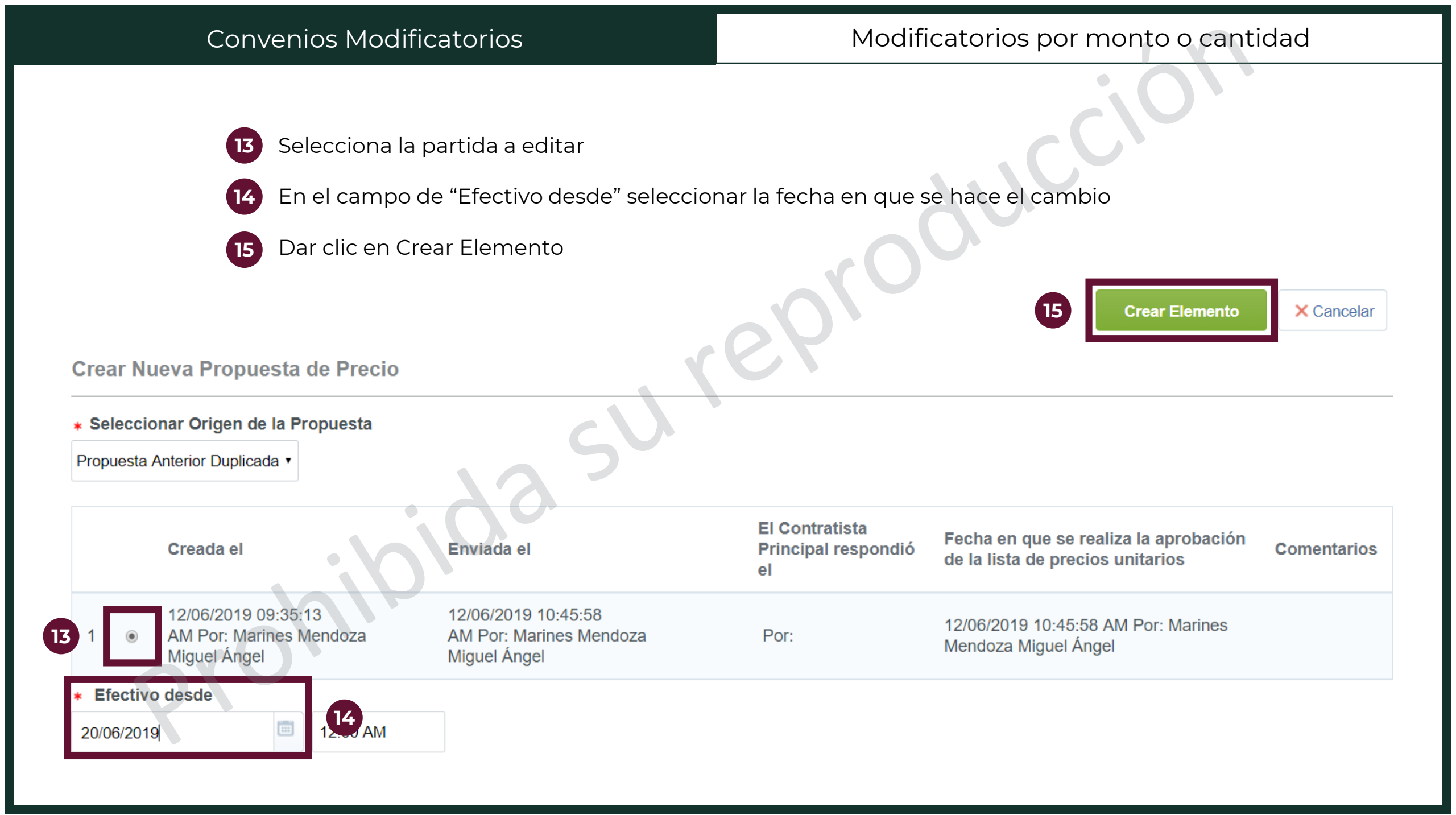

| Convenios Modificatorios |         |                             |                              |                                                        | Modificatorios por monto o cantidad                             |                         |                              |                                                            |  |  |
|--------------------------|---------|-----------------------------|------------------------------|--------------------------------------------------------|-----------------------------------------------------------------|-------------------------|------------------------------|------------------------------------------------------------|--|--|
| 1. Prim                  | ner gru | 16 Accede                   | r a la descrip               | ción de la partida dan                                 | ndo clic en la información de esa columna<br>+ Añadir Parámetro |                         |                              |                                                            |  |  |
|                          |         | Referencia<br>de la partida | Descripción<br>de la partida | Observaciones                                          | Unidad<br>de<br>Medida                                          | Cantidad/Precio<br>base | Precio<br>unitario/descuento | Importe Total sin<br>IVA<br>(Partidas/Concepto<br>de Obra) |  |  |
| 1.1                      |         | Partida 16                  | <u>Marcatextos</u>           | Se necesitan marcatextos amarillos                     | Unidad                                                          | 100                     | 5                            | 500                                                        |  |  |
| 1.2                      |         | Partida 3                   | Libretas                     | Cuaderno tamaño profesional<br>100 paginas, de espiral | de Unidad                                                       | 50                      | 10                           | 500                                                        |  |  |
| Total 2                  |         |                             |                              |                                                        |                                                                 |                         | 20                           | Pagina 1 de 1                                              |  |  |

| Convenios Modificatorios                                                                                                    | Modificatorios por monto o cantidad            |  |  |  |
|----------------------------------------------------------------------------------------------------|------------------------------------------------|--|--|--|
| Dar clic en el botón "Editar" ubicado sobre                                                                                                    | e la información de los detalles del parámetro |  |  |  |
| Información Adicional Información detallada de Partidas/Concepto de Obra  Importante entre entre | 17 Editar Duplicar Ítem •••                    |  |  |  |
| No de Control Interno de la Bartida / Partida 2                                                                                                    |                                                |  |  |  |

18

mporte Total sin IVA (Partidas/Concepto de Obra)

Realizar el ajuste en el parámetro "Cantidad" y "Precio unitario" según aplique, considerando 18 que el monto total de la partida debe incluir el monto reportado en el contrato original más el importe correspondiente al convenio modificatorio. Dar clic en el botón Guardar 19 Guardar y Continua × Cancelar Detalles del parámetro Versión Actual Partida / Concepto de Obra Tipo de parámetro 🛃 . 👘 Eliminar No. de Control Interno de la Partida / Concepto de Obra Partida 2 Marcatextos \* Descripción racteres disponibles 501 Observaciones Se necesitan marcatextos amarillos \* Clave CUCOP Seleccionar Clave CUCOP Mostrar observaciones Sí 🔻 \* Unidad de Medida Unidad ۲ Cantidad 200 123 Sí 🔹 Mostrar cantidad 123 10 Precio Unitario

2,000

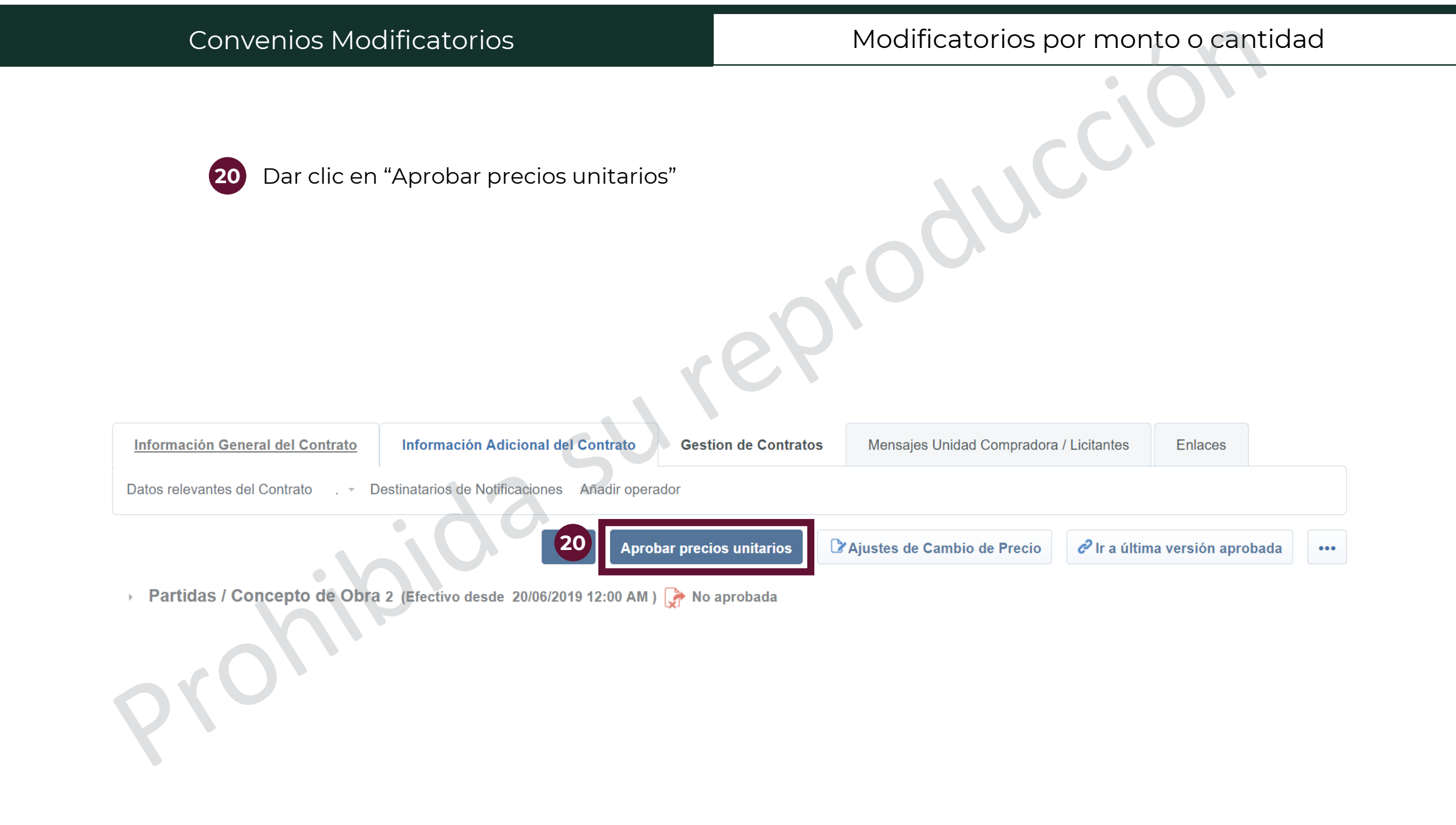

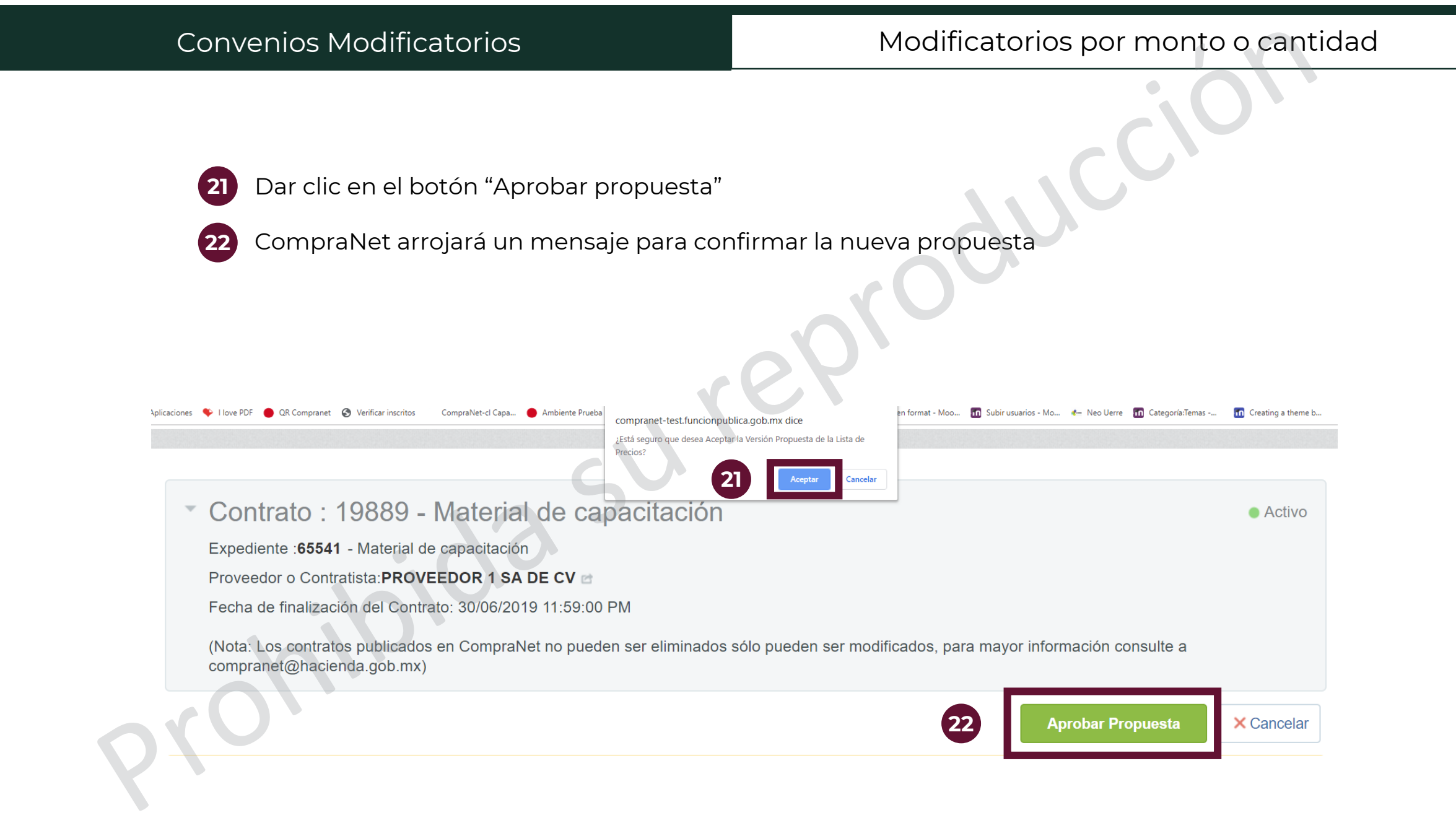

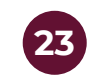

### Dar clic en el Menú

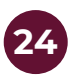

Seleccionar la opción "Generar reporte público del Contrato"

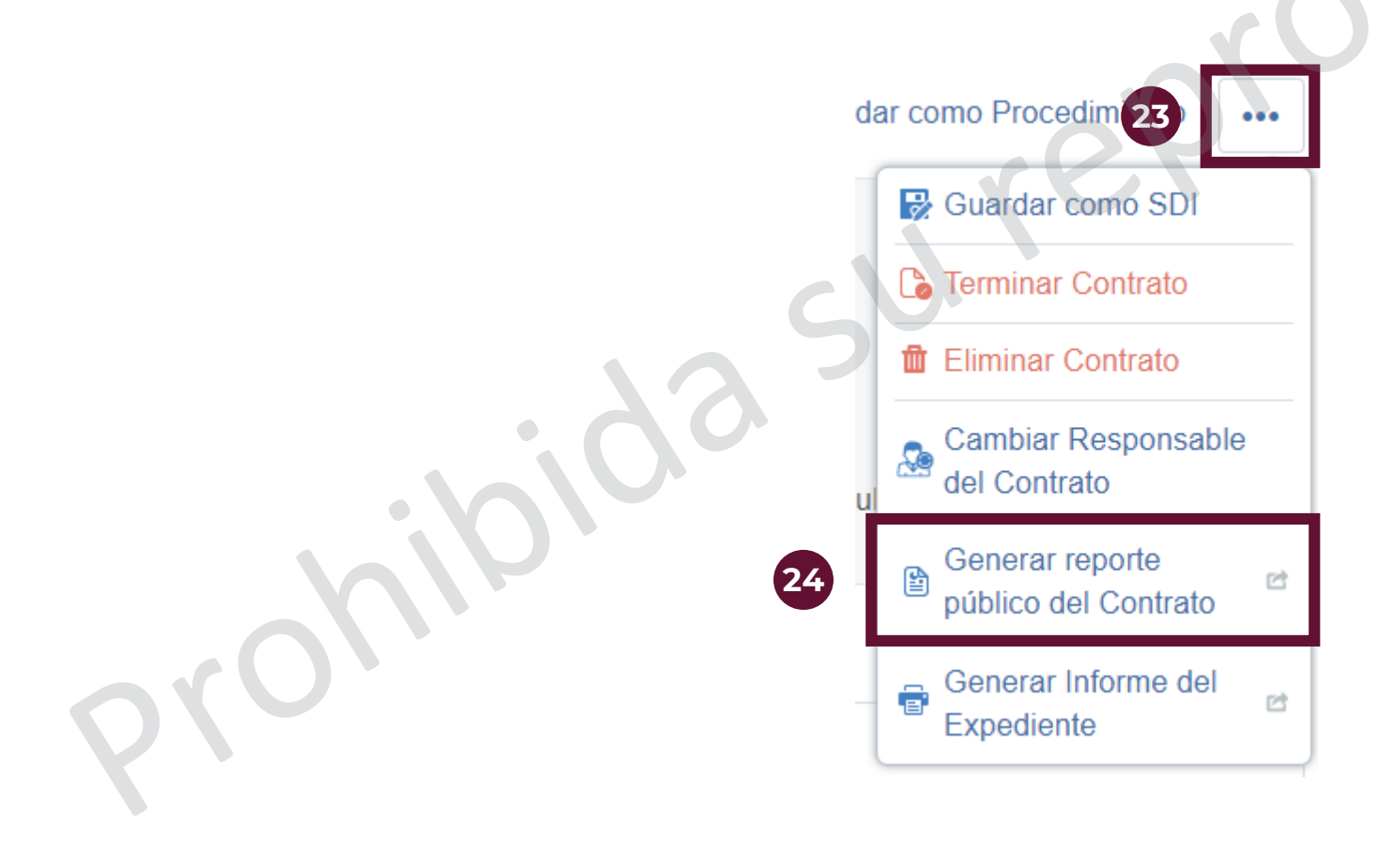

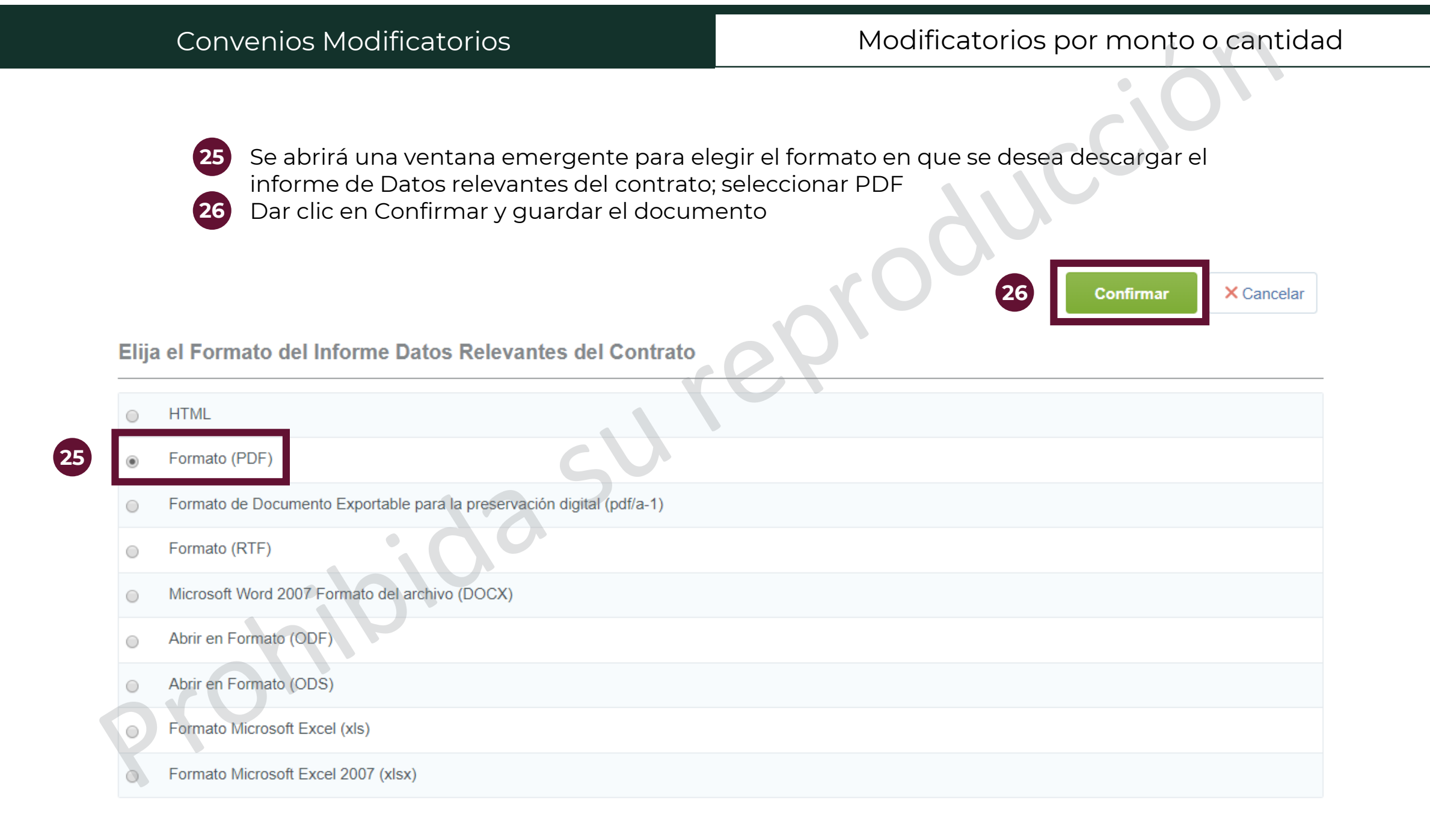

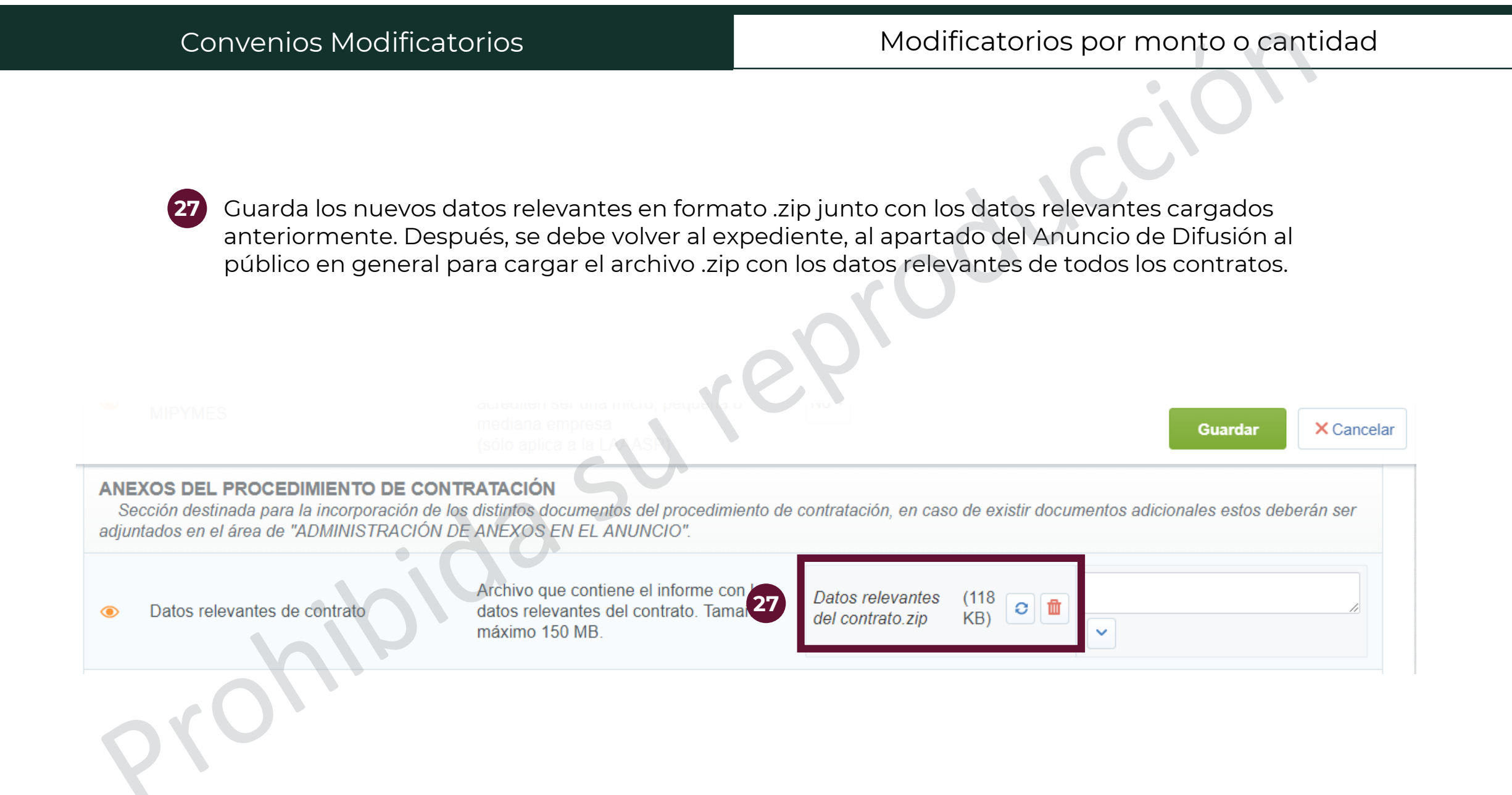

En caso de requerir dar de alta un convenio modificatorio por plazo y monto se deberán realizar ambos procedimientos; tomando en cuenta las siguientes especificaciones

- Se podrá modificar la fecha y el monto en el mismo momento en los campos correspondientes
- La información adicional del contrato que se debe editar es el campo de "Convenio modificatorio por monto y plazo".
- Sólo será necesario generar un Reporte público de contrato, que deberá ser guardado en formato zip con el contrato original para su carga en el Anuncio al público en general; según lo especifique la normatividad correspondiente.

Para los Contratos que fueron reportados de acuerdo a la normatividad cinco días posteriores a la adjudicación y que no se fomalizaron por razones imputables al licitante se deberán realizar las siguientes acciones en CompraNet.

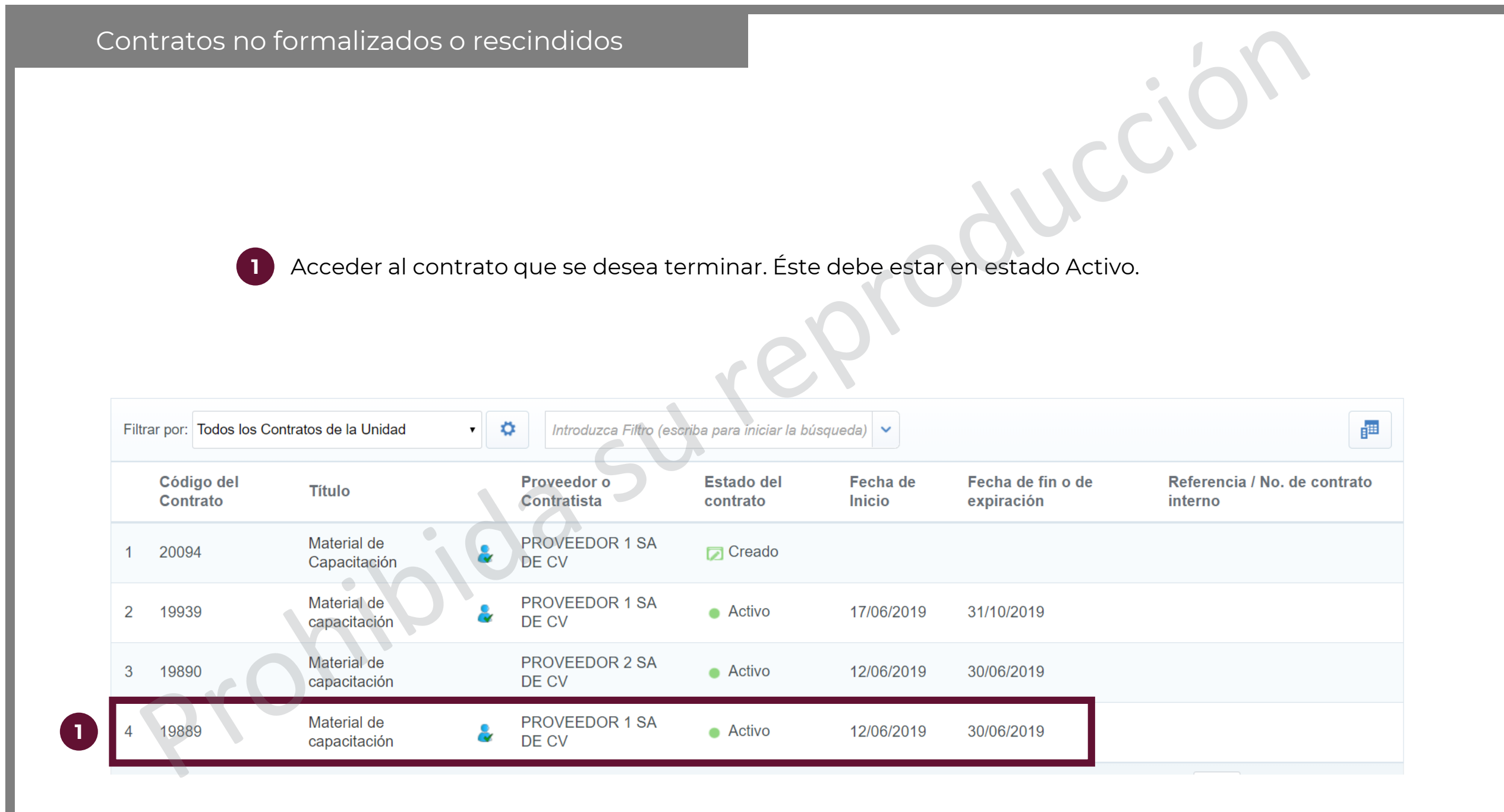

En el menú de Información General del Contrato, seleccionar la opción "Datos Relevantes del Contrato"

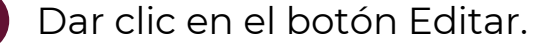

Contrato : 19889 - Material de capacitación

Expediente :65541 - Material de capacitación

Proveedor o Contratista: PROVEEDOR 1 SA DE CV

Fecha de finalización del Contrato: 30/06/2019 11:59:00 PM

(Nota: Los contratos publicados en CompraNet no pueden ser eliminados sólo pueden ser modificados, para mayor información consulte a compranet@hacienda.gob.mx)

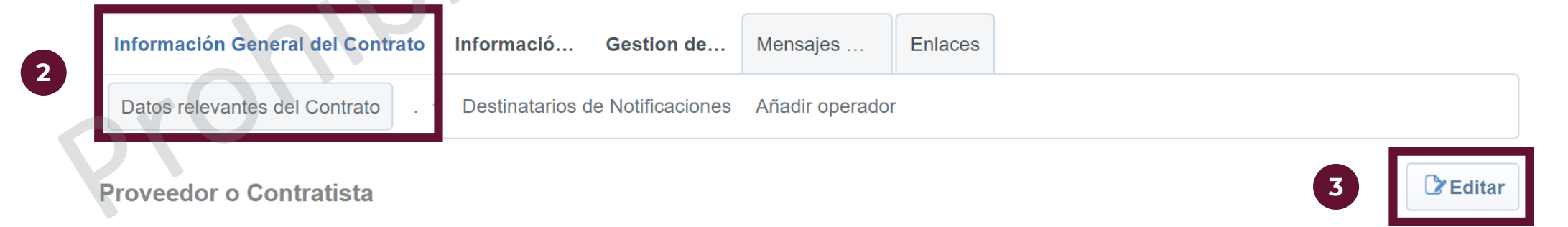

Activo

| Contratos no formalizados o r                                     | escindidos                            | 202                                            |
|-------------------------------------------------------------------|---------------------------------------|------------------------------------------------|
| <ul><li>4 En el campo de Ir</li><li>5 Dar clic en Guard</li></ul> | mporte total sin IVA capturar c<br>ar | ero                                            |
|                                                                   | sure                                  |                                                |
| * Importe total sin IVA                                           | Moneda : MXN v                        | Cultar Valor Previsto al Proveedor Principal : |
| 20                                                                |                                       |                                                |

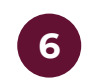

#### Dar clic en Confirmar

### Contrato : 19889 - Material de capacitación

Activo

Expediente : 65541 - Material de capacitación

Proveedor o Contratista: PROVEEDOR 1 SA DE CV

Fecha de finalización del Contrato: 30/06/2019 11:59:00 PM

(Nota: Los contratos publicados en CompraNet no pueden ser eliminados sólo pueden ser modificados, para mayor información consulte a compranet@hacienda.gob.mx)

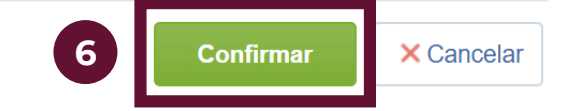

ducc,

Cronología de Modificaciones

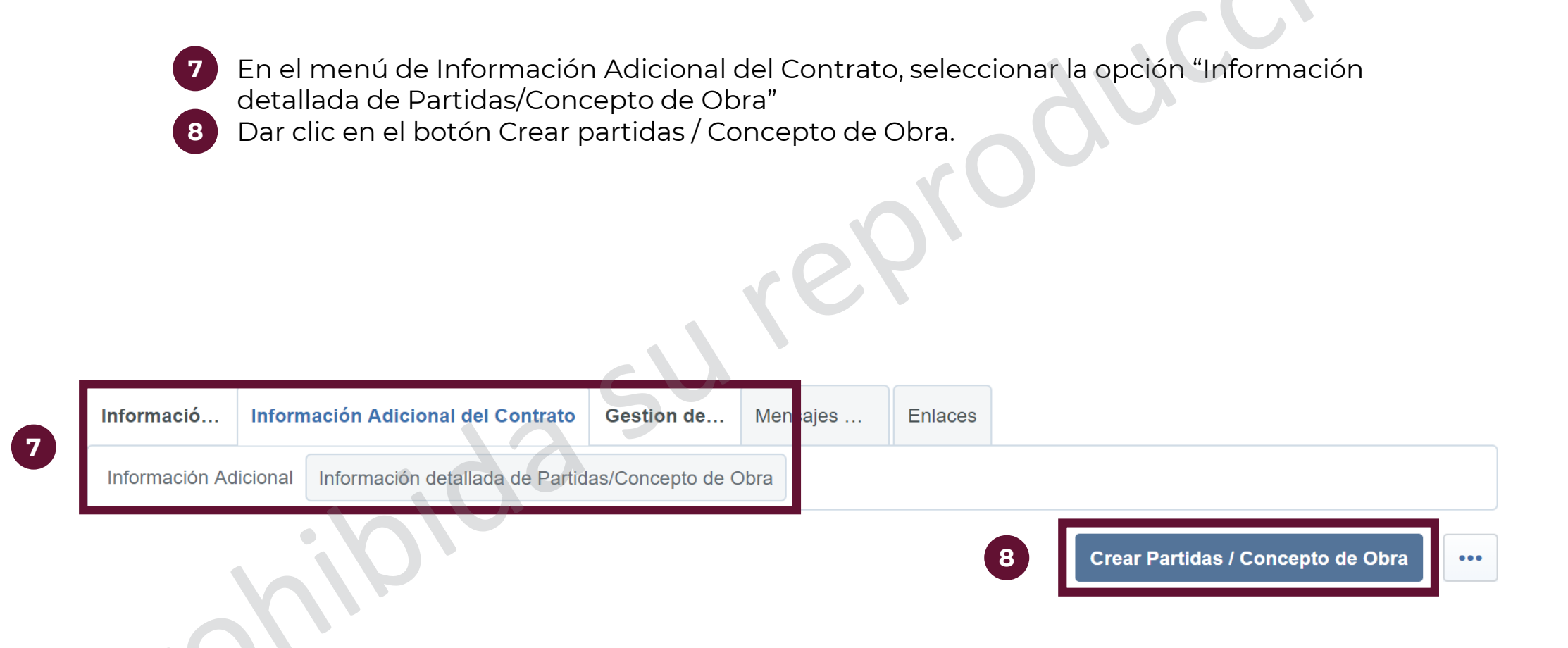

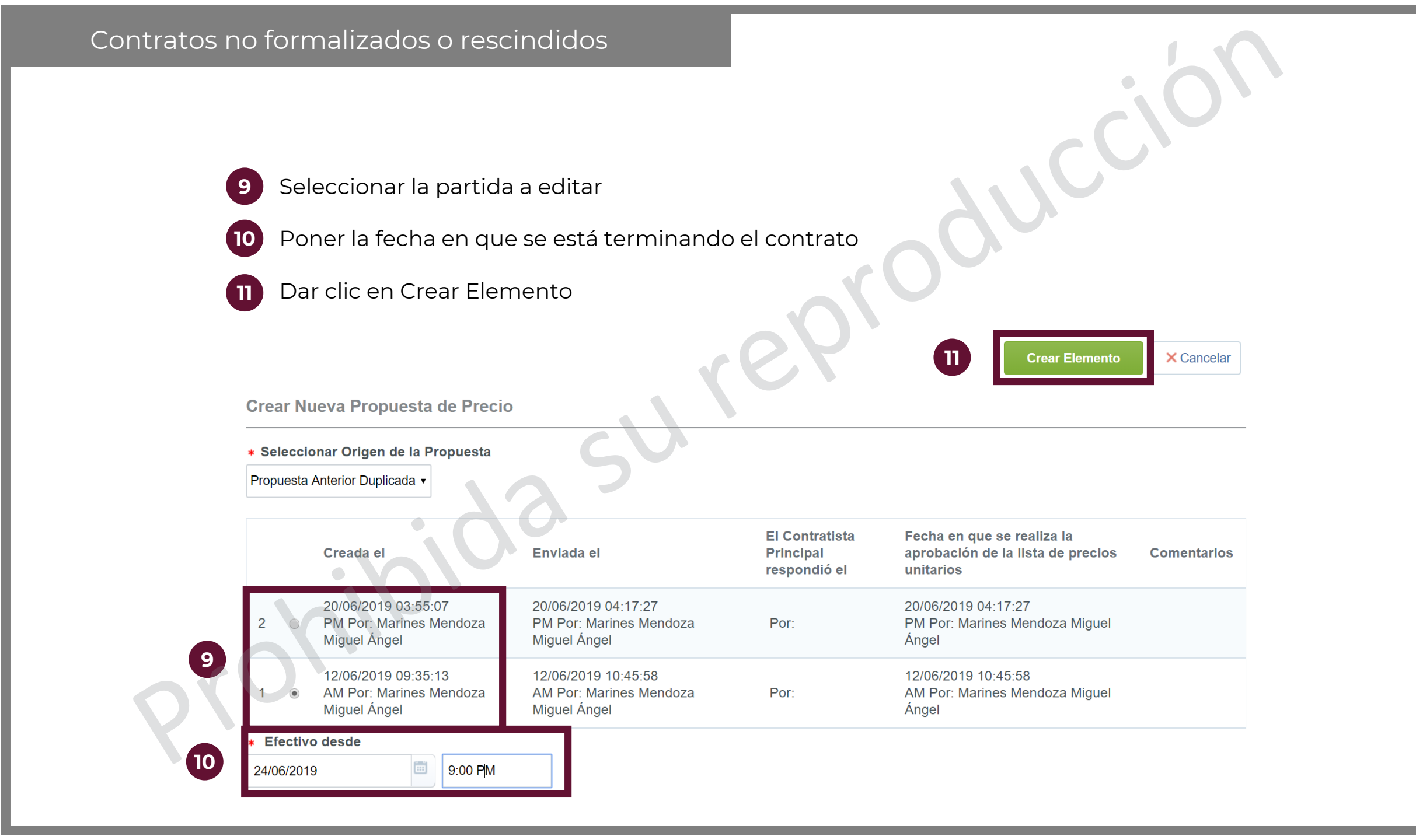

| Contratos n | o for                         | malizad                        | os o resci                   | ndidos                                                       |                        |                         |                              |                                                            |  |  |
|-------------|-------------------------------|--------------------------------|------------------------------|--------------------------------------------------------------|------------------------|-------------------------|------------------------------|------------------------------------------------------------|--|--|
| 1 Prim      | Dar clic en el botón "Editar" |                                |                              |                                                              |                        |                         |                              |                                                            |  |  |
| 1. Prim     | 1. Primer grupo               |                                |                              |                                                              | +                      | Añadir Parám (12        |                              | Ordenar Items                                              |  |  |
|             |                               | Referencia<br>de la<br>partida | Descripción<br>de la partida | Observaciones                                                | Unidad<br>de<br>Medida | Cantidad/Precio<br>base | Precio<br>unitario/descuento | Importe Total sin<br>IVA<br>(Partidas/Concepto<br>de Obra) |  |  |
| 1.1         |                               | Partida 2                      | Marcatextos                  | Se necesitan marcatextos<br>amarillos                        | Unidad                 | 100                     | 5                            | 500                                                        |  |  |
| 1.2         |                               | Partida 3                      | Libretas                     | Cuaderno tamaño<br>profesional de 100<br>paginas, de espiral | Unidad                 | 50                      | 10                           | 500                                                        |  |  |
| Total 2     |                               |                                |                              |                                                              |                        |                         | 20 •                         | Pagina 1 de 1                                              |  |  |

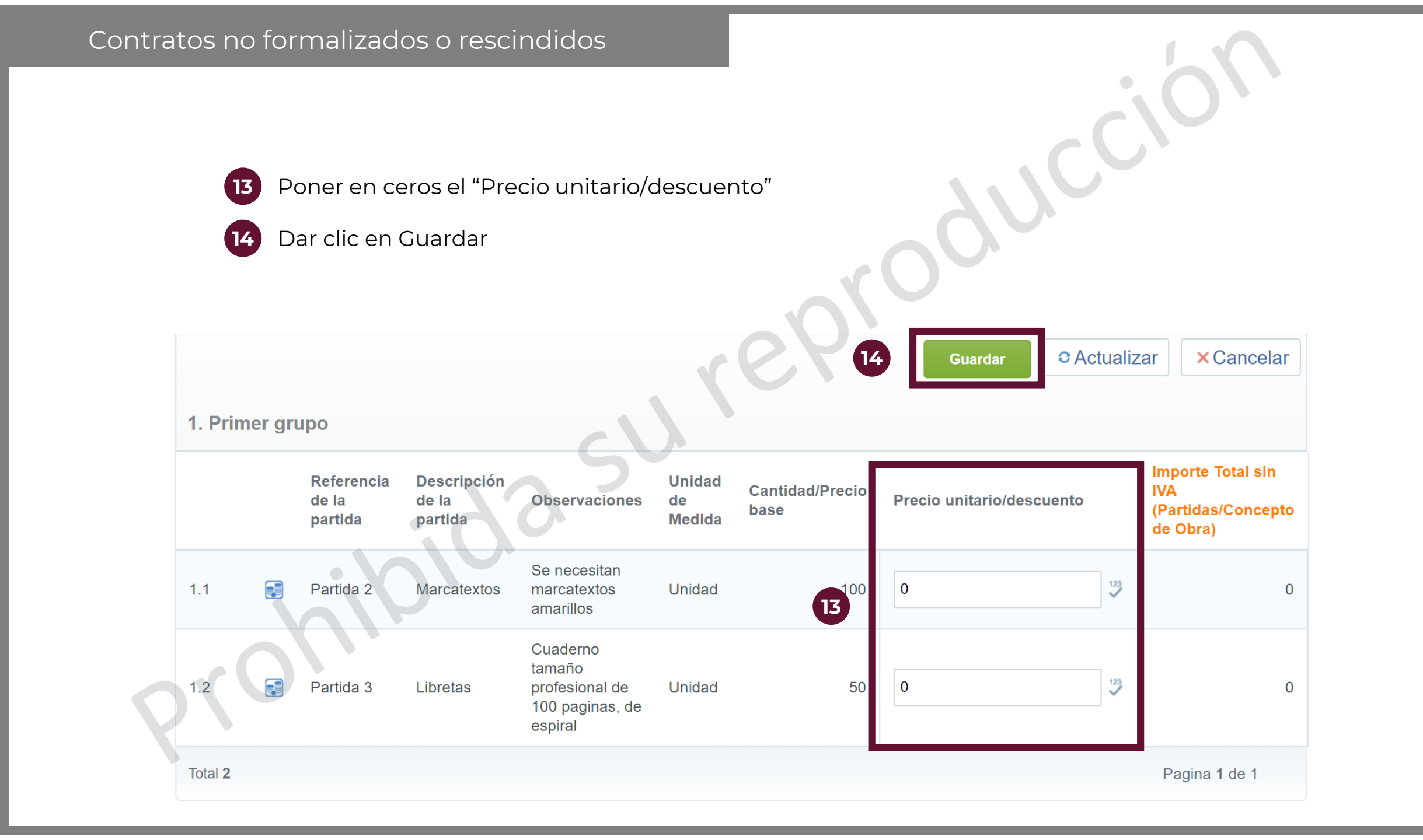

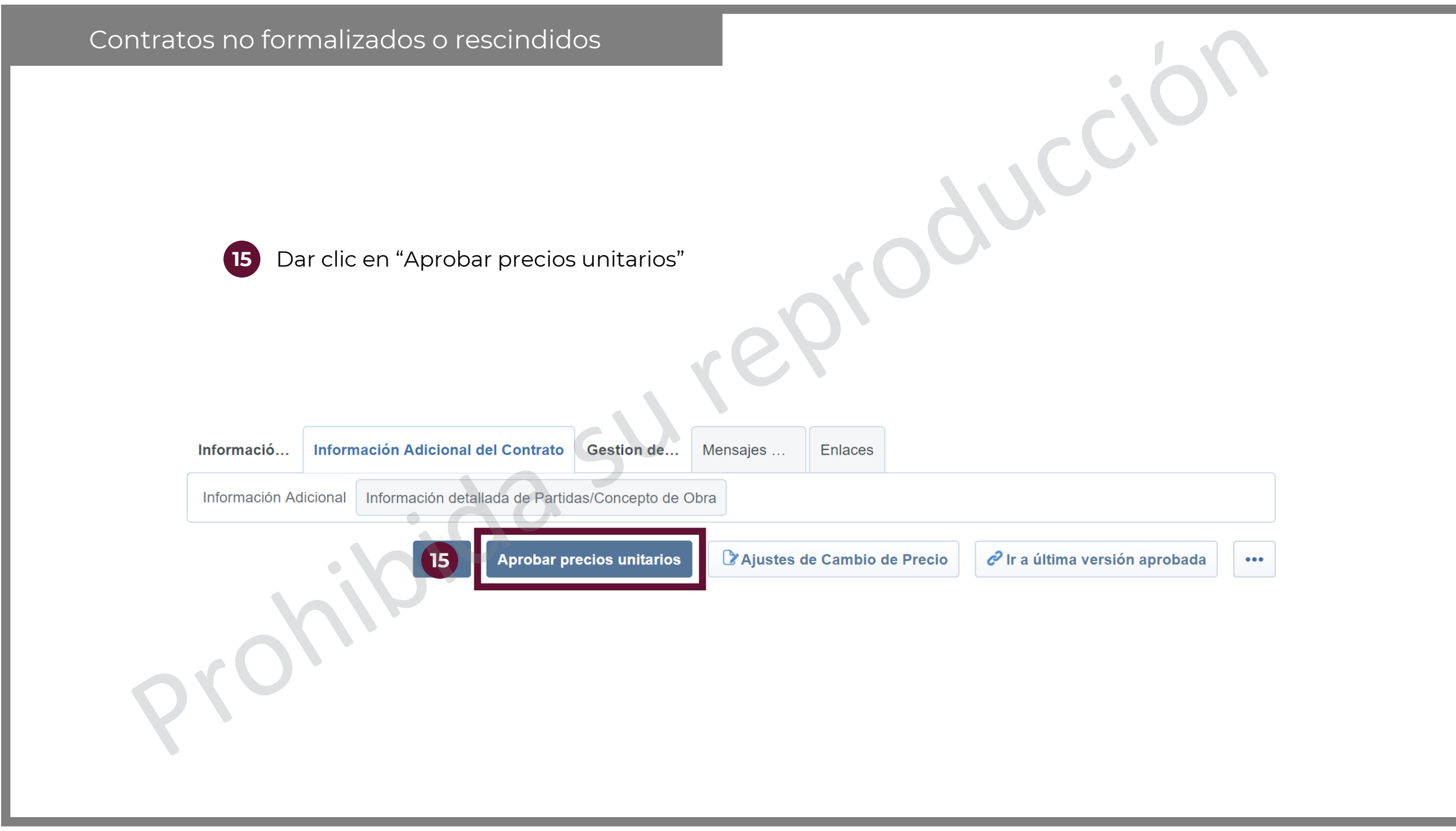

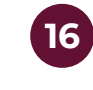

Describir en los comentarios por qué se termina el contrato

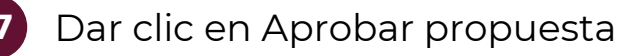

CompraNet arroja un mensaje para confirmar, dar clic en Aceptar

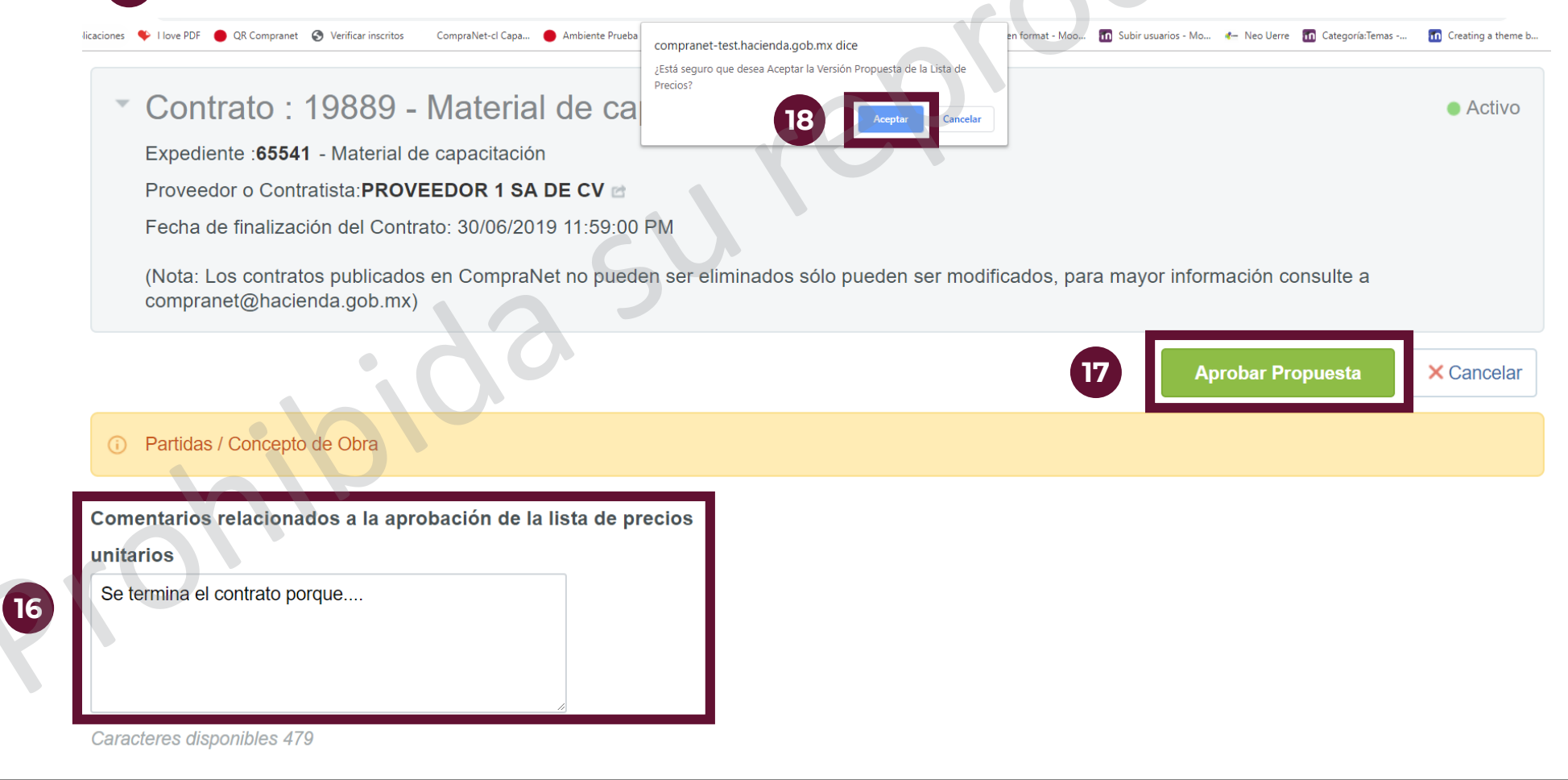

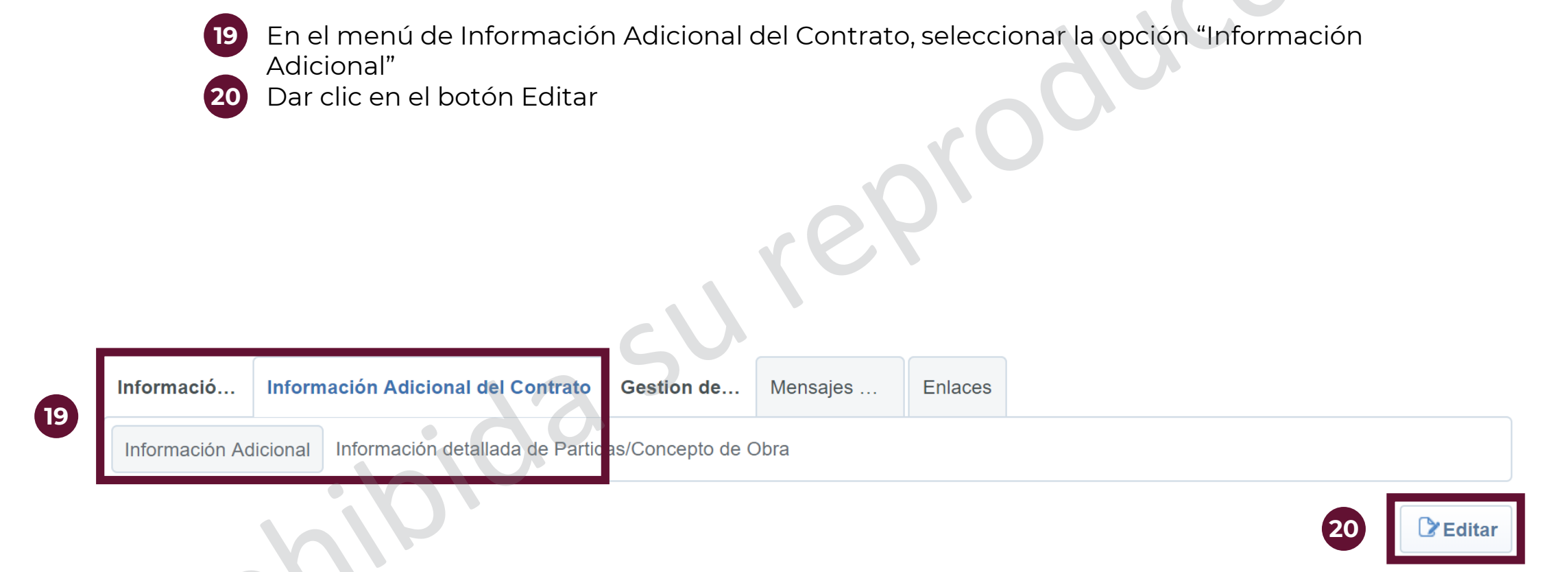

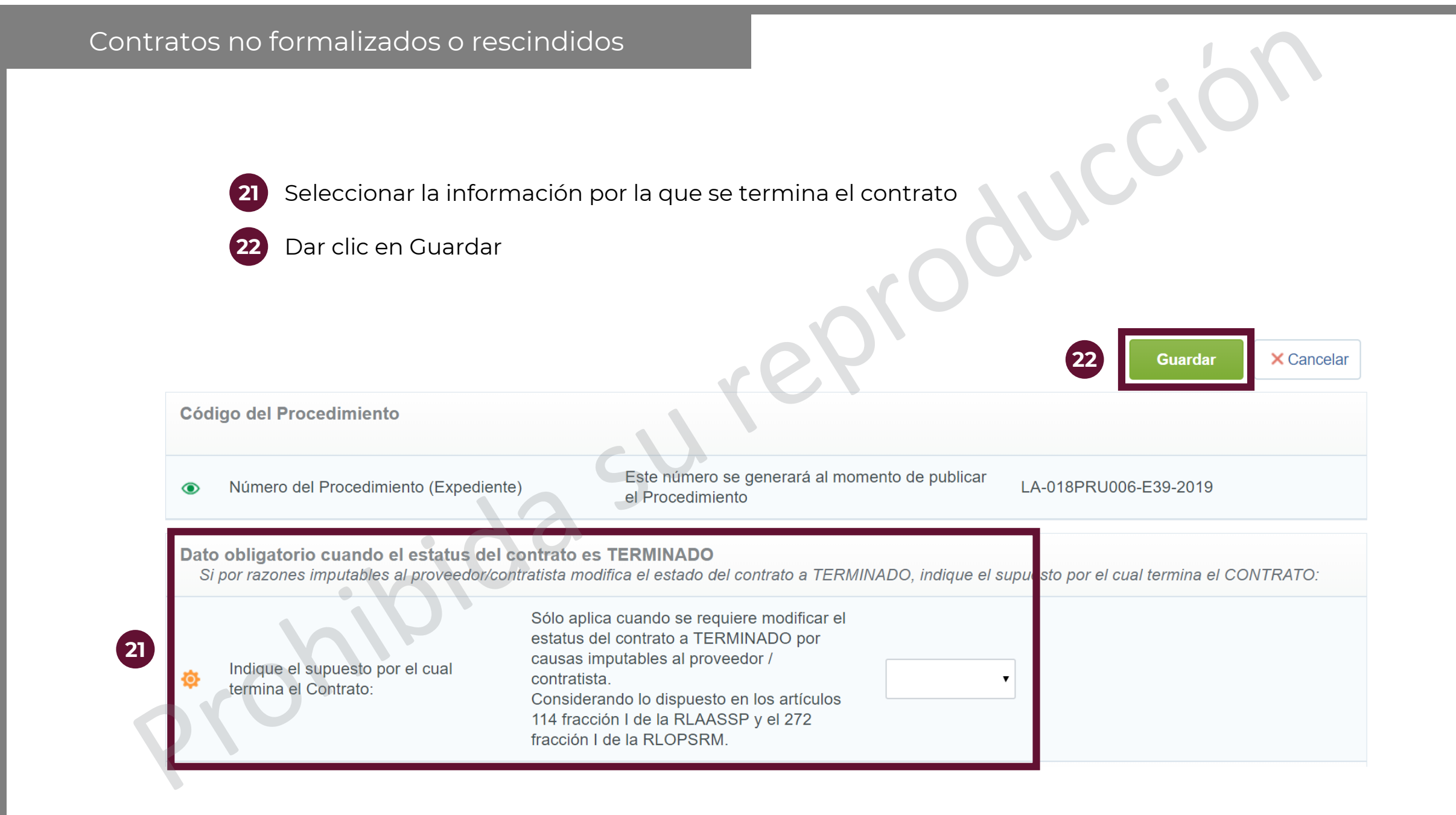

Confirmar el cambio en la Cronología de Modificaciones para volver a la pantalla principal del contrato

# Contrato : 19889 - Material de capacitación

Activo

Expediente : 65541 - Material de capacitación

Proveedor o Contratista: PROVEEDOR 1 SA DE CV

Fecha de finalización del Contrato: 30/06/2019 11:59:00 PM

(Nota: Los contratos publicados en CompraNet no pueden ser eliminados sólo pueden ser modificados, para mayor información consulte a compranet@hacienda.gob.mx)

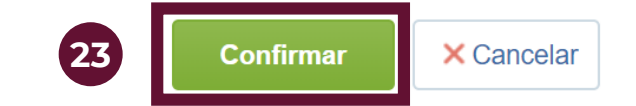

Cronología de Modificaciones

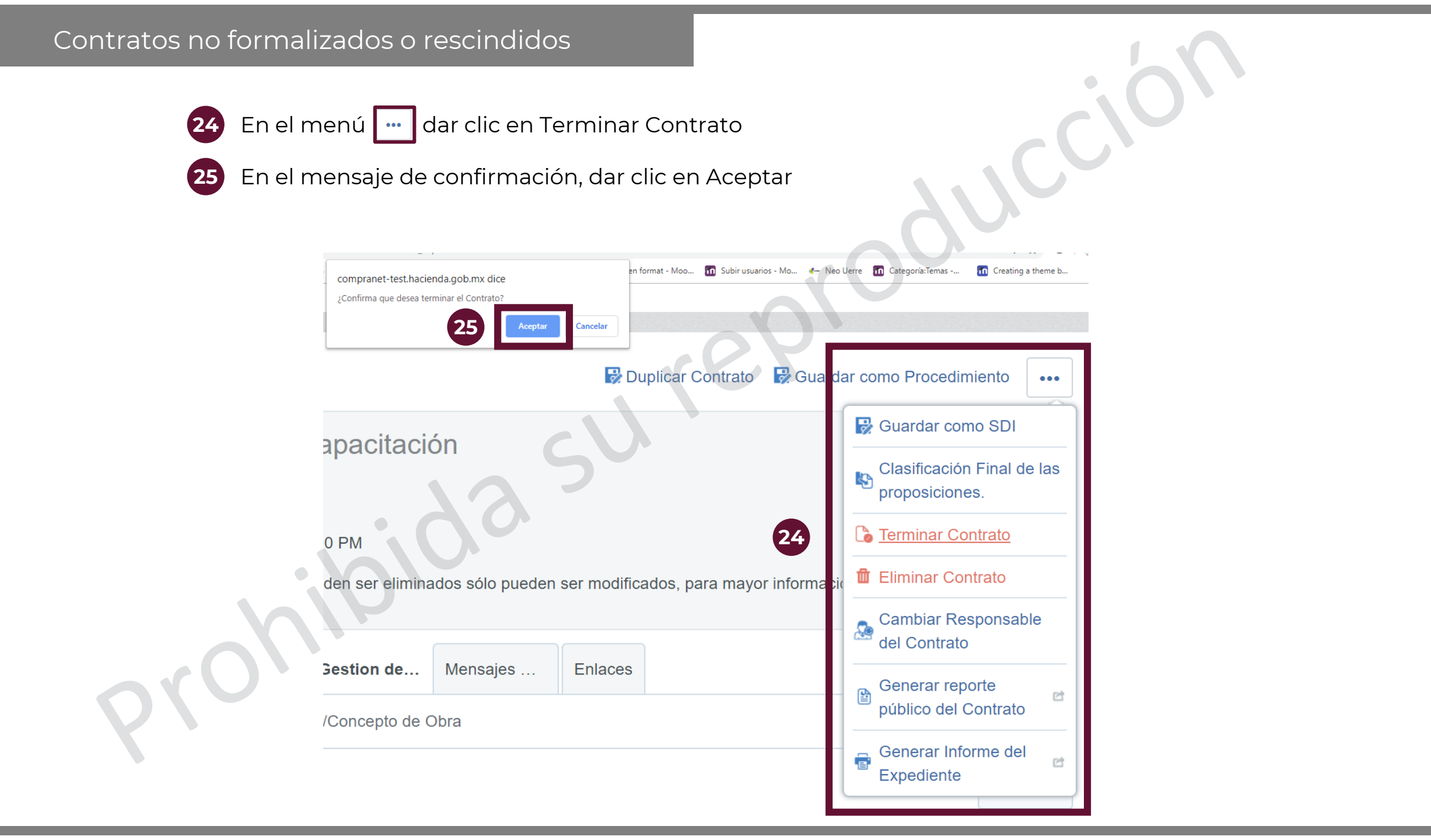

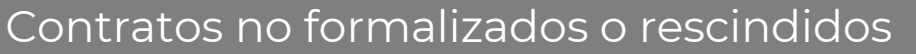

Se finalizó el contrato porque....

Caracteres disponibles 1966

26

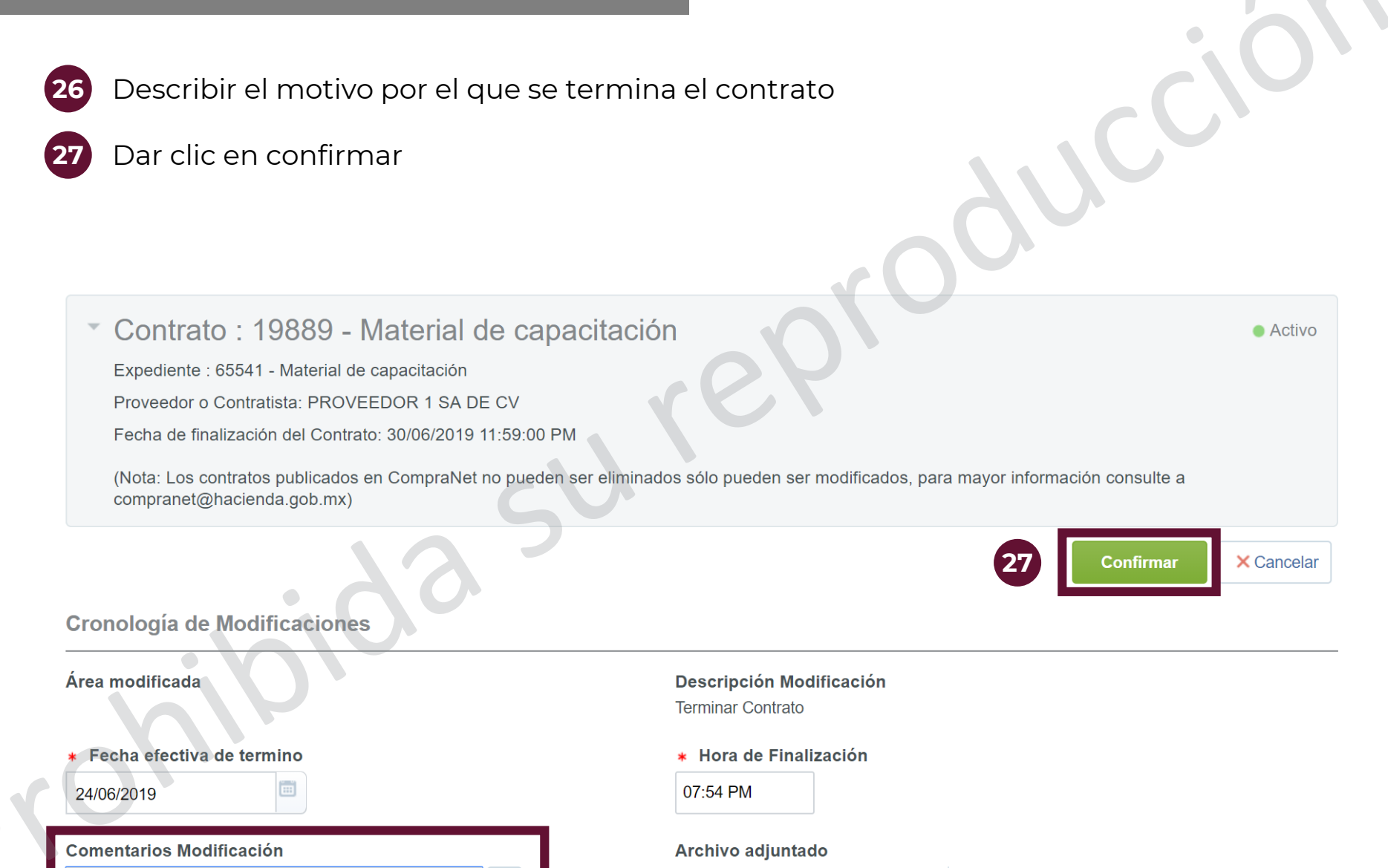

 $\sim$ 

+ Haga clic para adjuntar archivo

Conforme a lo dispuesto en el Artículo 47 de Ley de Adquisiciones, Arrendamientos y Servicios del Sector Público, las dependencias y entidades podrán celebrar contratos abiertos para adquirir bienes, arrendamientos o servicios.

En CompraNet se capturará el monto o cantidad máxima del Contrato y si concluido éste no se ejerció el monto máximo se deberá realizar el ajuste de los montos o cantidades finales de forma que los parámetros **"Importe total sin IVA"** e **"Importe Total sin IVA (Partidas/Concepto de Obra)"** en los Datos Relevantes del contrato reflejen el monto final del Contrato.
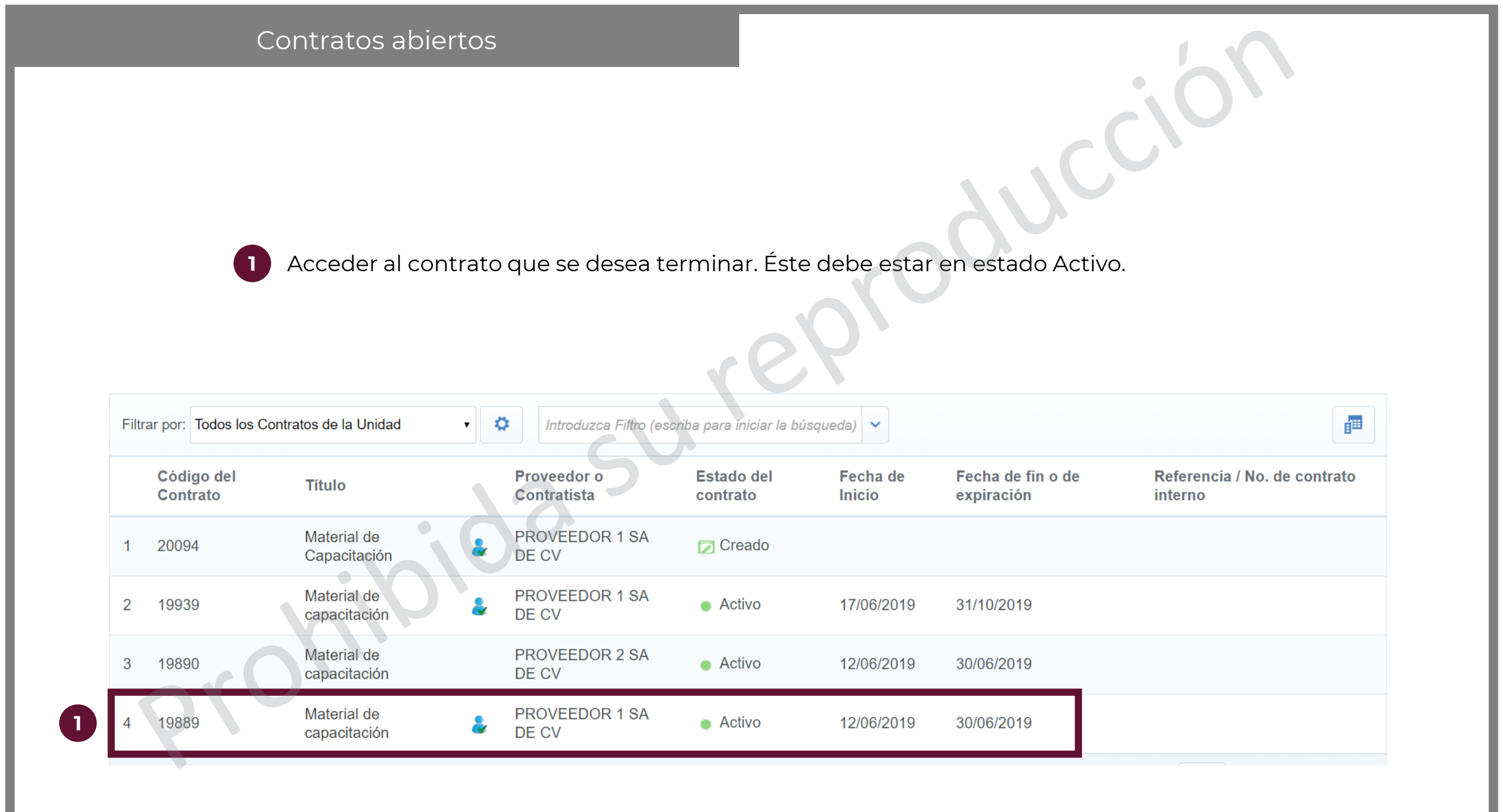

2

En el menú de Información General del Contrato, seleccionar la opción "Datos Relevantes del Contrato"

Activo

Dar clic en el botón Editar.

Contrato : 19889 - Material de capacitación

Expediente :65541 - Material de capacitación

Proveedor o Contratista: PROVEEDOR 1 SA DE CV

Fecha de finalización del Contrato: 30/06/2019 11:59:00 PM

(Nota: Los contratos publicados en CompraNet no pueden ser eliminados sólo pueden ser modificados, para mayor información consulte a compranet@hacienda.gob.mx)

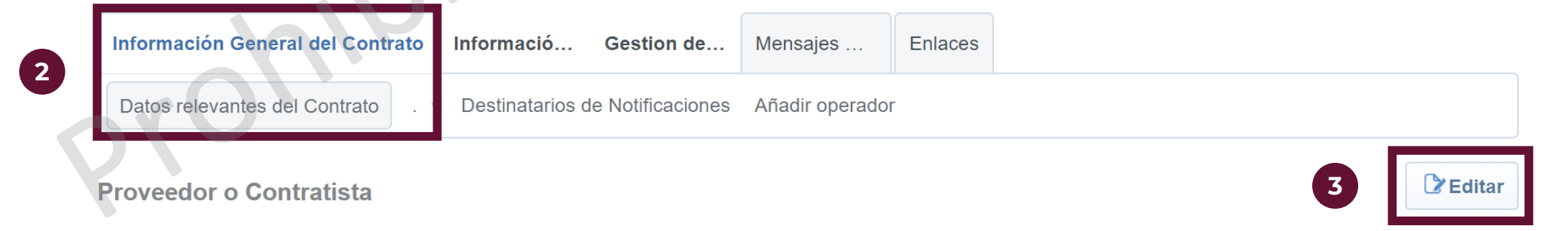

| Contratos abier       | rtos                               |                                                         |
|-----------------------|------------------------------------|---------------------------------------------------------|
| 4 En el campo de      | e Importe total sin IVA capturar l | a cantidad que se gastó                                 |
| 5 Dar clic en Gua     | rdar                               |                                                         |
| * No •                | 79 -                               | 3 Guardar X Cancelar                                    |
| Importe total sin IVA |                                    |                                                         |
| 4 1500                | Moneda : MXN v                     | Ocultar Valor Previsto al Proveedor Principal :<br>No • |
| 90                    |                                    |                                                         |

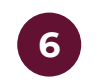

## Dar clic en Confirmar

## Contrato : 19889 - Material de capacitación

Activo

Expediente : 65541 - Material de capacitación

Proveedor o Contratista: PROVEEDOR 1 SA DE CV

Fecha de finalización del Contrato: 30/06/2019 11:59:00 PM

(Nota: Los contratos publicados en CompraNet no pueden ser eliminados sólo pueden ser modificados, para mayor información consulte a compranet@hacienda.gob.mx)

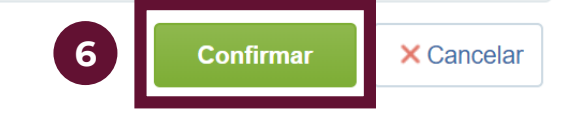

Cronología de Modificaciones

| <b>7</b><br>8  | En el menú de Información Adic<br>detallada de Partidas/Concepto<br>Dar clic en el botón Crear partid | cional del Contrat<br>de Obra"<br>as / Concepto de | ato, seleccionar la opción "Información<br>e Obra. |
|----------------|----------------------------------------------------------------------------------------------------|----------------------------------------------------|----------------------------------------------------|
| Informació     | Información Adicional del Contrato Gestio                                                             | on de Men ajes                                     | Enlaces                                            |
| Información Ad | dicional Información detallada de Partidas/Conc                                                       | epto de Obra                                       |                                                    |
| 910            |                                                                                                    |                                                    | 8 Crear Partidas / Concepto de Obra                |

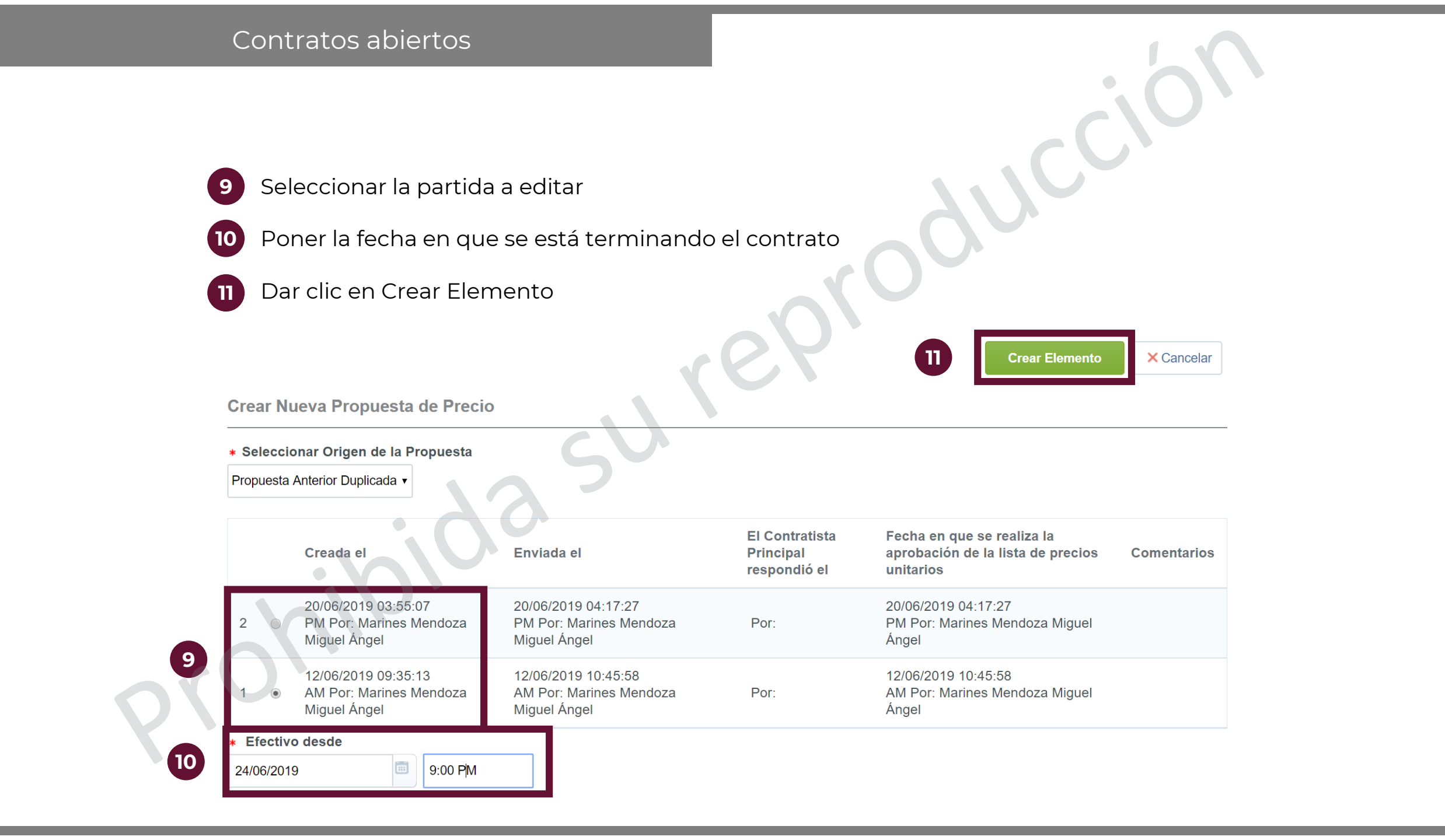

| Contratos abiertos                                     |                                           |                        |                         |                              | 10                                                         |
|--------------------------------------------------------|-------------------------------------------|------------------------|-------------------------|------------------------------|------------------------------------------------------------|
| 12 Dar clic en el botón "Ec                            | litar"                                    |                        |                         |                              |                                                            |
| 1. Primer grupo                                        | 77.                                       | +                      | Añadir Paráme 12        | C Editar                     | ordenar Ítems                                              |
| Referencia<br>de la Descripción<br>de la de la partida | Observaciones                             | Unidad<br>de<br>Medida | Cantidad/Precio<br>base | Precio<br>unitario/descuento | Importe Total sin<br>IVA<br>(Partidas/Concepto<br>de Obra) |
| 1.1 Partida 2 Marcatextos                              | Se necesitan marcatextos<br>amarillos     | Unidad                 | 100                     | 5                            | 500                                                        |
|                                                        | Cuaderno tamaño                           |                        |                         | 10                           | 500                                                        |
| 1.2 📑 Partida 3 Libretas                               | profesional de 100<br>paginas, de espiral | Unidad                 | 50                      | 10                           | 500                                                        |

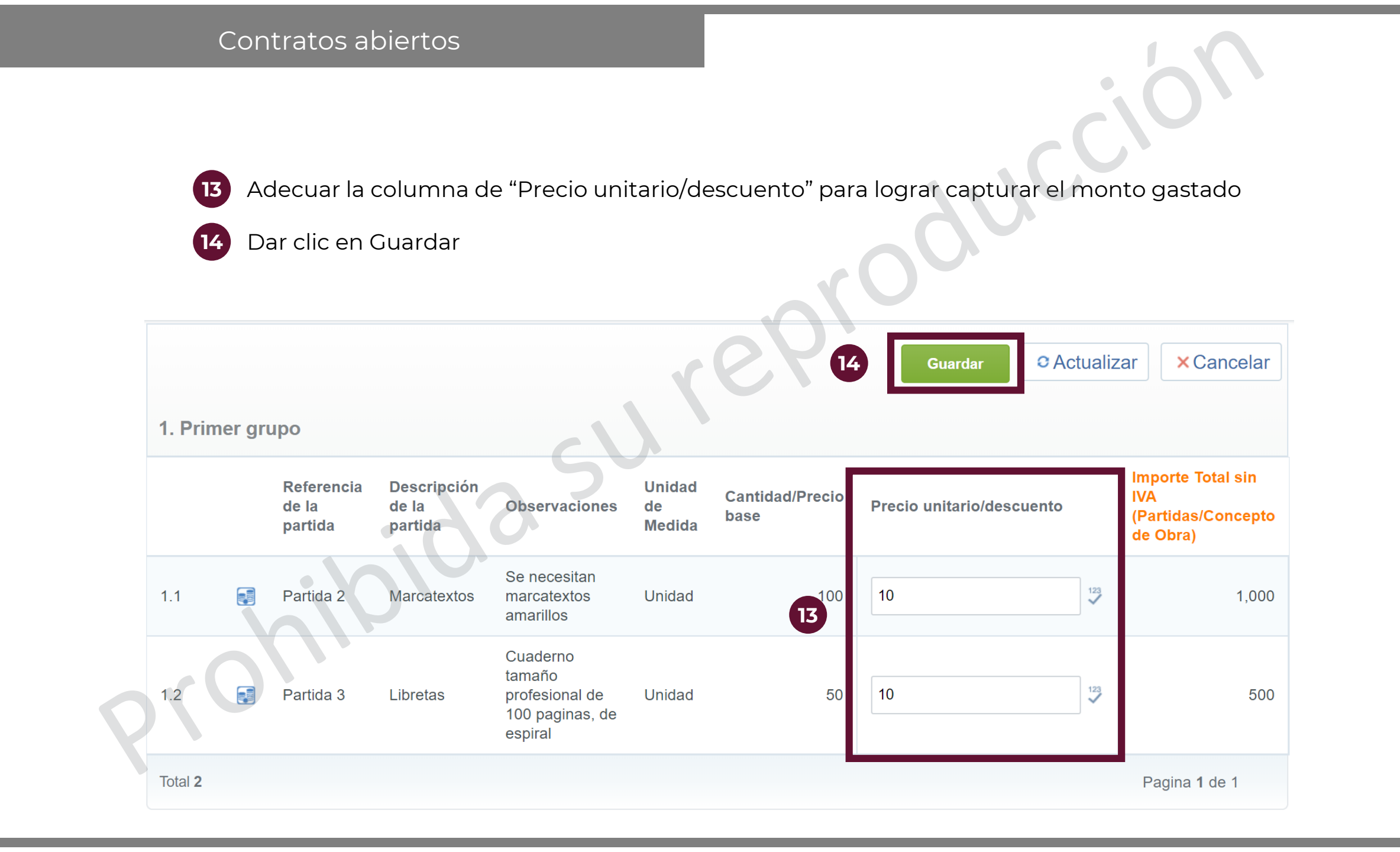

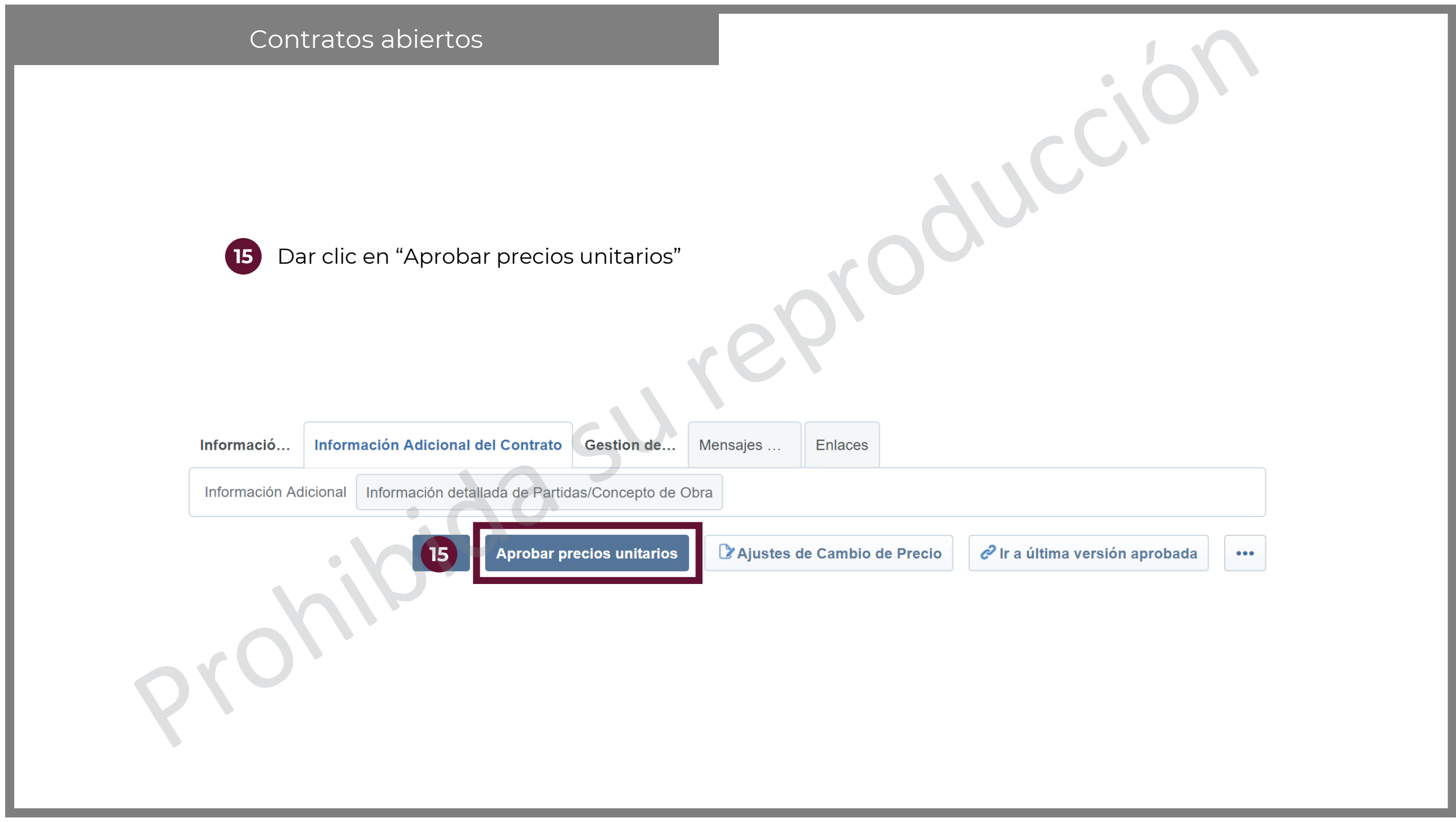

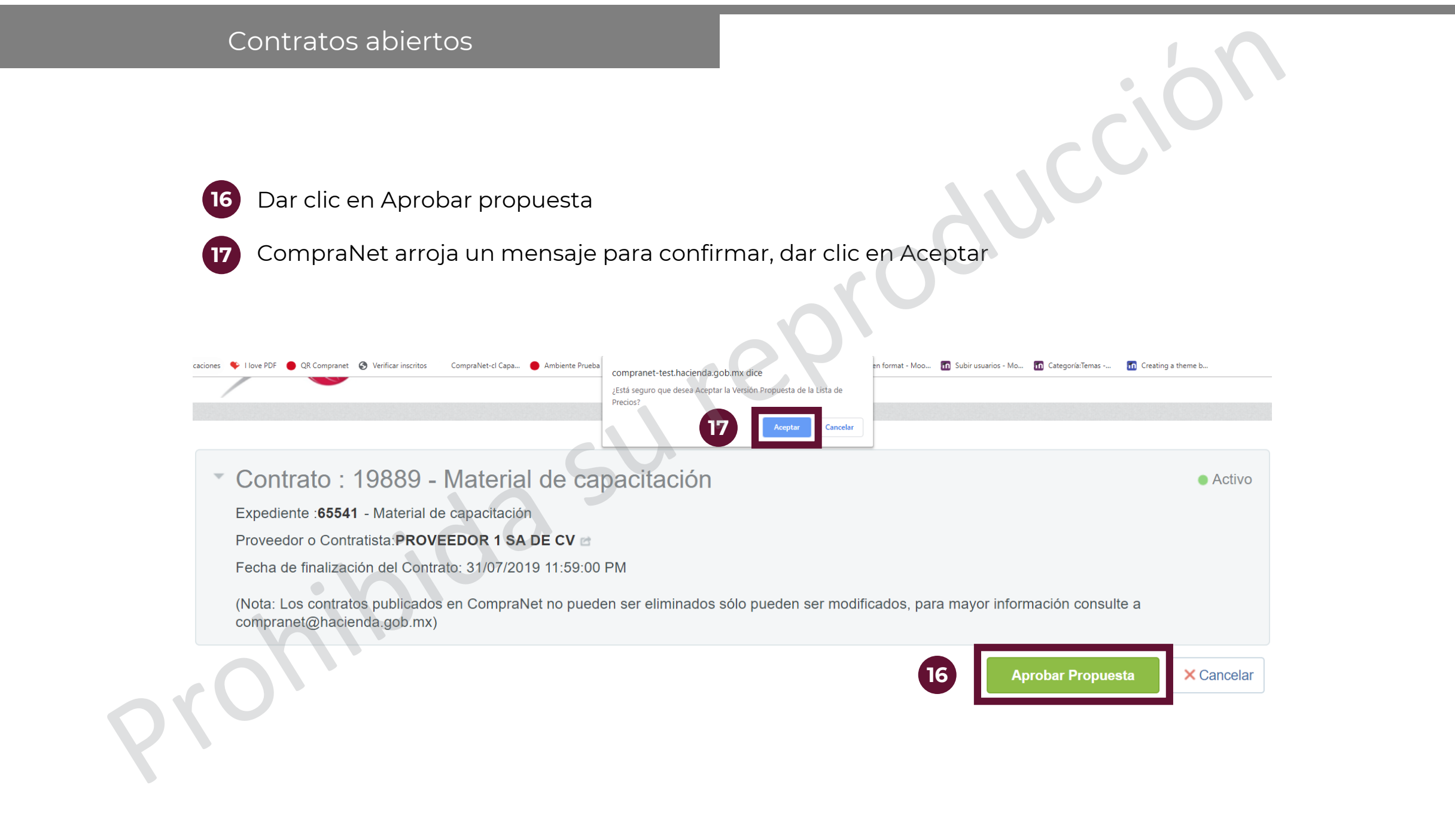

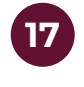

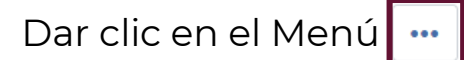

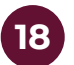

Seleccionar la opción "Generar reporte público del Contrato"

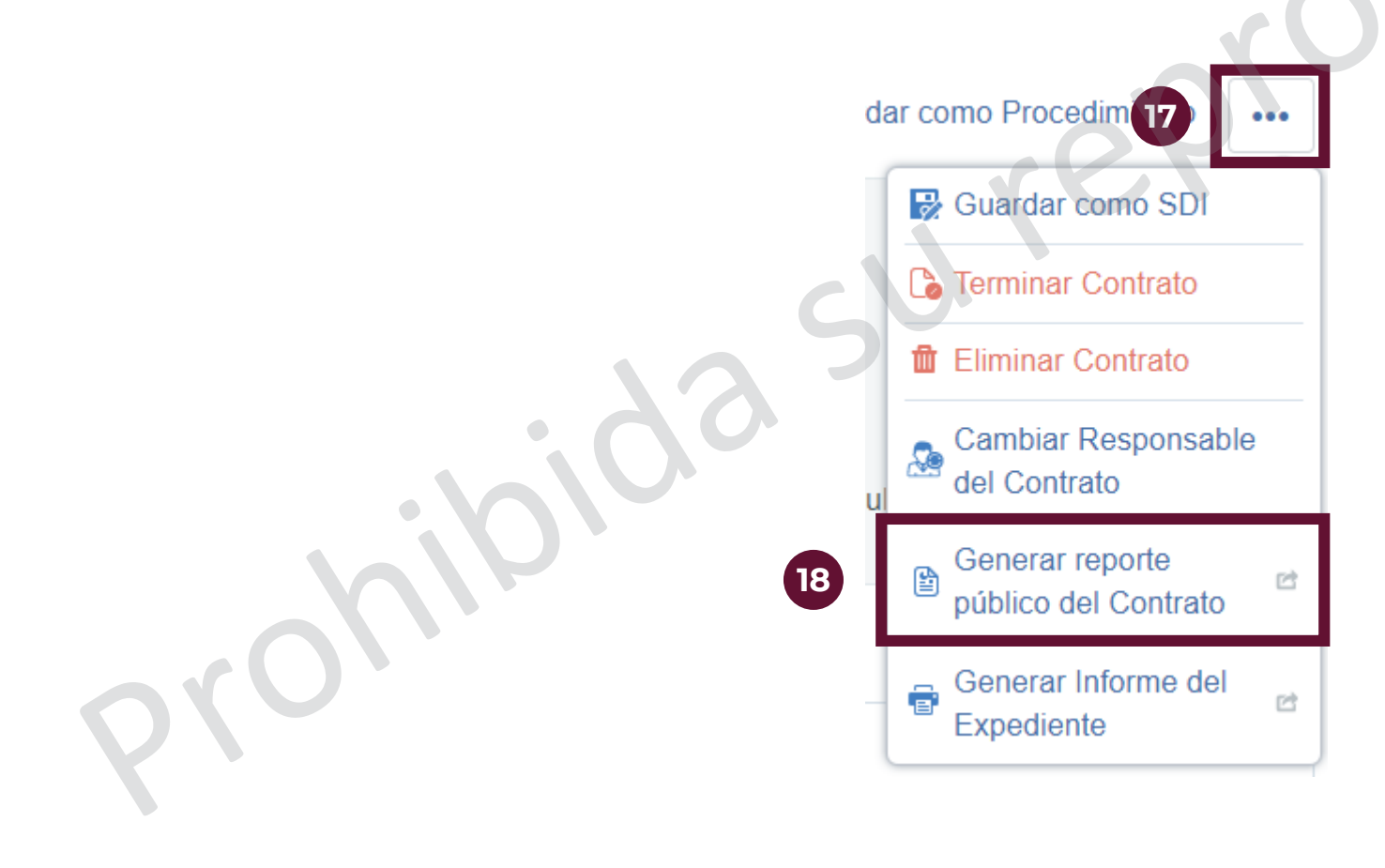

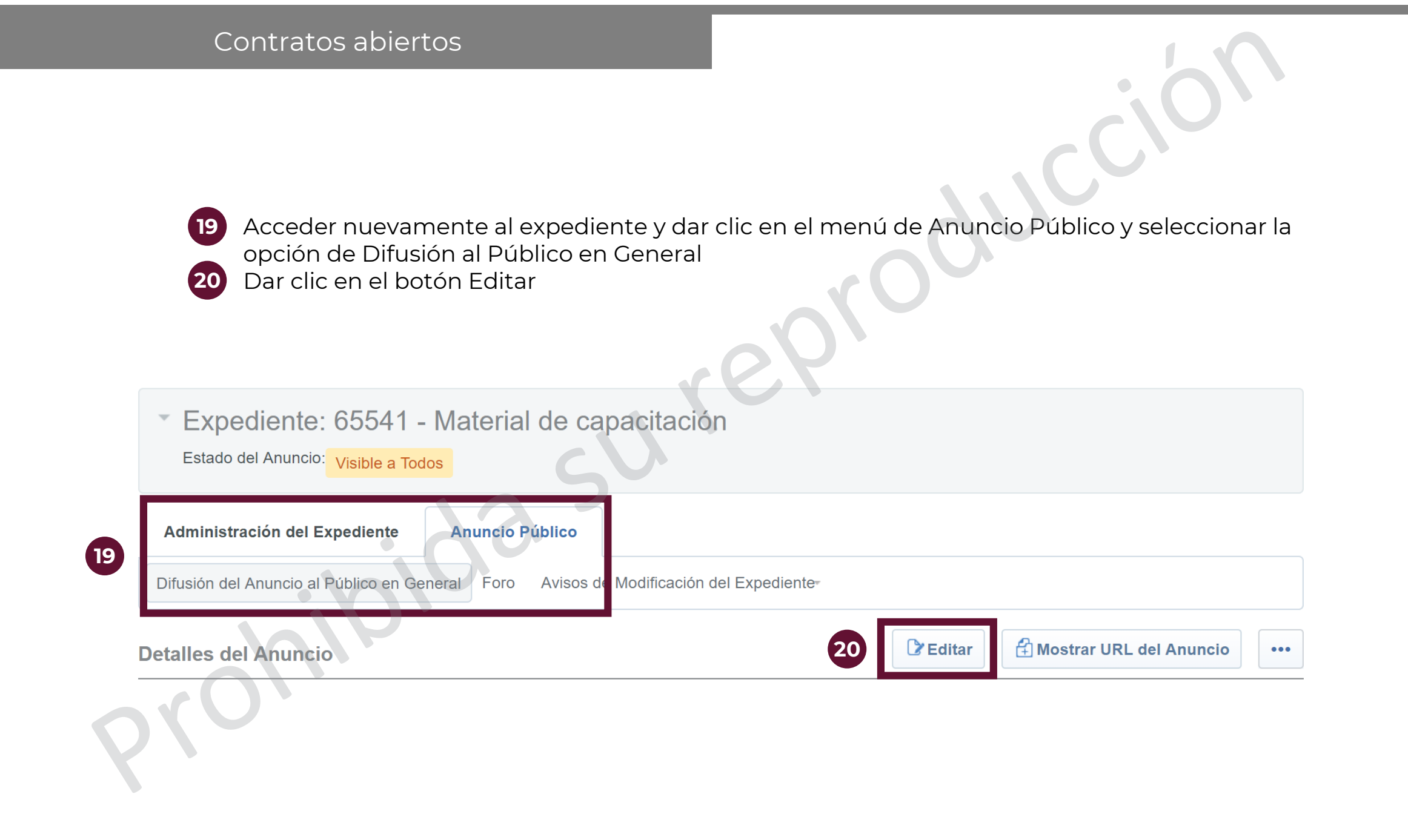

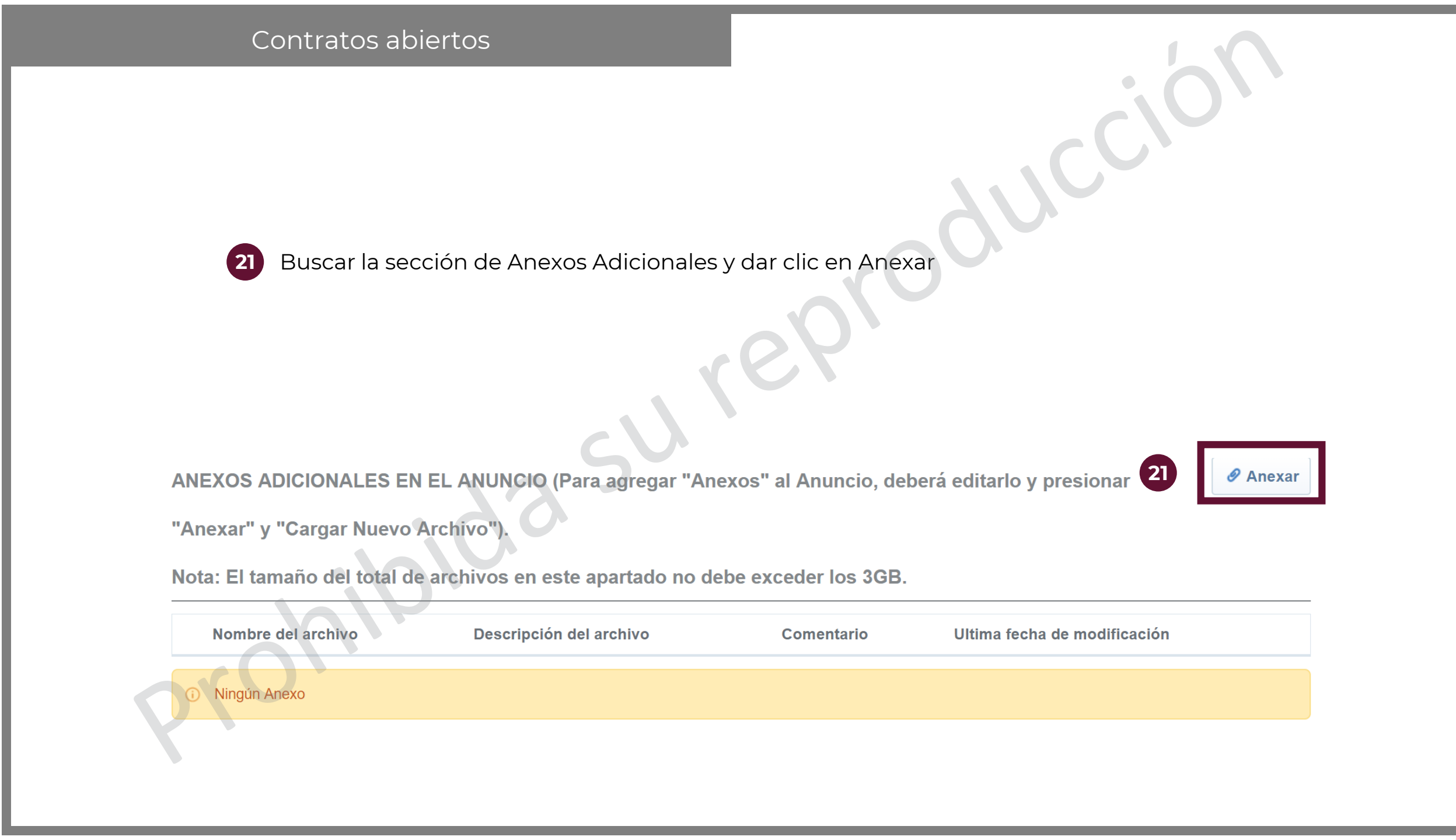

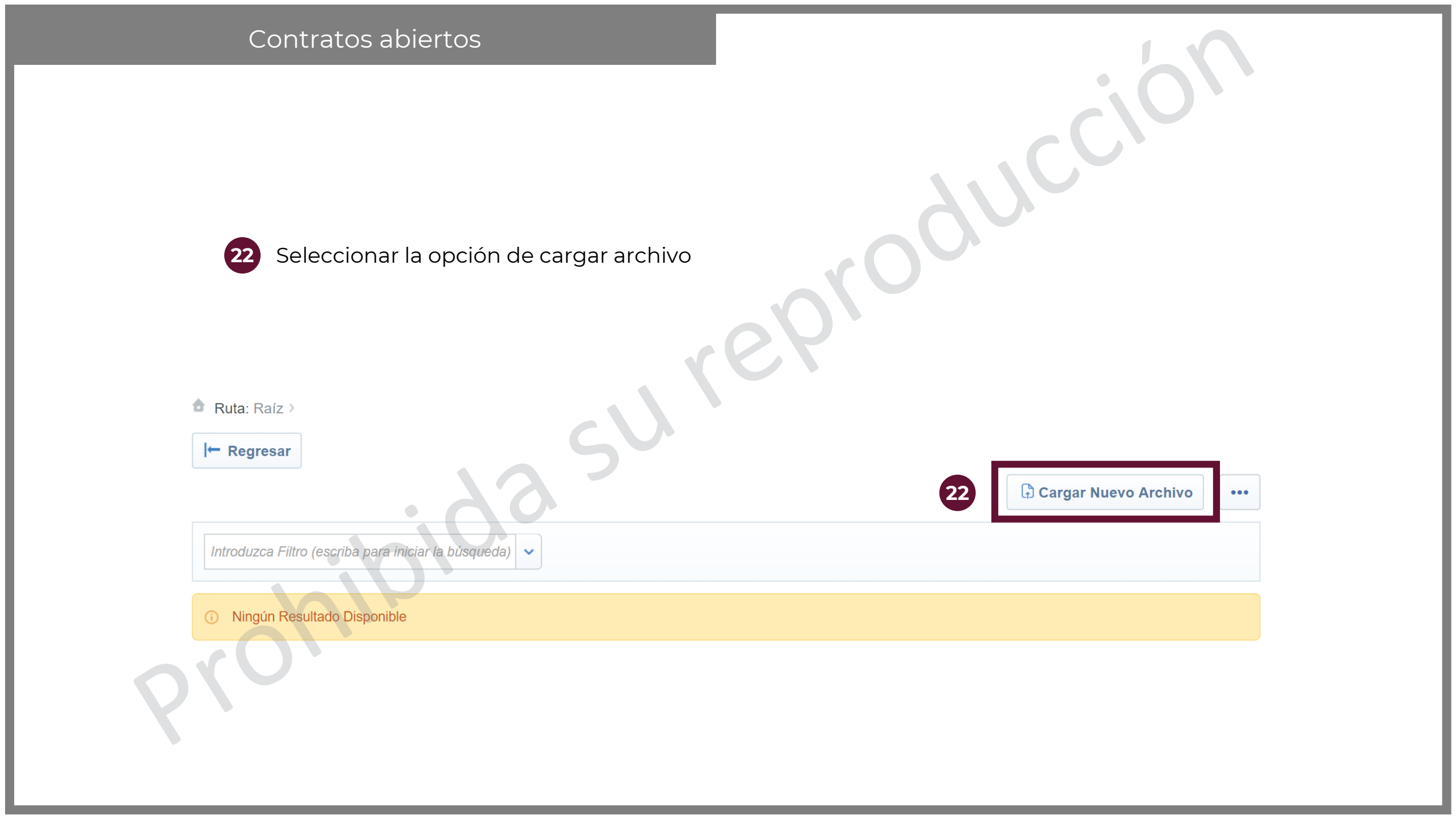

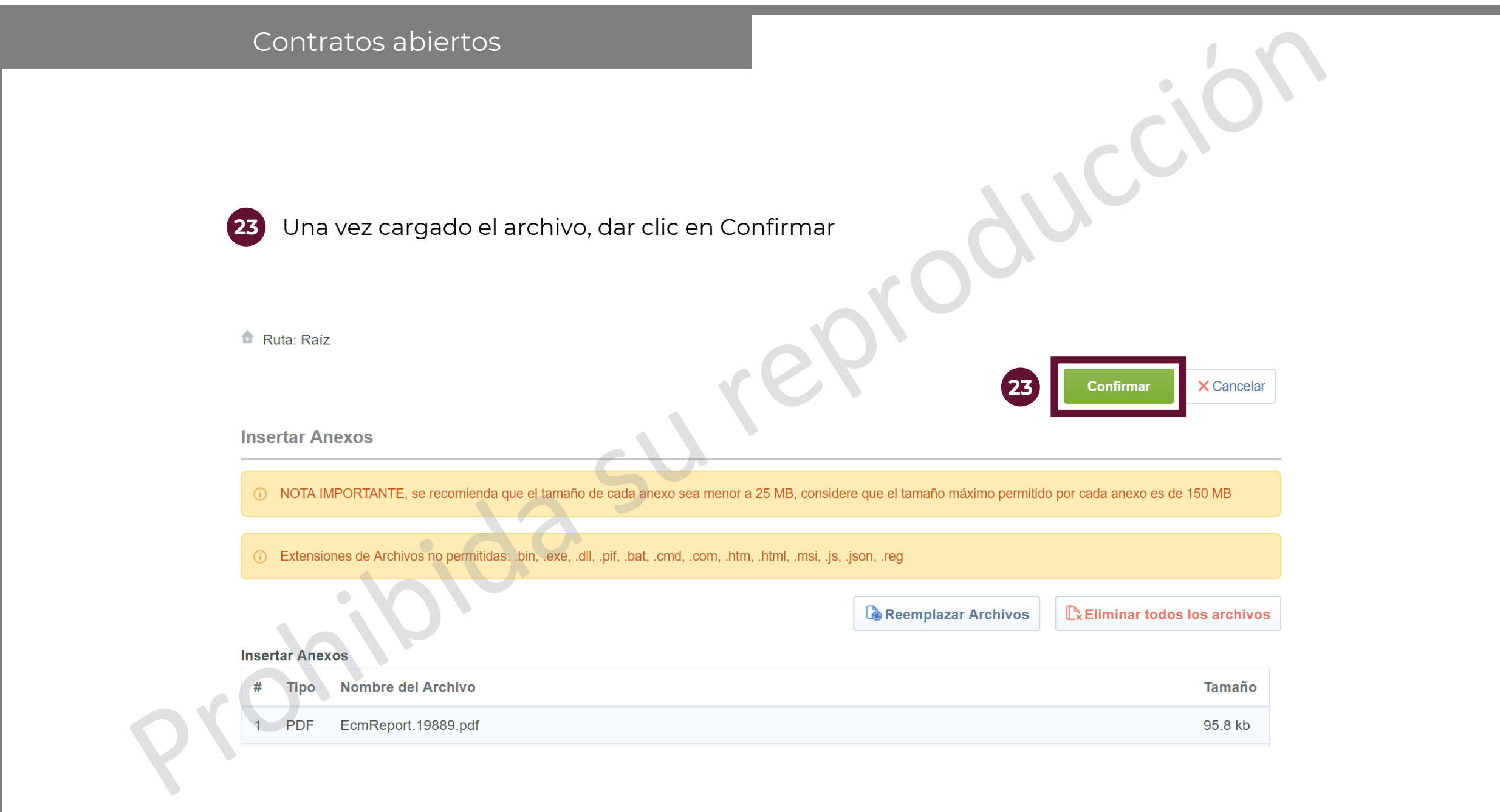

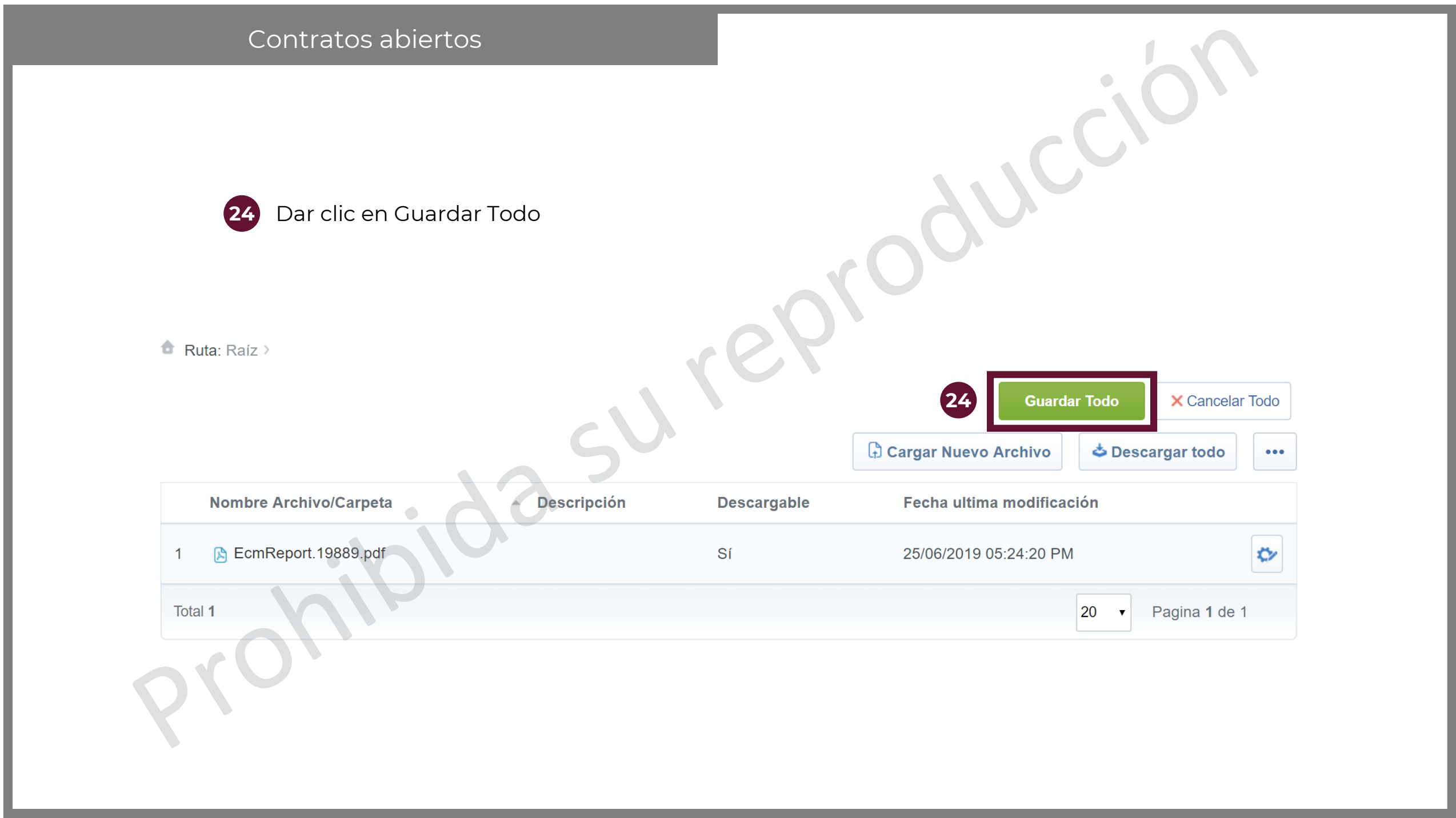

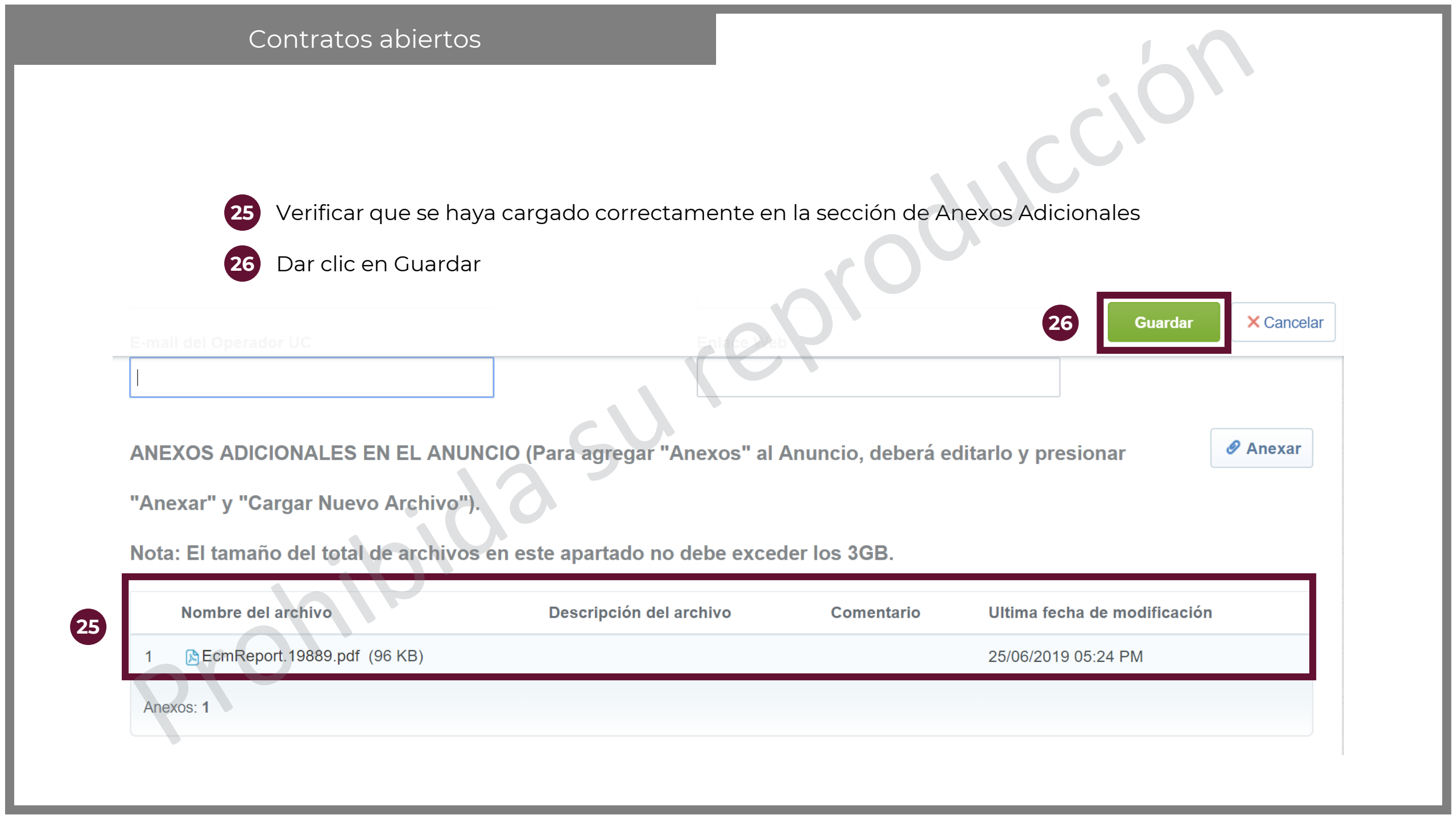

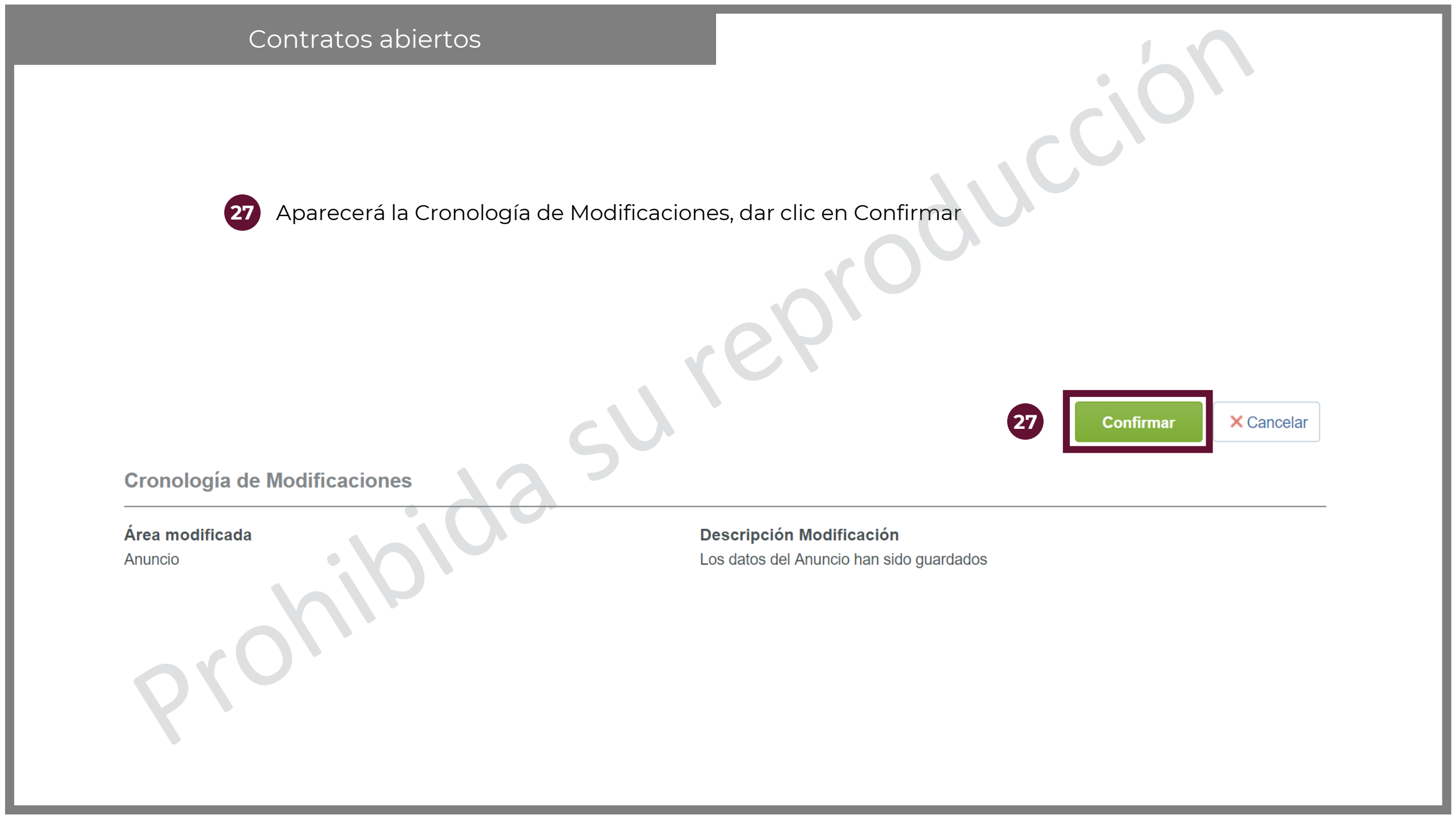

Cuando el Contrato derive de una proposición conjunta, el Operador de la Unidad Compradora deberá especificarlo en los Datos Relevantes del Contrato Acceder al contrato, el cual debe tener el estatus activo, y abrir del menú Información General del Contrato la opción de "Datos Relevantes del Contrato" Dar clic en el botón Editar

Activo

Contrato : 19889 - Material de capacitación

Expediente :65541 - Material de capacitación

Proveedor o Contratista: PROVEEDOR 1 SA DE CV

Fecha de finalización del Contrato: 31/07/2019 11:59:00 PM

(Nota: Los contratos publicados en CompraNet no pueden ser eliminados sólo pueden ser modificados, para mayor información consulte a compranet@hacienda.gob.mx)

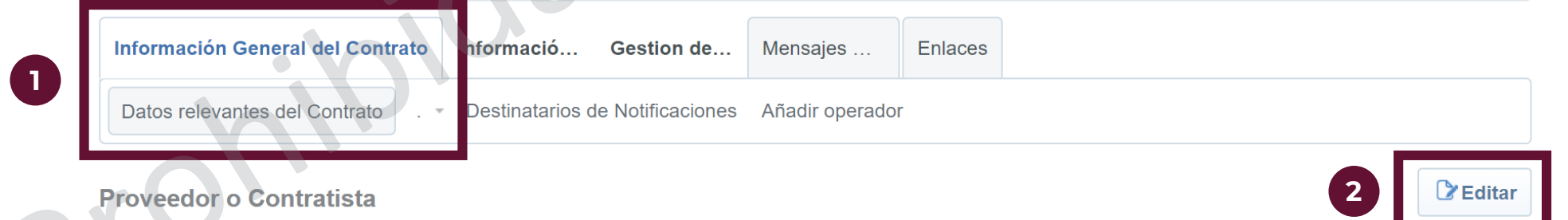

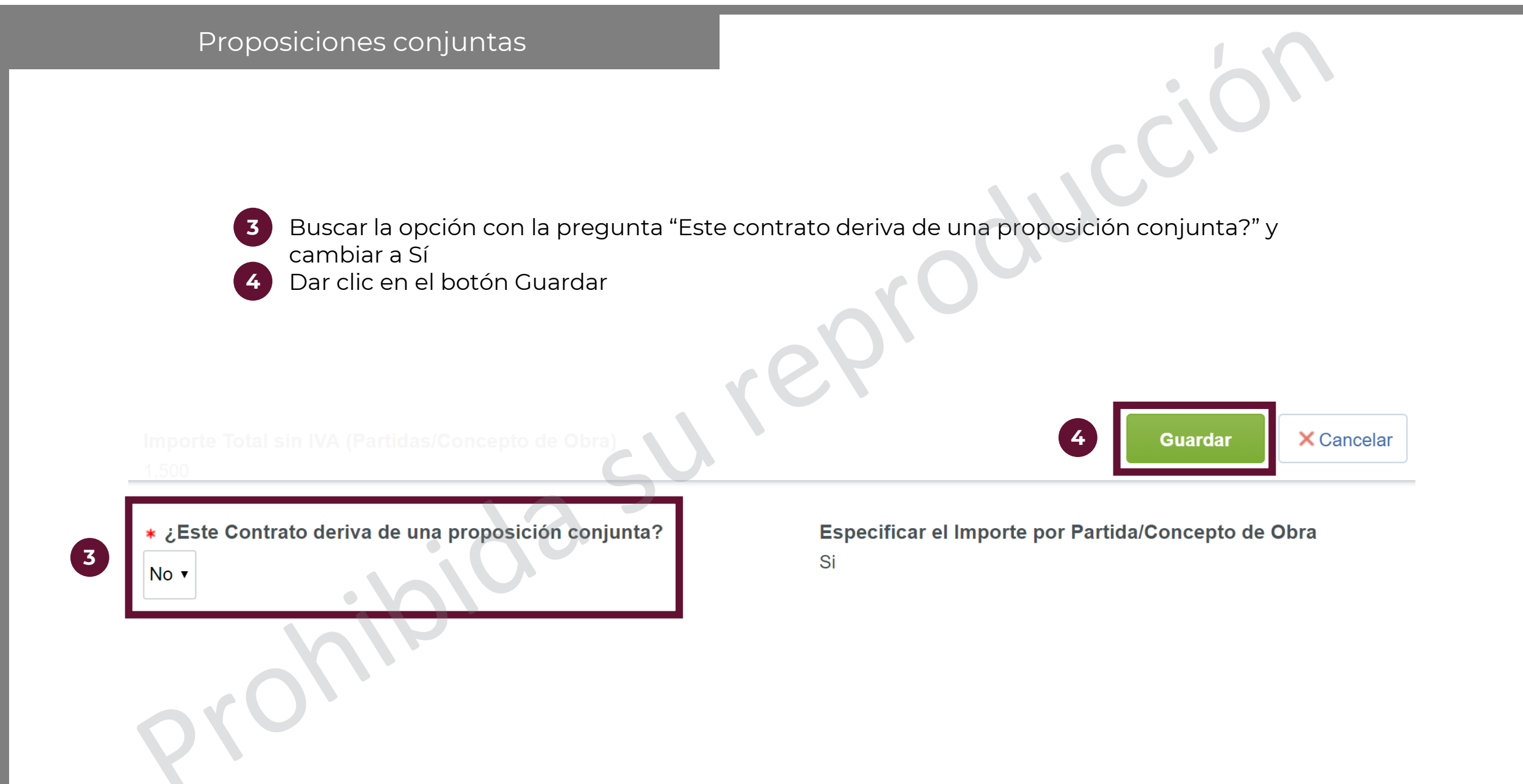

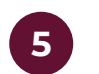

Aparecerá la Cronología de Modificaciones, dar clic en Confirmar

Contrato : 19889 - Material de capacitación

Activo

Expediente : 65541 - Material de capacitación

Proveedor o Contratista: PROVEEDOR 1 SA DE CV

Fecha de finalización del Contrato: 31/07/2019 11:59:00 PM

(Nota: Los contratos publicados en CompraNet no pueden ser eliminados sólo pueden ser modificados, para mayor información consulte a compranet@hacienda.gob.mx)

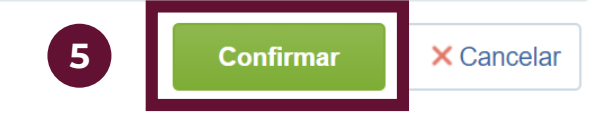

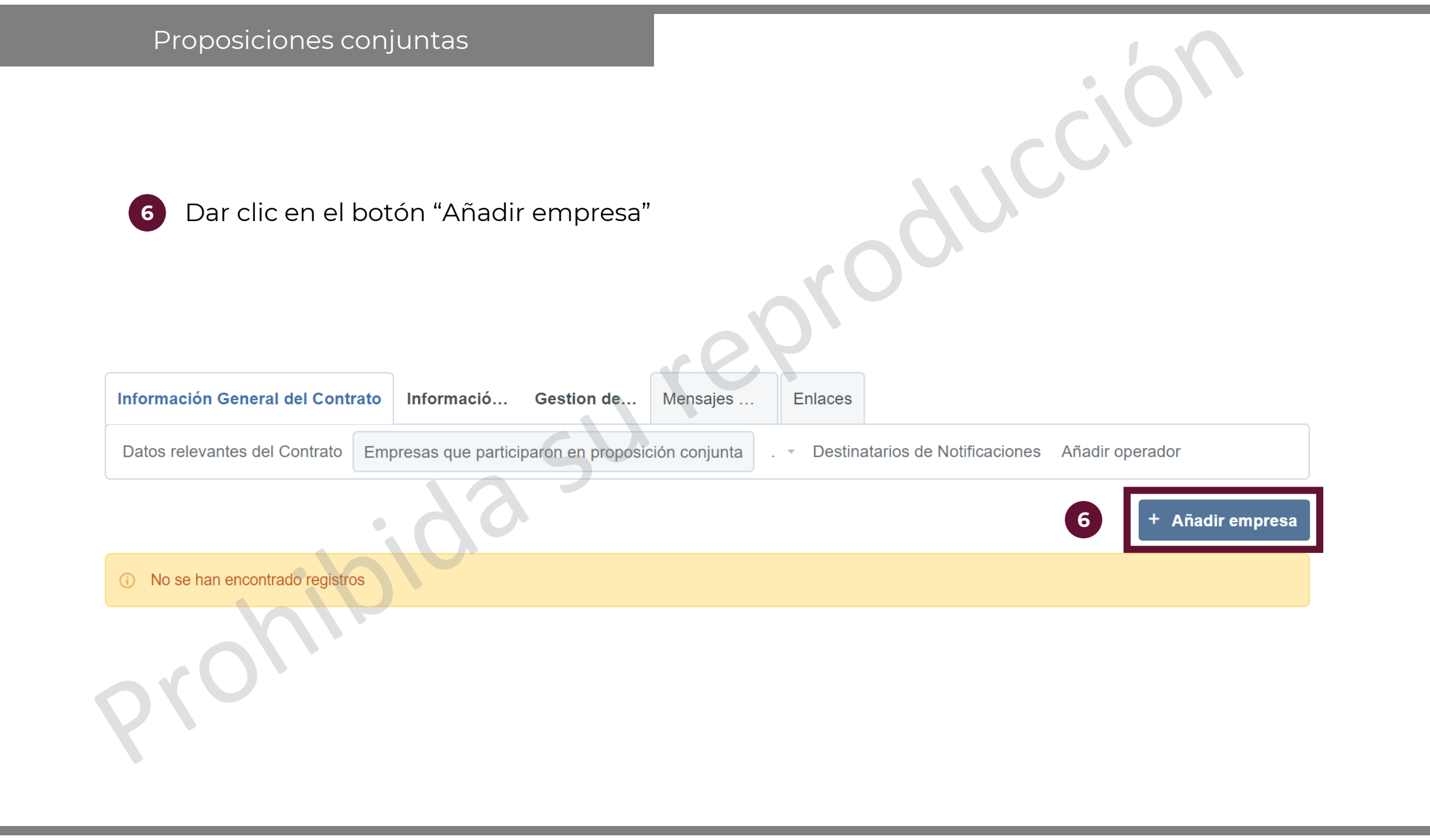

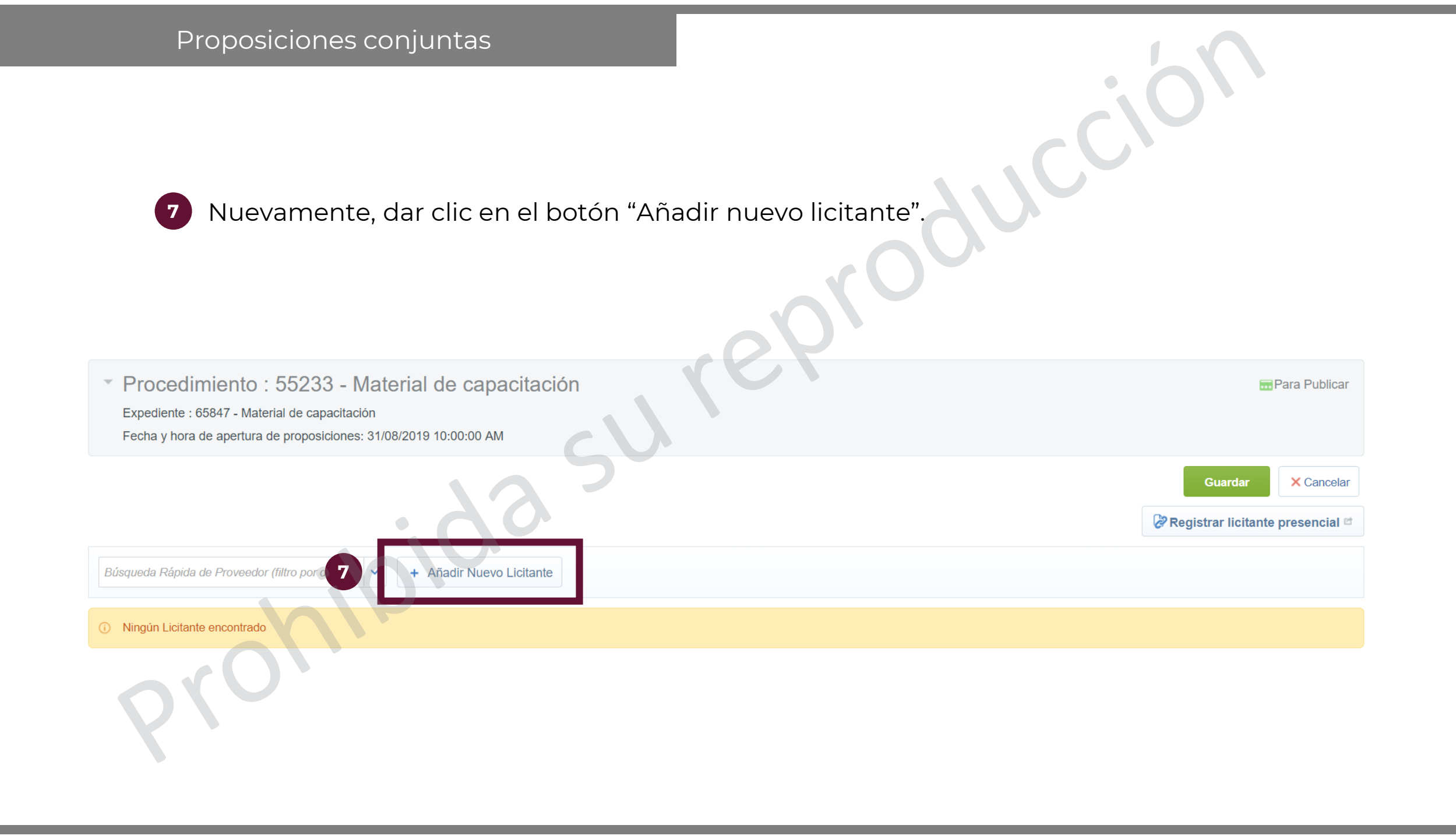

|            | <ul> <li>Proposiciones conjuntas</li> <li>8 En el menú de "Filtrar por" seleccionar la opción de "Criterio Básico de Búsqueda"</li> </ul> |                                                           |                         |                       |        |                                |
|------------|----------------------------------------------------------------------------------------------------|-----------------------------------------------------------|-------------------------|-----------------------|--------|--------------------------------|
| Filtrar po | Todas las empresas  Filtros Estándar                                                                                                    | un Nombre de Organización                                 | 201                     |                       | Selec  | cionar licitantes y continuar. |
| 8          | Todas las empresas<br>Filtros Definidos por Usuario<br>Criterio Básico de Búsqueda                                                        | . – Contacto Principal                                    | Ciudad                  | Entidad<br>Federativa | País   | Mail                           |
| 1 🖸        | Datos Generales de la Empresa<br>Buscar por Parámetro Diccionario<br>Buscar por Formulario                                                | (Cuenta administrada por 'SFP-PRUEBAS01<br>#027000001') - | ATIZAPAN DE<br>ZARAGOZA | Estado de<br>México   | MEXICO | compranet.test@gmail.com       |
| 2 🛛        | Buscar Clasificación<br>Buscar por Área de Contratación<br>Búsqueda por Contrato<br>Búsqueda por Evaluación                               | (Cuenta administrada por 'SFP-PRUEBAS01<br>#027000001') - | TLAQUEPAQUE             | Jalisco               | MEXICO | compranet.test@gmail.com       |
|            |                                                                                                    | (Cuenta administrada por 'SFP-PRUEBAS01                   | DENITO HADET            | Ciudad de             |        |                                |

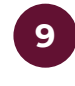

Se abrirá un motor de búsqueda. En el menú de "Buscar en" seleccionar "Lista de TODAS las empresas registradas"

En el menú de Razón Social seleccionar "Contiene" y después se podrá escribir alguna palabra clave que contenga la Razón social de la empresa

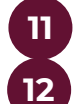

En "Cuenta administrada por" seleccionar "Proveedor/Contratista". Dar clic en "Buscar"

| A      | olicación de filtros a la lis       | sta de Licitantes                                               |
|--------|-------------------------------------|-----------------------------------------------------------------|
|        | Licitantes en la lista actual:375   |                                                                 |
| Filtra | ar por: Criterio Básico de Búsqueda | Image: Descar     Image: Descar                                 |
|        | Buscar en:                          | Lista de TODAS las empresas registradas ▼                       |
|        | Razón Social                        | Comienza r • proveedor                                          |
|        | Estado Secundario del               | - Seleccionar opciones 🗈 💼                                      |
|        | Proveedor/Contratista               |                                                                 |
|        | Clasificado en la Categoría         | Añadir categoría Manualmente 🗹 Añadir Categoría 🏦 Eliminar todo |
|        | Buscar en el listado de empresas    |                                                                 |
|        | registradas por mi UC               |                                                                 |
|        | (licitantes presenciales).          |                                                                 |
|        | Cuenta administrada por:            | Proveedor / Contratista •                                       |

| Prop                       | osicione                                      | s conjuntas                                                 |                                             |                                    |                           |                 | 70                                      |
|----------------------------|-----------------------------------------------|-------------------------------------------------------------|---------------------------------------------|------------------------------------|---------------------------|-----------------|-----------------------------------------|
| 13 La<br>en<br>co<br>14 Da | búsqueo<br>la casilla<br>ntrato<br>ar clic en | da arrojará todos<br>a de verificación<br>"Seleccionar lici | s los result<br>al/a los pro<br>tantes y co | ados con<br>oveedor/p<br>ontinuar" | los filtros<br>proveedore | marca<br>es que | dos. Seleccionar<br>se desee añadir al  |
|                            | Filtrar por:                                  | •                                                           | Introduzca un Nom                           | nbre de Organización               |                           |                 |                                         |
|                            |                                               | Nombre o Razón Social<br>de la Empresa.                     | Contacto<br>Principal                       | Ciudad                             | Entidad<br>Federativa     | País            | Guardar filtro actual A Eliminar Filtro |
|                            | 1 🛛 🌡                                         | PROVEEDOR 1 SA DE CV                                        | Proveedor 1<br>CNET-CL                      | Campeche                           | Campeche                  | MEXICO          | francisco_lorenzana@hacienda.gob.mx     |
|                            | 2                                             | PROVEEDOR 2 SA DE CV                                        | Proveedor 2<br>CNET-CL                      | Chihuahua                          | Chihuahua                 | MEXICO          | upcp_soporte5@hacienda.gob.mx           |
| 13                         | 3 💌                                           | PROVEEDOR 3 SA DE CV                                        | Proveedor 3<br>CNET-CL                      | Aguascalientes                     | Aguascalientes            | MEXICO          | upcp_soporte5@hacienda.gob.mx           |
|                            | Total 3                                       |                                                             |                                             |                                    |                           |                 | 20 ▼ Pagina 1 de 1                      |

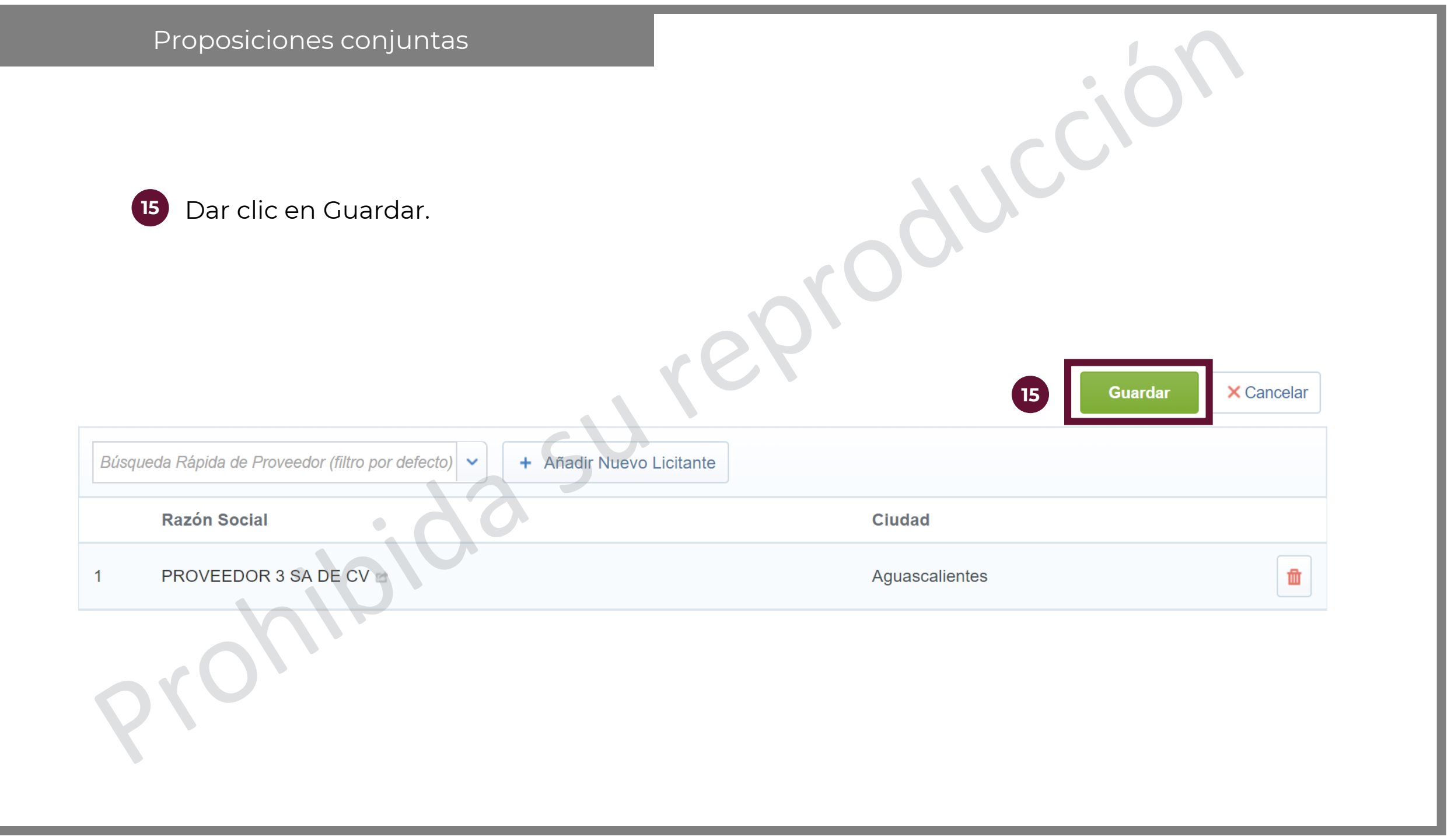

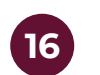

Aparecerá la Cronología de Modificaciones, dar clic en Confirmar

Contrato : 19889 - Material de capacitación

Expediente : 65541 - Material de capacitación

Proveedor o Contratista: PROVEEDOR 1 SA DE CV

Fecha de finalización del Contrato: 31/07/2019 11:59:00 PM

(Nota: Los contratos publicados en CompraNet no pueden ser eliminados sólo pueden ser modificados, para mayor información consulte a compranet@hacienda.gob.mx)

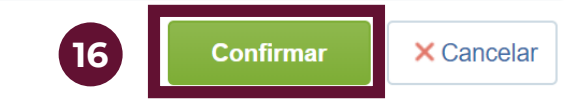

Activo

Para realizar un Proyecto de Asociación Público Privada en CompraNet se deberá seleccionar la plantilla "09. Proyecto de Asociación Público Privada LAPP"

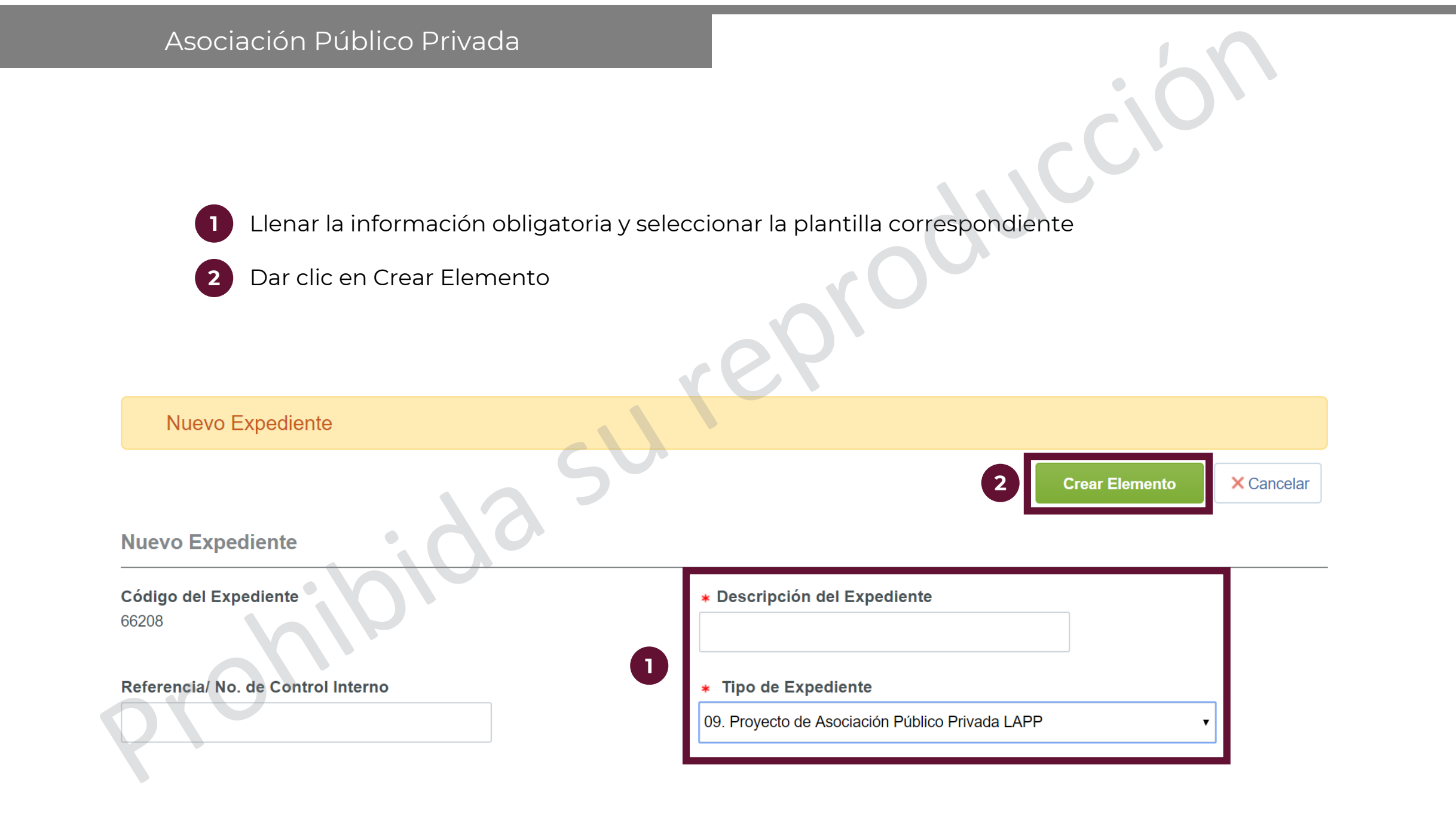

3

3

Capturar la información que está marcada con un asterisco rojo (\*), pues es obligatoria, así como la Descripción detallada del Expediente. El resto de los parámetros se deberán capturar sólo si son aplicables al Procedimiento.

| Código del Expediente                                                 | <ul> <li>Descripción del Expediente</li> </ul>  |  |
|-----------------------------------------------------------------------|-------------------------------------------------|--|
| 66209                                                                 | Material de Capacitación                        |  |
| Descripción detallada del Expediente                                  | Referencia del Expediente / No. Control Interno |  |
| Adquisición de material básico de oficina para cursos de capacitación | APP                                             |  |
| Caracteres disponibles 1931                                           |                                                 |  |
| Nombre de la División                                                 | Responsable del Expediente                      |  |
| Procura                                                               | Miguei Angel Mannes Mendoza                     |  |
| Fecha y hora de creación del Expediente<br>26/06/2019 11:30 AM        | Tipo de Workflow<br>Sin Workflow                |  |
| Origen del Expediente<br>-                                            |                                                 |  |
| Lista de Categorías CUCOP                                             |                                                 |  |
|                                                                       |                                                 |  |

3

Capturar la información que está marcada con un asterisco rojo (\*), pues es obligatoria, así como la Descripción detallada del Expediente. El resto de los parámetros se deberán capturar sólo si son aplicables al Procedimiento.

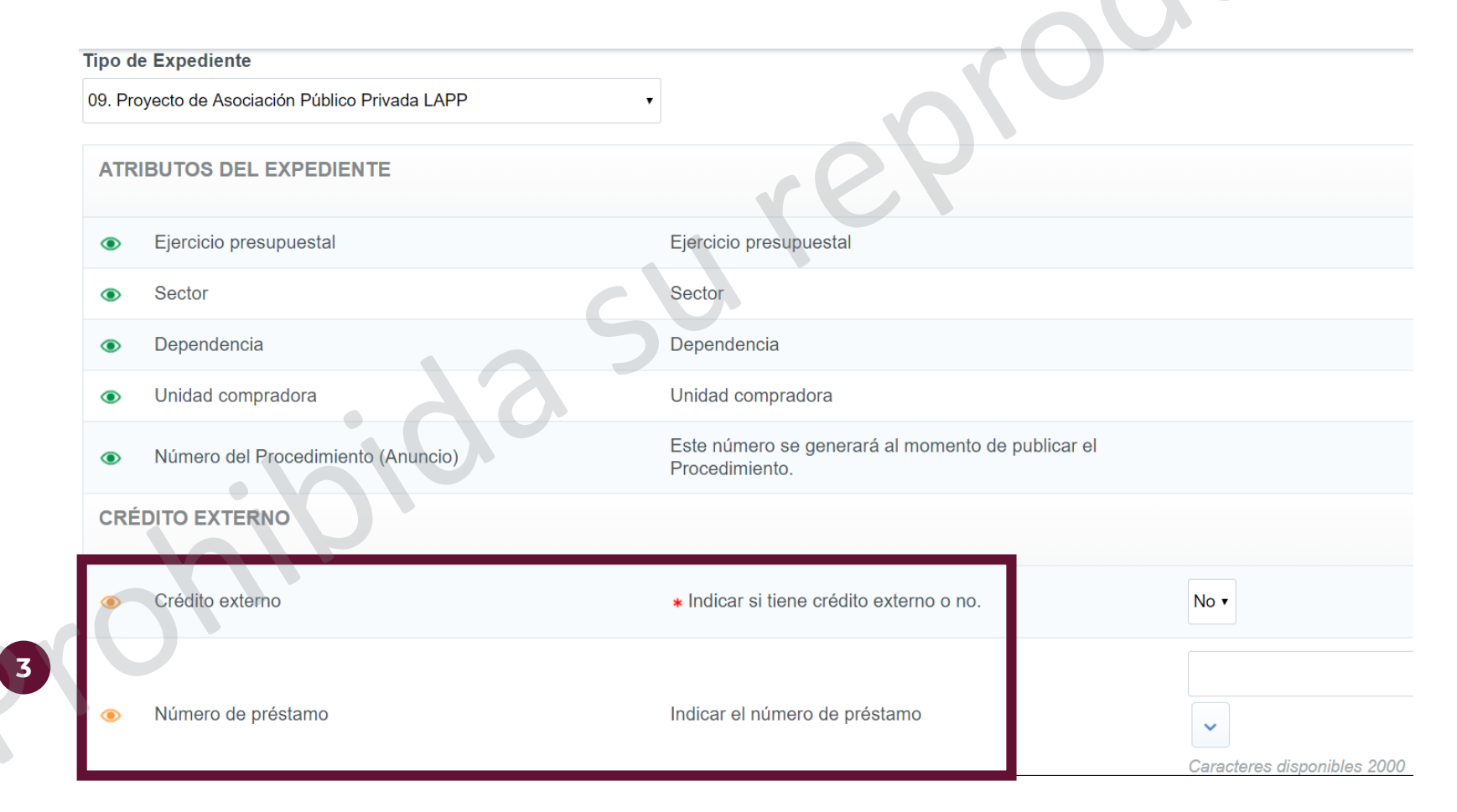

3 Capturar la información que está marcada con un asterisco rojo (\*), pues es obligatoria, así como la Descripción detallada del Expediente. El resto de los parámetros se deberán capturar sólo si son aplicables al Procedimiento.

|   | ۲ | Nombre del Proyecto | Indicar el nombre del proyecto del préstamo                                                                                                    | Caracteres disponibles 2000                        |
|---|---|---------------------|----------------------------------------------------------------------------------------------------|----------------------------------------------------|
|   | ۲ | Número de edición   | Indicar el número de edición                                                                                                    | Caracteres disponibles 2000                        |
| 3 | ۲ | Fecha de la edición | Seleccionar la fecha de la edición                                                                                                    | dd/MM/yyyy                                         |
|   | * | Agente Financiero   | Nombre del Organismo que funge como Agente<br>Financiero:<br>Banco Nacional de Obras y Servicios Públicos<br>(BANOBRAS),<br>Nacional Financiera (NAFINSA),<br>Banco Nacional de Comercio Exterior (BANCOMEXT),<br>Banco del Ahorro Nacional y Servicios Financieros<br>(BANSEFI),<br>Sociedad Hipotecaria Federal (SHF) | BANOBRAS<br>NAFINSA<br>BANCOMEXT<br>BANSEFI<br>SHF |

3 Capturar la información que está marcada con un asterisco rojo (\*), pues es obligatoria, así como la Descripción detallada del Expediente. El resto de los parámetros se deberán capturar sólo si son aplicables al Procedimiento.

Dar clic en Guardar

|   |   |                                                  | Financieros (BANSEFI),<br>Sociedad Hipotecaria Federal (2005)                                                                                                    | 4 Guardar × Cancelar         |
|---|---|--------------------------------------------------|----------------------------------------------------------------------------------------------------|------------------------------|
|   | ۲ | Condición del crédito                            | Seleccionar la condición del crédito                                                                                                    | <b>v</b>                     |
| 3 | ۲ | Nombre del organismo financiero<br>internacional | Nombre del organismo financiero<br>internacional.<br>BID - Banco Interamericano de<br>Desarrollo.<br>BIRF - Banco Internacional de<br>Reconstrucción y Fomento.<br>BDAN - Banco de Desarrollo de América<br>del Norte.<br>OITAB - Oficina Internacional del Trabajo<br>Acuerdo Bilateral. | BID<br>BIRF<br>BDAN<br>OITAB |
|   | ¢ | Nombre del contrato                              | Ingrese el nombre del contrato                                                                                                    | Caracteres disponibles 2000  |

Los siguientes pasos se realizarán según el tipo de procedimiento que se haya seleccionado (Licitación Pública, Invitación a cuando menos 3 personas o Adjudicación Directa).
## Búsquedas

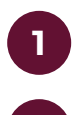

Al acceder a cualquier elemento electrónico del módulo de Área de contratación en el Área de Trabajo, CompraNet enlista todos los elementos existentes.

Asimismo, mostrará una barra de búsqueda para localizar el elemento con el que se desee trabajar

Al dar clic en el botón \cdots dará la opción de descargar la lista en Excel

Este botón permite borrar o aparecer columnas en la búsqueda

|   | Mis Ex | pedientes                | Plantillas de Exp | edientes Expedi         | entes Archivados                  |                          |                                 |                     |                        |
|---|--------|--------------------------|-------------------|-------------------------|-----------------------------------|--------------------------|---------------------------------|---------------------|------------------------|
|   |        |                          |                   |                         |                                   | 0'                       |                                 | 🗄 Crear I           | Exp 3                  |
| 2 | Filtra | ar por: Todos los        | s Expedientes     | Introduze               | ca Filtro (escriba para inic      | iar la búsqueda) 🗸       |                                 |                     |                        |
|   | Г      | Código del<br>Expediente | Descripc          | ión del Expediente      | Referencia del E<br>Interno       | xpediente / No. Control  | Responsable del<br>Expediente   | Tipo de<br>Workflow | Fecha de<br>Activación |
|   | 1      | 65975                    | Material d        | le capacitación         | Prueba presencia<br>procedimiento | les - Suspender/cancelar | Marines Mendoza Miguel<br>Ángel | Sin Workflow        | 18/06/2019             |
|   | 2      | 65953                    | Material d        | le capacitación         | SDI                               |                          | Marines Mendoza Miguel<br>Ángel | Sin Workflow        | 18/06/2019             |
|   | 3      | 65890                    | Compra d          | le Software             | 20491991                          |                          | Ramírez González Jorge<br>Luis  | Sin Workflow        | 13/06/2019             |
|   | 4      | 65886                    | Material d        | le capacitación         | adjudicación direc                | ta                       | Marines Mendoza Miguel<br>Ángel | Sin Workflow        | 13/06/2019             |
|   | 5      | 65847                    | Material d        | le capacitación         | Invitación 3 perso                | nas - desierto           | Marines Mendoza Miguel<br>Ángel | Sin Workflow        | 12/06/2019             |
|   | 6      | 65838                    | Material d        | le capacitación         | suspender previo                  | al fallo                 | Marines Mendoza Miguel<br>Ángel | Sin Workflow        | 12/06/2019             |
|   | 7      | 65808                    | Omeprazo          | ol Holandesa Lote Único | 0                                 |                          | Ramírez González Jorge<br>Luis  | Sin Workflow        | 11/06/2019             |
|   |        |                          |                   |                         |                                   |                          |                                 |                     |                        |

Demírez Conzález lerre

## Búsquedas

5 Cada elemento tendrá su propia lista de opciones de búsqueda

| J   | Introduzca Filtro (escriba para iniciar la búsqueda) 🗸                                                                                 |
|-----|----------------------------------------------------------------------------------------------------|
| ed  | Buscar<br>Código/Descripción del Proyecto                                                                                              |
| ión | Contenido incluido como Anexo les - Suspender/cance<br>procedimiento<br>Fecha de Creación                                              |
| ión | Referencia / No. de contrato interno<br>Operador creador del Expediente<br>Operador asignado al Expediente<br>División del Operador UC |
| ión | Descripción Plantilla<br>Descripción Tarea                                                                                             |
| ión | Categoría<br>Tipo de Expediente                                                                                                    |
| ión | Información Adicional                                                                                                    |

| Introduzca Filtro (escriba para iniciar la búsqueda) 👻 |                            |  |  |  |
|--------------------------------------------------------|----------------------------|--|--|--|
|                                                        |                            |  |  |  |
| Buscar                                                 |                            |  |  |  |
| Código/Descripción del Contrato                        | <ul> <li>Activo</li> </ul> |  |  |  |
| Estado del contrato                                    |                            |  |  |  |
| Proveedor o Contratista                                |                            |  |  |  |
| ID Cuenta del Contratista Principal                    |                            |  |  |  |
| Contrato Tipo                                          |                            |  |  |  |
| Nombre de la División                                  |                            |  |  |  |
| Tipo de Fecha de Finalización/Entre                    | ega                        |  |  |  |
| Fecha de Inicio                                        |                            |  |  |  |
| Fecha de fin o de expiración                           |                            |  |  |  |
| Valor Total del Contrato                               |                            |  |  |  |
| Moneda del Valor del Contrato                          |                            |  |  |  |
| Precio Total                                           |                            |  |  |  |
| Moneda de la Lista de Precios                          |                            |  |  |  |

|    | Introduzca Filtro (escriba para iniciar la búsqueda) 🗸 |
|----|--------------------------------------------------------|
| 50 | Buscar                                                 |
|    | Código/Descripción de la SDI Marines Mendo             |
|    | Código del Expediente                                  |
|    | Descripción Expediente                                 |
| _  | Contenido incluido como Anexo                          |
|    | Fecha de Creación                                      |
|    | Fecha de publicación                                   |
|    | FECHA Y HORA DE APERTURA DE COTIZACIONES               |
|    | Valor estimado del Contrato                            |
|    | Moneda                                                 |
|    | Departamento                                           |
|    | Responsable del Expediente                             |
|    | Nombre de la División                                  |
|    | Parámetro técnico                                      |

## Búsquedas

6

6

Se recomienda que se haga búsqueda por códigos o por descripción del elemento, ya que es la información más exacta que se puede almacenar.

|   | ntroduzca Filtro (escriba para iniciar la bi | ísqueda) 🗸   |          |
|---|----------------------------------------------|--------------|----------|
|   |                                              |              | <b>^</b> |
| э | Buscar                                       |              | ł        |
| ł | Código/Descripción de la SDO                 |              |          |
|   | Código del Expediente                        | Marines Men  | Z        |
|   | Descripción del Expediente                   | Marines Men  | Z        |
| F | Contenido incluido como Anexo                |              |          |
| 1 | Fecha de Creación                            | Marines Men  | Z        |
| 1 | Fecha de Publicación                         | Marines Men  | 2        |
| t | FECHA Y HORA DE APERTURA DE P                | ROPOSICIONES |          |
|   | Valor estimado del Contrato                  |              |          |
|   | Moneda                                       |              | -        |
|   | Departamento                                 |              |          |
|   | Responsable del Expediente                   |              |          |
|   | División                                     |              |          |
|   | Parámetro Técnico                            |              | •        |

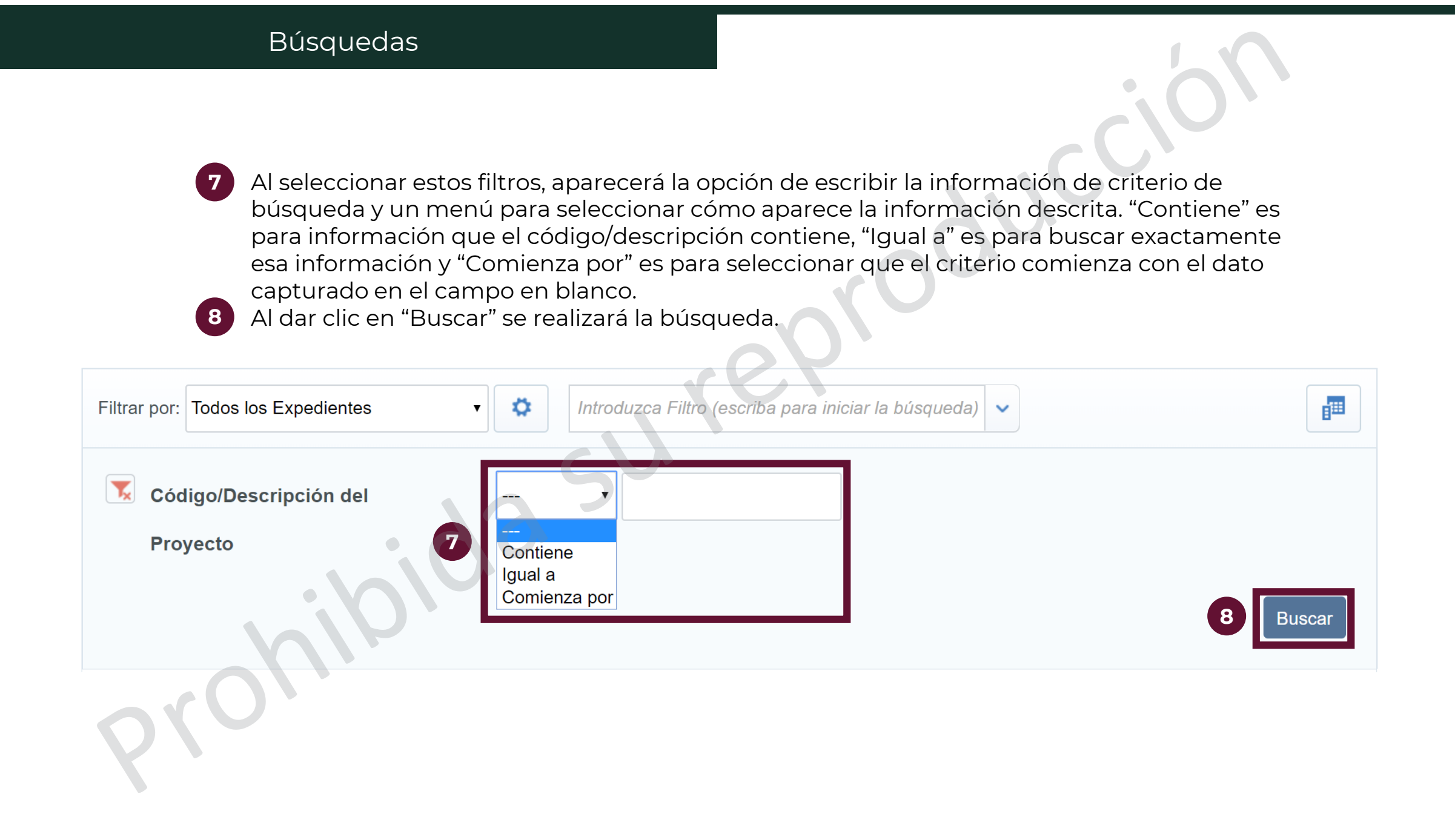

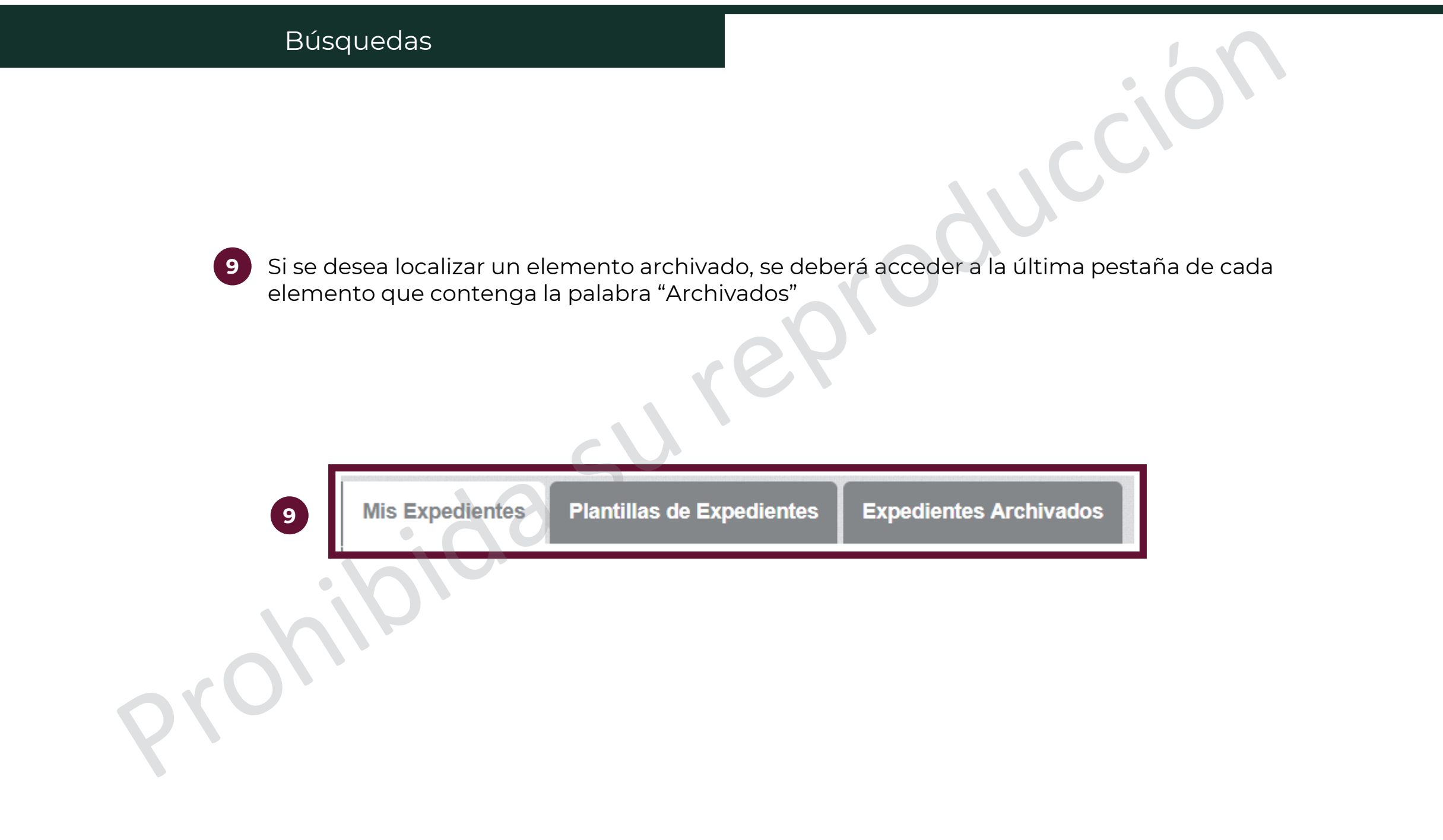

Es una de las estrategias de contratación pública, que tiene como propósito obtener las mejores condiciones para el Estado, partiendo de la agregación de la demanda de los bienes y servicios que requiere y que le permiten obtener economías de escala y ser más eficiente en el ejercicio del gasto público.

Con base en la Investigación de mercado las Instituciones Públicas participantes, determinarán conjuntamente el Procedimiento de Contratación que resulte procedente realizar.

El Procedimiento de Contratación es desarrollado por una de las Unidades Compradoras de las Instituciones Públicas designada como responsable para realizar la contratación, dicha contratación se realizará siguiendo las instrucciones vertidas en este manual dependiendo el tipo de la misma y de acuerdo a la normatividad aplicable. La Institución Pública designada para realizar el Procedimiento de Contratación de la Compra Consolidada, realizará los distintos actos hasta la emisión del fallo y únicamente deberá reportar los datos relevantes del contrato plasmando los montos y plazos que a dicho ente público le corresponde liquidar, ya que en su presupuesto no estaría el monto de toda la contratación. Por lo anterior, cada uno de los otros entes públicos es responsable de celebrar los distintos Contratos y por tanto reportar los datos relevantes de los mismos en CompraNet.

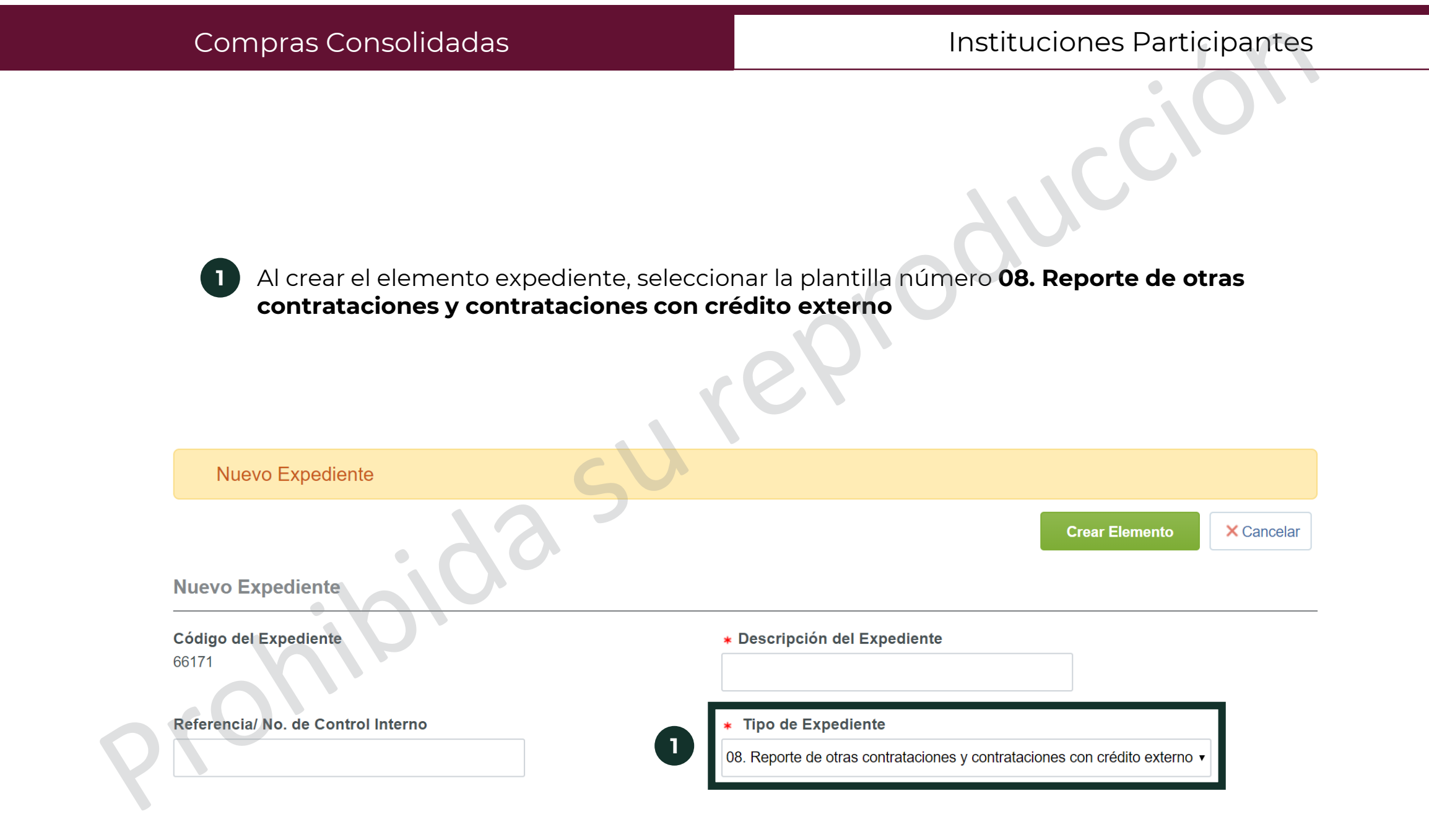

Capturar la información que está marcada con un asterisco rojo (\*), pues es obligatoria. El resto de los parámetros se deberán capturar sólo si son aplicables al Procedimiento.

**REFERENCIA DE USO PARA ESTA PLANTILLA** \* Esta plantilla sólo podrá ser utilizada para reportar las contrataciones derivadas de una compra consolidada para aquellas Dependencias o Entidades que no fue la responsable de la contratación o para aquellos REFERENCIA DE USO PARA ESTA PLANTILLA organismos que están fuera de la cobertura de la LAASSP y LOPSRM (incluyendo aquellas contrataciones con crédito externo). Está seguro de querer utilizarla? TIPO DE PROCEDIMIENTO DE CONTRATACIÓN 2 \* Seleccione el tipo de procedimiento de contratación, si se reporta un contrato específico derivado de una compra consolidada el valor debe **TIPO DE PROCEDIMIENTO** corresponder con el del procedimiento de contratación que originó el contrato. **ELIJA CONTRATACIÓN A REPORTAR** \* Seleccione si se trata de una contratación consolidada por una Dependencia o entidad que no fue la responsable de la contratación o CONTRATACIÓN A REPORTAR una contratación realizada por aquellos organismos que están fuera de la cobertura de la LAASSP y LOPSRM (incluyendo aquellas contrataciones con crédito externo)

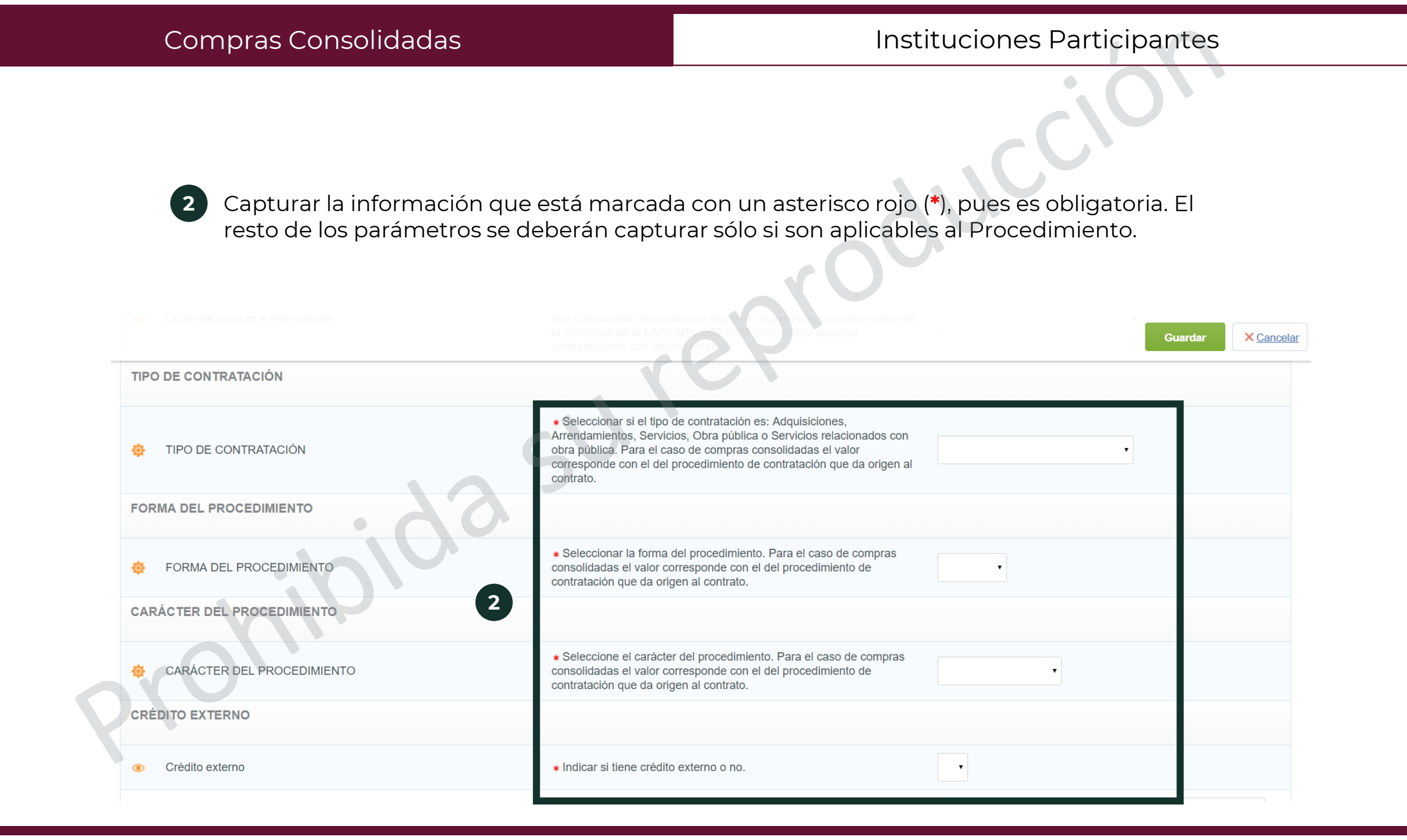

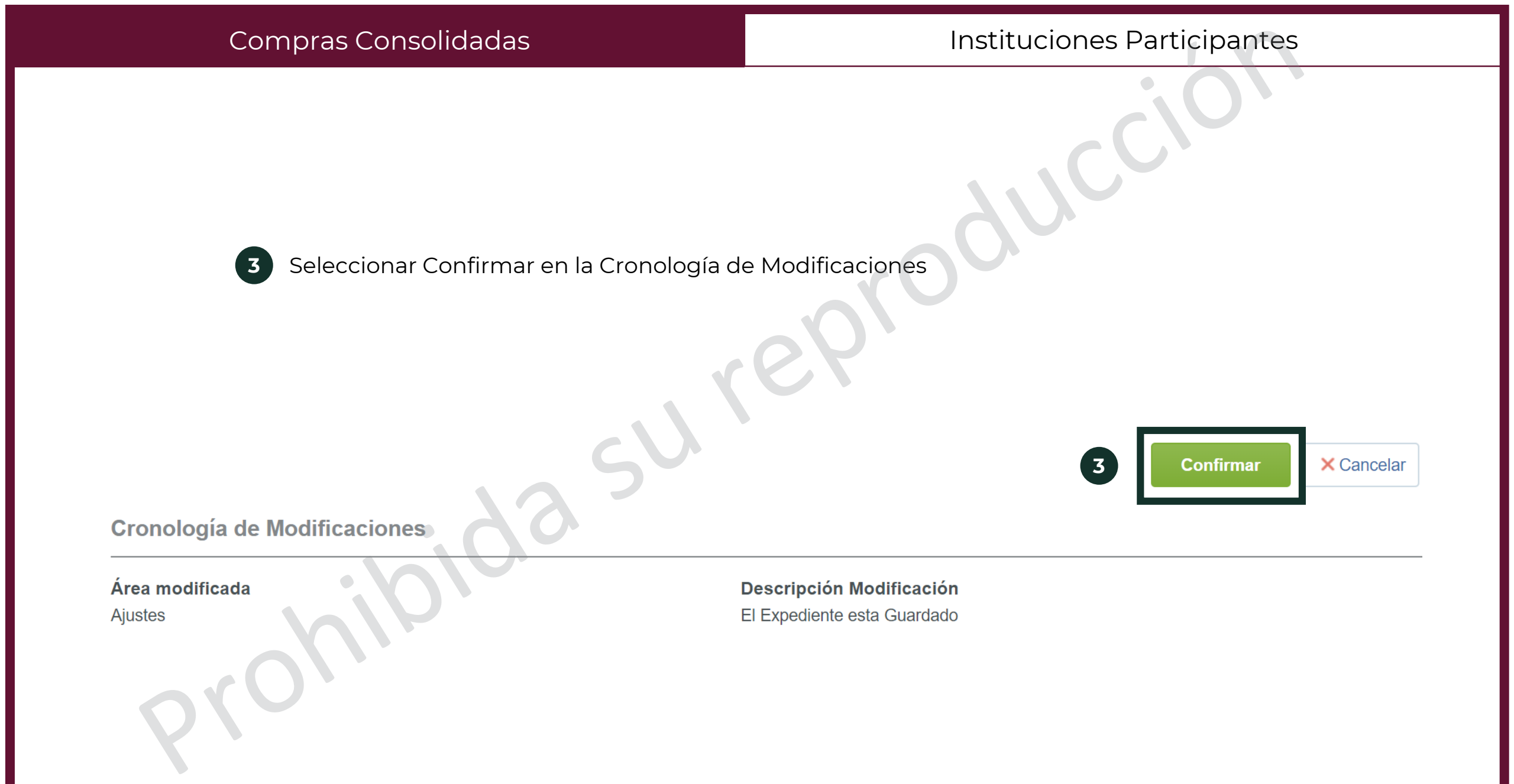

4

Hacer el Anuncio de Difusión al público en general, seleccionando la plantilla del tipo de procedimiento que la institución consolidadora haya realizado.

| <b>·</b> | Sele | ccio | nar tipo de anuncio                                                         | Crear Elemento X Cancelar                                                                                                    |
|----------|------|------|-----------------------------------------------------------------------------|----------------------------------------------------------------------------------------------------|
|          |      |      | Título                                                                      | Descripción                                                                                                    |
|          | 1    | ۲    | 01 Anuncio Licitación Pública / Invitación a<br>Cuando Menos Tres Personas  | Disponible para la difusión pública de procedimientos de Licitación Pública y de Invitación a cuando<br>menos tres personas, soportados en la LAASSP y en la LOPSRM |
|          | 2    | 0    | 02 Anuncio Adjudicación Directa                                             | Disponible para la difusión pública de los datos relevantes de los contratos de adjudicaciones directas, soportadas en la LAASSP y en la LOPSRM                     |
|          | 3    | 0    | 03 Anuncio Proyecto de Convocatoria                                         | Disponible para la difusión pública de proyectos de convocatorias de Licitación Pública soportados en<br>la LAASSP y en la LOPSRM                                   |
|          | 4    | 0    | 04 Anuncio Público Proyecto de asociación<br>público-privada (Plantilla 09) | Disponible para la difusión pública de procedimientos con fundamento en la Ley de Asociaciones<br>Publico Privadas                                                  |

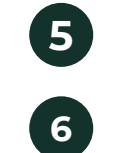

En la pantalla del contrato, nuevamente seleccionar el menú de "Información adicional del contrato y dar clic en "Información detallada de Partidas/Concepto de Obra" Dar clic en Crear partidas / Concepto de Obra

Contrato : 19939 - Material de capacitación

Expediente :65886 - Material de capacitación

Proveedor o Contratista: PROVEEDOR 1 SA DE CV 🖻

Fecha de finalización del Contrato: 31/08/2019 11:59:00 PM

(Nota: Los contratos publicados en CompraNet no pueden ser eliminados sólo pueden ser modificados, para mayor información consulte a compranet@hacienda.gob.mx)

| Información General del Contrato Información Adicional del Contrato      | Gestion de Contratos Enlaces |                                     |
|--------------------------------------------------------------------------|------------------------------|-------------------------------------|
| Información Adicional Información detallada de Partidas/Concepto de Obra |                              |                                     |
|                                                                          |                              | 6 Crear Partidas / Concepto de Obra |

Creado

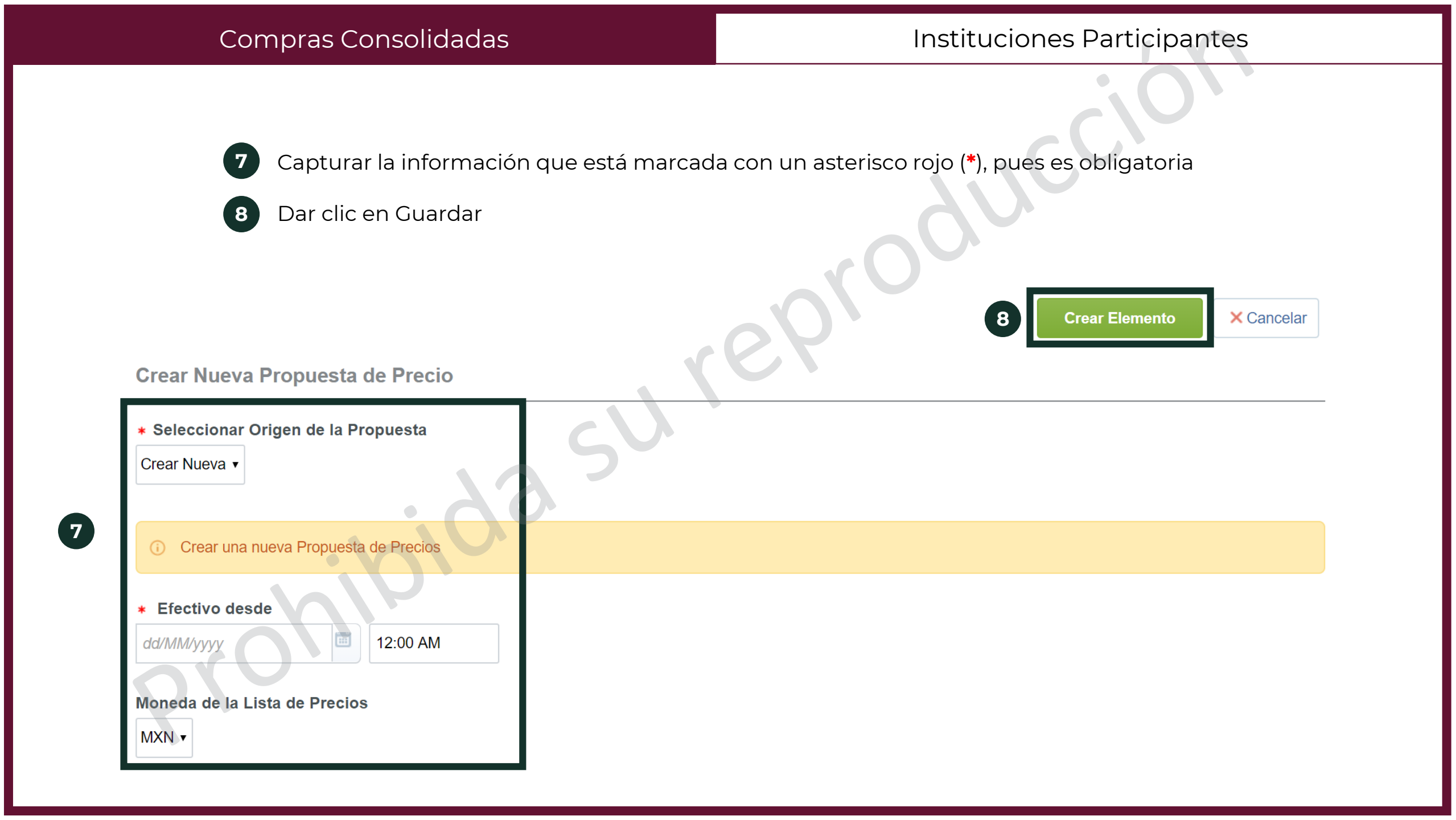

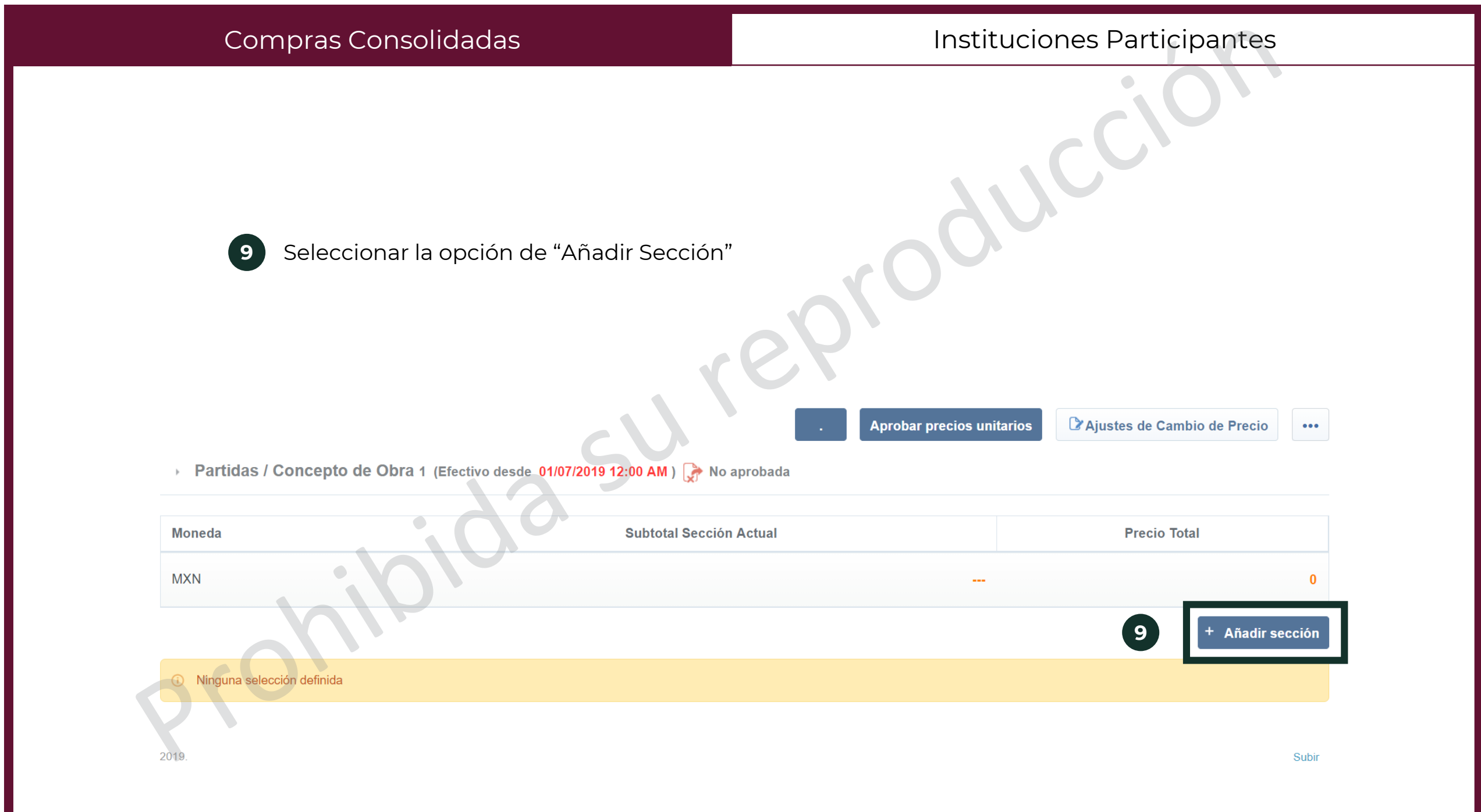

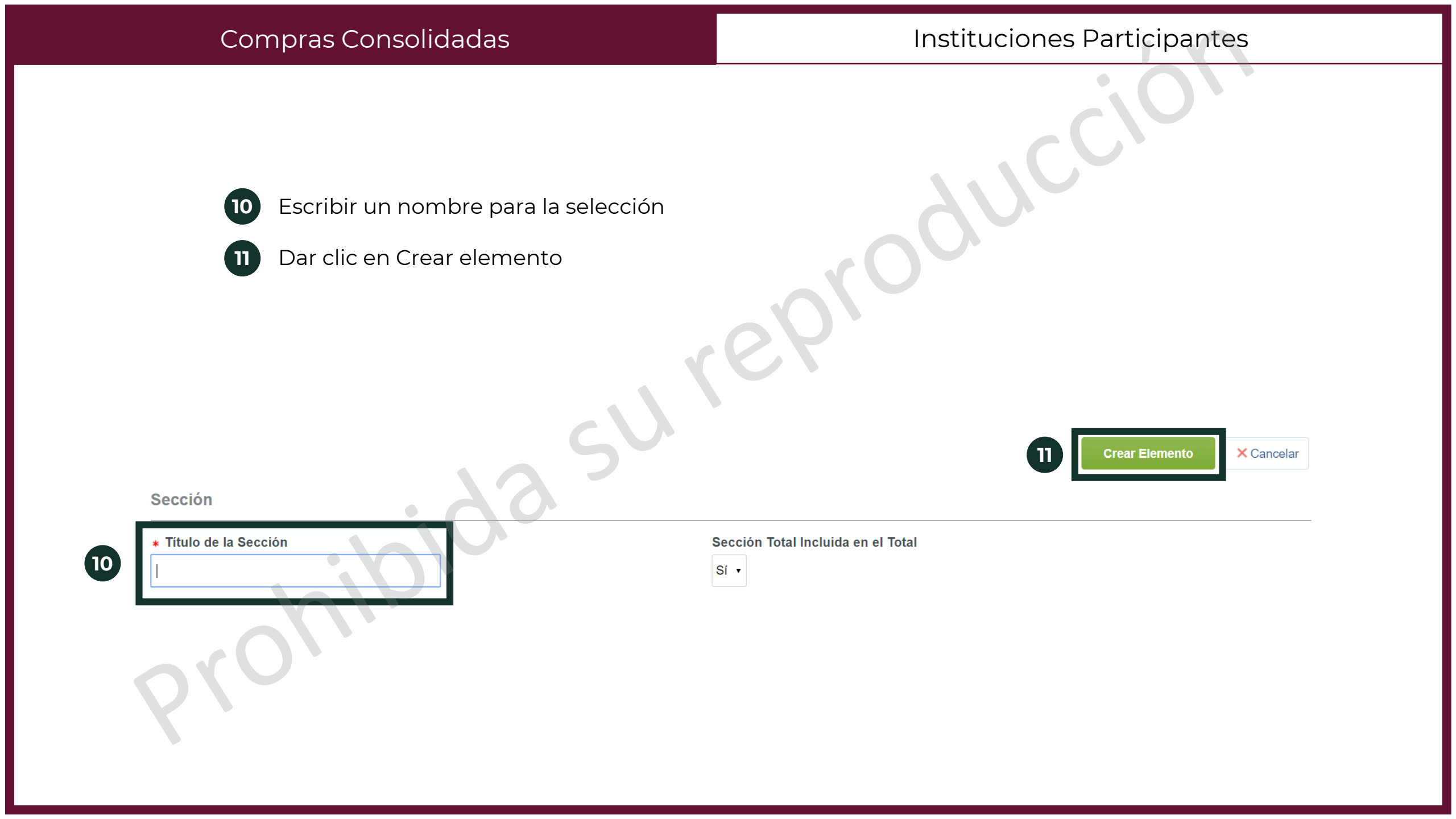

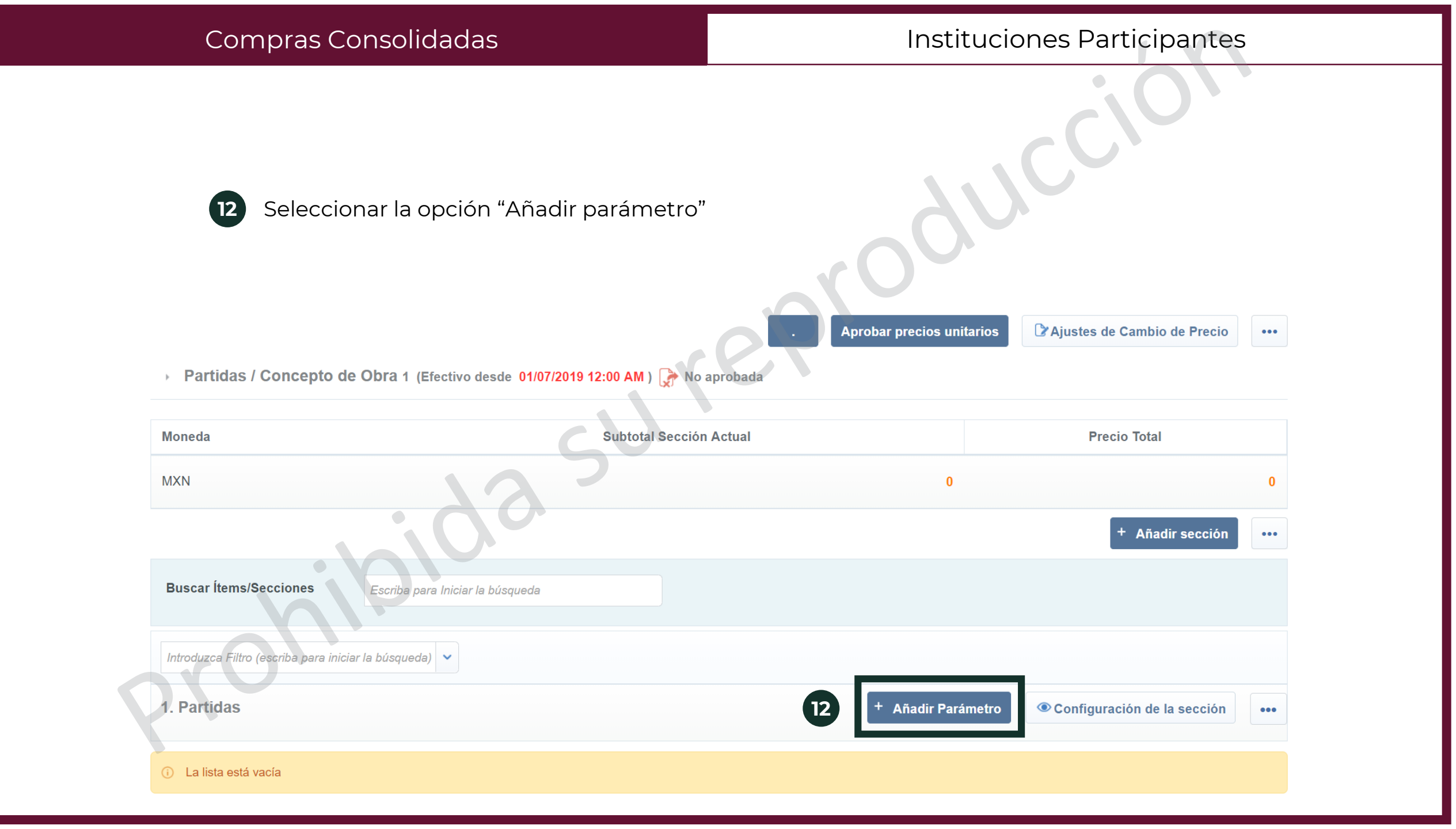

| Compras Consolic                                                 | ladas                                      | Instituciones Participantes                                                                                                    |
|------------------------------------------------------------------|--------------------------------------------|----------------------------------------------------------------------------------------------------|
| <ul><li>13 Siempre selecci</li><li>14 Dar clic en Crea</li></ul> | onar la opción "Partida/Co<br>r elemento   | oncepto de onra"                                                                                                    |
|                                                                  |                                            | Image: Crear Elemento       X       X <td< th=""></td<> |
| Tipo de Parámetro                                                | 23                                         |                                                                                                    |
| Partida / Concepto de Obra                                       | Permitir Unidad de Precio para introduc    | ir una cantidad determinada de ítem                                                                                                    |
| Precio por Intervalo de Cantidad                                 | Permitir Unidad de Precio diferente para   | a introducir por Rangos de Cantidad                                                                                                    |
| Notas                                                            | Permitir datos a introducir en múltiples o | columnas                                                                                                    |
| O Precio con Porcentaje de<br>Descuento                          | Permitir un porcentaje de descuento pa     | ra aplicar al Precio Base                                                                                                    |

| Compras Consolidad                                                                                                    | das                                                                                     | Instituciones Participantes  |
|----------------------------------------------------------------------------------------------------|-----------------------------------------------------------------------------------------|------------------------------|
| <ul><li>15 Llenar con la inform</li><li>16 Dar clic en Crear e</li></ul>                                                                                                    | mación correspondient<br>lemento                                                        | e                            |
| Detalles del parámetro                                                                                                    |                                                                                         | 16 Crear Elemento × Cancelar |
| Tipo de parâmetro<br>No. de Control Interno de la Partida / Concepto de Obra<br>* Descripción<br>Deservaciones<br>* Clave CUCOP<br>Mostrar observaciones<br>* Unidad de Medida<br>* Cantidad<br>Mostrar cantidad<br>* Precio Unitario | Versión Actual Partida / Concepto de Obra  Caracteres disponibles 512  No •  Sí •  Sí • | Seleccionar Clave CUCOP      |
| Importe Total sin IVA (Partidas/Concepto de Obra)                                                                                                    |                                                                                         |                              |

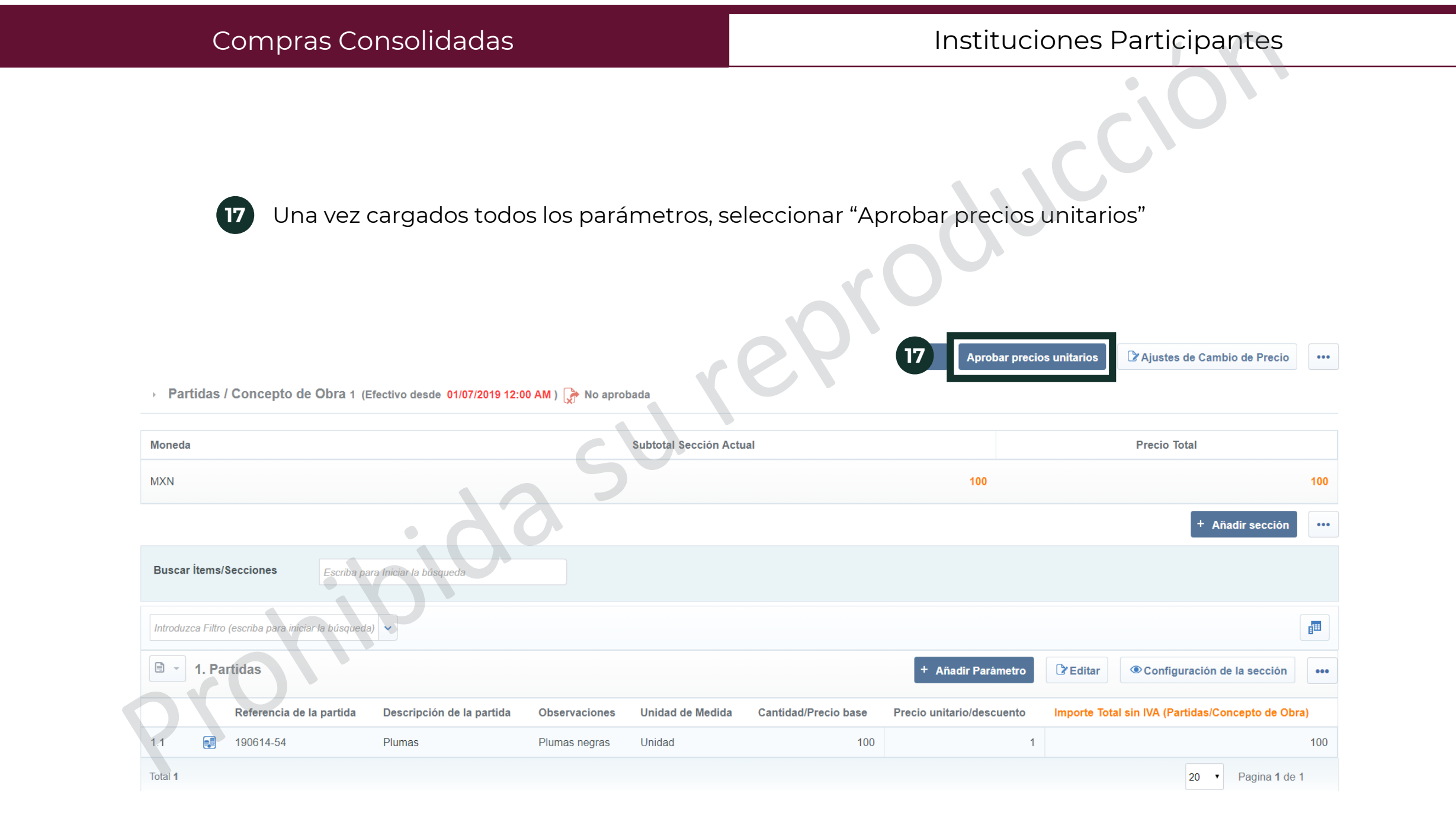

Se muestra una pantalla de confirmación de la propuesta. Dar clic en Aprobar Propuesta

CompraNet manda un mensaje para confirmar los cambios. Dar clic en Aceptar.

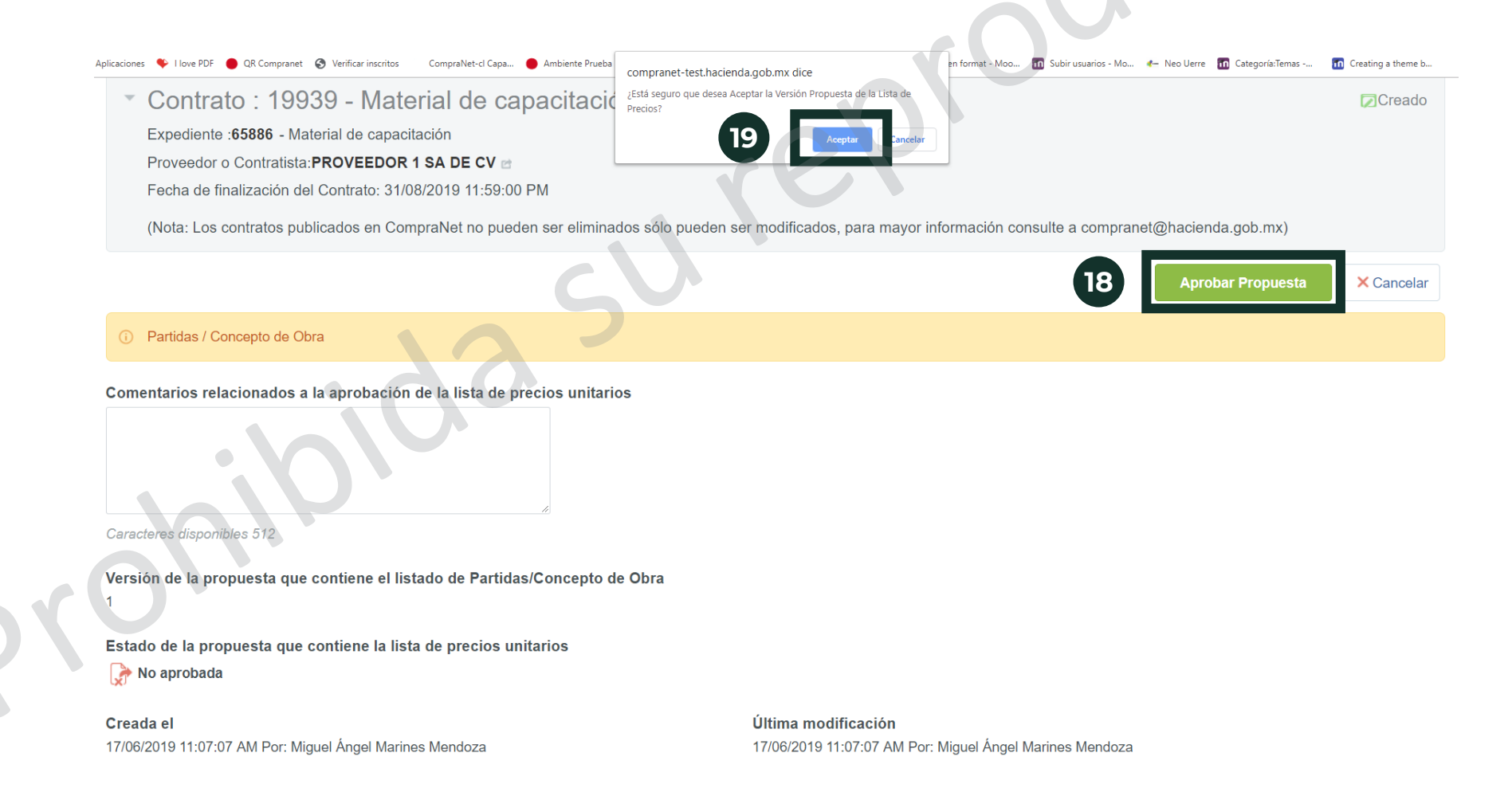

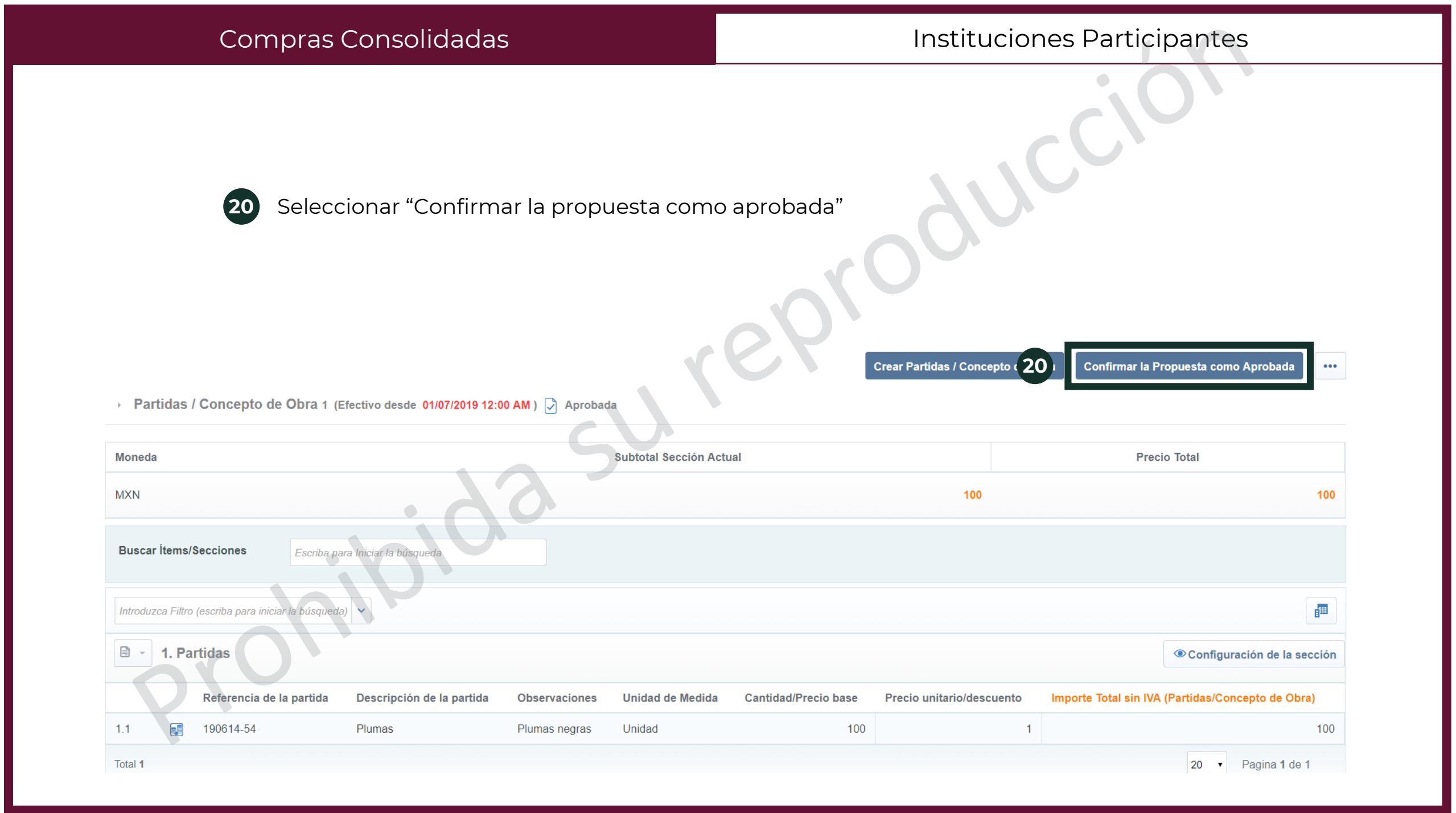

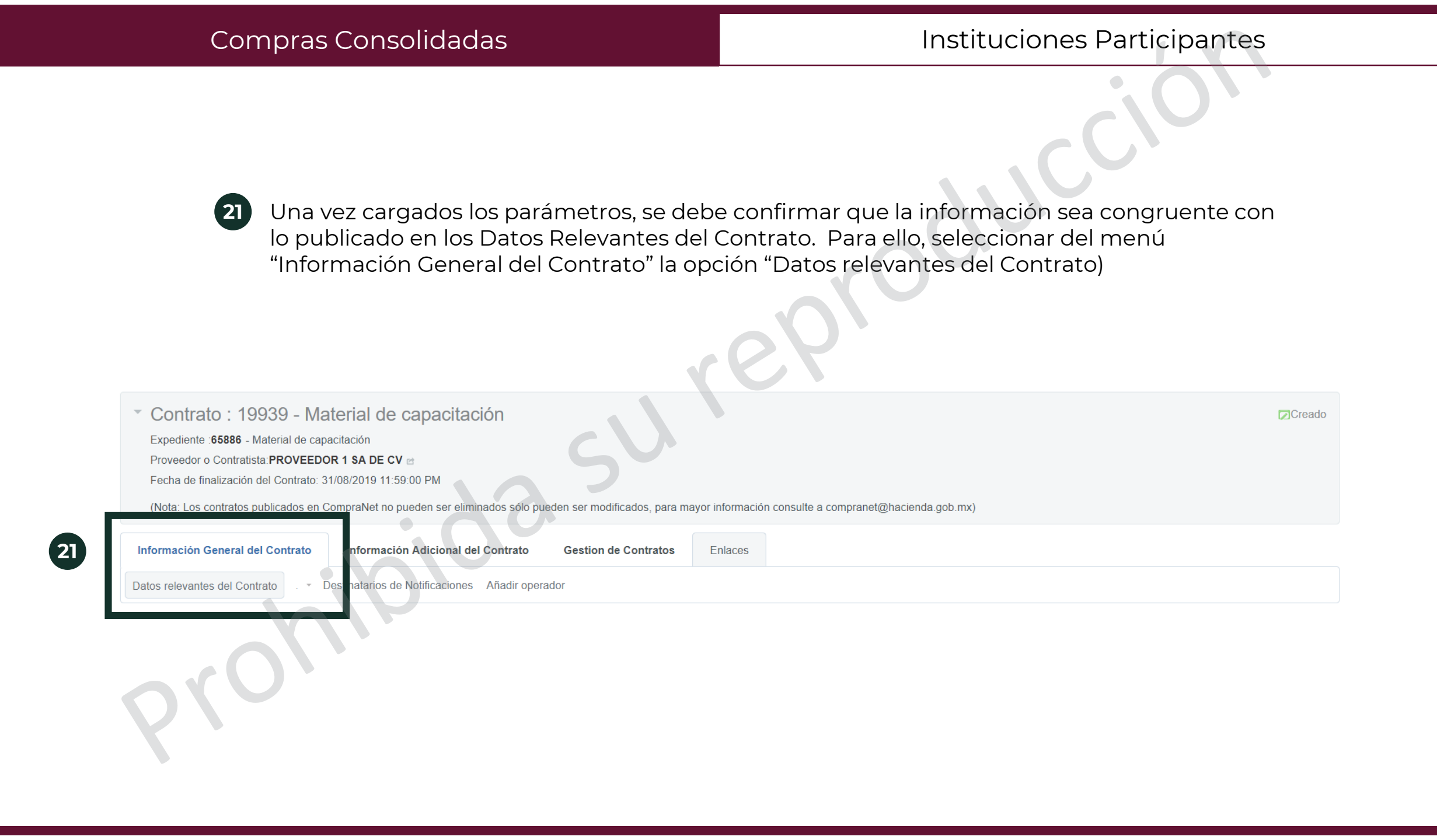

Buscar la sección donde se presenta el Importe total sin IVA que se capturó previamente y confirmar que sea igual al Importe total sin Iva (Partidas/Concepto de Obra)

| No         |              |  |
|------------|--------------|--|
| Importe to | otal sin IVA |  |
| 100        |              |  |
|            |              |  |

23

Hacer el contrato correspondiente y llenar la información adecuada en los datos adicionales del contrato, en la sección de Contratación Consolidada.

| <b></b>                                               | Identificación del Contrato Marco                                                                                                    | * Seleccione el Contrato Marco                                                                                                    | eleccionar una Opción (Selección Guardar                                                                                                    |
|-------------------------------------------------------|----------------------------------------------------------------------------------------------------|----------------------------------------------------------------------------------------------------|----------------------------------------------------------------------------------------------------|
| Con<br>E<br>den<br>El C<br>serv<br>que<br>Par<br>http | ntratación consolidada<br>Es una estrategia de contratación pública<br>nanda de los bienes y servicios que requi<br>Gobierno Federal cuenta con las contratac<br>vicios, mediante las cuales varias Depend<br>requieran de manera estandarizada.<br>a mayor información de las contratacione<br>://www.funcionpublica.gob.mx/index.php/ | que tiene como propósito obtener las mejor<br>ere, permite obtener economías de escala<br>ciones consolidadas para la adquisición y a<br>lencias y Entidades se agrupan para realiza<br>s consolidadas ingresa a:<br>ua/sracp/upcp/contrataciones-consolidadas | res condiciones para el Estado, partiendo de la agregación de la<br>y ser más eficiente en el ejercicio del gasto público.<br>rrendamiento de bienes muebles y la obtención de la prestación de<br>ar dichas contrataciones respecto de bienes, arrendamientos y servicios<br>s.html |
| ₽                                                     | ¿Este contrato deriva de una contratación consolidada?                                                                                                    | <ul> <li>Indique si el contrato deriva de una<br/>contratación consolidada.</li> </ul>                                                                                                    | Sí 🗸                                                                                                    |
| \$                                                    | Número del procedimiento                                                                                                    | Capture el número del procedimiento de<br>cual se deriva el presente contrato ej, L<br>027PRU001-N1-2011                                                                                                    | el<br>A-<br>Caracteres disponibles 1979                                                                                                    |

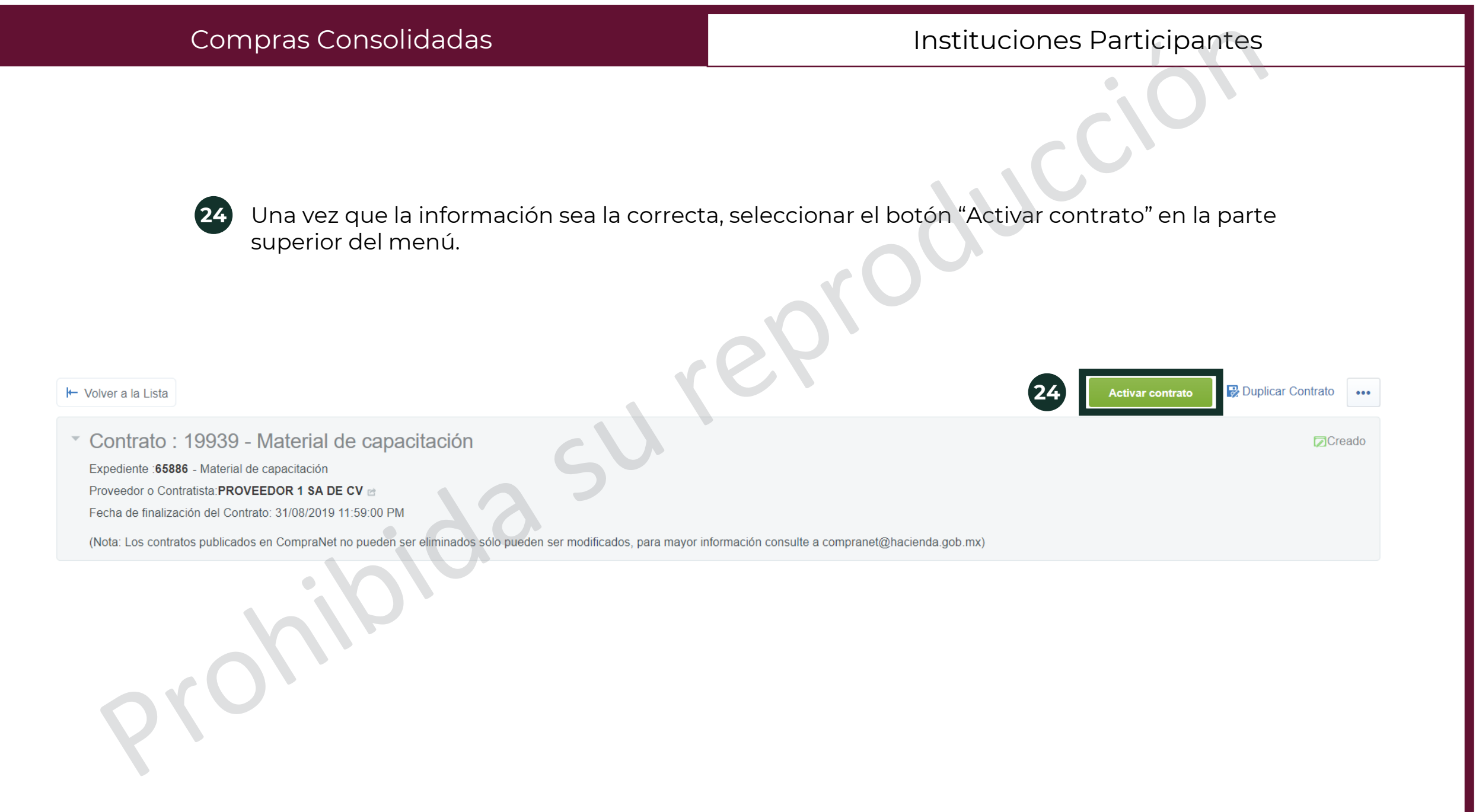

Esta acción tiene como finalidad crear el archivo en Excel, el cual servirá como plantilla para generar el archivo final con la cantidad de parámetros que se desee importar. La carga parámetros técnicos/legales masiva de V debe realizarse económicos cuando el Procedimiento tiene el estado Para publicar, una vez que el Procedimiento tenga estatus VIGENTE, se deberá considerar que cualquier modificación regresará las proposiciones recibidas quedando éstas como no presentadas, hasta el momento de la modificación previo existe y no Procedimiento alguno que permita recuperar las proposiciones descartadas.

Para comenzar, se deberá cargar primero una Sección y un parámetro según las indicaciones de los procedimientos correspondientes.

| Carga masiva de parámetros                                                                                                | Requerimientos técnico/legales                                                                                                    |
|----------------------------------------------------------------------------------------------------|----------------------------------------------------------------------------------------------------|
| 1 Una vez creada la sección y el parámetro de opción de Exportar Configuración. Se desca no se le debe cambiar el nombre. | e prueba, dar clic en el menú 🐨 y dar clic en la<br>rgará un Excel llamado ResponseConfiguration,<br>I Editar I Vista pre la para el licitante 🖬 🚥 |
| 1. Requerimiento Técnico / Legal. (Formulario para definició                                                              | on de Parámetros Técnicos/Legales)                                                                                                    |
| Estrategia de Orden de las Proposiciones                                                                                  | ermitir Anexos Genéricos                                                                                                    |
| Ningún Orden No                                                                                                    | ) 💇 Importar Configuración                                                                                                    |
| 11 Sección 1                                                                                                    | 🖳 Descargar Plantilla                                                                                                    |
| Tipo de Sección<br>Parámetros definidos por el Operador de la Unidad Compradora<br>(Parámetros Locales)                   |                                                                                                    |
| Parámetro Descripción                                                                                                    | Tipo de Parámetro                                                                                                    |
| 1.1.1 Acta constitutiva * Documento probatorio de la existencia de la                                                     | a empresa o permiso de PFAEs Anexos                                                                                                    |

- Seleccionar la pestaña Config-T.
- Verificar que la versión del archivo corresponda a la versión 2.0.1
- Eliminar la fila con el nombre \*\*\*\*\*FIN DEL ARCHIVO
- Renglón 5, Columna A: es la sección en donde deberán ir los parámetros que se desean cargar, y debe ser creada como RequirementsSection.
- 6 Renglón 5, Columna C: corresponde al nombre que se asignó a la sección.

|   | A                          | В                                  | C                                                                         | D                     | E                                        | F                        | G                                    | H                              |                        |
|---|----------------------------|------------------------------------|---------------------------------------------------------------------------|-----------------------|------------------------------------------|--------------------------|--------------------------------------|--------------------------------|------------------------|
| 1 | Version 3                  | 2.0.1                              | Visualice los comentarios en las celdas de Línea de título                | para instrucciones (n | nover el ratón s                         | sobre las celdas). Las d | celdas grises se                     | e ignoran durante l            | a importació           |
| 2 | HeadingsLine               |                                    | Configuración del Parámetro de valor                                      | Opción                |                                          |                          |                                      |                                |                        |
| 3 | Configuration              | Allow_Generic_Attach               | N                                                                         |                       |                                          |                          |                                      |                                |                        |
| 5 | <b>RequirementsSection</b> | 100 C                              | Sección 1 6                                                               | 1.1                   |                                          |                          |                                      |                                |                        |
| 6 | псаатузсте                 | Parámetro/Nota para<br>Proveedores | Euromae de Lecompension de                                                | Obligatorio           | Opciones de<br>Parámetros/<br>Puntuación | Valores Bloqueados       | Máxima<br>Puntuación/P<br>onderación | Instrucciones de<br>Puntuación | Grado de<br>Puntuación |
| 7 | Attachment                 | Acta constitutiva                  | Documento probatorio de la existencia de la empresa o<br>permiso de PFAEs | Y                     |                                          |                          |                                      |                                |                        |
| 9 | **** FIN DEL ARCHIVO       |                                    |                                                                           |                       |                                          |                          |                                      |                                |                        |
|   | Config-T                   | C nf 2 Unit_Of_Measu               | urement (+)                                                               |                       |                                          | I .                      | 1                                    | •                              | <br>                   |

- Se deberá editar considerando los encabezados de las siguientes columnas.
  - A Renglón 6, Columna A: valor: HeadingsLine, se refiere al tipo del parámetro que se va a configurar. Es necesario desplegar el combo de cada celda y seleccionar el parámetro técnico que se desea configurar.
  - Renglón 6, Columna B: Valor: nombre del parámetro.
  - C Renglón 6, Columna C: Valor: descripción del parámetro.
  - D Renglón 6, Columna D: Valor: se deberá capturar si será o no obligatorio, Si: Y, No: N.
  - E Renglón 6, Columna E: Valor: en caso de configurar los parámetros "Lista de Opciones" o "Lista Opciones de Elección Múltiple", se deberán capturar las opciones que deberá elegir el Proveedor / Contratista, en la columna E, estas opciones deberán capturarse entre paréntesis y comillas, por ejemplo: ("Micro", "Pequeña", "Mediana")

Renglón 7: en este renglón se encuentran los datos del primer parámetro que se configuró en la plataforma para generar el archivo, por lo que para crear nuevos parámetros se deberá copiar todo el renglón y pegarlo a partir del renglón 8, considerando el número de parámetros técnicos que se tengan que configurar.

|   | А                    | В                                  | с                                                                      | D                      | E                                        | F                       | G                                    | Н                              | I.                     |
|---|----------------------|------------------------------------|------------------------------------------------------------------------|------------------------|------------------------------------------|-------------------------|--------------------------------------|--------------------------------|------------------------|
| 1 | Version              | 2.0.1                              | Visualice los comentarios en las celdas de Línea de títul              | o para instrucciones ( | mover el ratón s                         | obre las celdas). Las c | eldas grises se                      | ignoran durante l              | a importación.         |
| 2 | HeadingsLine         |                                    | Configuración del Parámetro de valor                                   | Opción                 |                                          |                         |                                      |                                |                        |
| 3 | Configure A          | Allow_Gen B tach                   | N (C)                                                                  |                        | E                                        |                         |                                      |                                |                        |
| 5 | Requirements Section |                                    | Sección 1                                                              | 1.1                    |                                          |                         |                                      |                                |                        |
| 6 | HeadingsLine         | Parametro/Nota para<br>Proveedores | Detailes de Descripcion/Nota                                           | Obligatorio            | Opciones de<br>Parámetros/<br>Puntuación | /alores Bloqueados      | Máxima<br>Puntuación/P<br>onderación | Instrucciones de<br>Puntuación | Grado de<br>Puntuación |
| 7 | Attachment           | Acta constitutiva                  | Documento probatorio de la existencia de la empresa o pormiso do PEAEs | Y                      |                                          |                         |                                      |                                |                        |
| 8 |                      |                                    |                                                                        |                        |                                          |                         |                                      |                                |                        |
| 9 | **** FIN DEL ARCHIVO |                                    |                                                                        |                        |                                          |                         |                                      |                                |                        |
|   | Config-T             | Config-C Unit_Of_Measu             | irement 🕒                                                              |                        |                                          |                         |                                      | : •                            |                        |

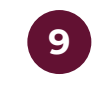

Un ejemplo de cada tipo de parámetro técnico/legal y la forma en que se debe llenar en el Excel

|    | А                           | В                                  | С                                                                    | D                      | E                                                    | F                      | G                                    | Н                              | I                      |
|----|-----------------------------|------------------------------------|----------------------------------------------------------------------|------------------------|------------------------------------------------------|------------------------|--------------------------------------|--------------------------------|------------------------|
| 1  | Version                     | 2.0.1                              | Visualice los comentarios en las celdas de Línea de tít              | ulo para instrucciones | s (mover el rató                                     | n sobre las celdas). L | as celdas gris                       | es se ignoran dura             | nte la importación     |
| 2  | HeadingsLine                |                                    | Configuración del Parámetro de valor                                 | Opción                 |                                                      |                        |                                      |                                |                        |
| 3  | Configuration               | Allow_Generic_Attach               | N                                                                    |                        |                                                      |                        |                                      |                                |                        |
| 5  | <b>Requirements Section</b> |                                    | Documentos importantes                                               | 1.1                    |                                                      |                        |                                      |                                |                        |
| 6  | HeadingsLine                | Parámetro/Nota para<br>Proveedores | Detalles de Descripción/Nota                                         | Obligatorio            | Opciones de<br>Parámetros/<br>Puntuación             | Valores Bloqueados     | Máxima<br>Puntuación/<br>Ponderación | Instrucciones de<br>Puntuación | Grado de<br>Puntuación |
| 7  | Yes/no                      | Registro RUPC                      | La empresa se encuentra registrada en el RUPC                        | Y                      |                                                      |                        |                                      |                                |                        |
| 8  | SingleChoice                | Estratificación de la empresa      | Seleccione el estrato al que pertenece la empresa                    | Y                      | ("Micro";"Peq<br>ueña";"Media<br>na";"No<br>MiPyMe") |                        |                                      |                                |                        |
| 9  | MultiChoice                 | Calidad                            | Seleccione las certificaciones que tiene la empresa                  | Y                      | ("ISO<br>9000";"ISO<br>27000";"ISO<br>14001")        |                        |                                      |                                |                        |
| 10 | Text                        | Experiencia                        | Describa la experiencia de la organización en proyectos<br>similares | Y                      |                                                      |                        |                                      |                                |                        |
| 11 | Numeric                     | Teléfono de contacto               | Escribir el teléfono de contacto a 10 digitos                        | Y                      |                                                      |                        |                                      |                                |                        |
| 12 | Date                        | Fecha de constitución legal        | Escriba la fecha en que la organización se constituyó<br>legalmente  | Y                      |                                                      |                        |                                      |                                |                        |
| 13 | Attachment                  | Acta constitutiva                  | Anexar el acta constitutiva de la empresa                            | Y                      |                                                      |                        |                                      |                                |                        |

Los parámetros aparecerán en ingles, se puede revisar el significado en esta tabla.

| Yes/no        | Sí / No                                         |
|---------------|-------------------------------------------------|
| Single Choice | Lista de<br>opciones                            |
| MultiChoice   | Lista de<br>opciones de<br>elección<br>múltiple |

| Text       | Texto    |  |  |  |  |
|------------|----------|--|--|--|--|
| Numeric    | Numérico |  |  |  |  |
| Date       | Fecha    |  |  |  |  |
| Attachment | Anexo    |  |  |  |  |

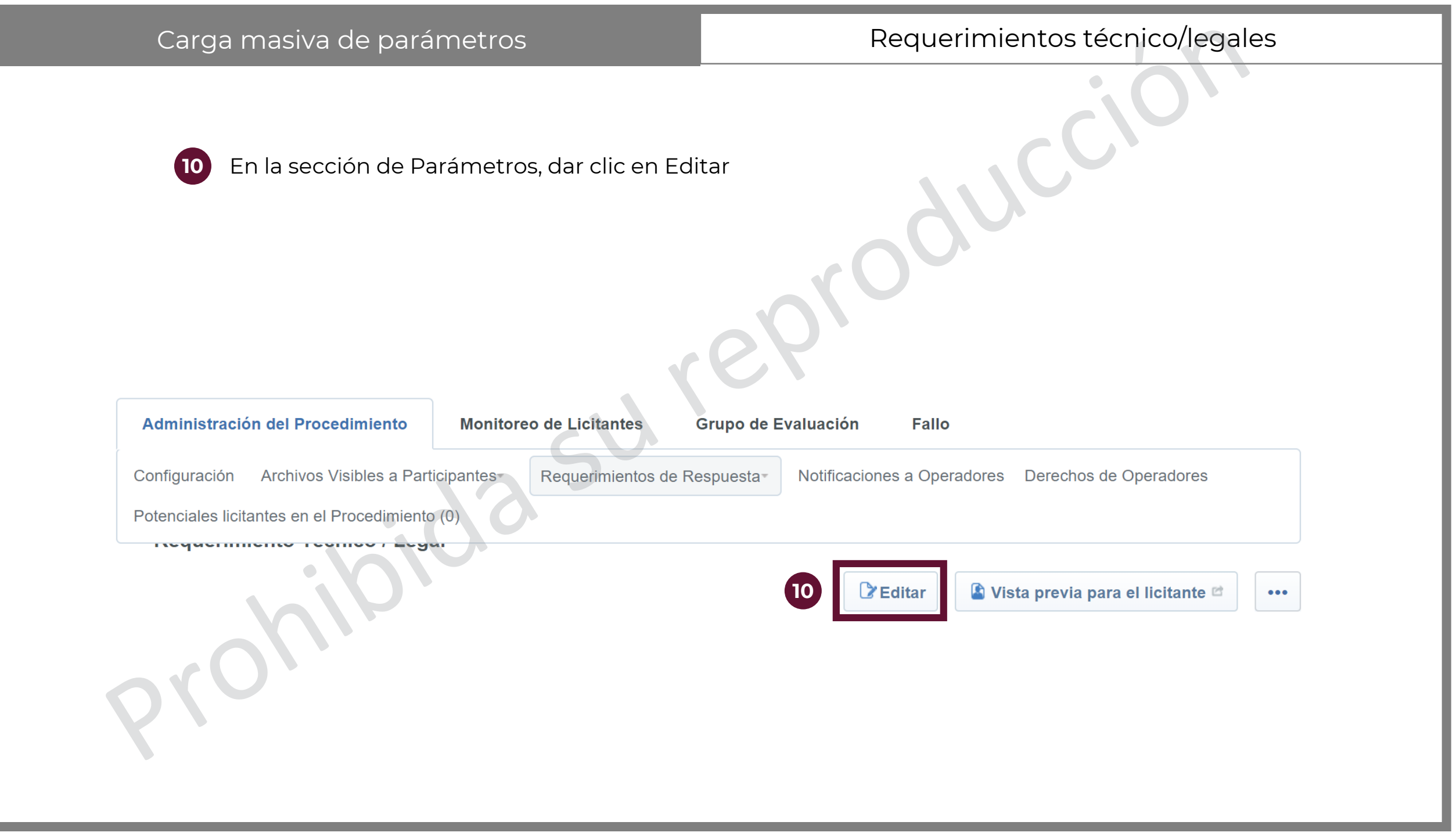

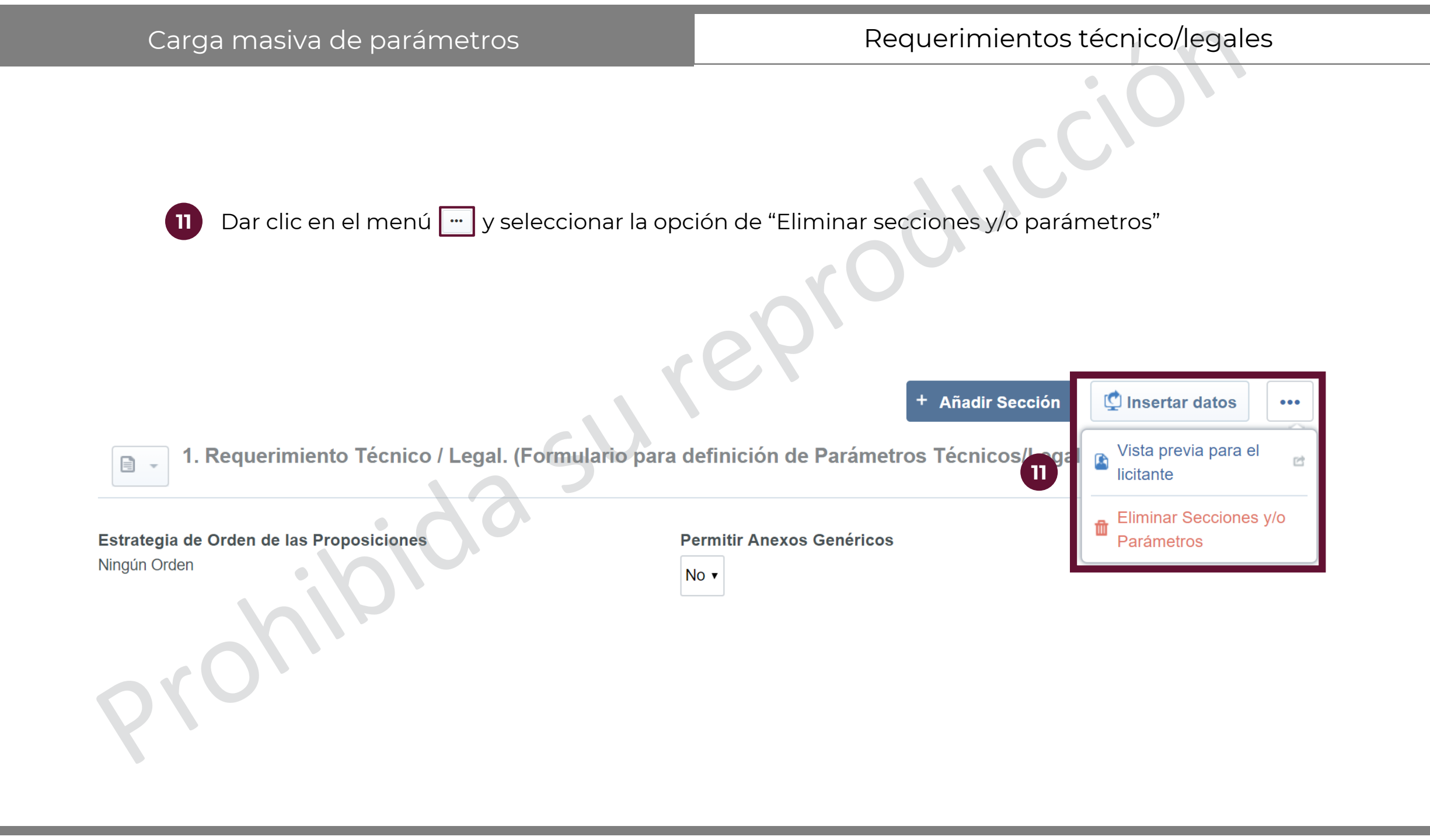

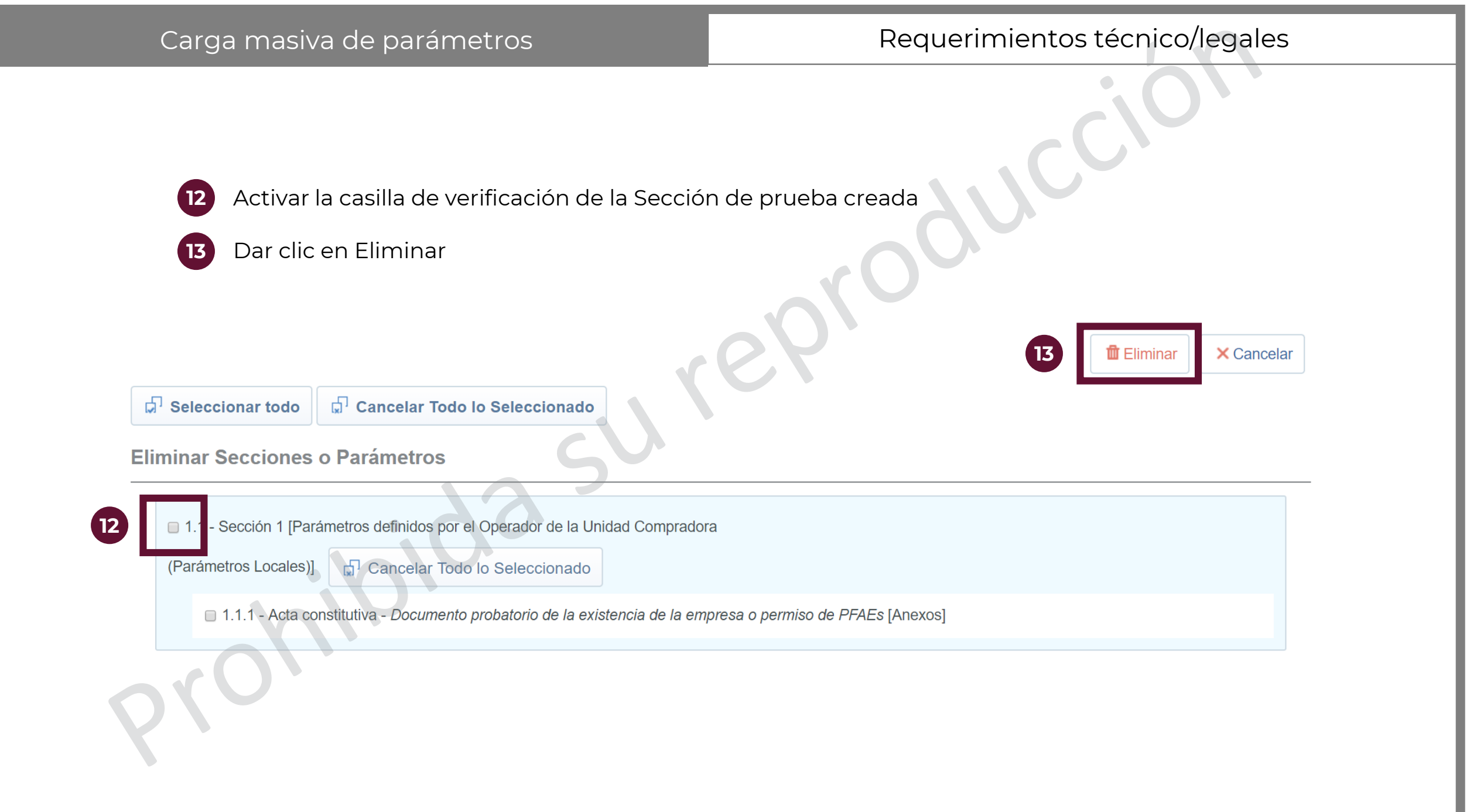
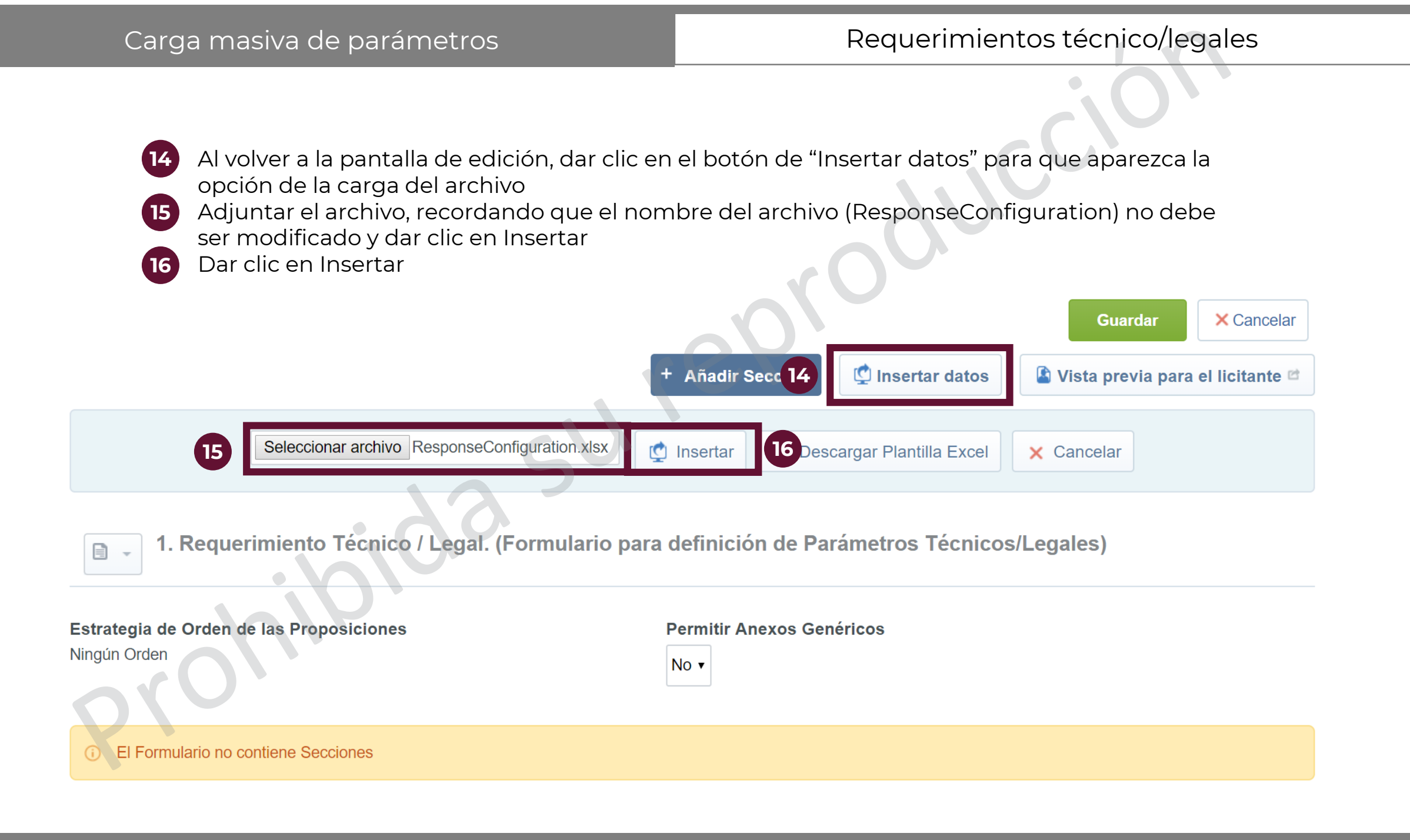

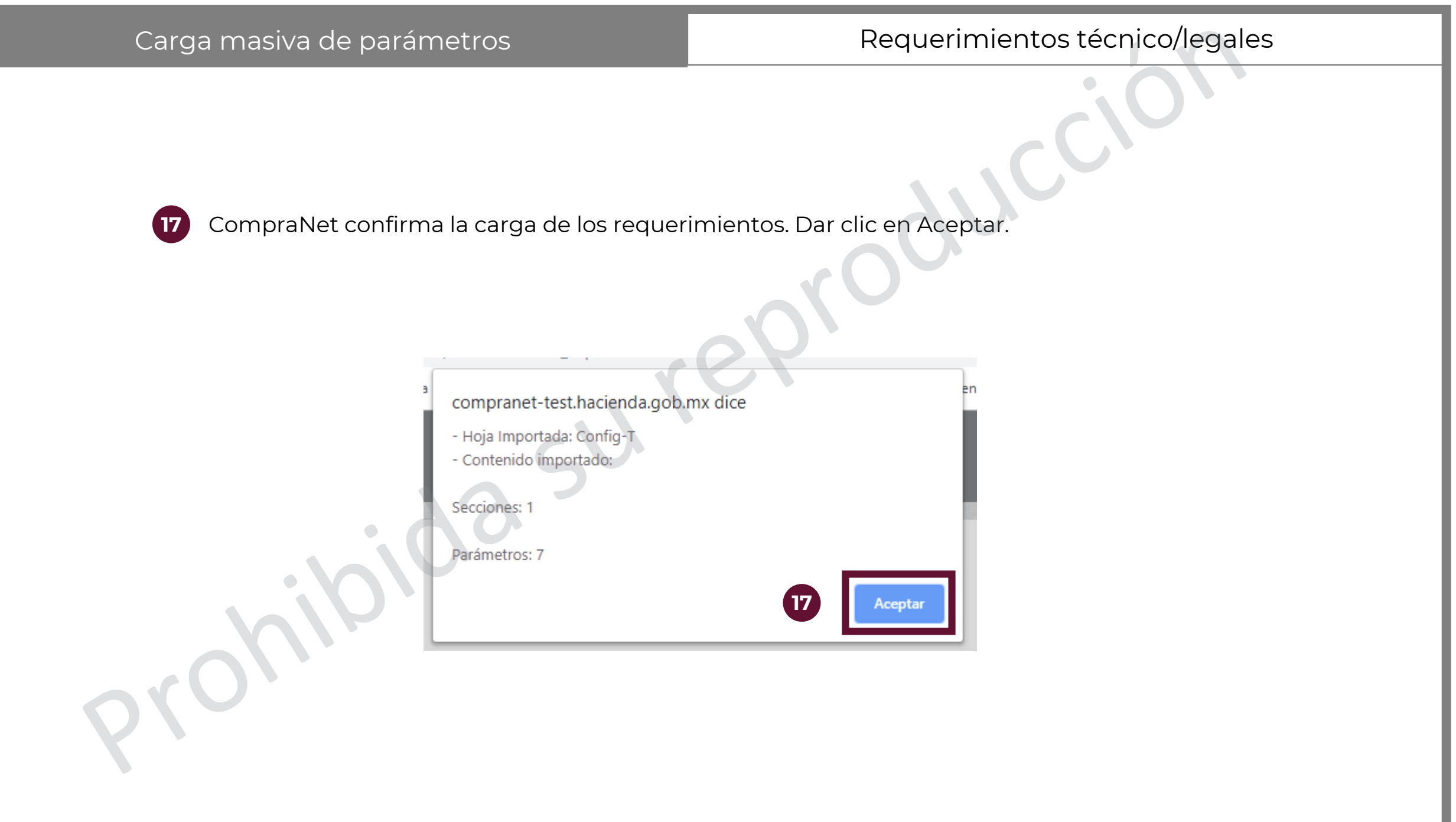

| Carga m                                | asiva de paráme                                                    | etros                                  | Reque                           | erimientos técnico/le                                                     | gales |
|----------------------------------------|--------------------------------------------------------------------|----------------------------------------|---------------------------------|---------------------------------------------------------------------------|-------|
| <b>18</b> Cor                          | nfirmar que los dato                                               | os se havan cargado d                  | correctamente                   |                                                                           |       |
| 19 Dai                                 | r clic en Guardar                                                  |                                        |                                 |                                                                           |       |
| 1.1 Do                                 | ocumentos importantes                                              |                                        | + Añadir Parámetro              | 19     Guardar     X Cancelar       Oracle Añadir Parámetro Nota     •••• |       |
| <b>Tipo de</b><br>Parámeti<br>(Parámei | Sección<br>ros definidos por el Operador de la Un<br>tros Locales) | idad Compradora                        |                                 |                                                                           |       |
|                                        | Parámetro                                                          | Descripción                            |                                 | Tipo de Parámetro                                                         |       |
| 1.1.1                                  | Registro RUPC                                                      | ✤ La empresa se encuentra registra     | da en el RUPC                   | Valor Si/No                                                               |       |
| 1.1.2                                  | Estratificación de la empresa                                      | * Seleccione el estrato al que perter  | nece la empresa                 | Lista de Opciones                                                         |       |
| 1.1.3                                  | Calidad                                                            | * Seleccione las certificaciones que   | tiene la empresa                | Lista Opciones de Elección Múltiple                                       |       |
| 18                                     | Experiencia                                                        | ∗ Describa la experiencia de la orga   | nización en proyectos similares | Texto                                                                     |       |
| 1.1.5                                  | Teléfono de contacto                                               | * Escribir el teléfono de contacto a 1 | 0 digitos                       | Numérico                                                                  |       |
| 1.1.6                                  | Fecha de constitución legal                                        | ∗ Escriba la fecha en que la organiz   | ación se constituyó legalmente  | Fecha (dd/mm/aaaa)                                                        |       |
| 1.1.7                                  | Acta constitutiva                                                  | ★ Anexar el acta constitutiva de la el | npresa                          | Anexos                                                                    |       |

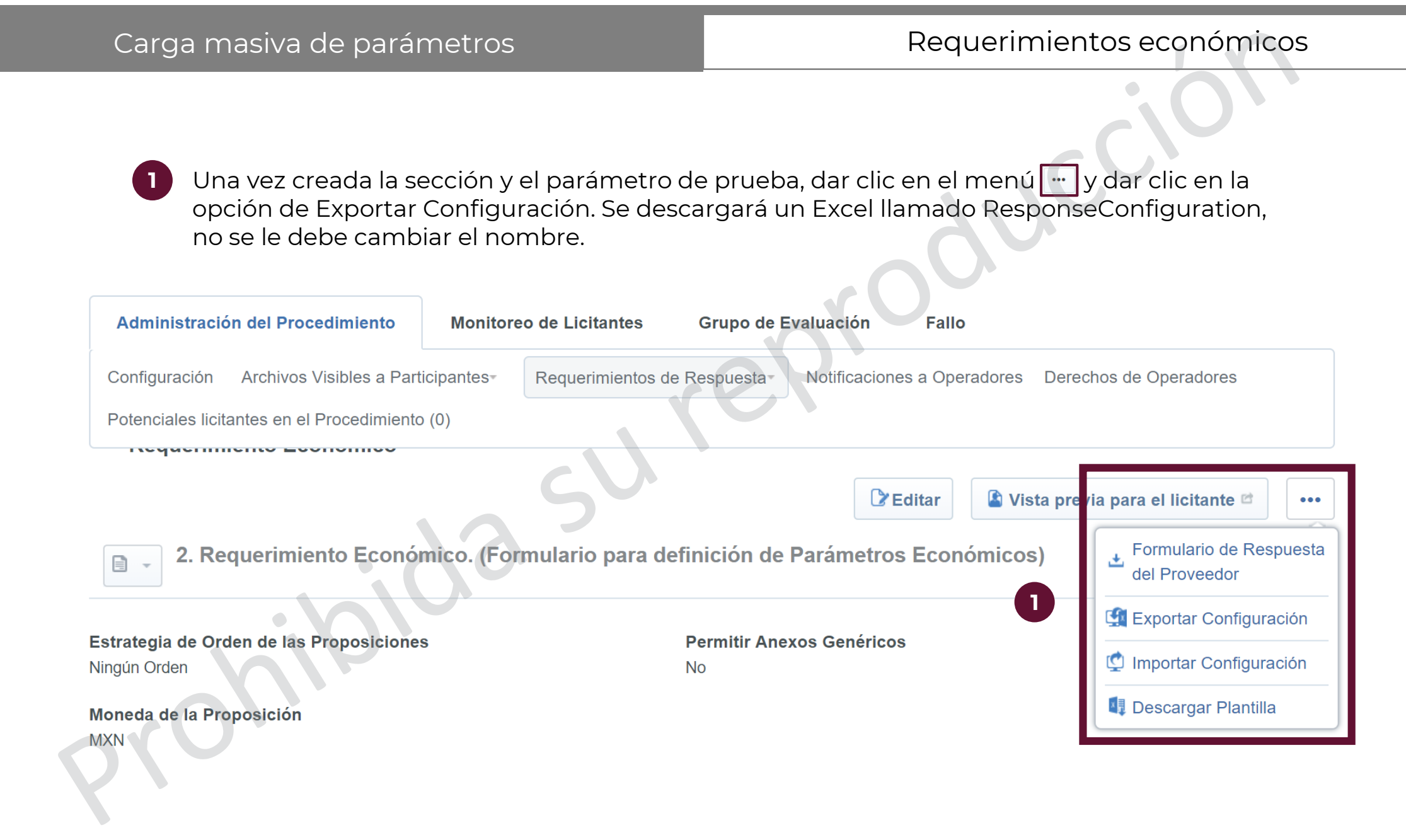

## Carga masiva de parámetros

## Requerimientos económicos

2

3

- Presionar la pestaña "Config-C".
- VERIFICAR QUE LA VERSIÓN DEL ARCHIVO CORRESPONDA A LA VERSIÓN 2.0.1
- Eliminar la fila con el nombre \*\*\*\*\*FIN DEL ARCHIVO
- 5 HeadingsLine: en esta columna se captura el tipo de parámetro que se desea cargar, estos deben ser creados con el nombre de PriceItem. En esta etapa sólo se usarán "Partida/ Concepto de obra" (PriceItem) y "Notas" (Note)
  - Posteriormente por cada renglón se deberá crear el tipo de parámetros que quiere configurar, los tipos que puede utilizar son:
    - Referencia de Ítem/Título de Nota: en esta columna se deberá colocar el nombre o número de la partida que se creará.
    - B Descripción de Ítem/Detalles de Nota: se deberá ingresar la descripción de la partida, ejemplo: blocks, agendas, reglas, papel, bolígrafo, etc.
      - Obligatorio (Y/N): Se define si será o no obligatorio que el licitante de respuesta a este parámetro.

|   |   | A                    |                                       | 3             | C                                            | D                                  | E                                           | F                        | G                   | н                       |                                        | J                                |
|---|---|----------------------|---------------------------------------|---------------|----------------------------------------------|------------------------------------|---------------------------------------------|--------------------------|---------------------|-------------------------|----------------------------------------|----------------------------------|
|   | 1 | Version 3            | ` <mark>⊋</mark> 0.1                  |               | Visualice los comentarios en las celdas de l | Línea de título para instrucciones | (mover el rató)                             | n sobre las celdas). Las | celdas grises       | s se ignoran durant     | e la importación.                      |                                  |
|   | 2 | HeadingsLine         |                                       |               | Configuración del Parámetro de valor         | Opción                             |                                             |                          |                     |                         |                                        |                                  |
|   | 3 | Configuration        | Allow_Generic                         | Attach        | N                                            |                                    |                                             |                          |                     |                         |                                        |                                  |
|   | 5 | Worksheet            | A<br>Included in the                  | otal          | Sección 2<br>Y                               | 2.1                                |                                             |                          |                     |                         |                                        |                                  |
| 5 |   | HeadingsLine         | <sup>•</sup> Referencia de Ít<br>Nota | tem/Título de | Descripción de Ítem/Detalles de Nota         | Obligatorio                        | Comentarios                                 | Mostrar comentarios      | Unidad de<br>Medida | Cantidad/Precio<br>Base | Opciones de<br>Cantidad/Precio<br>Base | Código de Grupo<br>de Materiales |
|   | 8 | Priceltem            |                                       |               | Τατιύα τ                                     |                                    | Plumas<br>azules, caja<br>de 10<br>unidades | Y                        | 180                 | 100                     | v                                      | 21100165                         |
| 4 |   | **** FIN DEL ARCHIVO | 1,                                    |               |                                              |                                    |                                             |                          |                     |                         |                                        |                                  |
|   | - | ▶ Config             | onfig-C nit                           | 2 asurement   | •                                            |                                    | -<br>-                                      | : 4                      |                     |                         |                                        |                                  |

## Carga masiva de parámetros

D Comentarios: en esta columna se podrá colocar una descripción más específica de la partida que está capturando.

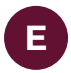

- Mostrar comentarios (Y/N): se define si la nota será visible o no al licitante.
- Unidad de Medida: dentro de esta columna se deberá ingresar la clave de unidad de medida del artículo, concepto u obra que se está licitando, el archivo de unidades de medida se encuentra en la pestaña Unit\_Of\_Measurement o en la sección y en la página de CompraNet Información y Ayuda / U.C. FEDERAL ES o U.C.ESTATALES / Descargas / UnidadMedida.xls.
- G

Cantidad/Precio Base: en esta columna se debe indicar la cantidad de artículos que se están licitando en la partida, en caso de obra pública el concepto correspondiente.

- Opciones de Cantidad/Precio Base (V): en esta columna se deberá capturar siempre una "V", lo que indica que la cantidad fue introducida por el comprador y es visible para el licitante
- Código de Grupo de Materiales (CUCOP): dentro de esta columna se deberá ingresar el código del Grupo de Materiales asociado al Ítem. En algunas configuraciones de Procedimientos de contratación esto puede ser obligatorio. El archivo con el detalle del clasificador único de las contrataciones públicas se puede descargar a través de la siguiente dirección https://sites.google.com/site/cnetcucop/descargas

|    | A                    | В                                    | L                                                          | D                    | E                               | F                        | G                   | н                       | I                              | J                                |
|----|----------------------|--------------------------------------|------------------------------------------------------------|----------------------|---------------------------------|--------------------------|---------------------|-------------------------|--------------------------------|----------------------------------|
| 1  | Version              | 20.1                                 | Visualice los comentarios en las celdas de Línea de título | para instrucciones ( | mover el ratón                  | n sobre las celdas). Las | celdas grises       | s se ignoran durante    | e la importación.              |                                  |
| 2  | HeadingsLine         |                                      | Configuración del Parámetro de valor                       | Opción               |                                 |                          |                     |                         |                                |                                  |
| 3  | Configuration        | Allow_Generic_Attach                 | N                                                          |                      |                                 |                          |                     |                         |                                |                                  |
| 5  | Worksheet            |                                      | Sección 2                                                  | 2.1                  | D                               | E                        |                     | G                       |                                |                                  |
| 6  | SectionConfig        | Included_in_Total                    | Y                                                          |                      |                                 |                          |                     |                         |                                |                                  |
|    | HeadingsLine         | Referencia de Ítem/Titulo de<br>Nota | Descripción de Ítem/Detalles de Nota                       | Obligatorio          | Comentarios                     | Mostrar comentarios      | Unidad de<br>Medida | Cantidad/Precio<br>Base | Opciones de<br>Cantidad/Precio | Código de Grupo<br>de Materiales |
| 7  |                      |                                      |                                                            |                      |                                 |                          |                     |                         | Rase                           |                                  |
|    | Priceltem            | 1                                    | Partida 1                                                  | Ν                    | Plumas<br>azules, caja<br>de 10 | Y                        | 180                 | 100                     | V                              | 21100165                         |
| 8  |                      |                                      |                                                            |                      | unidades                        |                          |                     |                         |                                |                                  |
| 9  |                      |                                      |                                                            |                      |                                 |                          |                     |                         |                                |                                  |
| 10 | **** FIN DEL ARCHIVO |                                      |                                                            |                      |                                 |                          |                     |                         |                                |                                  |
| 11 |                      |                                      |                                                            |                      |                                 |                          |                     |                         |                                |                                  |
| -  | Config-T Co          | nfig-C Unit_Of_Measurement           | $\oplus$                                                   |                      |                                 | : 4                      |                     |                         |                                |                                  |

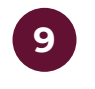

Un ejemplo de cada tipo de parámetro técnico/legal y la forma en que se debe llenar en el Excel

|   | 1  | Α             | В                                    | С                                                        | D                     | E                                                                     | F                       | G                   | Н                       | 1                                      | J                                |
|---|----|---------------|--------------------------------------|----------------------------------------------------------|-----------------------|-----------------------------------------------------------------------|-------------------------|---------------------|-------------------------|----------------------------------------|----------------------------------|
|   | 1  | Version       | ີຼຸງ.1                               | Visualice los comentarios en las celdas de Línea de títu | lo para instrucciones | s (mover el rate                                                      | ón sobre las celdas). L | as celdas grise     | es se ignoran dura      | nte la importación.                    | •                                |
|   | 2  | HeadingsLine  |                                      | Configuración del Parámetro de valor                     | Opción                |                                                                       |                         |                     |                         |                                        |                                  |
|   | 3  | Configuration | Allow_Generic_Attach                 | N                                                        |                       |                                                                       |                         |                     |                         |                                        |                                  |
|   | 5  | Worksheet     |                                      | Primer grupo                                             | 2.1                   |                                                                       |                         |                     |                         |                                        |                                  |
|   | 6  | SectionConfig | Included_in_Total                    | Y                                                        | -                     |                                                                       |                         |                     |                         |                                        |                                  |
|   | 7  | HeadingsLine  | Referencia de Ítem/Titulo de<br>Nota | Descripción de Ítem/Detalles de Nota                     | Obligatorio           | Comentarios                                                           | Mostrar comentarios     | Unidad de<br>Medida | Cantidad/Precio<br>Base | Opciones de<br>Cantidad/Precio<br>Base | Código de Grupo<br>de Materiales |
| 9 | 8  | Priceltem     | Partida 1                            | Plumas azules                                            | N                     | Se requieren<br>plumas<br>azules<br>regulares de<br>larga<br>duración | Ŷ                       | 122                 | 100                     | v                                      | 21100165                         |
|   | 9  | Priceltem     | Partida 2                            | Marcatextos                                              | N                     | Se necesitan<br>marcatextos<br>amarillos                              | Y                       | 122                 | 100                     | V                                      | 21100243                         |
|   | 10 | PriceItem     | Partida 3                            | Libretas                                                 | N                     | Cuaderno<br>tamaño<br>profesional<br>de 100<br>paginas, de<br>espiral | N                       | 122                 | 100                     | V                                      | 21100079                         |

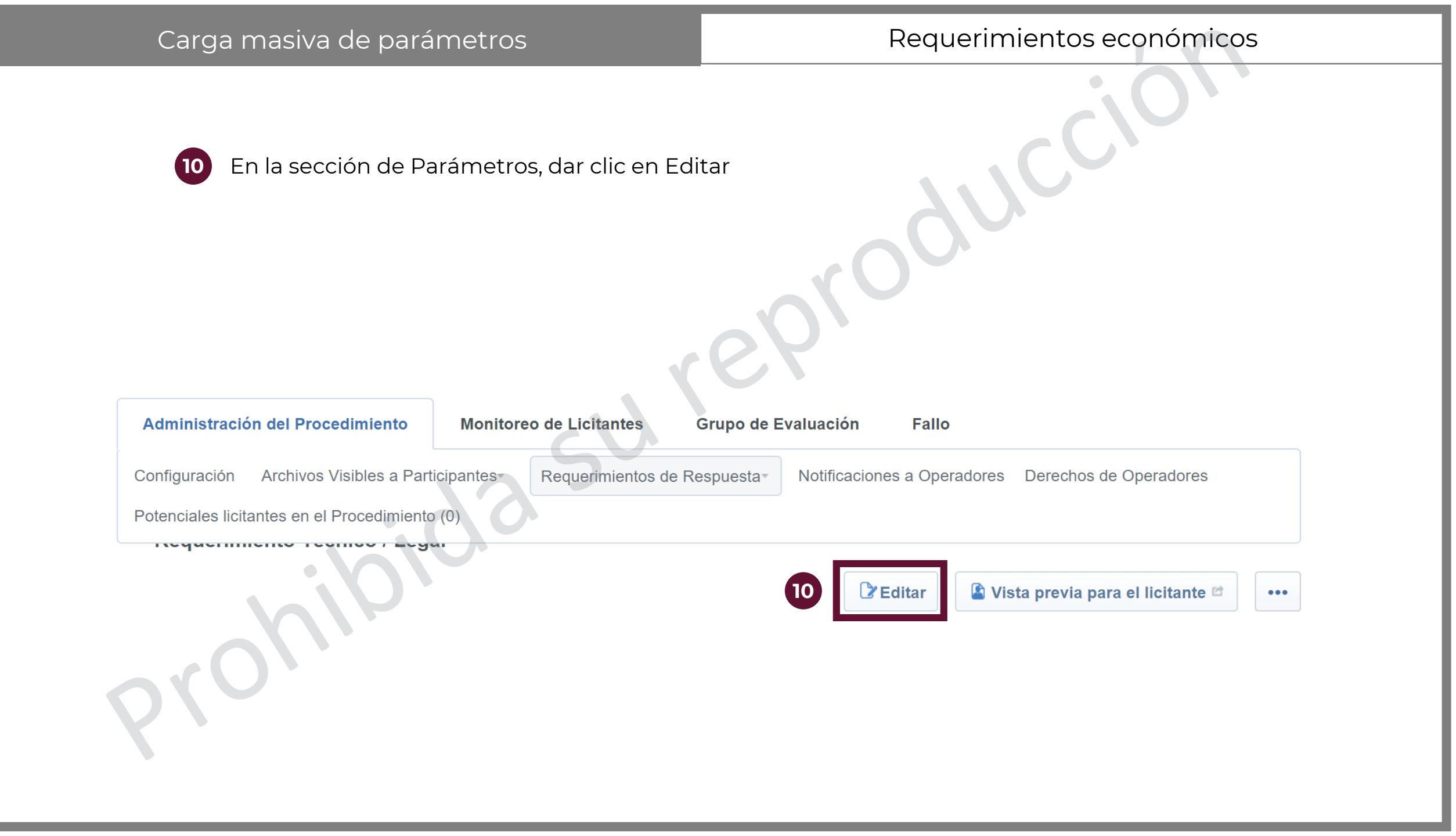

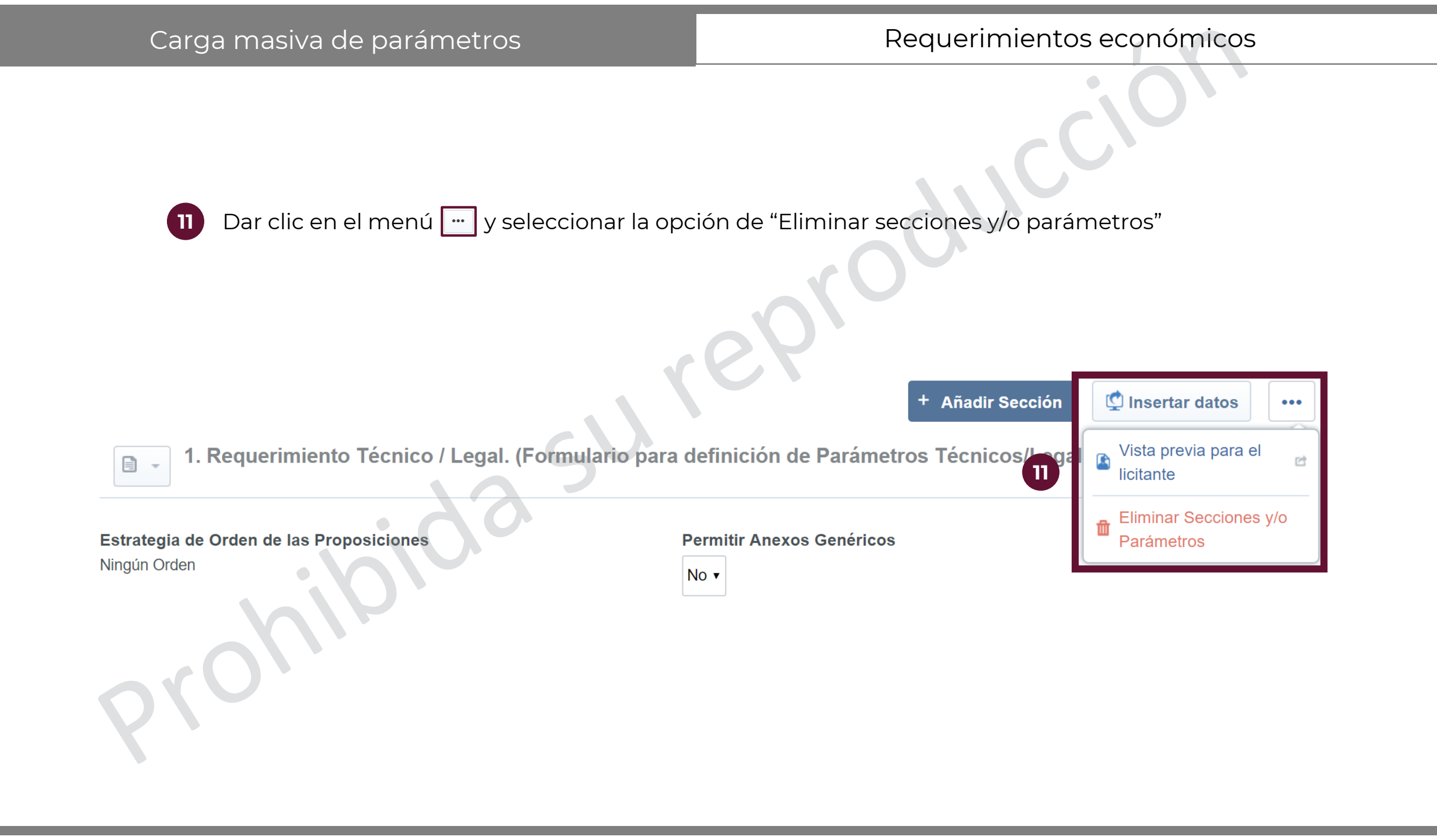

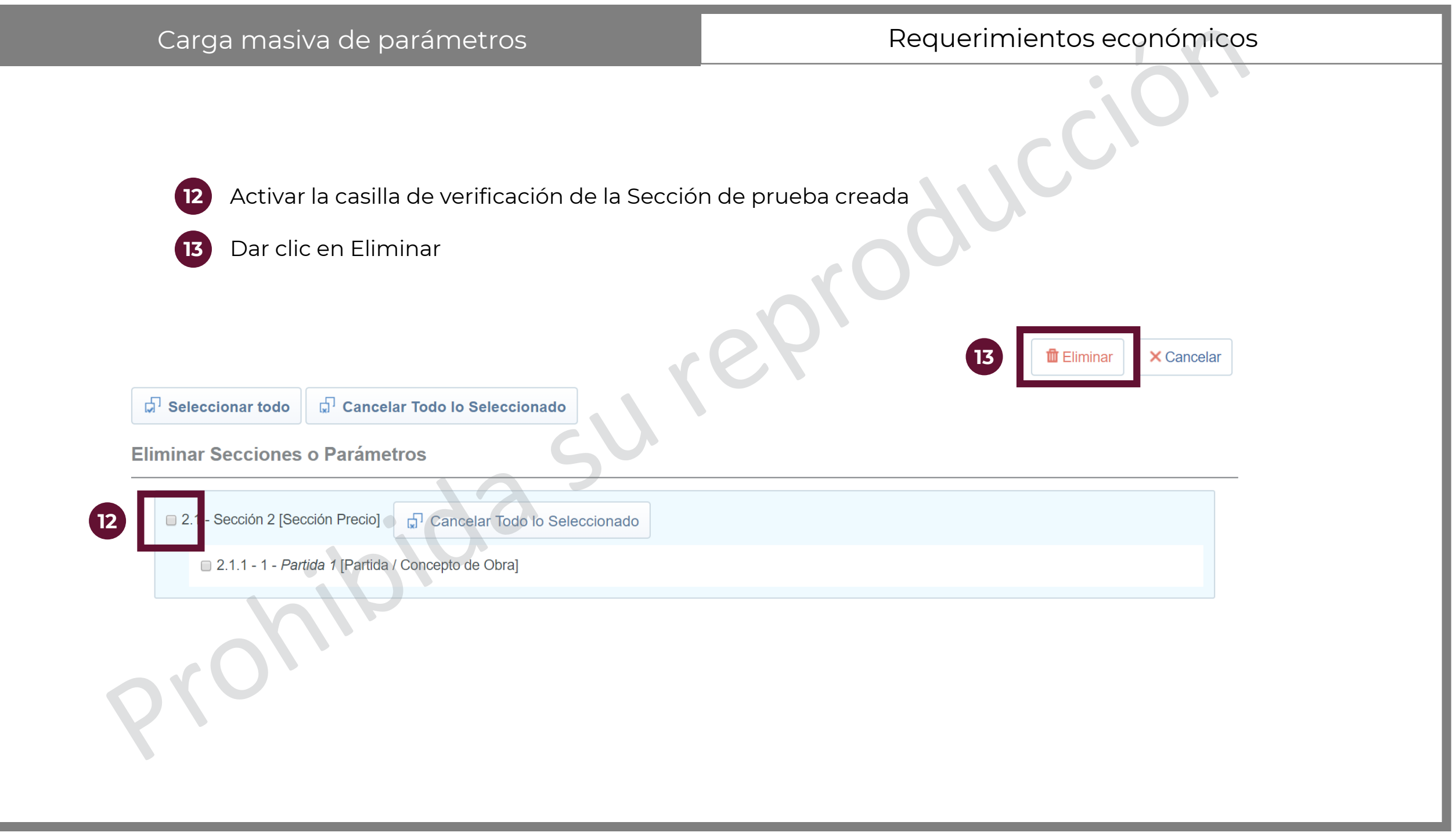

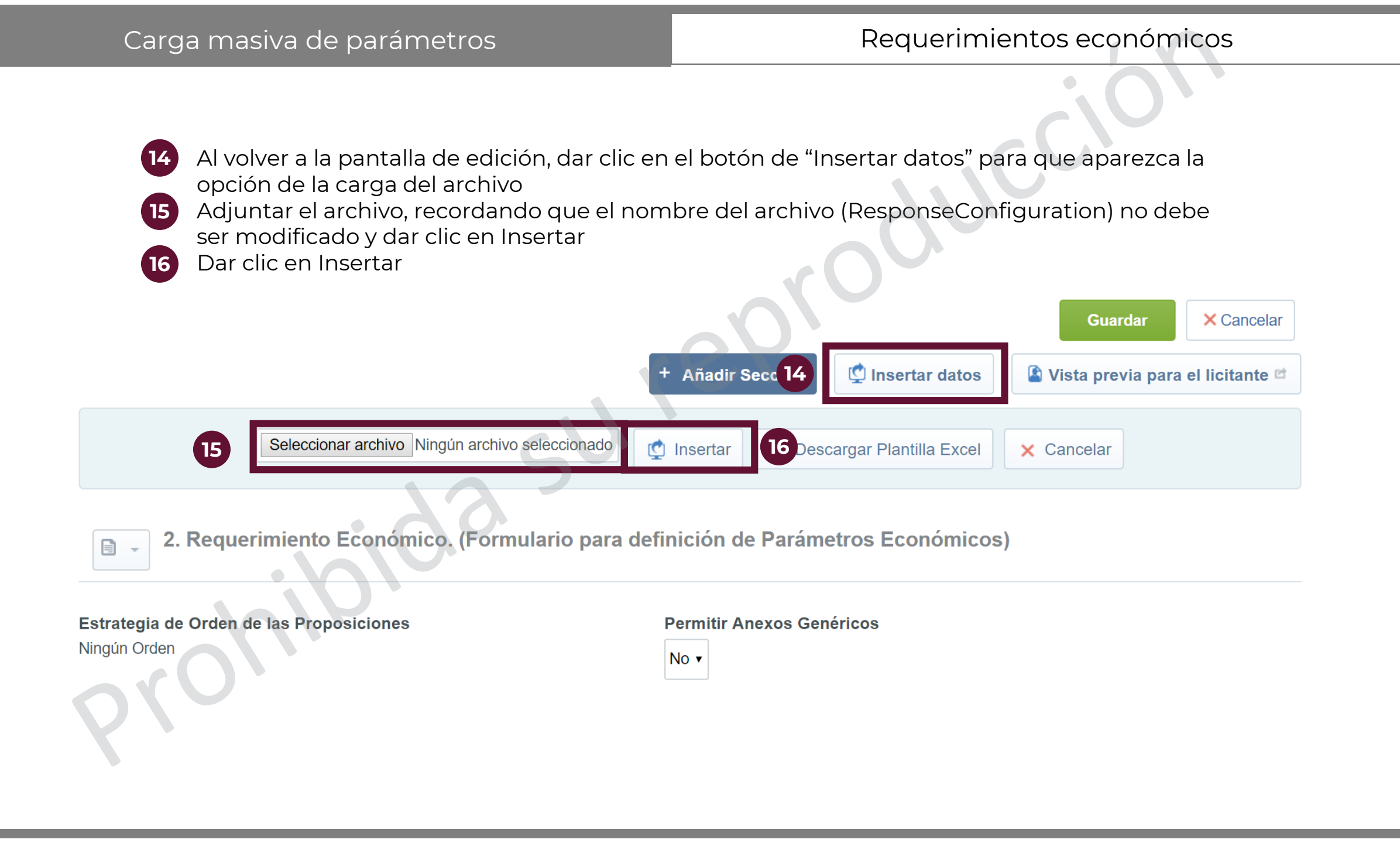

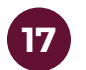

CompraNet confirma la carga de los requerimientos. Dar clic en Aceptar.

compranet-test.hacienda.gob.mx dice

- Hoja Importada: Config-C

- Contenido importado:

Secciones: 1

Parámetros: 3

- Cambios de las Columnas Adicionales correctamente Importados: 0 (para 0 ítems)

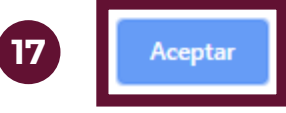

|                                                  | Carga masiva de parámetros                                                                            | Requerimientos económicos                                                                                                    |                                                                                                    |                                                                 |                         |  |  |
|--------------------------------------------------|----------------------------------------------------------------------------------------------------|----------------------------------------------------------------------------------------------------|----------------------------------------------------------------------------------------------------|-----------------------------------------------------------------|-------------------------|--|--|
|                                                  | <ul> <li>18 Confirmar que los datos se hayan cargado</li> <li>19 Dar clic en Guardar</li> </ul>       | correctamente                                                                                                    | 900                                                                                                    |                                                                 |                         |  |  |
|                                                  | de la Proposición                                                                                     | 661                                                                                                    |                                                                                                    | 19 Guardar                                                      | × Cancelar              |  |  |
|                                                  |                                                                                                    |                                                                                                    |                                                                                                    |                                                                 |                         |  |  |
| 2.1 Pr                                           | imer grupo                                                                                            | + Añadir Parámetro                                                                                                    | + Agregar nueva                                                                                                   | a columna para esta sec                                         | ción •••                |  |  |
| 2.1 Pr<br>Fipo de<br>Sección I                   | imer grupo<br>Sección<br>Precio                                                                       | <ul> <li>+ Añadir Parámetro</li> <li>Total Sección incluido<br/>Sí</li> </ul>                                                                        | + Agregar nueva                                                                                                   | a columna para esta sec                                         | ción •••                |  |  |
| 2.1 Pr<br>Fipo de<br>Sección I                   | imer grupo Sección Precio No. de Control Interno de la Partida / Concepto de Obra                     | <ul> <li>+ Añadir Parámetro</li> <li>Total Sección incluido<br/>Sí</li> <li>Descripción breve</li> </ul>                                             | + Agregar nueva<br>en el Total<br>Clave CUCOP                                                                     | a columna para esta sec<br>Unidad de Medida                     | ción •••                |  |  |
| 2.1 Pr<br>Fipo de<br>Sección I<br>2.1.1          | imer grupo Sección Precio No. de Control Interno de la Partida / Concepto de Obra Partida 1           | <ul> <li>+ Añadir Parámetro</li> <li>Total Sección incluido<br/>Sí</li> <li>Descripción breve</li> <li>Plumas azules</li> </ul>                      | + Agregar nueva<br>en el Total<br>Clave CUCOP<br>21100165                                                         | a columna para esta sec<br>Unidad de Medida<br>Unidad           | ción •••<br>Cantidad    |  |  |
| 2.1 Pr<br>Fipo de<br>Sección I<br>2.1.1<br>2.1.2 | imer grupo Sección Precio No. de Control Interno de la Partida / Concepto de Obra Partida 1 Partida 2 | <ul> <li>+ Añadir Parámetro</li> <li>Total Sección incluido<br/>Sí</li> <li>Descripción breve</li> <li>Plumas azules</li> <li>Marcatextos</li> </ul> | <ul> <li>+ Agregar nueva</li> <li>en el Total</li> <li>Clave CUCOP</li> <li>21100165</li> <li>21100243</li> </ul> | a columna para esta sec<br>Unidad de Medida<br>Unidad<br>Unidad | <b>Cantidad</b> 100 100 |  |  |

Los Operadores del sistema CompraNet en las Unidades Compradoras, podrán archivar sus Expedientes de Contratación cuando los elementos del mismo se encuentren concluidos, es decir, que los elementos del Expediente no estén en algún estado considerado como activo.

Estados válidos para poder archivar un elemento:

| Solicitud de<br>Cotización                                                                 | Procedimiento                                                                                               | Ofertas<br>Subsecuentes de<br>Descuento | Contratos               |
|--------------------------------------------------------------------------------------------|----------------------------------------------------------------------------------------------------|-----------------------------------------|-------------------------|
| <ul> <li>Cerrada</li> <li>Transformada en<br/>procedimiento</li> <li>Suspendida</li> </ul> | <ul> <li>Adjudicado</li> <li>No adjudicado</li> <li>Terminado</li> <li>Suspendido/Cancel<br/>ado</li> </ul> | •Adjudicada<br>•Terminada<br>•No válida | •Expirado<br>•Terminado |

| Archivar expedientes                                                                                 | Archivar                                 |
|----------------------------------------------------------------------------------------------------|------------------------------------------|
| <ol> <li>Acceder a la búsqueda de expedientes</li> <li>Dar clic en Expedientes archivados</li> </ol> | eproduction                              |
| Mis Expedientes Plantillas de Expedie 2 Expediente                                                   | es Archivados<br>🕒 Crear Expediente 🚽 💶  |
| Filtrar por: Todos los Expedientes • 🐼 Introduzca F                                                  | iltro (escriba para iniciar la búsqueda) |

| Archivar expedientes                                             | Archivar                              |
|------------------------------------------------------------------|---------------------------------------|
| 3 Dar clic en Crear Carpeta                                      |                                       |
| Mis Expedientes Plantillas de Expedientes Expedientes Ard        | chivados<br>3                         |
| Seleccionar Carpeta Todas las Carpetas                           | <ul> <li>✓</li> <li>Buscar</li> </ul> |
| <ul> <li>No hay ninguna Licitación archivada presente</li> </ul> |                                       |

| Archivar expedientes                                                                                                    | Archivar                  |
|----------------------------------------------------------------------------------------------------|---------------------------|
| <ul> <li>4 Darle un nombre a la nueva carpeta</li> <li>5 Dar clic en Crear Elemento</li> </ul>                                                                                                    | eproducción               |
| Crear Nueva Carpeta de Archivo                                                                                                    |                           |
| Image: Antipology of the second second se | 5 Crear Elemento Cancelar |

| Archivar expedientes                                                                                                    | Archivar                                                                        |
|----------------------------------------------------------------------------------------------------|---------------------------------------------------------------------------------|
| <ul> <li>6 Acceder al expediente que se desee archiva tener un estado válido para ser archivados</li> <li>7 Dar clic en el menú - y dar clic en archiva</li> </ul> | ar, considerando que todos sus elementos deben<br>ar                            |
| ← Volver a la Lista                                                                                                    | nada Externa 🚽 🕒 Crear Elemento 🔛 Guardar como Nuevo Proyecto \cdots            |
| Expediente: 65541 - Material de capacitació                                                                                                    | N Ver Anuncio Publicado                                                         |
| Estado del Anuncio: Visible a Todos                                                                                                    | Archivar                                                                        |
| Administración del Expediente Anuncio Público                                                                                                    | Asignar nuevo<br>Responsable del<br>Expediente                                  |
| Configuración Archivos No Visibles al Público en General Elementos<br>Administradores del Expediente                                                               | del Expediente - Bitácora de Modificaciones al E Generar Informe del Expediente |

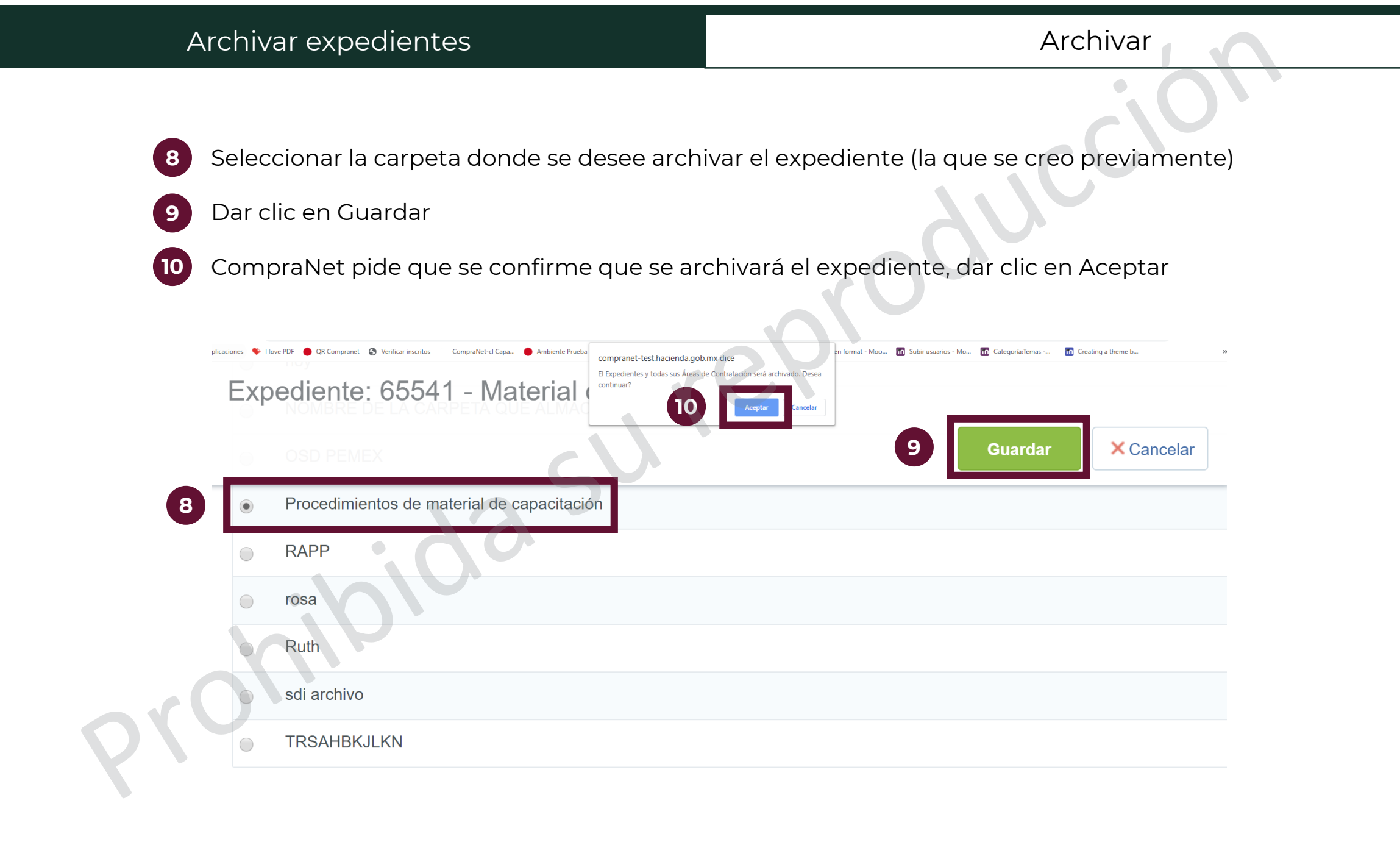

En caso de requerir realizar alguna modificación a un Expediente que ya se encuentre archivado, se podrá realizar el restablecimiento, es decir, sacarlo del área de archivo para modificarlo.

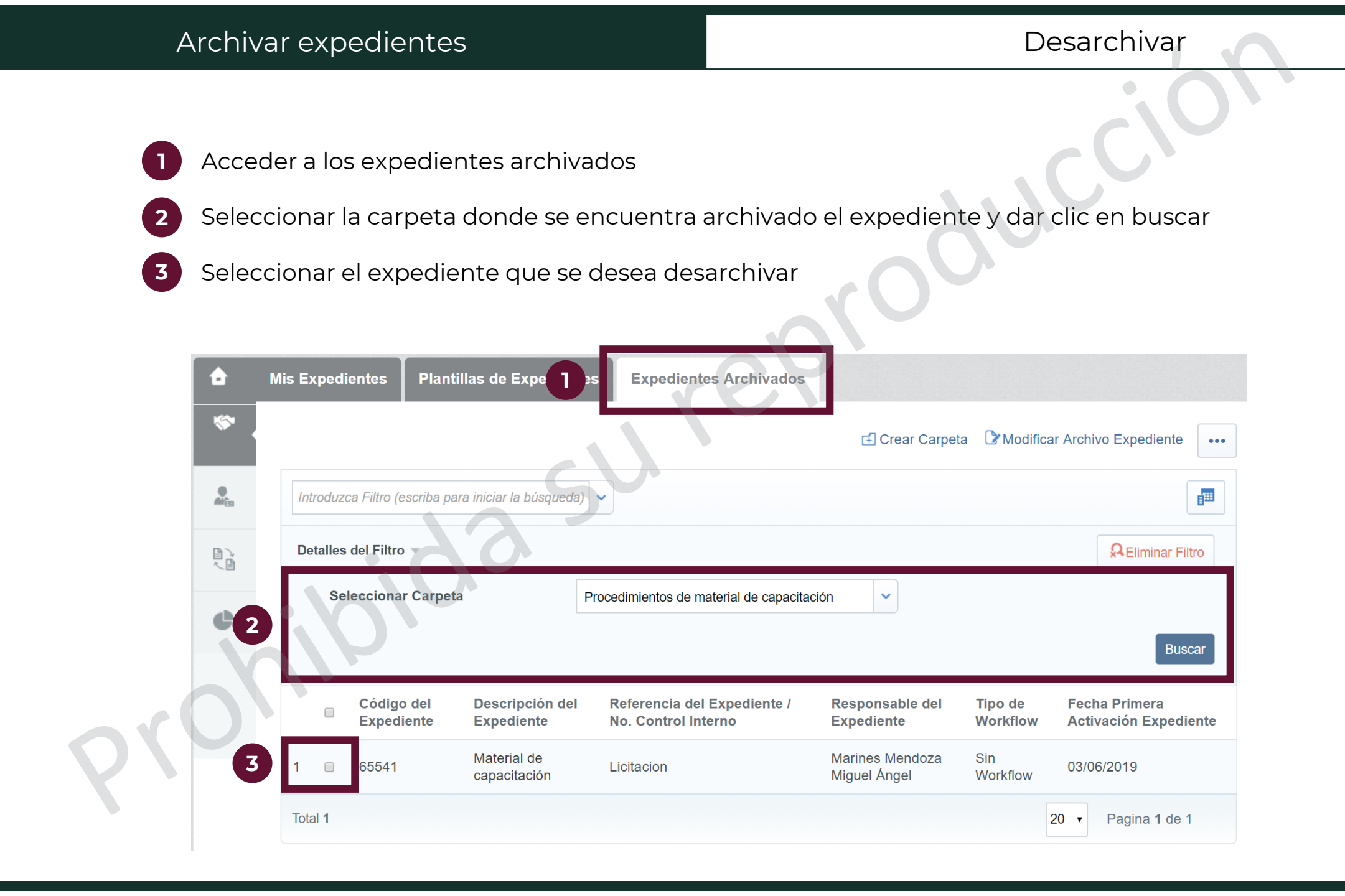

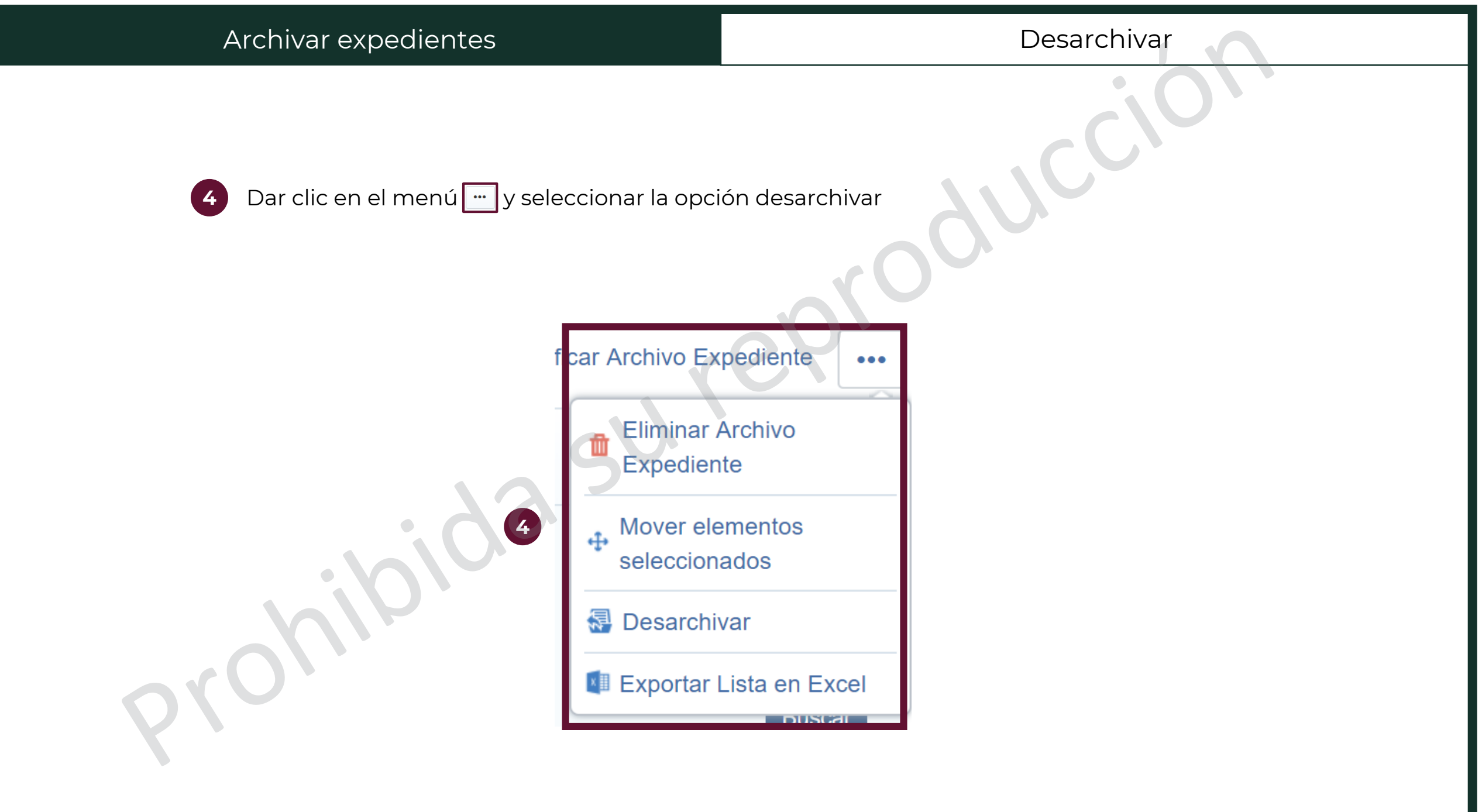

| Archivar expedientes                                                                                                    |                         |                                | Desarchivar                                 |        |
|----------------------------------------------------------------------------------------------------|-------------------------|--------------------------------|---------------------------------------------|--------|
| 5 El expediente ahora está desarchiv<br>pasos del 1 al 4 con los elementos o                                                                                   | ado, pero<br>Jue se des | no sus elemer<br>een desarchiv | ntos. Por eso se deberá repetir los<br>⁄ar. |        |
| Estado del Anuncio: Visible a Todos                                                                                                    | oacitació               | n <b>e</b> Q                   |                                             |        |
| Administración del Expediente Anuncio Público                                                                                                    |                         |                                |                                             |        |
| Configuración Archivos No Visibles al Público en General                                                                                                    | Elementos o             | del Expediente -               | Bitácora de Modificaciones al Expediente    |        |
| Administradores del Expediente DAIOS GENERALES DEL EXPEDIENTE                                                                                                  | SDI (0)                 |                                |                                             | Euitai |
| Código del Expediente                                                                                                    | Procedimie              | ntos (0)                       | diente                                      |        |
| 65541                                                                                                    | OSDs (0)                |                                |                                             |        |
| Descripción detallada del Expediente<br>Se hará la adquisición de material básico de oficina para los cursos de<br>capacitación que se imparten en la oficina. | Contratos (             | 0)                             | iente / No. Control Interno                 |        |

Esta acción se realiza cuando el Responsable de la operación del Procedimiento de Contratación en CompraNet no puede continuar con la administración del mismo.

Para que un nuevo usuario Operador/Administrador pueda realizar modificaciones al Expediente y a los elementos incluidos en éste, bastará con integrar al nuevo Operador/Administrador desde el Expediente y delegar el mismo.

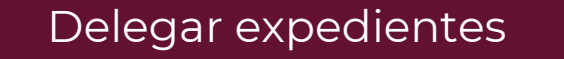

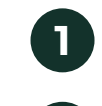

En el expediente, abrir el menú de "Administración del Expediente" y seleccionar la opción de "Administradores del expediente

2 Dar clic en Añadir

Expediente: 65953 - Material de capacitación

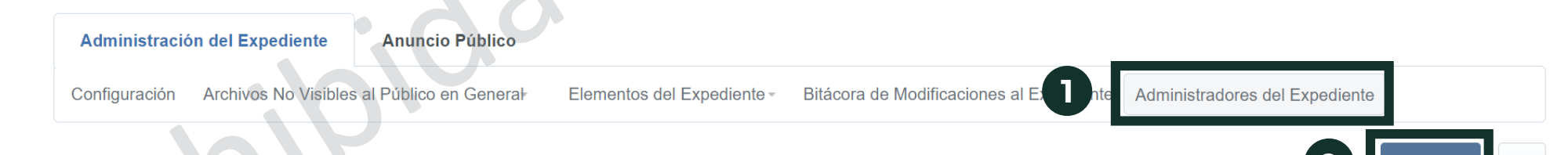

Añadir

...

Delegar expedientes

3

Aparecerá una lista de operadores y administradores de la UC, desde donde se podrá seleccionara a la persona a la que se desea asignar el expediente Asimismo existe un motor de búsqueda con el que se pueden filtrar a operadores y administradores por diversas categorías. Al seleccionar un filtro, escribir un criterio de búsqueda en el campo y dar clic en Buscar.

| <br>Puscar                                 |                                              | (CT                      |                               | O Eliminar El  |
|--------------------------------------------|----------------------------------------------|--------------------------|-------------------------------|----------------|
| División<br>Grupos de Evaluación           | T                                            |                          |                               | **Eliminar Fil |
| Apellido<br>Nombre                         | ProcL ra                                     |                          |                               |                |
| Departamento del Usuario<br>Nombre del Rol |                                              |                          |                               | Bus            |
| ମି Seleccionar todo 🖬 Cance                | lar Todo lo Seleccionado                     |                          |                               |                |
| Nombre                                     | <ul> <li>División Departamento de</li> </ul> | l Usuario Nombre del Rol | Correo electrónico            | Teléfo         |
| 1 🛛 Garrido Castro Patsi Mar               | garita Procura                               | Administrador UC         | patsi_garrido@hacienda.gob.mx | 200030         |

## Delegar expedientes

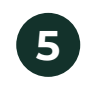

6

7

Marcar la casilla de verificación de la persona a la que se le desea asignar el expediente

Dar clic en Guardar

CompraNet solicita que se confirme la asignación, dar clic en Aceptar

| icaciones 🍫 I love PDF 🌑 QR Compranet 🔇 Verificar inscritos CompraNet-cl Capa 💿 Ambiente Prueba                                                                                    | en format - Mo   | en format - Moo 📶 Subir usuarios - Mo 📶 Categoria:Temas 🚮 Creating a theme b |                 |
|----------------------------------------------------------------------------------------------------|------------------|------------------------------------------------------------------------------|-----------------|
| Expediente: 65953 - Material de ca                                                                                                    | r Cancelar       |                                                                              |                 |
| <u>c</u> v                                                                                                    |                  | G Guardar                                                                    | × Cancela       |
| <ul> <li>Seleccione del siguiente listado a aquellos usuarios que podrán administrar el Expediente.<br/>NOTA: SOLO SELECCIONE A USUARIOS QUE TENGAN UN PERFIL ASIGNADO.</li> </ul> |                  |                                                                              |                 |
| Introduzca Filtro (escriba para iniciar la búsqueda) 🗸                                                                                                    |                  |                                                                              |                 |
| Detalles del Filtro                                                                                                    |                  | RElir                                                                        | ninar Filtro    |
| ନ୍ଦି Seleccionar todo 🖬 Cancelar Todo lo Seleccionado                                                                                                    |                  |                                                                              |                 |
| ■ Nombre ▲ División Departamento del Usuario                                                                                                    | Nombre del Rol   | Correo electrónico                                                           | Teléfono        |
| 1 🗷 Garrido Castro Patsi Margarita Procura                                                                                                    | Administrador UC | patsi_garrido@hacienda.gob.mx                                                | 20003000        |
| Total 1                                                                                                    |                  | 20 v Pagin                                                                   | a <b>1</b> de 1 |